# OMRON

### **Displacement Sensor**

ZW series Confocal Fiber Type Displacement Sensor

**User's Manual** 

ZW-CE1

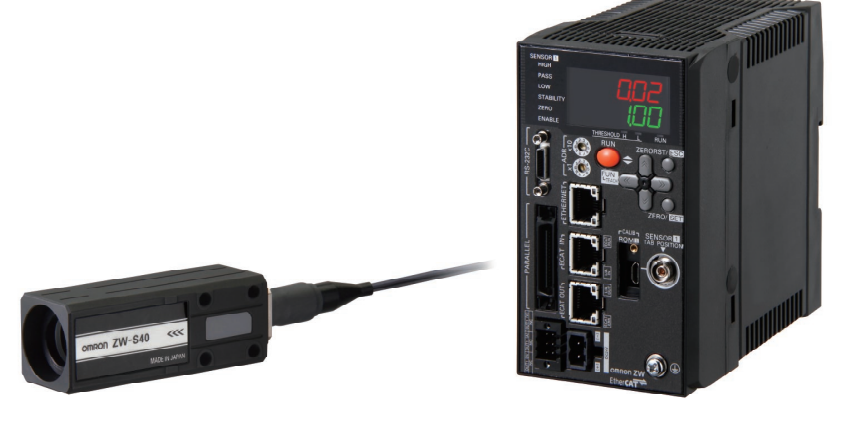

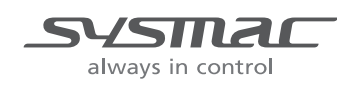

Z332-E1-01

## Introduction

Thank you for purchasing the ZW.

This manual provides information regarding functions, performance and operating methods that are required for using the ZW.

When using the ZW, be sure to observe the following:

- The ZW must be operated by personnel knowledgeable in electrical engineering.
- To ensure correct use, please read this manual thoroughly to deepen your understanding of the product.
- Please keep this manual in a safe place so that it can be referred to whenever necessary.

| APPLICATION CONSIDERATIONS<br>(Please Read) |    |
|---------------------------------------------|----|
| Basic configuration                         | 1  |
| Installation and Connections                | 2  |
| Basic Operation                             | 3  |
| Settings for Function                       | 4  |
| Convenient Functions                        | 5  |
| Communications with External Devices        | 6  |
| Offline Settings                            | 7  |
| Troubleshooting                             | 8  |
| Sensor controller operations                | 9  |
| APPENDICES                                  | 10 |

## **User's Manual**

Confocal Fiber Type Displacement Sensor

### **READ AND UNDERSTAND THIS DOCUMENT**

Please read and understand this document before using the products. Please consult your OMRON representative if you have any questions or comments.

### **WARRANTY**

OMRON's exclusive warranty is that the products are free from defects in materials and workmanship for a period of one year (or other period if specified) from date of sale by OMRON.

OMRON MAKES NO WARRANTY OR REPRESENTATION, EXPRESS OR IMPLIED, REGARDING NON-INFRINGEMENT, MERCHANTABILITY, OR FITNESS FOR PARTICULAR PURPOSE OF THE PRODUCTS. ANY BUYER OR USER ACKNOWLEDGES THAT THE BUYER OR USER ALONE HAS DETERMINED THAT THE PRODUCTS WILL SUITABLY MEET THE REQUIREMENTS OF THEIR INTENDED USE. OMRON DISCLAIMS ALL OTHER WARRANTIES, EXPRESS OR IMPLIED.

### LIMITATIONS OF LIABILITY

OMRON SHALL NOT BE RESPONSIBLE FOR SPECIAL, INDIRECT, OR CONSEQUENTIAL DAMAGES, LOSS OF PROFITS OR COMMERCIAL LOSS IN ANY WAY CONNECTED WITH THE PRODUCTS, WHETHER SUCH CLAIM IS BASED ON CONTRACT, WARRANTY, NEGLIGENCE, OR STRICT LIABILITY.

In no event shall responsibility of OMRON for any act exceed the individual price of the product on which liability is asserted.

IN NO EVENT SHALL OMRON BE RESPONSIBLE FOR WARRANTY, REPAIR, OR OTHER CLAIMS REGARDING THE PRODUCTS UNLESS OMRON'S ANALYSIS CONFIRMS THAT THE PRODUCTS WERE PROPERLY HANDLED, STORED, INSTALLED, AND MAINTAINED AND NOT SUBJECT TO CONTAMINATION, ABUSE, MISUSE, OR INAPPROPRIATE MODIFICATION OR REPAIR.

### SUITABILITY FOR USE

THE PRODUCTS CONTAINED IN THIS DOCUMENT ARE NOT SAFETY RATED. THEY ARE NOT DESIGNED OR RATED FOR ENSURING SAFETY OF PERSONS, AND SHOULD NOT BE RELIED UPON AS A SAFETY COMPONENT OR PROTECTIVE DEVICE FOR SUCH PURPOSES. Please refer to separate catalogs for OMRON's safety rated products.

OMRON shall not be responsible for conformity with any standards, codes, or regulations that apply to the combination of products in the customer's application or use of the product.

At the customer's request, OMRON will provide applicable third party certification documents identifying ratings and limitations of use that apply to the products. This information by itself is not sufficient for a complete determination of the suitability of the products in combination with the end product, machine, system, or other application or use.

The following are some examples of applications for which particular attention must be given. This is not intended to be an exhaustive list of all possible uses of the products, nor is it intended to imply that the uses listed may be suitable for the products:

• Outdoor use, uses involving potential chemical contamination or electrical interference, or conditions or uses not described in this document.

- Nuclear energy control systems, combustion systems, railroad systems, aviation systems, medical equipment, amusement machines, vehicles, safety equipment, and installations subject to separate industry or government regulations.
- Systems, machines, and equipment that could present a risk to life or property.

Please know and observe all prohibitions of use applicable to the products.

NEVER USE THE PRODUCTS FOR AN APPLICATION INVOLVING SERIOUS RISK TO LIFE OR PROPERTY WITHOUT ENSURING THAT THE SYSTEM AS A WHOLE HAS BEEN DESIGNED TO ADDRESS THE RISKS, AND THAT THE OMRON PRODUCT IS PROPERLY RATED AND INSTALLED FOR THE INTENDED USE WITHIN THE OVERALL EQUIPMENT OR SYSTEM.

### **PERFORMANCE DATA**

Performance data given in this document is provided as a guide for the user in determining suitability and does not constitute a warranty. It may represent the result of OMRON's test conditions, and the users must correlate it to actual application requirements. Actual performance is subject to the OMRON Warranty and Limitations of Liability.

### **CHANGE IN SPECIFICATIONS**

Product specifications and accessories may be changed at any time based on improvements and other reasons.

It is our practice to change model numbers when published ratings or features are changed, or when significant construction changes are made. However, some specifications of the product may be changed without any notice. When in doubt, special model numbers may be assigned to fix or establish key specifications for your application on your request. Please consult with your OMRON representative at any time to confirm actual specifications of purchased products.

### **DIMENSIONS AND WEIGHTS**

Dimensions and weights are nominal and are not to be used for manufacturing purposes, even when tolerances are shown.

### **ERRORS AND OMISSIONS**

The information in this document has been carefully checked and is believed to be accurate; however, no responsibility is assumed for clerical, typographical, or proofreading errors, or omissions.

### **PROGRAMMABLE PRODUCTS**

OMRON shall not be responsible for the user's programming of a programmable product, or any consequence thereof.

### **COPYRIGHT AND COPY PERMISSION**

This document shall not be copied for sales or promotions without permission.

This document is protected by copyright and is intended solely for use in conjunction with the product. Please notify us before copying or reproducing this document in any manner, for any other purpose. If copying or transmitting this document to another, please copy or transmit it in its entirety.

### Precautions for Safe Use

Please observe the following precautions for safe use of the products.

### 1. Installation Environment

- Do not use the product in environments where it can be exposed to inflammable/explosive gas.
- To secure the safety of operation and maintenance, do not install the product close to high-voltage devices and power devices.

### 2. Power Supply and Wiring

• Take care when using a power supply with an overcurrent detector, because this sensor uses DC-DC converter for its power supply circuit and inrush current may activate the protective circuit for a power supply with an overcurrent detector.

Recommended power supply: S8VS-06024 (Omron, DC24 V 2.5 A 60 W)

- The supply voltage must be within the rated range (DC24 V  $\pm$  10 %).
- Reverse connection of the power supply is not allowed.
- Open-collector outputs should not be short-circuited.
- Use the power supply within the rated load.
- High-voltage lines and power lines must be wired separately from this product. Wiring them together or placing them in the same duct may cause induction, resulting in malfunction or damage.
- Use adequate safety measures, for example fail-safe circuits.
- Use a specified-sized wire when wiring. Do not connect wires other than those of the specification to the terminal block.
- For a power supply, use a DC power supply unit provided with a remedy, for example, safety ultralow voltage circuit, to prevent a high voltage from being generated.
- Route so that power supply wires are as short as possible.
- Use a power supply dedicated for this product, without sharing it with other products.
- Tighten fixing screws securely at a torque specified in this manual.
- Before performing any of the following activities, be sure to turn off the product, or breakdown may result.
- Connecting or wiring cables
- Connecting or disconnecting connectors
- Installing or removing Calibration ROM
- When inserting or removing an EtherCAT cable, do not put any stress on the calibration ROM.

### 3. Grounding

- Use a frame ground terminal of the specified size to be grounded. Do not connect a wire with an only twisted end directly to a terminal block.
  - Terminal screw: M4
  - Crimp-type terminal:

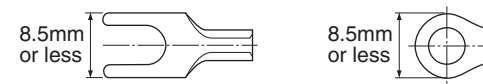

- Use D-type grounding (ground resistance of 100 Ω or less). Make the ground point as close as possible and make the ground wire used as short as possible.
- Never a ground wire with other equipment and never ground to building beams. Doing so could cause negative impacts.
- The power supply circuit of the Sensor Controller is not insulated from the internal circuits.
- When grounding the positive (+) terminal of the 24 VDC power supply, do not connect the Sensor Controller's frame ground terminal or PLC's frame ground terminal to ground. [(1), (2)]

The PC housing may be internally connected to the SG (0 V), in which case current will flow through the path shown below and may cause seizure.

- If there is no PC, or specifically there is no SG (0 V)/FG short-circuiting path, grounding the Sensor Controller's frame ground terminal will not cause seizure. Wire the PLC after checking the specification of your PLC.
- The dedicated RS-232C cable (ZW-XRS2/XPT2) has its cable shield isolated from the connector housing. [(3)]

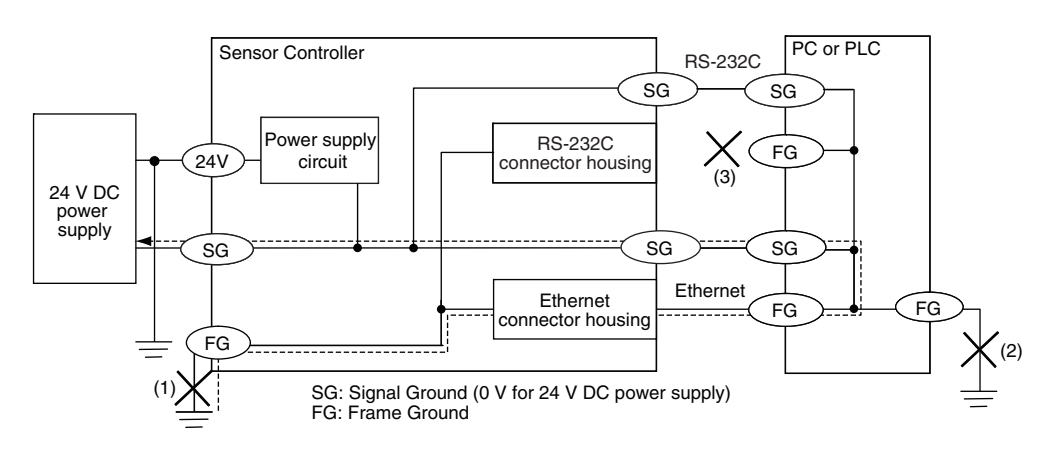

### 4. Others

- Do not use this product for nuclear facilities, or safety circuits involving human lives.
- Do not attempt to disassemble, repair, modify, apply pressure to deform or burn up the body.
- Dispose of this product as industrial waste.
- Use exclusive devices, including a sensor head, Calibration ROM, fiber cable or RS-232C cable, to connect, or ignition, burst, false operation or breakdown may be caused.
- Do not cut fiber cable. Glass at the cut section may cause injury. Also, if cut, it will not work normally anymore.
- Whenever any trouble, including, strange odor smelled, the body overheated or smoke escaped, was found, immediately stop the operation, and consult an OMRON branch or sales office with the system shut down.
- Do not drop or make a strong impact on the unit.
- Before using any equipment provided with a lock mechanism, make sure that it has been locked.

### 5. Regulations and Standards

This sensor conforms to the following EMC directive and EN standard:

- EMC directive, No. 2004, 108, EC
- EN standard, EN61326

### 6. Notice for Korea Radio Law

A급 기기 (업무용 방송통신기자재) 이 기기는 업무용(A급)전자파적합기기로서 판매자 또는 사용자는 이 점을 주의하시기 바라며, 가정외의 지역에서 사용하는 것을 목적으로 합니다.

### **Precautions for Correct Use**

Please observe the following precautions to prevent failure to operate, malfunctions, or undesirable effects on product performance.

### 1. Installation Site

Do not install the product in locations subjected to the following conditions:

- Ambient temperature outside the rating
- Rapid temperature fluctuations (causing condensation)
- $\bullet$  Relative humidity outside the range of 35 to 85 %
- Presence of corrosive or flammable gases
- Presence of dust, salt, or iron particles
- Direct vibration or shock
- Reflection of intense light (such as other laser beams, electric arc-welding machines or ultraviolet shine)
- Direct sunlight or near heaters
- Water, oil, or chemical fumes, spray or mist atmospherics
- Strong magnetic or electric field

### 2. Power Supply and Wiring

- When using a commercially available switching regulator, make sure that the FG terminal is grounded.
- If surge currents are present in the power lines, connect surge absorbers that suit the operating environment.
- Before turning ON the power after the product is connected, make sure that the power supply voltage is correct, there are no incorrect connections (e.g. load short-circuit) and the load current is appropriate. Incorrect wiring may result in breakdown of the product.
- Use the specified voltage. If voltage exceeding the rating or AC voltage is applied, circuit parts may be burnt or rupture.
- Use the Extension Fiber Cable (ZW-XF R) for extending the fiber cable between the Sensor extension fiber cable, five total lengths, 2, 5, 10, 20 or 30 m, are available.
- Handling fiber cables

Use them in compliance with the following. This may result in damage to the fiber cable.

- -Fiber cable bend radiuses must be at least 20 mm.
- Do not let bending cause stress at the root section of a fiber connector.
- Do not yank hard on a fiber cable.
- Do not step on a fiber cable or place anything heavy on it.
- Do not apply any twisting stress to the fiber cable.
- Be sure to use a Sensor Head and Calibration ROM with the same serial number. A pair with different serial numbers cannot operate normally.
- Use the configuration software with the combination specified in this manual, or the system may operate faultily.
- Do not shut down the power supply when saving any data into the memory built in the Sensor Controller, or the data may be corrupted.
- While a fiber cable is disconnected, be sure to attach the included protective cap on both the Sensor Controller side and the fiber cable side. Leaving the fiber cable with the protective cap not attached, the optical fiber may fail due to any adhered foreign matter.

#### 3. Warming Up

After turning ON the power supply, allow the product to stand for at least 30 minutes before use. The circuits are still unstable immediately after the power supply is turned ON, so measured values may fluctuate gradually.

### 4. Maintenance and Inspection

Do not use thinner, benzene, acetone or kerosene to clean the Sensor Head, fiber cable and Sensor Controller. If large dust particles adhere to the emitter/receiver of the Sensor Head or Sensor Controller, use a blower brush (used to clean camera lenses) to blow them off. Do not blow the dust particles with your mouth. To remove smaller dust particles, dirt, oil, and fat, wipe gently with a soft cloth (for cleaning lenses). Do not use excessive force to wipe off dust particles. Scratches on the emitter/receiver may cause false operations or measuring errors.

For details on the method for cleaning the ends of fiber cables, refer to "Connecting Fiber Cable" (p.35). Clean the ventilation port periodically to prevent any build up of dirt and dust. If the ventilation port is blocked, heat builds up inside and can cause breakdown.

### 5. Sensing Objects

The product sometimes cannot accurately measure the following types of objects: Transparent objects, objects with an extremely low reflection factor, objects smaller than the spot diameter, objects with a large curvature, excessively inclined objects, target objects with a thin film on the surface etc.

### 6. Effect caused by peripheral lights

Do not install the Sensor Head in a place where strong light hits the laser emitter/receiver section of the Sensor Head. Also, if an object has a shiny surface, the light from the lighting will be reflected and a malfunction may occur. In such a case, prevent reflection by, for example, covering the light to stop reflection.

Basic precautions for installation p.29

### 7. Influence by Air Turbulences

Slow air turbulences around the Sensor Head may disperse measured values. To avoid these possible air turbulences, wrap the Sensor Head with an appropriate cover.

### 8. Operations Outside Measurement Range

This sensor is highly sensitive, it may operate incorrectly outside the measurement range (too close in). In such a case, the problem can be solved by reducing the exposure time.

### **Editor's Note**

#### Meaning of Symbols

Menu items that are displayed on the main or sub-display, and windows, dialog boxes and other GUI elements displayed on the personal computer are indicated enclosed by brackets [].

#### Visual Aids

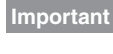

Indicates points that are important to achieve the full product performance, such as operational precautions.

Note

Indicates application procedures.

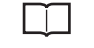

Indicates pages where related information can be found.

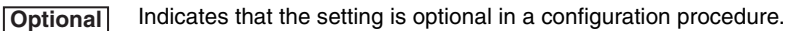

### **Copyrights and Trademarks**

 Sysmac is a trademark or registered trademark of OMRON corporation in Japan and other countries for our FA equipment products.

- Windows, Windows XP, Windows Vista, and Windows 7 are registered trademarks of Microsoft Corporation in the USA and other countries.
- EtherCAT® is registered trademark and patented technology that is licensed by Beckhoff Automation GmbH, Germany.
- Other system names and product names that appear in this manual are the trademarks or registered trademarks of the respective companies.

### Notice

- Photocopying, duplication, or copying of all or part of this manual without permission is prohibited.
- Please understand that the specifications and other contents of this manual are subject to change for improvement without notice.
- Every effort has been made to ensure the accuracy of the contents of this manual, but if you should notice any mistake, questionable section, or the like in this manual, please contact an OMRON branch or sales office.
- If you do so, please also tell us the manual number, which is found at the end of the manual.

### **Related Manuals**

The following manual is related to the NJ-series Controllers. Use this manual for reference.

| Manual name                                 | Cat. No. | Model numbers | Application                                                                       | Description                                                   |
|---------------------------------------------|----------|---------------|-----------------------------------------------------------------------------------|---------------------------------------------------------------|
| Sysmac Studio Version 1<br>Operation Manual | W504     | SYSMAC-SE2    | Learning about the operating<br>procedures and functions of<br>the Sysmac Studio. | Describes the operating proce-<br>dures of the Sysmac Studio. |

## **Table of Contents**

| Search from Settings      | 6 |
|---------------------------|---|
| Related Manuals           | 8 |
| Notice                    | 8 |
| Copyrights and Trademarks | 7 |

### **1.Basic configuration**

| 1-1 ZW-series Displacement Sensors | 18 |
|------------------------------------|----|
| Types of Sensor Controllers        | 18 |
| 1-2 Basic Operation Flow           | 19 |

## 2.Installation and Connections

| 2-1 System Configuration 22         |
|-------------------------------------|
| System Configuration22              |
| Connection Compatibility23          |
| 2-2 Part Names and Functions 24     |
| Sensor Head                         |
| Calibration ROM24                   |
| Sensor Controller                   |
| 2-3 Installation                    |
| Installation of Sensor Head29       |
| Installation of Sensor Controller32 |
| Connecting Calibration ROM34        |
| Connecting Fiber Cable              |
| Calibrating Sensor Head             |
| 2-4 Wiring                          |
| 32-pole extension connector41       |
| Analog output terminal block43      |
| 24 V input terminal block44         |
| Electrical Specifications45         |
| 2-5 Installing the Sysmac Studio    |

### **3.Basic Operation**

| 3-1 Launching a project 5              | 50 |
|----------------------------------------|----|
| Connecting to the sensor with PC tool5 | 50 |
| Entering project information5          | 51 |

| 3-2 Explanation of Screen Sections 52 |
|---------------------------------------|
| PC tool                               |
| 3-3 Switching operation modes 57      |
| 3-4 Bank switching 58                 |
| Multi-task and Bank Data58            |
| Switching Banks60                     |
| 3-5 Perform the Zero Reset 61         |
| Zero reset                            |
| 3-6 Setting Threshold Value 64        |
| Threshold Value Settings64            |
| 3-7 Saving a project                  |
| Saving a project                      |
| Exporting a project                   |
| Importing a project                   |
| 3-8 Operating with Sensor Controller  |

## **4.Settings for Function**

| 4-1 Setting Sensing                           | . 70 |
|-----------------------------------------------|------|
| Selecting the Area Mode                       | 70   |
| Setting the Material of the Target to Measure | .71  |
| Setting Exposure Time Control Mode            | .72  |
| Setting the Measurement Area                  | . 73 |
| 4-2 Setting Measurement Items                 | . 75 |
| What is a Measurement Item?                   | . 75 |
| Measuring the Height                          | .75  |
| Measuring the Thickness                       | .77  |
| Performing Calculations                       | . 78 |
| 4-3 Setting the Output Conditions             | . 79 |
| Setting Scaling                               | . 79 |
| Setting Filters                               | . 85 |
| Setting Hold                                  | . 90 |
| Setting the Zero Reset                        | . 97 |
| 4-4 Setting the Banks                         | 102  |
| Changing the Bank Mode                        | 102  |
| Copying the Bank/System Settings              | 103  |
| Saving the Bank/System Settings               | 104  |
| Clearing the Bank Settings                    | 105  |
| 4-5 Setting the System                        | 106  |
| Checking Information                          | 106  |
| Making Sensor Settings                        | 107  |
| Initializing Settings                         | 108  |

## **5.Convenient Functions**

| 5-1 Displaying measured values in graphs                                               |
|----------------------------------------------------------------------------------------|
| Specifying the sampling start and end conditions                                       |
| Starting and ending sampling before and after the trigger condition is met $\dots$ 116 |
| 5-2 Saving measured values in a file 117                                               |
| Outputting the results of sampling as a file                                           |
| Exporting the results of sampling117                                                   |
| 5-3 Displaying saved measured values                                                   |
| 5-4 Performing internal logging 121                                                    |
| 5-5 Storing the light reception wave form in a file                                    |
| 5-6 Recovering calibration ROM data 125                                                |
| 5-7 Printing the contents of settings 126                                              |

## **6.Communications with External Devices**

| 6-1 Parallel I/O connection 128                                              |
|------------------------------------------------------------------------------|
| I/O Signal Functions                                                         |
| Settings for Analog Output130                                                |
| Settings for Judgment Output135                                              |
| Settings for Processing When Measurement Is Not Possible                     |
| Settings for Bank Control140                                                 |
| Timing Chart                                                                 |
| 6-2 EtherCAT Connection 147                                                  |
| Overview of EtherCAT Networks                                                |
| ZW Communications Methods in an EtherCAT Connection                          |
| Setting Communications Specifications (EtherCAT Communications)153           |
| List of I/O Ports for Each Area (PDO Mapping) and Memory Assignments $\$ 154 |
| Timing Chart (EtherCAT)176                                                   |
| Sample Ladder Program (EtherCAT)                                             |
| Sysmac Device Features                                                       |
| 6-3 Ethernet/IP Connection 185                                               |
| Introduction to EtherNet/IP185                                               |
| ZW Communications for EtherNet/IP Connections                                |
| Setting Communications Specifications (Ethernet/IP)                          |
| Tag Data Link Setting Methods    192                                         |
| Memory Assignments and Commands195                                           |
| Timing Chart (Ethernet/IP)207                                                |
| Sample Ladder Program (Ethernet/IP)212                                       |
| 6-4 No-protocol Connection 213                                               |
| Outline of No-protocol Communications213                                     |
| Setting Up No-protocol Communications214                                     |
| Setting Communications Specifications (RS-232C Communications)216            |
| Setting for serial data output after application of measured value217        |

| Command List   | 220 |
|----------------|-----|
| Command Format | 222 |

## 7.Offline Settings

| 7-1 Performing Settings Offline                                        | 246         |
|------------------------------------------------------------------------|-------------|
| 7-2 Starting a Project in Offline Mode                                 | 247         |
| 7-3 Changing between Online and Offline                                | 248         |
| 7-4 Offline Debugging of the Sensor Control Program and Sensor Opetion | era-<br>249 |

## 8. Troubleshooting

| 8-1 Error Messages 25                                |
|------------------------------------------------------|
| Errors for EtherCAT Connection (Sysmac Error Status) |
| Errors for EtherCAT Connection (SDO)26               |
| Errors for Ethernet or Ethernet/IP Connection        |
| Errors Common to All Communication States            |
| 8-2 Troubleshooting 26                               |

## 9.Sensor controller operations

| Changing the Bank Mode                                            |
|-------------------------------------------------------------------|
| Copying the Bank Settings                                         |
| Saving the Bank/System Settings                                   |
| Clearing the Bank Settings                                        |
| 9-10 Setting Threshold Value 314                                  |
| Teaching                                                          |
| Direct                                                            |
| 9-11 Setting the System 317                                       |
| Checking Information                                              |
| Setting the Key Lock                                              |
| Calibrating Sensor Head                                           |
| Initializing Settings                                             |
| 9-12 Connecting Parallel I/O 321                                  |
| Settings for Analog Output                                        |
| Settings for Judgment Output                                      |
| Settings for Processing When Measurement Is Not Possible          |
| 9-13 Connecting with Ethernet/IP 329                              |
| Network Settings of the Sensor                                    |
| 9-14 Connecting by No-protocol Communications                     |
| Setting Communications Specifications (RS-232C Communications)331 |
| Set the delimiter                                                 |
|                                                                   |

## **10.APPENDICES**

| 10-1 Specifications and External Dimensions |
|---------------------------------------------|
| Sensor Head                                 |
| Sensor controller                           |
| PC tools (Sysmac Studio)                    |
| Accessories                                 |
| EMC Directive Conformity                    |
| 10-2 Firmware update 352                    |
| Use PC tools (Sysmac Studio) to update      |
| Performing the Update on Warp Engine ZW     |
| 10-3 Processing Item Data List 356          |
| 10-4 System data list 360                   |
| 10-5 Object Dictionary 362                  |
| Object Dictionary Area                      |
| Data type                                   |
| Description Format of Objects               |
| Communication Object                        |
| PDO Mapping Object                          |
| Sync Manager Communication Object           |
| Manufacturer Unique Objects                 |

| Index | 415 |
|-------|-----|
|-------|-----|

## **Search from Settings**

| Settings                                       | Set by Sysmac Studio | Set by Sensor Controller      |
|------------------------------------------------|----------------------|-------------------------------|
| Setting the Material for the Target to Measure | p.71                 | p.286                         |
| Setting Exposure Time Control Mode             | p.72                 | p.287                         |
| Measuring the Height                           | p.75                 | p.288                         |
| Measuring the Thickness                        | p.77                 | p.289                         |
| Calculating                                    | p.78                 | p.290                         |
| Setting the Filter                             | p.85                 | p.293                         |
| Setting the Scaling                            | p.79                 | p.297                         |
| Setting the Hold                               | p.90                 | p.301                         |
| Setting the Zero Reset                         | p.97                 | p.305                         |
| Changing the Bank Mode                         | p.102                | p.310                         |
| Copying the Bank/System Settings               | p.103                | p.311<br>(Bank Settings only) |
| Saving the Bank/System Settings                | p.104                | p.312                         |
| Clearing the Bank Settings                     | p.105                | p.313                         |
| Checking Information                           | p.106                | p.317                         |
| Setting the Key Lock                           | p.107                | p.318                         |
| Initializing Settings                          | p.108                | p.320                         |

## **Basic configuration**

| 1-1 ZW-series Displacement Sensors | . 18 | 8 |
|------------------------------------|------|---|
| 1-2 Basic Operation Flow           | . 19 | 9 |

## **1-1 ZW-series Displacement Sensors**

The ZW-series is a line of fiber coaxial displacement sensors.

They consist of Sensor Head and Sensor Controller, calibration ROM, and exclusive setting PC tool which runs on personal computers for system settings and monitoring.

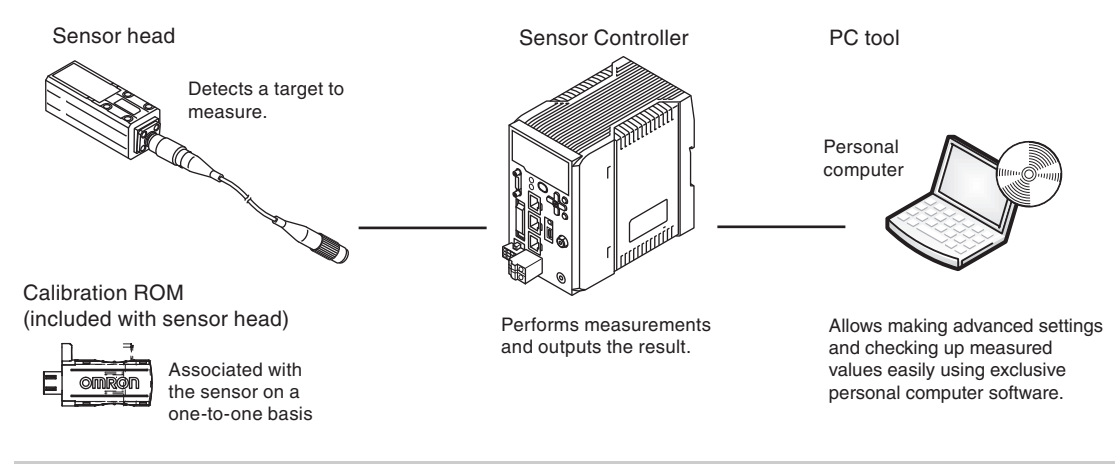

### **Types of Sensor Controllers**

The ZW Series has two types of Controllers (hereinafter be referred to as "Sensor Controller" in this document.). Differences are described below.

| Model                 | ZW-C1□/ZW-C1□A                                                                        | ZW-CE1                                                                                                    |
|-----------------------|---------------------------------------------------------------------------------------|----------------------------------------------------------------------------------------------------|
| I/O<br>Specifications | EtherCAT and Ethernet/IP not mounted,<br>Binary output device mounted                 | EtherCAT and Ethernet/IP mounted,<br>Binary output device not mounted                                                     |
| PC tool               | Sysmac Studio (displacement sensor edition)/<br>Smart MonitorZW version 1.10 or later | Sysmac Studio (standard edition)/ Sysmac Studio<br>(displacement sensor edition)/Smart MonitorZW<br>version 1.10 or later |

18

## **1-2 Basic Operation Flow**

The following is the basic operation flow for ZW Series.

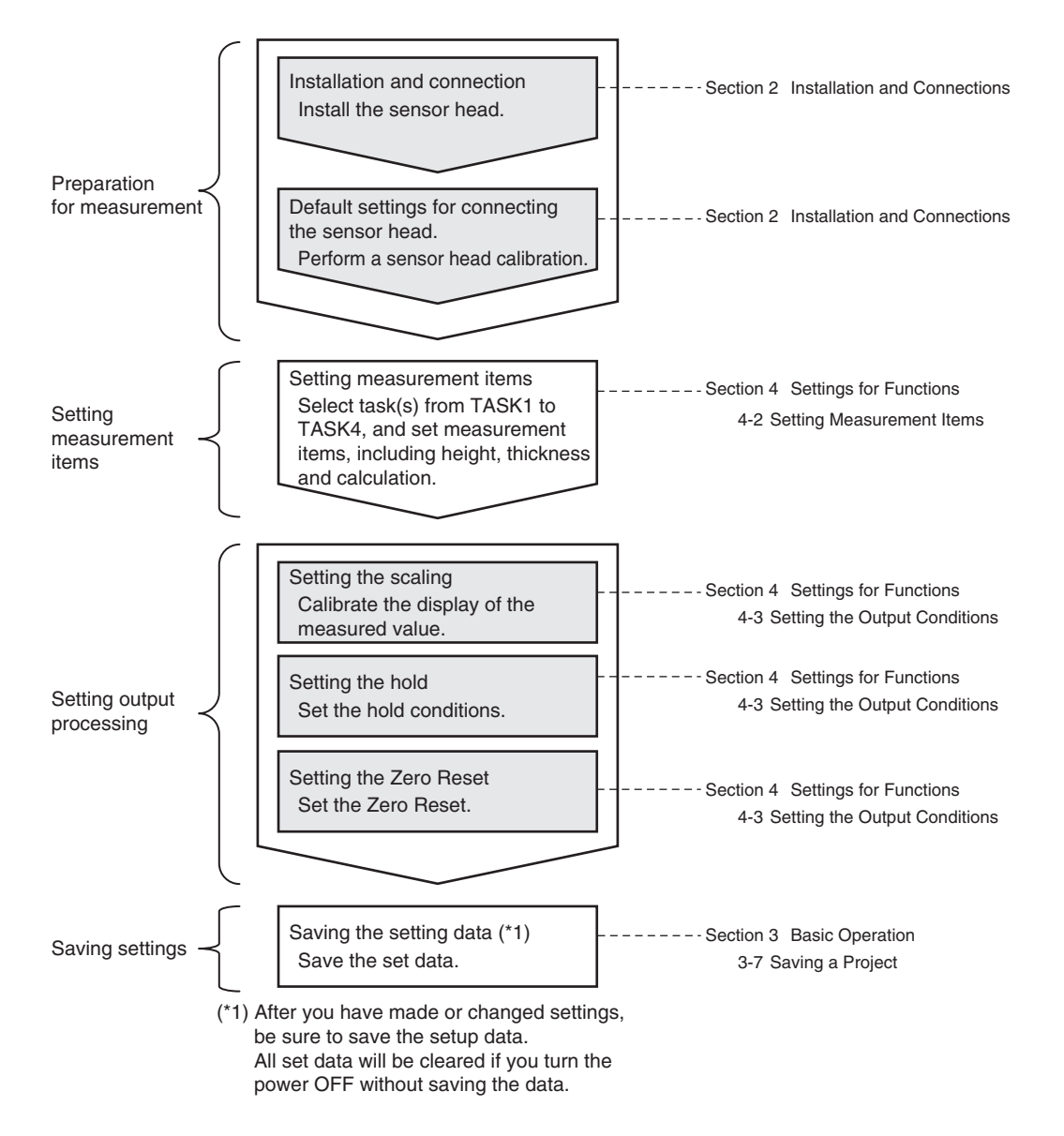

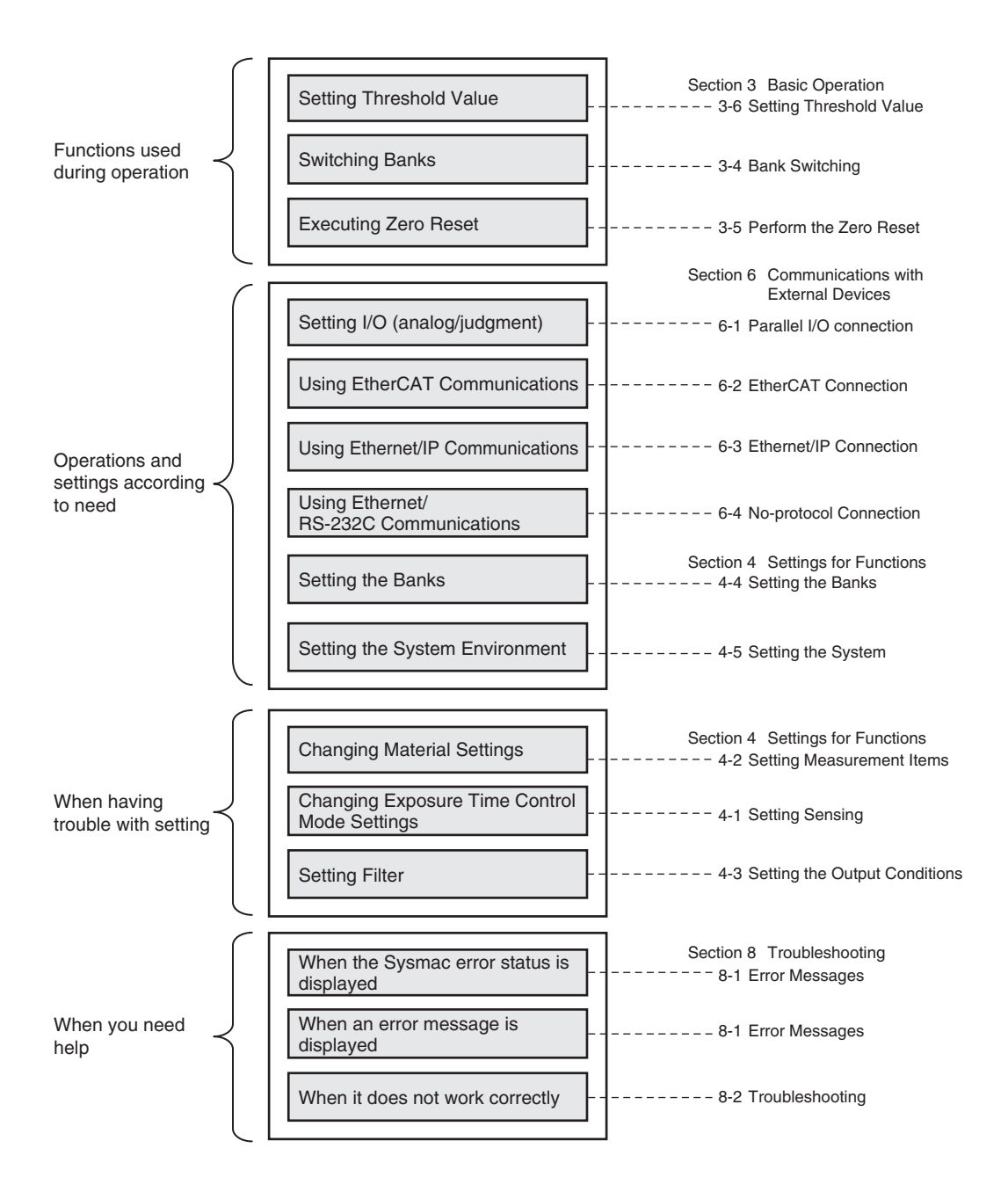

## **Installation and Connections**

| 2-1 System Configuration         | . 22 |
|----------------------------------|------|
| 2-2 Part Names and Functions     | . 24 |
| 2-3 Installation                 | . 29 |
| 2-4 Wiring                       | . 41 |
| 2-5 Installing the Sysmac Studio | . 47 |

## 2-1 System Configuration

### **System Configuration**

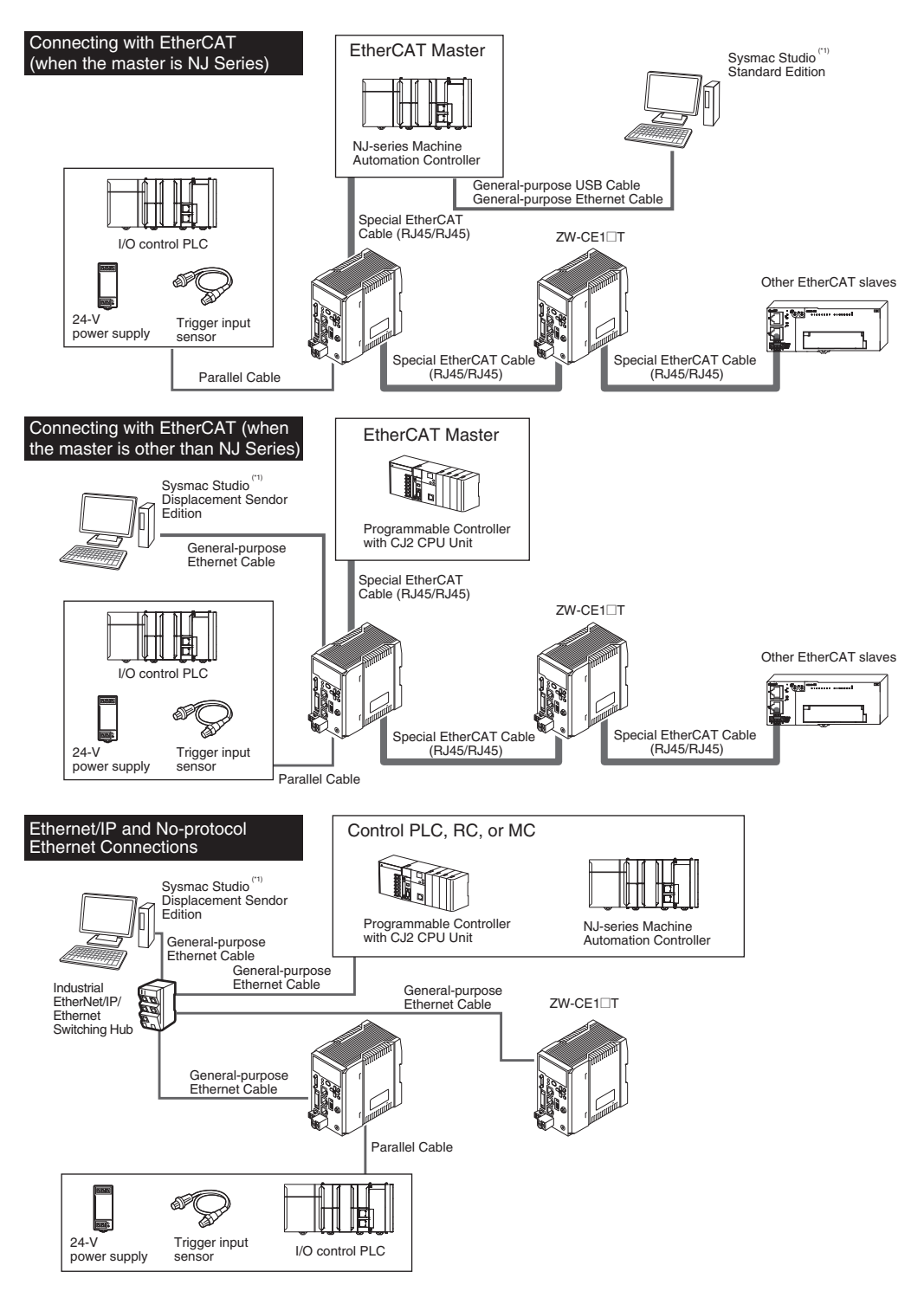

(\*1) If you use Smart Monitor ZW, Connect the PC and the ZW to control.

22

### **Connection Compatibility**

| Connected to ZW-CE1                        | Other connection |                |                           |                          |            |
|--------------------------------------------|------------------|----------------|---------------------------|--------------------------|------------|
|                                            | EtherCAT         | Ethernet/IP    | Ethernet<br>(no-protocol) | RS-232C<br>(no-protocol) | I/O Cable  |
| EtherCAT                                   |                  | Not compatible | Compatible                | Compatible               | Compatible |
| Ethernet/IP                                | Not compatible   |                | Compatible                | Compatible               | Compatible |
| Ethernet<br>(no-protocol)                  | Compatible       | Compatible     |                           | Compatible               | Compatible |
| Ethernet<br>(programmable no-<br>protocol) | Compatible       | Compatible     | Compatible                |                          | Compatible |

#### Important

- EtherCAT and Ethernet/IP connections cannot be used at the same time.
- Can be connected simultaneously via Ethernet with PC tools (Sysmac Studio, SmartMonitorZW) and another device (PLC etc). The port number for the PC tool is fixed to 9600. When connecting different devices, set the port number to other than 9600.

| Product                                            | Model                                                                                                    | Application                                                                                                    |
|----------------------------------------------------|----------------------------------------------------------------------------------------------------|----------------------------------------------------------------------------------------------------|
| ZW                                                 | ZW-CE1□T                                                                                                    | This Displacement Sensor performs measurements.                                                                                                    |
| PC Tool                                            | Sysmac Studio Standard<br>Edition<br>• SYSMAC-SE200D<br>(no licenses included<br>(media only))<br>• SYSMAC-SE201L<br>(1-license edition)<br>• SYSMAC-SE2□L<br>(multilicense editions<br>(3, 10, 30, or 50<br>licenses))<br>Sysmac Studio<br>Displacement Sensor<br>Edition<br>• SYSMAC-ME2□L<br>(1 or 3 licences) | <ul> <li>This is the setup application. It is part of the Sysmac Studio Package and it runs on Windows.</li> <li>The Sysmac Studio comes in two different editions.</li> <li>Sysmac Studio Standard Edition</li> <li>The Sysmac Studio provides an integrated development environment for the NJ-series Controllers and other Machine Automation Controllers and EtherCAT Slaves. It supports setup, programming, debugging, operation, and maintenance.</li> <li>The Sysmac Studio Standard Edition DVD includes Support Software for EtherNet/IP, DeviceNet, serial communications, and PT screen design (CX-Designer). Refer to the Sysmac catalog (Cat. No. PXXX) for details.</li> <li>Sysmac Studio Displacement Sensor Edition</li> <li>This license provides the functions that are required to set up ZW Vision Sensors from the Sysmac Studio. This model number is for the license only. You must also purchase the DVD for the Sysmac Studio Standard Edition.</li> </ul> |
| Special EtherCAT Cable                             | Refer to 10-1<br>Specifications and<br>Dimensions                                                                                                    | The Special EtherCAT Cable connects the Sensor to another Sensor or to another EtherCAT device.                                                                                                    |
| General-purpose Ethernet<br>cable                  |                                                                                                    | <ul> <li>Prepare commercially available Ethernet cable<br/>satisfying the following requirements:</li> <li>Category 5e or more, 30 m or less</li> <li>RJ45 connector (8-pin modular jack)</li> <li>For direct connection: Select cross cable.</li> <li>For connection through an industrial switching hub: Select straight cable.</li> </ul>                                                                                                    |
| Special I/O Cable                                  | For connecting to a PLC<br>or programmable terminal<br>• ZW-XPT2<br>For connecting to a PC<br>• ZW-XRS2                                                                                                    | Connect the sensor with a PLC, programmable terminal, or personal computer etc                                                                                                    |
| Industrial Ethernet/IP /<br>Ethernet Switching Hub | <ul> <li>W4S1-03B<br/>(3 ports type)</li> <li>W4S1-05B</li> <li>W4S1-05C<br/>(5 ports type)</li> </ul>                                                                                                    | The Switching Hub connects multiple Sensors to one Touch Finder or one<br>computer running PC Tool.                                                                                                    |
| EtherCAT Junction Slave                            | <ul> <li>GX-JC03</li> <li>(3 ports type)</li> <li>GX-JC06</li> <li>(6 ports type)</li> </ul>                                                                                                    | Used to connect multiple sensors or PLCs using EtherCAT.                                                                                                    |

N

## **2-2 Part Names and Functions**

The following describes the names and functions of parts of the Sensor Head, Calibration ROM and Sensor Controller.

### **Sensor Head**

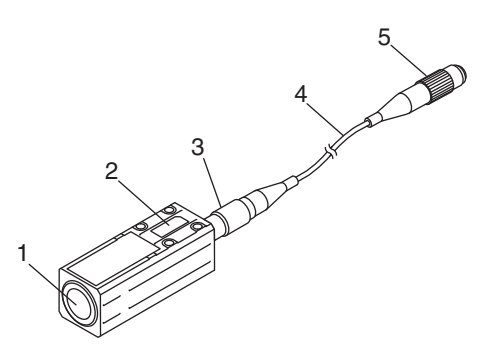

| No. | Names              | Functions                                                                          |
|-----|--------------------|------------------------------------------------------------------------------------|
| 1   | Projector/receiver | Projects and receives light.                                                       |
| 2   | Serial number.     | Serial number.<br>Only a calibration ROM with the same serial number is available. |
| 3   | Fiber interface    | Interfaces the Sensor Head and optical fiber (unremovable).                        |
| 4   | Fiber Cable        | Sends or receives light signals to/from the Sensor Controller.                     |
| 5   | Fiber Connector    | Couples the Sensor Controller and fiber cable.                                     |

### **Calibration ROM**

This ROM is associated with the sensor on a one-to-one basis, and operates connected to the Sensor Controller.

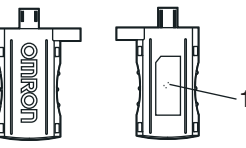

| No. | Names         | Functions                                                                      |
|-----|---------------|--------------------------------------------------------------------------------|
| 1   | Serial number | Serial number.<br>Only a Sensor Head with the same serial number is available. |

### Important

Use with the Calibration ROM always connected. If the Calibration ROM is not connected, an error is displayed.

### **Sensor Controller**

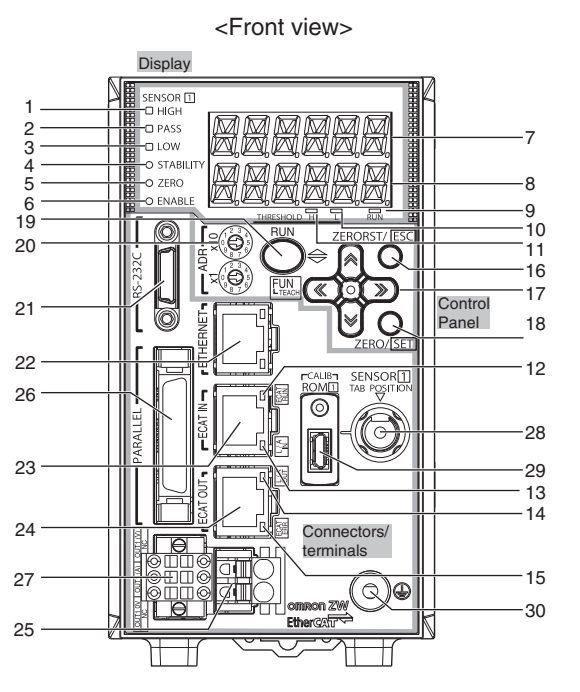

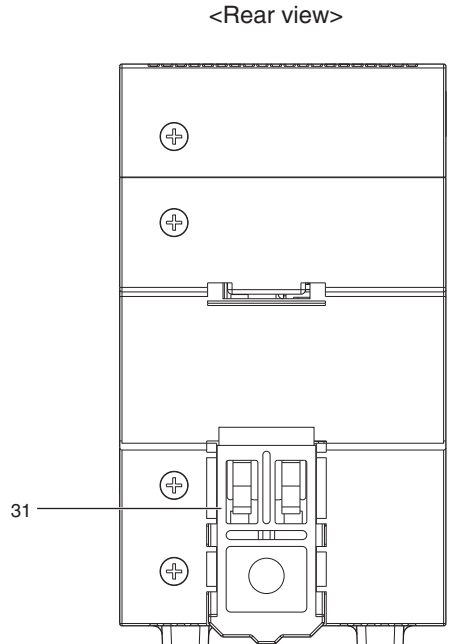

<Bottom view>

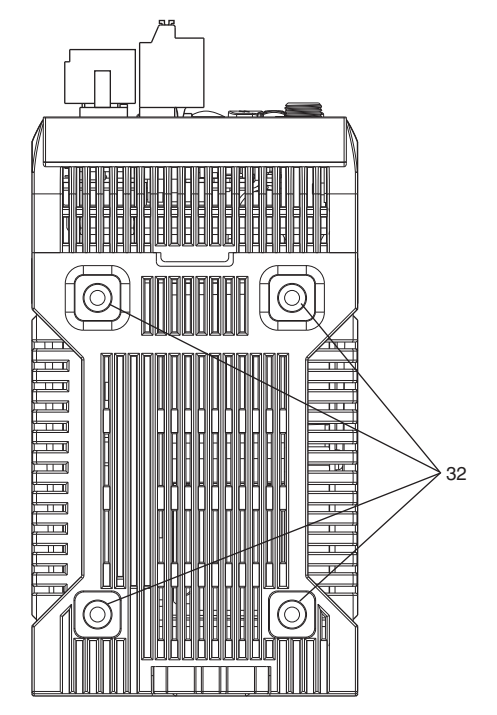

### Display

| No. | Names (light color)               | Functions                                                                                                    |  |  |
|-----|-----------------------------------|----------------------------------------------------------------------------------------------------|--|--|
| 1   | HIGH indicator (orange)           | The HIGH indicator is lit while judgment is resulted in HIGH (HIGH threshold value < measured value).                                                                                                    |  |  |
| 2   | PASS indicator (green)            | The PASS indicator is lit while judgment is resulted in PASS (LOW threshold value $\leq$ measured value $\leq$ HIGH threshold value).                                                                                                    |  |  |
| 3   | LOW indicator (orange)            | The LOW indicator is lit while judgment is resulted in LOW (measured value < LOW threshold value).                                                                                                    |  |  |
| 4   | STABILITY indicator (green)       | The STABILITY indicator is lit while a measured value is within the measuring range.<br>It goes out if a measured value is out of the measuring range.                                                                                                    |  |  |
| 5   | ZERO indicator (green)            | The Zero Reset indicator is lit while the zero reset function is enabled.                                                                                                    |  |  |
| 6   | ENABLE indicator (green)          | The ENABLE indicator lights when the Sensor is ready for measurement. It goes off when measurement is not possible (e.g. when the received light amount is excessive or insufficient, when the measuring range is exceeded, when the calibration ROM is not connected, or when measurement is not being performed in FUN mode). |  |  |
| 7   | Main display (red)                | The main display shows measured values and/or function names.                                                                                                    |  |  |
| 8   | Sub-display (green)               | The sub-display shows additional information for measured values or setting values for functions.                                                                                                    |  |  |
| 9   | RUN indicator (green)             | The RUN indicator is lit in the RUN mode, and goes out in the FUN mode.                                                                                                    |  |  |
| 10  | THRESHOLD-L indicator<br>(orange) | The LOW threshold value indicator is lit when the Sub-display indicates a LOW threshold value.                                                                                                    |  |  |
| 11  | THRESHOLD-H indicator<br>(orange) | The HIGH threshold value indicator is lit when the Sub-display indicates a HIGH threshold value.                                                                                                    |  |  |
| 12  | ECAT RUN indicator (green)        | ECAT RUN indicator lights up when EtherCAT communication is established.                                                                                                    |  |  |
| 13  | L/A IN indicator (green)          | L/A IN indicator lights up when connected with the EtherCAT device.<br>Flashes when communication (data input) is performed.                                                                                                    |  |  |
| 14  | L/A OUT indicator (green)         | L/A OUT indicator lights up when connected with the EtherCAT device.<br>Flashes when communication (data output) is performed.                                                                                                    |  |  |
| 15  | ECAT ERROR indicator (red)        | ECAT ERROR indicator lights up when an EtherCAT communication error occurs.                                                                                                    |  |  |

### Control panel

| No. | Names                                                       | Functions                                                                                                    |
|-----|-------------------------------------------------------------|----------------------------------------------------------------------------------------------------|
| 16  | ZERORST/ESC key                                             | These keys function differently depending on operation modes.                                                           |
| 17  | ← (LEFT) key<br>→ (RIGHT) key<br>↑ (UP) key<br>↓ (DOWN) key | 9-2 Functions of Operating Keys p.278                                                                                   |
| 18  | ZERO/SET key                                                |                                                                                                    |
| 19  | Mode switching key                                          |                                                                                                    |
| 20  | Node address setting switches                               | These switches are used to set the node address as an EtherCAT communications device.<br>The setting range is 01 to 99. |

### • Connectors/terminals

| No. | Names                           | Functions                                                                                                    |
|-----|---------------------------------|----------------------------------------------------------------------------------------------------|
| 21  | RS-232C connector               | Connect the RS-232C cable when you are connecting the system with a PLC or personal computer through RS-232C.<br>For the RS-232C cable, please use the following exclusive products:<br>If you use a cable not included in the exclusive products, a false operation or breakdown may result.<br>• For connecting to a PLC or programmable terminal: ZW-XPT2<br>• For connecting to a PC: ZW-XRS2                                                                         |
| 22  | Ethernet connector              | <ul> <li>This connector is used to connect with a personal computer through Ethernet.</li> <li>Prepare commercially available Ethernet cable satisfying the following requirements:</li> <li>Category 5e or more, 30 m or less</li> <li>RJ45 connector (8-pin modular jack)</li> <li>For one-to-one connection: Select cross cable.</li> <li>For connection through an industrial switching hub: Select straight cable.<br/>(Recommended hub: W4S1-0□ (Omron))</li> </ul> |
| 23  | EtherCAT input connector        | This connector is used to connect to EtherCAT-compatible devices.<br>Use the recommended EtherCAT cable.                                                                                                    |
| 24  | EtherCAT input output connector | This connector is used to connect to EtherCAT-compatible devices.<br>Use the recommended EtherCAT cable.                                                                                                    |
| 25  | 24 V input terminal block       | This connector is used to connect to Sensor Controller DC24 V power supply.                                                                                                    |
| 26  | 32-pole extension connector     | This connector connects the parallel I/Os, including output for judgment, ALARM, BUSY or ENABLE, or input for ZERO, RESET, TIMING or LED-OFF, or bank number output and bank number selection input.                                                                                                    |
| 27  | Analog output terminal block    | This connector connects the output for analog voltage and analog current.                                                                                                    |
| 28  | Fiber connector                 | The fiber connector connects the fiber cable.                                                                                                    |
| 29  | ROM connector                   | The ROM connector connects the calibration ROM.                                                                                                    |
| 30  | Frame ground terminal           | This is the connector for frame ground. It connects grounding wire.                                                                                                    |

### **Rear view**

| No. | Names                     | Functions                                            |  |
|-----|---------------------------|------------------------------------------------------|--|
| 31  | DIN track attachment hook | Used when fixing the Sensor Controller on DIN track. |  |

### **Bottom view**

| No. | Names                   | Functions                                           |  |
|-----|-------------------------|-----------------------------------------------------|--|
| 32  | Installation screw hole | Used when fixing the Sensor Controller with screws. |  |

Detailed LED specifications are given below.

| LED name             | Color | Status       | Contents                                           |
|----------------------|-------|--------------|----------------------------------------------------|
| ECAT RUN indicator   | Green | OFF          | Initialization status                              |
|                      |       | Blinking     | Pre-Operational status                             |
|                      |       | Single flash | Safe-Operational status                            |
|                      |       | ON           | Operational status                                 |
| ECAT ERROR indicator | Red   | OFF          | No error                                           |
|                      |       | Blinking     | Communication setting error or PDO mapping error   |
|                      |       | Single flash | Synchronization error or communications data error |
|                      |       | Double flash | Application WDT timeout                            |
|                      |       | ON           | PDI WDT timeout                                    |
| L/A IN indicator     | Green | OFF          | Link not established in physical layer             |
|                      |       | Flickering   | In operation after establishing link               |
|                      |       | ON           | Link established in physical layer                 |
| L/A OUT indicator    | Green | OFF          | Link not established in physical layer             |
|                      |       | Flickering   | In operation after establishing link               |
|                      |       | ON           | Link established in physical layer                 |

Note

The timing of the flashing of the EtherCAT operation indicators is as follows:

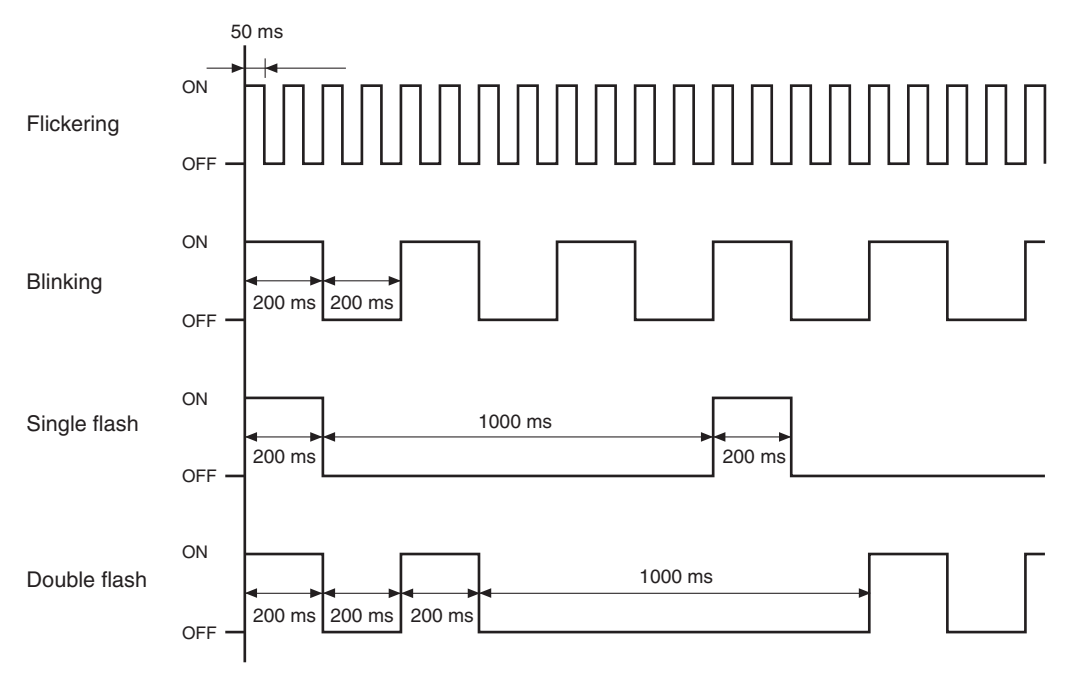

N

## 2-3 Installation

### Installation of Sensor Head

### Installation procedure

Place the Sensor Head with an appropriate distance from the target to measure, fixing it by tightening four M3 screw inserted into their respective installation holes. Tightening torque: 0.54 N • m

10-1 Specifications and External Dimensions p.334

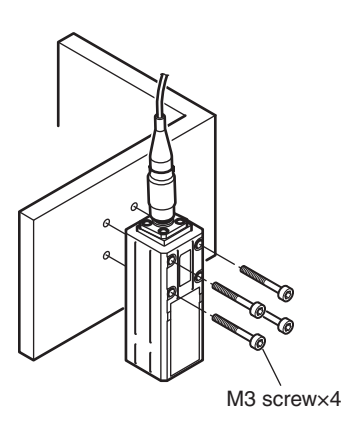

#### Important

- For the location screw holes, see the external dimensions.
- When measuring on a high-reflectivity object, such as a mirror or wafer, false measured values beyond the measuring range may be outputted. When an object with diffuse reflection is used, we recommend installing and adjusting while watching the position of the spot.

#### **Basic precautions for installation**

Do not install the Sensor Head in a place where strong light hits the laser emitter/receiver section of the Sensor Head. Also, if an object has a shiny surface, the light from the lighting will be reflected and a malfunction may occur. In such a case, prevent reflection by, for example, covering the light to stop reflection.

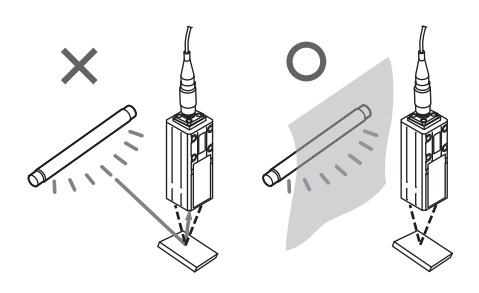

29

### Measuring range

With the ZW series, the measurement center distance is expressed as 0 with the NEAR side as + and the FAR side as -.

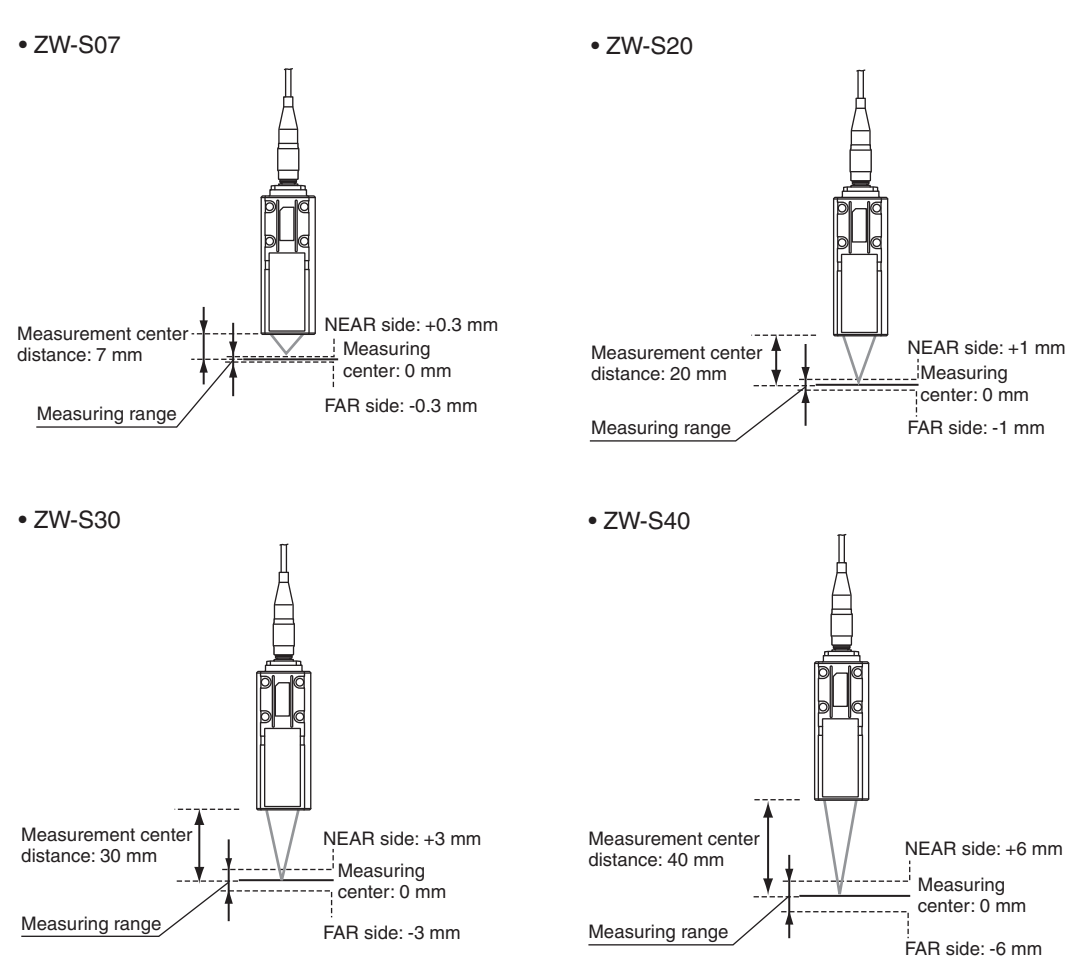

30

### Mutual interference

When using two or more Sensor Heads next to each other, mutual interference will not occur if other beam spots are outside the **I** areas in the following diagrams.

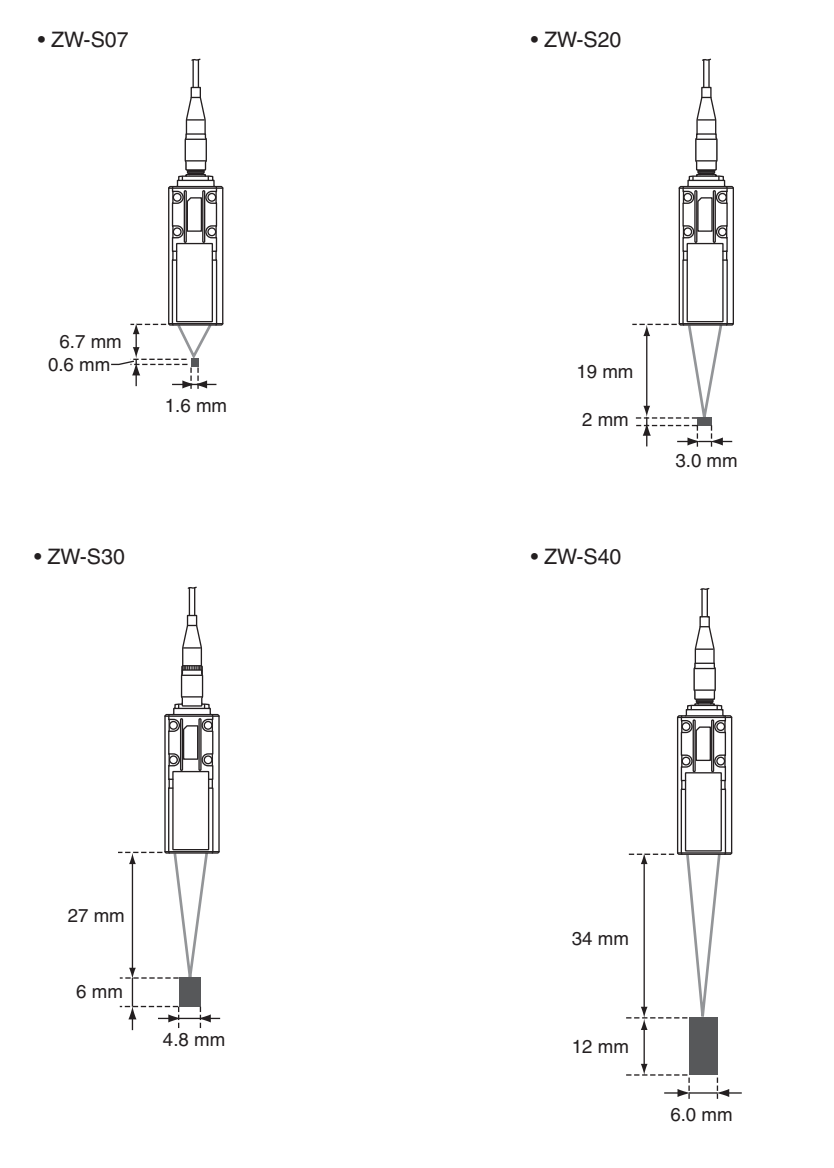

### Installation of Sensor Controller

### **Precautions for installation**

Install the Sensor Controller in the orientation indicated by the circle mark in the following figure. Do not install it laying on its side or upside down.

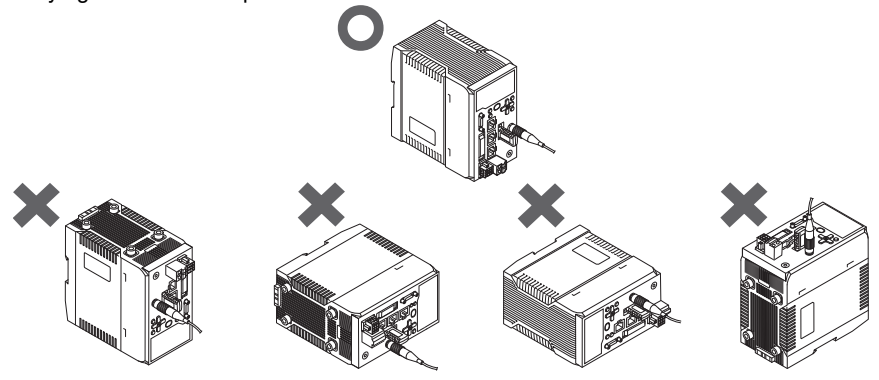

For adequate intake and/or exhaust, keep the Sensor Controller clear by 30 mm or more on its top, and by 10 mm or more from either side.

To secure the Sensor Head and cables connected safely, keep the front of the Sensor Controller clear by 65 mm or more.

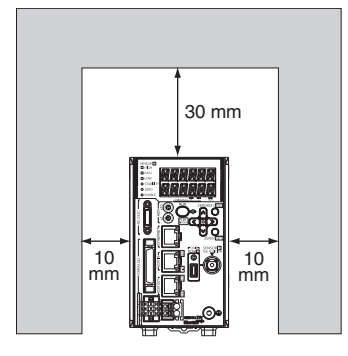

If more than one Sensor Controller must be placed in parallel, place them 10 mm or more apart each other, keep them clear by 30 mm or more on their top and 30 mm or more under them.

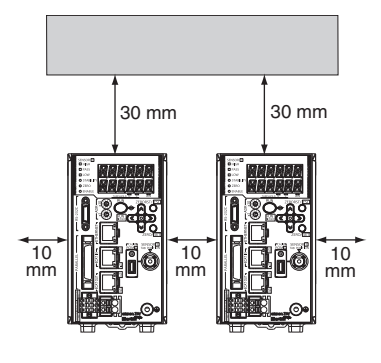

#### Important

Do everything possible to avoid installation in a location with vibration.

### Installing on the DIN track

The following describes how to attach the Sensor Controller on a 35 mm-wide DIN track.

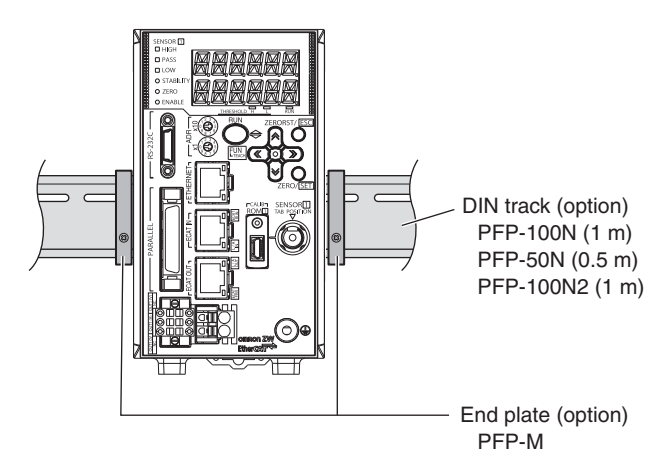

#### Installation procedure

- **1** Hook the upper edge of the Sensor Controller's back slot onto the upper edge of the DIN track.
- **2** Push the Controller down onto the DIN track until the DIN track attachment hook is locked.
- **3** Push down until you hear it snap into place. Push in until you hear a "click" sound.

70000000000000 MAAAAAAAA **DIN track** attachment hook

#### Important

Always hook the upper edge of the slot on the Sensor Controller's back first onto the DIN track. Hooking the Sensor Controller starting from the lower edge of the slot may impair the mounting strength. After completely installing the Sensor Controller, make sure that it is securely fixed.

#### **Removal procedure**

- **1** Pull DIN track attachment hook downwards using a slotted screwdriver or an equivalent.
- **2** Lift up the Sensor Controller from the lower side, and remove it from the DIN track.

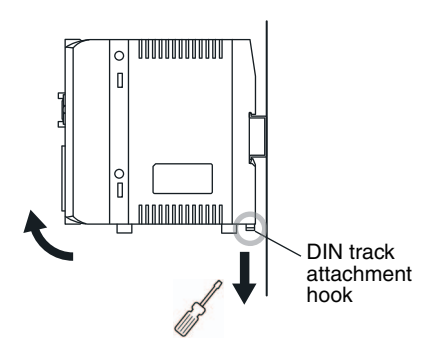

33

### Installing on bottom

The following describes how to attach the Sensor Controller on its bottom.

**1** Drill four installation holes on the base.

#### Important

For the location installation holes, see the external dimensions.

10-1 Specifications and External Dimensions p.334

2 Tighten four M4 screws to fix the Sensor Controller on the base.

Tightening torque: 1.2 N • m Sensor Controller thread depth: 6 mm

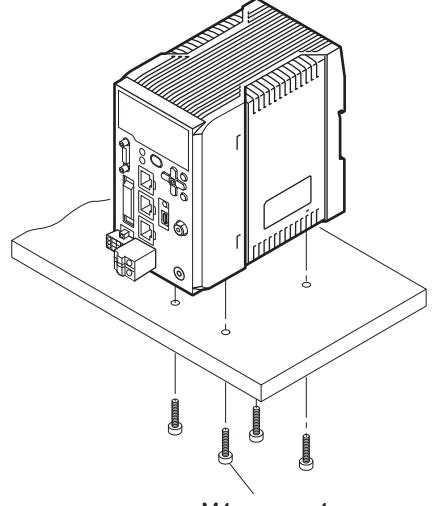

M4 screw × 4

### **Connecting Calibration ROM**

To connect the calibration ROM to the Sensor Controller, follow the steps below:

- **1** Connect the calibration ROM to the ROM connector on the Sensor Controller.
- 2 Fix the calibration ROM by tightening the supplied M2 screw.

Tightening torque: 0.15 N • m max.

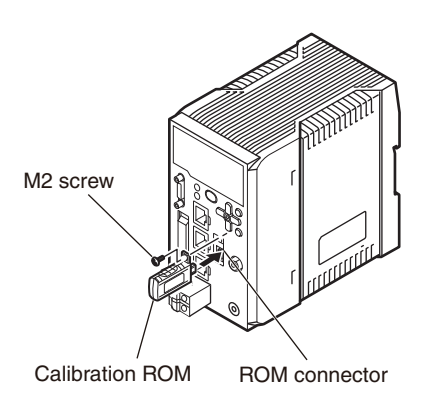

Important

- Before connecting or disconnecting the calibration ROM, make sure that the Sensor Controller's power supply is turned OFF. The Sensor Controller may break down if the calibration ROM is connected while the power is ON.
- Use with the Calibration ROM always connected. If the Calibration ROM is not connected, an error is displayed.
- Only a calibration ROM and Sensor Head with a same serial number are compatible. When connecting a calibration ROM with a Sensor Head, make sure that they have a same serial number, or measurement cannot be performed correctly.

34
N

# **Connecting Fiber Cable**

Connect the fiber cable on the Sensor Head to the Sensor Head connector on the Sensor Controller as follows:

**1** Remove the protective caps from the controller's fiber connector and the fiber cable.

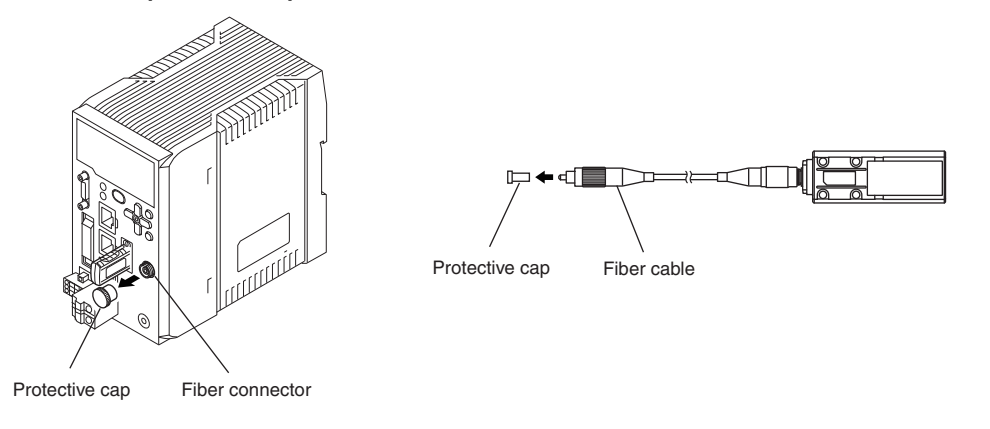

Important

Do not discard but keep the protective cap handy.

**2** Mate the convex section on the fiber cable with the groove on the fiber connector and turn the threaded section clockwise while pushing in (see figure 1).

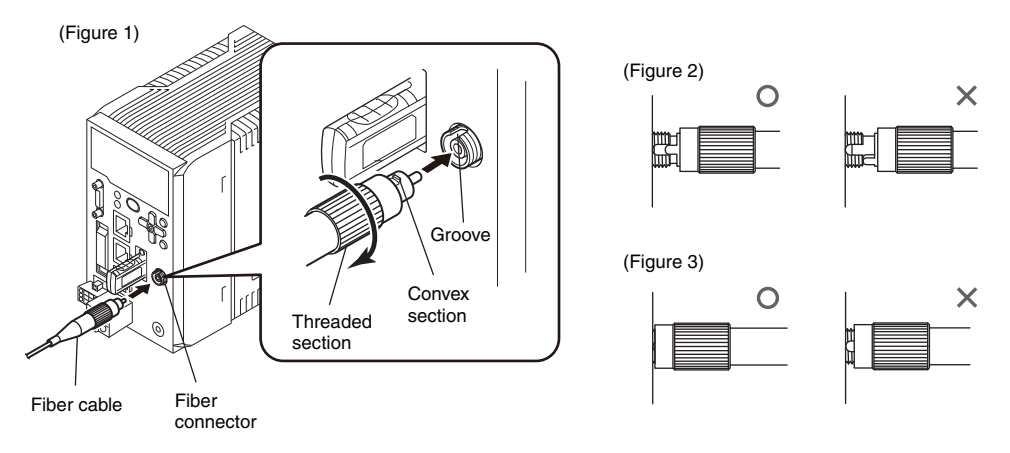

In the "No good" status in figure 2 and figure 3, optic signals cannot be transmitted and correct measurement is not possible. Always check that the system is in the "Good" status.

### Important

• Handling fiber cables

Use them in compliance with the following.

-Fiber cable bend radiuses must be at least 20 mm.

-Do not let bending cause stress at the connecting section of a fiber connector.

-Do not yank hard on a fiber cable.

-Do not step on a fiber cable or place anything heavy on it.

Do not touch the end surface of a fiber cable, or the cable may be degraded in performance. Should the end surface
be touched or soiled, wipe the dirt away using a commercially available cleaner exclusive for fiber or dry and soft
cloth. Do not use a cloth moistened with alcohol, or the dirt may be reattached.

We recommend the following product as the fiber cleaner.

| Point              | Item       | Model     | Manufacturer                        |
|--------------------|------------|-----------|-------------------------------------|
| Tip of fiber cable | OPTIPOP R1 | ATC-RE-01 | NTT Advanced Technology Corporation |

• Use the optional ZW-XCL when cleaning the groove of the fiber connector.

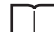

Fiber connector cleaner p.348

• The fiber cable and fiber connectors should not be left with their protective caps removed, not even for a short period of time. Leaving them unprotected can let dirt get on the end surface and cause performance deterioration.

• Calibrate the Sensor Head after removing and inserting a fiber cable.

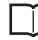

Calibrating Sensor Head p.39

### **Extending fiber cable**

To extend the fiber cable on the Sensor Head, use an extension fiber cable and connecting adapter.

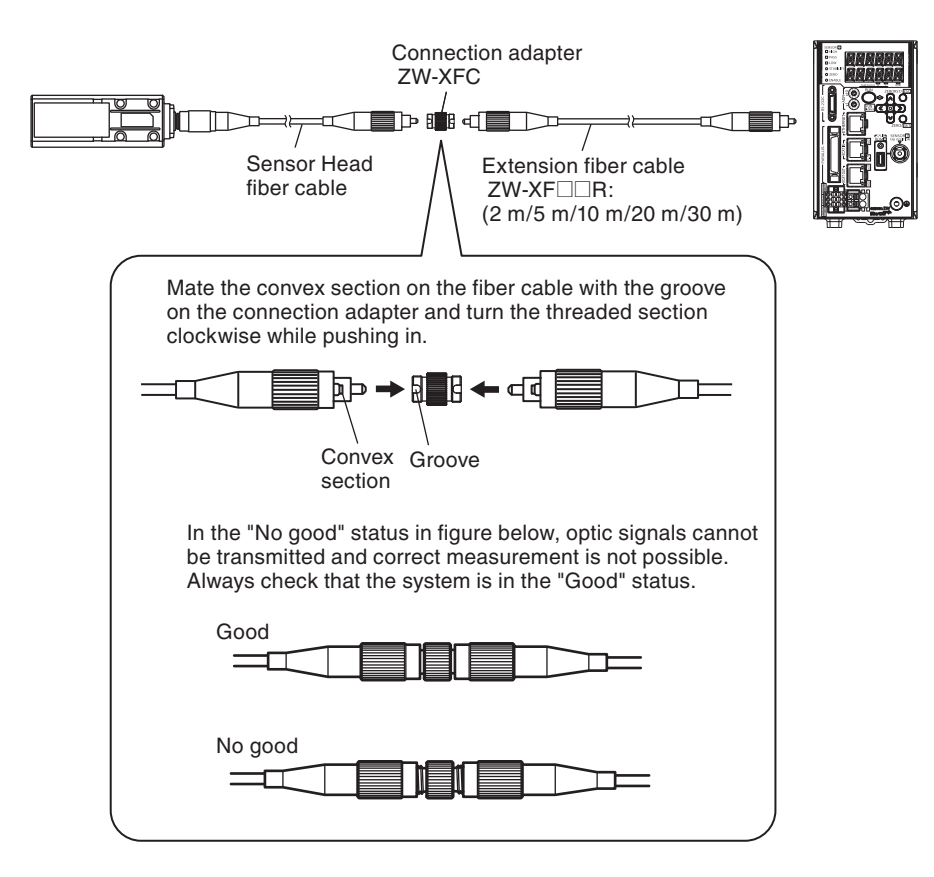

Extension fiber cable (option)

| Model    | Length |
|----------|--------|
| ZW-XF02R | 2 m    |
| ZW-XF05R | 5 m    |
| ZW-XF10R | 10 m   |
| ZW-XF20R | 20 m   |
| ZW-XF30R | 30 m   |

### Connecting adapter (option)

Model ZW-XFC

### Important

- The connection adapter (ZW-XFC) comes packed together with the extension fiber cable (ZW-XFC) R).
- Never use any extension fiber cable and/or connecting adapter other than those specified in the above.
- Hold the combined length of the normal and extension fiber cables to no more than 32 m.
- Only one fiber cable is allowed to extend the normal fiber cable. Never use two or more extension fiber cable connected together.
- Do not touch the end surface of a fiber cable, or the cable may be degraded in performance. Should the end surface be touched or soiled, wipe the dirt away using a commercially available cleaner exclusive for fiber or dry and soft cloth. Do not use a cloth moistened with alcohol, or the dirt may be reattached. We recommend the following product as the fiber cleaner.

 Point
 Item
 Model
 Manufacturer

 Tip of fiber cable
 OPTIPOP R1
 ATC-RE-01
 NTT Advanced Technology Corporation

• Use the optional ZW-XCL when cleaning the groove of the fiber connector.

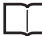

Fiber connector cleaner p.348

- The fiber cable and fiber connectors should not be left with their protective caps removed, not even for a short period of time. Leaving them unprotected can let dirt get on the end surface and cause performance deterioration.
- Calibrate the Sensor Head after removing and inserting an optical fiber.

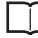

Calibrating Sensor Head p.39

# **Calibrating Sensor Head**

Calibrate the Sensor Head by obtaining the dark data in the no-incoming light status.

• When removing and inserting a fiber cable from/to the Sensor Controller (Including the initial connection).

• When extending a fiber cable.

The calibration data is stored inside the controller. Therefore, if the sensor head is calibrated once, as long as the fiber connection state does not change (if it is not disconnected from or connected to the controller or an extension added), this operation is not needed each time.

The Sensor Head should be calibrated without any object within the measuring range or with the tip of the Sensor Head shielded from light with an object with diffuse reflection.

(Correct calibration is not possible with a transparent object, semi-transparent object, or mirror.)

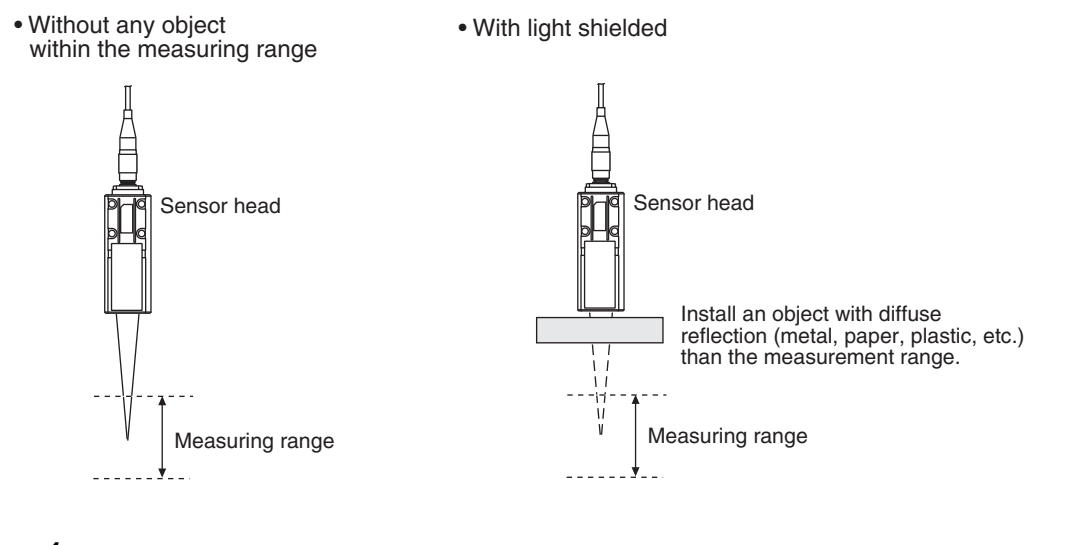

**1** Set the operation mode to FUN mode.

3-3 Switching operation modes p.57

| ory valid. If the<br>off the power |
|------------------------------------|
|                                    |

► Explorer pane : [Device Group] | [(Sensor Name)] | [System] | [System Data] (double click) → Edit pane : [Sensor Settings] icon

**2** Click [Sensor head calibration] - [Execute sensor head calibration].

Sensor head calibration is executed.

### Important

#### When Sensor Head calibration fails

If the Sensor Head is calibrated in an inappropriate environment, an error is displayed on the main display. If this happens, chack the environment and try again. If an error continues even after calibrating the Sensor Head in an appropriate environment, the fiber connector on the Sensor Head or controller may be stained. Clean the fiber cable or fiber connector referring to p.36.

#### Note

ΓŤ

Calibrating Sensor Head can also be set by the operating keys on the Sensor Controller.

Calibrating Sensor Head p.319

# 2-4 Wiring

# 32-pole extension connector

Used for judgment output, control input, etc.

Compatible connector: FX2B series (Hirose Electric Co., Ltd.)

A parallel cable (ZW-XCP2E) for an extension connector with 2 m cable is available.

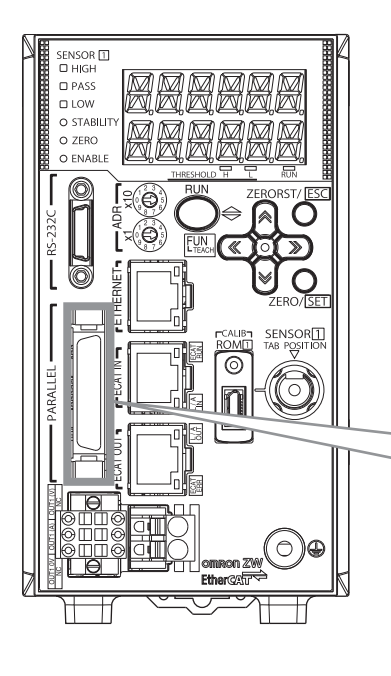

| Color <sup>(*1)</sup> | Signal name | No. |     | Signal name | Color <sup>(*1)</sup> |
|-----------------------|-------------|-----|-----|-------------|-----------------------|
| Blue                  | COM_IN1     | B16 | A16 | NC          | Blue                  |
| Green                 | TIMING1     | B15 | A15 | NC          | Green                 |
| Yellow                | RESET1      | B14 | A14 | NC          | Yellow                |
| Orange                | ZERO1       | B13 | A13 | NC          | Orange                |
| Red                   | LED OFF1    | B12 | A12 | NC          | Red                   |
| Brown                 | COM_OUT1    | B11 | A11 | NC          | Brown                 |
| Black                 | HIGH1       | B10 | A10 | NC          | Black                 |
| White                 | PASS1       | B9  | A9  | NC          | White                 |
| Gray                  | LOW1        | B8  | A8  | NC          | Gray                  |
| Purple                | ALARM       | B7  | A7  | NC          | Purple                |
| Blue                  | BUSY1       | B6  | A6  | NC          | Blue                  |
| Green                 | ENABLE1     | B5  | A5  | COM_IN2     | Green                 |
| Yellow                | COM_OUT2    | B4  | A4  | BANK_SEL1   | Yellow                |
| Orange                | BANK_OUT1   | B3  | A3  | BANK_SEL2   | Orange                |
| Red                   | BANK_OUT2   | B2  | A2  | BANK_SEL3   | Red                   |
| Brown                 | BANK_OUT3   | B1  | A1  | NC          | Brown                 |

\*1 Indicates ZW-XCP2E code color

### Important

Cut the unnecessary signal lines so that they do not touch other signal lines.

| Class              | Name            | Description                                                                                                    |                                            |                                       |                   |  |  |
|--------------------|-----------------|----------------------------------------------------------------------------------------------------|--------------------------------------------|---------------------------------------|-------------------|--|--|
| Parallel<br>output | HIGH output     | This outputs judgment results - HIGH (HIGH threshold values < Measured value).                                                                                                    |                                            |                                       |                   |  |  |
|                    | PASS output     | This outputs judgment results - PASS (LOW threshold values $\leq$ Measured value $\overline{\leq}$ HIGH threshold values).                                                                                                    |                                            |                                       |                   |  |  |
|                    | LOW output      | This outputs judgment results - LOW (LOW threshold values > Measured value).                                                                                                    |                                            |                                       |                   |  |  |
|                    | ALARM output    | This turns ON when there is a system error.                                                                                                    |                                            |                                       |                   |  |  |
|                    | BUSY output     | This turns ON during sampling with the hold function enabled. It allows you to check whether or not the self-trigger is functioning correctly. It also turns ON during bank switching.                                                                                                    |                                            |                                       |                   |  |  |
|                    | ENABLE output   | This turns ON when the sensor is ready for measurement.<br>This output is interlocked with the ENABLE indicator.                                                                                                    |                                            |                                       |                   |  |  |
|                    | BANK_OUT output | This outputs the<br>It expresses the                                                                                                    | e currently specifie<br>e bank number in c | ed bank number.<br>combinations of BA | ANK_OUT1, 2 and 3 |  |  |
|                    |                 | Bank Number                                                                                                    | BANK_OUT1                                  | BANK_OUT2                             | BANK_OUT3         |  |  |
|                    |                 | BANK1                                                                                                    | OFF                                        | OFF                                   | OFF               |  |  |
|                    |                 | BANK2                                                                                                    | ON                                         | OFF                                   | OFF               |  |  |
|                    |                 | BANK3                                                                                                    | OFF                                        | ON                                    | OFF               |  |  |
|                    |                 | BANK4                                                                                                    | ON                                         | ON                                    | OFF               |  |  |
|                    |                 | BANK5                                                                                                    | OFF                                        | OFF                                   | ON                |  |  |
|                    |                 | BANK6                                                                                                    | ON                                         | OFF                                   | ON                |  |  |
|                    |                 | BANK7                                                                                                    | OFF                                        | ON                                    | ON                |  |  |
|                    |                 | BANK8                                                                                                    | ON                                         | ON                                    | ON                |  |  |
| Parallel           | ZERO input      | This is used to                                                                                                    | execute and clear                          | a zero reset.                         |                   |  |  |
| input              | RESET input     | This resets all executing measurements and outputs.<br>While a RESET is being input, judgment output conforms to the non-measurement setting.<br>If this RESET input switches ON while the hold function is used, the state in effect before<br>the hold function was set will be restored. |                                            |                                       |                   |  |  |
|                    | TIMING input    | This is a signal input from an external device that is used to time the hold function with the continuous measurement function enabled.<br>This is a signal input from an external device that is used to time the measurement with the trigger measurement function enabled.               |                                            |                                       |                   |  |  |
|                    | LED OFF input   | This LED-OFF signal puts out the measurement LED.<br>While LED-OFF is being input, the analog output, binary output, and judgment output<br>conform to the non-measurement setting.                                                                                                    |                                            |                                       |                   |  |  |
|                    | BANK_SEL input  | This is used for switching banks.<br>Specify the bank number in combinations of BANK_SEL1, 2 and 3.<br>However, if the bank mode is set to "JUDGEMENT", the bank cannot be switche<br>external signal input because the number of banks increases to 32.                                    |                                            |                                       |                   |  |  |
|                    |                 | Bank Number                                                                                                    | BANK_SEL1                                  | BANK_SEL2                             | BANK_SEL3         |  |  |
|                    |                 | BANK1                                                                                                    | OFF                                        | OFF                                   | OFF               |  |  |
|                    |                 | BANK2                                                                                                    | ON                                         | OFF                                   | OFF               |  |  |
|                    |                 | BANK3                                                                                                    | OFF                                        | ON                                    | OFF               |  |  |
|                    |                 | BANK4                                                                                                    | ON                                         | ON                                    | OFF               |  |  |
|                    |                 | BANK5                                                                                                    | OFF                                        | OFF                                   | ON                |  |  |
|                    |                 | BANK6                                                                                                    | ON                                         | OFF                                   | ON                |  |  |
|                    |                 | BANK7                                                                                                    | OFF                                        | ON                                    | ON                |  |  |
|                    |                 | BANK8                                                                                                    | ON                                         | ON                                    | ON                |  |  |
|                    |                 |                                                                                                    |                                            |                                       |                   |  |  |

# Analog output terminal block

Used for analog output.

Compatible cable specifications: AWG 18 to 28, pin processed length: 7 mm

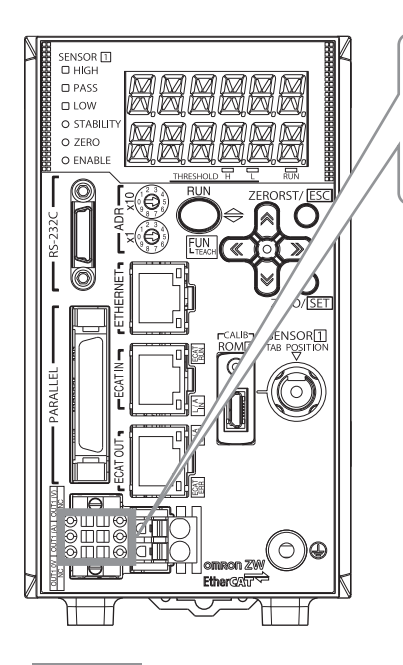

| Signal name | No. |   | Signal name |
|-------------|-----|---|-------------|
| OUT1(V)     | 1   | 4 | NC          |
| OUT1(A)     | 2   | 5 | NC          |
| OUT1 0V     | 3   | 6 | NC          |

### Important

Cut the unnecessary signal lines so that they do not touch other signal lines.

| Class            | Name     | Description                                                                                                    |
|------------------|----------|----------------------------------------------------------------------------------------------------|
| Analog<br>output | OUT1 (V) | This outputs the measured value, from -10 V to +10 V as the voltage value.<br>When measurement not possible: Approx. +10.8 V (default value; can be selected by user)<br>Alarm: Approx. 10.8 V |
|                  | OUT1 (A) | This outputs the measured value, from 4 mA to 20 mA as the current value.<br>When measurement not possible: Approx. +21mA (default value; can be selected by user)<br>Alarm: Approx. +21 mA    |
|                  | OUT1 0V  | 0 V for analog voltage output.                                                                                                    |

1 Loosen the two fixing screws using a screwdriver to remove Analog output terminal block from the Sensor Controller.

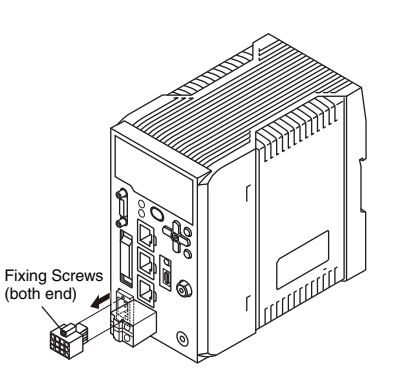

**2** Push in and hold the release button next to the terminal hole using a screwdriver while pushing the wire fully into the terminal hole and remove the screwdriver.

After the connection has been established, pull the wire gently, to make sure that the connection has been made securely.

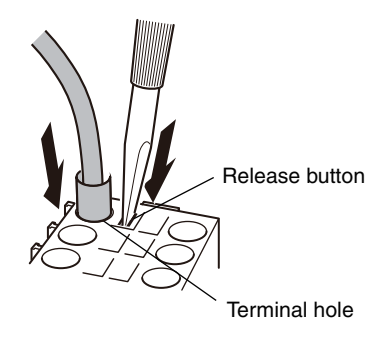

**3** Reinstall the Analog output terminal block to the Sensor Controller.

### 24 V input terminal block

Used for 24 VDC power supply.

Compatible cable specifications: AWG 12 to 26, pin processed length: 10 mm

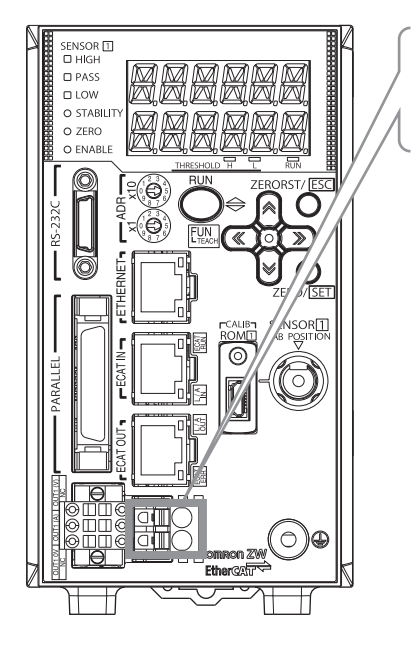

| INO. | Signai name |
|------|-------------|
| 1    | DC24V (-)   |
| 2    | DC24V (+)   |
|      |             |
|      |             |
|      |             |
|      |             |

| Class        | Name      | Description                               |
|--------------|-----------|-------------------------------------------|
| Power Supply | DC24V (+) | Terminal for external power supply (24 V) |
|              | DC24V (-) | Terminal for external power supply (0 V)  |

#### Important

Wire the power supply separate from other devices. Wiring together with other devices or using the same duct could cause a false operation or damage the sensor.

# **Electrical Specifications**

### Input circuit

| Item                        | Specifications               |                              |  |
|-----------------------------|------------------------------|------------------------------|--|
| Model                       | ZW-CE10T                     | ZW-CE15T                     |  |
| Input type                  | NPN                          | PNP                          |  |
| Input voltage               | DC24 V±10 % (21.6 to 26.4 V) | DC24 V±10 % (21.6 to 26.4 V) |  |
| Input current               | 7 mA Typ. (DC24 V)           | 7 mA Typ. (DC24 V)           |  |
| ON voltage/ON current *1    | 19 V min./3 mA min.          | 19 V min./3 mA min.          |  |
| OFF voltage/OFF current *2  | 5 V max./1 mA max.           | 5 V max./1 mA max.           |  |
| ON delay                    | 0.1 ms max.                  | 0.1 ms max.                  |  |
| OFF delay                   | 0.1 ms max.                  | 0.1 ms max.                  |  |
| Internal circuit diagram *3 | Input<br>terminals<br>3.3 kΩ | Input<br>terminals<br>3.3 kΩ |  |

\*1 ON voltage/ON current

This is the voltage value or current value that makes the signal go OFF to ON. The ON voltage value becomes the potential difference between COM IN 1/2 and the input terminals.

\*2 OFF voltage/OFF current

This is the voltage value or current value that makes the signal go ON to OFF.

The OFF voltage value becomes the potential difference between COM IN 1/2 and the input terminals. \*3 Below is a table giving the COM\_IN (input common) and input signal connection correspondence.

| Terminal<br>name       | COM_IN1  | COM_IN2 |
|------------------------|----------|---------|
| Input terminal<br>name | TIMING1  | BANK1   |
|                        | RESET1   | BANK2   |
|                        | ZERO1    | BANK3   |
|                        | LED OFF1 |         |

Important

#### Chattering countermeasures

- The sensor is designed with functions to deal with chattering, but if chattering of 100 μs or more occurs, incorrect input due to chattering cannot be prevented. (Input signal changes of less than 100 µs are ignored. The input signal is applied when the same level is maintained for 100 µs or longer.)
- Always use non-contact relays (SSR, PLC transistor output) for input signals. If contact relays are used, contact bounding may turn ON a TIMING input again during measuring.

### **Output circuit**

| Item                        | Specifications                                                    |                |  |
|-----------------------------|-------------------------------------------------------------------|----------------|--|
| Model                       | ZW-CE10T                                                          | ZW-CE15T       |  |
| Output type                 | NPN                                                               | PNP            |  |
| Output voltage              | DC21.6 to 30 V                                                    | DC21.6 to 30 V |  |
| Load current                | 50 mA max.                                                        | 50 mA max.     |  |
| ON residual voltage         | 1.2 V max.                                                        | 1.2 V max.     |  |
| ON leakage current          | 0.1 mA max.                                                       | 0.1 mA max.    |  |
| Internal circuit diagram *1 | Output<br>terminals<br>Coad<br>tood<br>tood<br>tood<br>COM_OUT1/2 | COM_OUT1/2     |  |

\*1 Below is a table giving the COM\_OUT (output common) and output signal connection correspondence.

| Terminal name   | COM_OUT1 | COM_OUT2  |  |
|-----------------|----------|-----------|--|
|                 | HIGH1    | BANK_OUT1 |  |
|                 | PASS1    | BANK_OUT2 |  |
| Output terminal | LOW1     | BANK_OUT3 |  |
| name            | ALARM    |           |  |
|                 | BUSY1    |           |  |
|                 | ENABLE1  |           |  |

### Important

- Connect a load that matches the output specifications. Short-circuit can cause sensor breakdown.
- Keep the load current less than or equal to the specification value. Exceeding the specification value could cause damage to the output circuit.

# 2-5 Installing the Sysmac Studio

The PC Tool used to set up ZW-series Displacement Sensors is installed from the Sysmac Studio Installer. Refer to the *Sysmac Studio Version 1 Operation Manual* (Cat. No. W504) for the system requirements and installation procedure.

MEMO

# **Basic Operation**

| 3-1 Launching a project              |
|--------------------------------------|
| 3-2 Explanation of Screen Sections52 |
| 3-3 Switching operation modes        |
| 3-4 Bank switching                   |
| 3-5 Perform the Zero Reset61         |
| 3-6 Setting Threshold Value64        |
| 3-7 Saving a project                 |
| 3-8 Operating with Sensor Controller |

# 3-1 Launching a project

### Connecting to the sensor with PC tool

### Creating a new project

Create a new project, add a sensor to the project, then start communicating with the sensor.

### **1** Start up the PC tool.

### **2** Create a new project.

Click [New Project] and select [Displacement Sensor] from [Category] under [Select Device], and [ZW] from [Device].

Then enter [Project name], [Author], and [Comment].

Click [Create] to create a blank project.

Note

If there are existing projects, click [Open Project]. A list of the projects is displayed. Select the project you want to open and click [Open]. If an existing project is opened, it starts up in offline mode. For the details of offline mode, see below.

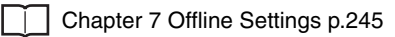

- **3** Specify the sensor to connect using one of the methods below.
  - Directly specify the IP address of the sensor to connect.

Check the [Specify a sensor] box. Then, directly enter the IP address and click [OK].

For the default value of the IP address, refer to p.190.

• When not connected with the sensor (offline) When setting a project offline without connecting to the actual sensor, click [Enter the type] to select.

Then, select the sensor model and software version to use and click [OK].

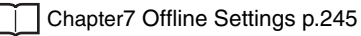

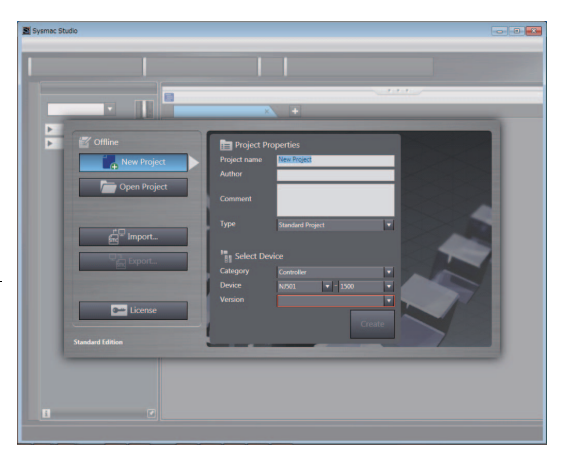

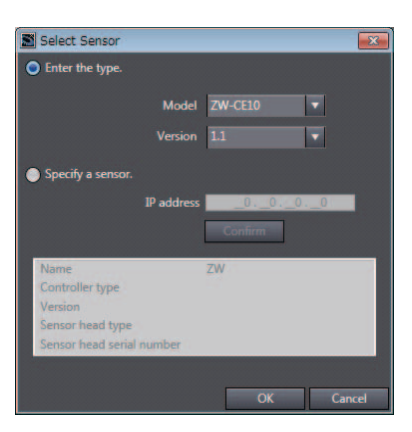

**4** After the sensor is connected, the following window appears.

The Main pane appears on the Edit pane. The sensor starts up in RUN mode.

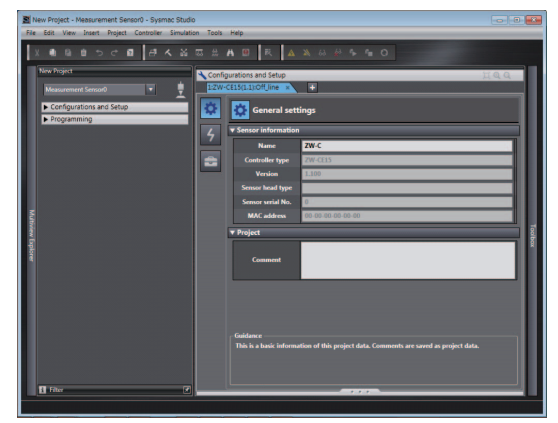

### Adding a sensor to a project

After the project is created, additional sensors can be added to the project.

Explorer pane : [Device Group] (right click) | [Add]

### **Entering project information**

Comments about the project can be entered.

- Explorer pane : [Device Group] | [(Sensor Name)] (double click)
  - ightarrow Edit pane : [General Settings] icon
  - **1** Enter comments for the project in the [Comment] field.

# **3-2 Explanation of Screen Sections**

# PC tool

The following summarizes the names and functions of the window sections of Sysmac Studio.

### Sysmac Studio Main window

| (1)     | <br>New Project - Measurement Sensor0 - Sysmac Studi     File Edit. View Insert Project Controller Simulat                                                                                                    | io<br>ion Tools | (4)                                                                                                    |
|---------|----------------------------------------------------------------------------------------------------|-----------------|----------------------------------------------------------------------------------------------------|
| (2) (3) | <br>New Project       Measurement Sensor0       Configurations and Setup       Configurations and Setup       BankGroup       BankGroup       BankCS10       Configurations and Setup       Configurations and Setup       Programming | Configure       | Image: Controller type       Image: Controller type       Image: Control type       Image: Control type       Image: |
| (5)     | <br>D Filter                                                                                                    |                 |                                                                                                    |

| No. | Name          | Description                                                                                                    |  |
|-----|---------------|----------------------------------------------------------------------------------------------------|--|
| (1) | Menu bar      | Menu items that can be used with this tool is displayed.                                                                                                    |  |
| (2) | Toolbar       | ool functions that can be used with this tool is displayed with icons.                                                                                                    |  |
| (3) | Explorer pane | Displays the data hierarchy of the sensor with a hierarchy tree.<br>Double clicking each data displays Main pane, Bank data edit pane, and System data<br>edit pane on the Edit pane. |  |
| (4) | Edit pane     | Edits and displays data selected in the Explorer pane.<br>It mainly consists of Menu icon, Line bright monitor, setting items, and properties.                                        |  |
| (5) | Status bar    | Displays the status of setting operations.                                                                                                    |  |

### Explorer pane

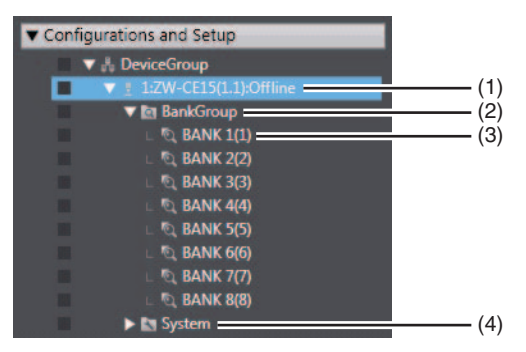

| No. | Name         | Description                                                                                                    |
|-----|--------------|----------------------------------------------------------------------------------------------------|
| (1) | Sensor model | Displays the sensor model. Displays online/offline status at the end.                                                       |
| (2) | Bank group   | This is a group of bank data. Bank data can be registered up to 8 in NORMAL mode, and up to 32 in JUDGMENT VALUE BANK mode. |
| (3) | Bank data    | This is used to set functions to perform measurements. It consists of sensing setting, task setting, and I/O setting.       |
| (4) | System data  | System data common to all banks.                                                                                            |

### A list of menu items displayed with right click

| Tree view items | Menu              | Description                                                |  |
|-----------------|-------------------|------------------------------------------------------------|--|
| Device group    | Add   ZW-C        | Adds a sensor to the project.                              |  |
|                 | Paste             | Pastes the copied sensor to the project.                   |  |
|                 | Rename            | Changes the device group name.                             |  |
| Sensor model    | Edit              | Displays the main pane as the Edit pane.                   |  |
|                 | Delete            | Deletes a sensor from the project.                         |  |
|                 | Сору              | Copies a sensor.                                           |  |
|                 | Online            | Switches the connection status with the sensor to online.  |  |
|                 | Offline           | Switches the connection status with the sensor to offline. |  |
|                 | RUN               | Switches the sensor to RUN mode.                           |  |
|                 | Setup             | Switches the sensor to Setup mode.                         |  |
|                 | Save settings     | Save the sensor settings data to nonvolatile memory.       |  |
|                 | Initialize Sensor | Initialize the sensor.                                     |  |
|                 | Restart           | Restart the sensor.                                        |  |
|                 | Print             | Setting data is printed.                                   |  |
| Bank data       | Edit              | Displays the bank data edit pane as the Edit pane.         |  |
|                 | Сору              | Copies a bank data.                                        |  |
|                 | Paste             | Overwrites the copied bank data.                           |  |
|                 | Initialize        | Deletes (initializes) bank data.                           |  |
|                 | Rename            | Changes the bank data name.                                |  |
| System data     | Edit              | Displays the system data edit pane as the Edit pane.       |  |
|                 | Сору              | Copies system data.                                        |  |
|                 | Paste             | Overwrites system data.                                    |  |

### Edit pane

The Edit Pane changes as shown below based on what is selected in the Explorer Pane.

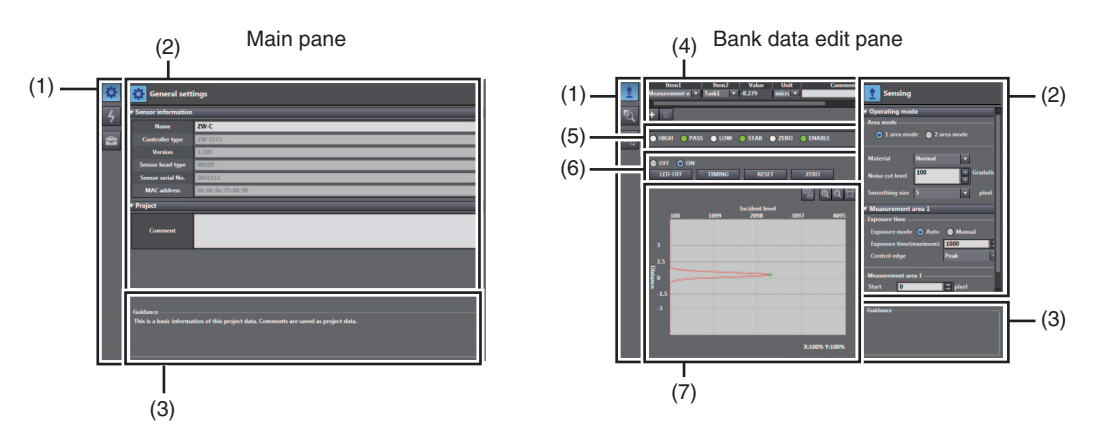

### System data setting pane

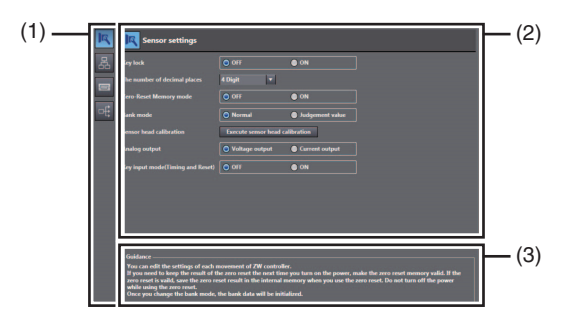

| No. | Name                      | Description                                                                          |
|-----|---------------------------|--------------------------------------------------------------------------------------|
| (1) | Menu icon                 | Parameters to be edited on each edit pane can be changed.                            |
| (2) | Setting item              | When editing each menu item selected with menu icons, a pop up window is called out. |
| (3) | Guidance                  | The description of the focused setting item is displayed.                            |
| (4) | Measurement value monitor | The selected measurement results or output values are displayed.                     |
| (5) | LED light                 | The status of each LED light is displayed when online.                               |
| (6) | I/O input                 | The status of I/O signals can be switched when online.                               |
| (7) | Line bright monitor       | The line bright is displayed.                                                        |

# List of icons

### (1) Menu icon

| Edit pane type           | lcon            | Menu name                          | Description                                                                                                    |  |
|--------------------------|-----------------|------------------------------------|----------------------------------------------------------------------------------------------------|--|
| Main pane                | \$              | General settings                   | Sensor name and project information can be checked.                                                                                                    |  |
|                          | 4               | Online                             | Switching between online and offline connections with the actual sensors, and switching the operating mode can be performed. Also, the internal logging process, saving set data, monitoring the measurement results can be performed. |  |
|                          | đ               | Tool                               | The initialization or upgrading the version of the actual sensor can be performed.                                                                                                    |  |
| Bank data edit pane      | <u>.</u>        | Sensing                            | Switching the operation mode (1 area/2 area), and setting exposure time and measurement areas can be performed.                                                                                                    |  |
|                          | R               | Task 1                             | Allows you to perform setting to calculate the feature amounts of<br>height, thickness and calculation using scaling, filter, and hold<br>processes.<br>Settings can be made individually for the task 1 to 4.                         |  |
|                          | □ŧ              | I/O                                | Allow you to make settings for judgment output, and analog output.                                                                                                    |  |
| System data setting pane | 19              | Sensor settings                    | Allows you to make sensor settings such as bank mode or analog output.                                                                                                    |  |
|                          | оđ              | Ethernet<br>communication settings | Allows you to make settings for Ethernet communication.                                                                                                    |  |
|                          | · <b>····</b> ì | RS-232C<br>communication settings  | Allows you to make settings for RS-232C communication settings.                                                                                                    |  |
|                          | -ŧ              | Data output settings               | Edit the data output settings.                                                                                                    |  |

### (2) Operation icons

Bank data edit pane

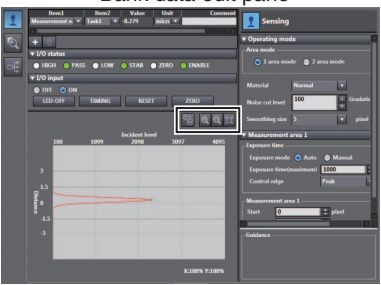

| lcon      | Name         | Description                                                    |
|-----------|--------------|----------------------------------------------------------------|
| Ð         | Zoom in      | Zoom in the line bright.                                       |
| Q         | Zoom out     | Zoom out the line bright.                                      |
| <u>[]</u> | Fit to frame | Change the size of the line bright so it fits the window size. |
|           | Export       | Saves the line bright being displayed.                         |

#### Trend monitor window

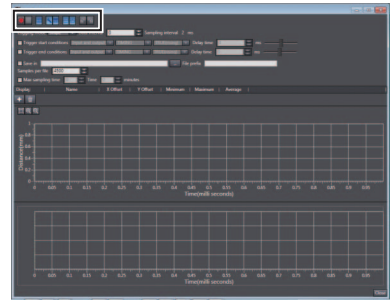

| lcon     | Name               | Description                                                              |
|----------|--------------------|--------------------------------------------------------------------------|
|          | Start sampling     | Starts the sampling.                                                     |
|          | Stop sampling      | Stops the sampling.                                                      |
|          | Show grid          | Displays gridlines.                                                      |
| عر       | Show configuration | Displays the logging condition setting window.                           |
|          | Show data table    | Displays the data window to be logged.                                   |
|          | Show Analog Chart  | Displays the analog chart window.                                        |
| F        | Show Digital Chart | Displays the digital chart window.                                       |
| æ        | Import             | Imports the exported measurement results and display them on each chart. |
| <b>1</b> | Export             | Exports the measurement results displayed on each chart.                 |

# 3-3 Switching operation modes

The Sensor Controller has two operation modes. One is RUN mode and the other is FUN mode. Switch to the desired mode depending on purpose.

(The Controller always starts up in the RUN mode when the power is turned on.)

| Item   | Setting item   | Mode  | Description                                                          |
|--------|----------------|-------|----------------------------------------------------------------------|
| Online | Operation mode | RUN   | Switches to RUN (operation) mode. Normal operation mode.             |
|        |                | Setup | Switches to Setup mode. Mode for setting the measurement conditions. |

► Explorer pane → Edit pane

### : [Device Group] | [(Sensor Name)] (double click)

- : [Online] icon
- **1** Select the operation mode with [Operation mode].
- Control

  Padress:

  Padress:

  Padress:

  Padress:

  Padress:

  Padress:

  Padress:

  Padress:

  Padress:

  Padress:

  Padress:

  Padress:

  Padress:

  Padress:

  Padress:

  Padress:

  Padress:

  Padress:

  Padress:

  Padress:

  Padress:

  Padress:

  Padress:

  Padress:

  Padress:

  Padress:

  Padress:

  Padress:

  Padress:

  Padress:

  Padress:

  Padress:

  Padress:

  Padress:

  Padress:

  Padress:

  Padress:

  Padress:

  Padress:

  Padress:

  Padress:

  Padress:

  Padress:

  Padress:

  Padress:

  Padress:

  Padress:

  Padress:

  Padress:

  Padress:

  Padress:

  Padress:

  Padress:

  Padress:

  Padress:

  Padress:

  Padress:

  Padress:

  Padress:

  Padress:

  Padress:

  Padress:

  Padress:

  Padress:

  Padress:

  Padress:

  Padress:

  Padress:

  Padress:

  Padress

### Note

Г

Switching operation modes can also be set by the operating keys on the Sensor Controller.

9-4 Switching operation modes p.280

# 3-4 Bank switching

### Multi-task and Bank Data

### **Multi-task Function**

With the ZW Series, you can set multiple measurement processing for one sensing setting. This measurement processing is called a "task (TASK)."

Example: When measuring height and side run-out at the same time

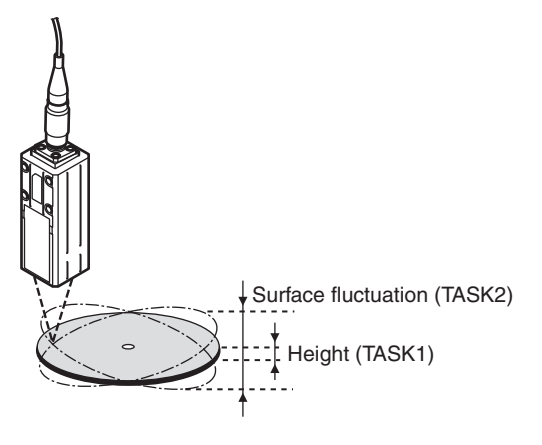

### For tasks, TASK1 to TASK4 are available for registration.

You can measure and judge up to four characteristic points simultaneously because you can specify the desired measurement items such as peak, bottom, and average for each task.

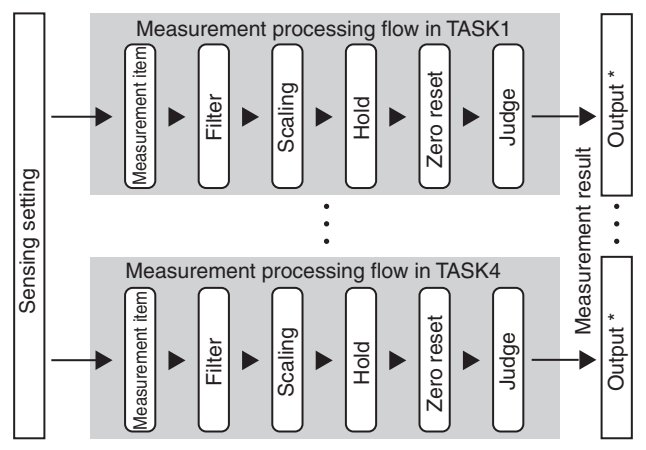

- \* For the output, the following four types are supported:
  - Analog output Select one TASK that you want to output.
  - Judgment output Select one TASK that you want to output.
- Serial output (Ethernet/RS-232C) Can output data from four tasks at a time.
- Fieldbus output (EtherCAT / Ethernet/IP) Can output data from four tasks at a time.

### Bank Data

ZW series can hold up to eight sets of sensing settings, which are called "bank (BANK)". When the setup is changed, the bank can be switched externally.

### What is Bank?

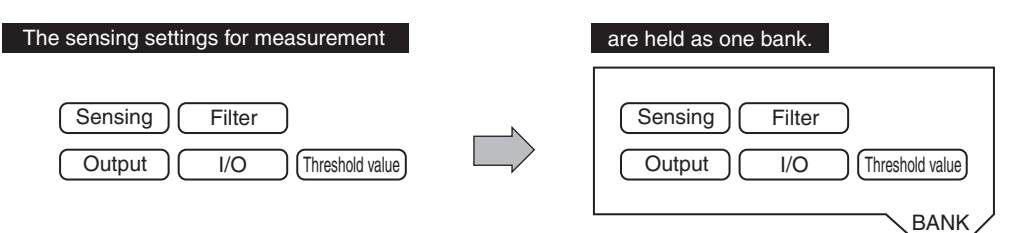

### Example of switching bank for settings

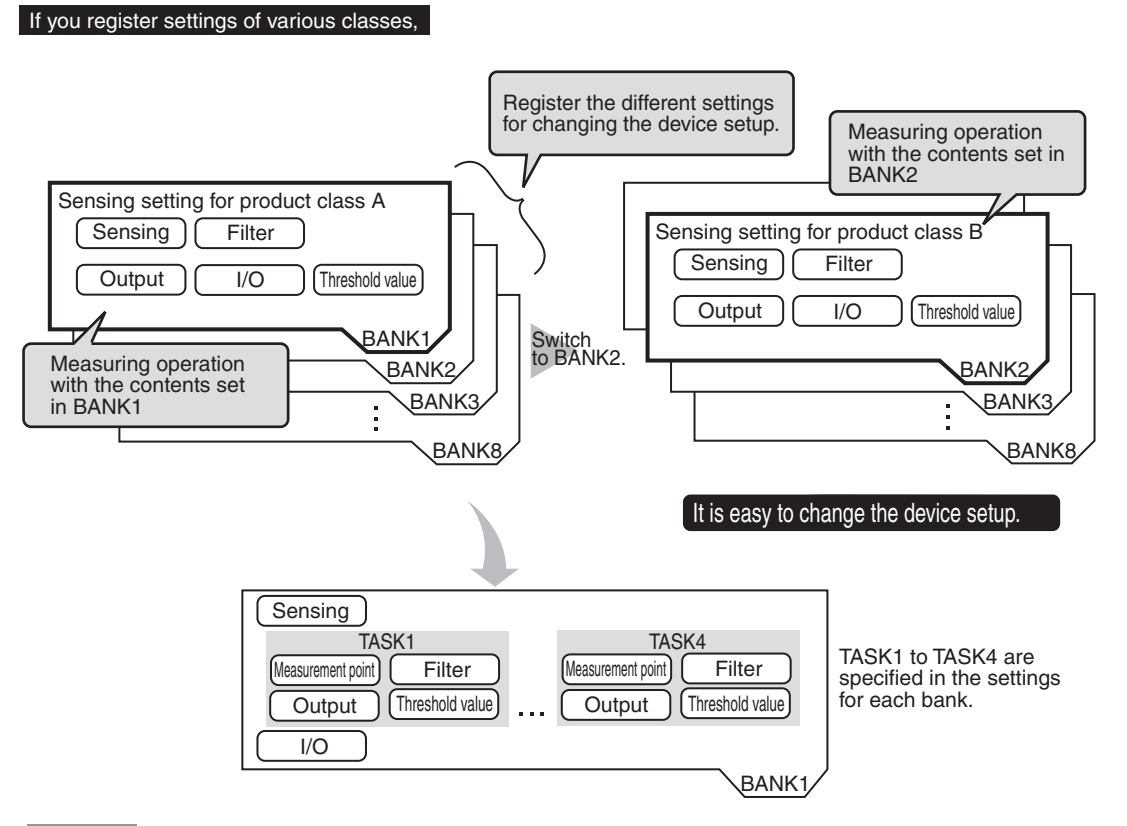

#### Important

• If you want to register multiple bank data having the same values set except for "threshold values (judgment values)", by changing the mode of the bank, you can increase the number of banks from 8 to 32.

Changing the Bank Mode p.102

• The "output destination" (current output value/voltage output value) in the I/O setting parameters is set the same for all banks. The output destination cannot be set separately for individual banks.

Setting the analog output destination p.130

# **Switching Banks**

Switches banks.

- 1 Click the bank group on the Explorer pane to open.
- 2 Select the bank data to switch and double click or right click it to select the Edit menu. The bank in the Bank data edit pane that is active on the Edit pane becomes the current bank.

| New Project |             |            |       |          |
|-------------|-------------|------------|-------|----------|
| Measureme   | ent Sensor0 |            | -     | <u>.</u> |
| ▼ Configur  | ations and  | Setup      |       | -        |
|             | DeviceGro   | up         |       |          |
|             | 1:ZW-0      | E15(1.1):O | nline |          |
|             | 🔻 💽 Ban     | kGroup     |       |          |
|             | L 🔍 E       | ANK 1(1)   |       |          |
|             | L 🔍 🛙       | ANK 2(2)   |       |          |
|             | L 🔍 🛙       | ANK 3(3)   |       |          |
|             | L 🔍 E       | ANK 4(4)   |       |          |
|             | L 🔍 E       | ANK 5(5)   |       |          |
|             | L 🔍 🛙       | ANK 6(6)   |       |          |
|             | L 🔍 E       | ANK 7(7)   |       |          |
|             | L 🔍 E       | ANK 8(8)   |       |          |
|             | 🔻 💽 Syst    | em         |       |          |
|             | 1           | ystem data | а     |          |
| ► Program   | ming        | _          | _     |          |

### Important

You can also switch the bank by entering the non-procedural command or from SmartMonitor ZW.

| Current bank data setting command <bs command=""></bs> | p.227 |
|--------------------------------------------------------|-------|

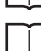

SmartMonitor ZW Operation Manual

#### Note

Switching Banks can also be set by the operating keys on the Sensor Controller.

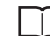

Switching Banks p.309

### Zero reset

### What is Zero Reset?

This function allows resetting the measured value to "0" at any timing during measurement in the RUN mode. The measured value can be displayed and output as a positive or negative deviation (tolerance) from the set reference value "0".

Example 1: Use the height of the sensing object as a reference value and the deviation is the measured value.

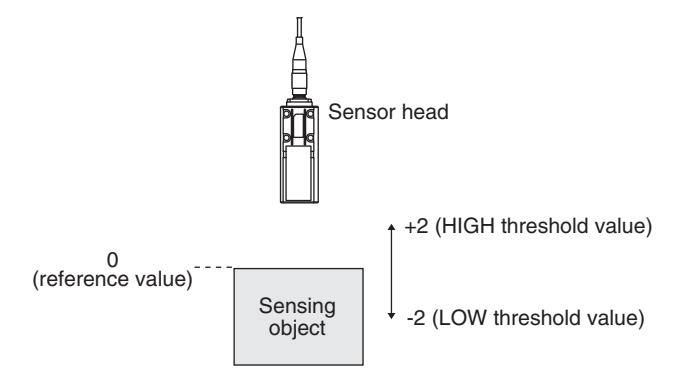

Example 2: Use the measured value according to the height of the sensing object (set 10 as an offset value)

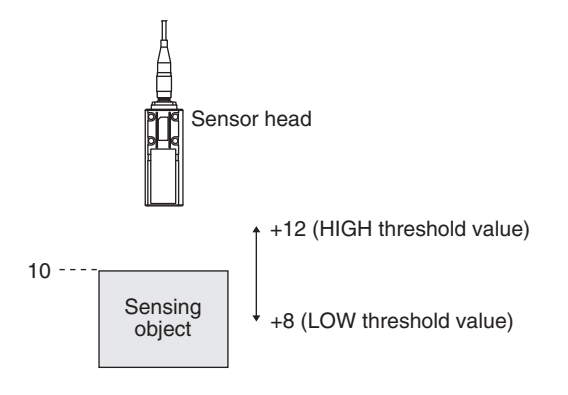

Example 3: Measure the level difference of the sensing object (execute zero reset at every measurement)

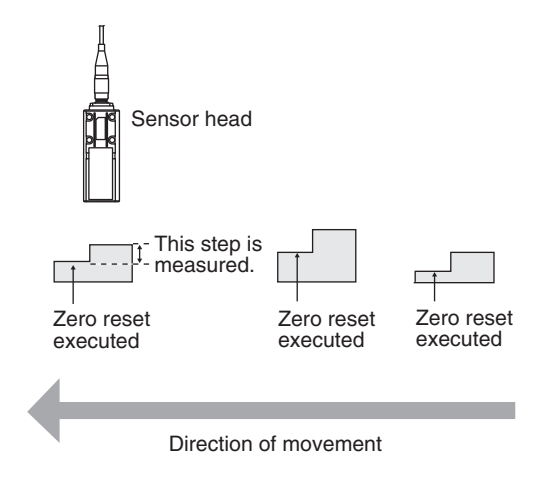

The zero reset function also allows setting the reference value to the hold value for a hold measurement or any value other than zero.

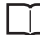

Setting the Zero Reset p.97 p.305

### **Executing Zero Reset**

**1** Place the reference sensing object in position.

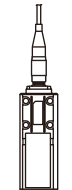

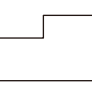

2 Press the zero key. The ZERO indicator illuminates and the current measured value is registered as 0.

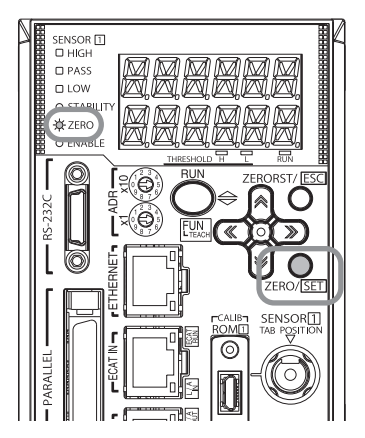

#### Important

• When a zero reset is executed, the analog output becomes the voltage or current value at the center of the two preset points. Analog output becomes roughly 0 V or 12 mA when focus is not set.

Setting Monitor Focus p.132

- The Zero Reset function can also be executed by supplying a ZERO signal to the 32-pole extension connector.
  - 32-pole extension connector p.41

ZERO input p.129

### **Canceling Zero Reset**

1 Press and hold the Construction key for two seconds.

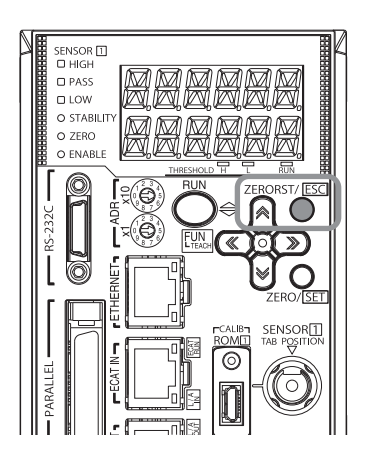

### Important

• The Zero Reset function can also be executed by supplying a ZERO signal to the 32-pole extension connector.

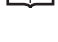

32-pole extension connector p.41

ZERO input p.129

# **3-6 Setting Threshold Value**

### **Threshold Value Settings**

Switch the Sensor Controller to the FUN mode and set the range in order for the measured value to be judged as PASS.

Both HIGH and LOW threshold values are set.

As a judgment result, HIGH, PASS or LOW is output.

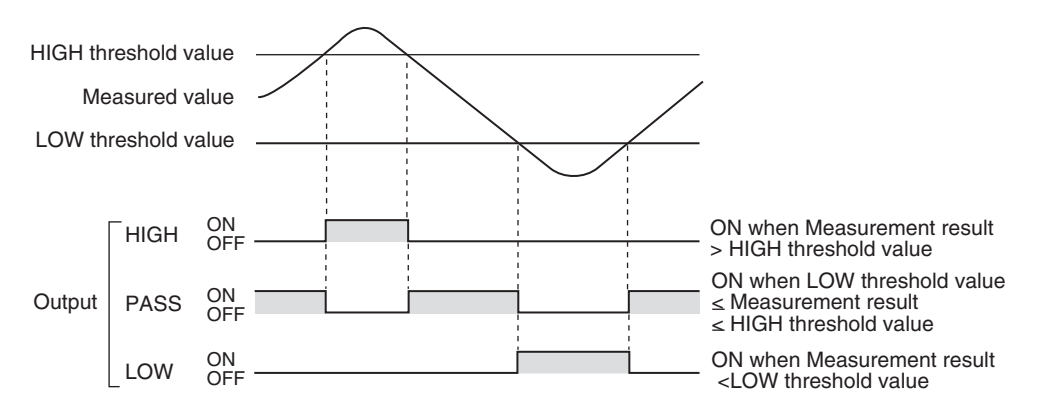

A judgment result appears on the Sensor Controller as follows.

- When the judgment result is "HIGH": HIGH indicator lights up
- When the judgment result is "PASS": PASS indicator lights up
- When the judgment result is "LOW": LOW indicator lights up

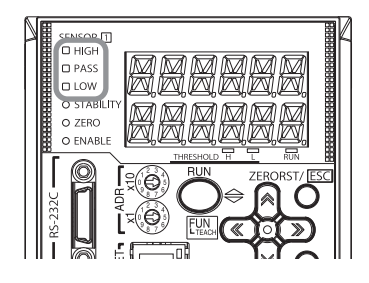

| Item     | Setting item   | Setting value                                             | Description                                 |  |
|----------|----------------|-----------------------------------------------------------|---------------------------------------------|--|
| Judgment | LOW threshold  | - 999.9999999 to 0 (default value) to<br>999.999999 [mm]  | Set the lower limit (LOW) threshold value.  |  |
|          | HIGH threshold | - 999.9999999 to 0 (default value) to<br>999.9999999 [mm] | Set the upper limit (HIGH) threshold value. |  |

Explorer pane

: [Bank] | [(Bank Data Name)] (double click)

- : [Task Settings] icon  $\rightarrow$  Edit pane
- → Task settings window : [Judgment]
- 1 Enter the [LOW Threshold] and [HIGH Threshold].

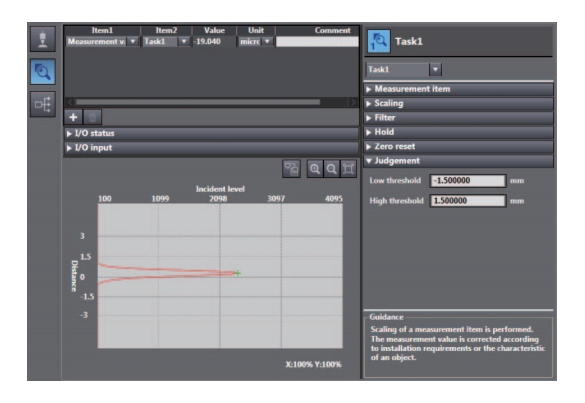

### Important

- Hysteresis (hysteresis width) can also be set to threshold values. Set hysteresis when measured values are dispersed around a threshold value, and judgments are unstable, to prevent chattering.
  - Г Setting Operation at Judgment Output p.136
- Threshold values can also be adjusted by directly entering values in the RUN mode. This helps you to make fine adjustments without shutting down the system.

| Chamaina | Threehold   | Values  | - OOF |
|----------|-------------|---------|-------|
| Chanoino | Intesnoio   | values  | 0 285 |
| onunging | 11110011010 | • alaoo | p00   |

#### Note

Threshold Value Settings can also be set by the operating keys on the Sensor Controller.

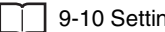

# 3-7 Saving a project

# Saving a project

Save the project being edited with the PC tool. The project to be saved has the following information.

| Configuration data        | Description                                                                        |
|---------------------------|------------------------------------------------------------------------------------|
| Project information       | Information on the sensor registered in this project.                              |
| Entire sensor information | Entire sensor information.                                                         |
| Tool setting information  | Information on tool setting parameters for each sensor registered in this project. |

A project cannot be saved in RUN mode. Switch to the RUN mode to save.

| Note |  |
|------|--|
|      |  |

3-3 Switching operation modes p.57

### 1 Menu bar: Click [File] - [Save] to select.

### Exporting a project

A project data (.smc) can be exported. The exported data can be used by importing with the other personal computer's PC tool.

**1** Menu bar: Click [File] - [Export] to select.

# Importing a project

The exported data from other personal computers can be imported as project data.

**1** Menu bar: Click [File] - [Import] to select.

# 3-8 Operating with Sensor Controller

Other than using PC tools, ZW Series can also be operated using the operation keys on the Sensor Controller. For details on how to operate with operation keys, see 9. Sensor controller operations.

MEMO

# **Settings for Function**

| 4-1 Setting Sensing               | D |
|-----------------------------------|---|
| 4-2 Setting Measurement Items     | 5 |
| 4-3 Setting the Output Conditions | 9 |
| 4-4 Setting the Banks102          | 2 |
| 4-5 Setting the System            | 6 |

# 4-1 Setting Sensing

# **Selecting the Area Mode**

Area modes can be used selectively according to the target to measure.

| Item           | Setting item | Setting value | Description                                                                                                    |
|----------------|--------------|---------------|----------------------------------------------------------------------------------------------------|
| Operating mode | Area Mode    | 1 area mode   | Usually, select this setting.                                                                                                    |
|                |              | 2 area mode   | We recommend measuring in the 2 area mode when the measurement object<br>is a transparent object and the reflection characteristics of the target to<br>measure are different. |

### ► Explorer pane → Edit pane

: [Bank] | [(Bank Data Name)] (double click) : [Sensing setting] icon

1 Select the area mode at [Operating mode] - [Area mode].

### Important

- When the 2 area mode is selected, [Measurement area 2] is added to the setting items for sensing setting.
- In the 2 area mode, the exposure time control mode and measurement area must each be set for [Measurement area 1] and [Measurement area 2].
  - Setting Exposure Time Control Mode p.72
  - Setting the Measurement Area p.73

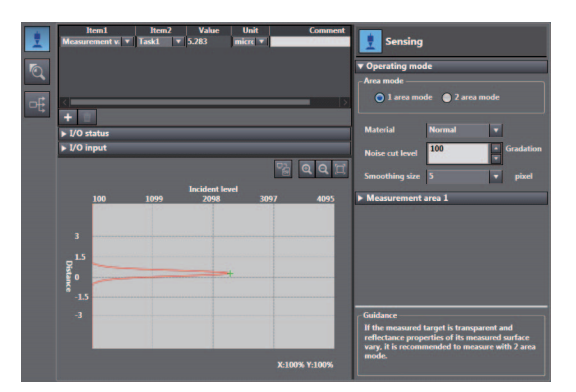
# Setting the Material of the Target to Measure

Setting the material of the target to measure.

| Item           | Setting item    | Setting value                                  | Description                                                                                                    |
|----------------|-----------------|------------------------------------------------|----------------------------------------------------------------------------------------------------|
| Operation mode | Material        | Normal (default value)                         | A measurement can be performed at specific linearity regardless of the type of target to measure. Usually, select this setting. |
|                |                 | Mirror                                         | Select this mode when specular reflection (regular reflection) occurs on the surface. (Glass, wafer, lustrous metal, etc.)      |
|                |                 | Rough                                          | Select this mode when diffuse reflection occurs on the surface.                                                                 |
|                | Noise cut level | 0 to 4,095 [Gradation]<br>(Default value: 100) | Set the number of gradations when noise is cut from the line bright.                                                            |
|                | Smoothing size  | 1, 3, 5, 7, 9 [pixels]<br>(Default value: 5)   | Set the pixel size to be used as the unit when smoothing the line bright.                                                       |

- Explorer pane
  - Explorer pane
- : [Bank] | [(Bank data name)] (double-click)
- $\rightarrow$  Edit pane : [Sensing setting] icon
- $\rightarrow$  Sensing settings window : [Operating mode]

#### Important

Refer to p.338 for the linearity data of various materials according to each material setting.

- **1** Select the material of the target to measure at [Material].
- 2 Set [Noise cut level] and [Smoothing size].

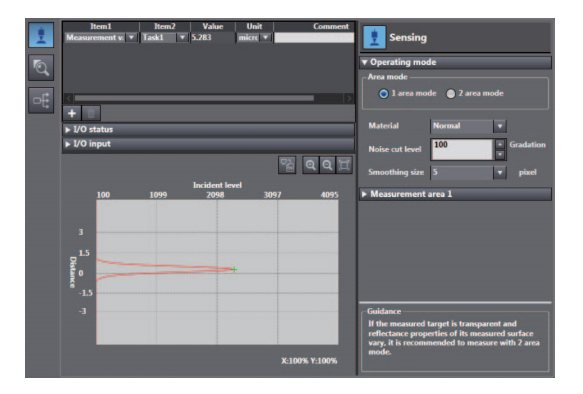

#### Note

The material of the target to measure can also be set by the operating keys on the Sensor Controller.

Setting the Material of the Target to Measure p.286

# Setting Exposure Time Control Mode

| Item          | Setting item               | Setting value                                                       | Description                                                                                                    |
|---------------|----------------------------|---------------------------------------------------------------------|----------------------------------------------------------------------------------------------------|
| Exposure time | Exposure mode              | Auto (default value)                                                | Automatically sets the exposure time within the range that<br>does not exceed the specified upper limit. Usually, select<br>this setting.                       |
|               |                            | Manual                                                              | Select this mode when you want to specify the exposure time, and set the exposure time (fixed value).                                                           |
|               | Exposure time<br>(maximum) | 1 to 1,000 (default value) to 5,000 $[\mu\text{s}]$                 | Set the upper limit value of the exposure time when [Automatic] has been selected for the control mode.                                                         |
|               | Exposure time<br>(fixed)   | 1 to 1,000 (default value) to 5,000 $[\mu\text{s}]$                 | Set the fixed value of the exposure time when [Fixed] has been selected for the control mode.                                                                   |
|               | Control edge               | 1 surface/2 surfaces/3 surfaces/<br>4 surfaces/Peak (default value) | Select the measurement surface target for light adjustment.<br>The peak is the surface of all measurement surfaces having<br>the highest received light amount. |

Set the exposure time control mode and exposure time (maximum) or exposure time (fixed).

#### Important

Exposure time and measuring cycle

- For the "AUTO" exposure time control mode, the measuring cycle is twice the preset exposure time upper limit. (The measuring cycle remains the same even if the actual exposure time is the upper limit or less.)
- For the "MANUAL" exposure time control mode, the measuring cycle twice the exposure time is used.
- If the exposure time is 250  $\mu s$  or less, the measuring cycle is set to 500  $\mu s.$
- Explorer pane
- : [Bank] | [(Bank Data Name)] (double click)
- $\rightarrow$  Edit pane : [Sensing setting] icon
- → Sensing settings window : [Measurement area 1] or [Measurement area 2] [Exposure time]
- **1** Select the exposure mode from [Exposure mode].

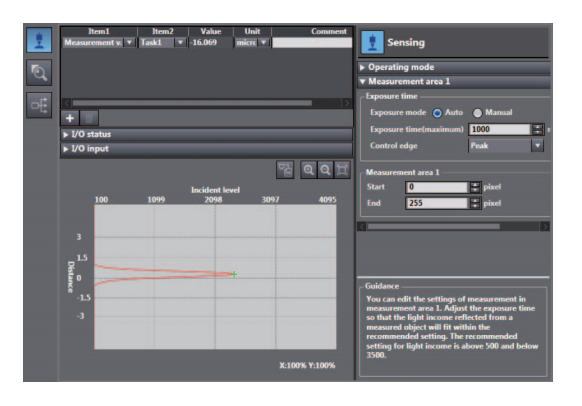

## **2** Set [Exposure time] and [Control edge].

#### Note

The exposure time control mode can also be set by the operating keys on the Sensor Controller.

Setting Exposure Time Control Mode p.287

# **Setting the Measurement Area**

| Item                | Setting item | Setting value                             | Description                                                                                                    |
|---------------------|--------------|-------------------------------------------|----------------------------------------------------------------------------------------------------|
| Measurement<br>area | Upper line   | Measuring range<br>of Sensor Head<br>[mm] | Set the measurement start position for the selected measurement area.<br>When the window for the selected measurement area is open, the start<br>position can also be edited by dragging the start line on the line bright monitor. |
|                     | Lower line   | Measuring range<br>of Sensor Head<br>[mm] | Set the measurement end position for the selected measurement area.<br>When the window for the selected measurement area is open, the end<br>position can also be edited by dragging the end line on the line bright monitor.       |

Select the measurement start and end positions for the selected measurement area.

# Explorer pane $\rightarrow$ Edit pane

### : [Bank] | [(Bank Data Name)] (double click)

- : [Sensing setting] icon
- → Sensing settings window : [Measurement area 1] or [Measurement area 2]
- **1** Set the [Upper line] and [Lower line] values at [Measurement area].

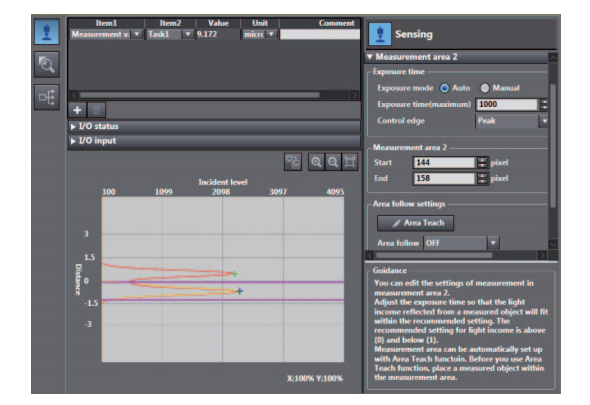

Important

- Ensure that the setting values for the measurement area satisfy the following relationship: [Start] < [End].
- To set the measurement area using any value by the above method at [Measurement area 2], set [Area follow] at [Area follow settings] to [OFF].

When measurement area 2 is set, the measurement area of measurement area 2 can automatically be adjusting according to the setting of the measurement area of measurement area 1.

| Item                    | Setting item | Setting value                                                     | Description                                                                                                    |
|-------------------------|--------------|-------------------------------------------------------------------|----------------------------------------------------------------------------------------------------|
| Area follow<br>settings | Area follow  | OFF (default<br>value)                                            | Area follow is not set. Select this to set any desired value.                                                                                                    |
|                         |              | Upper line                                                        | Adjust the measurement area of measurement area 2 to track the [Start] setting value for measurement area 1.                                                                                                    |
|                         |              | Lower line                                                        | Adjust the measurement area of measurement area 2 to track the [End] setting value of measurement area 1.                                                                                                    |
|                         |              | Upper line and lower line                                         | Adjust the measurement area of measurement area 2 to track the [Start] and [End] setting value of measurement area 1.                                                                                                    |
|                         | Base         | Edge1/Edge2/<br>Edge3/Edge4/<br>peak<br>(default value:<br>Edge1) | Select the measurement surface of measurement area 1 to be used as the reference for automatic tracking.<br>The peak is the surface of all measurement surfaces having the highest received light amount.                                                                                           |
|                         | Follow       | Edge1/Edge2/<br>Edge3/Edge4/<br>peak<br>(default value:<br>Edge2) | Select the surface to be used as the measurement target at measurement<br>area 2. The measurement area is automatically set referenced to the surface<br>selected when [Area Teach] is clicked.<br>The peak is the surface of all measurement surfaces having the highest<br>received light amount. |

## Explorer pane

 $\rightarrow \text{Edit pane}$ 

: [Bank] | [(Bank Data Name)] (double click)

- : [Sensing setting] icon
- $\rightarrow$  Sensing settings window : [Measurement area 2] [Area follow setting]
- **1** Set [Area follow].
- **2** Set [Reference surface] and [Following surface].
- **3** Click [Area Teach].

The measurement area of measurement area 2 is set according to the setting.

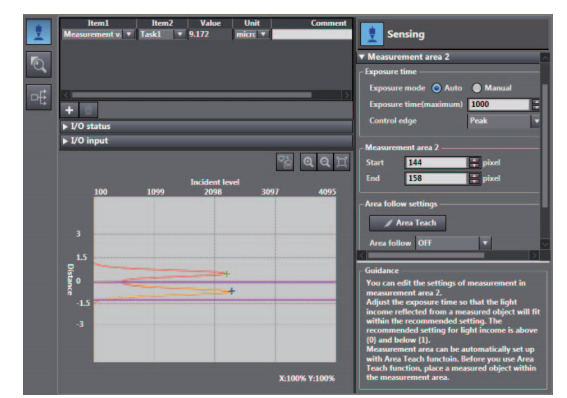

# What is a Measurement Item?

Obtain the waveform data based on the specified sensing condition, and calculate the height/thickness of up to four surfaces included in the measuring range. Perform calculations using the output result of each task. Count the measurement surface closest to the Sensor Head first.

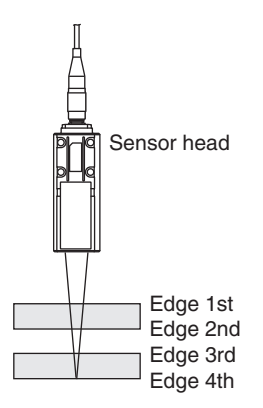

# **Measuring the Height**

The setting for common height measurements as shown in the following diagram is registered for TASK1 in advance. In such a case, this setting is not required. Set this item when measuring the height of an object below a transparent object as shown in the following diagram.

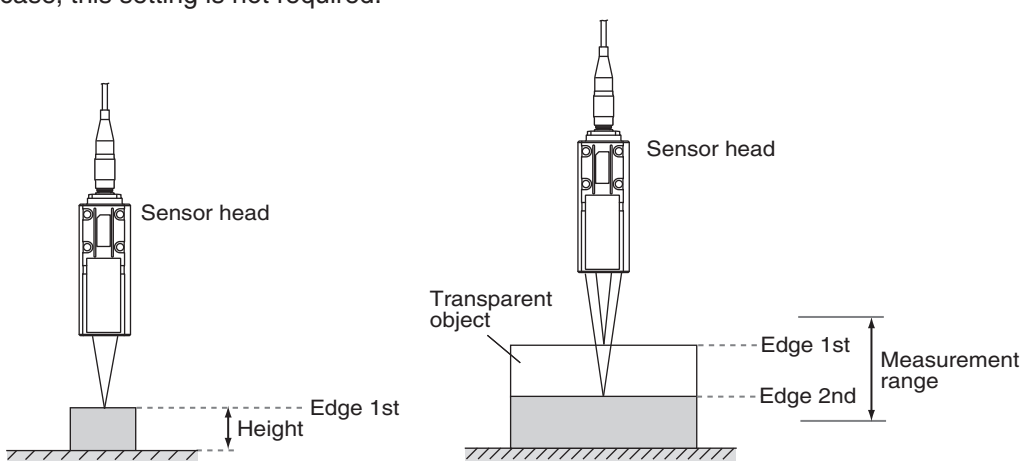

| Item            | Setting item           | Setting value                                    | Description                                                                                                    |
|-----------------|------------------------|--------------------------------------------------|----------------------------------------------------------------------------------------------------|
| Height settings | Measurement<br>area    | Area 1 (default value)/Area 2                    | The area targeted for measurement can be switched.                                                                                                    |
|                 | Measurement<br>surface | Edge1/Edge2/Edge3/Edge4/<br>peak (default value) | The measurement surface targeted for measurement can<br>be switched.<br>The peak is the surface of all measurement surfaces having<br>the highest received light amount. |

#### ► Explorer pane → Edit pane

# : [Bank] | [(Bank Data Name)] (double click)

- : [Task Settings] icon
- $\rightarrow$  Task Settings window : [Measurement mode] [Height]
- **1** Select the measurement area targeted for measurement from [Measurement area].
- 2 Select the measurement surface targeted for measurement from [Measurement surface].

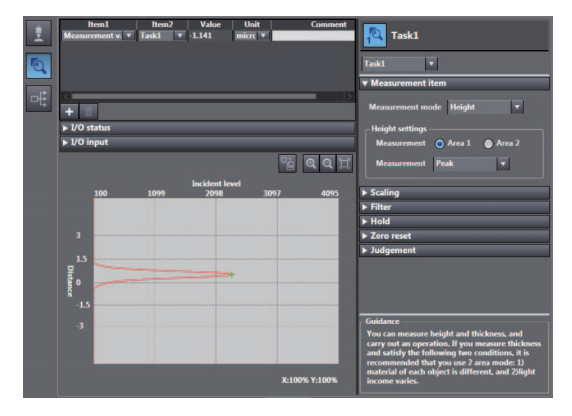

## Important

[Height] and [Edge1] are preset to TASK1 as the measurement item and measurement surface, respectively. To measure the height in TASK2 to TASK4, set Edge1 first.

#### Note

Height measurement can also be set by the operating keys on the Sensor Controller.

Measuring the Height p.288

# **Measuring the Thickness**

If you have glass of known thickness, scaling can be adjusted referenced to that glass so that transparent objects can be measured more easily.

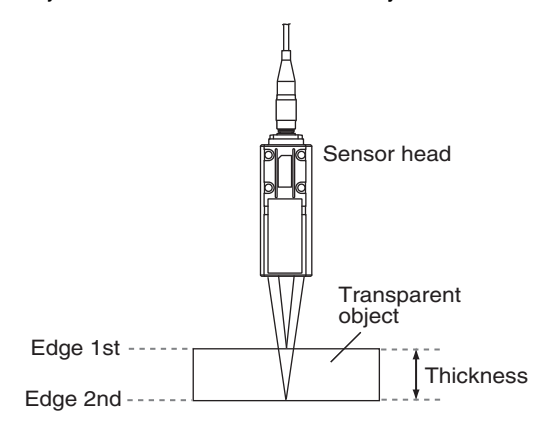

| Item                  | Setting item             | Setting value                                    | Description                                                                                                    |
|-----------------------|--------------------------|--------------------------------------------------|----------------------------------------------------------------------------------------------------|
| Thickness<br>settings | Measurement<br>area      | Area 1 (default value)/Area 2                    | The area targeted for measurement can be switched.                                                                                                    |
|                       | Measurement<br>surface 1 | Edge1/Edge2/Edge3/Edge4/<br>peak (default value) | The measurement surface (top surface) targeted for<br>measurement can be switched.<br>The peak is the surface of all measurement surfaces having<br>the highest received light amount.  |
|                       | Measurement<br>surface 2 | Edge1/Edge2/Edge3/Edge4/<br>peak (default value) | The measurement surface (rear surface) targeted for<br>measurement can be switched.<br>The peak is the surface of all measurement surfaces having<br>the highest received light amount. |

#### Explorer pane

# : [Bank] | [(Bank Data Name)] (double click)

- $\rightarrow$  Edit pane : [Task Settings] icon
- $\rightarrow$  Task Settings window  $\ :$  [Measurement mode] [Thickness]
- **1** Select the measurement area targeted for measurement from [Measurement area].
- 2 Select the measurement surface (top surface) targeted for measurement from [Measurement surface 1].
- **3** Select the measurement surface (rear surface) targeted for measurement from [Measurement surface 2].

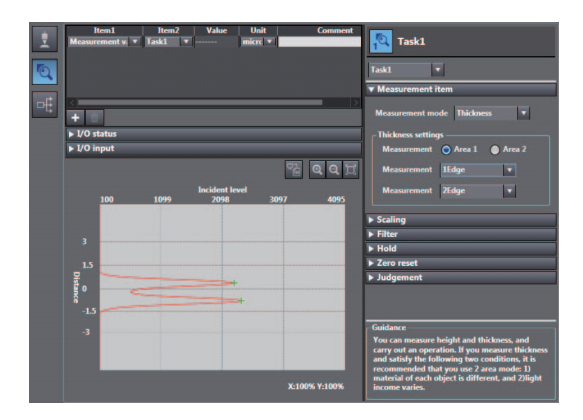

#### Note

- Thickness measurement can also be set by the operating keys on the Sensor Controller.
  - Measuring the Thickness p.289
- For the operation of the thickness scaling, refer to p.84.

# **Performing Calculations**

Perform calculations using the results calculated by the tasks. The calculation formula is mX+nY+K.

| Item        | Setting item | Setting value                                     | Description                                |
|-------------|--------------|---------------------------------------------------|--------------------------------------------|
| Calculation | Parameter X  | OFF (default value)/TASK1 to TASK4                | The task to be calculated can be switched. |
|             | Parameter Y  | OFF (default value)/TASK1 to TASK4                | The task to be calculated can be switched. |
|             | Parameter K  | -999.9999999 to 999.9999999<br>(default value: 0) | Set the offset value.                      |
|             | Parameter m  | -0.0 to 10.0 (Default value: 0)                   | Set the coefficient value.                 |
|             | Parameter n  | -0.0 to 10.0 (Default value: 0)                   | Set the coefficient value.                 |

### Explorer pane

- $\rightarrow$  Edit pane
- : [Bank] | [(Bank Data Name)] (double click)
- : [Task Settings] icon
- $\rightarrow$  Task Settings window  $\ :$  [Measurement mode] [Calculation]
- **1** Select the task to be calculated from [Parameter X] and [Parameter Y].
- 2 Select the offset value from [Parameter K].
- **3** Select the coefficient from [Parameter m] and [Parameter n].

| 1 | Item1<br>Measurement v. • | Item2<br>Task1 ▼ | Value Unit<br>micro | * Comment     | Task1                                                                                                    |
|---|---------------------------|------------------|---------------------|---------------|----------------------------------------------------------------------------------------------------|
| Q |                           |                  |                     |               | Task1 🔻                                                                                                    |
|   |                           |                  |                     |               | ▼ Measurement item                                                                                                    |
| 르 | +                         |                  |                     |               | Measurement mode Calculation 💌                                                                                                    |
|   | ► I/O status              |                  |                     |               | Calculation : m*X + n*Y + K                                                                                                    |
|   | ► I/O input               |                  |                     |               | Parameter X OFF 💌                                                                                                    |
|   |                           |                  |                     | 5 Q Q 1       | Parameter Y OFF 💌                                                                                                    |
|   | 100                       | le le            | ncident level       | 2007 4005     | Parameter K 0.000000                                                                                                    |
|   | 100                       | 1099             | 2098                | 3097 4093     | Parameter m 0.0                                                                                                    |
|   | 3                         |                  |                     |               | Parameter n 0.0                                                                                                    |
|   | 15                        |                  |                     |               | ► Scaling                                                                                                    |
|   | ¥                         |                  |                     |               | ► Filter                                                                                                    |
|   | j 0 e                     |                  | -                   |               | ▶ Hold                                                                                                    |
|   | <sup>8</sup> -15          |                  |                     |               | ► Zero reset                                                                                                    |
|   |                           |                  |                     |               | ► Judgement                                                                                                    |
|   |                           |                  |                     | X-1004 V-1004 | You can measure height and thickness, and<br>carry out an operation. If you measure thickness<br>and satisfy the following two conditions, it is<br>recommended that you use 2 area mode: 1)<br>material of each object is different, and 2)light |
|   |                           |                  |                     | x.100% 1.100% | Income varies.                                                                                                    |

#### Note

Performing Calculations can also be set by the operating keys on the Sensor Controller.

Calculating p.290

# 4-3 Setting the Output Conditions

# **Setting Scaling**

This setting is used when you want to correct any errors that are generated due to the installation status of the Sensor Head, and display the corrected value on the main display as a measured value. There are three types of setting: "auto scaling" ("1-point scaling" and "2-point scaling") that automatically sets the correction value of a placed sensing object, "fixed scaling" that manually sets the correction value and "thickness scaling" that automatically sets the correction value of a placed sensing object).

#### Important

The "Zero reset" p.61 settings return to the default settings when scaling is set. If scaling is set, perform a zero reset as necessary.

# **Performing Manual Scaling**

Set the scaling by entering the correction value.

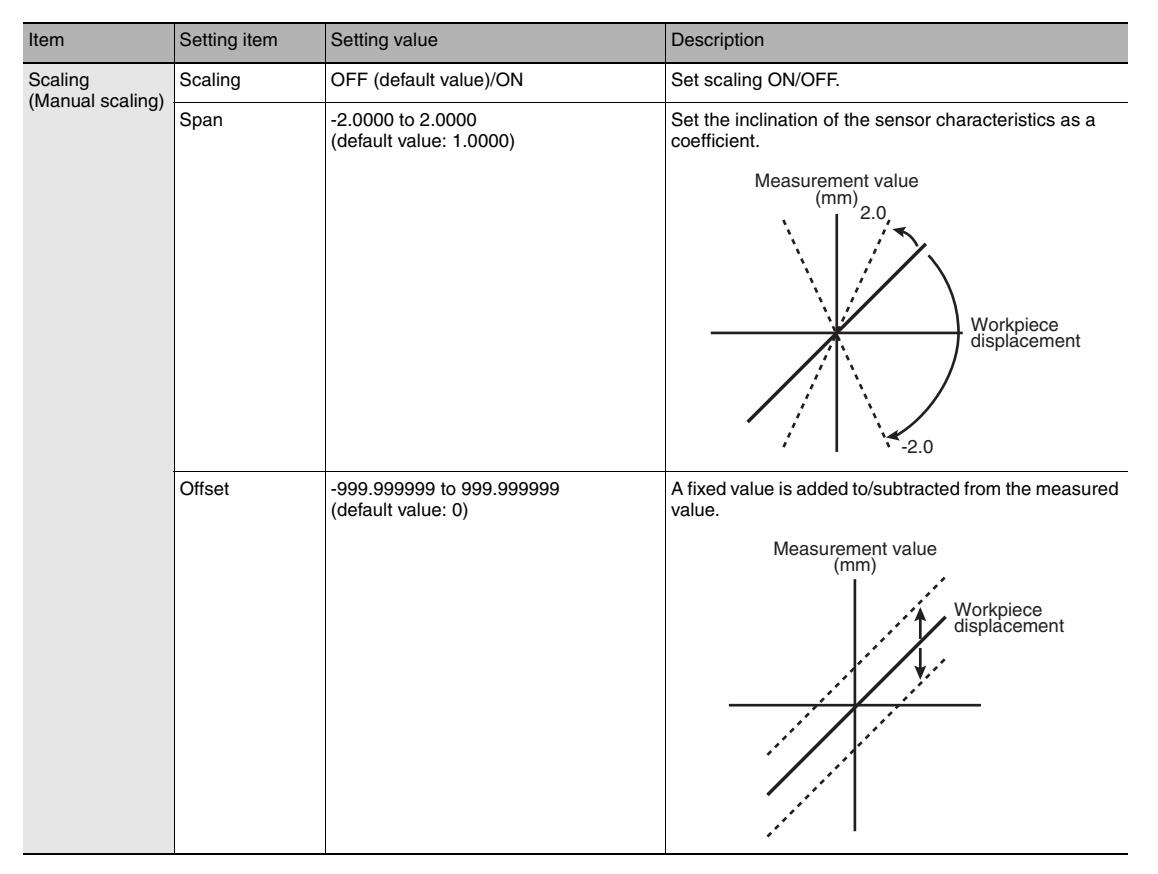

Explorer pane

: [Bank] | [(Bank Data Name)] (double click)

- $\rightarrow$  Edit pane : [Task Settings] icon
- $\rightarrow$  Task Settings window  $\ :$  [Scaling]
- **1** Select [Scaling].
- 2 Enter the correction value to [Span] and [Offset].

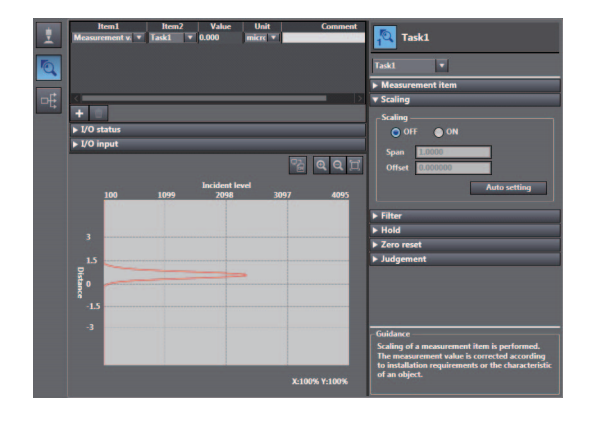

#### Note

Fixed scaling can also be executed by the operating keys on the Sensor Controller.

Performing Manual Scaling p.297

# Automatically Setting Scaling

## **Performing 1-point Scaling**

Measurement is performed at one position, and offset values are set for that measured value. The offset and increment/decrement inversion can be set.

Example: When displaying the distance to the sensing object

Forward change

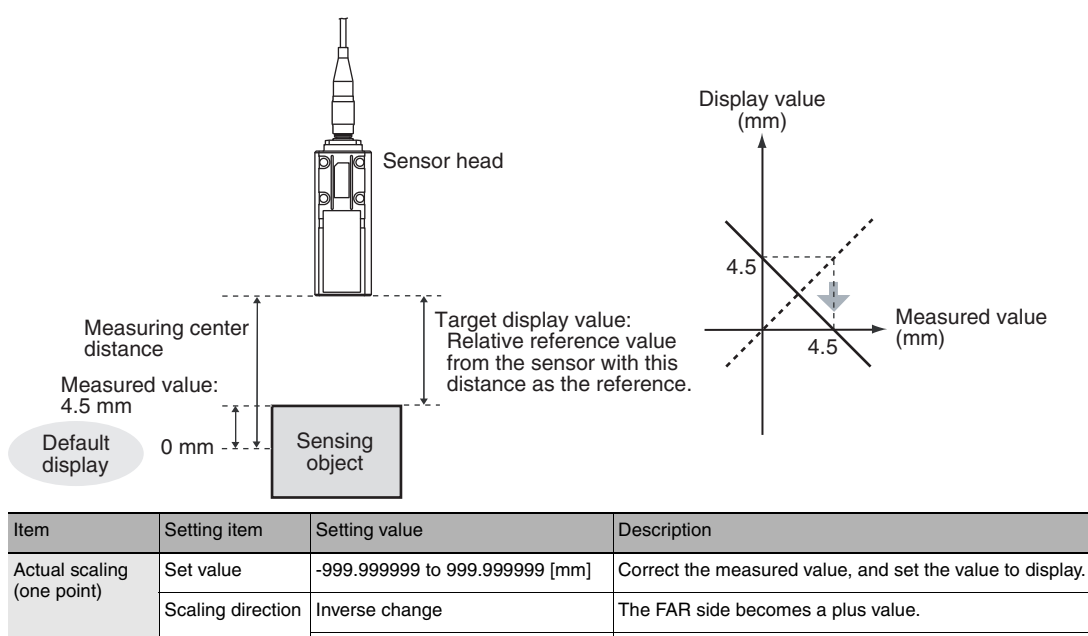

The NEAR side becomes a plus value.

- Explorer pane
- : [Bank] | [(Bank Data Name)] (double click)

Actual scaling(one point)

Actual scaling(two points)
 Thickness scaling

→ Edit pane : [Task Settings] icon

 $\rightarrow$  Task Settings window  $\ :$  [Scaling]

- **1** Select [Scaling] ON.
- 2 Click [Auto setting]. The [Scaling] popup menu appears.
- **3** Select [Actual scaling (one point)], and click [Next >].

The [Scaling] popup menu display changes to [1st point settings], and the current measured value is displayed at [Current value].

4 Click [STOP] to fix the [Current value], set [Set value] and click [Next >].

The [Scaling] popup menu display changes to [Direction settings].

Note

The [Current value] display is refreshed at a 100 ms cycle. When [STOP] is clicked, refreshing of the [Current value] display stops. Clicking the [STOP] button again resumes display refreshing.

**5** Set the change direction, and click [Next >]. The [Scaling] popup menu display changes to [Confirm the scaling parameters], and the span and offset values are displayed.

6 Click [OK].

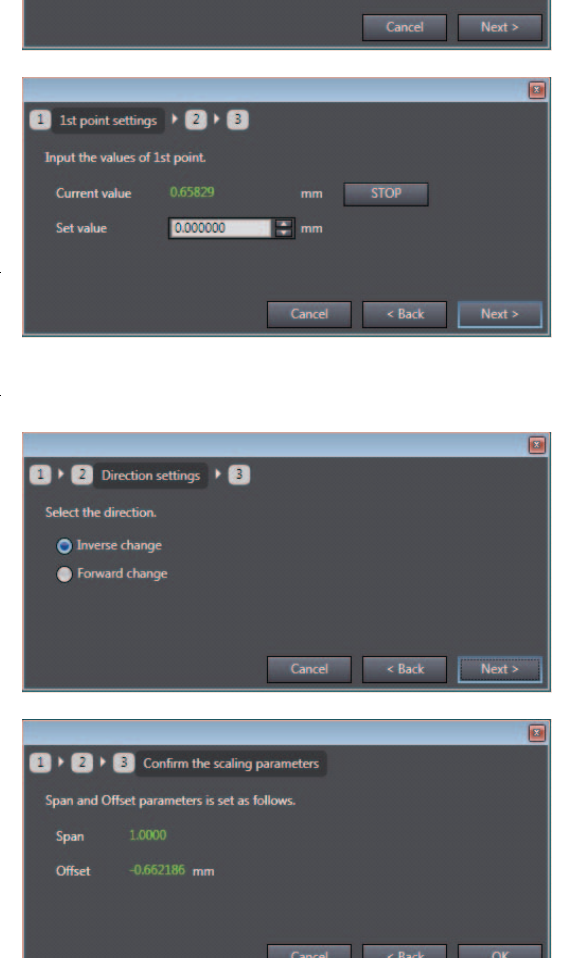

## Note

1-point scaling can also be executed by the operating keys on the Sensor Controller.

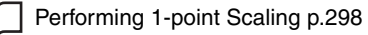

## Performing 2-point Scaling

Measurement is performed at two positions, and offset values are set for those measured values.

Example: When correcting display values to match actual distances

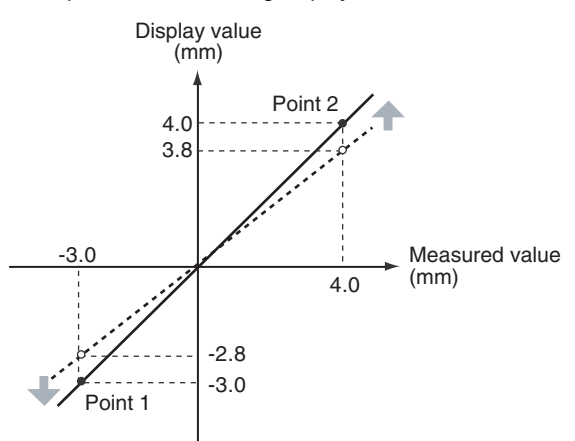

| Item                                                                   | Setting item             | Setting value                    | Description                                                                |  |
|------------------------------------------------------------------------|--------------------------|----------------------------------|----------------------------------------------------------------------------|--|
| Actual scaling<br>(two points) Set value<br>(1st point) -999.999999 to |                          | -999.9999999 to 999.9999999 [mm] | Correct the measured value of the 1st point, and set the value to display. |  |
|                                                                        | Set value<br>(2nd point) | -999.9999999 to 999.9999999 [mm] | Correct the measured value of the 2nd point, and set the value to display. |  |

#### Important

Separate the two specified points by at least 1% of the rated measuring range for the connected Sensor Head.

For example, for the ZW-S40, the two measured points must be separated by at least  $12 \text{ mm} \times 0.01 = 0.12 \text{ mm}$  as the measuring range is  $12 \text{ mm} (\pm 6 \text{ mm})$ .

#### Explorer pane

: [Bank] | [(Bank Data Name)] (double click)

ightarrow Edit pane

: [Task Settings] icon

- $\rightarrow$  Task Settings window  $\ :$  [Scaling]
- **1** Select [Scaling] ON.

# 2 Click [Auto setting].

The [Scaling] popup menu appears.

| 1 | Item1 Item2 Value Unit Comme<br>Measurement v ¥ Task1 ¥ 0.000 micre ¥ | nt 🔁 Task1                                                          |
|---|-----------------------------------------------------------------------|---------------------------------------------------------------------|
| Q |                                                                       | Task1 •                                                             |
|   |                                                                       | Measurement item                                                    |
| 머 |                                                                       | Scaling                                                             |
|   | + -                                                                   | - Scaling                                                           |
|   | ▶ I/O status                                                          | O OFF ON                                                            |
|   | ► I/O input                                                           |                                                                     |
|   | 93 <b>0 0</b>                                                         |                                                                     |
|   |                                                                       |                                                                     |
|   | Incident level<br>100 1099 2098 3097 4095                             | Auto setting                                                        |
|   |                                                                       |                                                                     |
|   |                                                                       | ▶ Filter                                                            |
|   | 3                                                                     | ▶ Hold                                                              |
|   |                                                                       | ► Zero reset                                                        |
|   | C <sup>1.5</sup>                                                      | ► Judgement                                                         |
|   | Ē .                                                                   |                                                                     |
|   | ă l                                                                   |                                                                     |
|   | -1.5                                                                  |                                                                     |
|   | -3                                                                    |                                                                     |
|   |                                                                       | Scaling of a measurement item is performed                          |
|   |                                                                       | The measurement value is corrected according                        |
|   |                                                                       | to installation requirements or the characteristic<br>of an object. |
|   | X:100% Y:100%                                                         |                                                                     |

3 Select [Actual scaling (two points)], and click [Next >].

The [Scaling] popup menu display changes to [1st point settings].

4 Set correction of the 1st point. Click [STOP] to fix the [Current value], set [Set value] and click [Next >]. The [Scaling] popup menu display changes to [2nd point settings].

Note

The current measured value is displayed at [Current value], and is refreshed at 100 ms cycles. When [STOP] is clicked, refreshing of the [Current value] display stops. Clicking the [STOP] button again resumes display refreshing.

**5** In the same way, set correction of the 2nd point.

The [Scaling] popup menu display changes to [Direction settings]. When the change direction is set and [Next>] is clicked, the [Scaling] popup menu display changes to [Confirm the scaling parameters], and the span and offset values are displayed.

6 Click [OK].

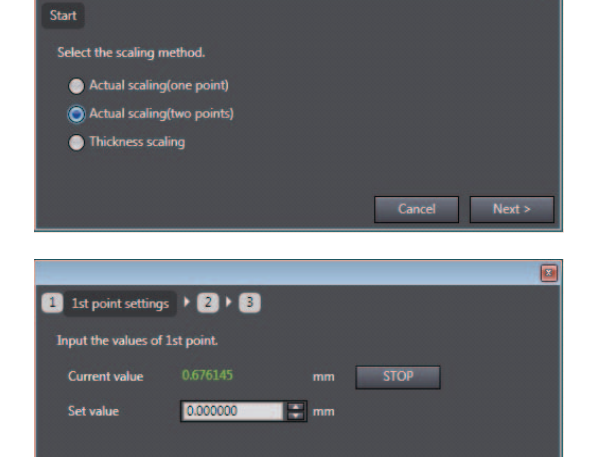

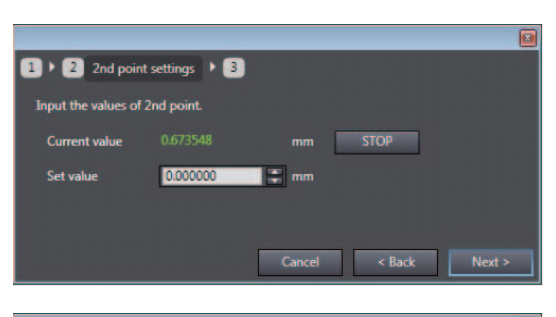

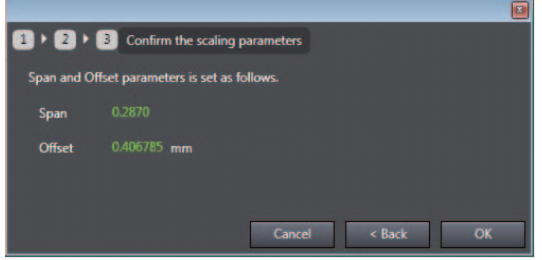

Note

2-point scaling can also be executed by the operating keys on the Sensor Controller.

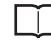

Performing 2-point Scaling p.299

## Performing Thickness Scaling

The thickness is measured at one position and offset values are set for that measured value.

| Item              | Setting item  | Setting value                  | Description                                               |
|-------------------|---------------|--------------------------------|-----------------------------------------------------------|
| Thickness scaling | Setting value | -999.999999 to 999.999999 [mm] | Correct the measured value, and set the value to display. |

## Explorer pane

## : [Bank] | [(Bank Data Name)] (double click)

Actual scaling(one point) Actual scaling(two points) Thickness scaling

- $\rightarrow$  Edit pane
- : [Task Settings] icon → Task Settings window : [Scaling]

#### 1 Select scaling ON/OFF from [Scaling].

# 2 Click [Auto setting]. The [Scaling] popup menu appears.

3 Select [Thickness scaling], and click [Next >].

The [Scaling] popup menu display changes to [Thickness settings].

# 4 Click [STOP] to fix the [Current value], set [Set value] and click [Next >].

The [Scaling] popup menu display changes to [Confirm the scaling parameters], and the span and offset values are displayed.

|                     |          | Cancel Next >        |
|---------------------|----------|----------------------|
|                     |          |                      |
| 1 Thickness setting | is. • 2  |                      |
| Input the thickness |          |                      |
| Current value       | 1.081164 | mm STOP              |
| Set value           | 0.000000 | mm                   |
|                     |          |                      |
|                     |          | Cancel < Back Next > |

# Note

The current measured value is displayed at [Current value], and is refreshed at 100 ms cycles. When [STOP] is clicked, refreshing of the [Current value] display stops. Clicking the [STOP] button again resumes display refreshing.

# **5** Click [OK].

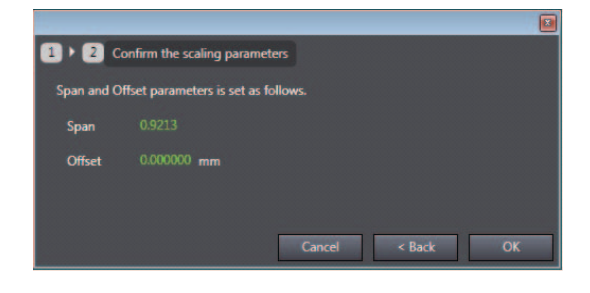

#### Note

Thickness scaling can also be executed by the operating keys on the Sensor Controller.

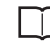

Performing Thickness Scaling p.300

Setting the Output Conditions

# **Setting Filters**

Set the filter condition when filtering information obtained from the sensor before output. The following types of filters can be set depending on purpose.

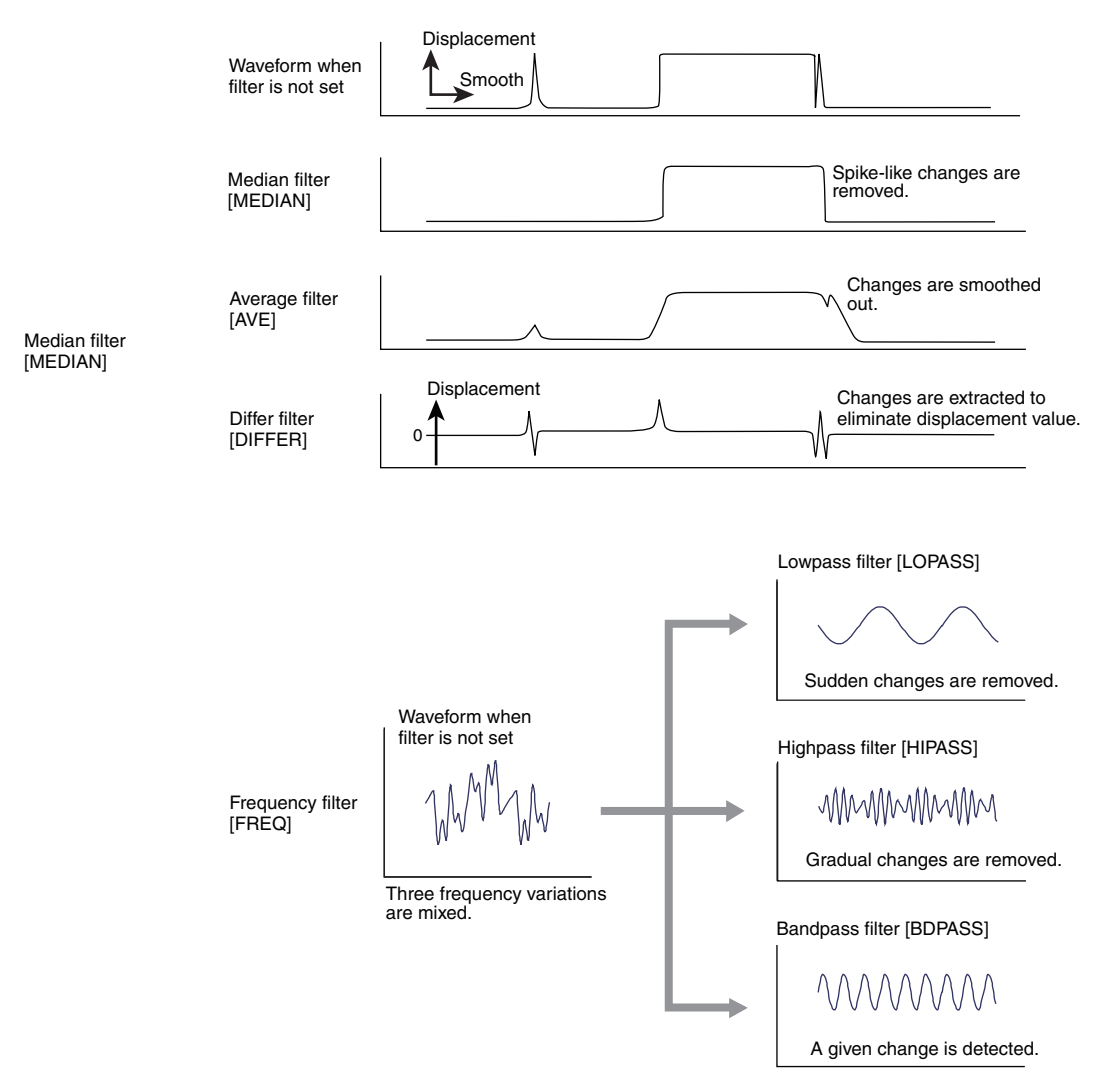

# Setting the Median Filter

|  | The intermediate value of multi- | ple sets of data can be out | put as the measurement result. |
|--|----------------------------------|-----------------------------|--------------------------------|
|--|----------------------------------|-----------------------------|--------------------------------|

| Item                                          | Setting item | Setting value          | Description                                                     |  |
|-----------------------------------------------|--------------|------------------------|-----------------------------------------------------------------|--|
| Medial filter Filter mode OFF (default value) |              | OFF<br>(default value) | Median filter is not used.                                      |  |
| LOW Outputs the inte                          |              | LOW                    | Outputs the intermediate value of the last three measurements.  |  |
| Middle                                        |              | Middle                 | Outputs the intermediate value of the latest nine measurements. |  |
|                                               |              | HIGH                   | Outputs the intermediate value of the last 15 measurements.     |  |

#### Explorer pane

## : [Bank] | [(Bank Data Name)] (double click)

- ightarrow Edit pane : [Task Settings] icon
- $\rightarrow$  Task Settings window : [Filter]
- 1 Select how many of the latest intermediate values to output from [Medial filter] [Filter mode].

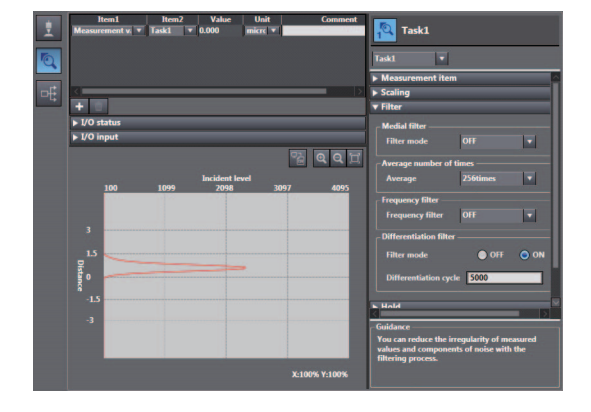

#### Note

The median filter can also be set by the operating keys on the Sensor Controller.

Setting the Median Filter p.293

# Setting the Average Filter

Output measured data as the average value of a preset count. Set this, for example, to ignore sudden changes in measured value.

| Item                    | Setting item | Setting value                                                               | Description                 |
|-------------------------|--------------|-----------------------------------------------------------------------------|-----------------------------|
| Average number of times | Average      | 1/2/4/8/16/32/64/128/<br>256 (default value)/512/<br>1024/2048/4096 [times] | Switches the average count. |

Explorer pane

## : [Bank] | [(Bank Data Name)] (double click)

- → Edit pane : [Task Settings] icon
- $\rightarrow$  Task Settings window : [Filter]
- Select how many times the latest measured values are to be averaged before output from [Average number of times] - [Average].

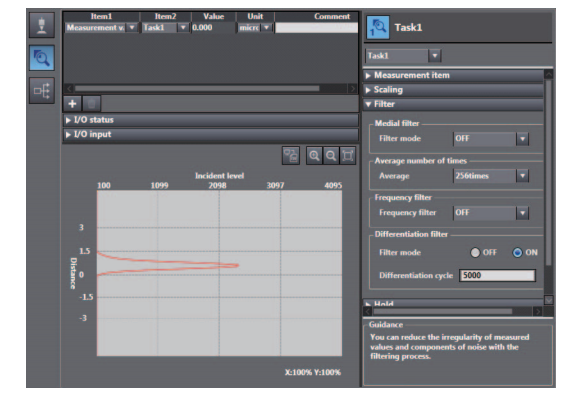

## Important

When measurement is started, the measurement result is not updated and output until the measured values have been sampled for the preset average count.

#### Note

The average filter can also be set by the operating keys on the Sensor Controller.

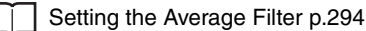

# Setting the Frequency Filter

Set a filter to ignore or detect the changes in a specific frequency in the measured data.

| Item                               | Setting item                   | Setting value                            | Description                                                                                                    |
|------------------------------------|--------------------------------|------------------------------------------|----------------------------------------------------------------------------------------------------|
| Frequency filter                   | Frequency filter               | OFF (default value)                      | Frequency filter is not used.                                                                                         |
|                                    |                                | Lowpass filter                           | Ignores frequency components larger than the specified cut-off frequency. (Only gradual changes are captured.)        |
| Highpass filter<br>Bandpass filter |                                | Highpass filter                          | Detects frequency components smaller than the specified cut-off frequency. (Sudden changes are captured.)             |
|                                    |                                | Bandpass filter                          | Detects the frequency components between the cut-off frequency (lower limit) and the cut-off frequency (upper limit). |
|                                    | Cutoff frequency               | 0.001 (default value) to<br>999.999 [Hz] | Set this item when a low pass filter or a high pass filter is selected.                                               |
|                                    | Cutoff frequency (Upper limit) | 0.001 (default value) to<br>999.999 [Hz] | Set this item when a band pass filter is selected.                                                                    |
|                                    | Cutoff frequency (Lower limit) |                                          |                                                                                                    |

► Explorer pane → Edit pane

## : [Bank] | [(Bank Data Name)] (double click)

- : [Task Settings] icon
- $\rightarrow$  Task Settings window : [Filter]
- **1** Select the frequency filter type from [Frequency filter].
- 2 Set the cutoff frequency from [Cutoff frequency]. When a band pass filter is selected, set [Cutoff frequency (upper limit)] and [Cutoff frequency (lower limit)].

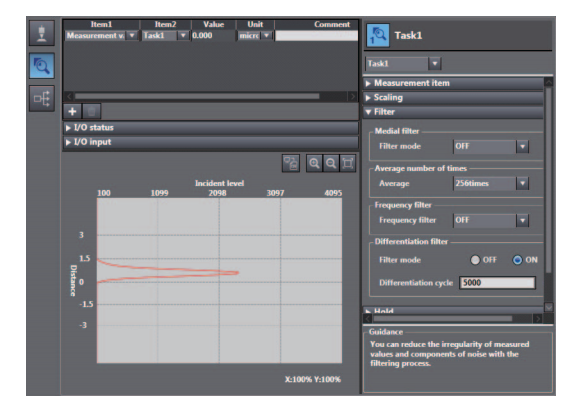

#### Note

The frequency filter can also be set by the operating keys on the Sensor Controller.

Setting the Frequency Filter p.295

#### Important

- Set the cut-off frequency to a value smaller than one-half of the sampling frequency. Otherwise, the frequency filter will not function properly. If a value outside of the appropriate range is set, the frequency filter will be applied with the values included in the range.
- If the cut-off frequency values (upper/lower limits) are too close, the frequency bandwidth to be detected cannot be properly detected.
- The sampling frequency is the inverse of the measuring cycle.
- The measuring cycle can be viewed in the "System Information" menu on the Sensor Controller.

Checking Information p.317

# Setting the Differentiation Filter

Set this filter to detect sudden changes in measured values occurring within an extremely short time. The differentiation filter detects changes in the measured value and current value before a comparison interval. The time of this comparison interval is defined as the differential cycle. (Default value: OFF)

| Item            | Setting item          | Setting value                     | Description                                                                            |
|-----------------|-----------------------|-----------------------------------|----------------------------------------------------------------------------------------|
| Differentiation | Filter mode           | OFF (default value)/ON            | Set the differentiation filter ON/OFF.                                                 |
| filter          | Differentiation cycle | 1 (default value) to<br>5000 [ms] | Set the internal time for the measurement value to be compared with the current value. |

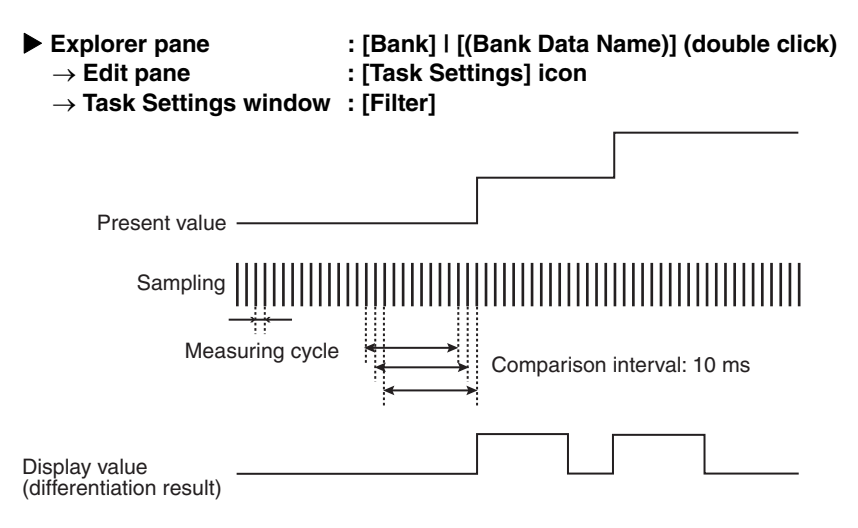

- **1** Select differentiation filter ON/OFF from [Differentiation filter] [Filter mode].
- **2** Set the number of differential cycles from [Differentiation cycle].

| 1   | Item1 Item2 Value Unit Comm<br>Measurement v * Task1 * 0.000 micrc * | ent 🔁 Task1                                                                                                    |
|-----|----------------------------------------------------------------------|----------------------------------------------------------------------------------------------------|
| 0   |                                                                      | Task1                                                                                                    |
| rt: | •                                                                    | Keasurement item     Scaling     Filter                                                                                                    |
|     | ▶ 1/0 status<br>▶ 1/0 input<br>♡∑ Q Q                                | Medial filter<br>Filter mode OFF •                                                                                                    |
|     | 100 1099 Incident level 3097 60                                      | Average number of times.           Average         256times           Frequency filter           Irrequency filter                         |
|     | 1.5<br>Define                                                        | Differentiation filter<br>Filter mode   Off ON<br>Differentiation cycle 5000                                                               |
|     | -3<br>-3<br>-100% 9:100                                              | Hold     Guidance     You can reduce the irregularity of measured     waters and components of noise with the     filtering process.     X |

#### Note

The differentiation filter can also be set by the operating keys on the Sensor Controller.

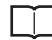

Setting the Differentiation Filter p.296

# **Setting Hold**

Set the hold conditions of the measured value.

The hold function holds (retain) any value from the measured values during the specific time (sampling period), such as the maximum or minimum value.

# Setting the Hold Mode

Set the hold mode of the measured value.

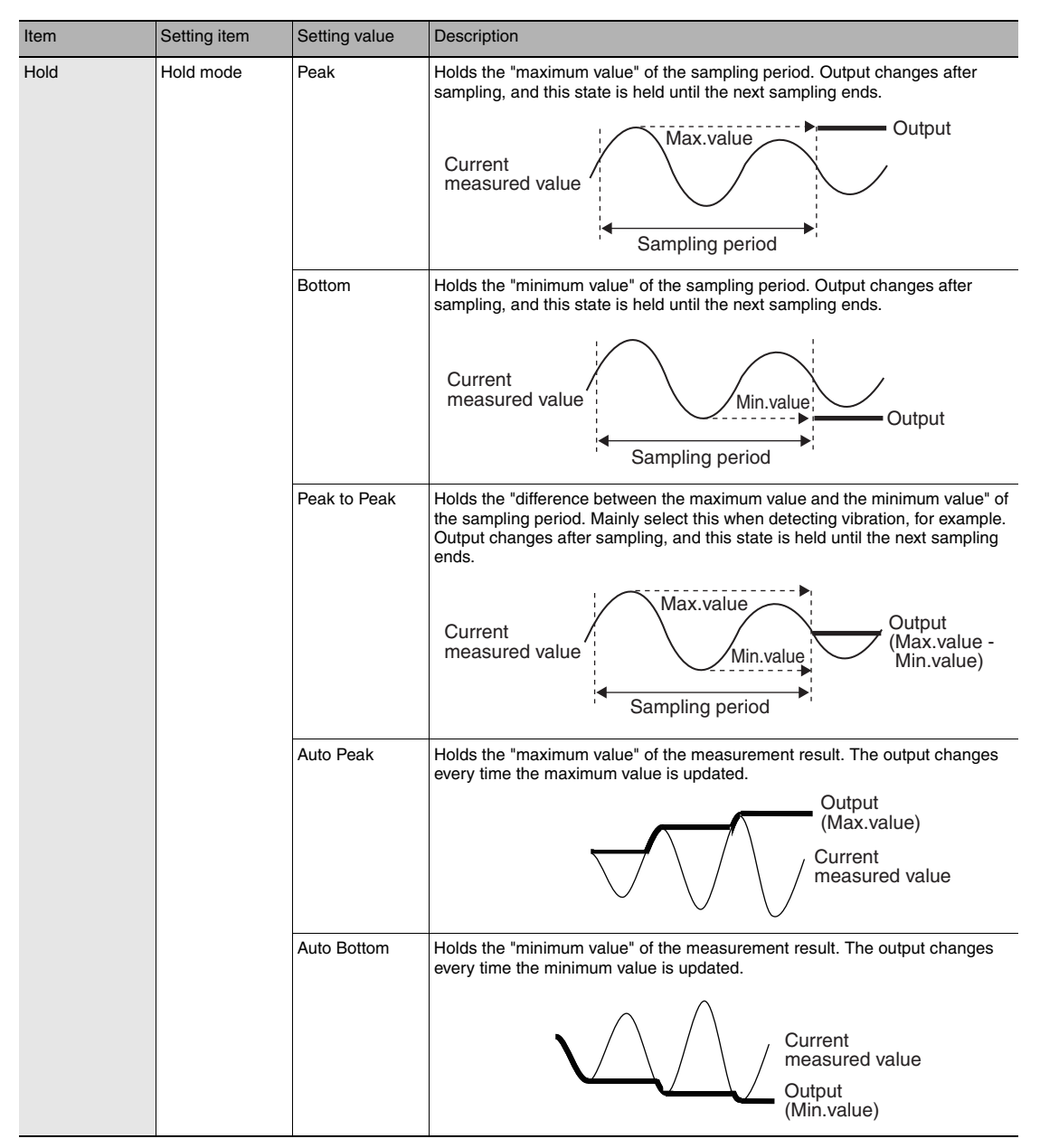

| Item | Setting item | Setting value              | Description                                                                                                    |
|------|--------------|----------------------------|----------------------------------------------------------------------------------------------------|
| Hold | Hold mode    | Auto Peak to<br>Peak       | Holds the difference between the maximum and minimum values of the measurement result. The output changes every time the maximum or the minimum value is updated.                |
|      |              |                            | Output<br>(Max.value - Min.value)                                                                                                    |
|      | Average      |                            | 0Current<br>measured value                                                                                                    |
|      |              | Average                    | Holds the "average of the measured value" of the sampling period. Output changes after sampling, and this state is held until the next sampling ends.                            |
|      |              |                            | Current<br>measured value<br>Sampling period                                                                                                    |
|      |              | Sampling                   | Holds the measured value the moment that control enters the sampling period. Output changes at the start of sampling, and this state is held until the next sampling is started. |
|      |              |                            | Current<br>measured value<br>Sampling period                                                                                                    |
|      |              | Through<br>(default value) | The hold function is not used. The measured value is always output.                                                                                                    |

4

Settings for Function

- Explorer pane
- : [Bank] | [(Bank Data Name)] (double click) : [Task Settings] icon
- $\rightarrow$  Edit pane  $\rightarrow$  Task Settings window : [Hold]
- 1 Select the hold mode from [Hold mode]. Setting items for required parameters are displayed depending on the selected hold mode.

Setting Triggers p.93

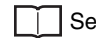

Setting a Trigger Delay p.96

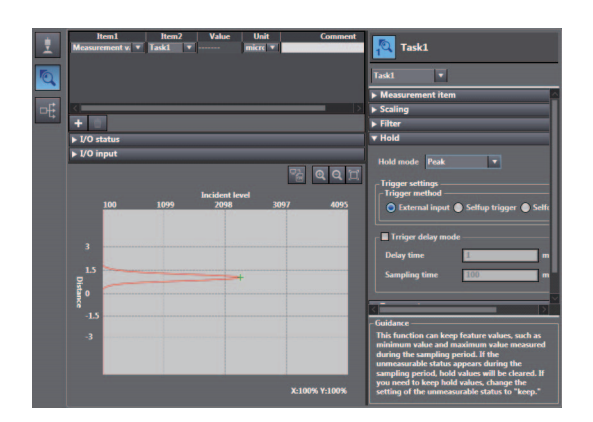

# Note

The hold mode can also be set by the operating keys on the Sensor Controller.

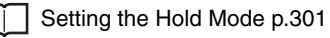

### Hold clearing conditions

Held values can be cleared by the following operation.

- When FUN (adjustment) mode/RUN (operation) mode is switched
- When hold RESET is entered (32-pole extension connector, 😺 key)
- Hold RESET command is entered.

#### (Example) Peak

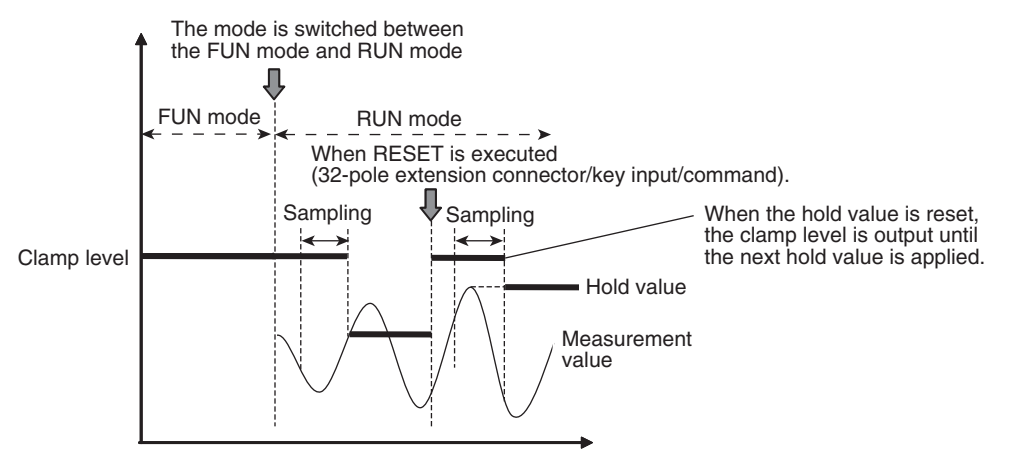

(Example) Auto Peak

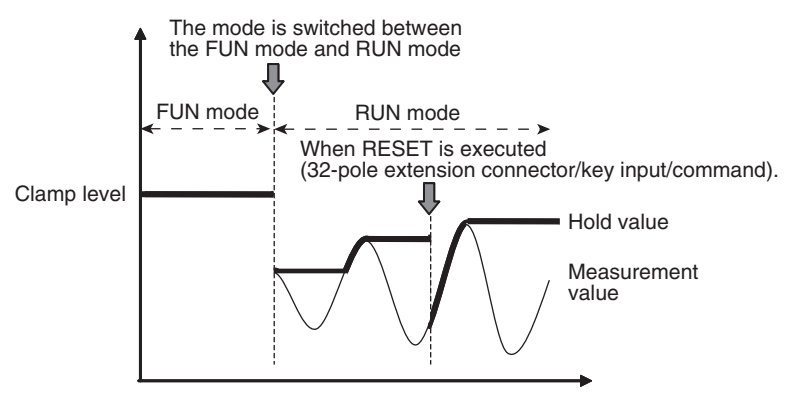

#### Important

If an abnormal measured value is obtained during sampling, the hold value is cleared. To not clear the hold value even if an abnormal measured value is obtained, set "KEEP" as the non-measurement setting.

Setting operation when measurement is not possible p.138

# Setting Triggers

Set how measurement start to end timing is to be input.

| Item                     | Setting item          | Setting value                                                         | Description                                                                                                    |
|--------------------------|-----------------------|-----------------------------------------------------------------------|----------------------------------------------------------------------------------------------------|
| Trigger<br>Set-<br>tings | Trigger method        | External input                                                        | Enter the trigger for the start of sampling in "TIMING input" for the 32-pole terminal block.<br>The period that the signal input to "TIMING input" is ON is the sampling period.                                         |
|                          |                       |                                                                       | Timing input OFF                                                                                                    |
|                          |                       |                                                                       | Sampling period                                                                                                    |
|                          |                       |                                                                       | When a delay time is set, input OFF and sampling period end are<br>not synchronized. End timing is after the specified sampling period<br>has elapsed.                                                                    |
|                          |                       | Selfup trigger                                                        | The period in which the measured value exceeds the preset self-trigger level<br>is taken to be the sampling period.<br>Hold measurement can be performed without a synchronous input.                                     |
|                          |                       |                                                                       | Self-trigger<br>level Hysteresis width<br>Measured<br>value Sampling period Sampling period Return point                                                                                                    |
|                          |                       |                                                                       | Important<br>When a delay time is set, the timing that the measured value falls<br>below the self-trigger level and the sampling period end are not<br>synchronized. End timing is after the sampling period has elapsed. |
|                          |                       | Selfdown trigger                                                      | The period in which the measured value falls below the preset self-trigger level is taken to be the sampling period.<br>Hold measurement can be performed without a synchronous input.                                    |
|                          |                       |                                                                       | Measured<br>value<br>Self-trigger<br>level<br>Action point<br>Sampling period                                                                                                    |
|                          |                       |                                                                       | Important                                                                                                    |
|                          |                       |                                                                       | exceeds the self-trigger level and the sampling period end are not<br>synchronized. End timing is after the sampling period has elapsed.                                                                                  |
|                          | Trigger level         | -999.9999999 to 999.999999<br>[mm]<br>(default value: 0)              | Set the self-trigger level when [SELF-UP] or [SELF-DOWN] are selected at [Trigger method].                                                                                                    |
|                          | Trigger<br>hysteresis | 0 to 999.9999999 [mm]<br>(default value: 0.05% of<br>measuring range) | Set the hysteresis width for the self-trigger when [SELF-UP] or [SELF-<br>DOWN] are selected at [Trigger method].                                                                                                    |

- Explorer pane
- : [Bank] | [(Bank Data Name)] (double click)
- $\rightarrow$  Edit pane : [Task Settings] icon
- $\rightarrow$  Task Settings window  $\ :$  [Hold]
- **1** Set the hold mode.

Setting the Hold Mode p.90

- 2 Select the trigger method from [Trigger settings] [Trigger method].
- **3** Enter [Trigger level] and [Trigger hysteresis] when [Selfup trigger] or [Selfdown trigger] are selected at [Trigger method].

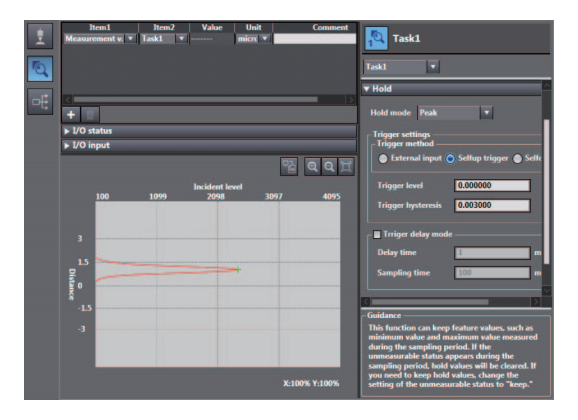

#### Important

Set "Trigger hysteresis" according to the fluctuation of the measured value near the trigger level. Hysteresis is applied simultaneously with start of measurement to prevent chattering of the TIMING input.

Note

The trigger can also be set by the operating keys on the Sensor Controller.

Setting Triggers p.302

# Performing Hold with a Key Input

The TIMING/RESET inputs can be held on the Sensor Controller by setting as follows.

| tem                                                                     | Setting item                                                                                                    | Setting value                                                                                                    | Description                                                                                                    |
|-------------------------------------------------------------------------|----------------------------------------------------------------------------------------------------|----------------------------------------------------------------------------------------------------|----------------------------------------------------------------------------------------------------|
| Sensor settings                                                         | Timing/Reset key input                                                                                               | OFF (default value)/ON                                                                                                    | Enables TIMING and RESET key inputs from the<br>Sensor Controller.                                                                                                    |
| Settin<br>Explorer p<br>$\rightarrow$ Edit par<br>1 Set the<br>2 Select | g the Hold Mode p.90<br>ane : [Systeme : [Systeme : [Senso<br>operating mode to the F<br>] 3-3 Switching operation n | m] (double-click)<br>or Settings] icon<br>"UN mode.<br>nodes p.57<br>node(Timing                                                                                                    |                                                                                                    |
| and Re                                                                  | set)].                                                                                                    | Coldance –<br>Vice an other<br>Generation of the second second<br>Vice and the second second second second second second<br>Vice and the second second sec | rr sectorgs<br>decimal places<br>morey mode<br>● 0FF ● 0H<br>● 0FF ● 0H<br>● 0FF ● 0H<br>● 0FF ● 0H<br>● format ● holyment state<br>■ belowment bala callectation<br>● 'Whater output ● Carrent output<br>effinition and Exectle<br>● 'UHF ● 0H<br>= 0H<br>= |
| Note                                                                    |                                                                                                    |                                                                                                    |                                                                                                    |

Performing Hold with a Key Input p.303

4

Γ

# Setting a Trigger Delay

Set this to ignore measure values following TIMING input to avoid the influence of bounding or mechanical vibration when a device is started up.

The delay time (the delay between timing input and the start of sampling) and the sampling time can be set.

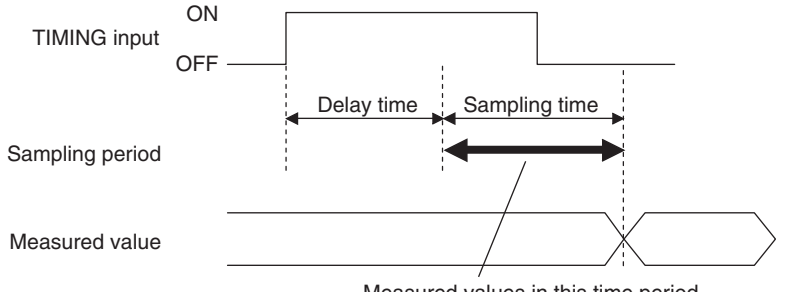

Measured values in this time period is included in the sampling.

| Item          | Setting item       | Setting value                             | Description                                                |
|---------------|--------------------|-------------------------------------------|------------------------------------------------------------|
| Trigger delay | Trigger delay mode | OFF (default value)/ON                    | Turns the trigger delay ON/OFF.                            |
|               | Delay time         | 1 (default value) to 5,000<br>[ms]        | Set the time from TIMING input ON up to start of sampling. |
|               | Sampling time      | 1 to 5,000 [ms]<br>(default value: 100ms) | Set to period during which sampling is to be performed.    |

#### Explorer pane

: [Bank] | [(Bank Data Name)] (double click) : [Task Settings] icon

- $\rightarrow$  Edit pane : [Task Set
- $\rightarrow$  Task Settings window  $\ :$  [Hold]

# **1** Set the hold mode and trigger.

Setting the Hold Mode p.90

Setting Triggers p.93

2 Select ON/OFF from [Trigger delay] - [Trigger delay mode].

## **3** Enter [Delay time] and [Sampling time].

#### Important

Set so that the "delay time + sampling time" is shorter than the TIMING input interval. When the TIMING input turns ON again before the "delay time + sampling time" elapses, the TIMING input that is input later is ignored and is not reflected in sampling.

| 1  | Item1<br>Measurement v.     | Item2<br>• Task1 • | Value                 | Unit<br>micre 🔻 🖬 | Comment       | Task1                                                                                                    |
|----|-----------------------------|--------------------|-----------------------|-------------------|---------------|----------------------------------------------------------------------------------------------------|
|    |                             |                    |                       |                   |               | Task1                                                                                                    |
| _  |                             |                    |                       |                   |               | ► Measurement item                                                                                                    |
| -L | <                           |                    |                       |                   |               | ► Scaling                                                                                                    |
| -4 |                             |                    |                       |                   |               | ▶ Filter                                                                                                    |
|    |                             |                    |                       |                   |               | ▼ Hold                                                                                                    |
|    | ▶ 1/0 status<br>▶ 1/0 input | 1099               | Incident leve<br>2098 | 4<br>3097         | Q Q H<br>4095 | Hold mode         Peak           Trigger actings;<br>Trigger method<br>O Istarnal layof         Sette bigger           Trigger datay mode         Delay time           Delay time         1           Sampling time         100 |
|    | <b>§</b> 0                  |                    |                       |                   |               | h Zero reset                                                                                                    |
|    | -1.5                        |                    |                       |                   |               | > Judgement                                                                                                    |
|    |                             |                    |                       |                   |               |                                                                                                    |
|    | -3                          |                    |                       |                   |               | Guidance                                                                                                    |
|    |                             |                    |                       |                   | _             | If the measured value varies around the<br>evaluated threshold value, adjust the hysteresis<br>width.                                                                                                    |
|    |                             |                    |                       | X:10              | 0% Y:100%     |                                                                                                    |

#### Note

The trigger delay can also be set by the operating keys on the Sensor Controller.

Setting a Trigger Delay p.304

# Setting the Status

Set enable/disable of the zero reset function.

# Important

The status is set for each task.

- Explorer pane : [Bank] | [(Bank Data Name)] (double click)
  - $\rightarrow$  Edit pane : [Task Settings] icon
  - ightarrow Task Settings window  $\ :$  [Zero reset]
  - **1** Select ON/OFF from [Status].

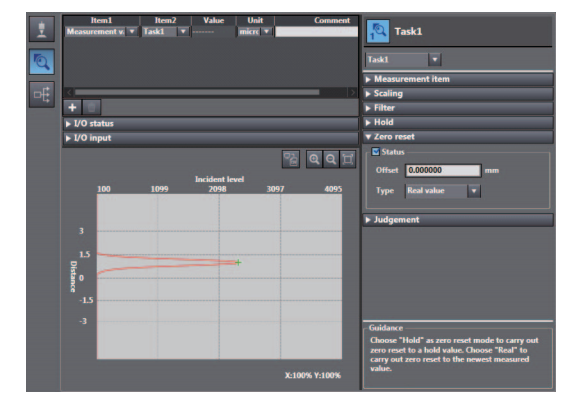

Note

Γ

The status can also be set by the operating keys on the Sensor Controller.

Setting the Status p.305

# Setting the Offset

Set this item to set the reference value by a zero reset to a value other than zero.

| Item       | Setting item | Setting value                                         | Description           |
|------------|--------------|-------------------------------------------------------|-----------------------|
| Zero reset | Offset       | -999.9999999 to 999.999999 [mm]<br>(default value: 0) | Set the offset value. |

Explorer pane

#### : [Bank] | [(Bank Data Name)] (double click) : [Task Settings] icon

- → Edit pane : [Task Setting → Task Settings window : [Zero reset]
- 1 Set [Status] to ON.

Setting the Status p.97

## Important

Offset can be set only when [Status] is set to ON.

| 2   | Measur   | tem1<br>ement v 🔻 | Item2<br>Task1 • | Value       | Unit<br>micrc • | Con         | nment | Task1                                                                                         |
|-----|----------|-------------------|------------------|-------------|-----------------|-------------|-------|-----------------------------------------------------------------------------------------------|
| 6   |          |                   |                  |             |                 |             |       | Task1 •                                                                                       |
|     |          |                   |                  |             |                 |             |       | Measurement item                                                                              |
| of: | <        |                   |                  |             |                 | _           |       | ► Scaling                                                                                     |
| 4   | +        |                   |                  |             |                 |             |       | ▶ Filter                                                                                      |
|     | ► 1/0 s  | tatus             |                  |             |                 |             |       | ▶ Hold                                                                                        |
|     | ▶ 1/0 ii | nput              |                  |             |                 |             |       | ▼ Zero reset                                                                                  |
|     | -        |                   |                  |             |                 |             |       | Status                                                                                        |
|     |          |                   |                  |             |                 | <u> </u>    | 빅디    | Offset 0.000000 mm                                                                            |
|     |          |                   |                  | Incident le | vel             |             |       |                                                                                               |
|     |          | 100               | 1099             | 2098        | 309             | 4           | 0.25  | Type Real value 🔻                                                                             |
|     |          |                   |                  |             |                 |             |       |                                                                                               |
|     |          |                   |                  |             |                 |             |       | ▶ Judgement                                                                                   |
|     |          |                   |                  |             |                 |             |       |                                                                                               |
|     |          |                   |                  |             |                 |             |       |                                                                                               |
|     | Dist     | -                 |                  |             | +               |             |       |                                                                                               |
|     | 20       |                   |                  |             |                 |             |       |                                                                                               |
|     |          |                   |                  |             |                 |             |       |                                                                                               |
|     |          |                   |                  |             |                 |             |       |                                                                                               |
|     |          |                   |                  |             |                 |             |       | Guidance                                                                                      |
|     |          |                   |                  |             |                 |             |       | Choose "Hold" as zero reset mode to carry out<br>zero reset to a hold value. Choose "Real" to |
|     |          |                   |                  |             |                 | X-1008 X-10 | ~~~   | value.                                                                                        |
|     |          |                   |                  |             |                 | X:100% 1:10 | 10 X  |                                                                                               |

2 Enter an offset value at [Zero reset] - [Offset].

Note

The offset can also be set by the operating keys on the Sensor Controller.

Setting the Offset p.306

# Setting the Zero Reset Type

Set the zero reset type.

| Item       | Setting item    | Setting value | Description                                                                                                    |
|------------|-----------------|---------------|----------------------------------------------------------------------------------------------------|
| Zero reset | Zero reset type | Real value    | Sets the measured value when a zero reset is executed to zero.                                                                                                    |
|            |                 | Hold value    | Sets the measured value (hold value) when a zero reset is executed to zero.<br>This is enabled when hold measurement is performed.<br>Sensor head<br>Hold A<br>(reference) Measurement of height<br>from reference surface<br>Zero reset<br>Direction of movement |

- Explorer pane
- : [Bank] | [(Bank Data Name)] (double click) : [Task Settings] icon
- → Edit pane
   → Task Settings window
   : [Zero reset]
- 1 Set [Status] to ON.

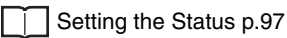

## Important

The zero reset type can be set only when [Status] is set to ON.

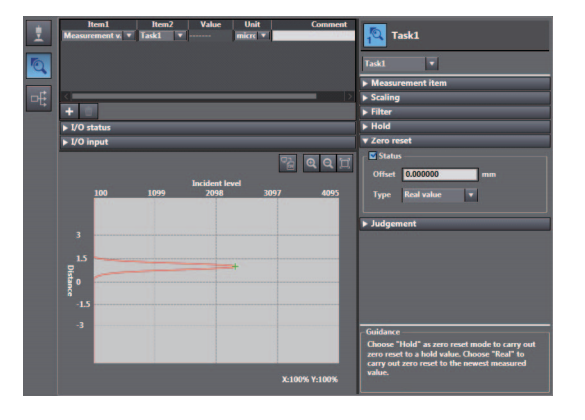

**2** Select the zero reset type from [Type].

#### Note

The zero reset type can also be set by the operating keys on the Sensor Controller.

Setting the Zero Reset Mode p.307

# Setting the Zero Reset Memory

Select whether or not to hold the measured value zero reset level even if the power is turned OFF.

As shown in the figure below, use the zero reset memory still set to "OFF" when using this function to perform a zero reset at each measurement.

Example: When the level difference of a measurement target is measured

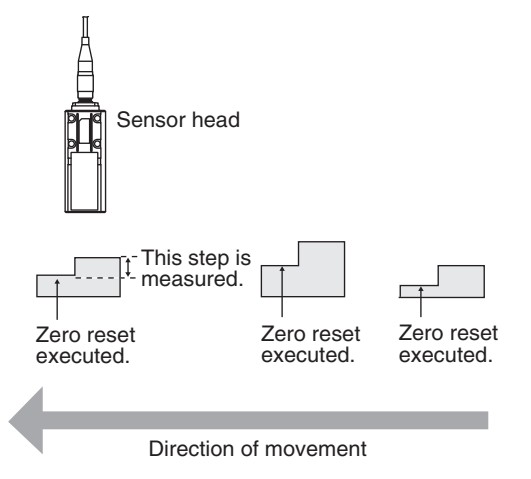

| Item            | Setting item      | Setting value          | Description                                                   |
|-----------------|-------------------|------------------------|---------------------------------------------------------------|
| Sensor settings | Zero reset memory | OFF (default<br>value) | The zero reset is canceled when the power is turned OFF.      |
|                 |                   | ON                     | The zero reset level is held even if the power is turned OFF. |

#### Important

- When zero reset memory is set to "ON", the zero reset is written to EEPROM (non-volatile memory) in the Sensor Controller each time that a zero reset is performed. The EEPROM can be written a maximum of 1,000,000 times. Pay attention to the maximum number of writing allowed when this is set to "ON."
- Even if zero reset memory is disabled, the zero reset level will be held also when the setting is saved. In this instance, the zero reset will also be continued after a restart.

| <b>1</b> Set the operating mode to the FUN mo | de. |
|-----------------------------------------------|-----|
|-----------------------------------------------|-----|

3-3 Switching operation modes p.57

- Explorer pane
   Edit pane
- : [System] (double-click) : [Sensor Settings] icon
- 2 Select ON/OFF from [Zero-Reset Memory mode].

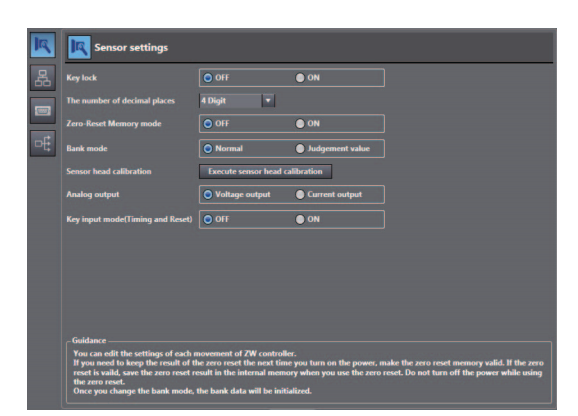

Note

The zero reset mode can also be set by the operating keys on the Sensor Controller.

Setting the Zero Reset Memory p.308

# 4-4 Setting the Banks

# **Changing the Bank Mode**

Select the bank contents to be obtained from the settings or judgment value.

| Item            | Setting item | Setting value             | Description                                                                                                    |
|-----------------|--------------|---------------------------|----------------------------------------------------------------------------------------------------|
| Sensor settings | Bank mode    | Normal (default<br>value) | Sensing setting, measurement setting and I/O setting that are set in the FUN (adjustment) mode are regarded as bank data. The number of banks is up to eight. |
|                 |              | Judgement<br>value        | Only the threshold value under the measurement setting is regarded as bank data. The number of banks increases up to 32.                                      |

## **1** Set the operating mode to the FUN mode.

3-3 Switching operation modes p.57

| Explorer pane           | : [System] (double-click) |
|-------------------------|---------------------------|
| $\rightarrow$ Edit pane | : [Sensor Settings] icon  |

**2** Select the bank mode from [Bank mode].

| Sensor settings                                                                                                    |                                                         |                                                          |                                                                                    |
|----------------------------------------------------------------------------------------------------|---------------------------------------------------------|----------------------------------------------------------|------------------------------------------------------------------------------------|
|                                                                                                    |                                                         | ON ON                                                    |                                                                                    |
|                                                                                                    | 4 Digit 🔹                                               |                                                          |                                                                                    |
| Zero-Reset Memory mode                                                                                               | OFF                                                     | ON                                                       |                                                                                    |
| Bank mode                                                                                                    | Normal                                                  | Judgement value                                          |                                                                                    |
| Sensor head calibration                                                                                              | Execute sensor head of                                  | alibration                                               |                                                                                    |
| Analog output                                                                                                    | O Voltage output                                        | Current output                                           |                                                                                    |
| Key input mode(Timing and Reset)                                                                                     | OFF                                                     | ON                                                       |                                                                                    |
|                                                                                                    |                                                         |                                                          |                                                                                    |
|                                                                                                    |                                                         |                                                          |                                                                                    |
| Guidance<br>You can edit the settings of each r                                                                      | novement of ZW control                                  | ier.                                                     |                                                                                    |
| If you need to keep the result of the result of the reset is vaild, save the zero reset reset in the reset is valid. | he zero reset the next tim<br>esult in the internal mem | ie you turn on the power, i<br>ory when you use the zero | nake the zero reset memory valid. If the<br>reset. Do not turn off the power while |

#### Note

The bank mode can also be set by the operating keys on the Sensor Controller.

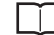

Changing the Bank Mode p.310

# Copying the Bank/System Settings

Copy the selected bank setting to another bank. Also, copy ZW system settings to a different ZW.

## **1** Set the operating mode to the FUN mode.

3-3 Switching operation modes p.57

2 Copy the bank data or system data. Select the copy source bank data or system data from the explorer pane, and select [Copy] from the right-click menu.

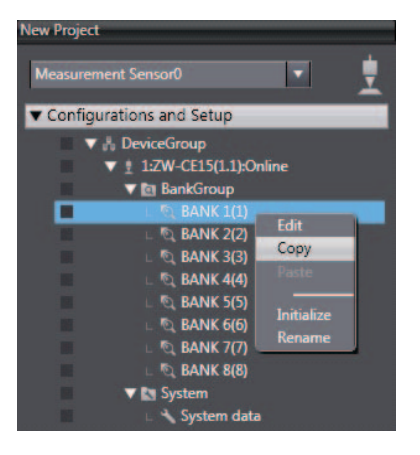

**3** Paste the bank data or system data Select the copy destination bank data or system data from the explorer pane, and select [Paste] from the right-click menu.

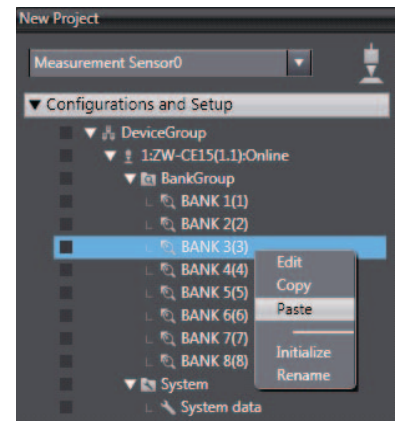

#### Note

The bank settings can also be copied by the operating keys on the Sensor Controller.

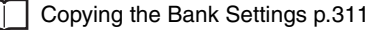

# Saving the Bank/System Settings

Save the bank/system settings to the Sensor Controller.

## Important

- The settings of all banks are saved regardless of the currently selected bank number.
- After you have made or changed settings, be sure to save the setup data. All settings will be deleted if you turn the power OFF without saving the data.

**1** Set the operating mode to the FUN mode.

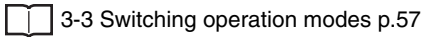

- Explorer pane : [(ZW model name)] (double click)
  - ightarrow Edit pane : [Online] icon
  - $\rightarrow$  Online setting window  $\,:\,$  [Save data]
  - 2 Select [Save data (Sensor internal memory)]. Bank/system settings are saved to Sensor internal memory.

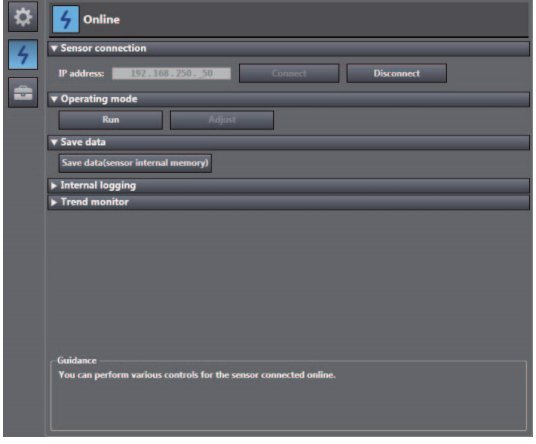

Note

- Settings can also be saved by selecting and right-clicking a [(ZW model)] from the explorer pane and selecting "Save settings" from the right-click menu.
- The bank/system settings can also be saved by the operating keys on the Sensor Controller.

| Saving the Bank/System Setting | s p.312 |
|--------------------------------|---------|

# **Clearing the Bank Settings**

Select a bank and initialize its settings.

**1** Set the operating mode to the FUN mode.

3-3 Switching operation modes p.57

# 2 Select the bank data.

Select the bank data from the explorer pane, and select [Initialize] from the right-click menu.

| 💎 🕂 Devic  | eGroup         |            |
|------------|----------------|------------|
| V 🖞 10     | W-CE15(1.1):On | line       |
| 🗸 🕅        | BankGroup      |            |
|            |                | Edit       |
| 1 L        | Q BANK 2(2)    | Corry      |
|            | C BANK 3(3)    | Сору       |
|            | C BANK 4(4)    | Paste      |
|            | C BANK 5(5)    | Initializa |
|            | C BANK 6(6)    | Pename     |
|            | C BANK 7(7)    | Rename     |
|            | C BANK 8(8)    |            |
| <b>V K</b> | System         |            |
| <b>-</b> L | 🔧 System data  |            |

#### Note

Г

The bank settings can also be cleared by the operating keys on the Sensor Controller.

Initializing Settings p.320

# 4-5 Setting the System

Display/set the system environment.

# **Checking Information**

Displays the information of the Sensor Controller and Sensor Head.

| Item             | Displayed item        | Setting value           | Description                                                                |
|------------------|-----------------------|-------------------------|----------------------------------------------------------------------------|
| General settings | Sensor<br>information | Name                    | Displays the name of the Sensor Controller                                 |
|                  |                       | Sensor controller model | Displays the model information of the Sensor Controller.                   |
|                  |                       | Software Version        | Displays the version information of the software of the Sensor Controller. |
|                  |                       | Sensor head model       | Displays the model information of the Sensor Head.                         |
|                  |                       | Sensor serial No.       | Displays the serial No. of the Sensor Head.                                |
|                  |                       | MAC address             | Displays the MAC address that is set.                                      |

#### ► Explorer pane → Edit pane

## : [(ZW model name)] (double click) : [General Settings] icon

1 The Edit pane main pane is displayed in the Edit pane.

You can check the following information under [General settings] - [Sensor information].

| ▼ Sensor information |                   |
|----------------------|-------------------|
| Name                 | ZW-C              |
| Controller type      | ZW-CE15           |
| Version              | 1.100             |
| Sensor head type     | WD20              |
| Sensor serial No.    | 0042112           |
| MAC address          | 00-00-0a-75-00-98 |
| ▼ Project            |                   |
| Comment              |                   |
|                      |                   |
|                      |                   |
|                      |                   |
| Guidance             |                   |

#### Note

In addition to the above information, the currently set measuring cycle can be checked by the operating keys on the Sensor Controller.

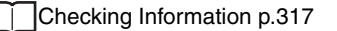
# **Making Sensor Settings**

### Setting the Key Lock

This function disables all key inputs on the Sensor Controller.

Once the key lock is set, no key input will be accepted until the lock is released. This function is useful for preventing inadvertent changes to settings.

| Item            | Displayed item | Setting value       | Description                     |
|-----------------|----------------|---------------------|---------------------------------|
| Sensor settings | Key lock       | OFF (default value) | Cancels the key lock function.  |
|                 |                | ON                  | Turns the key lock function ON. |

Important

Note that, moving to the key lock setting menu or moving between menu hierarchies are possible even when the key lock function is ON by the operating keys on the Sensor Controller.

#### **1** Set the operating mode to the FUN mode.

3-3 Switching operation modes p.57

► Explorer pane → Edit pane

- : [System] (double-click) : [Sensor Settings] icon
- 2 Select ON/OFF from [Key lock].

| IR, | R Sensor settings                                                                                                    |                                                                                                    |                                                                         |                                                                                   |
|-----|----------------------------------------------------------------------------------------------------|----------------------------------------------------------------------------------------------------|-------------------------------------------------------------------------|-----------------------------------------------------------------------------------|
| 몲   |                                                                                                    | O OFF                                                                                                    | ON                                                                      |                                                                                   |
| -   | The number of decimal places                                                                                                    | 4 Digit 🔻                                                                                                    |                                                                         |                                                                                   |
|     | Zero-Reset Memory mode                                                                                                    | OFF OFF                                                                                                    | ON ON                                                                   |                                                                                   |
| -단  | Bank mode                                                                                                    | Normal                                                                                                    | Judgement value                                                         |                                                                                   |
|     | Sensor head calibration                                                                                                    | Execute sensor head c                                                                                                | alibration                                                              |                                                                                   |
|     | Analog output                                                                                                    | O Voltage output                                                                                                    | Current output                                                          |                                                                                   |
|     | Key input mode(Timing and Reset)                                                                                                    | O OFF                                                                                                    | ON                                                                      |                                                                                   |
|     |                                                                                                    |                                                                                                    |                                                                         |                                                                                   |
|     |                                                                                                    |                                                                                                    |                                                                         |                                                                                   |
|     |                                                                                                    |                                                                                                    |                                                                         |                                                                                   |
|     |                                                                                                    |                                                                                                    |                                                                         |                                                                                   |
|     | Guidance                                                                                                    |                                                                                                    |                                                                         |                                                                                   |
|     | You can edit the settings of each r<br>If you need to keep the result of t<br>zero reset is vaild, save the zero re<br>while using the zero reset.<br>Once you change the bank mode, | novement of ZW controll<br>he zero reset the next tim<br>set result in the internal n<br>the bank data will be initi | er.<br>e you turn on the power, n<br>nemory when you use the<br>alized. | nake the zero reset memory valid. If the<br>zero reset. Do not turn off the power |

Note

The key lock can also be set by the operating keys on the Sensor Controller.

Setting the Key Lock p.318

Set the number of digits displayed past the decimal point for when numerical values are displayed on the main display and sub-display of the Sensor Controller.

| Item            | Setting item                 | Setting value                             | Description                                                                                                    |
|-----------------|------------------------------|-------------------------------------------|----------------------------------------------------------------------------------------------------|
| Sensor settings | The number of decimal places | 0 to 5 Digit<br>(default value: 3 digits) | Set the number of digits displayed past the decimal point for<br>when numerical values are displayed on the Sensor<br>Controller. |

#### **1** Set the operating mode to the FUN mode.

3-3 Switching operation modes p.57

- Explorer pane  $\rightarrow$  Edit pane
- : [System] (double-click) : [Sensor Settings] icon
- 2 Select the number of digits displayed past the decimal point from [The number of decimal places].

You can select from the following setting values.

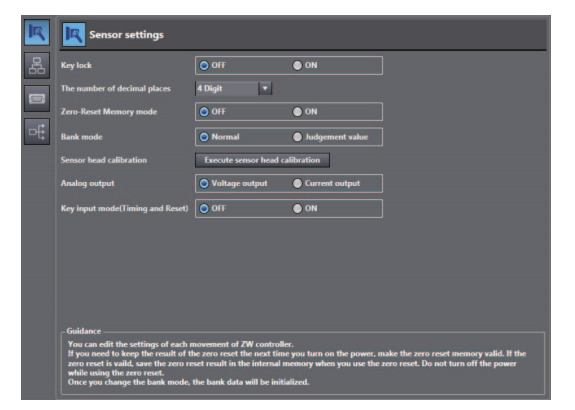

# **Initializing Settings**

Returns all banks/system settings to their default settings.

#### Important

- The settings of all banks/system settings are returned to the default settings regardless of the currently selected bank number.
- Parameters for which the default values are decided by the Sensor Head measuring range (HYSTERESIS, TRIGGER HYSTERESIS, HIGH THRESHOLD, LOW THRESHOLD) are all set to the factory default value "0".

```
Explorer pane

→ Edit pane
```

#### : [(ZW model name)] (double click) : [Tool] icon

1 Click [Sensor setup] - [Initialize sensor].

Initialization is executed.

Note

Г

- Settings can also be initialized by selecting and right-clicking a [(ZW model)] option from the explorer pane and selecting "Initialize sensor" from the right-click menu.
- Settings can also be initialized by the operating keys on the Sensor Controller.

Initializing Settings p.320

MEMO

# **Convenient Functions**

| 5-1 Displaying measured values in graphs11            | 12 |
|-------------------------------------------------------|----|
| 5-2 Saving measured values in a file11                | 17 |
| 5-3 Displaying saved measured values                  | 20 |
| 5-4 Performing internal logging12                     | 21 |
| 5-5 Storing the light reception wave form in a file12 | 23 |
| 5-6 Recovering calibration ROM data12                 | 25 |
| 5-7 Printing the contents of settings12               | 26 |

# 5-1 Displaying measured values in graphs

The measured values can be displayed in graphs.

#### Important

This function can only be used with project of the displacement sensor (ZW).

With project of the controller (NJ), you can use the "Data trace" function to display graphs of measured values.

- Explorer pane
- : [(ZW model name)] (double click)
- $\rightarrow$  Edit pane : [Online] icon
- $\rightarrow$  Online setting window : [Trend Monitor]
- **1** Click [Trend Monitor] [Start monitor]. The Trend Monitor window starts up.

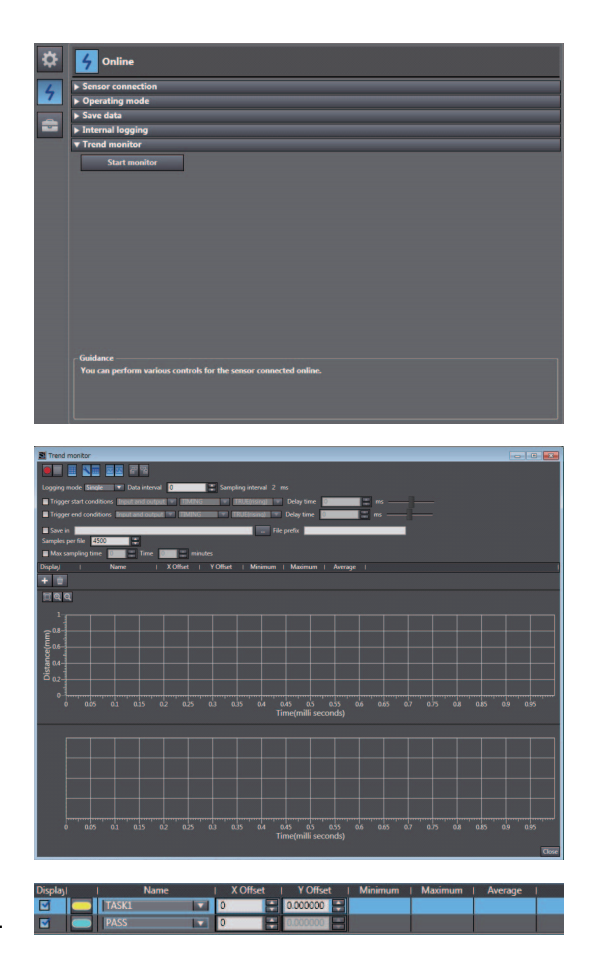

**2** Add the data to monitor the trend for. Add the data to monitor the trend for to the list.

Click the mAdd Target Datan button ( + ).

Click the logging target data display icon (

to add to the list of data to be logged.

A new target data line is added.

#### Note

112

To delete target data from the list, select the line with the data to be deleted, then click the [Delete] button or press the [Delete] key.

#### **3** Select data to monitor the trend for.

Set data to monitor the trend for.

| The types of data that ball be bet are as follows | The types | of | data | that | can | be | set | are | as | follows | 3. |
|---------------------------------------------------|-----------|----|------|------|-----|----|-----|-----|----|---------|----|
|---------------------------------------------------|-----------|----|------|------|-----|----|-----|-----|----|---------|----|

| Item        | Setting item | Description                         |
|-------------|--------------|-------------------------------------|
| Target data | TASK1        | TASK1 measurement results           |
|             | TASK2        | TASK2 measurement results           |
|             | TASK3        | TASK3 measurement results           |
|             | TASK4        | TASK4 measurement results           |
|             | TIMING       | TIMING input signal (parallel I/O)  |
|             | ZERO         | ZERO input signal (parallel I/O)    |
|             | BUSY         | BUSY output signal (parallel I/O)   |
|             | ENABLE       | ENABLE output signal (parallel I/O) |
|             | HIGH         | HIGH output signal (parallel I/O)   |
|             | PASS         | PASS output signal (parallel I/O)   |
|             | LOW          | LOW output signal (parallel I/O)    |

# **4** Set the logging sampling interval.

Set the logging sampling interval for the target data.

| Item             | Setting item  | Range      | Description                                    |
|------------------|---------------|------------|------------------------------------------------|
| Sampling setting | Data interval | 0 to 65535 | Set the sampling interval for the target data. |

#### **5** Press the Start button (**1**) to start the sampling.

When the sampling starts, the sampled data is displayed in the graph.

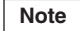

You can also specify the timing (start trigger, end trigger) for the graph display.

#### 6 Press the End button ( ) to end the sampling.

When the sampling ends, the graph display stops too.

# Specifying the sampling start and end conditions

You can specify the conditions for starting and ending sampling.

#### **1** Check the start trigger condition/end condition checkbox.

| Logging mode Single      | 🔻 Data interval 🚺 |        | Sampling interval |   | ns         |   |      |  |
|--------------------------|-------------------|--------|-------------------|---|------------|---|------|--|
| Trigger start conditions | Input and output  | TIMING | TRUE(rising)      | • | Delay time | 0 | ms - |  |
| Trigger end conditions   | Input and output  | TIMING | TRUE(rising)      |   | Delay time | 0 | ms – |  |

### **2** Select the trigger condition.

| Item             | Setting item              | Range             | Description                                                                                                    |
|------------------|---------------------------|-------------------|----------------------------------------------------------------------------------------------------|
| Sampling setting | Trigger start conditions  | Input and output  | Specify parallel I/O (TIMING, ZERO, BUSY, ENABLE,<br>HIGH, PASS, LOW) as the trigger condition.                                                                                                    |
|                  |                           | Data slope        | Sets the change in the measured values for TASK1-4 as<br>the start condition. Sets the trigger level. When the<br>measured value rises above this value or falls below it, the<br>start trigger is issued. |
|                  |                           | Data window (In)  | Sets the change in the measured values for TASK1-4 as the start condition. When the measured value is inside the range, the start trigger is issued.                                                       |
|                  |                           | Data window (Out) | Sets the change in the measured values for TASK1-4 as<br>the start condition. When the measured value is outside<br>the range, the start trigger is issued.                                                |
|                  | Trigger end<br>conditions | Input and output  | Specify parallel I/O (TIMING, ZERO, BUSY, ENABLE, HIGH, PASS, LOW) as the trigger condition.                                                                                                    |
|                  |                           | Data slope        | Sets the change in the measured values for TASK1-4 as<br>the start condition. Sets the trigger level. When the<br>measured value rises above this value or falls below it, the<br>end trigger is issued.   |
|                  |                           | Data window (In)  | Sets the change in the measured values for TASK1-4 as the start condition. When the measured value is in the range, the end trigger is issued.                                                             |
|                  |                           | Data window (Out) | Sets the change in the measured values for TASK1-4 as the start condition. When the measured value is outside the range, the end trigger is issued.                                                        |
|                  |                           | Number of data    | The sampling data is counted from when the start condition is met and when the specified number of data points have been sampled, the end trigger is issued.                                               |

### **3** Select the trigger target.

| Item           | Setting item                         | Range  | Description                         |
|----------------|--------------------------------------|--------|-------------------------------------|
| Trigger target | I/O                                  | TIMING | TIMING input signal (parallel I/O)  |
|                |                                      | ZERO   | ZERO input signal (parallel I/O)    |
|                |                                      | BUSY   | BUSY output signal (parallel I/O)   |
|                |                                      | ENABLE | ENABLE output signal (parallel I/O) |
|                |                                      | HIGH   | HIGH output signal (parallel I/O)   |
|                |                                      | PASS   | PASS output signal (parallel I/O)   |
|                |                                      | LOW    | LOW output signal (parallel I/O)    |
|                | Data slope                           | TASK1  | TASK1 measurement results           |
|                | Data window (m)<br>Data window (out) | TASK2  | TASK2 measurement results           |
|                |                                      | TASK3  | TASK3 measurement results           |
|                |                                      | TASK4  | TASK4 measurement results           |

### 4 Set the trigger condition.

#### • When the trigger target is "Data slope"

| Trigger start condition | is Data slope 🔻 | TASK1 V = V                       | 0.000000 📰 Delay time 0 📰 ms                                                                                                    |
|-------------------------|-----------------|-----------------------------------|----------------------------------------------------------------------------------------------------|
| Item                    | Setting item    | Range                             | Description                                                                                                    |
| Trigger condition       | Condition       | =                                 | When the measurement results are the same value as the judgment value, the trigger condition is considered to have been met.              |
|                         |                 | ≠                                 | When the measurement results are a different value from<br>the judgment value, the trigger condition is considered to<br>have been met.   |
|                         |                 | >                                 | When the measurement results are greater than the<br>judgment value, the trigger condition is considered to have<br>been met.             |
|                         |                 | 2                                 | When the measurement results are greater than or equal to<br>the judgment value, the trigger condition is considered to<br>have been met. |
|                         |                 | <                                 | When the measurement results are less than the judgment value, the trigger condition is considered to have been met.                      |
|                         |                 | 5                                 | When the measurement results are less than or equal to the judgment value, the trigger condition is considered to have been met.          |
|                         | Judgment        | -999.9999999 to<br>999.9999999 mm | This is the judgment value for the measurement results.                                                                                   |

#### • When the trigger target is "Data window (In)"

| Trigger start conditions Data window(In) 🔻 TASK1 🔹 | -999.999999 | 999.999999 | Delay time 0 | 🖨 ms |
|----------------------------------------------------|-------------|------------|--------------|------|
|----------------------------------------------------|-------------|------------|--------------|------|

| Item              | Setting item        | Range                               | Description                                                                                                    |
|-------------------|---------------------|-------------------------------------|----------------------------------------------------------------------------------------------------|
| Trigger condition | Judgment value<br>1 | -999.9999999 to<br>999.9999999 [mm] | When the measurement results are greater than or equal to judgment value 1 and less than or equal to judgment value 2, the trigger condition is considered to have been met |
|                   | Judgment value<br>2 | -999.9999999 to<br>999.999999 [mm]  | 2, the trigger containon is considered to have been filet.                                                                                                    |

#### • When the trigger target is "Data window (out)"

| Item              | Setting item        | Range                               | Description                                                                                                    |
|-------------------|---------------------|-------------------------------------|----------------------------------------------------------------------------------------------------|
| Trigger condition | Judgment value<br>1 | -999.9999999 to<br>999.9999999 [mm] | When the measurement results are less than judgment value 1 or greater than judgment value 2, the trigger condition is considered to have been met |
|                   | Judgment value<br>2 | -999.9999999 to<br>999.999999 [mm]  |                                                                                                    |

• When the trigger target is "Input and output"

| Trigger start conditions Input and output 🔻 TIMING 💌 TRUE(rising) 🔻 Delay time 0 💭 💭 ms |              |                 |                                                                                     |  |
|-----------------------------------------------------------------------------------------|--------------|-----------------|-------------------------------------------------------------------------------------|--|
| Item                                                                                    | Setting item | Range           | Description                                                                         |  |
| Trigger condition                                                                       | Condition    | TRUE (rising)   | When the I/O signal rises, the trigger condition is<br>considered to have been met. |  |
|                                                                                         |              | False (falling) | When the I/O signal falls, the trigger condition is considered to have been met.    |  |

# Starting and ending sampling before and after the trigger condition is met

You can adjust how long to start or end the sampling before or after the condition for starting and ending sampling is met.

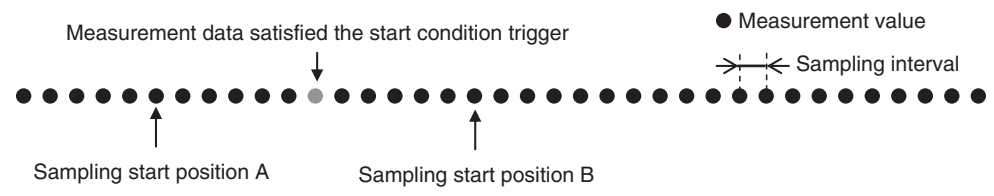

#### • Sampling start position A

To start sampling before the time when the trigger start condition is met, input a negative value for the delay time.

#### • Sampling start position B

To end sampling after the time when the trigger end condition is met, input a positive value for the delay time.

#### **1** Input the delay time.

| s Data slope 🔻 | TASK1 💌 = 💌             | 0.000000 🔛 Delay time 0 👘 ms ———————————————————————————————————            |  |
|----------------|-------------------------|-----------------------------------------------------------------------------|--|
|                |                         |                                                                             |  |
| Setting item   | Range                   | Description                                                                 |  |
| 9              | 5                       |                                                                             |  |
| Delav time     | -999.999999 to          | The sampling starts or ends at the time shifted by the set                  |  |
|                | 999,999999 mm           | time from when the trigger condition is met                                 |  |
|                | Setting item Delay time | Setting item     Range       Delay time     -999.999999 to<br>999.999999 mm |  |

# 5-2 Saving measured values in a file

Data sampled with the trend monitor can be exported and imported as a CSV format file.

# Outputting the results of sampling as a file

Sampled measured values can be saved as a CSV format file. A file is prepared each time the trigger condition is met.

- **1** Check the checkbox for the save destination.
- 2 Set the save condition.

| Logging mode Single                  | 💌 🔻 Data interval     | 0 🗧 🐺 Sampling interval | 0 ms                                                                                                    |
|--------------------------------------|-----------------------|-------------------------|----------------------------------------------------------------------------------------------------|
| Trigger start condit                 | ions Input and output | PASS     TRUE(rising)   | 🔻 Delay time 🛛 🗮 ms ———                                                                                                    |
| Trigger end conditi                  | ons Input and output  | PASS     TRUE(rising)   | 🔽 Delay time 🛛 💭 ms ———————————————————————————————————                                                                                      |
| Save in Save in Samples per file 450 | 0 Time 0              |                         | File prefix                                                                                                    |
| Item                                 | Setting item          | Range                   | Description                                                                                                    |
| File settings                        | Logging mode          | Single                  | When the trigger end condition is met, sampling stops.                                                                                       |
|                                      |                       | Continuous              | Sampling does not stop until you press the End button.<br>Each time the trigger start condition is met, a new file is<br>prepared and saved. |
|                                      | Save in               | -                       | This is the folder to save the files in.                                                                                                    |
|                                      | File prefix           | -                       | This is the prefix for the name of the file saved.                                                                                           |
|                                      | Samples per file      | 100 to 1000000          | This is the number of samples saved in one file. If more samples than this set number are taken, a new file is prepared.                     |

# Exporting the results of sampling

Max sampling

time

Sampled measured values can be exported as a CSV format file.

0:0:0 to 24:59:59

| Item                                                                                        | Output items  | Description                                                                                                    |  |
|---------------------------------------------------------------------------------------------|---------------|----------------------------------------------------------------------------------------------------|--|
| LoggingMode         Single         Indicates th           Continuous         Single or call |               | Indicates the sampling mode.<br>Single or continuous                                                                                                    |  |
| SamplePeriod                                                                                | 1 to 9999     | Indicates the sampling interval.                                                                                                    |  |
| TriggerStart                                                                                | True<br>False | Indicates whether the trigger start condition is "Enabled" or "Disabled".                                                                               |  |
| TriggerStartType IO<br>DataSlope<br>DataWindowIn<br>DataWindowOut<br>DataSize               |               | Indicates the trigger start condition.<br>IO: I/O result<br>DataSlope: Data slope<br>DataWindowIn: Data window (in)<br>DataWindowOut: Data window (out) |  |

This indicates the upper limit on the interval for saving a file.

| Item                                                                                                    | Output items                                                                                            | Description                                                                                                    |  |
|----------------------------------------------------------------------------------------------------|----------------------------------------------------------------------------------------------------|----------------------------------------------------------------------------------------------------|--|
| TriggerStartObject                                                                                                    | TASK1<br>TASK2<br>TASK3<br>TASK4<br>TIMING<br>ZERO<br>BUSY<br>ENABLE<br>HIGH<br>PASS<br>LOW             | Indicates the target data for the trigger start condition.                                                                                                    |  |
| TriggerStartConditions       EqualTo       Indicates the trigger star         NotEqualTo       EqualTo: =         AndMore       NotEqualTo: ≠         MoreThan       AndMore: ≥         LessThan       MoreThan: >         AndLess       LessThan: < |                                                                                                    | Indicates the trigger start condition.<br>EqualTo: =<br>NotEqualTo: ≠<br>AndMore: ≥<br>MoreThan: ><br>LessThan: <<br>AndLess: ≤<br>True: Rising<br>False: Falling                        |  |
| TriggerStartValue1                                                                                                    | -999.999999 to 999.999999 mm                                                                            | Indicates the judgment value for the trigger start condition.<br>For data window (in/out), indicates the lower limit.                                                                    |  |
| TriggerStartValue2                                                                                                    | -999.9999999 to 999.999999 mm                                                                           | Indicates the judgment value for the trigger start condition.<br>For data window (in/out), indicates the upper limit.                                                                    |  |
| TriggerStartDelay                                                                                                    | -999.9999999 to 999.999999 mm                                                                           | Indicates the delay time for the trigger start condition.                                                                                                    |  |
| TriggerEnd                                                                                                    | True<br>False                                                                                           | Indicates whether the trigger end condition is "Enabled" or "Disabled".                                                                                                    |  |
| TriggerEndType                                                                                                    | IO<br>DataSlope<br>DataWindowIn<br>DataWindowOut<br>DataSize                                            | Indicates the trigger end condition.<br>IO: I/O result<br>DataSlope: Data slope<br>DataWindowIn: Data window (in)<br>DataWindowOut: Data window (out)<br>DataSize: Number of data points |  |
| TriggerEndObject                                                                                                    | TASK1<br>TASK2<br>TASK3<br>TASK4<br>TIMING<br>ZERO<br>BUSY<br>ENABLE<br>HIGH<br>PASS<br>LOW             | Indicates the target data for the trigger end condition.                                                                                                    |  |
| TriggerEndConditions                                                                                                    | EqualTo<br>NotEqualTo<br>AndMore<br>MoreThan<br>LessThan<br>AndLess<br>True (rising)<br>False (falling) | Indicates the trigger end condition.<br>EqualTo: =<br>NotEqualTo: ≠<br>AndMore: ≥<br>MoreThan: ><br>LessThan: <<br>AndLess: ≤<br>True: Rising<br>False: Falling                          |  |
| TriggerEndValue1                                                                                                    | -999.9999999 to 999.999999 mm                                                                           | Indicates the judgment value for the trigger end condition.<br>For data window (in/out), indicates the lower limit.                                                                      |  |
| TriggerEndValue2                                                                                                    | -999.999999 to 999.999999 mm                                                                            | Indicates the judgment value for the trigger end condition.<br>For data window (in/out), indicates the upper limit.                                                                      |  |
| TriggerEndDelay                                                                                                    | -999.9999999 to 999.999999 mm                                                                           | Indicates the delay time for the trigger end condition.                                                                                                    |  |
| MaxSamplesPerFile                                                                                                    | 1 to 999999999                                                                                          | Indicates the number of samples in one file.                                                                                                    |  |
| TargetDirectory                                                                                                    |                                                                                                    | Indicates where the file is stored.                                                                                                    |  |
| FilePrefix                                                                                                    |                                                                                                    | Indicates the prefix.                                                                                                    |  |

#### Explorer pane : [(ZW model name)] (double click) $\rightarrow$ Edit pane

: [Online] icon

#### → Online setting window : [Trend Monitor]

#### 1 Select [Trend Monitor].

The Trend Monitor window starts up.

**2** Execute the sampling.

Note

 $\Box$ 6-1 Parallel I/O connection p.128

#### **3** After sampling execution, select the export icon (

#### 4 Set the name of the export file.

The data is output in the following format.

| LoggingMode            | Single                   |
|------------------------|--------------------------|
| SamplePeriod           | 0:0:1:0:0                |
| TriggerStart           | True                     |
| TriggerStartType       | DataSlope                |
| TriggerStartObject     | TASK1                    |
| TriggerStartConditions | EqualTo                  |
| TriggerStartValue1     | 1.1                      |
| TriggerStartValue2     |                          |
| TriggerStartDelay      | 0                        |
| TriggerEnd             | True                     |
| TriggerEndType         | DataWindowIn             |
| TriggerEndObject       | TASK2                    |
| TriggerEndConditions   |                          |
| TriggerEndValue1       | -0.5                     |
| TriggerEndValue2       | 0.5                      |
| TriggerEndDelay        | 0                        |
| ExternalFileStorage    | FALSE                    |
| MaxSamplesPerFile      | 4500                     |
| TargetDirectory        | C:\Omron\Data\DataTrace\ |
| FilePrefix             |                          |

| Index | (DataName1) | (DataName2) |  |
|-------|-------------|-------------|--|
| 1     | 1.21314     | 1.21314     |  |
| 2     | 1.22098     | 1.22098     |  |
| 3     | 0.12334     | 0.12334     |  |
| 4     | -0.1211     | -0.1211     |  |
| 5     | -1.23456    | -1.23456    |  |
| 6     | -1.22222    | -1.22222    |  |

# 5-3 Displaying saved measured values

You can import a file to which measured values were exported and display those sampling results as a graph.

- Explorer pane
- : [(ZW model name)] (double click)
- $\rightarrow$  Edit pane : [Online] icon
- → Online setting window : [Trend Monitor]
- **1** Select [Trend Monitor]. The Trend Monitor window starts up.

#### 2 Select the import icon (

#### **3** Select the file to import.

The file is imported and a graph displayed.

# 5-4 Performing internal logging

Up to 12,800 measured values can be logged in the Sensor Controller's internal memory.

| Item Output items |            | Description                     |  |
|-------------------|------------|---------------------------------|--|
| LoggingMode       | Internal   | Indicates the internal logging. |  |
| SamplePeriod      | 1 to 99999 | Indicates the storage interval. |  |

#### Explorer pane

#### : [(ZW model name)] (double click)

- $\rightarrow$  Edit pane : [Online] icon
- $\rightarrow$  Online setting window : [Internal Logging]

#### **1** Set the logging conditions.

Select the storage interval, the number of data points to store, and the TASK to store the data for.

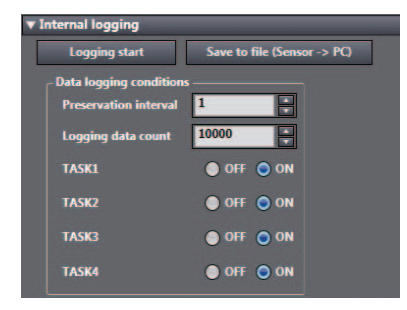

| Item                    | Setting item           | Range      | Description                                              |
|-------------------------|------------------------|------------|----------------------------------------------------------|
| Data logging conditions | Preservation intervals | 1 to 99999 | Set the data storage interval.                           |
|                         | Logging data count     | 1 to 12800 | Set the number of data points to store for each TASK.    |
|                         | TASK1                  | OFF/ON     | Set whether to store the measurement results for TASK 1. |
|                         | TASK2                  | OFF/ON     | Set whether to store the measurement results for TASK 2. |
|                         | TASK3                  | OFF/ON     | Set whether to store the measurement results for TASK 3. |
|                         | TASK4                  | OFF/ON     | Set whether to store the measurement results for TASK 4. |

# **2** Press the [Logging start] button to start internal logging.

A confirmation message is displayed. Press "Yes" to start internal logging.

# 3 After internal logging ends, press the File Save (Sensor $\rightarrow$ PC) button to output the data to a file.

A CSV format file in the following format is output.

| LoggingMode  | Internal |          |          |          |
|--------------|----------|----------|----------|----------|
| SamplePeriod | 1        |          |          |          |
| Index        | Task1    | Task2    | Task3    | Task4    |
| 0            | 1.21314  | 1.21314  | 1.21314  | 1.21314  |
| 1            | 1.22098  | 1.22098  | 1.22098  | 1.22098  |
| 2            | 0.12334  | 0.12334  | 0.12334  | 0.12334  |
| 3            | -0.1211  | -0.1211  | -0.1211  | -0.1211  |
| 4            | -1.23456 | -1.23456 | -1.23456 | -1.23456 |
| 5            | -1.22222 | -1.22222 | -1.22222 | -1.22222 |

# 5-5 Storing the light reception wave form in a file

The light reception wave form can be stored in a file as a record of the measurement state.

 
 Item
 Output items
 Description

 RegionNo
 Area1 / Area2
 Indicates the measurement area. Area1: Measurement Area 1 Area2: Measurement Area 2

 StartPosition
 0 to 255
 Indicates the start position for the measurement area.

 EndPosition
 0 to 255
 Indicates the end position for the measurement area.

Explorer pane

### : [Bank] | [(Bank Data Name)] (double click)

Select the line bright storage icon ()
 Input the name of the file to export to.

A CSV format file in the following format is output.

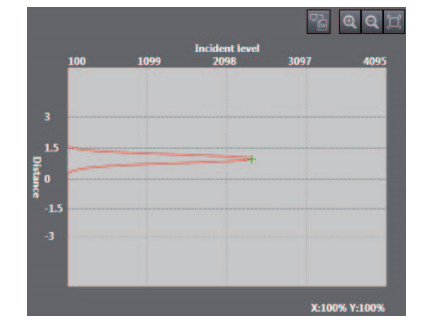

#### • For Area 1 mode

| RegionNo      | Area1                          |
|---------------|--------------------------------|
| StartPosition | (Display area start point)     |
| EndPosition   | (Display area end point)       |
| Position      | Value                          |
| 0             | (Amount of light received 0)   |
| 1             | (Amount of light received 1)   |
| 2             | (Amount of light received 2)   |
| 3             | (Amount of light received 3)   |
| :             | :                              |
| 254           | (Amount of light received 254) |
| 255           | (Amount of light received 255) |
|               |                                |

#### • For Area 2 mode

| RegionNo      | Area1                          | Area2                          |
|---------------|--------------------------------|--------------------------------|
| StartPosition | (Display area start point)     | (Display area start point)     |
| EndPosition   | (Display area end point)       | (Display area end point)       |
| Position      | Value                          | Value                          |
| 0             | (Amount of light received 0)   | (Amount of light received 0)   |
| 1             | (Amount of light received 1)   | (Amount of light received 1)   |
| 2             | (Amount of light received 2)   | (Amount of light received 2)   |
| 3             | (Amount of light received 3)   | (Amount of light received 3)   |
| :             | :                              | :                              |
| 254           | (Amount of light received 254) | (Amount of light received 254) |
| 255           | (Amount of light received 255) | (Amount of light received 255) |

# 5-6 Recovering calibration ROM data

If an abnormality occurs in the sensor's calibration ROM, you can recover the backed up calibration ROM data into the sensor.

#### **1** Set the operating mode to the FUN mode.

3-3 Switching operation modes p.57

Explorer pane

: [Device Group] | [(Sensor Name)] (double click)

- $\rightarrow$  Edit pane : [Tool] icon
- 2 Select ROM data recovery in [Sensor setup]. Select the calibration ROM backup data file.

| ۵ | 💼 Tool                                                            |                                                                  |                                                          |              |
|---|-------------------------------------------------------------------|------------------------------------------------------------------|----------------------------------------------------------|--------------|
| 4 | ▼ Sensor setup                                                    |                                                                  |                                                          |              |
|   | Restart                                                           | Initialize                                                       | Update                                                   | ROM recovery |
|   | Version<br>Controller type                                        | 1.10<br>ZW-CE15                                                  |                                                          |              |
|   | <ul> <li>Simulation data</li> </ul>                               |                                                                  |                                                          |              |
|   | Specify a file                                                    |                                                                  |                                                          |              |
|   | ▼ Print                                                           |                                                                  |                                                          |              |
|   | Sensor parameter                                                  |                                                                  |                                                          |              |
|   | ▼ Help                                                            |                                                                  |                                                          |              |
|   | Show help                                                         |                                                                  |                                                          |              |
|   | Guidance<br>You can restart and initia<br>When updating the firmv | lize the sensor, and update th<br>ware of the sensor, do not tur | e firmware of the sensor.<br>a OFF the power supply to t | he sensor.   |

#### Important

The calibration ROM data is different for each sensor serial number. Select the backup file that matches the sensor serial number. Measurement will not be correct unless they match.

# 5-7 Printing the contents of settings

| Item  | Setting item | Mode               | Description                                                                             |
|-------|--------------|--------------------|-----------------------------------------------------------------------------------------|
| Print | Target data  | All information    | The sensor information, bank group data, and system data are all printed.               |
|       |              | Sensor information | The sensor information is printed.                                                      |
|       |              | Bank Group         | The bank group data (Banks 1 through 8) is printed.                                     |
|       |              | Bank               | The specified bank data is printed.                                                     |
|       |              | System             | The system data is printed.                                                             |
|       | Bank number  | 1 to 8             | If bank data is selected as target data, specify the bank number to print the data for. |

You can print the contents of bank data and system data settings.

#### Explorer pane

#### : [Device Group] | [(Sensor Name)] (right-click)

#### **1** Select [Print].

The [Print] window is displayed on the Edit pane.

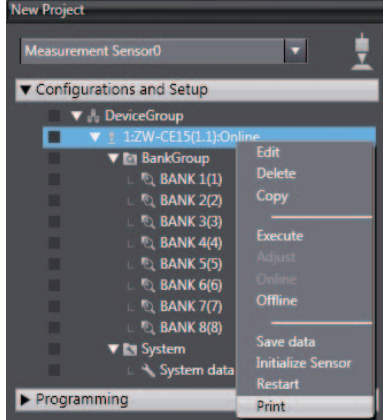

#### **2** Select the data to print.

From [Target data], select the data to print. Select and expand the parameters to print. If you click [Expand All], all the parameters are expanded.

To print the default values as well, check the [Display Default Values] checkbox.

#### Important

126

Only the expanded parameters are printed.

# **Communications with External Devices**

| 6-1 Parallel I/O connection | 128 |
|-----------------------------|-----|
| 6-2 EtherCAT Connection     | 147 |
| 6-3 Ethernet/IP Connection  | 185 |
| 6-4 No-protocol Connection  | 213 |

# 6-1 Parallel I/O connection

# **I/O Signal Functions**

The following describes the functions of I/O signals.

### Analog Output Terminals

#### Analog output

| Name                  | Description                                                                                                    |
|-----------------------|----------------------------------------------------------------------------------------------------|
| Analog voltage output | This outputs the measured value from -10 V to +10 V as the voltage value.<br>When measurement not possible: Approx. 10.8V (default value, can be selected by user)<br>At alarm: Approx. 10.8V |
| Analog current output | This outputs the measured value, from 4 mA to 20 mA as the current value.<br>When measurement not possible: Approx. 21 mA (default value, can be selected by user)<br>At alarm: Approx. 21 mA |

# 32-pole expansion connector

#### Judgment output

| Name        | Description                                                                                             |
|-------------|----------------------------------------------------------------------------------------------------|
| HIGH output | Judgment result HIGH (HIGH threshold value < measured value) is output.                                 |
| PASS Output | Judgment result PASS (LOW threshold value $\leq$ measured value $\leq$ HIGH threshold value) is output. |
| LOW output  | Judgment result LOW (LOW threshold value > measured value) is output.                                   |

#### ALARM output

| Name         | Description                                 |
|--------------|---------------------------------------------|
| ALARM output | This turns ON when there is a system error. |

#### **BUSY output**

| Name        | Description                                                                                                    |
|-------------|----------------------------------------------------------------------------------------------------|
| BUSY output | This turns ON during sampling with the hold function enabled.<br>It allows you to check whether or not the self-trigger is functioning correctly.<br>It also turns ON during bank switching. |

#### **ENABLE** output

| Name          | Description                                                                                                    |
|---------------|----------------------------------------------------------------------------------------------------|
| ENABLE output | This turns ON when the sensor is ready for measurement.<br>This output is interlocked with the ENABLE indicator. |

### ZERO input

| Name       | Description                                     |
|------------|-------------------------------------------------|
| ZERO input | This is used to execute and clear a zero reset. |

### **RESET** input

| Name        | Description                                                                                                    |
|-------------|----------------------------------------------------------------------------------------------------|
| RESET input | This resets all executing measurements and outputs.<br>While a RESET is being input, judgment output conforms to the non-measurement setting.<br>If this RESET input switches ON while the hold function is used, the state in effect before the<br>hold function was set will be restored. |

### **TIMING** input

| Name         | Description                                                                                   |
|--------------|-----------------------------------------------------------------------------------------------|
| TIMING input | This timing input is for signal input from external devices. Use it for hold function timing. |

# LED OFF input

| Name          | Description                                                                                                    |
|---------------|----------------------------------------------------------------------------------------------------|
| LED OFF input | Turn off the measurement LED.<br>While LED OFF is being input, the analog output and judgment output conform to the non-<br>measurement setting. |

# **Settings for Analog Output**

The following describes the settings for outputting the current measurement results from the analog output of the analog output terminal block.

#### Setting the analog output destination

With analog output, the measurement results can be output converted to a current from 4 to 20 mA or a voltage from -10 to +10 V.

Selects which to output, the current or the voltage.

#### Important

The same output destination is set for all banks. The output destination cannot be set separately for individual banks.

| Item            | Setting item                  | Setting value                     | Description    |
|-----------------|-------------------------------|-----------------------------------|----------------|
| Sensor settings | Sensor settings Analog output | Voltage output<br>(default value) | Voltage output |
|                 |                               | Current output                    | Current output |

#### **1** Set the operating mode to the FUN mode.

3-3 Switching operation modes p.57

#### Explorer pane

- : [Device Group] | [(Sensor Name)] | [System] [System Data] (double-click)
- $\rightarrow$  Edit pane
- : [Sensor settings] icon
- **2** Select the output destination from [Analog output].

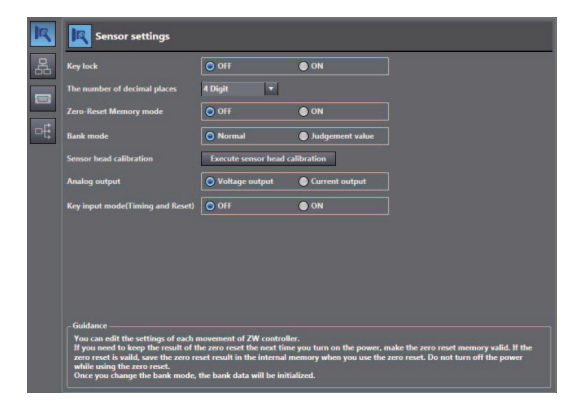

#### Note

The analog output destination can also be set with key operations on the Controller.

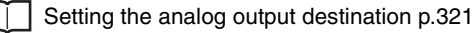

# **Assigning Analog Output**

Set the task for which to output the results as analog.

| Item          | Setting item  | Setting value                    | Description                          |
|---------------|---------------|----------------------------------|--------------------------------------|
| Analog output | Output object | None/TASK1/TASK2/TASK3/<br>TASK4 | Select the task to output as analog. |

#### 1 Set the operating mode to the FUN mode.

3-3 Switching operation modes p.57

#### Explorer pane

- : [Bank] | [(Bank Data Name)] (double click) : [I/O Settings] icon
- $\rightarrow$  Edit pane  $\rightarrow$  I/O Setting Screen
  - : [Analog output]
- 2 Select the task from [Output object]. You can select from the following setting values. None/TASK1/TASK2/TASK3/TASK4

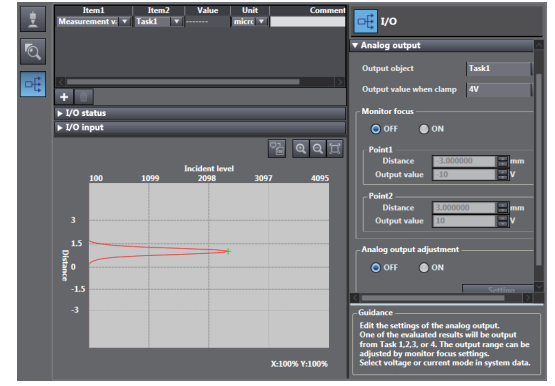

#### Note

Analog output can also be assigned with key operations on the Controller.

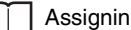

Assigning Analog Output p.322

#### **Setting Monitor Focus**

With analog output, the relationship between the output value and measured value to be displayed can be set as desired to convert the measurement result to 4 to 20 mA current or -10 to +10 V voltage before output. Set the focus to match the connected external device.

The output range can be set by entering the output value for the current or voltage values for any two points.

Example: When setting 4 mA output (1st point) for measured value of 0 mm and 20 mA output for measured value of 6 mm (2nd point) (current output)

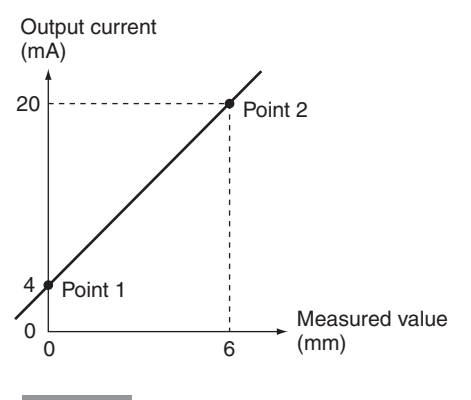

#### Important

Separate the two specified points by at least 1% of the rated measuring range of the connected Sensor Head or 40  $\mu\text{m}.$ 

For example, for the ZW-S40, the two measured points must be separated by at least  $12 \text{ mm} \times 0.01 = 0.12 \text{ mm}$  as the measuring range is  $12 \text{ mm} (\pm 6 \text{ mm})$ .

| Item             | Setting item  |                         | Setting value                                                      | Description                                                                                                    |
|------------------|---------------|-------------------------|--------------------------------------------------------------------|----------------------------------------------------------------------------------------------------|
| Monitor<br>focus | Monitor focus |                         | ON/OFF (default value)                                             | Sets monitor focus ON/OFF.                                                                                                    |
|                  | Point1        | Distance<br>value       | -999.9999999 to<br>-3.000000 (default value) to<br>999.999999 [mm] | Sets the reference measured value for output.                                                                                  |
|                  |               | Current<br>output value | 4 (default value) to 20 [mA]                                       | When the analog output destination is set to current,<br>sets the current to be output when the distance value is<br>measured. |
|                  |               | Voltage<br>output value | -10 (default value) to 10 [V]                                      | When the analog output destination is set to voltage,<br>sets the voltage to be output when the distance value<br>is measured. |
|                  | Point2        | Distance<br>value       | -999.9999999 to<br>3.000000 (default value) to<br>999.999999 [mm]  | Sets the reference measured value for output.                                                                                  |
|                  |               | Current<br>output value | 4 (default value) to 20 [mA]                                       | When the analog output destination is set to current,<br>sets the current to be output when the distance value is<br>measured. |
|                  |               | Voltage<br>output value | -10 (default value) to 10 [V]                                      | When the analog output destination is set to voltage,<br>sets the voltage to be output when the distance value<br>is measured. |

#### Note

132

The monitor focus can also be set with key operations on the Controller.

Setting Monitor Focus p.322

3-3 Switching operation modes p.57

Explorer pane

 $\rightarrow$  Edit pane

: [I/O Settings] icon

: [Bank] | [(Bank Data Name)] (double click)

- $\rightarrow$  I/O Setting Screen : [Analog output]
- **2** Select ON/OFF from [Monitor Focus].
- **3** Enter the distance value and output value at [Point1].
- **4** Likewise, enter the distance value and output value at [Point2].

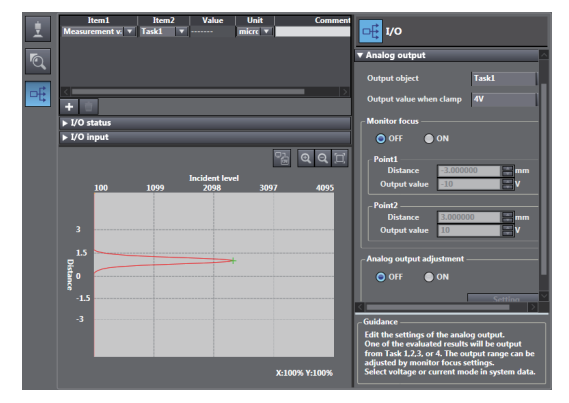

### Adjusting the analog output value

Discrepancies may occur between the current value/voltage value output as analog set on the Sensor Controller and the current value/voltage value actually measured due to the conditions for the connected external device or other factors.

The analog output adjustment function can be used to correct this discrepancy.

The output values are corrected by entering the adjustment value for the current or voltage values for any two points.

#### Important

Set the output destination and select either current or voltage output beforehand. Also, connect the analog output signal line to an external ammeter or voltmeter.

| Item        | Setting item             | Setting value                      | Description                |                                                                                                    |
|-------------|--------------------------|------------------------------------|----------------------------|----------------------------------------------------------------------------------------------------|
| Analog out- | Analog output adjustment |                                    | ON/OFF (default value)     | Set analog output correction ON/OFF.                                                               |
| ment        | Point1                   | Reference value (current/value)    | 4 to 20 [mA]/-10 to 10 [V] | Sets the current or voltage to be used as the correction reference in the entry field on the left. |
|             |                          | adjustment value                   | -999 to 999                | Sets the adjustment value when the reference value is measured in the entry field on the right.    |
|             | Point2                   | Reference value<br>(current/value) | 4 to 20 [mA]/-10 to 10 [V] | Sets the current or voltage to be used as the correction reference in the entry field on the left. |
|             |                          | adjustment value                   | -999 to 999                | Sets the adjustment value when the reference value is measured in the entry field on the right.    |

#### **1** Set the operating mode to the FUN mode.

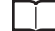

3-3 Switching operation modes p.57

- Explorer pane
- : [Bank] | [(Bank Data Name)] (double click)
- $\rightarrow$  Edit pane  $\rightarrow$  I/O Setting Screen

: [I/O Settings] icon : [Analog output]

2 Select ON from [Analog output adjustment].

# 3 Click [Setting].

The "Analog Output Correction" popup menu appears.

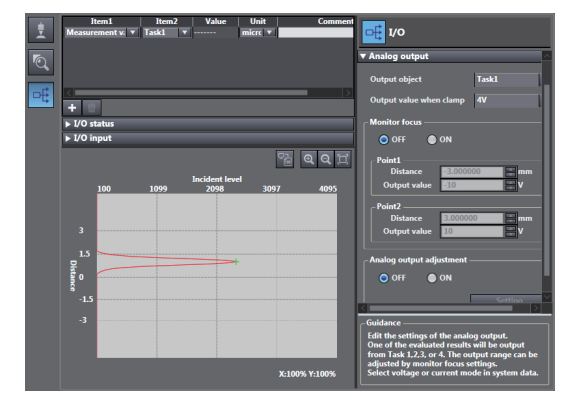

**4** Enter the reference value and adjustment value at [Point1], and click [Output].

| Analog output adjust window                                |               |
|------------------------------------------------------------|---------------|
| Voltage -10 V<br>Range(Minimum:-10V, Maximum:10V)          | 0 Vutput      |
| Point2<br>Voltage 10 V<br>Range(Minimum:-10V, Maximum:10V) | 0 😜 Output    |
|                                                            | Setting Close |

- 5 Likewise, enter the reference value and correction value at [Point2], and click [Output].
- 6 Click [Setting].

#### Note

Analog output values can also be adjusted with key operations on the Controller.

Adjusting the analog output value p.324

# **Settings for Judgment Output**

The following describes the settings for outputting the judgment results from the judgment output of the 32-pole extension connector.

### Assigning judgment output

Set the task for which to output the judgment results.

The judgment results for the selected task are output from the following output terminals of the 32-pole extension connector.

HIGH1/PASS1/LOW1

| Item     | Setting item  | Setting value           | Description                                              |
|----------|---------------|-------------------------|----------------------------------------------------------|
| Judgment | Output object | TASK1/TASK2/TASK3/TASK4 | Select the task for which to output the judgment result. |

: [Bank] | [(Bank Data Name)] (double click)

#### **1** Set the operating mode to the FUN mode.

3-3 Switching operation modes p.57

Explorer pane

 $\rightarrow$  Edit pane

: [I/O Settings] icon

- $\rightarrow$  I/O Setting Screen : [Judgment]
- **2** Select the task from [Output object].

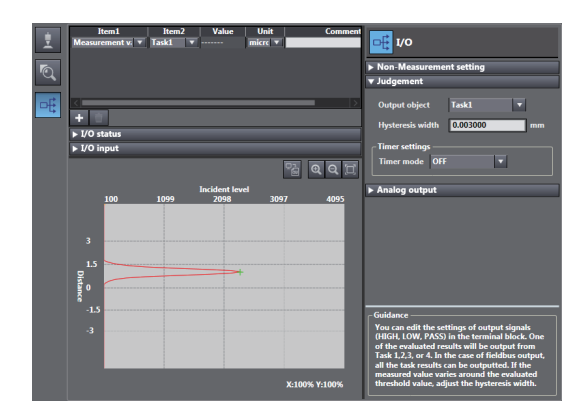

#### Note

Judgment output can also be assigned with key operations on the Controller.

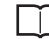

Assigning judgment output p.325

ດ

Set the hysteresis width of the judgment upper/lower limit values and judgment output timing.

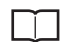

3-6 Setting Threshold Value p.64

| Item               | Setting item     | Setting value       | Description                                                                                                    |
|--------------------|------------------|---------------------|----------------------------------------------------------------------------------------------------|
| Judgment<br>output | Hysteresis width | 0 to 99.9999mm      | Sets the hysteresis value (difference between operating point and recovery point) of the judgment upper/lower limit values when HIGH/<br>PASS/LOW judgment is unstable near the boundary. |
|                    |                  |                     |                                                                                                    |
|                    |                  |                     | LOW threshold Action point OReturn point                                                                                                    |
|                    |                  |                     | HIGH output OF                                                                                                    |
|                    |                  |                     | PASS output ON OFF                                                                                                    |
|                    |                  |                     | LOW output OFF                                                                                                    |
|                    | Timer mode       | OFF (default value) | Outputs the judgment as soon as the judgment result has been applied.                                                                                                    |
|                    |                  |                     | HIGH threshold                                                                                                    |
|                    |                  |                     | LOW threshold                                                                                                    |
|                    |                  |                     | HIGH output OFF                                                                                                    |
|                    |                  |                     | PASS output OFF                                                                                                    |
|                    |                  |                     | LOW output ON OFF                                                                                                    |
|                    |                  | Off Delay           | Delays the falling edge of the PASS output by the value set at [Timer Duration] after the judgment result has been applied.                                                               |
|                    |                  |                     | HIGH threshold HIGH threshold                                                                                                    |
|                    |                  |                     | LOW threshold                                                                                                    |
|                    |                  |                     |                                                                                                    |
|                    |                  |                     | PASS output OF                                                                                                    |
|                    |                  |                     | LOW output ON                                                                                                    |
|                    |                  |                     | ←→ : Timer time                                                                                                    |
|                    |                  | On Delay            | Delays the rising edge of the PASS output by the value set at [Timer Duration] after the judgment result has been applied.                                                                |
|                    |                  |                     | HIGH threshold                                                                                                    |
|                    |                  |                     | value                                                                                                    |
|                    |                  |                     | LOW threshold                                                                                                    |
|                    |                  |                     | HIGH output ON                                                                                                    |
|                    |                  |                     | PASS output ON                                                                                                    |
|                    |                  |                     | LOW output OFF                                                                                                    |
|                    |                  |                     | ←→ : Timer time                                                                                                    |

| Item               | Setting item | Setting value                     | Description                                                                                                    |
|--------------------|--------------|-----------------------------------|----------------------------------------------------------------------------------------------------|
| Judgment<br>output | Timer mode   | One Shot                          | When the judgment result changes to PASS, the PASS output is executed for the time set to [Timer Duration].                                                                                                    |
|                    |              |                                   | HIGH threshold<br>LOW threshold<br>Value<br>HIGH output OFF<br>PASS output OFF<br>LOW output OFF<br>LOW output OFF<br>LOW output OFF<br>LOW threshold<br>Threshold<br>Threshol |
|                    | Timer time   | 1 (default value) to<br>5000 [ms] | Sets the timer duration when the timer mode is other than OFF.                                                                                                    |

#### **1** Set the operating mode to the FUN mode.

3-3 Switching operation modes p.57

#### Explorer pane

: [Bank] | [(Bank Data Name)] (double click) : [I/O Settings] icon : [Judgment]

- $\rightarrow$  Edit pane  $\rightarrow$  I/O Setting Screen
- 2 Set [Hysteresis Width].
- 3 Select the judgment output timing to match operation of the external device from [Timer settings] - [Timer mode].
- 4 Sets [Timer time].

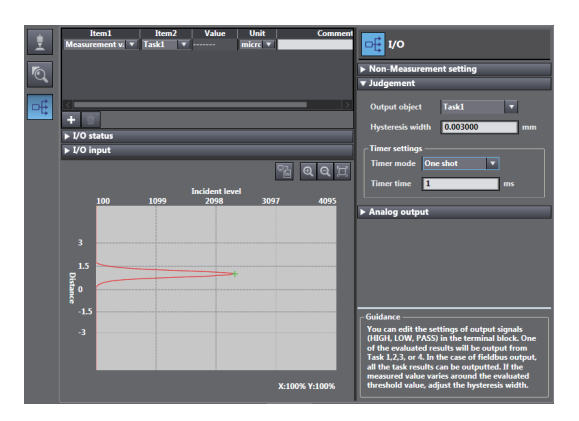

#### Note

The operations for judgment output can also be set with key operations on the Controller.

| 1 | Cotting Operation at Judgment Output p 206   |
|---|----------------------------------------------|
|   | I Setting Operation at Juggment Output 0.320 |
|   |                                              |

ດ

# **Settings for Processing When Measurement Is Not Possible**

#### Setting operation when measurement is not possible

Set the output method when the sensor head temporarily enters a non-measurement state, for example, due to insufficient received light amount or a RESET input state.

Example: When skipping occurs in the waveform due to insufficient received light intensity

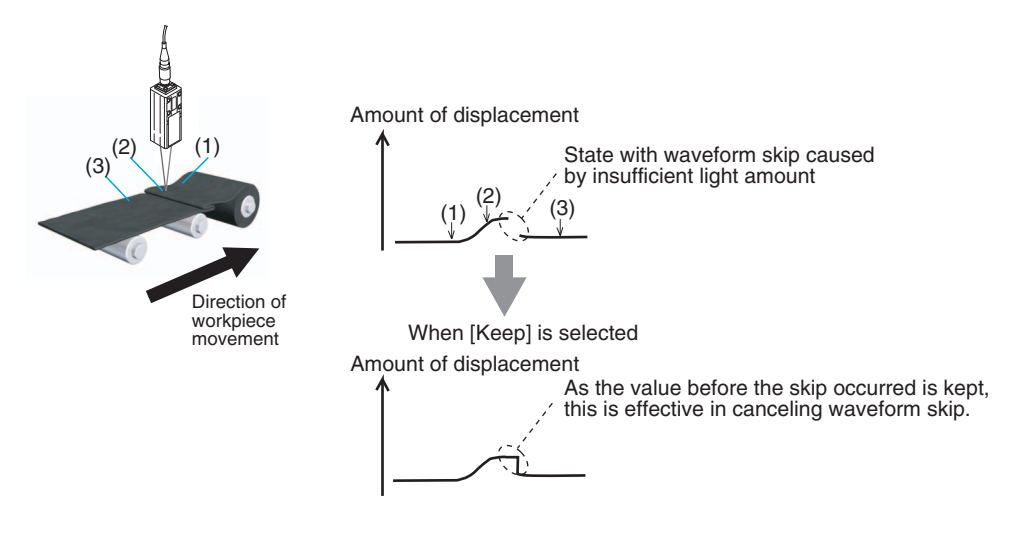

#### Important

When performing hold measurement, the output before the initial hold value is applied is the same as that for "Clamp" even if "Keep" is set.

| Item                         | Setting item                   | Setting value | Description                                                                                             |
|------------------------------|--------------------------------|---------------|----------------------------------------------------------------------------------------------------|
| Non-Measure-<br>ment setting | Non-<br>Measurement<br>setting | Clamp         | The measured value before the non-measurement state was entered is held and output.                     |
|                              |                                | Кеер          | With analog output, the preset clamp value (abnormal value) is output. All judgment outputs become OFF. |

#### **1** Set the operating mode to the FUN mode.

3-3 Switching operation modes p.57

Explorer pane

: [Bank] | [(Bank Data Name)] (double click) : [I/O Settings] icon

- $\rightarrow$  Edit pane  $\rightarrow$  I/O Setting Screen
- : [Non-Measurement Setting]

2 Select the operation during nonmeasurement at [Non-Measurement Setting].

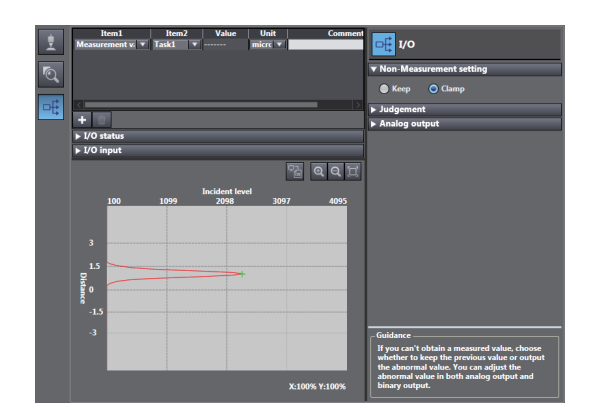

#### Note

The operations for when measurement is not possible can also be set with key operations on the Controller.

Setting operation when measurement is not possible p.327

## Setting the Clamp Value

Set the clamp value to output when "Clamp" is selected as processing when measurement is not possible.

| Item          | Setting item | Setting value                                                                                                    | Description                                 |
|---------------|--------------|----------------------------------------------------------------------------------------------------|---------------------------------------------|
| Analog output | Clamp output | When the analog output destination is set to current<br>MIN (approx. 3.4mA)/4 to 20mA (1mA increments)/<br>MAX (default value: approx. 21mA)<br>When the analog output destination is set to voltage<br>MIN (approx10.8V)/-10 to 10V (1V increments)/<br>MAX (default value: approx. 10.8V) | Select the current/voltage at clamp output. |

#### **1** Set the operating mode to the FUN mode.

3-3 Switching operation modes p.57

Explorer pane

: [Bank] | [(Bank Data Name)] (double click)

 $\rightarrow$  Edit pane

: [I/O Settings] icon

 $\rightarrow$  I/O Setting Screen

: [Analog output]

**2** Select the output value at [Output value when clamp].

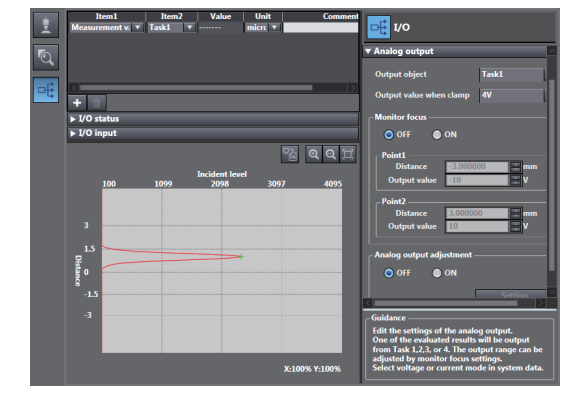

Clamp values can also be set with key operations on the Controller.

Setting the Clamp Value p.328

# **Settings for Bank Control**

This section describes the settings for controlling banks by using parallel I/O.

#### Selecting banks

The bank is selected in combinations of the bank select input signals (BANK\_SEL1 to 3).

| Bank selection input 1<br>(BANK_SEL1) | Bank selection input 2<br>(BANK_SEL2) | Bank selection input 3<br>(BANK_SEL3) | Selected bank |
|---------------------------------------|---------------------------------------|---------------------------------------|---------------|
| OFF                                   | OFF                                   | OFF                                   | BANK1         |
| ON                                    | OFF                                   | OFF                                   | BANK2         |
| OFF                                   | ON                                    | OFF                                   | BANK3         |
| ON                                    | ON                                    | OFF                                   | BANK4         |
| OFF                                   | OFF                                   | ON                                    | BANK5         |
| ON                                    | OFF                                   | ON                                    | BANK6         |
| OFF                                   | ON                                    | ON                                    | BANK7         |
| ON                                    | ON                                    | ON                                    | BANK8         |

Important

- Bank switching is begun 0.2 seconds after the input state changes.
- At most it takes about 100ms to switch banks.
- During bank switching, the BUSY output becomes ON.
- If the bank mode is set to [JUDGE], the bank cannot be switched at the external signal input because the number of banks increases to 32.

#### Outputting the currently selected bank number

The currently selected bank number is output.

The output bank number depends on the combination of the bank number output signals (BANK\_OUT1 to 3).

| Bank number output 1<br>(BANK_OUT1) | Bank number output 2<br>(BANK_OUT2) | Bank number output 3<br>(BANK_OUT3) | Output bank |
|-------------------------------------|-------------------------------------|-------------------------------------|-------------|
| OFF                                 | OFF                                 | OFF                                 | BANK1       |
| ON                                  | OFF                                 | OFF                                 | BANK2       |
| OFF                                 | ON                                  | OFF                                 | BANK3       |
| ON                                  | ON                                  | OFF                                 | BANK4       |
| OFF                                 | OFF                                 | ON                                  | BANK5       |
| ON                                  | OFF                                 | ON                                  | BANK6       |
| OFF                                 | ON                                  | ON                                  | BANK7       |
| ON                                  | ON                                  | ON                                  | BANK8       |

# **Timing Chart**

The following shows the timing charts when communication is performed with external devices.

#### **Basic operation**

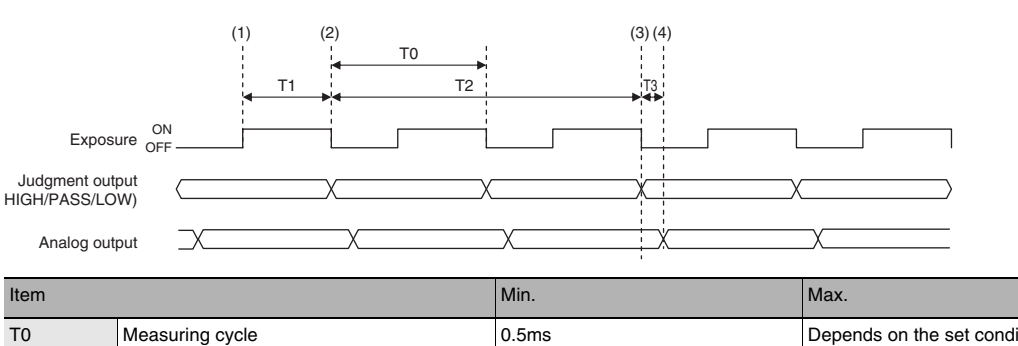

| Т0 | Measuring cycle                | 0.5ms | Depends on the set conditions (0.5 to 30.0ms) |
|----|--------------------------------|-------|-----------------------------------------------|
| T1 | Exposure time                  | 1 μs  | Max. exposure time<br>(1 to 5000 μs)          |
| T2 | Response time of output        | T0x2  | T0x2                                          |
| Т3 | Response time of analog output | -     | 0.1 ms                                        |

#### **Explanation of operations**

- (1) During each measuring cycle, the LEDs are lit and exposure is started.
- (2) After the end of exposure, measurement starts.
- (3) After the end of measurement, the judgment result is output.
- (4) After the judgment result output, the analog output is updated.

### Hold (peak/bottom/peak to peak/average)

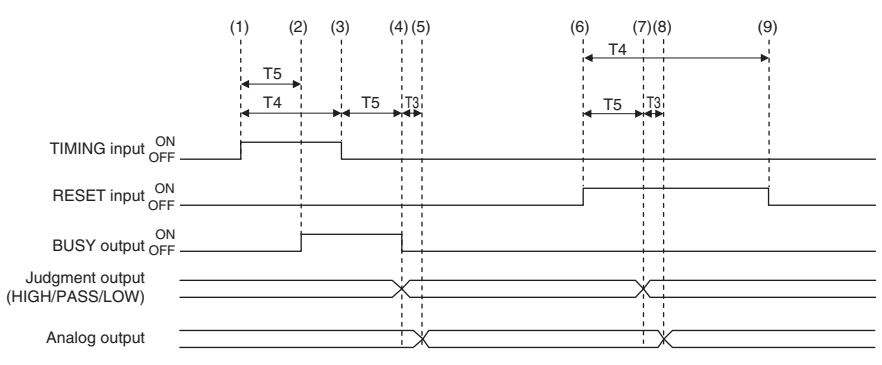

| Item |                                       | Min.   | Max.       |
|------|---------------------------------------|--------|------------|
| Т3   | Response time of analog output        | -      | 0.1 ms     |
| T4   | TIMING input/RESET input minimum time | 3ms+T0 | -          |
| T5   | Input response time                   | 2ms+T0 | 3ms+T0 × 2 |

#### Explanation of operations

- (1) The TIMING input is turned ON.
- (2) During the TIMING input minimum time, when the TIMING input is ON, sampling is started and the BUSY output is turned ON.
- (3) The TIMING input is turned OFF.
- (4) After the TIMING input turns OFF, sampling is ended and the judgment results are output. The BUSY output is also turned OFF.
- (5) After the judgment result output, the analog output is updated.
- (6) The RESET input is turned ON. If the RESET input is turned ON during the RESET input minimum time, the measured value is reset.
- (7) The judgment result is reset.
- (8) After the judgment result reset, the analog output is reset.
- (9) The RESET input is turned OFF.

#### Important

When the setting for non-measurement is "CLAMP", if the sampling value is an abnormal value or an undetermined value <sup>\*</sup>, sampling is not executed. If sampling has been started, it is stopped. The output value is as follows.

- Hold the clamp value.
- To start and continue sampling even if a sampling value is an abnormal value or an undetermined value, set "KEEP" as the non-measurement setting.
  - \*: After the start of measurement, if measurement results are not obtained the number of times required to take the average, the measurement result is not applied.
## Hold (auto peak/auto bottom/auto peak-to-peak)

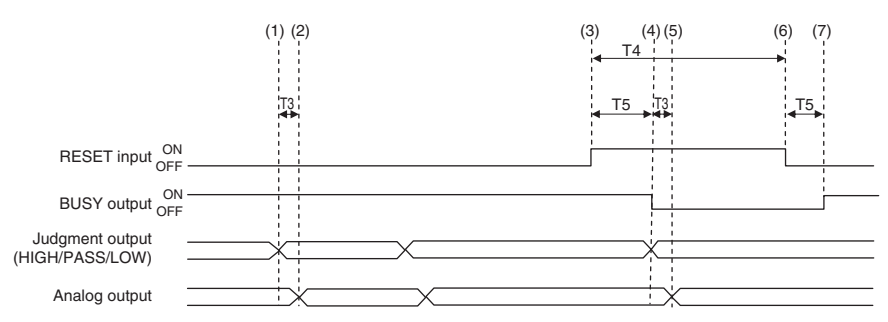

| Item |                                       | Min.   | Max.       |
|------|---------------------------------------|--------|------------|
| Т3   | Response time of analog output        | -      | 0.1 ms     |
| T4   | TIMING input/RESET input minimum time | 3ms+T0 | -          |
| T5   | Input response time                   | 2ms+T0 | 3ms+T0 × 2 |

#### **Explanation of operations**

- (1) The peak value is updated and the judgment result is output.
- (2) After the judgment result output, the analog output is updated.
- (3) The RESET input is turned ON. If the RESET input is turned ON during the RESET input minimum time, the measured value is reset.
- (4) The judgment result is reset. The BUSY output is turned OFF.
- (5) After the judgment result reset, the analog output is reset.
- (6) The RESET input is turned OFF.
- (7) The BUSY output is turned ON.

#### Important

When the setting for non-measurement is "CLAMP", if the sampling value is an abnormal value or an undetermined value <sup>\*</sup>, sampling is not executed. If sampling has been started, it is stopped. The output value is as follows.

- Hold the clamp value.
- The BUSY signal is turned OFF.
- To start and continue sampling even if a sampling value is an abnormal value or an undetermined value, set "KEEP" as the non-measurement setting.
- \*: After the start of measurement, if measurement results are not obtained the number of times required to take the average, the measurement result is not applied.

# Hold (sampling)

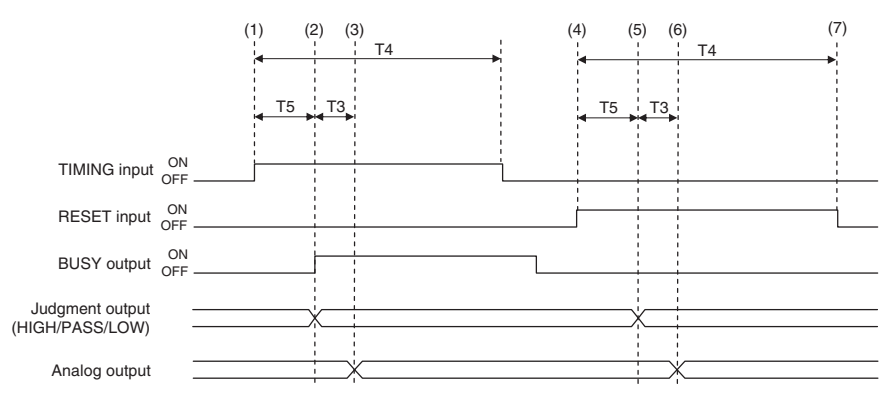

| Item |                                       | Min.   | Max.       |
|------|---------------------------------------|--------|------------|
| Т3   | Response time of analog output        | -      | 0.1 ms     |
| T4   | TIMING input/RESET input minimum time | 3ms+T0 | -          |
| T5   | Input response time                   | 2ms+T0 | 3ms+T0 × 2 |

#### Explanation of operations

- (1) The TIMING input is turned ON.
- (2) During the TIMING input minimum time, when the TIMING input is ON, sampling is started and the BUSY output is turned ON. The measurement result is sampled and the judgment result is output.
- (3) After the judgment result output, the analog output is updated.
- (4) The RESET input is turned ON. If the RESET input is turned ON during the RESET input minimum time, the measured value is reset.
- (5) The judgment result and is reset.
- (6) After the judgment result output, the analog output is reset.
- (7) The RESET input is turned OFF.

#### Important

When the setting for non-measurement is "CLAMP", if the sampling value is an abnormal value or an undetermined value <sup>\*</sup>, sampling is not executed. The output value is as follows.

- Hold the clamp value.
- The BUSY signal is not turned ON.
- \*: After the start of measurement, if measurement results are not obtained the number of times required to take the average, the measurement result is not applied.

# **Bank Switching**

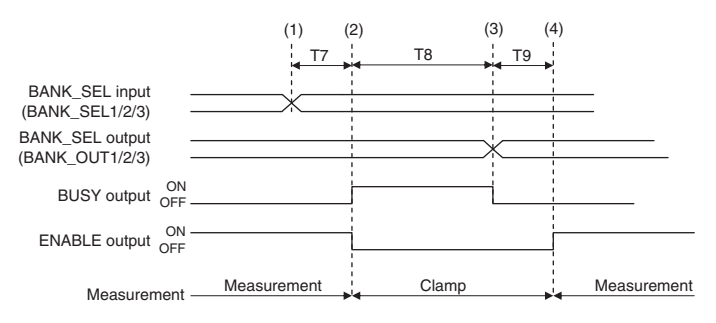

| Item |                                 | Min.   | Max.                          |
|------|---------------------------------|--------|-------------------------------|
| T7   | Input response time             | -      | 200 ms                        |
| Т8   | Bank switching time             | -      | 100 ms                        |
| Т9   | Measurement start response time | 3 × T0 | Depends on the set conditions |

#### **Explanation of operations**

- (1) The BANK\_SEL signal is switched to the bank number to switch to.
- (2) After the input response time, the measurement stops and the BUSY output is turned ON, then the bank switching operation is started.
- (3) After bank switching ends, the BUSY output is turned OFF and the BANK\_OUT output is switched.
- (4) Measurement is restarted and the ENABLE output is turned ON.

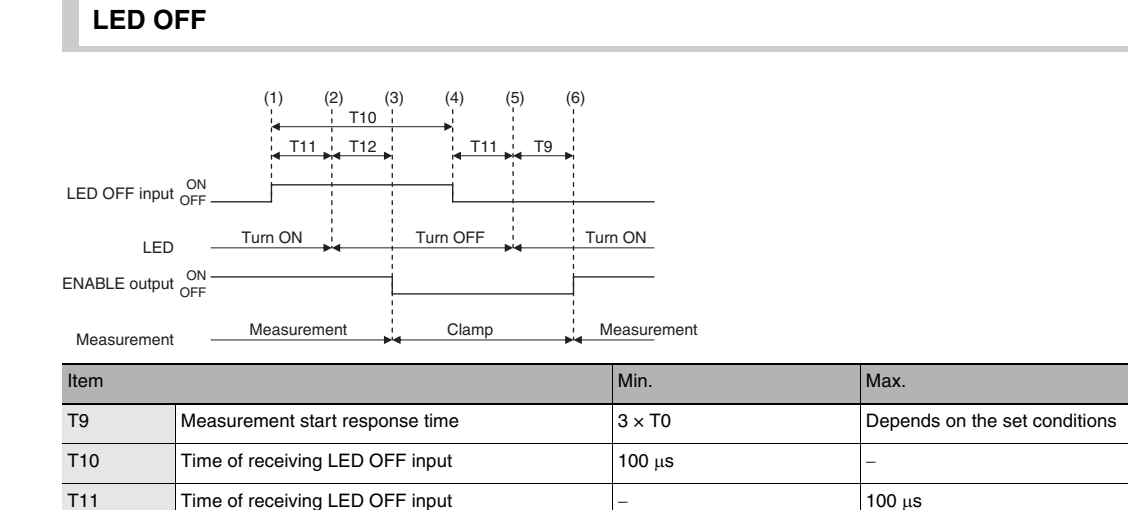

#### **Explanation of operations**

- (1) The LED OFF input is turned ON.
- (2) After the LED OFF input is turned ON, the LEDs are turned OFF.

ENABLE response time after LEDs are turned OFF

- (3) After the LEDs are turned OFF, the ENABLE output is turned OFF.
- (4) The LED OFF input is turned OFF.
- (5) After the LED OFF input is turned OFF, the LEDs are turned ON.
- (6) After the LEDs are lit up, measurement is restarted and the ENABLE output is turned ON.

145

T12

 $2 \times T0$ 

#### Zero reset

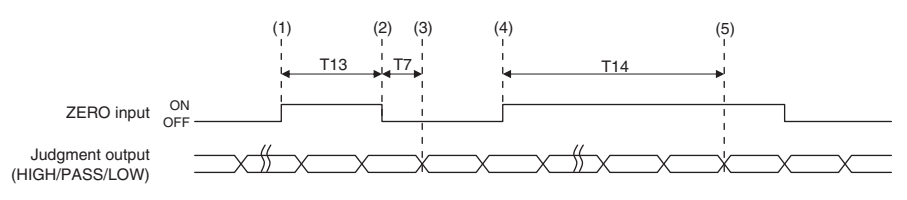

| Item |                        | Min.   | Max.       |
|------|------------------------|--------|------------|
| T7   | Input response time    | 2ms+T0 | 3ms+T0 × 2 |
| T13  | ZERO input time        | 50 ms  | 0.8s       |
| T14  | ZERO input cancel time | 1s     | -          |

#### Explanation of operations

- (1) The ZERO input is turned ON.
- (2) After the ZERO input time, the ZERO input is turned OFF.
- (3) After the ZERO input is turned OFF, the zero reset is executed and the judgment results reflected in the measurement results are output.
- (4) The ZERO input is turned ON.
- (5) After at least the cancel time of ZERO input has passed, the zero reset is cancelled.

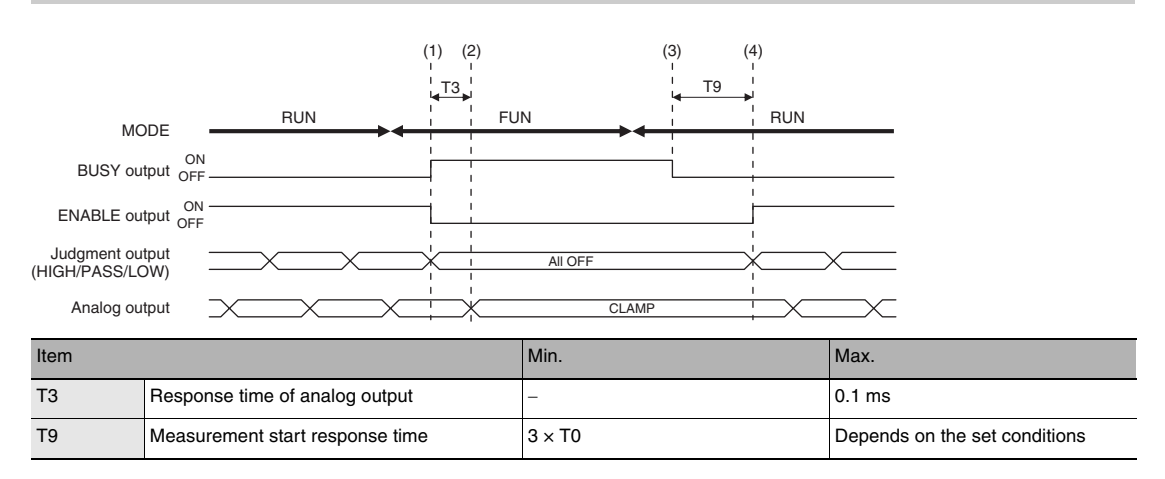

## **Operating Mode Switching**

#### **Explanation of operations**

- (1) After the mode is switched from RUN to FUN mode, the BUSY output and ENABLE output are turned OFF. The judgment outputs all go OFF.
- (2) The response time of analog output after the BUSY output is turned ON, the analog output is output clamped.
- (3) After the mode is switched from the FUN mode to the RUN mode, the BUSY output is turned OFF.
- (4) Measurement is restarted and the ENABLE signal is turned ON, then the measurement results are output.

# 6-2 EtherCAT Connection

# **Overview of EtherCAT Networks**

EtherCAT (Ethernet Control Automation Technology) is a high-performance industrial network system based on Ethernet system and can realize faster and more efficient communications.

Each node achieves a short communications cycle time by transmitting Ethernet frames at high speed. Furthermore, even though EtherCAT is a unique protocol, it offers excellent general-purpose applicability. For example, you can use Ethernet cables because EtherCAT utilizes standard Ethernet technology for the physical layer. And the effectiveness of EtherCAT can be fully utilized not only in large control systems that require high processing speeds and system integrity, but also in small and medium control systems.

# Features of EtherCAT

EtherCAT has the following features.

#### • Extremely high-speed communications with speed of 100 Mbps

It dramatically shortens the I/O response time from generation of input signals to transmission of output signals. By fully utilizing the optimized Ethernet frame bandwidth to transfer data using a high-speed repeat method, it is possible to efficiently transmit a wide variety of data.

#### • Extremely High Compatibility with Ethernet

EtherCAT is an open network with extremely high compatibility with conventional Ethernet systems.

# Structure of EtherCAT

EtherCAT does not send data to individual slave nodes on the network, instead, it passes Ethernet frames through all of the slave nodes.

When frame passes through a slave node, the slave node reads and writes data in the areas allocated to it in the frames in a few nanoseconds.

Ethernet frames sent from the EtherCAT Master Unit go through all the EtherCAT Slave Units without stopping on the way. Once they reach the final Slave Unit, they are sent back from the final Slave Unit, pass through all Slave Units again, and return to the EtherCAT Master Unit.

With this structure, EtherCAT secures high-speed and real-time data transmission.

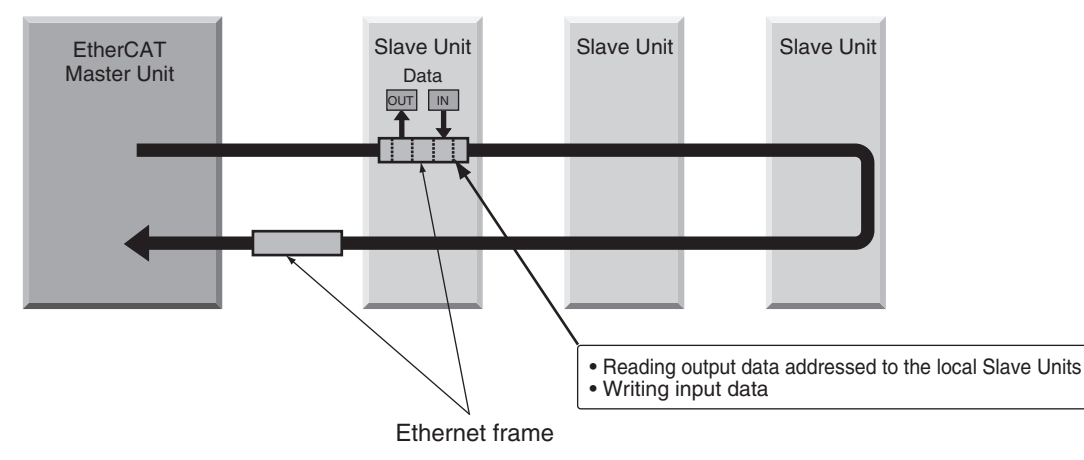

ດ

It is the "EtherCAT telegram" stored directly in an Ethernet frame that exchanges data regularly between the EtherCAT Master Unit and Slave Units.

Each "EtherCAT telegram" is configured with telegram header (data length, including address of one or more Slave Units, etc.), data, working counter (check bit).

When an Ethernet frame is compared to a "train", an EtherCAT telegram can be considered as "railway car."

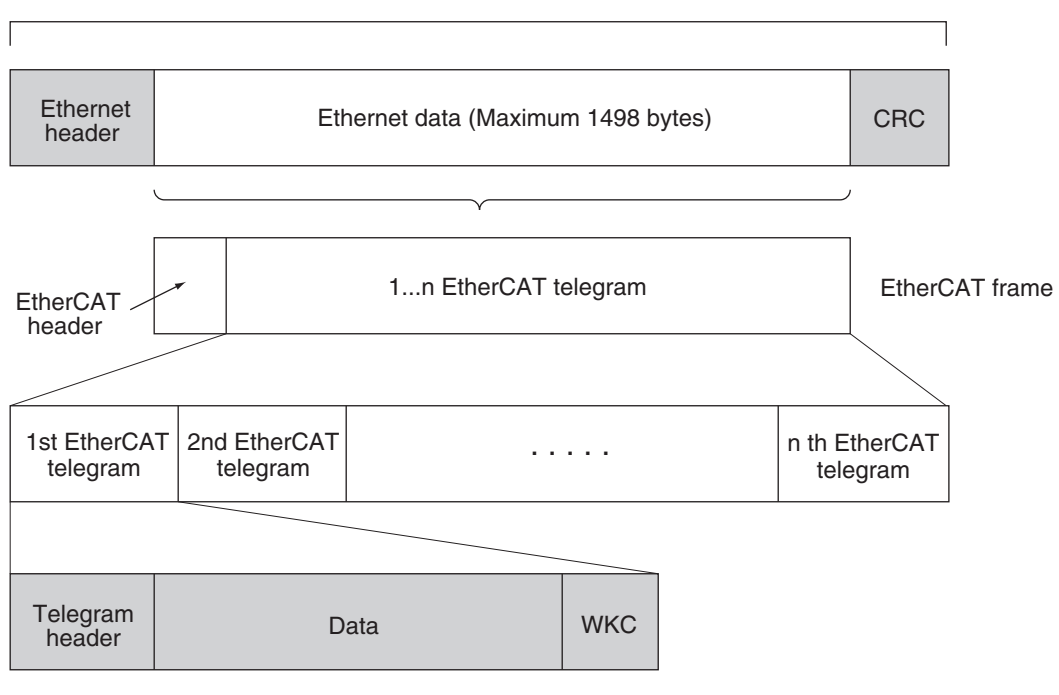

Ethernet frame

WKC : Working counter

# **Communications Types of EtherCAT**

EtherCAT provides the following two types of communication functions.

PDO communications are always updating data per communication cycle on EtherCAT, while SDO communications are processed in between those updates.

#### • Process data communications functions (PDO communications)

This communication function is used to transfer process data in real time in a fixed-cycle. By mapping logical process data space to each node by the EtherCAT Master Unit, it achieves fixed-cycle communications among the EtherCAT Master Unit and Slave Units.

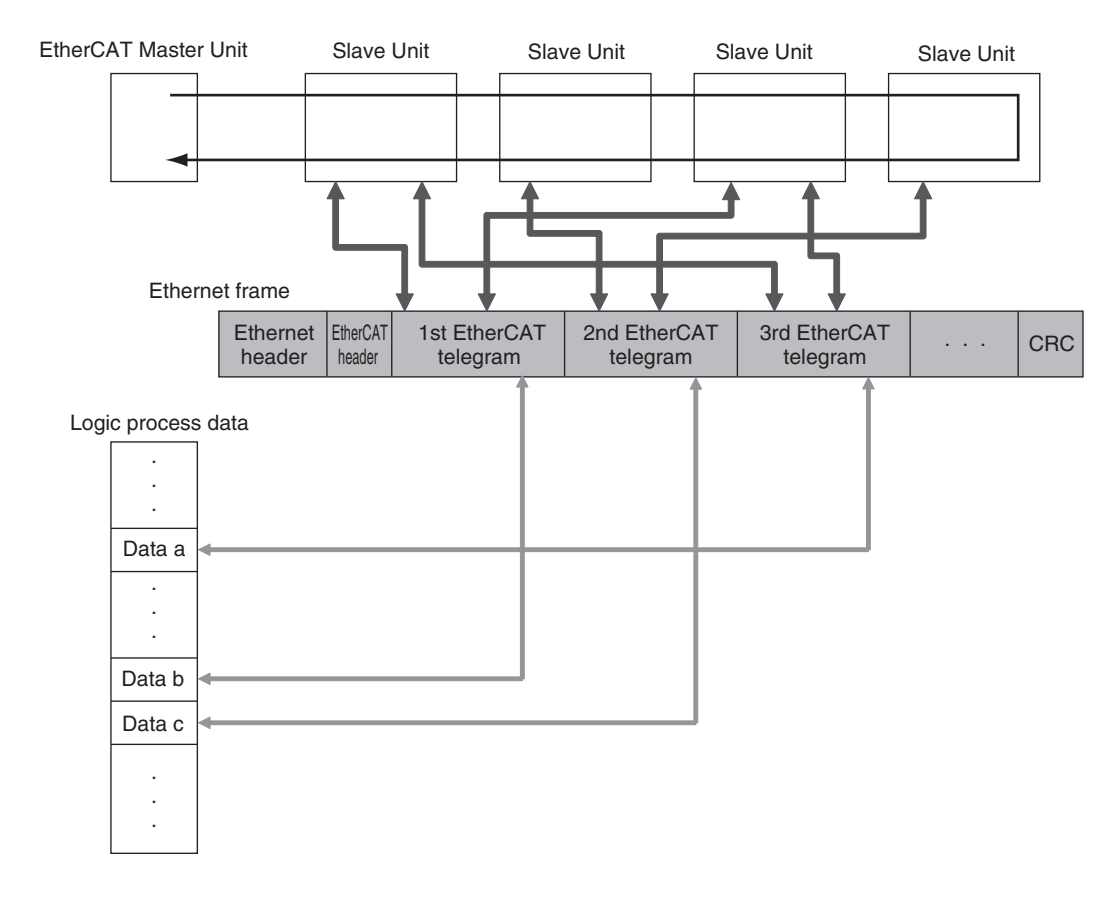

#### • Mailbox communications functions (SDO communications)

It refers to message communications.

At any timing, the EtherCAT Master Unit transmits commands to Slave Units and the Slave Units return responses to the EtherCAT Master Unit.

It performs the following data communications:

• Read and write process data

# ZW Communications Methods in an EtherCAT Connection

Communications between the EtherCAT master and the displacement sensor is performed over EtherCAT to enable control from the master by control signals and data output after measured values are applied. When the displacement sensor is connected to an NJ series CPU Unit via EtherCAT, Sysmac Studio (standard edition) is used to register the ZW to the EtherCAT slave configuration on the network configuration edit pane. For details on registration methods, refer to "Sysmac Studio Version 1 Operation Manual" (SBCA-362) "4-2 Controller Configuration/Setting."

#### Important

If EtherCAT is set to enables to perform communications over EtherCAT, the Ethernet/IP communications setting is disabled and Ethernet/IP communications is no longer possible.

Setting Communications Specifications (EtherCAT Communications) p.153

## Communications method using process data objects (PDO)

#### • Control of displacement sensors by control/status signals

With EtherCAT communications, process data objects (PDO) are used to perform PDO communications (cyclic communications). Control of the displacement sensor is performed by storing control signals/command from the master to the displacement sensor, status signals from the displacement sensor to the master, and command responses to the I/O ports (or I/O memory) <sup>(\*1)</sup>of the Controller.

\*1: When connected to the NJ series, "I/O ports" are used, and when connected to the CJ series, "I/O memory" is used. Explanations from here on are for when the connection is to the NJ series.

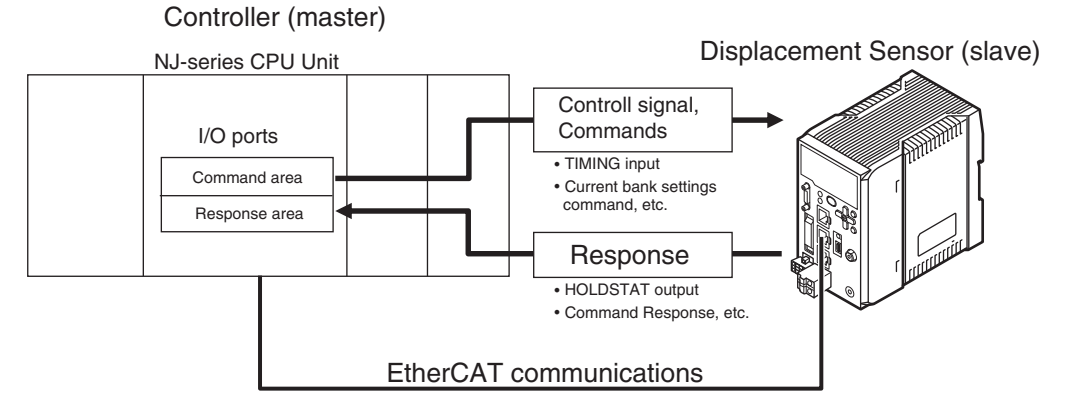

The Controller sends the instruction to the displacement sensor over EtherCAT by switching the control signal bit assigned with control to be executed to ON.

The displacement sensor executes the instruction, and updates the status signal bit according to the result to return it over EtherCAT. ÅB

When instructions are executed by control commands, control commands are sent to the displacement sensor over EtherCAT by writing the control command, for example, to I/O port Command and then turning the control command execution (EXE) bit ON.

The displacement sensor executes that control command, and returns the response to the Controller over EtherCAT. The Controller stores the response to I/O port Response, for example.

#### • Output of displacement sensor measurement data to output area

The measurement data of all tasks is automatically output from the displacement sensor to I/O port Measurement Value of Task 1 to 4 immediately after the measured value is applied. This enables the measurement results of all tasks to be easily handed over to the Controller.

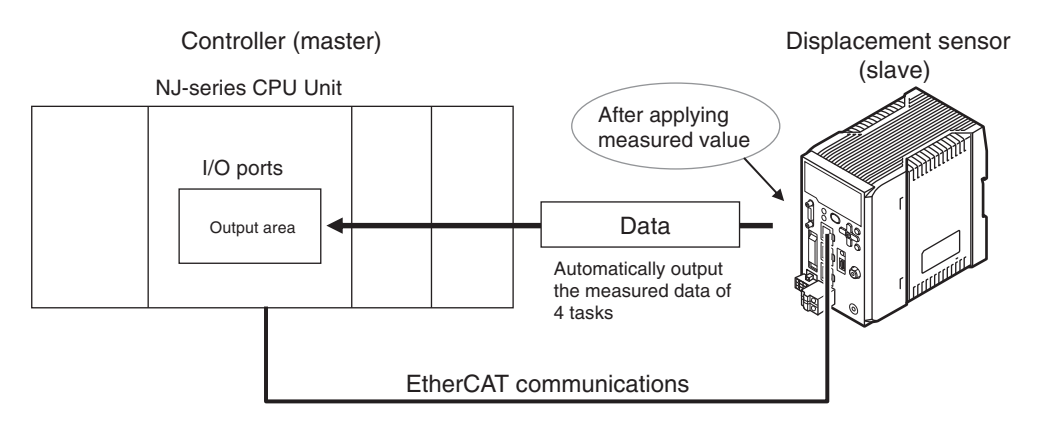

With EtherCAT communications, communications is performed via the I/O ports of the following four area on the Controller. Sysmac error status area I/O ports are used only when an NJ series CPU unit is connected as the master.

| Control by control/<br>status signals                | (1) I/O ports of instruction area            | I/O ports to which the user writes control signals to be executed on the displacement sensor and control commands                                  |
|------------------------------------------------------|----------------------------------------------|----------------------------------------------------------------------------------------------------|
|                                                      | (2) I/O ports of response<br>area            | I/O ports to which the displacement sensor writes the control signals written to the instruction area and the result of executing control commands |
| Data output after applica-<br>tion of measured value | (3) I/O ports of output area                 | I/O ports to which the displacement sensor writes the out-<br>put data accompanying measurement after application of<br>the measured value         |
| For error status                                     | (4) I/O ports of Sysmac<br>error status area | I/O ports to which the displacement sensor writes the error status                                                                                 |

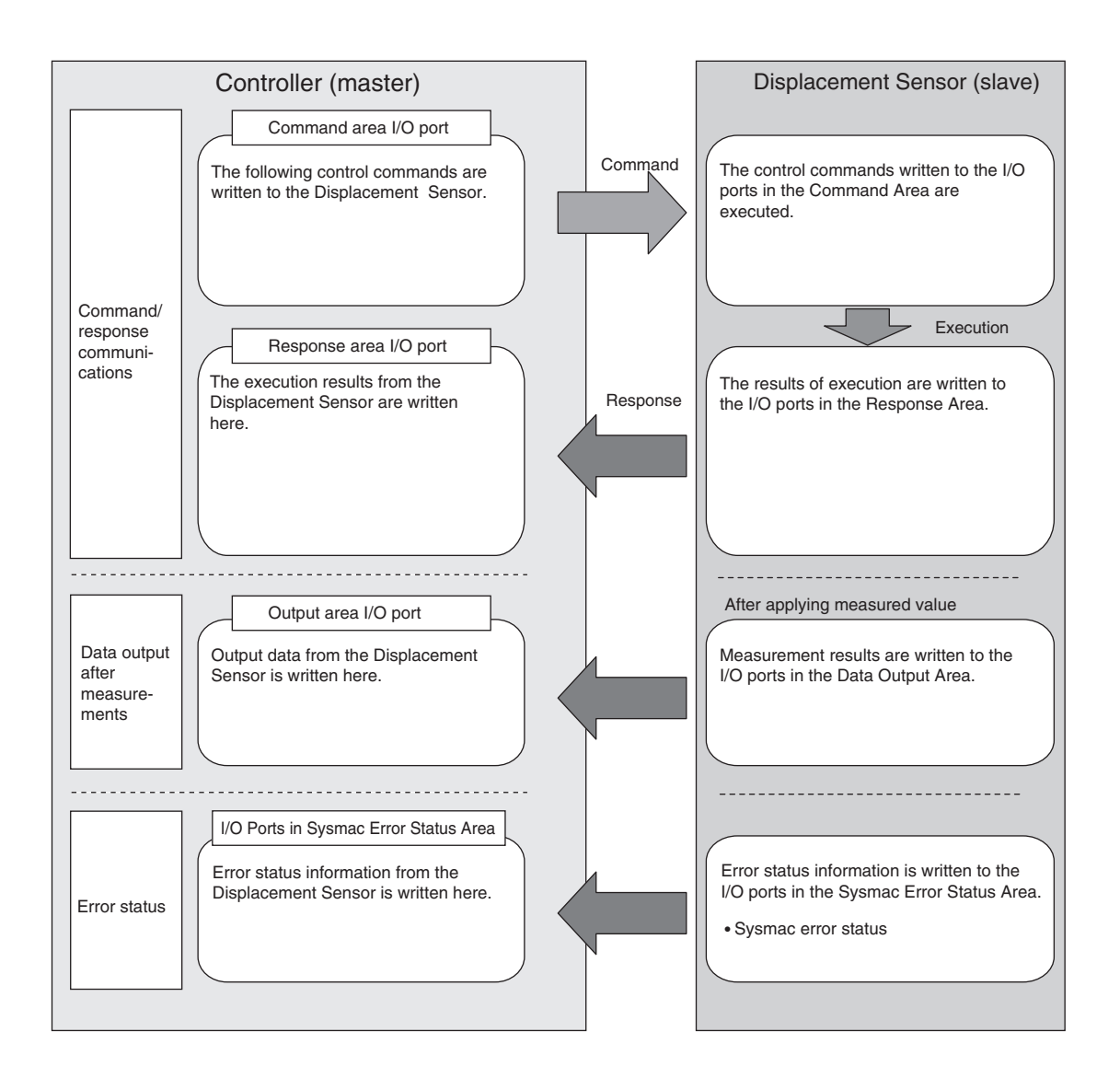

# Setting Communications Specifications (EtherCAT Communications)

## Setting default settings for EtherCAT communications

Set the default settings for EtherCAT communications.

| Item                | Description                                                                                                    | Range                          |
|---------------------|----------------------------------------------------------------------------------------------------|--------------------------------|
| Fieldbus            | Select whether to use EtherNet/IP communications or EtherCAT communications.                                             | OFF<br>EtherNet/IP<br>EtherCAT |
| GATE signal ON time | Set the output time of the GATE signal for notifying the timing that the measured value was updated when hold is output. | 0 to 100ms                     |

#### Explorer pane

: [Device Group] | [(Sensor Name)] | [System] [System Data] (double-click)

 $\rightarrow$  Edit pane

: [Ethernet Communications Settings] icon

- 1 Set the fieldbus settings. Select [EtherCAT] at [Fieldbus].
- **2** Set the output time of the GATE signal. Set the value at [GATE signal ON time].

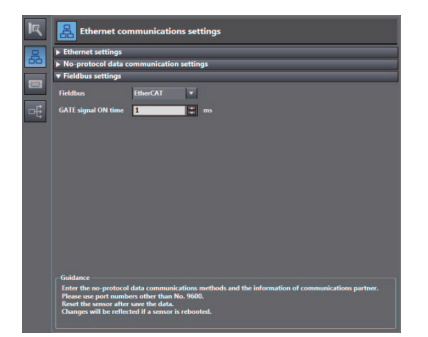

# List of I/O Ports for Each Area (PDO Mapping) and Memory Assignments

## When connection destination is an NJ series Controller

This section describes the respective I/O ports of the instruction area, response area, output area, and Sysmac error status area.

#### • I/O ports of instruction area

Controller (master)  $\rightarrow$  Displacement sensor (slave)

| I/O port name                |                   | Signal           | Signal name                          | Function                                                                                                    |  |
|------------------------------|-------------------|------------------|--------------------------------------|----------------------------------------------------------------------------------------------------|--|
| Cor                          | nmon Control Flag |                  | Sensor head common<br>control signal |                                                                                                    |  |
|                              | EXE               | EXE C            |                                      | Turns ON when the user (Controller) instructs execution of<br>control commands to the displacement sensor.<br>(Turns ON after the control command code and<br>parameters are set.)                                           |  |
|                              |                   |                  |                                      | Is returned to OFF on condition (input condition) that the<br>user (Controller) turns the control command completion<br>signal (FLG signal) from the displacement sensor ON.                                                 |  |
|                              | SYNC              | SYNC             | Measurement<br>synchronous start     | Turns ON when the user (Controller) instructs measurement synchronization to the displacement sensor.                                                                                                    |  |
|                              |                   |                  |                                      | Is returned to OFF on condition (input condition) that the<br>user (Controller) turns the measurement synchronization<br>completion signal (SYNCFLG signal) ON.                                                              |  |
|                              | ERCLR             | ERCLR            | Error clear                          | Turns ON when the displacement sensor error signal (ERR signal) turns OFF.                                                                                                    |  |
|                              |                   |                  |                                      | Is returned to OFF on condition (input condition) that the user (Controller) turns the error signal (ERR signal) OFF.                                                                                                    |  |
| Sensor Head1<br>Control Flag |                   |                  | Sensor head 1 control signal         |                                                                                                    |  |
|                              | TIMING1           | TIMING1          | Timing                               | Turns ON when the user (Controller) instructs start of hold sampling to the displacement sensor.                                                                                                    |  |
|                              |                   |                  |                                      | Turns OFF when the user (Controller) instructs end of hold sampling to the displacement sensor.                                                                                                    |  |
|                              | RESET1            | RESET1           | Reset                                | Turns ON when the user (Controller) instructs judgment<br>processing and output reset to the displacement sensor.<br>If the hold function is used, the state in effect before the<br>hold function was set will be restored. |  |
|                              |                   |                  |                                      | Turns OFF when the user (Controller) ends judgment processing and output reset to the displacement sensor.                                                                                                    |  |
|                              | LIGHTOFF1         | LIGHTOFF1        | Light metering OFF                   | Turns ON when the user (Controller) instructs logical beam OFF to the displacement sensor.                                                                                                    |  |
|                              |                   |                  |                                      | Turns OFF when the user (Controller) instructs logical beam ON to the displacement sensor.                                                                                                    |  |
|                              | ZERO1_T1 to 4     | ZERO1_T1 to 4    | Zero reset execution                 | Turns ON when the user (Controller) instructs execution of zero reset of TASK1 to 4 to the displacement sensor.                                                                                                    |  |
|                              |                   |                  |                                      | Is returned to OFF on condition (input condition) that the<br>user (Controller) turns the zero reset completion signal<br>(ZEROSTAT signal) from the displacement sensor ON.                                                 |  |
|                              | ZEROCLR1_T1 to 4  | ZEROCLR1_T1 to 4 | Zero reset cancel                    | Turns ON when the user (Controller) instructs zero reset cancel of TASK1 to 4 to the displacement sensor.                                                                                                    |  |
|                              |                   |                  |                                      | Is returned to OFF on condition (input condition) that the<br>user (Controller) turns the zero reset completion signal<br>(ZEROSTAT signal) from the displacement sensor OFF.                                                |  |

| I/O port name            | Signal        | Signal name       | Function                      |
|--------------------------|---------------|-------------------|-------------------------------|
| Command                  | Command code  | Command code      | Stores the command code.      |
| Command Parameter 1 to 3 | Parameter 1-3 | Command parameter | Stores the command parameter. |

#### Note

- In the FUN mode, control signals other than ERCLR and LIGHTOFFx cannot be executed.
- Multiple control signals cannot be executed in the same cycle. Note, however, that when zero reset execution/ cancellation are performed simultaneously on multiple tasks, ZEROx\_T1 to 4 and ZEROCLRx\_T1 to 4 can be executed in the same cycle. Also, all control signals can be executed in the same cycle on ERCLR and LIGHTOFFx.
- When the status of control signals differs from that of the input status of parallel I/O, processing is executed of one of the statuses is ON.
- SYNC can be used only in EtherCAT communications. It cannot be used in Ethernet/IP communications.

#### • I/O ports of response area

Displacement sensor (slave)  $\rightarrow$  Controller (master)

| I/O port name      | Signal                         | Signal name                                  | Function                                                                                                    |
|--------------------|--------------------------------|----------------------------------------------|----------------------------------------------------------------------------------------------------|
| Common Status Flag |                                | Sensor head common status signal             |                                                                                                    |
| FLG                | FLG Control command completion |                                              | Turns ON when the displacement sensor completes<br>control command execution.<br>(Turns ON after the control command code, response code<br>and response status are stored.)   |
|                    |                                |                                              | Automatically turns OFF if the control command execution signal (EXE signal) from the user (Controller) turns OFF.                                                             |
| SYNCFLG            | SYNCFLG                        | Measurement<br>synchronization<br>completion | Turns ON when the displacement sensor executes<br>measurement synchronization processing and the state<br>changes to one where normal measured values can be<br>output.        |
|                    |                                |                                              | Automatically turns OFF if the measurement<br>synchronization signal (SYNC signal) from the user<br>(Controller) turns OFF.                                                    |
| READY              | READY Ready                    |                                              | Turns OFF when the displacement sensor cannot execute control commands or measurement synchronization processing.                                                              |
|                    |                                |                                              | Turns ON when the displacement sensor can execute<br>control commands or measurement synchronization<br>processing.                                                            |
| RUN                | RUN                            | Run screen                                   | Turns ON when the displacement sensor is in the RUN mode.                                                                                                    |
|                    |                                |                                              | Turns OFF when the displacement sensor is in the FUN mode.                                                                                                    |
| ERR                | ERR                            | Error                                        | Turns ON when a displacement sensor error is detected.                                                                                                    |
|                    |                                |                                              | Turns OFF when the displacement sensor is normal.<br>After it turns ON, it never turns OFF until the error clear<br>signal (ERCLR signal) from the user (Controller) turns ON. |
| BANKOUT1_A to E    | BANKOUT1_A to E                | Current bank number                          | This outputs the currently specified bank number.<br>It expresses the bank number in combinations of<br>BANKOUTx_A to E.<br>(For details of combinations, see <u>Note</u> .)   |

| I/O        | port name              | Signal         | Signal name                 | Function                                                                                                    |
|------------|------------------------|----------------|-----------------------------|----------------------------------------------------------------------------------------------------|
| Ser<br>Sta | nsor Head1<br>tus Flag |                | Sensor head 1 status signal |                                                                                                    |
|            | HOLDSTAT1              | HOLDSTAT1      | Hold execution status       | Turns ON when the displacement sensor is in the hold sampling period.                                                                                                    |
|            |                        |                |                             | Turns OFF when the displacement sensor is outside the hold sampling period.                                                                                                    |
|            | RESETSTAT1             | RESETSTAT1     | Reset execution state       | Turns ON when the displacement sensor is in the reset execution state.                                                                                                    |
|            |                        |                |                             | Turns OFF when the displacement sensor is in the reset non-execution state.                                                                                                    |
|            | LIGHT1                 | LIGHT1         | Logical beam lighting       | Turns ON when the logical beam is lit.                                                                                                    |
|            |                        |                | Sidle                       | Turns OFF when the logical beam is out.                                                                                                    |
|            | STABILITY1             | STABILITY1     | Measurement position        | Turns ON when the measured value is in the measuring range.                                                                                                    |
|            |                        |                |                             | Turns OFF when the measured value is outside the measuring range.                                                                                                    |
|            | ENABLE1                | ENABLE1        | Measurement state           | Turns ON when the displacement sensor is ready for measurement.                                                                                                    |
|            |                        |                |                             | Turns OFF when the displacement sensor cannot measure (excessive or insufficient received light, outside measuring range, Calibration ROM not mounted, during FUN mode non-measurement). |
|            | GATE1                  | GATE1          | Data output completed       | Turns ON when the displacement sensor completes control data output when hold is set.                                                                                                    |
|            |                        |                |                             | The displacement sensor automatically turns OFF one Gate period after turning ON.                                                                                                    |
|            | OR1                    | OR1            | Overall judgment result     | Turns ON when even one of the judgment result of the displacement sensor TASK1 to 4 is other than PASS.                                                                                  |
|            |                        |                |                             | Turns OFF when all of the judgment result of the displacement sensor TASK1 to 4 is PASS.                                                                                                 |
|            | HIGH1_T1 to 4          | HIGH1_T1-4     | HIGH output                 | Turns ON when the judgment result of the displacement sensor TASK1 to 4 is HIGH (HIGH threshold < measured value).                                                                       |
|            |                        |                |                             | Turns OFF when the judgment result of the displacement sensor TASK1 to 4 is other than HIGH.                                                                                             |
|            | PASS1_T1 to 4          | PASS1_T1-4     | PASS Output                 | Turns ON when the judgment result of the displacement sensor TASK1 to 4 is PASS (LOW threshold $\leq$ measured value $\leq$ HIGH threshold).                                             |
|            |                        |                |                             | Turns OFF when the judgment result of the displacement sensor TASK1 to 4 is other than PASS.                                                                                             |
|            | LOW1_T1 to 4           | LOW1_T1-4      | LOW output                  | Turns ON when the judgment result of the displacement<br>sensor TASK1 to 4 is LOW (LOW threshold > measured<br>value).                                                                   |
|            |                        |                |                             | Turns OFF when the judgment result of the displacement sensor TASK1 to 4 is other than LOW.                                                                                              |
|            | ZEROSTAT1_T1 to 4      | ZEROSTAT1_T1-4 | Zero reset state            | Turns ON when the displacement sensor TASK1 to 4 is in the zero reset execution state.                                                                                                   |
|            |                        |                |                             | Turns OFF when the displacement sensor TASK1 to 4 is in the zero reset non-execution state.                                                                                              |
| Res        | sponse                 | Command code   | Command code                | The executed command code is returned.                                                                                                    |
| Res        | sponse Code            | Response code  | Response code               | The response code of the executed command is stored.                                                                                                    |
| Res        | sponse Data            | Response data  | Response data               | The response data of the executed command is stored.                                                                                                    |

Note

• The results of processing execution by parallel I/O also are reflected in the status signals.

• The table below shows the combinations of bank numbers and BANKOUTx\_A to E.

(BANK9 to 32 are used only in the judgment value mode. In the normal mode, BANKOUTx\_D to E are OFF at all times.)

| Bank number | BANKOUTx_A | BANKOUTx_B | BANKOUTx_C | BANKOUTx_D | BANKOUTx_E |
|-------------|------------|------------|------------|------------|------------|
| BANK1       | OFF        | OFF        | OFF        | OFF        | OFF        |
| BANK2       | ON         | OFF        | OFF        | OFF        | OFF        |
| BANK3       | OFF        | ON         | OFF        | OFF        | OFF        |
| BANK4       | ON         | ON         | OFF        | OFF        | OFF        |
| BANK5       | OFF        | OFF        | ON         | OFF        | OFF        |
| BANK6       | ON         | OFF        | ON         | OFF        | OFF        |
| BANK7       | OFF        | ON         | ON         | OFF        | OFF        |
| BANK8       | ON         | ON         | ON         | OFF        | OFF        |
| BANK9       | OFF        | OFF        | OFF        | ON         | OFF        |
| BANK10      | ON         | OFF        | OFF        | ON         | OFF        |
| BANK11      | OFF        | ON         | OFF        | ON         | OFF        |
| BANK12      | ON         | ON         | OFF        | ON         | OFF        |
| BANK13      | OFF        | OFF        | ON         | ON         | OFF        |
| BANK14      | ON         | OFF        | ON         | ON         | OFF        |
| BANK15      | OFF        | ON         | ON         | ON         | OFF        |
| BANK16      | ON         | ON         | ON         | ON         | OFF        |
| BANK17      | OFF        | OFF        | OFF        | OFF        | ON         |
| BANK18      | ON         | OFF        | OFF        | OFF        | ON         |
| BANK19      | OFF        | ON         | OFF        | OFF        | ON         |
| BANK20      | ON         | ON         | OFF        | OFF        | ON         |
| BANK21      | OFF        | OFF        | ON         | OFF        | ON         |
| BANK22      | ON         | OFF        | ON         | OFF        | ON         |
| BANK23      | OFF        | ON         | ON         | OFF        | ON         |
| BANK24      | ON         | ON         | ON         | OFF        | ON         |
| BANK25      | OFF        | OFF        | OFF        | ON         | ON         |
| BANK26      | ON         | OFF        | OFF        | ON         | ON         |
| BANK27      | OFF        | ON         | OFF        | ON         | ON         |
| BANK28      | ON         | ON         | OFF        | ON         | ON         |
| BANK29      | OFF        | OFF        | ON         | ON         | ON         |
| BANK30      | ON         | OFF        | ON         | ON         | ON         |
| BANK31      | OFF        | ON         | ON         | ON         | ON         |
| BANK32      | ON         | ON         | ON         | ON         | ON         |

#### ● I/O ports of output area

| I/O port name                 | Signal                        | Signal name          | Size of output data | Function                               |
|-------------------------------|-------------------------------|----------------------|---------------------|----------------------------------------|
| Measurement Value<br>of Task1 | Measurement Value<br>of Task1 | TASK1 measured value | 4 bytes             | The measured value of TASK1 is output. |
| Measurement Value<br>of Task2 | Measurement Value<br>of Task2 | TASK2 measured value | 4 bytes             | The measured value of TASK2 is output. |
| Measurement Value<br>of Task3 | Measurement Value<br>of Task3 | TASK3 measured value | 4 bytes             | The measured value of TASK3 is output. |
| Measurement Value<br>of Task4 | Measurement Value<br>of Task4 | TASK4 measured value | 4 bytes             | The measured value of TASK4 is output. |

#### Displacement sensor (slave) $\rightarrow$ Controller (master)

### • I/O ports of sysmac error status area

Displacement sensor (slave)  $\rightarrow$  Controller (master) The Sysmac error status is mapped only when the connection destination is the NJ series.

| I/O port name | 9           | Signal                 | Signal name             | Function                                                                   |  |  |  |  |
|---------------|-------------|------------------------|-------------------------|----------------------------------------------------------------------------|--|--|--|--|
| Sysmac Erro   | r Status    | Sysmac Error<br>Status | Sysmac error status     | Indicates the Sysmac error status.                                         |  |  |  |  |
|               | Observation | Observation            | Monitor error           | Turns ON when a monitor error occurs on the displacement sensor.           |  |  |  |  |
|               | Minor Fault | Minor Fault            | Light fault level error | Turns ON when a light fault level error occurs on the displacement sensor. |  |  |  |  |

When connected to an NJ-series CPU Unit, the data for PDO communications in the Vision Sensor is displayed with I/O port names on the Sysmac Studio. You can assign device variables to the I/O ports in the Sysmac Studio I/O map to perform programming and monitoring.

Explorer pane (Connected to NJ-series CPU Unit): [Configurations and Setup] | [I/O Map] (Double-click)

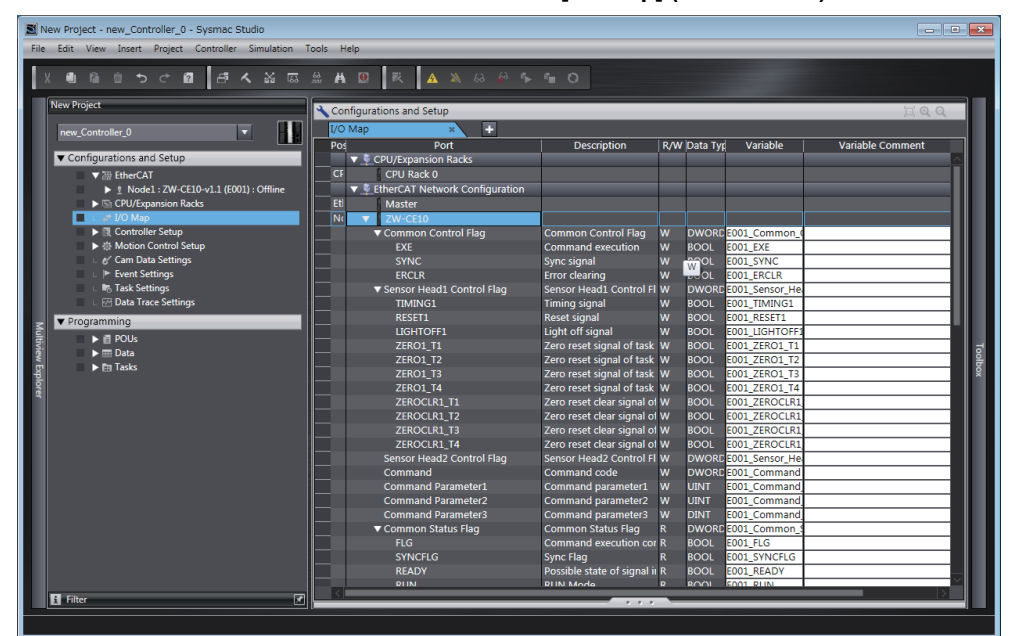

Right-click a slave or I/O port in the I/O map and select [Create Device Variable]. The device variable name is automatically created as a combination of the device name and the I/O port name. You can also select an I/O port and enter a variable name in the [Variable] column.

You can also select a registered variable from the variable table to use as a device variable. Refer to the *Sysmac Studio Version 1 Operation Manual* (Cat. No. W504) for details on registering device variables.

This section describes the respective area assignments of the instruction area, response area and output area.

#### Instruction area

PLC (master)  $\rightarrow$  Displacement sensor (slave)

| Тор     | Bit            |          |          |          |          |          |          |          |                |                |                |                        | Description            |               |              |              |                                  |
|---------|----------------|----------|----------|----------|----------|----------|----------|----------|----------------|----------------|----------------|------------------------|------------------------|---------------|--------------|--------------|----------------------------------|
| channel | 15             | 14       | 13       | 12       | 11       | 10       | 9        | 8        | 7              | 6              | 5              | 4                      | 3                      | 2             | 1            | 0            |                                  |
| +0      | Reserved       | Reserved | Reserved | Reserved | Reserved | Reserved | Reserved | Reserved | Reserved       | Reserved       | Reserved       | Reserved               | Reserved               | Reserved      | SYNC         | EXE          | Sensor head                      |
| +1      | Reserved       | Reserved | Reserved | Reserved | Reserved | Reserved | Reserved | Reserved | Reserved       | Reserved       | Reserved       | Reserved               | Reserved               | Reserved      | Reserved     | ERCLR        | common control<br>signal (32bit) |
| +2      | Reserved       | Reserved | Reserved | Reserved | Reserved | Reserved | Reserved | Reserved | Reserved       | Reserved       | Reserved       | Reserved               | Reserved               | LIGHT<br>OFF1 | RESET<br>1   | TIMING<br>1  | Sensor head<br>1 control         |
| +3      | Reserved       | Reserved | Reserved | Reserved | Reserved | Reserved | Reserved | Reserved | ZERO<br>CLR_T4 | ZERO<br>CLR_T3 | ZERO<br>CLR_T2 | ZERO<br>CLR1_T1        | ZERO1<br>_T4           | ZERO1<br>_T3  | ZERO1<br>_T1 | ZERO1<br>_T1 | signal(32bit)                    |
| +4      | Reserved       | Reserved | Reserved | Reserved | Reserved | Reserved | Reserved | Reserved | Reserved       | Reserved       | Reserved       | Reserved               | Reserved               | Reserved      | Reserved     | Reserved     | Extended                         |
| +5      | Reserved       | Reserved | Reserved | Reserved | Reserved | Reserved | Reserved | Reserved | Reserved       | Reserved       | Reserved       | Reserved               | Reserved               | Reserved      | Reserved     | Reserved     | area (32bit)                     |
| +6      |                |          |          |          |          |          | C        | Comma    | nd cod         | е              |                |                        |                        |               |              |              | Command                          |
| +7      |                |          |          |          |          |          |          |          |                |                |                |                        |                        |               |              |              | code (32bit)                     |
| +8      | Parameter 1    |          |          |          |          |          |          |          |                |                |                |                        | Parameter 1<br>(16bit) |               |              |              |                                  |
| +9      | Parameter 2    |          |          |          |          |          |          |          |                |                |                | Parameter 2<br>(16bit) |                        |               |              |              |                                  |
| +10     | 10 Parameter 3 |          |          |          |          |          |          |          |                |                |                | Parameter 3            |                        |               |              |              |                                  |
| +11     |                |          |          |          |          |          |          |          |                |                | (320IT)        |                        |                        |               |              |              |                                  |

| Signal  | Signal name                   | Function                                                                                                    |  |  |  |  |  |
|---------|-------------------------------|----------------------------------------------------------------------------------------------------|--|--|--|--|--|
| EXE     | Control command execution     | Turns ON when the user (PLC) instructs execution of control commands to the displacement sensor. (Turns ON after the control command code and parameters are set.)                                              |  |  |  |  |  |
|         |                               | Is returned to OFF on condition (input condition) that the user (PLC) turns the control command completion signal (FLG signal) from the displacement sensor ON.                                                 |  |  |  |  |  |
| SYNC    | Measurement synchronous start | Turns ON when the user (Controller) instructs measurement synchronization to the displacement sensor.                                                                                                    |  |  |  |  |  |
|         |                               | Is returned to OFF on condition (input condition) that the user (Controller) turns the measurement synchronization completion signal (SYNCFLG signal ON.                                                        |  |  |  |  |  |
| ERCLR   | Error clear                   | Turns ON when the displacement sensor error signal (ERR signal) turns OFF.                                                                                                    |  |  |  |  |  |
|         |                               | Is returned to OFF on condition (input condition) that the user (PLC) turns the error signal (ERR signal) OFF.                                                                                                  |  |  |  |  |  |
| TIMING1 | Timing                        | Turns ON when the user (PLC) instructs start of hold sampling to the displacement sensor.                                                                                                    |  |  |  |  |  |
|         |                               | Turns OFF when the user (PLC) instructs end of hold sampling to the displacement sensor.                                                                                                    |  |  |  |  |  |
| RESET1  | Reset                         | Turns ON when the user (PLC) instructs judgment processing and output reset to the displacement sensor.<br>If the hold function is used, the state in effect before the hold function was set will be restored. |  |  |  |  |  |
|         |                               | Turns OFF when the user (PLC) ends judgment processing and output reset to the displacement sensor.                                                                                                    |  |  |  |  |  |

| Signal           | Signal name          | Function                                                                                                    |  |  |  |  |  |
|------------------|----------------------|----------------------------------------------------------------------------------------------------|--|--|--|--|--|
| LIGHTOFF1        | Light metering OFF   | Turns ON when the user (PLC) instructs logical beam OFF to the displacement sensor.                                                                              |  |  |  |  |  |
|                  |                      | Turns OFF when the user (PLC) instructs logical beam ON to the displacement sensor.                                                                              |  |  |  |  |  |
| ZERO1_T1 to 4    | Zero reset execution | Turns ON when the user (PLC) instructs execution of zero reset of TASK1 to to the displacement sensor.                                                           |  |  |  |  |  |
|                  |                      | Is returned to OFF on condition (input condition) that the user (PLC) turns the zero reset completion signal (ZEROSTAT signal) from the displacement sensor ON.  |  |  |  |  |  |
| ZEROCLR1_T1 to 4 | Zero reset cancel    | Turns ON when the user (PLC) instructs zero reset cancel of TASK1 to 4 to the displacement sensor.                                                               |  |  |  |  |  |
|                  |                      | Is returned to OFF on condition (input condition) that the user (PLC) turns the zero reset completion signal (ZEROSTAT signal) from the displacement sensor OFF. |  |  |  |  |  |
| Command code     | Command code         | Stores the command code.                                                                                                    |  |  |  |  |  |
| Parameter 1-3    | Command parameter    | Stores the command parameter.                                                                                                    |  |  |  |  |  |

#### Note

- In the FUN mode, control signals other than ERCLR and LIGHTOFFx cannot be executed.
- Multiple control signals cannot be executed in the same cycle. Note, however, that when zero reset execution/ cancellation are performed simultaneously on multiple tasks, ZEROx\_T1 to 4 and ZEROCLRx\_T1 to 4 can be executed in the same cycle.
- When the status of control signals differs from that of the input status of parallel I/O, processing is executed of one of the statuses is ON.

#### • Response area

Displacement sensor (slave)  $\rightarrow$  PLC (master)

| Тор     | Bit             |              |              |             |              |              |             |              |              |             |              |              | Description      |                  |                  |                  |                               |
|---------|-----------------|--------------|--------------|-------------|--------------|--------------|-------------|--------------|--------------|-------------|--------------|--------------|------------------|------------------|------------------|------------------|-------------------------------|
| channel | 15              | 14           | 13           | 12          | 11           | 10           | 9           | 8            | 7            | 6           | 5            | 4            | 3                | 2                | 1                | 0                |                               |
| +0      | BANK1<br>_E     | BANK1<br>_D  | BANK1<br>_C  | BANK1<br>_B | BANK1<br>_A  | Reserved     | Reserved    | Reserved     | Reserved     | Reserved    | Reserved     | RUN          | Reserved         | READY            | SYNC<br>FLG      | FLG              | Sensor head<br>common control |
| +1      | Reserved        | Reserved     | Reserved     | Reserved    | Reserved     | Reserved     | Reserved    | Reserved     | Reserved     | Reserved    | Reserved     | Reserved     | Reserved         | Reserved         | Reserved         | ERR              | signal (32bit)                |
| +2      | Reserved        | Reserved     | Reserved     | Reserved    | Reserved     | Reserved     | Reserved    | Reserved     | Reserved     | OR1         | GATE1        | ENABLE<br>1  | STABIL<br>ITY1   | LIGHT<br>1       | RESET<br>STAT1   | HOLD<br>STAT1    | Sensor head<br>1 control      |
| +3      | LOW1_T<br>4     | PASS1_T<br>4 | HIGH1_T<br>4 | LOW1_T<br>3 | PASS1_T<br>3 | HIGH1_T<br>3 | LOW1_T<br>2 | PASS1_T<br>2 | HIGH1_T<br>2 | LOW1_T<br>1 | PASS1_T<br>1 | HIGH1_T<br>1 | ZERO<br>STAT1_T4 | ZERO<br>STAT1_T3 | ZERO<br>STAT1_T2 | ZERO<br>STAT1_T1 | signal (32bit)                |
| +4      | Reserved        | Reserved     | Reserved     | Reserved    | Reserved     | Reserved     | Reserved    | Reserved     | Reserved     | Reserved    | Reserved     | Reserved     | Reserved         | Reserved         | Reserved         | Reserved         | Extended                      |
| +5      | Reserved        | Reserved     | Reserved     | Reserved    | Reserved     | Reserved     | Reserved    | Reserved     | Reserved     | Reserved    | Reserved     | Reserved     | Reserved         | Reserved         | Reserved         | Reserved         | area (32bit)                  |
| +6      |                 |              |              |             |              |              | C           | Comma        | nd cod       | е           |              |              |                  |                  |                  |                  | Command                       |
| +7      |                 |              |              |             |              |              |             |              |              |             |              |              |                  |                  |                  |                  | code (32bit)                  |
| +8      |                 |              |              |             |              |              | F           | Respon       | se cod       | е           |              |              |                  |                  |                  |                  | Response                      |
| +9      |                 |              |              |             |              |              |             |              |              |             | code (32bit) |              |                  |                  |                  |                  |                               |
| +10     | 0 Response data |              |              |             |              |              |             |              |              |             | Response     |              |                  |                  |                  |                  |                               |
| +11     | 1               |              |              |             |              |              |             |              |              |             | data (32bit) |              |                  |                  |                  |                  |                               |
|         |                 |              |              |             |              |              |             |              |              |             |              |              |                  |                  |                  |                  |                               |

| Signal | Signal name                | Function                                                                                                    |
|--------|----------------------------|----------------------------------------------------------------------------------------------------|
| FLG    | Control command completion | Turns ON when the displacement sensor completes control command<br>execution.<br>(Turns ON after the control command code, response code and response<br>status are stored.) |
|        |                            | Automatically turns OFF if the control command execution signal (EXE signal) from the user (PLC) turns OFF.                                                                  |

| Signal          | Signal name                               | Function                                                                                                    |  |  |  |  |
|-----------------|-------------------------------------------|----------------------------------------------------------------------------------------------------|--|--|--|--|
| SYNCFLG         | Measurement<br>synchronization completion | Turns ON when the displacement sensor executes measurement<br>synchronization processing and the state changes to one where normal<br>measured values can be output.                           |  |  |  |  |
|                 |                                           | Automatically turns OFF if the measurement synchronization signal (SYNC signal) from the user (Controller) turns OFF.                                                                          |  |  |  |  |
| READY           | Ready                                     | Turns OFF when the displacement sensor cannot execute control commands or measurement synchronization processing.                                                                              |  |  |  |  |
|                 |                                           | Turns ON when the displacement sensor can execute control commands or measurement synchronization processing.                                                                                  |  |  |  |  |
| RUN             | Run screen                                | Turns ON when the displacement sensor is in the RUN mode.                                                                                                    |  |  |  |  |
|                 |                                           | Turns OFF when the displacement sensor is in the FUN mode.                                                                                                    |  |  |  |  |
| ERR             | Error                                     | Turns ON when a displacement sensor error is detected.                                                                                                    |  |  |  |  |
|                 |                                           | Turns OFF when the displacement sensor is normal.<br>After it turns ON, it never turns OFF until the error clear signal (ERCLR signal)<br>from the user (Controller) turns ON.                 |  |  |  |  |
| BANKOUT1_A to E | Current bank number                       | This outputs the currently specified bank number.<br>It expresses the bank number in combinations of BANKOUTx_A to E.<br>(For details of combinations, see Reference.)                         |  |  |  |  |
| HOLDSTAT1       | Hold execution status                     | Turns ON when the displacement sensor is in the hold sampling period.                                                                                                    |  |  |  |  |
|                 |                                           | Turns OFF when the displacement sensor is outside the hold sampling period.                                                                                                    |  |  |  |  |
| RESETSTAT1      | Reset execution state                     | Turns ON when the displacement sensor is in the reset execution state.                                                                                                    |  |  |  |  |
|                 |                                           | Turns OFF when the displacement sensor is in the reset non-execution state.                                                                                                    |  |  |  |  |
| LIGHT1          | Logical beam lighting state               | Turns ON when the logical beam is lit.                                                                                                    |  |  |  |  |
|                 |                                           | Turns OFF when the logical beam is out.                                                                                                    |  |  |  |  |
| STABILITY1      | Measurement position                      | Turns ON when the measured value is in the measuring range.                                                                                                    |  |  |  |  |
|                 |                                           | Turns OFF when the measured value is outside the measuring range.                                                                                                    |  |  |  |  |
| ENABLE1         | Measurement state                         | Turns ON when the displacement sensor is ready for measurement.                                                                                                    |  |  |  |  |
|                 |                                           | Turns OFF when the displacement sensor cannot measure (excessive or<br>insufficient received light, outside measuring range, Calibration ROM not<br>mounted, during FUN mode non-measurement). |  |  |  |  |
| GATE1           | Data output completed                     | Turns ON when the displacement sensor completes control data output when hold is set.                                                                                                    |  |  |  |  |
|                 |                                           | The displacement sensor automatically turns OFF one Gate period after turning ON.                                                                                                    |  |  |  |  |
| OR1             | Overall judgment result                   | Turns ON when even one of the judgment result of the displacement sensor TASK1 to 4 is other than PASS.                                                                                        |  |  |  |  |
|                 |                                           | Turns OFF when all of the judgment result of the displacement sensor TASK1 to 4 is PASS.                                                                                                    |  |  |  |  |
| HIGH1_T1-4      | HIGH output                               | Turns ON when the judgment result of the displacement sensor TASK1 to 4 is HIGH (HIGH threshold < measured value).                                                                             |  |  |  |  |
|                 |                                           | Turns OFF when the judgment result of the displacement sensor TASK1 to 4 is other than HIGH.                                                                                                   |  |  |  |  |
| PASS1_T1-4      | PASS Output                               | Turns ON when the judgment result of the displacement sensor TASK1 to 4 is PASS (LOW threshold $\leq$ measured value $\leq$ HIGH threshold).                                                   |  |  |  |  |
|                 |                                           | Turns OFF when the judgment result of the displacement sensor TASK1 to 4 is other than PASS.                                                                                                   |  |  |  |  |
| LOW1_T1-4       | LOW output                                | Turns ON when the judgment result of the displacement sensor TASK1 to 4 is LOW (LOW threshold > measured value).                                                                               |  |  |  |  |
|                 |                                           | Turns OFF when the judgment result of the displacement sensor TASK1 to 4 is other than LOW.                                                                                                    |  |  |  |  |

| Signal         | Signal name      | Function                                                                                        |
|----------------|------------------|-------------------------------------------------------------------------------------------------|
| ZEROSTAT1_T1-4 | Zero reset state | Turns ON when the displacement sensor TASK1 to 4 is in the zero reset execution state.          |
|                |                  | Turns OFF when the displacement sensor TASK1 to 4 is in the zero reset non-<br>execution state. |
| Command code   | Command code     | The executed command code is returned.                                                          |
| Response code  | Response code    | The response code of the executed command is stored.                                            |
| Response data  | Response data    | The response data of the executed command is stored.                                            |

Note

• The results of processing execution by parallel I/O also are reflected in the status signals.

The table below shows the combinations of bank numbers and BANKOUTx\_A to E.
(BANK9 to 32 are used only in the judgment value mode. In the normal mode, BANKOUTx\_D to E are OFF at all times.)

| Bank number | BANKOUTx_A | BANKOUTx_B | BANKOUTx_C | BANKOUTx_D | BANKOUTx_E |
|-------------|------------|------------|------------|------------|------------|
| BANK1       | OFF        | OFF        | OFF        | OFF        | OFF        |
| BANK2       | ON         | OFF        | OFF        | OFF        | OFF        |
| BANK3       | OFF        | ON         | OFF        | OFF        | OFF        |
| BANK4       | ON         | ON         | OFF        | OFF        | OFF        |
| BANK5       | OFF        | OFF        | ON         | OFF        | OFF        |
| BANK6       | ON         | OFF        | ON         | OFF        | OFF        |
| BANK7       | OFF        | ON         | ON         | OFF        | OFF        |
| BANK8       | ON         | ON         | ON         | OFF        | OFF        |
| BANK9       | OFF        | OFF        | OFF        | ON         | OFF        |
| BANK10      | ON         | OFF        | OFF        | ON         | OFF        |
| BANK11      | OFF        | ON         | OFF        | ON         | OFF        |
| BANK12      | ON         | ON         | OFF        | ON         | OFF        |
| BANK13      | OFF        | OFF        | ON         | ON         | OFF        |
| BANK14      | ON         | OFF        | ON         | ON         | OFF        |
| BANK15      | OFF        | ON         | ON         | ON         | OFF        |
| BANK16      | ON         | ON         | ON         | ON         | OFF        |
| BANK17      | OFF        | OFF        | OFF        | OFF        | ON         |
| BANK18      | ON         | OFF        | OFF        | OFF        | ON         |
| BANK19      | OFF        | ON         | OFF        | OFF        | ON         |
| BANK20      | ON         | ON         | OFF        | OFF        | ON         |
| BANK21      | OFF        | OFF        | ON         | OFF        | ON         |
| BANK22      | ON         | OFF        | ON         | OFF        | ON         |
| BANK23      | OFF        | ON         | ON         | OFF        | ON         |
| BANK24      | ON         | ON         | ON         | OFF        | ON         |
| BANK25      | OFF        | OFF        | OFF        | ON         | ON         |
| BANK26      | ON         | OFF        | OFF        | ON         | ON         |
| BANK27      | OFF        | ON         | OFF        | ON         | ON         |
| BANK28      | ON         | ON         | OFF        | ON         | ON         |
| BANK29      | OFF        | OFF        | ON         | ON         | ON         |
| BANK30      | ON         | OFF        | ON         | ON         | ON         |
| BANK31      | OFF        | ON         | ON         | ON         | ON         |
| BANK32      | ON         | ON         | ON         | ON         | ON         |

# • Output area

Displacement sensor (slave)  $\rightarrow$  PLC (master)

| Тор     | Bit                          |    |    |    |    |    |                |       |       |                          |                          | Description |               |   |   |   |                          |
|---------|------------------------------|----|----|----|----|----|----------------|-------|-------|--------------------------|--------------------------|-------------|---------------|---|---|---|--------------------------|
| Channel | 15                           | 14 | 13 | 12 | 11 | 10 | 9              | 8     | 7     | 6                        | 5                        | 4           | 3             | 2 | 1 | 0 |                          |
| +0      | Measurement Value of Task1   |    |    |    |    |    |                |       |       |                          |                          |             | Output data 0 |   |   |   |                          |
| +1      |                              |    |    |    |    |    |                |       |       |                          |                          | (5251)      |               |   |   |   |                          |
| +2      |                              |    |    |    |    | Ν  | <i>l</i> easur | ement | Value | of Task                  | 2                        |             |               |   |   |   | Output data 1            |
| +3      |                              |    |    |    |    |    |                |       |       |                          | (0251)                   |             |               |   |   |   |                          |
| +4      | Measurement Value of Task3   |    |    |    |    |    |                |       |       |                          | Output data 2<br>(32bit) |             |               |   |   |   |                          |
| +5      |                              |    |    |    |    |    |                |       |       |                          |                          | (0251)      |               |   |   |   |                          |
| +6      | 3 Measurement Value of Task4 |    |    |    |    |    |                |       |       |                          | Output data 3            |             |               |   |   |   |                          |
| +7      |                              |    |    |    |    |    |                |       |       |                          |                          |             |               |   |   |   |                          |
| +8      |                              |    |    |    |    |    |                | Rese  | erved |                          |                          |             |               |   |   |   | Output data 4            |
| +9      |                              |    |    |    |    |    |                |       |       |                          |                          |             |               |   |   |   |                          |
| +10     |                              |    |    |    |    |    |                | Rese  | erved |                          |                          |             |               |   |   |   | Output data 5<br>(32bit) |
| +11     |                              |    |    |    |    |    |                |       |       |                          |                          |             |               |   |   |   |                          |
| +10     | 0 Reserved                   |    |    |    |    |    |                |       |       | Output data 6<br>(32bit) |                          |             |               |   |   |   |                          |
| +11     | .1                           |    |    |    |    |    |                |       |       |                          |                          |             |               |   |   |   |                          |
| +12     | 12 Reserved                  |    |    |    |    |    |                |       |       | Output data 7<br>(32bit) |                          |             |               |   |   |   |                          |
| +13     | 3                            |    |    |    |    |    |                |       |       |                          | (02011)                  |             |               |   |   |   |                          |

| Signal                     | Signal name                   | Function                               |
|----------------------------|-------------------------------|----------------------------------------|
| Measurement Value of Task1 | Measurement Value of<br>Task1 | The measured value of TASK1 is output. |
| Measurement Value of Task2 | Measurement Value of<br>Task2 | The measured value of TASK2 is output. |
| Measurement Value of Task3 | Measurement Value of Task3    | The measured value of TASK3 is output. |
| Measurement Value of Task4 | Measurement Value of<br>Task4 | The measured value of TASK4 is output. |

If you connect the Displacement Sensor to a CJ-series PLC, the OMRON CJ1W-NC□82 Position Control Unit is used as the EtherCAT master. This section describes the assignments in the I/O memory of the PLC for the Command, Response, and Data Output Areas for the Vision Sensor.

The areas for the Vision Sensor correspond to the areas for the Position Control Unit as shown in the following table.

| Vision Sensor area | Position Control Unit area    | Maximum number of words |  |  |  |  |
|--------------------|-------------------------------|-------------------------|--|--|--|--|
| Command area       | Remote I/O Output Memory Area | 12                      |  |  |  |  |
| Response area      | Remote I/O Input Memory Area  | 12                      |  |  |  |  |
| Output area        | Remote I/O Input Memory Area  | 8                       |  |  |  |  |

The I/O memory assignment method is described below.

#### 1. Network Settings

Double-click I/O Table and Unit Setup in the CX-Programmer, right-click CJ1W-NC 82, and select *Edit SIO Unit Parameters*.

#### 2. Setting Common Parameters

The Support Software for Position Control Units will start. Set the areas and the first words for the Remote I/O Output Memory Area, the Axis Status Memory Area, and the Remote I/O Input Memory Area.

#### 3. Checking the Remote I/O Area

Select [Network] and then click the [Remote I/O Assignment] Tab to check the I/O addresses that are set for remote I/O. (You can manually change the input offset and output offset.) In the following example, CIO 3800 is set as the first word of the remote I/O output area and CIO 3900 is set as the first word of the remote I/O input area.

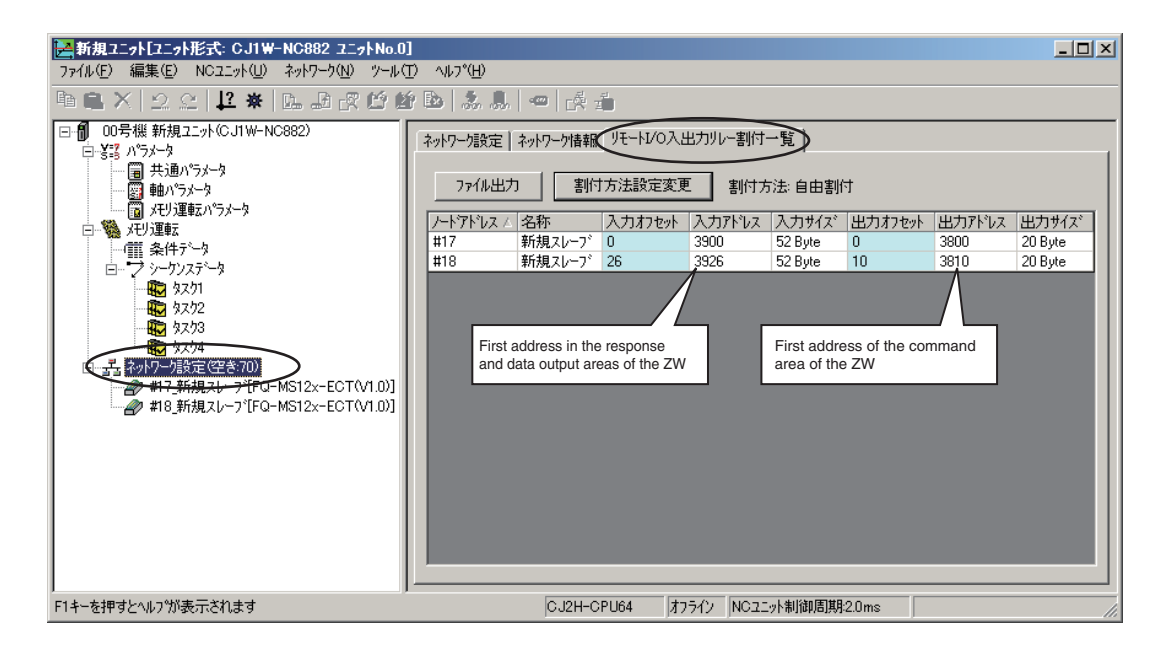

#### In the case in the figure above, the memory map will be as follows.

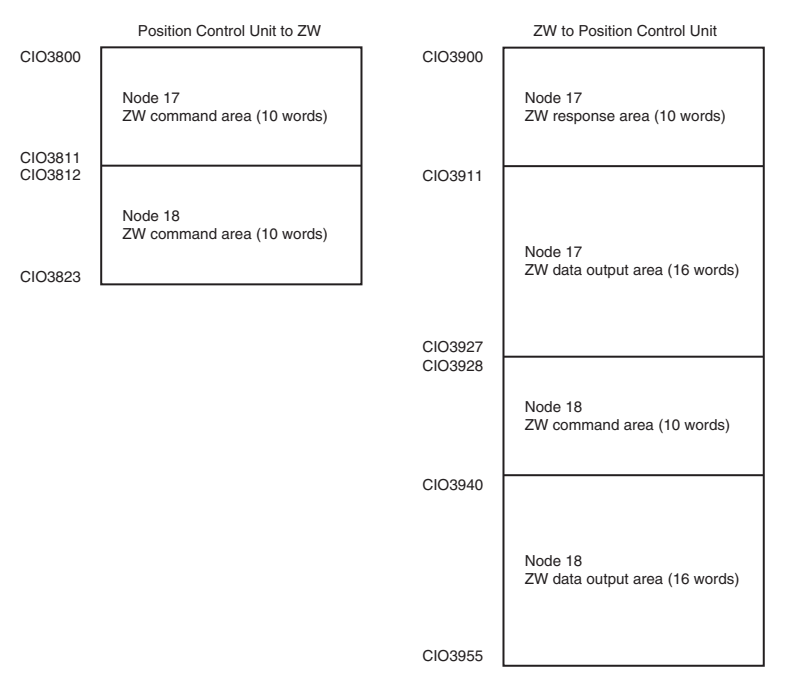

Refer to the *CJ-series Position Control Units Operation Manual* (Cat. No. W487) for details on I/O memory assignment methods.

If you connect more than one ZW Sensor to an OMRON Position Control Unit, the following addresses in the memory map are assigned in order for the I/O areas.

Set the node address setting switches on the Sensors to 0 to automatically set up the network. Node addresses 17 and higher will be automatically set for the remote I/O.

For the Position Control Unit, the areas are set only for node 17 (which has the first area for each of the three memory areas).

To access data from another node from a ladder program, add the correct offset from the first word of the first area for node 17 and access the resulting address.

# **Command List**

This list explains each of the commands used by EtherCAT.

## • Utility commands

| Instruction area<br>Top channel (Hex) |      | Command name            | Function                                                      | Reference<br>(Pages) |
|---------------------------------------|------|-------------------------|---------------------------------------------------------------|----------------------|
| +7                                    | +6   |                         |                                                               |                      |
| 0010                                  | 3011 | Data save               | Saves the current system data and bank data to the main unit. | p.168                |
| 0010                                  | E000 | Sensor Head calibration | Calibrate the Sensor Head.                                    | p.169                |
| 0010                                  | F010 | Restart                 | Restarts the displacement sensor.                             | p.169                |

#### Bank control command

| Instruction area<br>Top channel (Hex) |      | Command name          | Function                                                      | Reference<br>(Pages) |
|---------------------------------------|------|-----------------------|---------------------------------------------------------------|----------------------|
| +7                                    | +6   |                       |                                                               |                      |
| 0030                                  | 8000 | Current bank settings | Replace the current bank number by the specified bank number. | p.170                |

#### • Data acquisition/setting commands

| Instruction area<br>Top channel (Hex) |      | Command name                     | Function                                                               | Reference<br>(Pages) |
|---------------------------------------|------|----------------------------------|------------------------------------------------------------------------|----------------------|
| +7                                    | +6   |                                  |                                                                        |                      |
| 0040                                  | 1000 | Processing unit data acquisition | Acquires the measurement data and setting data of the processing unit. | p.172                |
| 0050                                  | 1000 | Processing unit data setting     | Change the setting data of the processing unit.                        | p.173                |
| 0040                                  | 4000 | System data acquisition          | Acquires the system data.                                              | p.174                |
| 0050                                  | 4000 | System data settings             | Sets the system data.                                                  | p.175                |

# **Command details**

# • Data save (command code: 3011 0010)

Command (Controller  $\rightarrow$  displacement sensor)

| Instruction area<br>Top channel |       | E    | Description |      |                      |
|---------------------------------|-------|------|-------------|------|----------------------|
|                                 | 15-12 | 11-8 | 7-4         | 3-0  |                      |
| +6                              | 0011  | 0000 | 0001        | 0001 | Command code (UDINT) |
| +7                              | 0000  | 0000 | 0001        | 0000 |                      |

#### Response (Controller ← displacement sensor)

| Instruction area |       | E    | Description |      |                               |
|------------------|-------|------|-------------|------|-------------------------------|
| Top channel      | 15-12 | 11-8 | 7-4         | 3-0  |                               |
| +6               | 0011  | 0000 | 0001        | 0001 | Command code (UDINT)          |
| +7               | 0000  | 0000 | 0001        | 0000 | response.                     |
| +8               | 0000  | 0000 | 0000        | 0000 | Response code (UDINT)         |
| +9               | 0000  | 0000 | 0000        | 0000 | - Command execution result OK |
|                  |       |      |             |      |                               |
| +8               | 0000  | 0000 | 0000        | 0001 | Response code (UDINT)         |
| +9               | 1111  | 1111 | 1111        | 1111 | corresponding command)        |
|                  |       |      |             |      | ·                             |
| +8               | 0000  | 0000 | 0000        | 0010 | Response code (UDINT)         |
| +9               | 1111  | 1111 | 1111        | 1111 | parameter)                    |
|                  |       |      |             |      |                               |
| +8               | 0000  | 0000 | 0000        | 0100 | Response code (UDINT)         |
| +9               | 1111  | 1111 | 1111        | 1111 | (processing execution error)  |
|                  |       |      |             |      |                               |
| +8               | 0000  | 0000 | 0000        | 1000 | Response code (UDINT)         |
| +9               | 1111  | 1111 | 1111        | 1111 | error)                        |

#### • Sensor head calibration (command code: E000 0010)

| Instruction area<br>Top channel |       | В    | Description |      |                      |
|---------------------------------|-------|------|-------------|------|----------------------|
|                                 | 15-12 | 11-8 | 7-4         | 3-0  |                      |
| +6                              | 1110  | 0000 | 0000        | 0000 | Command code (UDINT) |
| +7                              | 0000  | 0000 | 0001        | 0000 |                      |

 $\text{Command (Controller} \rightarrow \text{displacement sensor})$ 

#### Response (Controller ← displacement sensor)

| Instruction area |       |      | Description |      |                                          |
|------------------|-------|------|-------------|------|------------------------------------------|
| top channel      | 15-12 | 11-8 | 7-4         | 3-0  |                                          |
| +6               | 1110  | 0000 | 0000        | 0000 | Command code (UDINT)                     |
| +7               | 0000  | 0000 | 0001        | 0000 | response.                                |
| +8               | 0000  | 0000 | 0000        | 0000 | Response code (UDINT)                    |
| +9               | 0000  | 0000 | 0000        | 0000 | Command execution result OK              |
|                  |       |      |             |      |                                          |
| +8               | 0000  | 0000 | 0000        | 0001 | Response code (UDINT)                    |
| +9               | 1111  | 1111 | 1111        | 1111 | corresponding command)                   |
|                  |       |      |             |      |                                          |
| +8               | 0000  | 0000 | 0000        | 0010 | Response code (UDINT)                    |
| +9               | 1111  | 1111 | 1111        | 1111 | parameter)                               |
|                  |       |      |             |      |                                          |
| +8               | 0000  | 0000 | 0000        | 0100 | Response code (UDINT)                    |
| +9               | 1111  | 1111 | 1111        | 1111 | (processing execution error)             |
|                  |       | 1    | 1           | ľ    |                                          |
| +8               | 0000  | 0000 | 0000        | 1000 | Response code (UDINT)                    |
| +9               | 1111  | 1111 | 1111        | 1111 | Command execution result NG (mode error) |

#### • Restart (command code: F010 0010)

Command (Controller  $\rightarrow$  displacement sensor)

| Instruction area |       | E    | Description |      |                      |
|------------------|-------|------|-------------|------|----------------------|
| Top channel      | 15-12 | 11-8 | 7-4         | 3-0  |                      |
| +6               | 1111  | 0000 | 0001        | 0000 | Command code (UDINT) |
| +7               | 0000  | 0000 | 0001        | 0000 |                      |

Response (Controller ← displacement sensor)

| Instruction area<br>Top channel                        |       | В    | Description |     |  |  |
|--------------------------------------------------------|-------|------|-------------|-----|--|--|
|                                                        | 15-12 | 11-8 | 7-4         | 3-0 |  |  |
| There is no response since the Controller is restarted |       |      |             |     |  |  |

There is no response since the Controller is restarted.

# • Current bank setting (command code: 8000 0030)

Command (Controller  $\rightarrow$  displacement sensor)

| Instruction area |       | E    | Description |      |                                                                                                    |
|------------------|-------|------|-------------|------|----------------------------------------------------------------------------------------------------|
|                  | 15-12 | 11-8 | 7-4         | 3-0  |                                                                                                    |
| +6               | 1000  | 0000 | 0000        | 0000 | Command code (UDINT)                                                                                                    |
| +7               | 0000  | 0000 | 0011        | 0000 |                                                                                                    |
| +8               | 0000  | 0000 | 0000        | 0000 | Bank number (UDINT: value obtained by<br>subtracting 1 from bank number)<br>Note<br>This is set to 0 when bank 1 is<br>switched to. |

#### Response (Controller ← displacement sensor)

| Instruction area |       | E    | Description |      |                              |
|------------------|-------|------|-------------|------|------------------------------|
| Top channel      | 15-12 | 11-8 | 7-4         | 3-0  |                              |
| +6               | 1000  | 0000 | 0000        | 0000 | Command code (UDINT)         |
| +7               | 0000  | 0000 | 0011        | 0000 | response.                    |
| +8               | 0000  | 0000 | 0000        | 0000 | Response code (UDINT)        |
| +9               | 0000  | 0000 | 0000        | 0000 | Command execution result OK  |
|                  |       |      |             |      |                              |
| +8               | 0000  | 0000 | 0000        | 0001 | Response code (UDINT)        |
| +9               | 1111  | 1111 | 1111        | 1111 | corresponding command)       |
|                  |       | 1    | 1           |      |                              |
| +8               | 0000  | 0000 | 0000        | 0010 | Response code (UDINT)        |
| +9               | 1111  | 1111 | 1111        | 1111 | parameter)                   |
|                  |       |      |             |      |                              |
| +8               | 0000  | 0000 | 0000        | 0100 | Response code (UDINT)        |
| +9               | 1111  | 1111 | 1111        | 1111 | (processing execution error) |
|                  | •     |      |             |      |                              |
| +8               | 0000  | 0000 | 0000        | 1000 | Response code (UDINT)        |
| +9               | 1111  | 1111 | 1111        | 1111 | error)                       |

# Response (Controller ← displacement sensor)

| Instruction area |       | E    | Description |      |                              |
|------------------|-------|------|-------------|------|------------------------------|
| Top channel      | 15-12 | 11-8 | 7-4         | 3-0  |                              |
| +6               | 1000  | 0000 | 0000        | 0000 | Command code (UDINT)         |
| +7               | 0000  | 0000 | 0011        | 0000 | response.                    |
| +8               | 0000  | 0000 | 0000        | 0000 | Response code (UDINT)        |
| +9               | 0000  | 0000 | 0000        | 0000 |                              |
|                  |       |      |             |      |                              |
| +8               | 0000  | 0000 | 0000        | 0001 | Response code (UDINT)        |
| +9               | 1111  | 1111 | 1111        | 1111 | corresponding command)       |
|                  |       |      |             | 1    |                              |
| +8               | 0000  | 0000 | 0000        | 0010 | Response code (UDINT)        |
| +9               | 1111  | 1111 | 1111        | 1111 | parameter)                   |
|                  |       |      |             |      |                              |
| +8               | 0000  | 0000 | 0000        | 0100 | Response code (UDINT)        |
| +9               | 1111  | 1111 | 1111        | 1111 | (processing execution error) |
|                  |       | ·    | ·           | ·    | ·                            |
| +8               | 0000  | 0000 | 0000        | 1000 | Response code (UDINT)        |
| +9               | 1111  | 1111 | 1111        | 1111 | error)                       |

# • Processing unit data acquisition (command code: 1000 0040)

Command (Controller  $\rightarrow$  displacement sensor)

| Instruction area<br>Top channel |       | E    | Description |      |                                                                |
|---------------------------------|-------|------|-------------|------|----------------------------------------------------------------|
|                                 | 15-12 | 11-8 | 7-4         | 3-0  |                                                                |
| +6                              | 0001  | 0000 | 0000        | 0000 | Command code (UDINT)                                           |
| +7                              | 0000  | 0000 | 01000       | 0000 |                                                                |
| +8                              | 0000  | 0000 | 0000        | 0000 | Unit number (UDINT)<br>10-3 Processing Item<br>Data List p.356 |
| +9                              | 0000  | 0000 | 0000        | 0000 | Data number (UDINT)<br>10-3 Processing Item<br>Data List p.356 |

#### Response (Controller ← displacement sensor)

| Instruction area |       | F    | Description |      |                                                 |
|------------------|-------|------|-------------|------|-------------------------------------------------|
| Top channel      | 15-12 | 11-8 | 7-4         | 3-0  |                                                 |
| +6               | 0001  | 0000 | 0000        | 0000 | Command code (UDINT)                            |
| +7               | 0000  | 0000 | 0100        | 0000 | response.                                       |
| +8               | 0000  | 0000 | 0000        | 0000 | Response code (UDINT)                           |
| +9               | 0000  | 0000 | 0000        | 0000 |                                                 |
| +10              | 0000  | 0000 | 0000        | 0000 | Response data (UDINT)                           |
| +11              | 0000  | 0000 | 0000        | 0000 |                                                 |
|                  |       |      |             |      |                                                 |
| +8               | 0000  | 0000 | 0000        | 0001 | Response code (UDINT)                           |
| +9               | 1111  | 1111 | 1111        | 1111 | corresponding command)                          |
|                  |       | +    | <u>+</u>    | !    |                                                 |
| +8               | 0000  | 0000 | 0000        | 0010 | Response code (UDINT)                           |
| +9               | 1111  | 1111 | 1111        | 1111 | - Command execution result NG (wrong parameter) |
|                  | 1     | 1    | I.          |      |                                                 |
| +8               | 0000  | 0000 | 0000        | 0100 | Response code (UDINT)                           |
| +9               | 1111  | 1111 | 1111        | 1111 | (processing execution error)                    |
|                  | 1     | 1    | 1           |      |                                                 |
| +8               | 0000  | 0000 | 0000        | 1000 | Response code (UDINT)                           |
| +9               | 1111  | 1111 | 1111        | 1111 | Command execution result NG (mode error)        |
|                  | 1     | 1    |             | 1    |                                                 |

#### • Processing unit data setting (command code: 1000 0050)

Command (Controller  $\rightarrow$  displacement sensor)

| Instruction area<br>Top channel |       | E    | Description |      |                                                                |
|---------------------------------|-------|------|-------------|------|----------------------------------------------------------------|
|                                 | 15-12 | 11-8 | 7-4         | 3-0  |                                                                |
| +6                              | 0001  | 0000 | 0000        | 0000 | Command code (UDINT)                                           |
| +7                              | 0000  | 0000 | 0101        | 0000 |                                                                |
| +8                              | 0000  | 0000 | 0000        | 0000 | Unit number (UDINT)<br>10-3 Processing Item<br>Data List p.356 |
| +9                              | 0000  | 0000 | 0000        | 0000 | Data number (UDINT)<br>10-3 Processing Item<br>Data List p.356 |
| +10                             | 0000  | 0000 | 0000        | 0000 | Setting data (UDINT)                                           |
| +11                             | 0000  | 0000 | 0000        | 0000 |                                                                |

#### Response (Controller ← displacement sensor)

| Instruction area |       | E    | Description |      |                              |
|------------------|-------|------|-------------|------|------------------------------|
| Top channel      | 15-12 | 11-8 | 7-4         | 3-0  |                              |
| +6               | 0001  | 0000 | 0000        | 0000 | Command code (UDINT)         |
| +7               | 0000  | 0000 | 0101        | 0000 | response.                    |
| +8               | 0000  | 0000 | 0000        | 0000 | Response code (UDINT)        |
| +9               | 0000  | 0000 | 0000        | 0000 | Command execution result OK  |
|                  |       |      |             |      |                              |
| +8               | 0000  | 0000 | 0000        | 0001 | Response code (UDINT)        |
| +9               | 1111  | 1111 | 1111        | 1111 | corresponding command)       |
|                  |       |      |             |      | •                            |
| +8               | 0000  | 0000 | 0000        | 0010 | Response code (UDINT)        |
| +9               | 1111  | 1111 | 1111        | 1111 | parameter)                   |
|                  |       |      |             |      |                              |
| +8               | 0000  | 0000 | 0000        | 0100 | Response code (UDINT)        |
| +9               | 1111  | 1111 | 1111        | 1111 | (processing execution error) |
|                  |       |      |             |      |                              |
| +8               | 0000  | 0000 | 0000        | 1000 | Response code (UDINT)        |
| +9               | 1111  | 1111 | 1111        | 1111 | error)                       |
|                  | ;     | +    |             | +    |                              |

# • System data acquisition (command code: 4000 0040)

| Instruction area<br>Top channel |       | E    | Description |      |                                                                     |
|---------------------------------|-------|------|-------------|------|---------------------------------------------------------------------|
|                                 | 15-12 | 11-8 | 7-4         | 3-0  |                                                                     |
| +6                              | 0100  | 0000 | 0000        | 0000 | Command code (UDINT)                                                |
| +7                              | 0000  | 0000 | 0100        | 0000 |                                                                     |
| +8                              | 0000  | 0000 | 0000        | 0000 | See data number (UDINT).<br>10-3 Processing Item<br>Data List p.356 |

Command (Controller  $\rightarrow$  displacement sensor)

# Response (Controller ← displacement sensor)

| Instruction area |       | E    | Description |      |                                                                                    |
|------------------|-------|------|-------------|------|------------------------------------------------------------------------------------|
| Top channel      | 15-12 | 11-8 | 7-4         | 3-0  |                                                                                    |
| +6               | 0100  | 0000 | 0000        | 0000 | Command code (UDINT)                                                               |
| +7               | 0000  | 0000 | 0100        | 0000 | response.                                                                          |
| +8               | 0000  | 0000 | 0000        | 0000 | Response code (UDINT)                                                              |
| +9               | 0000  | 0000 | 0000        | 0000 |                                                                                    |
| +10              | 0000  | 0000 | 0000        | 0000 | Response data (UDINT)                                                              |
| +11              | 0000  | 0000 | 0000        | 0000 |                                                                                    |
|                  |       |      |             |      |                                                                                    |
| +8               | 0000  | 0000 | 0000        | 0001 | Response code (UDINT)<br>Command execution result NG (no<br>corresponding command) |
| +9               | 1111  | 1111 | 1111        | 1111 |                                                                                    |
|                  |       |      |             |      |                                                                                    |
| +8               | 0000  | 0000 | 0000        | 0010 | Response code (UDINT)                                                              |
| +9               | 1111  | 1111 | 1111        | 1111 | Command execution result NG (wrong parameter)                                      |
|                  | 1     | 1    | 1           | 1    |                                                                                    |
| +8               | 0000  | 0000 | 0000        | 0100 | Response code (UDINT)                                                              |
| +9               | 1111  | 1111 | 1111        | 1111 | (processing execution error)                                                       |
|                  | •     | •    | •           | •    |                                                                                    |
| +8               | 0000  | 0000 | 0000        | 1000 | Response code (UDINT)                                                              |
| +9               | 1111  | 1111 | 1111        | 1111 | Command execution result NG (mode error)                                           |
|                  |       |      |             |      | •                                                                                  |

#### • System data setting (command code: 4000 0050)

Command (Controller  $\rightarrow$  displacement sensor)

| Instruction area<br>Top channel |       | E    | Description |      |                                                       |
|---------------------------------|-------|------|-------------|------|-------------------------------------------------------|
|                                 | 15-12 | 11-8 | 7-4         | 3-0  |                                                       |
| +6                              | 0100  | 0000 | 0000        | 0000 | Command code (UDINT)                                  |
| +7                              | 0000  | 0000 | 0101        | 0000 |                                                       |
| +8                              | 0000  | 0000 | 0000        | 0000 | Data number (UDINT)<br>10-4 System data list<br>p.360 |
| +9                              | 0000  | 0000 | 0000        | 0000 | Fixed at "0"                                          |
| +10                             | 0000  | 0000 | 0000        | 0000 | Setting data (UDINT)                                  |
| +11                             | 0000  | 0000 | 0000        | 0000 |                                                       |

# Response (Controller ← displacement sensor)

| Instruction area |       | E    | Description |      |                               |
|------------------|-------|------|-------------|------|-------------------------------|
| Top channel      | 15-12 | 11-8 | 7-4         | 3-0  |                               |
| +6               | 0100  | 0000 | 0000        | 0000 | Command code (UDINT)          |
| +7               | 0000  | 0000 | 0101        | 0000 | response.                     |
| +8               | 0000  | 0000 | 0000        | 0000 | Response code (UDINT)         |
| +9               | 0000  | 0000 | 0000        | 0000 | - Command execution result OK |
|                  |       |      |             |      |                               |
| +8               | 0000  | 0000 | 0000        | 0001 | Response code (UDINT)         |
| +9               | 1111  | 1111 | 1111        | 1111 | corresponding command)        |
|                  |       |      |             |      |                               |
| +8               | 0000  | 0000 | 0000        | 0010 | Response code (UDINT)         |
| +9               | 1111  | 1111 | 1111        | 1111 | parameter)                    |
|                  | 1     | 1    |             | 1    |                               |
| +8               | 0000  | 0000 | 0000        | 0100 | Response code (UDINT)         |
| +9               | 1111  | 1111 | 1111        | 1111 | (processing execution error)  |
|                  |       |      |             |      | •                             |
| +8               | 0000  | 0000 | 0000        | 1000 | Response code (UDINT)         |
| +9               | 1111  | 1111 | 1111        | 1111 | error)                        |
|                  |       | -    |             |      |                               |

# **Timing Chart (EtherCAT)**

#### • Control command execution

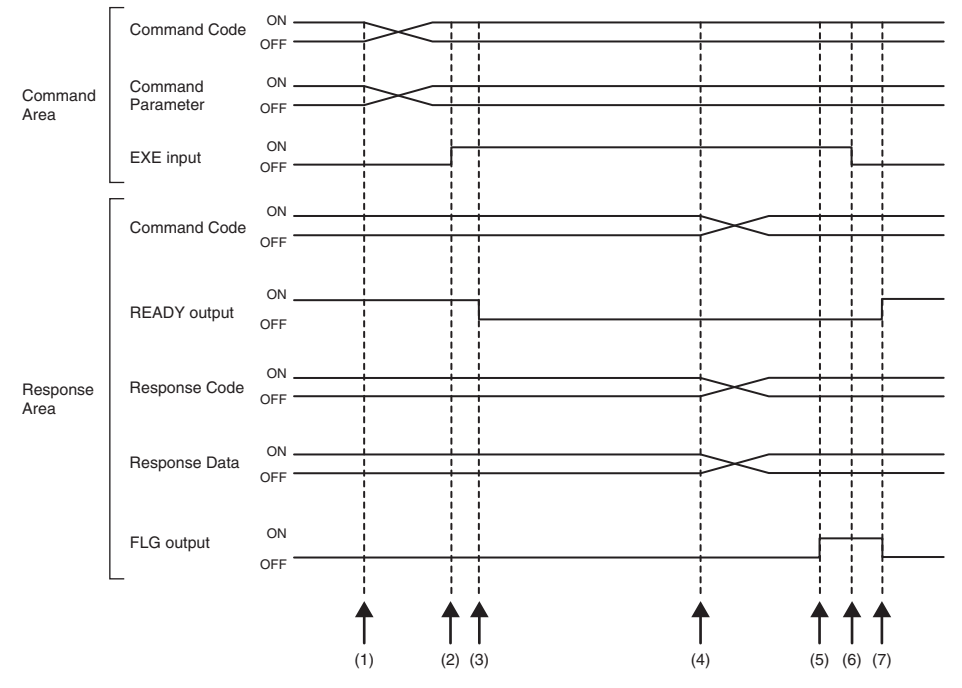

- (1) The command code and command parameter are set from the Controller.
- (2) The EXE input signal state is changed from OFF to ON. Execution is instructed to the displacement sensor.
- (3) When the displacement sensor receives the execution instruction, the READY output signal turns OFF and the command is executed.
- (4) When the displacement sensor completes execution, the command code, response code and response data are set.
- (5) The FLG output signal turns ON.
- (6) The Controller makes sure that the FLG output signal has turned ON, and then returns the EXE input signal to OFF.
- (7) The displacement sensor makes sure that the EXE input signal has turned OFF, and the FLG and READY output signals automatically turn OFF and ON, respectively.

#### Measurement synchronization

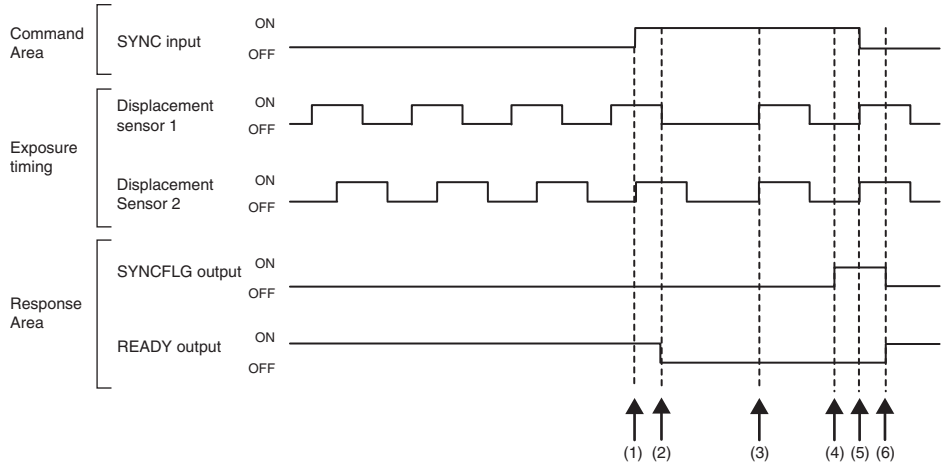

- (1) The Controller changes the state of the SYNC input signal from OFF to ON.
- (2) When receives the SYNC input signal, the displacement sensor turns off the READY output signal, and starts the measurement synchronization processing.
- (3) All displacement sensors that have received the SYNC input signal are synchronized with the end of exposure and measurement is resumed.
- (4) After the end of synchronization, the displacement sensor changes the state of the SYNCFLG output signal from OFF to ON.
- (5) The Controller makes sure that the SYNCFLG output signal has turned ON, and then changes the state of the SYNC input signal from ON to OFF.
- (6) The displacement sensor makes sure that the SYNC input signal has turned OFF, and the SYNCFLG and READY output signals automatically turn OFF and ON, respectively.

#### Important

- Be particularly careful of the following points when synchronizing measurement.
- When the exposure time control mode is automatic: Set the exposure time upper limit the same for all displacement sensors for which measurement is to be synchronized.
- When the exposure time control mode is fixed: Set the exposure time the same for all displacement sensors for which measurement is to be synchronized.
- By way of reference, the time from acceptance of the SYNC input up to when SYNCFLG output turns ON becomes "currently set exposure time upper limit + 720 μs".
- After multiple displacement sensors are synchronized, they gradually go out of sync. At most 1 µs of difference generates EtherCAT communication between the slave. Input SYNC input signals periodically. The maximum deviation time can be calculated with the following formula.

Difference in EtherCAT + Exposure time (maximum)  $\times 2 \times$  Average number of repetitions  $\times 24$  ppm Example: Exposure time (maximum): 1 ms, average number of repetitions: 64

1 μs + 1 ms × 2 × 64 × 24/1000000 = 4.072 μs

The maximum deviation time will be 4.072  $\mu s.$ 

 The displacement sensor starts resetting the filtering process after receiving a SYNC signal. If the average number is set to 128 times, please note that the measurement value will not be finalized until the measurement is done 128 times. You can check whether the measurement value is finalized if either of HIGH, PASS or LOW signal turns on in the response area.

#### • Execution of hold (peak/bottom/peak to peak/average) and reset of hold value

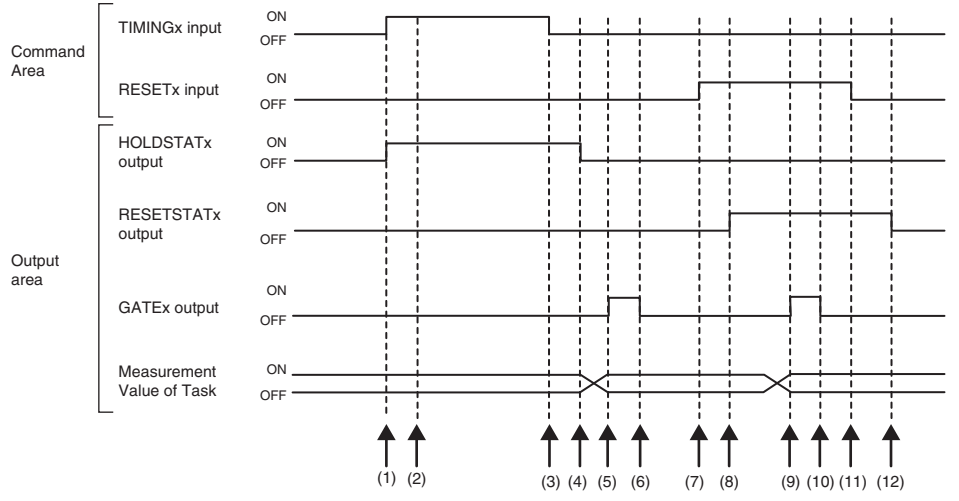

- (1) The Controller changes the state of the TIMINGx input signal from OFF to ON. At the rising edge of the TIMINGx input signal, the displacement sensor starts sampling.
- (2) At start of sampling, the displacement sensor changes the state of the HOLDSTATx output signal from OFF to ON.
- (3) The Controller turns the state of the TIMINGx input signal from ON to OFF. At the falling edge of the TIMINGx input signal, the displacement sensor end sampling.
- (4) At end of sampling, the displacement sensor changes the state of the HOLDSTATx output signal from ON to OFF.
- (5) When the hold value is applied, the displacement sensor changes the state of the GATEx output signal from OFF to ON. The Controller makes sure that the GATEx output signal has turned ON, and then captures the output data.
- (6) The displacement sensor turns OFF after the GATE signal ON duration has elapsed since the GATEx output signal turned ON.
- (7) The Controller changes the state of the RESETx input signal from OFF to ON. At the rising edge of the RESETx input signal, the displacement sensor starts the measured value reset period.
- (8) At the start of the measured value reset period, the displacement sensor changes the state of the RESETSTATx output signal from OFF to ON.
- (9) At completion of the measured value reset, the displacement sensor changes the state of the GATEx output signal from OFF to ON.
- (10) The displacement sensor turns OFF after the GATE signal ON duration has elapsed since the GATEx output signal turned ON.
- (11) The Controller changes the state of the RESETx input signal from ON to OFF. At the falling edge of the RESETx input signal, the displacement sensor end the measured value reset period.
- (12) At the end of the measured value reset period, the displacement sensor changes the state of the RESETSTATx output signal from ON to OFF.

#### Important

When hold is being performed by multiple tasks, HOLDSTATx output signal turns ON when even one task enters the sampling period and GATEx output signal turns ON when the measured value is applied.
#### • Execution of hold (auto peak, auto bottom, auto peak to peak) and reset of hold value

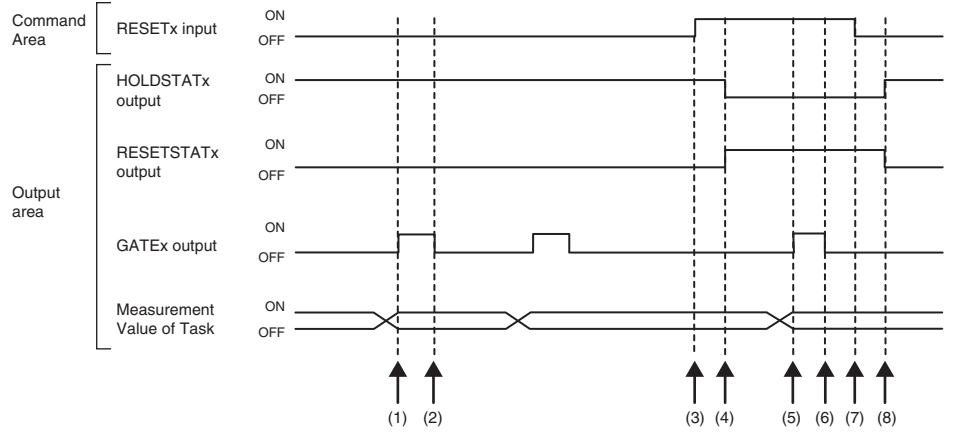

- (1) When the peak value is applied, the displacement sensor changes the state of the GATEx output signal from OFF to ON. The Controller makes sure that the GATEx output signal has turned ON, and then captures the output data.
- (2) The displacement sensor turns OFF after the GATE signal ON duration has elapsed since the GATEx output signal turned ON.
- (3) The Controller turns the state of the RESETx input signal from OFF to ON. At the rising edge of the RESETx input signal, the displacement sensor starts the measured value reset period.
- (4) At the start of the measured value reset period, the displacement sensor changes the state of the HOLDSTATx output signal from ON to OFF and the RESETSTATx from OFF to ON.
- (5) At completion of the measured value reset, the displacement sensor changes the state of the GATEx output signal from OFF to ON.
- (6) The displacement sensor turns OFF after the GATE signal ON duration has elapsed since the GATEx output signal turned ON.
- (7) The Controller changes the state of the RESETx input signal from ON to OFF. At the falling edge of the RESETx input signal, the displacement sensor end the measured value reset period.
- (8) At the end of the measured value reset period, the displacement sensor changes the state of the HOLDSTATx output signal from OFF to ON and the RESETSTATx from ON to OFF.

#### Important

When hold is being performed by multiple tasks, HOLDSTATx output signal turns ON when even one task enters the sampling period and GATEx output signal turns ON when the measured value is applied.

#### • Execution of hold (sample) and reset of hold value

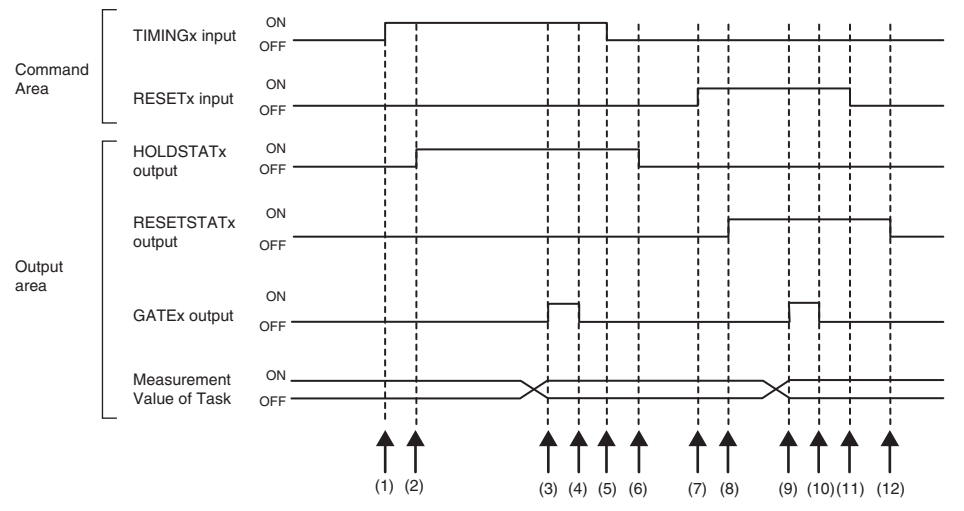

- (1) The Controller changes the state of the TIMINGx input signal from OFF to ON. At the rising edge of the TIMINGx input signal, the displacement sensor starts sampling.
- (2) At start of sampling, the displacement sensor changes the state of the HOLDSTATx output signal from OFF to ON.
- (3) When the hold value is applied, the displacement sensor changes the state of the GATEx output signal from OFF to ON. The Controller makes sure that the GATEx output signal has turned ON, and then captures the output data.
- (4) The displacement sensor turns OFF after the GATE signal ON duration has elapsed since the GATEx output signal turned ON.
- (5) The Controller turns the state of the TIMINGx input signal from ON to OFF. At the falling edge of the TIMINGx input signal, the displacement sensor end sampling.
- (6) At end of sampling, the displacement sensor changes the state of the HOLDSTATx output signal from ON to OFF.
- (7) The Controller changes the state of the RESETx input signal from OFF to ON. At the rising edge of the RESETx input signal, the displacement sensor starts the measured value reset period.
- (8) At the start of the measured value reset period, the displacement sensor changes the state of the RESETSTATx output signal from OFF to ON.
- (9) At completion of the measured value reset, the displacement sensor changes the state of the GATEx output signal from OFF to ON.
- (10) The displacement sensor turns OFF after the GATE signal ON duration has elapsed since the GATEx output signal turned ON.
- (11) The Controller changes the state of the RESETx input signal from ON to OFF. At the falling edge of the RESETx input signal, the displacement sensor end the measured value reset period.
- (12) At the end of the measured value reset period, the displacement sensor changes the state of the RESETSTATx output signal from ON to OFF.

#### Important

When hold is being performed by multiple tasks, HOLDSTATx output signal turns ON when even one task enters the sampling period and GATEx output signal turns ON when the measured value is applied.

#### Measurement LED out

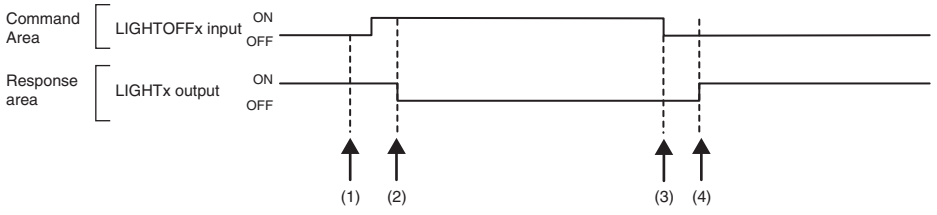

- (1) The Controller changes the state of the LIGHTOFFx input signal from OFF to ON. At the rising edge of the LIGHTOFFx input signal, the displacement sensor turns the measurement LED out.
- (2) At measurement LED out, the displacement sensor changes the state of the LIGHTx output signal from ON to OFF.
- (3) The Controller turns the state of the LIGHTOFFx input signal from ON to OFF. At the falling edge of the LIGHTOFFx input signal, the displacement sensor lights the measurement LED.
- (4) At measurement LED on, the displacement sensor returns the LIGHTx output signal to ON.

#### • Zero reset execution/zero reset cancel

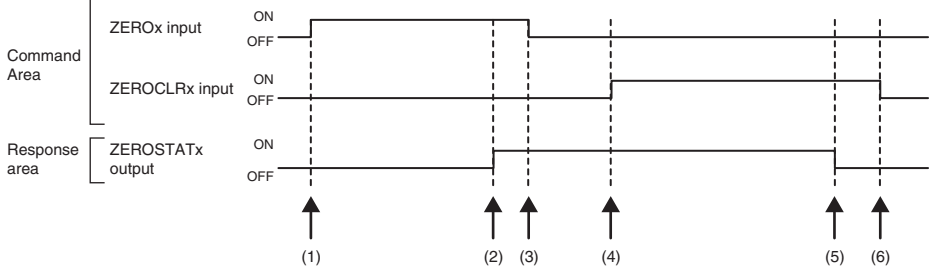

- (1) The Controller changes the state of the ZEROx\_T1 to 4 input signals from OFF to ON. The displacement sensor makes sure that ZEROx\_T1 to 4 input signals have turned ON, and then executes the zero reset.
- (2) At execution of zero reset, the displacement sensor changes the state of the ZEROSTATx\_T1 to 4 output signal from OFF to ON.
- (3) The Controller makes sure that the ZEROSTATx\_T1 to 4 output signals have turned ON, and then returns the ZEROx\_T1 to 4 input signals to OFF.
- (4) The Controller changes the state of the ZEROCLRx\_T1 to 4 input signals from OFF to ON. The displacement sensor makes sure that ZEROCLRx\_T1 to 4 input signals have turned ON, and then executes the zero reset cancel.
- (5) At the zero reset cancel, the displacement sensor returns the ZEROSTATx\_T1 to 4 output signals to ON.
- (6) The Controller makes sure that the ZEROSTATx\_T1 to 4 output signals have turned OFF, and then returns the ZEROCLRx\_T1 to 4 input signals to OFF.

# Sample Ladder Program (EtherCAT)

#### • Command/Response Communications

The following sample program is used to perform replacement the current bank number. The replacement the current bank number command (lower bytes: #8000, upper bytes: #0030) is sent to the Displacement Sensor.

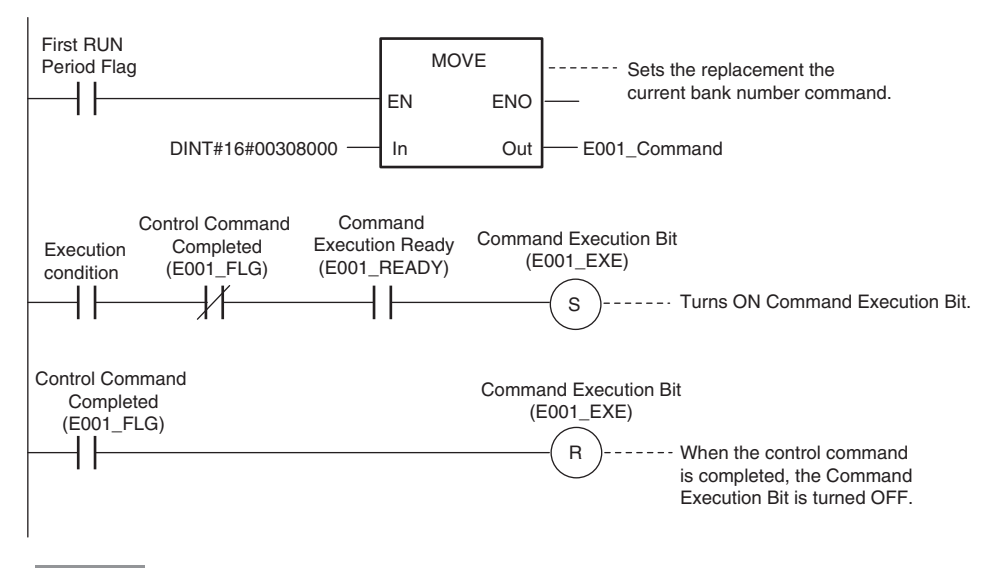

Important

Create the ladder program to control the EXE signal so that it does not turn ON while the READY signal is ON. If not, a EXE input error will occur and the ERR signal will turn ON.

### **Sysmac Device Features**

The control device product designed according to standardized communications and user interface specifications for OMRON control devices are called a Sysmac Device.

And the features available with such a Device is called Sysmac Device Features.

This section describes the features the ZW series Displacement Sensor provides when combined with a Machine Automation Controller such as NJ series and automation software.

#### Sysmac Error Status

Because, in Sysmac Devices, errors that may occur in slaves are systematized, you can check the causes and remedies for errors with a common procedure.

The status of an error can be monitored in the Sysmac Error Status (2002-01 hex). To display the error status detected by the FQ-M series Vision Sensor in Sysmac Studio, the Sysmac Error Status (2002-01 hex) must be mapped to the PDO. Sysmac Studio, by default, uses the 512th transmit PDO Mapping assignment to map the Sysmac Error Status (2002-01 hex) automatically to the PDO.

Note

- For the Sysmac Error status (2002-01 hex), refer to 10-5 Object Dictionary p.362.
- For errors displayed in Sysmac Studio, refer to NJ-series Troubleshooting Manual (Cat. No. W503).

#### Saving the Node Address Setting

When the node address switch setting is "00" (Software Setup mode), the node address value you set in Sysmac Studio is enabled. If the node address switches are set to any other value, the value that is set on the switches is used as the node address.

In the Software Setup mode, in Sysmac Studio, execute [Write Slave Node Address] on the [EtherCAT Edit] screen to save the slave node address setting in the nonvolatile memory of the ZW series Displacement Sensor.

#### Software Setting

The set value saved as Slave Information Interface (SII) information in the nonvolatile memory of the slave is the node address.

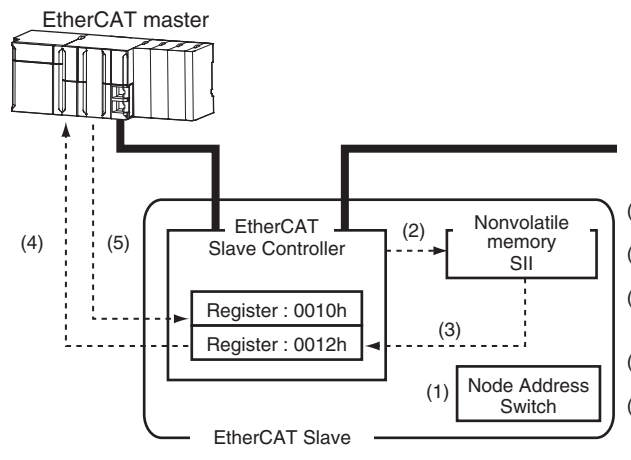

- (1) The Node Address Switch is set to "00" at power OFF.
- (2) Write a node address set value to Slave SII from the master.
- (3) The value of the node address setting is applied to Register: 0012 hex by the software, when the slave power is ON.
- (4) EtherCAT master reads the set value of Register: 0012 hex.
- (5) EtherCAT master writes the value of 0012 hex address to 0010 hex address as the node address value.

183

ດ

#### Node Address Switch Setting

The value set on the node address switches is the node address.

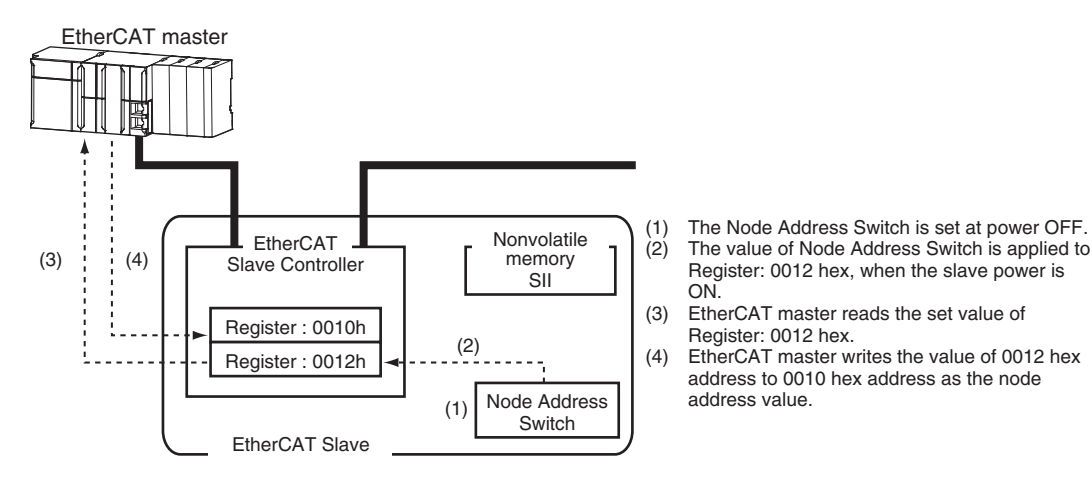

#### **Serial Number Display**

The serial number saved in the nonvolatile memory of the Displacement Sensor is displayed in the Serial Number (1018-04 hex). Controllers that support Sysmac Device Features can use this serial number to check the network configuration. To enable this check, in Sysmac Studio, set [Serial No. Check Condition] to [Set Value = Actual Unit] on the [EtherCAT Edit] screen. If the set condition is not met, a Network Configuration Check Error will occur.

Note

This network configuration check detects any slave devices that have been replaced, which prevents you from forgetting to set parameters on those slaves.

#### Compliance with ESI Specification (ETG.2000 S (R) V1.0.1)

The ESI Specification is a set of specifications that define the entries required in an EtherCAT Slave Information (ESI) file.

#### **SII Data Check**

The Slave Information Interface (SII) is an interface area in the nonvolatile memory of an EtherCAT slave that stores the configuration information specific to that EtherCAT slave.

Sysmac Device EtherCAT slaves check the SII information from the slave side.

If one of these slaves finds that SII information with which it cannot operate was written, it generates an SII Check Error (Error No. 88.3). If this error persists even after turning OFF and then ON the power again, contact your OMRON sales representative.

#### Important

184

Do not use third-party or any other configuration tools to edit the SII information.

# 6-3 Ethernet/IP Connection

### Introduction to EtherNet/IP

EtherNet/IP is an industrial multi-vendor network that uses Ethernet.

The EtherNet/IP specifications are open standards managed by the ODVA (Open DeviceNet Vendor Association). EtherNet/IP is used by a wide range of industrial devices.

Because EtherNet/IP uses standard Ethernet technology, various general-purpose Ethernet devices can be used in the network.

EtherNet/IP has mainly the following features.

#### • High-speed, High-capacity Data Exchange through Tag Data Links

The EtherNet/IP protocol supports implicit communications, which allows cyclic communications called tag data links with EtherNet/IP devices.

#### Tag Data Links at Specified Communications Cycle for Each Application Regardless of the Number of Nodes

Tag data links (cyclic communications) operate at the cyclic period that is specified for each application, regardless of the number of nodes. Data is exchanged over the network at the refresh cycle that is set for each connection. The communications refresh cycle will not increase even if the number of nodes is increased, i.e., the concurrency of the connection's data is maintained.

Because the refresh cycle can be set for each connection, each application can communicate at its ideal refresh cycle. For example, interprocess interlocks can be transferred at high speed, while the production commands and the status monitor information are transferred at low speed.

#### Important

On a network to which many devices are connected, performance may drop (e.g., responses may be delayed or packets lost) or communications errors may occur when there is temporarily high traffic on the network. Test the operation under actual conditions before you start actual operation of the system.

#### Data Exchange with EtherNet/IP

Data is exchanged cyclically between Ethernet devices on the EtherNet/IP network using tag data links as shown below.

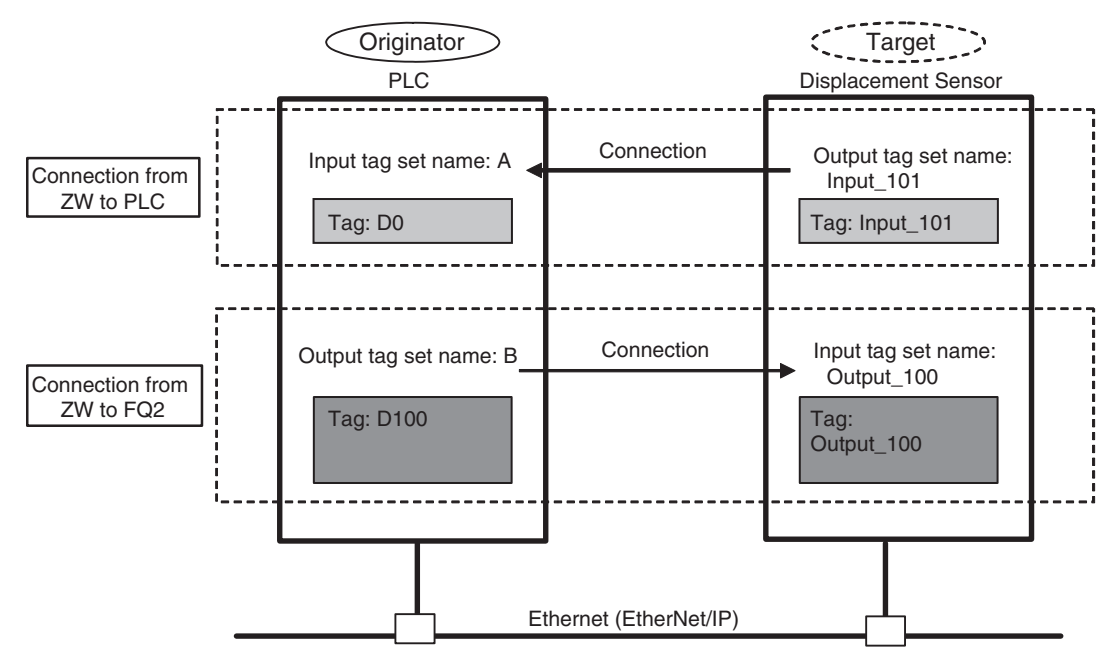

#### Data Exchange Method

To exchange data, a connection is opened between two EtherNet/IP devices.

One of the nodes requests the connection to open a connection with a remote node.

The node that requests the connection is called the originator, and the node that receives the request is called the target.

#### Data Exchange Memory Locations

The memory locations that are used to exchange data across a connection are specified as tags. You can specify memory addresses or variables for tags.

A group of tags consists of an output tag set and an input tag set.

# ZW Communications for EtherNet/IP Connections

You can use EtherNet/IP tag data links to communicate between the PLC and the Displacement Sensor to perform control via command/response communications or to output data after measurements. The ZW complies with EtherNet/IP conformance test version A9.

To connect to OMRON Controllers and communicate through EtherNet/IP, you use the Network Configurator to set up tag data links (i.e., tags, tag sets, and connection settings).

Refer to the following manuals for details on the tag data link settings that are made with the Network Configurator.

- NJ-series CPU Unit Built-in EtherNet/IP Port User's Manual (Cat. No. W506)
- CS/CJ-series EtherNet/IP Units Operation Manual (Cat. No. W465)
- CJ-series EtherNet/IP Units Operation Manual for NJ-series CPU Unit (Cat. No. W495)

#### **Types of Communications**

#### Command/Response Communications

With EtherNet/IP communications, cyclic tag data link communications are performed with the connections that are set between the PLC and Displacement Sensor.

Command/response control signals are handled by storing control commands from the PLC to the Displacement Sensor and responses from the Displacement Sensor to the PLC in the I/O memory of the PLC. This allows you to control the operation of the Displacement Sensor (e.g., perform continuous measurements or change the scene) without using special communications instructions.

- Input Connection to Sensor (PLC to Displacement Sensor)
  The commands that are stored in the I/O memory of the PLC are sent to the Displacement Sensor.
- Output Connection to PLC (Displacement Sensor to PLC)

Responses from the Displacement Sensor to the control commands are stored in the PLC I/O memory addresses or variables that are specified for the response area.

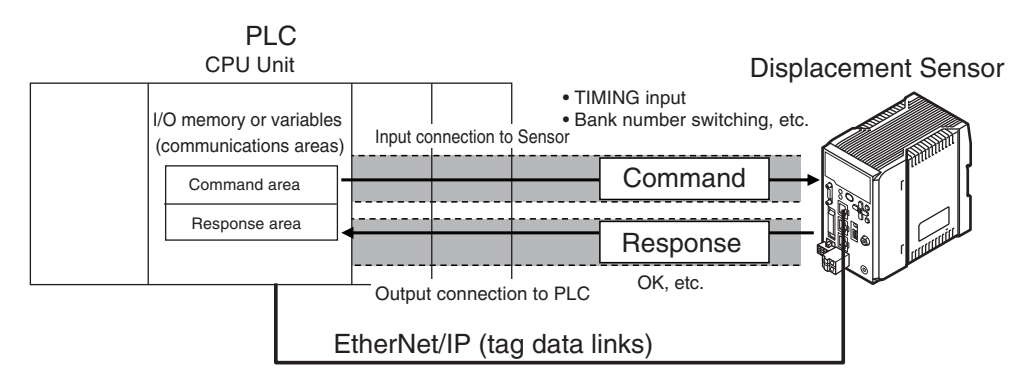

To send a control command, you write a control command to the command area (i.e., a variable or I/O memory address in the PLC) that is specified for the output tag, and then turn ON the Command Execution (EXE) Bit. As a result, the control command is sent through the input connection from the PLC to the Displacement Sensor.

A control command does not need to be sent to execute measurements for the TRIG bit. The measurement is executed simply by turning ON the TRIG bit.

The Displacement Sensor executes the control command and sends a response back to the PLC through the output connection from the Displacement Sensor to the PLC.

The PLC stores the response in the response area (i.e., I/O memory addresses or variable) that is specified for the input tag in the PLC.

#### • Data Output after Measurements

Immediately after the measured value has been applied, the measured value data of each task is output automatically to the specified I/O memory of the PLC specified to the input tag.

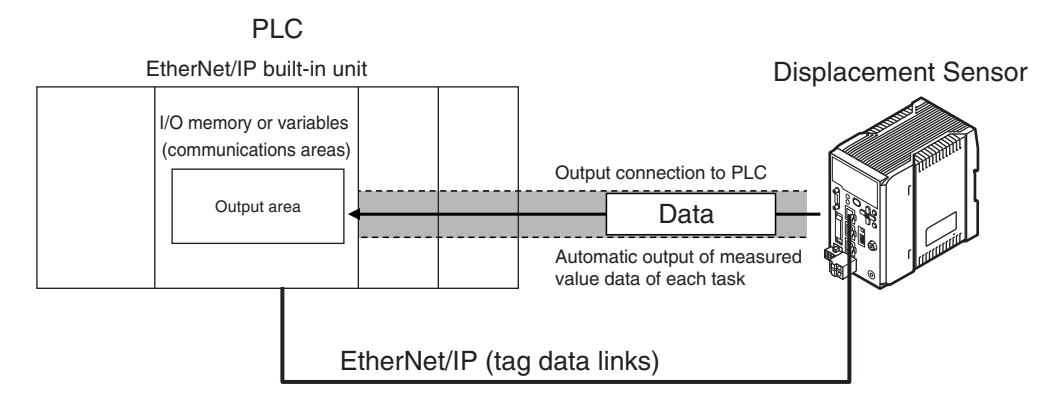

To output data, specify the I/O memory area or a variable (output area) on the PLC for storing that data in advance to the input tag.

#### **Types of Communications Areas**

For EtherNet/IP communications, the following three communications areas are used in the PLC to perform communications.

#### Areas Used for the Different Control Methods

| Command/<br>response communications                    | (1) Command area  | This is the area to which you write control commands for the Displacement Sensor to execute.                                   |  |  |  |  |
|--------------------------------------------------------|-------------------|----------------------------------------------------------------------------------------------------|--|--|--|--|
|                                                        | (2) Response area | This is the area to which the Displacement Sensor writes the results of control commands executed from the command area.       |  |  |  |  |
| Data output method after application of measured value | (3) Output area   | The area to which the displacement sensor writes the measured value data of each task after application of the measured value. |  |  |  |  |

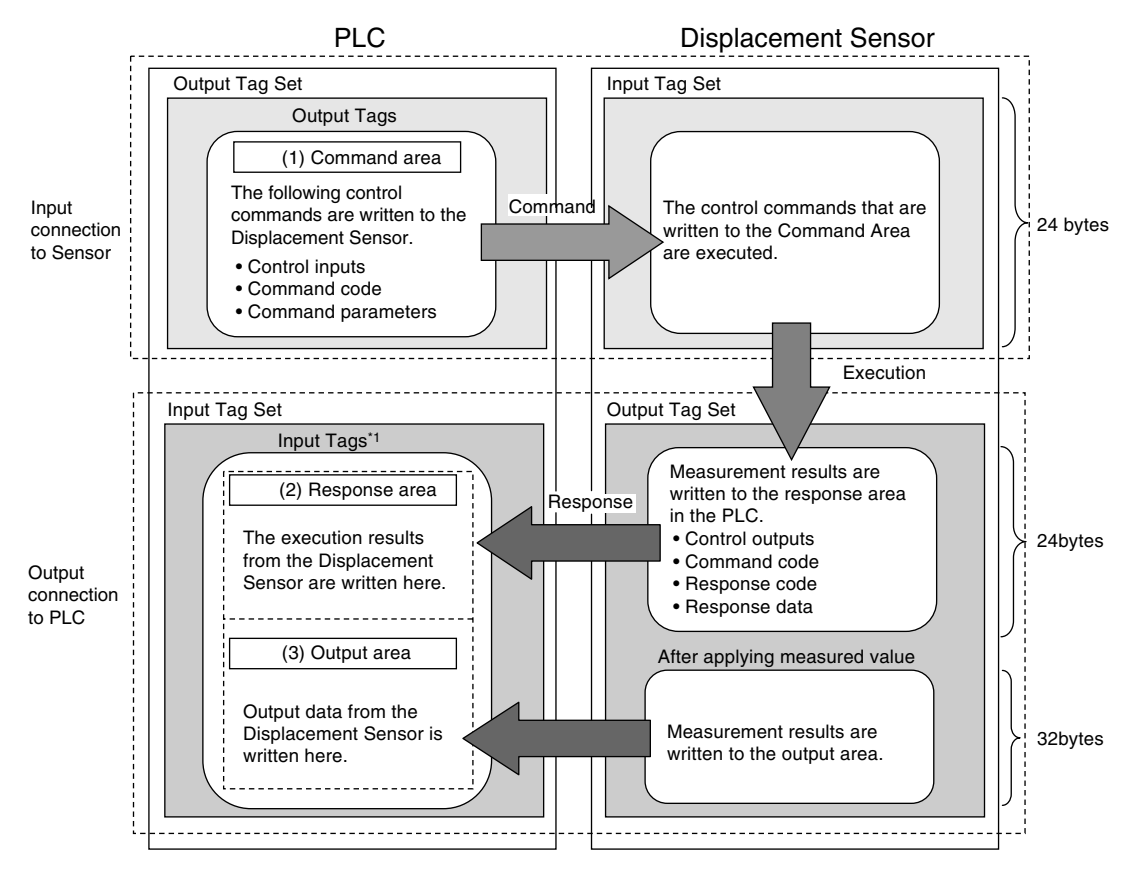

\*1 The response area (2) and output area (3) are assigned to continuous memory addresses or to a variable.

#### **Connectable Controller Models**

| Series     | CPU Unit            |                                            | Interface        |
|------------|---------------------|--------------------------------------------|------------------|
|            |                     | Built-in port in CPU Unit                  | EtherNet/IP Unit |
| SYSMAC NJ  | NJ501 or NJ301      | Compatible                                 | CJ1W-EIP21       |
| SYSMAC CJ2 | CJ2H or CJ2M        | Compatible (model with built-in port only) | CJ1W-EIP21       |
| SYSMAC CJ1 | CJ1H or CJ1G        |                                            | CJ1W-EIP21       |
|            | CJ1M                |                                            | CJ1W-EIP21       |
| SYSMAC CS  | CS1H, CS1D, or CS1G |                                            | CS1W-EIP21       |

# Setting Communications Specifications (Ethernet/IP)

#### Network Settings of the Sensor

This section describes how to set the network settings in the Displacement Sensor.

- Explorer pane : [Device group] | Sensor name | [System] | [System data] (Double-click)
  - → Edit Pane : [Ethernet communication settings] Icon | [Ethernet settings]

| 🔍 鶋 Ethernet o      | communications settings  |
|---------------------|--------------------------|
| Ethernet settings   |                          |
| IP address          | 192.168.250.50           |
| Subnet mask         | 255.255.2550             |
| Default Gateway     | _000                     |
| No-protocol dat     | a communication settings |
| Fieldbus settings   | 5                        |
|                     |                          |
|                     |                          |
|                     |                          |
|                     |                          |
|                     |                          |
|                     |                          |
|                     |                          |
|                     |                          |
|                     |                          |
|                     |                          |
| Guidance            |                          |
| Set the network set | ttings.                  |
|                     |                          |
|                     |                          |
|                     |                          |

The following items can be set.

| Item            | Description                                    | Setting range                                                                               |
|-----------------|------------------------------------------------|---------------------------------------------------------------------------------------------|
| IP address      | Set the IP address of the Displacement Sensor. | a.b.c.d<br>a: 1 to 223, b: 0 to 255,<br>c: 0 to 255, d: to 254<br>(Default: 192.168.250.50) |
| Subnet mask     | Set the subnet mask.                           | 0.0.0.0 to 255.255.255.255<br>(Default: 255.255.255.0)                                      |
| Default Gateway | Sets the default gateway.                      | 0.0.0.0 to 255.255.255.255<br>(Default: 0.0.0.0)                                            |

The network settings of the sensor can also be set with key operations on the Controller.

 $\prod$ Network Settings of the Sensor p.329

#### Switch to Ethernet/IP communication

- Explorer pane : [Device group] | Sensor name | [System] |

  - $\rightarrow$  Edit pane

[System data] (Double-click) : [Ethernet Communications Settings] icon

1 Select [Ethernet/IP] at [Fieldbus].

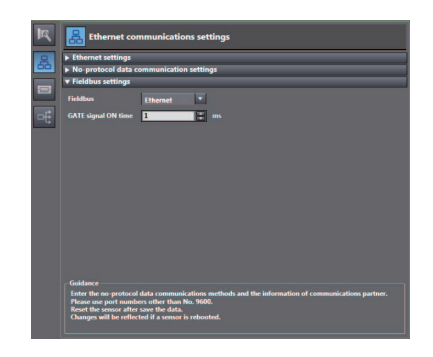

Important

To enable the settings, restart the Controller.

## **Tag Data Link Setting Methods**

This section describes how to set data links for EtherNet/IP.

The communications areas in the PLC for which data links are created to the Sensor are specified as tags and tag sets, and the connections are set for tag data link communications.

Tags, tag sets, and connections are set from the Network Configurator.

Refer to the following manuals for details on the tag data link settings that are made with the Network Configurator.

- NJ-series CPU Unit Built-in EtherNet/IP Port User's Manual (Cat. No. W506)
- CS/CJ-series EtherNet/IP Units Operation Manual (Cat. No. W465)
- CJ-series EtherNet/IP Units Operation Manual for NJ-series CPU Unit (Cat. No. W495)

#### Important

\*1

- To connect the ZW to an NJ/CJ-series CPU Unit. install the EDS file that defines the connection information for the ZW in the Network Configurator. Download the EDS file from the OMRON website.
- After tag data links are set, the Displacement Sensor will automatically be restarted to enable the settings.

#### Tags, Tag Sets, and Connection Settings

The communications areas in the PLC are set as tag data link connections as shown in the following table.

#### • Tag and Tag Set Settings in the PLC

| Parameter                | Settings                               |                                                        |  |  |  |  |  |  |
|--------------------------|----------------------------------------|--------------------------------------------------------|--|--|--|--|--|--|
|                          | Command area                           | Response area and output area                          |  |  |  |  |  |  |
| Type of tags and tag set | Output tag set                         | Input tag set                                          |  |  |  |  |  |  |
| Tag and tag set names    | I/O memory addresses or variable names | I/O memory addresses or variable names <sup>*1</sup>   |  |  |  |  |  |  |
| Data size                | 24 bytes                               | 56 bytes (total size of response area and output area) |  |  |  |  |  |  |

Specify the I/O memory address of the first word in the response area.

If you specify a variable name, the variable is assigned for both the response area and output area. Refer to Accessing Communications Areas Using Variables with NJ-series Controllers on p. 200 for information on how to access the signals in the communications areas from the user program when variables are assigned.

The output area is assigned immediately after the response area.

#### • Settings in the ZW (Device Parameter Settings)

- 1 Right-click the ZW in the network on the Network Configurator and select [Parameter] - [Edit].
- 2 The Edit Device Parameters Dialog Box will be displayed. Make the required settings.

| Edit Device Parameters | ×                       |
|------------------------|-------------------------|
| Parameters             |                         |
| Parameter Name         | Value                   |
| All parameters         |                         |
| 0001 Input Size        | 48                      |
| 0002 Output Size       | 20                      |
| 0003 RPI               | 10000                   |
|                        |                         |
|                        |                         |
|                        |                         |
|                        |                         |
|                        |                         |
|                        |                         |
|                        |                         |
|                        |                         |
|                        |                         |
|                        |                         |
|                        |                         |
|                        |                         |
|                        |                         |
|                        | Reset                   |
|                        |                         |
| D <u>e</u> fault Setup | Expand All Collapse All |
|                        |                         |
|                        | OK キャンセル ,              |

| Parameter name                | Value                                           | Setting range |
|-------------------------------|-------------------------------------------------|---------------|
| 001 Input Size <sup>*1</sup>  | The total size of response area and output area | 48 to 272     |
| 002 Output Size <sup>*2</sup> | The data size of command area                   | 20            |
| 003 RPI <sup>*3</sup>         | The requested packet interval                   | 10000         |

Although the data size can be set as high as 502 bytes, with the current version set one of the following as the total data size for the output area (data output size) and the response area (16 bytes). • 48 bytes (default) • 80 bytes \*1

- 144 bytes
- 272 bytes
- Although the data size can be set as high as 502 bytes, with the current version use the default setting of 20 bytes. The packet interval (RPI) is set in the connection settings between the PLC and the Sensor. No setting is required here. \*2 \*3

#### Connection Settings

| Parameter                              |                 | Setting                                                                                                    |
|----------------------------------------|-----------------|----------------------------------------------------------------------------------------------------|
| Originator device (PLC)                | Input tag set   | PLC_tag_set_name-[**Byte]<br>**: This is the total size of the response area and output area<br>that you set. |
|                                        | Connection type | Any (default: multi-cast connection)*1                                                                        |
|                                        | Output tag set  | PLC_tag_set_name-[20Byte]                                                                                     |
| Target device (Displacement<br>Sensor) | Output tag set  | Input_101-[**Byte]<br>**: This is the total size of the response area and output area<br>that you set.        |
|                                        | Input tag set   | Output_100-[20Byte]                                                                                           |
| Packet interval (RPI)                  | •               | Any (default: 20.0) <sup>*2</sup>                                                                             |

\*1 If multi-cast connections are used, however, use an Ethernet switch that has multi-cast filtering, unless the tag set is received by all nodes in the network. Set the same value as you set for the refreshing task period in the EtherNet/IP communications settings.

\*2

#### Important

• If I/O memory addresses are specified for the communications areas, the information in the communications areas will be cleared when the operating mode of the PLC changes unless addresses in the CIO Area, which are maintained, are specified.

• The following assembly object is required to specify instances when the EDS file is not used.

#### Assembly Object Settings

| Parameter name | Setting | Remarks           |  |  |
|----------------|---------|-------------------|--|--|
| Instance ID    | 100     | Output connection |  |  |
|                | 101     | Input connection  |  |  |

# **Memory Assignments and Commands**

#### Memory assignments

The following describes assignment of input connection instruction area to the sensor, output connection response area to the PLC and the output area.

#### • Input connection (PLC (originator)) to sensor $\rightarrow$ Displacement sensor (target)

• Instruction area

| Тор     | Bit           |          |          |          |          |          |          | Description            |                        |                |                |                 |              |               |              |              |                                  |
|---------|---------------|----------|----------|----------|----------|----------|----------|------------------------|------------------------|----------------|----------------|-----------------|--------------|---------------|--------------|--------------|----------------------------------|
| channel | 15            | 14       | 13       | 12       | 11       | 10       | 9        | 8                      | 7                      | 6              | 5              | 4               | 3            | 2             | 1            | 0            |                                  |
| +0      | Reserved      | Reserved | Reserved | Reserved | Reserved | Reserved | Reserved | Reserved               | Reserved               | Reserved       | Reserved       | Reserved        | Reserved     | Reserved      | Reserved     | EXE          | Sensor head                      |
| +1      | Reserved      | Reserved | Reserved | Reserved | Reserved | Reserved | Reserved | Reserved               | Reserved               | Reserved       | Reserved       | Reserved        | Reserved     | Reserved      | Reserved     | ERCLR        | common control<br>signal (32bit) |
| +2      | Reserved      | Reserved | Reserved | Reserved | Reserved | Reserved | Reserved | Reserved               | Reserved               | Reserved       | Reserved       | Reserved        | Reserved     | LIGHT<br>OFF1 | RESET1       | TIMING1      | Sensor head<br>1 control         |
| +3      | Reserved      | Reserved | Reserved | Reserved | Reserved | Reserved | Reserved | Reserved               | ZERO<br>CLR_T4         | ZERO<br>CLR_T3 | ZERO<br>CLR_T2 | ZERO<br>CLR1_T1 | ZERO1<br>_T4 | ZERO1<br>_T3  | ZERO1<br>_T1 | ZERO1<br>_T1 | signal(32bit)                    |
| +4      | Reserved      | Reserved | Reserved | Reserved | Reserved | Reserved | Reserved | Reserved               | Reserved               | Reserved       | Reserved       | Reserved        | Reserved     | Reserved      | Reserved     | Reserved     | Extended                         |
| +5      | Reserved      | Reserved | Reserved | Reserved | Reserved | Reserved | Reserved | Reserved               | Reserved               | Reserved       | Reserved       | Reserved        | Reserved     | Reserved      | Reserved     | Reserved     | area (32bit)                     |
| +6      | Command code  |          |          |          |          |          |          | Command                |                        |                |                |                 |              |               |              |              |                                  |
| +7      |               |          |          |          |          |          |          |                        | code (32bit)           |                |                |                 |              |               |              |              |                                  |
| +8      | Parameter 1   |          |          |          |          |          |          |                        | Parameter 1<br>(16bit) |                |                |                 |              |               |              |              |                                  |
| +9      | Parameter 2   |          |          |          |          |          |          | Parameter 2<br>(16bit) |                        |                |                |                 |              |               |              |              |                                  |
| +10     | 0 Parameter 3 |          |          |          |          |          |          | Parameter 3            |                        |                |                |                 |              |               |              |              |                                  |
| +11     |               |          |          |          |          |          |          | (32011)                |                        |                |                |                 |              |               |              |              |                                  |

| Signal  | Signal name               | Function                                                                                                    |  |  |
|---------|---------------------------|----------------------------------------------------------------------------------------------------|--|--|
| EXE     | Control command execution | Turns ON when the user (PLC) instructs execution of control commands to the displacement sensor. (Turns ON after the control command code and parameters are set.)                                              |  |  |
|         |                           | Is returned to OFF on condition (input condition) that the user (PLC) turns the control command completion signal (FLG signal) from the displacement sensor ON.                                                 |  |  |
| ERCLR   | Error clear               | Turns ON when the displacement sensor error signal (ERR signal) turns OFF.                                                                                                    |  |  |
|         |                           | Is returned to OFF on condition (input condition) that the user (PLC) turns the error signal (ERR signal) OFF.                                                                                                  |  |  |
| TIMING1 | Timing                    | Turns ON when the user (PLC) instructs start of hold sampling to the displacement sensor.                                                                                                    |  |  |
|         |                           | Turns OFF when the user (PLC) instructs end of hold sampling to the displacement sensor.                                                                                                    |  |  |
| RESET1  | Reset                     | Turns ON when the user (PLC) instructs judgment processing and output reset to the displacement sensor.<br>If the hold function is used, the state in effect before the hold function was set will be restored. |  |  |
|         |                           | Turns OFF when the user (PLC) ends judgment processing and output reset to the displacement sensor.                                                                                                    |  |  |

195

ດ

| Signal           | Signal name          | Function                                                                                                    |
|------------------|----------------------|----------------------------------------------------------------------------------------------------|
| LIGHTOFF1        | Light metering OFF   | Turns ON when the user (PLC) instructs logical beam OFF to the displacement sensor.                                                                              |
|                  |                      | Turns OFF when the user (PLC) instructs logical beam ON to the displacement sensor.                                                                              |
| ZERO1_T1 to 4    | Zero reset execution | Turns ON when the user (PLC) instructs execution of zero reset of TASK1 to 4 to the displacement sensor.                                                         |
|                  |                      | Is returned to OFF on condition (input condition) that the user (PLC) turns the zero reset completion signal (ZEROSTAT signal) from the displacement sensor ON.  |
| ZEROCLR1_T1 to 4 | Zero reset cancel    | Turns ON when the user (PLC) instructs zero reset cancel of TASK1 to 4 to the displacement sensor.                                                               |
|                  |                      | Is returned to OFF on condition (input condition) that the user (PLC) turns the zero reset completion signal (ZEROSTAT signal) from the displacement sensor OFF. |
| Command code     | Command code         | Stores the command code.                                                                                                    |
| Parameter 1-3    | Command parameter    | Stores the command parameter.                                                                                                    |

#### Note

- In the FUN mode, control signals other than ERCLR cannot be executed.
- Multiple control signals cannot be executed in the same cycle. Note, however, that when zero reset execution/ cancellation are performed simultaneously on multiple tasks, ZEROx\_T1 to 4 and ZEROCLRx\_T1 to 4 can be executed in the same cycle.
- When the status of control signals differs from that of the input status of parallel I/O, processing is executed of one of the statuses is ON.

#### ullet Output connection (displacement sensor (originator)) to PLC $\rightarrow$ PLC (target)

Response area

| Тор     |             |              |              |             |              |              |             | E            | Bit          |             |              |              |                  |                  |                  |                  | Description                   |
|---------|-------------|--------------|--------------|-------------|--------------|--------------|-------------|--------------|--------------|-------------|--------------|--------------|------------------|------------------|------------------|------------------|-------------------------------|
| channel | 15          | 14           | 13           | 12          | 11           | 10           | 9           | 8            | 7            | 6           | 5            | 4            | 3                | 2                | 1                | 0                |                               |
| +0      | BANK1<br>_E | BANK1<br>_D  | BANK1<br>_C  | BANK1<br>_B | BANK1<br>_A  | Reserved     | Reserved    | Reserved     | Reserved     | Reserved    | Reserved     | RUN          | Reserved         | READY            | Reserved         | FLG              | Sensor head<br>common control |
| +1      | Reserved    | Reserved     | Reserved     | Reserved    | Reserved     | Reserved     | Reserved    | Reserved     | Reserved     | Reserved    | Reserved     | Reserved     | Reserved         | Reserved         | Reserved         | ERR              | signal (32bit)                |
| +2      | Reserved    | Reserved     | Reserved     | Reserved    | Reserved     | Reserved     | Reserved    | Reserved     | Reserved     | OR1         | GATE1        | ENABLE<br>1  | STABIL<br>ITY1   | LIGHT1           | RESET<br>STAT1   | HOLD<br>STAT1    | Sensor head<br>1 control      |
| +3      | LOW1<br>_T4 | PASS1<br>_T4 | HIGH1<br>_T4 | LOW1<br>_T3 | PASS1<br>_T3 | HIGH1<br>_T3 | LOW1<br>_T2 | PASS1<br>_T2 | HIGH1<br>_T2 | LOW1<br>_T1 | PASS1<br>_T1 | HIGH1<br>_T1 | ZERO<br>STAT1_T4 | ZERO<br>STAT1_T3 | ZERO<br>STAT1_T2 | ZERO<br>STAT1_T1 | signal (32bit)                |
| +4      | Reserved    | Reserved     | Reserved     | Reserved    | Reserved     | Reserved     | Reserved    | Reserved     | Reserved     | Reserved    | Reserved     | Reserved     | Reserved         | Reserved         | Reserved         | Reserved         | Extended                      |
| +5      | Reserved    | Reserved     | Reserved     | Reserved    | Reserved     | Reserved     | Reserved    | Reserved     | Reserved     | Reserved    | Reserved     | Reserved     | Reserved         | Reserved         | Reserved         | Reserved         | area (32bit)                  |
| +6      |             |              |              |             |              |              | C           | Comma        | nd cod       | е           |              |              |                  |                  |                  |                  | Command                       |
| +7      |             |              |              |             |              |              |             |              |              |             |              |              |                  |                  |                  |                  | code (32bit)                  |
| +8      |             |              |              |             |              |              | F           | Respon       | se cod       | e           |              |              |                  |                  |                  |                  | Response                      |
| +9      |             |              |              |             |              |              |             |              |              |             |              |              |                  |                  |                  |                  | code (32bit)                  |
| +10     |             |              |              |             |              |              | F           | Respor       | nse data     | a           |              |              |                  |                  |                  |                  | Response                      |
| +11     |             |              |              |             |              |              |             |              |              |             |              |              |                  |                  |                  |                  | data (32bit)                  |

| Signal | Signal name                   | Function                                                                                                    |
|--------|-------------------------------|----------------------------------------------------------------------------------------------------|
| FLG    | Control command<br>completion | Turns ON when the displacement sensor completes control command execution.<br>(Turns ON after the control command code, response code and response status are stored.) |
|        |                               | Automatically turns OFF if the control command execution signal (EXE signal) from the user (PLC) turns OFF.                                                            |

| Signal             | Signal name                | Function                                                                                                    |
|--------------------|----------------------------|----------------------------------------------------------------------------------------------------|
| READY              | Ready                      | Turns OFF when the displacement sensor cannot execute control commands.                                                                                                    |
|                    |                            | Turns ON when the displacement sensor can execute control commands.                                                                                                    |
| RUN                | Run screen                 | Turns ON when the displacement sensor is in the RUN mode.                                                                                                    |
|                    |                            | Turns OFF when the displacement sensor is in the FUN mode.                                                                                                    |
| ERR                | Error                      | Turns ON when a displacement sensor error is detected.                                                                                                    |
|                    |                            | Turns OFF when the displacement sensor is normal.<br>After it turns ON, it never turns OFF until the error clear signal (ERCLR signal) from the<br>user (Controller) turns ON.           |
| BANKOUT1_A to<br>E | Current bank number        | This outputs the currently specified bank number.<br>It expresses the bank number in combinations of BANKOUTx_A to E.<br>(For details of combinations, see Reference.)                   |
| HOLDSTAT1          | Hold execution status      | Turns ON when the displacement sensor is in the hold sampling period.                                                                                                    |
|                    |                            | Turns OFF when the displacement sensor is outside the hold sampling period.                                                                                                    |
| RESETSTAT1         | Reset execution state      | Turns ON when the displacement sensor is in the reset execution state.                                                                                                    |
|                    |                            | Turns OFF when the displacement sensor is in the reset non-execution state.                                                                                                    |
| LIGHT1             | Logical beam lighting      | Turns ON when the logical beam is lit.                                                                                                    |
|                    | Sidle                      | Turns OFF when the logical beam is out.                                                                                                    |
| STABILITY1         | Measurement                | Turns ON when the measured value is in the measuring range.                                                                                                    |
|                    | position                   | Turns OFF when the measured value is outside the measuring range.                                                                                                    |
| ENABLE1            | Measurement state          | Turns ON when the displacement sensor is ready for measurement.                                                                                                    |
|                    |                            | Turns OFF when the displacement sensor cannot measure (excessive or insufficient received light, outside measuring range, Calibration ROM not mounted, during FUN mode non-measurement). |
| GATE1              | Data output                | Turns ON when the displacement sensor completes control data output when hold is set.                                                                                                    |
|                    | completed                  | The displacement sensor automatically turns OFF one Gate period after turning ON.                                                                                                    |
| OR1                | Overall judgment<br>result | Turns ON when even one of the judgment result of the displacement sensor TASK1 to 4 is other than PASS.                                                                                  |
|                    |                            | Turns OFF when all of the judgment result of the displacement sensor TASK1 to 4 is PASS.                                                                                                 |
| HIGH1_T1-4         | HIGH output                | Turns ON when the judgment result of the displacement sensor TASK1 to 4 is HIGH (HIGH threshold < measured value).                                                                       |
|                    |                            | Turns OFF when the judgment result of the displacement sensor TASK1 to 4 is other than HIGH.                                                                                             |
| PASS1_T1-4         | PASS Output                | Turns ON when the judgment result of the displacement sensor TASK1 to 4 is PASS (LOW threshold $\leq$ measured value $\leq$ HIGH threshold).                                             |
|                    |                            | Turns OFF when the judgment result of the displacement sensor TASK1 to 4 is other than PASS.                                                                                             |
| LOW1_T1-4          | LOW output                 | Turns ON when the judgment result of the displacement sensor TASK1 to 4 is LOW (LOW threshold > measured value).                                                                         |
|                    |                            | Turns OFF when the judgment result of the displacement sensor TASK1 to 4 is other than LOW.                                                                                              |
| ZEROSTAT1_T1-4     | Zero reset state           | Turns ON when the displacement sensor TASK1 to 4 is in the zero reset execution state.                                                                                                   |
|                    |                            | Turns OFF when the displacement sensor TASK1 to 4 is in the zero reset non-execution state.                                                                                              |
| Command code       | Command code               | The executed command code is returned.                                                                                                    |
| Response code      | Response code              | The response code of the executed command is stored.                                                                                                    |
| Response data      | Response data              | The response data of the executed command is stored.                                                                                                    |

Note

• The results of processing execution by parallel I/O also are reflected in the status signals.

• The table below shows the combinations of bank numbers and BANKOUTx\_A to E.

(BANK9 to 32 are used only in the judgment value mode. In the normal mode, BANKOUTx\_D to E are OFF at all times.)

| Bank number | BANKOUTx_A | BANKOUTx_B | BANKOUTx_C | BANKOUTx_D | BANKOUTx_E |
|-------------|------------|------------|------------|------------|------------|
| BANK1       | OFF        | OFF        | OFF        | OFF        | OFF        |
| BANK2       | ON         | OFF        | OFF        | OFF        | OFF        |
| BANK3       | OFF        | ON         | OFF        | OFF        | OFF        |
| BANK4       | ON         | ON         | OFF        | OFF        | OFF        |
| BANK5       | OFF        | OFF        | ON         | OFF        | OFF        |
| BANK6       | ON         | OFF        | ON         | OFF        | OFF        |
| BANK7       | OFF        | ON         | ON         | OFF        | OFF        |
| BANK8       | ON         | ON         | ON         | OFF        | OFF        |
| BANK9       | OFF        | OFF        | OFF        | ON         | OFF        |
| BANK10      | ON         | OFF        | OFF        | ON         | OFF        |
| BANK11      | OFF        | ON         | OFF        | ON         | OFF        |
| BANK12      | ON         | ON         | OFF        | ON         | OFF        |
| BANK13      | OFF        | OFF        | ON         | ON         | OFF        |
| BANK14      | ON         | OFF        | ON         | ON         | OFF        |
| BANK15      | OFF        | ON         | ON         | ON         | OFF        |
| BANK16      | ON         | ON         | ON         | ON         | OFF        |
| BANK17      | OFF        | OFF        | OFF        | OFF        | ON         |
| BANK18      | ON         | OFF        | OFF        | OFF        | ON         |
| BANK19      | OFF        | ON         | OFF        | OFF        | ON         |
| BANK20      | ON         | ON         | OFF        | OFF        | ON         |
| BANK21      | OFF        | OFF        | ON         | OFF        | ON         |
| BANK22      | ON         | OFF        | ON         | OFF        | ON         |
| BANK23      | OFF        | ON         | ON         | OFF        | ON         |
| BANK24      | ON         | ON         | ON         | OFF        | ON         |
| BANK25      | OFF        | OFF        | OFF        | ON         | ON         |
| BANK26      | ON         | OFF        | OFF        | ON         | ON         |
| BANK27      | OFF        | ON         | OFF        | ON         | ON         |
| BANK28      | ON         | ON         | OFF        | ON         | ON         |
| BANK29      | OFF        | OFF        | ON         | ON         | ON         |
| BANK30      | ON         | OFF        | ON         | ON         | ON         |
| BANK31      | OFF        | ON         | ON         | ON         | ON         |
| BANK32      | ON         | ON         | ON         | ON         | ON         |
|             |            |            |            |            |            |

#### Output area

The output area is assigned to I/O memory area continuously from the response area.

| Top     |    |                              |    |    |    |    |        | E      | Bit     |          |   |   |   |   |                          |   | Description              |
|---------|----|------------------------------|----|----|----|----|--------|--------|---------|----------|---|---|---|---|--------------------------|---|--------------------------|
| Channel | 15 | 14                           | 13 | 12 | 11 | 10 | 9      | 8      | 7       | 6        | 5 | 4 | 3 | 2 | 1                        | 0 |                          |
| +0      |    |                              |    |    |    | I  | Measur | rement | Value o | of Task  | 1 |   |   |   |                          |   | Output data 0            |
| +1      |    |                              |    |    |    |    |        |        |         |          |   |   |   |   |                          |   | (02011)                  |
| +2      |    | Measurement Value of Task2   |    |    |    |    |        |        |         |          |   |   |   |   | Output data 1<br>(32bit) |   |                          |
| +3      |    | (                            |    |    |    |    |        |        |         |          |   |   |   |   | (OLDIT)                  |   |                          |
| +4      |    | Measurement Value of Task3 0 |    |    |    |    |        |        |         |          |   |   |   |   | Output data 2<br>(32bit) |   |                          |
| +5      |    | (3                           |    |    |    |    |        |        |         |          |   |   |   |   |                          |   |                          |
| +6      |    |                              |    |    |    | I  | Measur | rement | Value o | of Task4 | 4 |   |   |   |                          |   | Output data 3<br>(32bit) |
| +7      |    |                              |    |    |    |    |        |        |         |          |   |   |   |   |                          |   | (02011)                  |
| +8      |    |                              |    |    |    |    |        | Res    | erved   |          |   |   |   |   |                          |   | Output data 4<br>(32bit) |
| +9      |    |                              |    |    |    |    |        |        |         |          |   |   |   |   |                          |   |                          |
| +10     |    |                              |    |    |    |    |        | Res    | erved   |          |   |   |   |   |                          |   | Output data 5<br>(32bit) |
| +11     |    |                              |    |    |    |    |        |        |         |          |   |   |   |   |                          |   | (02011)                  |
| +12     |    |                              |    |    |    |    |        | Res    | erved   |          |   |   |   |   |                          |   | Output data 6<br>(32bit) |
| +13     |    |                              |    |    |    |    |        |        |         |          |   |   |   |   |                          |   | (02011)                  |
| +14     |    |                              |    |    |    |    |        | Res    | erved   |          |   |   |   |   |                          |   | Output data 7<br>(32bit) |
| +15     |    |                              |    |    |    |    |        |        |         |          |   |   |   |   |                          |   |                          |

| Signal                     | Signal name                   | Function                               |
|----------------------------|-------------------------------|----------------------------------------|
| Measurement Value of Task1 | Measurement Value of<br>Task1 | The measured value of TASK1 is output. |
| Measurement Value of Task2 | Measurement Value of<br>Task2 | The measured value of TASK2 is output. |
| Measurement Value of Task3 | Measurement Value of Task3    | The measured value of TASK3 is output. |
| Measurement Value of Task4 | Measurement Value of<br>Task4 | The measured value of TASK4 is output. |

#### Accessing Communications Areas Using Variables with NJ-series Controllers

With an NJ-series Controller, only variables can be used to access from the user program the I/O memory addresses that are assigned to the communications areas. Use the following settings.

• Using Network Variables for Access

Create user-defined variables that match the structures of the communications areas of the Sensor. Use the Sysmac Studio to define the variables.

Refer to the *Sysmac Studio Version 1 Operation Manual* (Cat. No. W504) for Sysmac Studio operating procedures.

#### **1** Defining the Data Types of the Variables

Define data types for variables that match the structures of the communications areas.

(1) Defining a Data Type for Signal Access

First, define a BOOL array data type to access the control signals and status signals. Here, a data type called "U\_EIPFlag" is defined. Name of data type : U\_EIPFlag

Type of derivative data type : Union

|    | Name of data type | Data type         |                                                     |
|----|-------------------|-------------------|-----------------------------------------------------|
| U_ | EIPFlag           | UNION             |                                                     |
|    | F                 | ARRAY[031]OF BOOL | ····· Specifies an array of BOOL data from 0 to 31. |
|    | W                 | DWORD             | ·····32-bit bit string data                         |

(2) Defining Data Types for Communications Area Access Data types are defined to access the communications areas, with one data type for the command area and another data type for the response and output areas. Here, data types called "S\_EIPOutput" and "S\_EIPInput" are defined.

• Data Type to Access the Command Area

| Name of data type            | : S_EIPOutput |
|------------------------------|---------------|
| Type of derivative data type | : Structure   |

|    | Name of data type | Data type |                             |
|----|-------------------|-----------|-----------------------------|
| S_ | EIPOutput         | STRUCT    |                             |
|    | ControlFlag       | U_EIPFlag | above (1)                   |
|    | CommandCode       | DWORD     | ·····32-bit bit string data |
|    | CommandParam1     | UDINT     | ·····32-bit integer data    |
|    | CommandParam2     | UDINT     | ·····32-bit integer data    |
|    | CommandParam3     | DINT      | ·····32-bit integer data    |

#### Assignment Example for Variable Data Type That Matches the Command Area

|                           |                 |     |              |    |    |    |    | В  | its (–: | Rese | erved)         |                |                |                |              |               |              |              |
|---------------------------|-----------------|-----|--------------|----|----|----|----|----|---------|------|----------------|----------------|----------------|----------------|--------------|---------------|--------------|--------------|
|                           | 6               |     | 15           | 14 | 13 | 12 | 11 | 10 | 9       | 8    | 7              | 6              | 5              | 4              | 3            | 2             | 1            | 0            |
|                           | ( (             | +0  | -            | -  | -  | -  | -  | -  | -       | -    | -              | -              | -              | -              | -            | -             | -            | EXE          |
|                           |                 | +1  | -            | -  | -  | -  | -  | -  | -       | -    | -              | -              | -              | -              | -            | -             | -            | ERCLR        |
|                           |                 | +2  | -            | -  | -  | -  | -  | -  | -       | -    | -              | -              | -              | -              | -            | LIGHT<br>OFF1 | RESET<br>1   | TIMING<br>1  |
|                           | Control Flag    | +3  | -            | -  | -  | -  | -  | -  | -       | -    | ZERO<br>CLR_T4 | ZERO<br>CLR_T3 | ZERO<br>CLR_T2 | ZERO<br>CLR_T1 | ZERO1<br>_T4 | ZERO1<br>_T3  | ZERO1<br>_T2 | ZERO1<br>_T1 |
|                           |                 | +4  | -            | -  | -  | -  | _  | _  | _       | -    | -              | -              | -              | -              | -            | -             | -            | -            |
| $S_{\text{Output}} \prec$ | , (             | +5  | -            | -  | -  | _  | -  | -  | -       | -    | -              | -              | -              | -              | -            | -             | -            | -            |
|                           |                 | +6  | Command code |    |    |    |    |    |         |      |                |                |                |                |              |               |              |              |
|                           |                 | +7  |              |    |    |    |    |    |         |      |                |                |                |                |              |               |              |              |
|                           | CommandParam1 - | +8  |              |    |    |    |    |    | Р       | aram | eter 1         |                |                |                |              |               |              |              |
|                           | CommandParam2 - | +9  |              |    |    |    |    |    | Р       | aram | eter 2         |                |                |                |              |               |              |              |
|                           | CommandParam3   | +10 |              |    |    |    |    |    | P       | aram | eter 3         |                |                |                |              |               |              |              |
|                           | L L             | +11 |              |    |    |    |    |    |         |      |                |                |                |                |              |               |              |              |

Data Type to Access the Response and Output Areas

Name of data type Type of derivative data type

: S\_EIPInput : Structure

|                   | 1                |                                               |
|-------------------|------------------|-----------------------------------------------|
| Name of data type | Data type        |                                               |
| S_EIPInput        | STRUCT           |                                               |
| StatusFlag        | U_EIPFlag        | ·····The data type that was defined above (1) |
| CommandCodeEcho   | DWORD            | ·····32-bit bit string data                   |
| ResponseCode      | UDINT            | ·····32-bit integer data                      |
| ResponseData      | DINT             | ·····32-bit integer data                      |
| OutputData        | ARRAY[07]OF DINT | ·····Specifies an array of DINT               |
|                   |                  | data from 0 to 7.                             |

#### • Assignment Example for Variable Data Type That Matches the Response and Output Areas

|         | Bits (-: Reserved)                                                                                                    |                    |                 |              |              |             |              |              |             |              |              |             |              |              |                  |                  |                  |                  |
|---------|----------------------------------------------------------------------------------------------------|--------------------|-----------------|--------------|--------------|-------------|--------------|--------------|-------------|--------------|--------------|-------------|--------------|--------------|------------------|------------------|------------------|------------------|
|         | Bits (-: Reserved)        15      14      13      12      11      10      9      8      7      6      5      4      3      2      1      0 |                    |                 |              |              |             |              |              |             |              |              |             |              |              |                  |                  |                  |                  |
|         |                                                                                                    |                    | 15              | 14           | 13           | 12          | 11           | 10           | 9           | 8            | 7            | 6           | 5            | 4            | 3                | 2                | 1                | 0                |
|         | ( (                                                                                                    | +0                 | BANK1<br>_E     | BANK1<br>_D  | BANK1<br>_C  | BANK1<br>_B | BANK1<br>_A  | -            | -           | -            | -            | -           | -            | RUN          | -                | READY            | -                | EXE              |
|         |                                                                                                    | +1                 | -               | -            | -            | -           | -            | -            | -           | -            | -            | -           | -            | -            | -                | -                | -                | ERR              |
|         | Status Flag                                                                                                    | +2                 | -               | -            | -            | -           | -            | -            | -           | -            | -            | OR1         | GATE1        | ENABLE<br>1  | STABIL<br>ITY1   | LIGHT1           | RESET<br>STAT1   | HOLD<br>STAT1    |
|         |                                                                                                    | +3                 | LOW1_<br>T4     | PASS1_<br>T4 | HIGH1_<br>T4 | LOW1_<br>T3 | PASS1_<br>T3 | HIGH1_<br>T3 | LOW1_<br>T2 | PASS1_<br>T2 | HIGH1_<br>T2 | LOW1_<br>T1 | PASS1_<br>T1 | HIGH1_<br>T1 | ZERO<br>STAT1_T4 | ZERO<br>STAT1_T3 | ZERO<br>STAT1_T2 | ZERO<br>STAT1_T1 |
|         |                                                                                                    | +4                 | -               | -            | -            | -           | -            | -            | -           | -            | -            | -           | -            | -            | -                | -                | -                | -                |
|         |                                                                                                    | +5                 | -               | -            | -            | -           | -            | -            | -           | -            | -            | -           | -            | -            | -                | -                | -                | -                |
|         |                                                                                                    | +6                 | -               |              |              |             |              |              | Co          | mma          | nd co        | de          |              |              |                  |                  |                  |                  |
|         | Echo                                                                                                    | =                  |                 |              |              |             |              |              |             |              |              |             |              |              |                  |                  |                  |                  |
|         | Response Code-                                                                                                    | +8                 | _ Response code |              |              |             |              |              |             |              |              |             |              |              |                  |                  |                  |                  |
|         | Ĺ                                                                                                    | ≥ <u>+9</u><br>+10 | Besnonse data   |              |              |             |              |              |             |              |              |             |              |              |                  |                  |                  |                  |
|         | Response Data -                                                                                                    | +11                |                 |              |              |             |              |              |             |              |              |             |              |              |                  |                  |                  |                  |
|         | Output Area                                                                                                    |                    |                 |              |              |             |              |              |             |              |              |             |              |              |                  |                  |                  |                  |
| s fip / |                                                                                                    | Bits (: Beserved)  |                 |              |              |             |              |              |             |              |              |             |              |              |                  |                  |                  |                  |
| Input   |                                                                                                    |                    |                 |              |              |             |              |              |             |              |              |             |              | 4            | 0                |                  |                  |                  |
|         |                                                                                                    | ( +13              | 15              | 14           | 13           | 12          | 11           | 10           | 9           | 0            | /            | 0           | C C          | 4            | 3                | 2                | I                | 0                |
|         |                                                                                                    | +14                |                 |              |              |             |              | Mea          | surer       | nent         | value        | oria        | SK1          |              |                  |                  |                  |                  |
|         |                                                                                                    | +15                |                 |              |              |             |              | Mea          | surer       | nent '       | Value        | of Ta       | sk2          |              |                  |                  |                  |                  |
|         |                                                                                                    | +16                |                 |              |              |             |              |              |             |              |              |             |              |              |                  |                  |                  |                  |
|         |                                                                                                    | +17                |                 |              |              |             |              | Mea          | surer       | nent '       | Value        | of Ta       | sk3          |              |                  |                  |                  |                  |
|         |                                                                                                    | +18                |                 |              |              |             |              |              |             |              |              |             |              |              |                  |                  |                  |                  |
|         |                                                                                                    | +19                |                 |              |              |             |              | Mea          | surer       | nent '       | Value        | of Ta       | sk4          |              |                  |                  |                  |                  |
|         | Oulpul Dala                                                                                                    | +20                |                 |              |              |             |              |              |             |              |              |             |              |              |                  |                  |                  |                  |
|         |                                                                                                    | +21                |                 |              |              |             |              |              |             | -            | -            |             |              |              |                  |                  |                  |                  |
|         |                                                                                                    | +22                |                 |              |              |             |              |              |             |              |              |             |              |              |                  |                  |                  |                  |
|         |                                                                                                    |                    |                 |              |              |             |              |              |             |              |              |             |              |              |                  |                  |                  |                  |
|         |                                                                                                    | +26                |                 |              |              |             |              |              |             | -            | _            |             |              |              |                  |                  |                  |                  |
|         |                                                                                                    | +27                |                 |              |              |             |              |              |             |              |              |             |              |              |                  |                  |                  |                  |
|         |                                                                                                    |                    |                 |              |              |             |              |              |             |              |              |             |              |              |                  |                  |                  |                  |

Response Area

#### **2** Defining the Variables

Define variables for the data links for the communications area data that is used in EtherNet/IP communications.

These variables use the data types that were defined above in procedure 1.

| Variable  | Variable type   | Network Publish attribute | Data type   | Application                                     |
|-----------|-----------------|---------------------------|-------------|-------------------------------------------------|
| EIPOutput | Global variable | Output                    | S_EIPOutput | For data links to the<br>command area           |
| EIPInput  | Global variable | Input                     | S_EIPInput  | For data links to the response and output areas |

#### 3 Exporting the Variables That Were Defined on Sysmac Studio

Export the variables that you defined so that you can use them on the Network Configurator. An exported CSV file is created.

#### 4 Network Configurator Settings

- (1) Import to the Network Configurator the CSV file that you exported from the Sysmac Studio. The variables that are imported will automatically be registered as tags.
- (2) Set the connections as shown in the following table.

| Originator device (PLC) settings | Target device (Sensor) settings |  |
|----------------------------------|---------------------------------|--|
| Input tag set: EIP Input         | Output tag set: Input101        |  |
| Output tag set: EIP Output       | Input tag set: Output100        |  |

#### 5 Accessing the Communications Areas from the User Program

The defined variables are used to access the communications areas for the Sensor using the following notation.

- Signal name Variable name EXE EIPOutput.CommonControlFlag.F[0] ERCLR EIPOutput.CommonControlFlag.F[16] TIMING1 EIPOutput.SensorHead1ControlFlag.F[0] RESET1 EIPOutput.SensorHead1ControlFlag.F[1] LIGHTOFF1 EIPOutput.SensorHead1ControlFlag.F[2] ZERO1\_T1 EIPOutput.SensorHead1ControlFlag.F[16] ZERO1\_T2 EIPOutput.SensorHead1ControlFlag.F[17] ZERO1\_T3 EIPOutput.SensorHead1ControlFlag.F[18] ZERO1\_T4 EIPOutput.SensorHead1ControlFlag.F[19] ZEROCLR1\_T1 EIPOutput.SensorHead1ControlFlag.F[20] ZEROCLR1\_T2 EIPOutput.SensorHead1ControlFlag.F[21] ZEROCLR1\_T3 EIPOutput.SensorHead1ControlFlag.F[22] ZEROCLR1\_T4 EIPOutput.SensorHead1ControlFlag.F[23] Command code EIPOutput.CommandCode Command parameter 1 EIPOutput.CommandParam1 Command parameter 2 EIPOutput.CommandParam2 Command parameter 3 EIPOutput.CommandParam3
- Command Area

#### Response Area

| Signal name   | Variable name                        |
|---------------|--------------------------------------|
| FLG           | EIPInput.CommonStatusFlag.F[0]       |
| READY         | EIPInput.CommonStatusFlag.F[2]       |
| RUN           | EIPInput.CommonStatusFlag.F[4]       |
| BANK1_A       | EIPInput.CommonStatusFlag.F[11]      |
| BANK1_B       | EIPInput.CommonStatusFlag.F[12]      |
| BANK1_C       | EIPInput.CommonStatusFlag.F[13]      |
| BANK1_D       | EIPInput.CommonStatusFlag.F[14]      |
| BANK1_E       | EIPInput.CommonStatusFlag.F[15]      |
| ERR           | EIPInput.CommonStatusFlag.F[16]      |
| HOLDSTAT1     | EIPInput.SensorHead1StatusFlag.F[0]  |
| RESETSTAT1    | EIPInput.SensorHead1StatusFlag.F[1]  |
| LIGHT1        | EIPInput.SensorHead1StatusFlag.F[2]  |
| STABILITY1    | EIPInput.SensorHead1StatusFlag.F[3]  |
| ENABLE1       | EIPInput.SensorHead1StatusFlag.F[4]  |
| GATE1         | EIPInput.SensorHead1StatusFlag.F[5]  |
| OR1           | EIPInput.SensorHead1StatusFlag.F[6]  |
| ZEROSTAT1_T1  | EIPInput.SensorHead1StatusFlag.F[16] |
| ZEROSTAT1_T2  | EIPInput.SensorHead1StatusFlag.F[17] |
| ZEROSTAT1_T3  | EIPInput.SensorHead1StatusFlag.F[18] |
| ZEROSTAT1_T4  | EIPInput.SensorHead1StatusFlag.F[19] |
| HIGH1_T1      | EIPInput.SensorHead1StatusFlag.F[20] |
| PASS1_T1      | EIPInput.SensorHead1StatusFlag.F[21] |
| LOW1_T1       | EIPInput.SensorHead1StatusFlag.F[22] |
| HIGH1_T2      | EIPInput.SensorHead1StatusFlag.F[23] |
| PASS1_T2      | EIPInput.SensorHead1StatusFlag.F[24] |
| LOW1_T2       | EIPInput.SensorHead1StatusFlag.F[25] |
| HIGH1_T3      | EIPInput.SensorHead1StatusFlag.F[26] |
| PASS1_T3      | EIPInput.SensorHead1StatusFlag.F[27] |
| LOW1_T3       | EIPInput.SensorHead1StatusFlag.F[28] |
| HIGH1_T4      | EIPInput.SensorHead1StatusFlag.F[29] |
| PASS1_T4      | EIPInput.SensorHead1StatusFlag.F[30] |
| LOW1_T4       | EIPInput.SensorHead1StatusFlag.F[31] |
| Command code  | EIPInput.CommandCodeEcho             |
| Response code | EIPInput.ResponseCode                |
| Response data | EIPInput.ResponseData                |

#### Output Area

| Signal name                | Variable name           |
|----------------------------|-------------------------|
| Measurement Value of Task1 | MeasurementValueofTask1 |
| Measurement Value of Task2 | MeasurementValueofTask2 |
| Measurement Value of Task3 | MeasurementValueofTask3 |
| Measurement Value of Task4 | MeasurementValueofTask4 |

#### • Accessing Communications Areas by Specifying I/O Memory Addresses

AT specifications can be set for variables to individually specify the I/O memory addresses that are assigned in the communications areas.

#### **1** Setting Tag Sets (Network Configurator)

Specify the tag names in the PLC directly by using the I/O memory addresses that are assigned in the communications areas. (Output tags are specified for the input connections to the Sensor and input tags are specified for output connections to the PLC.)

Setting Examples Output tag : D0 Input tag : D100

#### 2 Setting Variables (Sysmac Studio)

Define variables with AT specifications to the I/O memory addresses that are assigned in the communications areas as shown below.

Setting Examples Variable: *a* (AT specification: D0.0) Variable: *b* (AT specification: D0.1) Variable: *c* (AT specification: D0.15) Variable: *d* (AT specification: D1.0)

#### **3** Setting Connections

Set the connections as shown in the following table.

| Originator device (PLC) settings | Target device (Sensor) settings |  |
|----------------------------------|---------------------------------|--|
| Input tag set: D0                | Output tag set: Input101        |  |
| Output tag set: D100             | Input tag set: Output100        |  |

#### Example: Setting Example for Variables to Access the Command Area

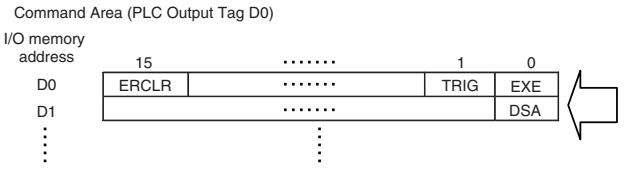

Variables Used to Access the Command Area in the PLC from the User Program

|                                   | Settings            |           |  |
|-----------------------------------|---------------------|-----------|--|
| Variable name                     | AT<br>specification | Data type |  |
| a (Assigned to the EXE signal.)   | D0.0                | BOOL      |  |
| b (Assigned to the TRIG signal.)  | D0.1                | BOOL      |  |
| c (Assigned to the ERCLR signal.) | D0.15               | BOOL      |  |
| d (Assigned to the DSA signal.)   | D1.0                | BOOL      |  |

This list explains each of the commands used by EtherNet/IP.

#### • Utility commands

| Instruction area<br>Top channel (Hex) |      | Command name            | Function                                                      | Reference<br>(Pages) |
|---------------------------------------|------|-------------------------|---------------------------------------------------------------|----------------------|
| +7                                    | +6   |                         |                                                               |                      |
| 0010                                  | 3011 | Data save               | Saves the current system data and bank data to the main unit. | p.168                |
| 0010                                  | E000 | Sensor Head calibration | Calibrate the Sensor Head.                                    | p.169                |
| 0010                                  | F010 | Restart                 | Restarts the displacement sensor.                             | p.169                |

#### • Bank control command

| Instruction area<br>Top channel (Hex) |      | Command name          | Function                                                      | Reference<br>(Pages) |
|---------------------------------------|------|-----------------------|---------------------------------------------------------------|----------------------|
| +7                                    | +6   |                       |                                                               |                      |
| 0030                                  | 8000 | Current bank settings | Replace the current bank number by the specified bank number. | p.170                |

#### • Data acquisition/setting commands

| Instruction area<br>Top channel (Hex) |      | Command name                     | Function                                                               | Reference<br>(Pages) |
|---------------------------------------|------|----------------------------------|------------------------------------------------------------------------|----------------------|
| +7                                    | +6   |                                  |                                                                        |                      |
| 0040                                  | 1000 | Processing unit data acquisition | Acquires the measurement data and setting data of the processing unit. | p.172                |
| 0050                                  | 1000 | Processing unit data setting     | Change the setting data of the processing unit.                        | p.173                |
| 0040                                  | 4000 | System data acquisition          | Acquires the system data.                                              | p.174                |
| 0050                                  | 4000 | System data settings             | Sets the system data.                                                  | p.175                |

# Timing Chart (Ethernet/IP)

#### Control command execution

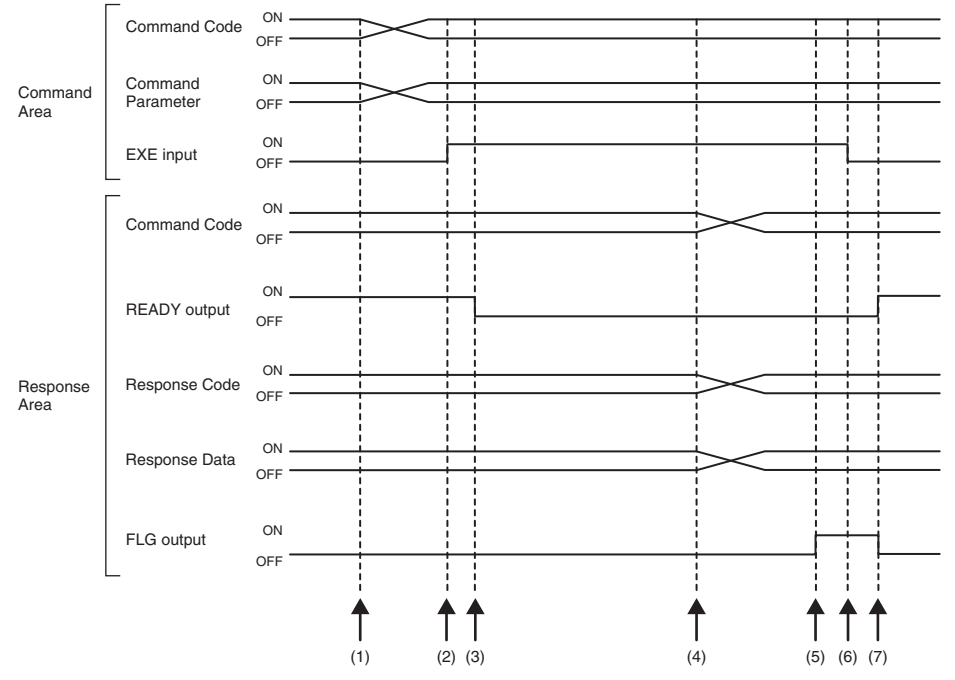

- (1) The command code and command parameter are set from the Controller.
- (2) The EXE input signal state is changed from OFF to ON. Execution is instructed to the displacement sensor.
- (3) When the displacement sensor receives the execution instruction, the READY output signal turns OFF and the command is executed.
- (4) When the displacement sensor completes execution, the command code, response code and response data are set.
- (5) The FLG output signal turns ON.
- (6) The Controller makes sure that the FLG output signal has turned ON, and then returns the EXE input signal to OFF.
- (7) The displacement sensor makes sure that the EXE input signal has turned OFF, and the FLG and READY output signals automatically turn OFF and ON, respectively.

#### • Execution of hold (peak/bottom/peak to peak/average) and reset of hold value

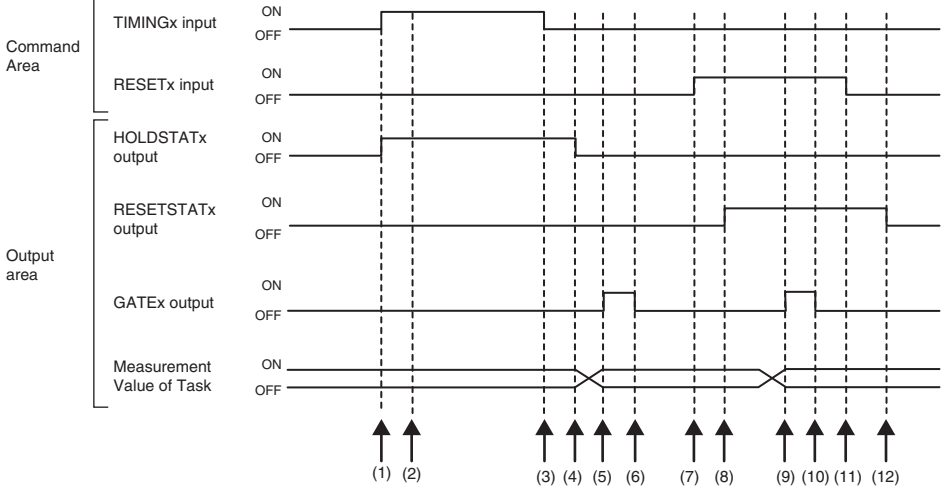

- (1) The Controller changes the state of the TIMINGx input signal from OFF to ON. At the rising edge of the TIMINGx input signal, the displacement sensor starts sampling.
- (2) At start of sampling, the displacement sensor changes the state of the HOLDSTATx output signal from OFF to ON.
- (3) The Controller turns the state of the TIMINGx input signal from ON to OFF. At the falling edge of the TIMINGx input signal, the displacement sensor end sampling.
- (4) At end of sampling, the displacement sensor changes the state of the HOLDSTATx output signal from ON to OFF.
- (5) When the hold value is applied, the displacement sensor changes the state of the GATEx output signal from OFF to ON. The Controller makes sure that the GATEx output signal has turned ON, and then captures the output data.
- (6) The displacement sensor turns OFF after the GATE signal ON duration has elapsed since the GATEx output signal turned ON.
- (7) The Controller changes the state of the RESETx input signal from OFF to ON. At the rising edge of the RESETx input signal, the displacement sensor starts the measured value reset period.
- (8) At the start of the measured value reset period, the displacement sensor changes the state of the RESETSTATx output signal from OFF to ON.
- (9) At completion of the measured value reset, the displacement sensor changes the state of the GATEx output signal from OFF to ON.
- (10) The displacement sensor turns OFF after the GATE signal ON duration has elapsed since the GATEx output signal turned ON.
- (11) The Controller changes the state of the RESETx input signal from ON to OFF. At the falling edge of the RESETx input signal, the displacement sensor end the measured value reset period.
- (12) At the end of the measured value reset period, the displacement sensor changes the state of the RESETSTATx output signal from ON to OFF.

#### Important

When hold is being performed by multiple tasks, HOLDSTATx output signal turns ON when even one task enters the sampling period and GATEx output signal turns ON when the measured value is applied.

#### • Execution of hold (auto peak, auto bottom, auto peak to peak) and reset of hold value

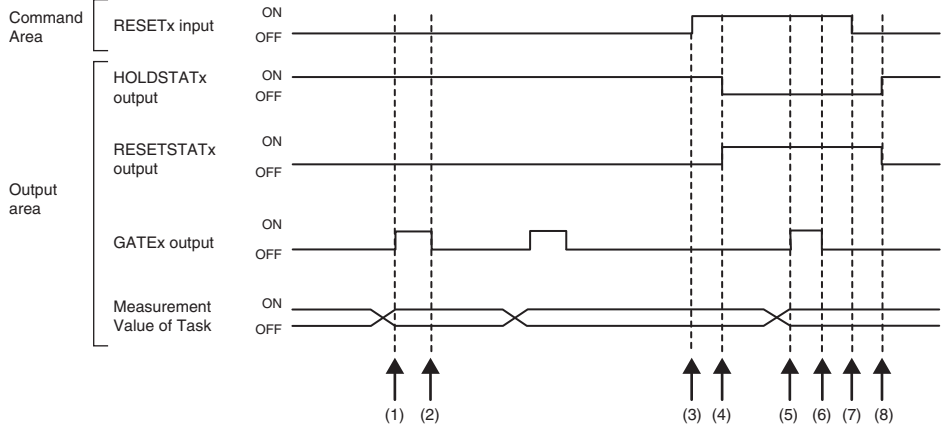

- (1) When the peak value is applied, the displacement sensor changes the state of the GATEx output signal from OFF to ON. The Controller makes sure that the GATEx output signal has turned ON, and then captures the output data.
- (2) The displacement sensor turns OFF after the GATE signal ON duration has elapsed since the GATEx output signal turned ON.
- (3) The Controller turns the state of the RESETx input signal from OFF to ON. At the rising edge of the RESETx input signal, the displacement sensor starts the measured value reset period.
- (4) At the start of the measured value reset period, the displacement sensor changes the state of the HOLDSTATx output signal from ON to OFF and the RESETSTATx from OFF to ON.
- (5) At completion of the measured value reset, the displacement sensor changes the state of the GATEx output signal from OFF to ON.
- (6) The displacement sensor turns OFF after the GATE signal ON duration has elapsed since the GATEx output signal turned ON.
- (7) The Controller changes the state of the RESETx input signal from ON to OFF. At the falling edge of the RESETx input signal, the displacement sensor end the measured value reset period.
- (8) At the end of the measured value reset period, the displacement sensor changes the state of the HOLDSTATx output signal from OFF to ON and the RESETSTATx from ON to OFF.

#### Important

When hold is being performed by multiple tasks, HOLDSTATx output signal turns ON when even one task enters the sampling period and GATEx output signal turns ON when the measured value is applied.

#### • Execution of hold (sample) and reset of hold value

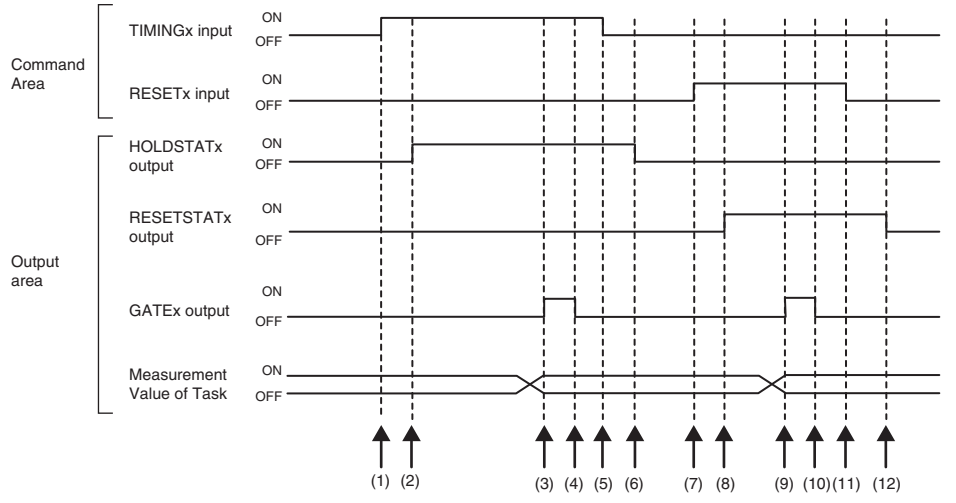

- (1) The Controller changes the state of the TIMINGx input signal from OFF to ON. At the rising edge of the TIMINGx input signal, the displacement sensor starts sampling.
- (2) At start of sampling, the displacement sensor changes the state of the HOLDSTATx output signal from OFF to ON.
- (3) When the hold value is applied, the displacement sensor changes the state of the GATEx output signal from OFF to ON. The Controller makes sure that the GATEx output signal has turned ON, and then captures the output data.
- (4) The displacement sensor turns OFF after the GATE signal ON duration has elapsed since the GATEx output signal turned ON.
- (5) The Controller turns the state of the TIMINGx input signal from ON to OFF. At the falling edge of the TIMINGx input signal, the displacement sensor end sampling.
- (6) At end of sampling, the displacement sensor changes the state of the HOLDSTATx output signal from ON to OFF.
- (7) The Controller changes the state of the RESETx input signal from OFF to ON. At the rising edge of the RESETx input signal, the displacement sensor starts the measured value reset period.
- (8) At the start of the measured value reset period, the displacement sensor changes the state of the RESETSTATx output signal from OFF to ON.
- (9) At completion of the measured value reset, the displacement sensor changes the state of the GATEx output signal from OFF to ON.
- (10) The displacement sensor turns OFF after the GATE signal ON duration has elapsed since the GATEx output signal turned ON.
- (11) The Controller changes the state of the RESETx input signal from ON to OFF. At the falling edge of the RESETx input signal, the displacement sensor end the measured value reset period.
- (12) At the end of the measured value reset period, the displacement sensor changes the state of the RESETSTATx output signal from ON to OFF.

#### Important

When hold is being performed by multiple tasks, HOLDSTATx output signal turns ON when even one task enters the sampling period and GATEx output signal turns ON when the measured value is applied.

#### Measurement LED out

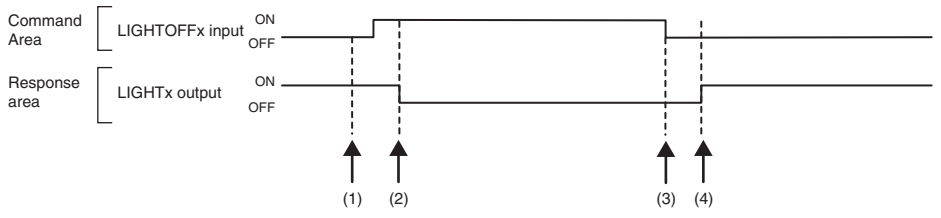

- (1) The Controller changes the state of the LIGHTOFFx input signal from OFF to ON. At the rising edge of the LIGHTOFFx input signal, the displacement sensor turns the measurement LED out.
- (2) At measurement LED out, the displacement sensor changes the state of the LIGHTx output signal from ON to OFF.
- (3) The Controller turns the state of the LIGHTOFFx input signal from ON to OFF. At the falling edge of the LIGHTOFFx input signal, the displacement sensor lights the measurement LED.
- (4) At measurement LED on, the displacement sensor returns the LIGHTx output signal to ON.

#### Zero reset execution/zero reset cancel

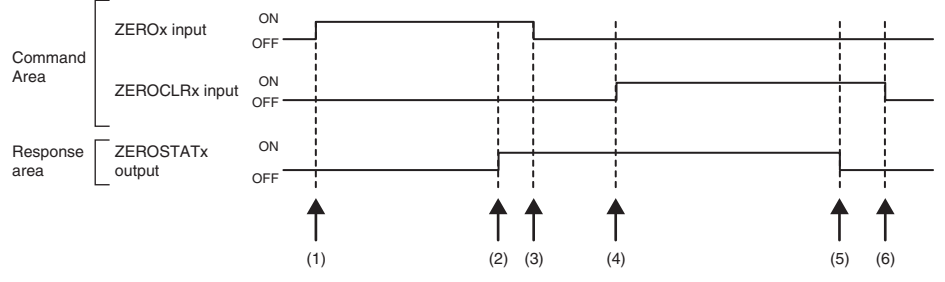

- (1) The Controller changes the state of the ZEROx\_T1 to 4 input signals from OFF to ON. The displacement sensor makes sure that ZEROx\_T1 to 4 input signals have turned ON, and then executes the zero reset.
- (2) At execution of zero reset, the displacement sensor changes the state of the ZEROSTATx\_T1 to 4 output signal from OFF to ON.
- (3) The Controller makes sure that the ZEROSTATx\_T1 to 4 output signals have turned ON, and then returns the ZEROx\_T1 to 4 input signals to OFF.
- (4) The Controller changes the state of the ZEROCLRx\_T1 to 4 input signals from OFF to ON. The displacement sensor makes sure that ZEROCLRx\_T1 to 4 input signals have turned ON, and then executes the zero reset cancel.
- (5) At the zero reset cancel, the displacement sensor returns the ZEROSTATx\_T1 to 4 output signals to ON.
- (6) The Controller makes sure that the ZEROSTATx\_T1 to 4 output signals have turned OFF, and then returns the ZEROCLRx\_T1 to 4 input signals to OFF.

# Sample Ladder Program (Ethernet/IP)

#### • Command/Response Communications

The following sample program is used to perform replacement the current bank number. The replacement the current bank number command (lower bytes: #8000, upper bytes: #0030) is sent to the Displacement Sensor.

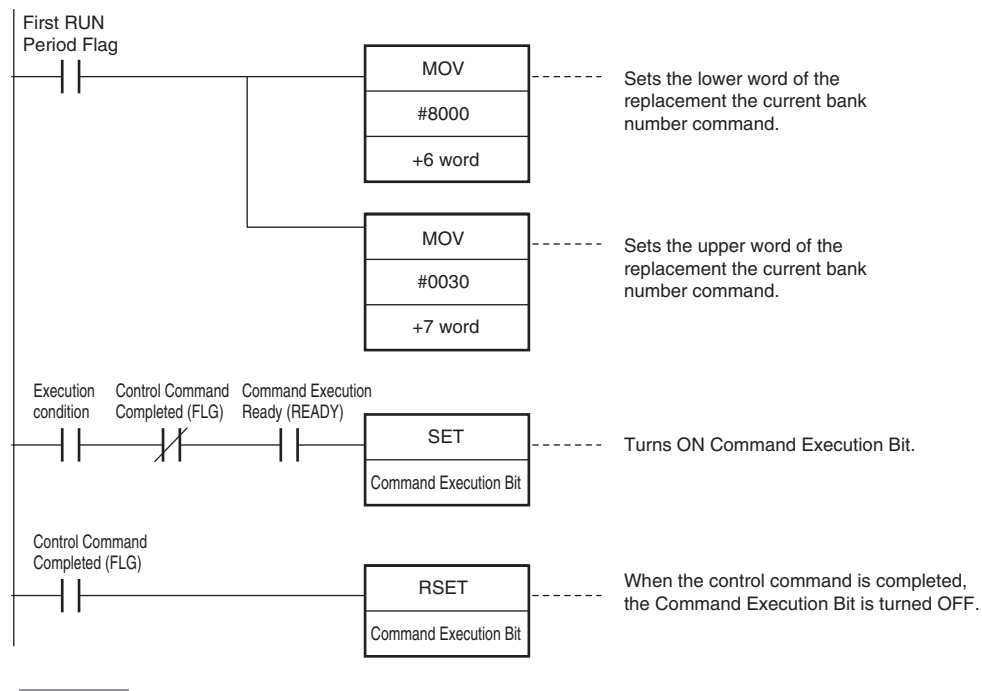

#### Important

Create the ladder program to control the EXE signal so that it does not turn ON while the READY signal is ON. If not, a EXE input error will occur and the ERR signal will turn ON.

# 6-4 No-protocol Connection

# **Outline of No-protocol Communications**

A system is possible where no-protocol communications is performed between the displacement sensor and an external device (e.g. PLC) and control from the external device (e.g. PLC) is performed by commands/ responses.

Communications with the external device is possible over Ethernet or the RS-232C interface. This control system functions in the RUN mode. Communications is not possible in the FUN mode. Also, when a system error occurs, commands from the external device are accepted, though setting commands are not executed.

#### • Command/response system

With no-protocol communications, a control command is sent to the displacement sensor from the external device (e.g. PLC) and the response is sent from the displacement sensor is received by the external device (e.g. PLC). By this, the measured value is acquired from the displacement value, and bank switch and various other controls are performed.

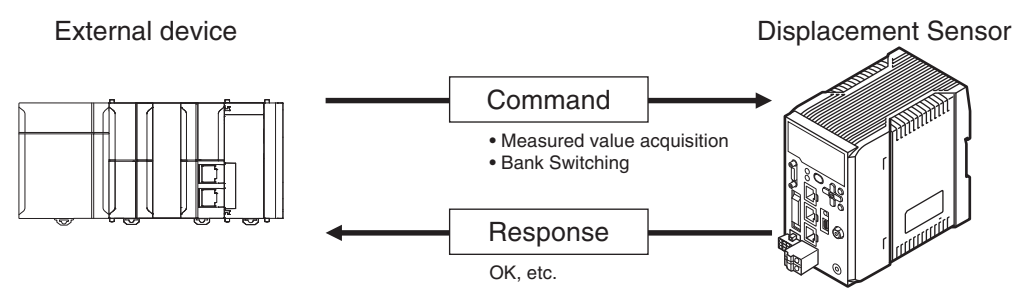

In actual terms, an ASCII character command (e.g. "MS" for acquiring the measured value) is issued from the external device (e.g. PLC). The displacement sensor returns responses such as "OK", "NG" or a value.

#### • Serial data output method after application of measured value

When hold is set, immediately after the measured value has been applied, the measured value data from the displacement sensor is output automatically to the output device (e.g. PLC).

This enables the measurement value data for all tasks to be easily handed over to an external device (e.g. PLC).

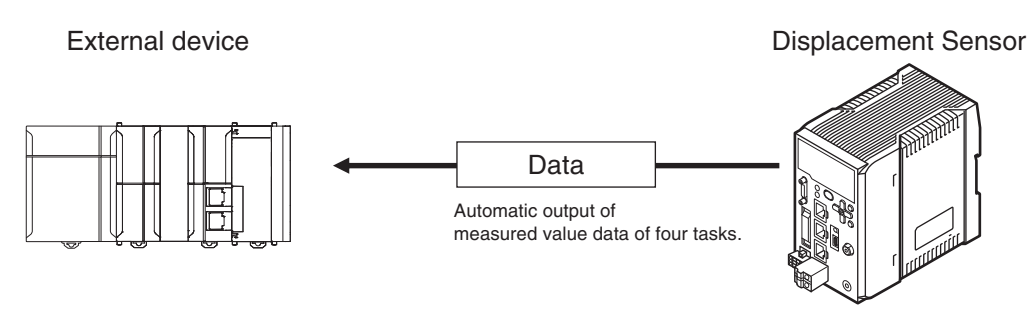

Data can be output with Ethernet or with RS-232C. Measured value data can be sent to an external device (e.g. PLC) serially (continuously) in ASCII format or binary format. External device There is no handshaking for whether or not an external device (e.g. PLC) can receive data.

# **Setting Up No-protocol Communications**

#### Setting Network Settings in the Sensor

This section describes how to set the network settings in the Displacement Sensor.

- Explorer pane : [Device group] | Sensor name | [System] | [System data] (Double-click)
  - : [Ethernet communication settings] Icon | [Ethernet settings]

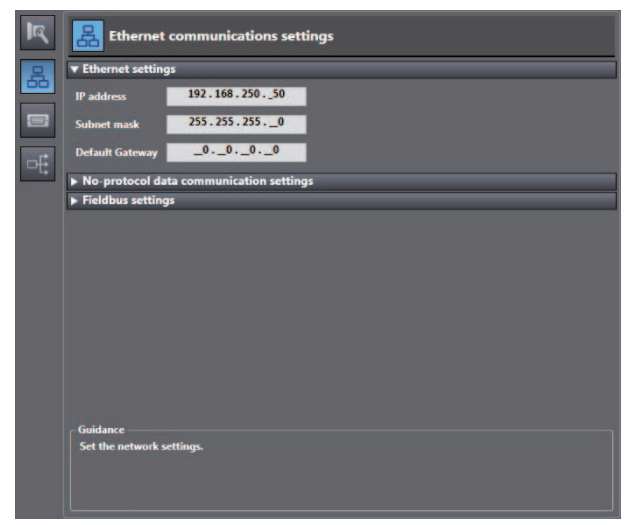

The following items can be set.

 $\rightarrow$  Edit Pane

| Item            | Description                                    | Setting range                                                                               |
|-----------------|------------------------------------------------|---------------------------------------------------------------------------------------------|
| IP address      | Set the IP address of the Displacement Sensor. | a.b.c.d<br>a: 1 to 223, b: 0 to 255,<br>c: 0 to 255, d: to 254<br>(Default: 192.168.250.50) |
| Subnet mask     | Set the subnet mask.                           | 0.0.0 to 255.255.255.255<br>(Default: 255.255.255.0)                                        |
| Default Gateway | Sets the default gateway.                      | 0.0.0.0 to 255.255.255.255<br>(Default: 0.0.0.0)                                            |
You must set the communications method, destination IP address, and I/O port number of the destination external device to perform no-protocol communications.

► Explorer pane → Edit Pane : [Device group] | Sensor name | [System] | [System data] (Double-click) : [Ethernet communication settings] lcon |

 Image: Second section setting

 Image: Second section settings

 Image: Second section settings

 Image: Second section settings

 Image: Second section settings

 Image: Second section settings

 Image: Second section settings

 Image: Second section sectings

 Image: Second section section settings

 Image: Second section section seccond second section section section section section se

| Item               | Description                                                                                                    | Setting range                                                                                         |
|--------------------|----------------------------------------------------------------------------------------------------|----------------------------------------------------------------------------------------------------|
| Communication type | Select the communications method.                                                                                                    | OFF     TCP server     TCP client     UDP (Default: TCP server)                                       |
| Port No. In        | Sets the ZW port number when the UDP or TCP server is selected.                                                                                                    | 0 to 65,535<br>(Default: 9601)<br>• The following port number is reserved<br>and cannot be used: 9600 |
| IP address         | Set the IP address of the external device at the connection destination.<br>Set it in the form a.b.c.d.                                                                  | a: 1 to 223, b: 0 to 255,<br>c: 0 to 255, d: to 254<br>(Default: 192.168.250.100)                     |
|                    | If you connect an external OMRON CS/CJ-<br>series PLC to Ethernet, the following default IP<br>address is assigned to the PLC.<br>• IP address: 192.168.250.node_address |                                                                                                    |
| Port No. Out       | Set the I/O port number of the external device at the connection destination.<br>Set the value to between 0 and 65,535.                                                  | 0 to 65,535<br>Default: 9,600<br>(Default: 9,601)                                                     |

## Important

If set Communication type to TCP client, please start a ZW after make sure the external device to be TCP server is ready to communicate. In addition, the communication is interrupted for reasons such as the ethernet cable is disconnected, please restart the ZW If you can not reconnect.

# Setting Communications Specifications (RS-232C Communications)

## Setting RS-232C communications on the sensor body

Set RS-232C communications on the displacement sensor body.

- Explorer pane
  - $\rightarrow$  Edit pane
- : [Device Group] | [(Sensor Name)] | [System] | [System Data] (double-click) : [RS-232C Communications Settings] icon

| R  | 🔲 RS-3      | 232C commu     | nication settings |
|----|-------------|----------------|-------------------|
| 몲  | Baud rate   | 38400bps       |                   |
|    | Data length | 8bit           | ¥                 |
|    | Parity      | OFF            |                   |
| -F | Stop bit    | 1bit           |                   |
|    | Delimiter   | CR             |                   |
|    | CS/RS       | OFF            |                   |
|    |             |                |                   |
|    |             |                |                   |
|    |             |                |                   |
|    |             |                |                   |
|    |             |                |                   |
|    |             |                |                   |
|    |             |                |                   |
|    | Guidance    | 3330           |                   |
|    | Edit the RS | -232C communic | ation settings.   |
|    |             |                |                   |
|    |             |                |                   |

| Item        | Description                                 | Range                                                               |
|-------------|---------------------------------------------|---------------------------------------------------------------------|
| Baud rate   | Sets the data transfer speed.               | 9600bps, 19200bps, 38400bps (default value),<br>57600bps, 115200bps |
| Data length | Sets the data length.                       | 8 bits (default value), 7 bits                                      |
| Parity      | Sets the parity bit (error detection sign). | None (default value), odd, even                                     |
| Stop bit    | Sets the stop bit.                          | 1bit (default), 2bit                                                |
| Delimiter   | Sets the delimiter (data delimiter).        | CR (default), LF, CR+LF                                             |
| CS/RS       | Sets the flow control.                      | OFF(default value)/ON                                               |

Note

- With the ZW series, communication cannot be established under the following condition. Data length: 7-bit and Parity: None
- The RS-232C communication specifications can also be set with key operations on the Controller.

9-14 Connecting by No-protocol Communications p.331

## Setting for serial data output after application of measured value

When hold is set, the applied measured data can be output automatically.

## Data that can be output

The data to be output is measured values applied at the time that the output cause occurs. The data to be output is fixed to four tasks, TASK1 to TASK4, and can not be set individually.

## Timing for outputting data

When hold (peak, bottom, peak-to-peak, average, sampling) is set, the measured value data is output when a measured value is applied for even one of the four tasks. For the trigger method, both timing input from the outside and self-triggering are supported.

## Setting the data output destination

Serial data can be output from Ethernet or RS-232C. This section describes the procedure for the setting.

| Item                      | Setting item               | Description                                | Range                                |
|---------------------------|----------------------------|--------------------------------------------|--------------------------------------|
| Data output set-<br>tings | Data output<br>destination | Sets the interface for serial data output. | OFF (default value)/Ethernet/RS-232C |

► Explorer pane → Edit pane

## : [System] (double-click)

: [Data output settings] icon

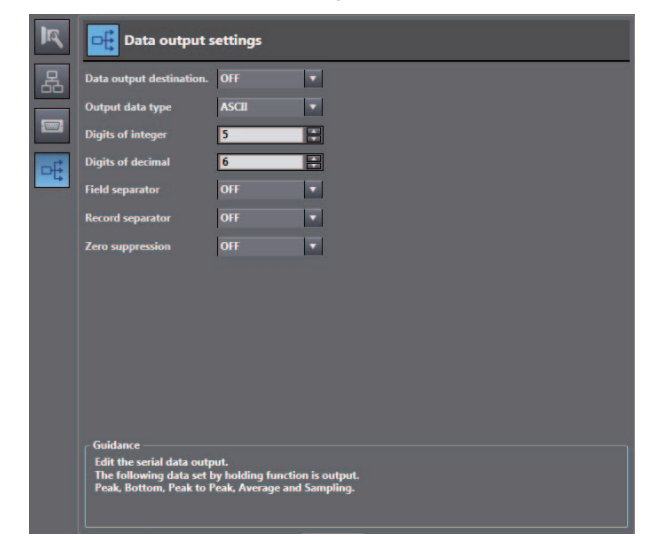

Note

- When the output timing is such that multiple records are buffered, data for up to 10 records is output together.
- When output data is buffered faster than it is output, the outputting can not keep up and an overflow occurs in the ZW. If this happens, "OUT.OVR" appears on the main segment. You can recover from the error display by pressing the ESC/ZERORST key.
- Up to 128 records of output can be buffered.

# Setting the output format

| Item                      | Setting item      | Description                                         | Range                                                                       |
|---------------------------|-------------------|-----------------------------------------------------|-----------------------------------------------------------------------------|
| Data output set-<br>tings | Output data type  | Select the output format.                           | ASCII, Binary<br>(default value: ASCII)                                     |
|                           | Digits of integer | Select the number of digits in the integer part.    | 1 to 5 [digits]<br>(default value: 5 digits)                                |
|                           | Digits of decimal | Select the number of digits in the fractional part. | 0 to 6 [digits]<br>(default value: 6 digits)                                |
|                           | Zero suprression  | Select whether or not to suppress leading zeros.    | ON/OFF<br>(default value: ON)                                               |
|                           | Field separator   | Select the type of field separator.                 | OFF, comma, tab, space, CR, LF, CR+LF,<br>semicolon<br>(default value: OFF) |
|                           | Record separator  | Select the type of record separator.                | OFF, comma, tab, space, CR, LF, CR+LF,<br>semicolon<br>(default value: OFF) |

# Explorer pane

 $\rightarrow$  Edit pane

## : [System] (double-click) : [Data output setting] icon

| 19 | Data output settings                                                             |                                                                    |  |  |  |  |  |
|----|----------------------------------------------------------------------------------|--------------------------------------------------------------------|--|--|--|--|--|
| 묬  | Data output destination.                                                         | OFF 🔹                                                              |  |  |  |  |  |
|    | Output data type                                                                 | ASCII 🔻                                                            |  |  |  |  |  |
|    | Digits of integer                                                                | 5                                                                  |  |  |  |  |  |
| of | Digits of decimal                                                                | 6                                                                  |  |  |  |  |  |
| -4 | Field separator                                                                  | OFF 🔹                                                              |  |  |  |  |  |
|    | Record separator                                                                 | OFF 🔹                                                              |  |  |  |  |  |
|    | Zero suppression                                                                 | OFF 🔹                                                              |  |  |  |  |  |
|    | Guidance                                                                         |                                                                    |  |  |  |  |  |
|    | Edit the serial data outp<br>The following data set b<br>Peak, Bottom, Peak to P | ut.<br>y holding function is output.<br>eak, Average and Sampling. |  |  |  |  |  |

## • When the output format is ASCII

Set the number of digits in the integer section, number of digits in the fraction section, negative number expression, zero suppression, field separator, and record separator items.

## Output Format

| TASK1 measured |   | TASK2 measured |   |     | TASK4 measured | <u>CD</u> |
|----------------|---|----------------|---|-----|----------------|-----------|
| value          | , | value          | , | ••• | value          | CR        |

## Note

The output format, number of digits and the data separator, etc. can be changed if necessary.

Example) Integer digits: "2 digits", fractional digits: "3 digits", zero suppression: "No", field separator: "comma", record separator: "CR"

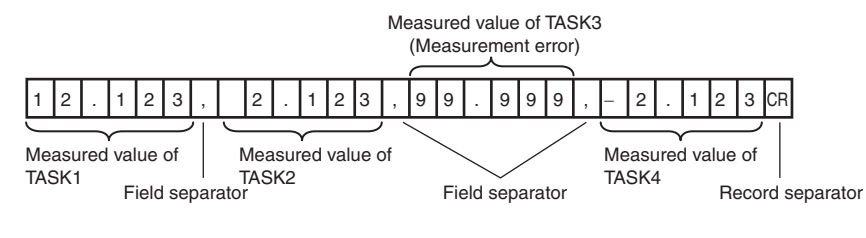

## Note

If the measurement result is an abnormal value, the maximum value that can be expressed with the number of integer and fractional digits is output.

If the measurement result can not be expressed because of the number of digits, the maximum value or minimum value that can be expressed is output.

## When the output format is binary

Set the numeric expression.

Select whether fixed decimal point or floating decimal point.

## Output Format

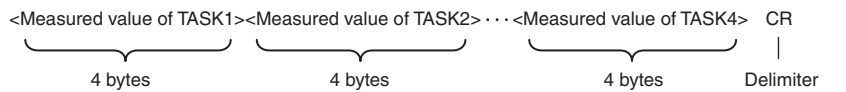

Measurement values expressed in mm are output continuously with 4 bytes per each data item. Negative numbers are output in 2's complement format.

(Example) When Task 1 is "37.385762 mm", Task 2 is "40.673256 mm", Task 3 is "Measurement value error", and Task 4 is "39.554658 mm".

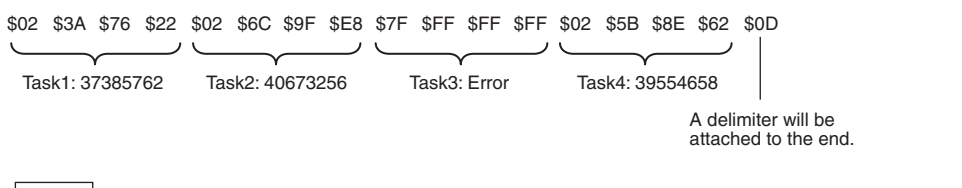

#### Note

• If the measurement result is an abnormal value, HEX7FFFFFF is output.

 Unlike ASCII output, binary output has no separators between data such as field separators or record separators, etc.

# **Command List**

This table lists no-protocol communications commands. The available commands are listed as follows.

| Command name     | Format                                                                                                    | Return value *1                                                      | Description                                                                                                    | Pages |
|------------------|----------------------------------------------------------------------------------------------------|----------------------------------------------------------------------|----------------------------------------------------------------------------------------------------|-------|
| MS               | MS <task number=""><br/><delimiter></delimiter></task>                                                            | <measured value=""><br/><delimiter></delimiter></measured>           | Acquires the current measured value.<br>If the <task number=""> is omitted, the<br/>measured value displayed is acquired.<br/>If "4" is set for the <task number="">, the<br/>measured values for all tasks are obtained.</task></task>                                              | p.222 |
| JG               | JG <task number=""><br/><delimiter></delimiter></task>                                                            | <judgment result=""><br/><delimiter></delimiter></judgment>          | Acquires the judgment result of the specified task.<br>If the <task number=""> is omitted, the result of the task of which the result is currently displayed is acquired.<br/>If "4" is set for the <task number="">, the judgment results for all tasks are obtained.</task></task> | p.223 |
| DG               | DG <unit number=""><br/><data number=""><br/><delimiter></delimiter></data></unit>                                | <data><br/><delimiter></delimiter></data>                            | Acquires the measurement data and setting data of the processing unit.                                                                                                    | p.224 |
| DS               | DS <unit number=""><br/><data number=""><br/><measured value=""> <delimiter></delimiter></measured></data></unit> | OK <delimiter></delimiter>                                           | Change the setting data of the processing unit.                                                                                                    | p.225 |
| BG               | BG <delimiter></delimiter>                                                                                        | <bank number=""><br/><delimiter></delimiter></bank>                  | Acquire the current bank number.                                                                                                    | p.226 |
| BS               | BS <bank number=""><br/><delimiter></delimiter></bank>                                                            | OK <delimiter></delimiter>                                           | Replace the current bank number by the specified bank number.                                                                                                    | p.227 |
| ZR               | ZR <task number=""><br/><delimiter></delimiter></task>                                                            | OK <delimiter></delimiter>                                           | Execute a zero reset for the specified task.<br>If the <task number=""> is omitted, the zero<br/>reset is executed for the task of which the<br/>result is currently displayed.<br/>If "4" is set for the <task number="">, this is<br/>executed for all tasks.</task></task>        | p.228 |
| ZC               | ZC <task number=""><br/><delimiter></delimiter></task>                                                            | OK <delimiter></delimiter>                                           | Cancel the zero reset of the specified task.<br>If the <task number=""> is omitted, the zero<br/>reset is executed for the task of which the<br/>result is currently displayed.<br/>If "4" is set for the <task number="">, this is<br/>executed for all tasks.</task></task>        |       |
| ТМ               | TM <0:OFF/ 1:ON><br><0> <delimiter></delimiter>                                                                   | OK <delimiter></delimiter>                                           | Executes TIMING input.<br>* Calculates OR with the parallel input.                                                                                                    | p.230 |
| RT               | RT <0:OFF/ 1:ON><br><0> <delimiter></delimiter>                                                                   | OK <delimiter></delimiter>                                           | Executes RESET input.<br>* Calculates OR with the parallel input.                                                                                                    | p.230 |
| LD               | LD <0: Lit/ 1: Out><br><0> <delimiter></delimiter>                                                                | OK <delimiter></delimiter>                                           | Turns the logical beam ON/OFF.                                                                                                    | p.231 |
| VR               | VR <delimiter></delimiter>                                                                                        | <model version=""><br/><delimiter></delimiter></model>               | Acquire the system version information.<br>(Example) ZW-CE10 1.100 <delimiter></delimiter>                                                                                                    | p.231 |
| CA               | CA <0> <delimiter></delimiter>                                                                                    | OK <delimiter></delimiter>                                           | Calibrate the Sensor Head.                                                                                                    | p.232 |
| LS <sup>*2</sup> | LS <save intervals=""><br/><number of="" saves=""> <delimiter></delimiter></number></save>                        | OK <delimiter></delimiter>                                           | Start the internal logging of the data.                                                                                                    | p.232 |
| LE <sup>*2</sup> | LE <delimiter></delimiter>                                                                                        | OK <delimiter></delimiter>                                           | End the internal logging of the data.                                                                                                    | p.233 |
| LO <sup>*2</sup> | LO <task number=""><br/><delimiter></delimiter></task>                                                            | <internal data="" logging=""><br/><delimiter></delimiter></internal> | Acquires the internal logging data.If the<br><task number=""> is omitted, internal logging<br/>data acquisition is executed for the task of<br/>which the result is currently displayed.</task>                                                                                      | p.233 |
| LC <sup>*2</sup> | LC <delimiter></delimiter>                                                                                        | OK <delimiter></delimiter>                                           | Clear the internal logging data.                                                                                                    | p.234 |

| Command name     | Format                                                       | Return value *1                                                                                    | Description                                                 | Pages |
|------------------|--------------------------------------------------------------|----------------------------------------------------------------------------------------------------|-------------------------------------------------------------|-------|
| LI <sup>*2</sup> | LI <delimiter></delimiter>                                   | <operation status=""><br/><saved count="" data=""><br/><delimiter></delimiter></saved></operation> | Acquire the internal logging information.                   | p.234 |
| DV               | DV <delimiter></delimiter>                                   | er> OK <delimiter> Save all bank data and system settings<br/>EEPROM.</delimiter>                  |                                                             | p.235 |
| YG               | YG <data number=""></data>                                   | <numerical data="" value=""><br/><delimiter></delimiter></numerical>                               | Acquires the system data.                                   | p.235 |
| YS               | YS <data number=""> <setting value=""></setting></data>      | OK <delimiter></delimiter>                                                                         | Sets the system data.                                       | p.236 |
| IG               | IG                                                           | <ip address=""><br/><delimiter></delimiter></ip>                                                   | Acquires the Ethernet IP address.                           | p.237 |
| IS               | IS <ip address=""></ip>                                      | OK <delimiter></delimiter>                                                                         | Sets the Ethernet IP address.                               | p.237 |
| KG               | KG <delimiter></delimiter>                                   | <subnet mask=""><br/><delimiter></delimiter></subnet>                                              | Acquires the subnet mask.                                   | p.238 |
| KS               | KS <subnet mask=""></subnet>                                 | OK <delimiter></delimiter>                                                                         | Sets the subnet mask.                                       | p.238 |
| GG               | GG <delimiter></delimiter>                                   | <default gateway=""><br/><delimiter></delimiter></default>                                         | Acquires the default gateway.                               | p.239 |
| GS               | GS <default gateway=""></default>                            | OK <delimiter></delimiter>                                                                         | Sets the default gateway.                                   | p.239 |
| OG               | OG <socket no.=""></socket>                                  | <out address="" ip=""><br/><delimiter></delimiter></out>                                           | Acquires the OUT IP address of the specified socket number. | p.240 |
| OS               | OS <socket no.=""><br/><out address="" ip=""></out></socket> | OK <delimiter></delimiter>                                                                         | Sets the OUT IP address of the specified socket number.     | p.241 |
| МІ               | МІ                                                           | II < MAC ADDRESS> Acquires ti <delimiter></delimiter>                                              |                                                             | p.242 |
| HS               | HS 0 <delimiter></delimiter>                                 | <head serial<br="">information&gt;<br/><delimiter></delimiter></head>                              | Acquires the head serial information.                       | p.242 |
| RS               | RS                                                           | OK <delimiter></delimiter>                                                                         | Restarts                                                    | p.243 |

\*1: \*2: If the command was not successfully processed, "ER <delimiter>" is returned. This can only be used via Ethernet.

## **Command Format**

## Measurement command <MS command>

Acquires the current measured value.

\* The same can be processed with the M, MEASURE command, which is in a ZS series format.

## <Command format>

| M  S    *  CR |
|---------------|
|---------------|

↑ Space

↑ Task number

#### <Response format>

#### Normal measurement (Task numbers 0 to 3)

(Example) -30.719923mm

• The return value is right-aligned and 11 characters + delimiter.

• The unit of the measured values is nm.

• Spaces will fill any missing portion from the left.

• If the task number is omitted, the measured value displayed is acquired.

#### Normal measurement (Task number 4)

(Example) TASK1 -3.071992mm, TASK2 -2.998122mm, TASK3 2.345678mm, and TASK4 2.471249mm

|  | _ | 3 | 0 | 7 | 1 | 9 | 9 | 2 | ,  |
|--|---|---|---|---|---|---|---|---|----|
|  | _ | 2 | 9 | 9 | 8 | 1 | 2 | 2 | ,  |
|  |   | 2 | 3 | 4 | 5 | 6 | 7 | 8 | ,  |
|  |   | 2 | 4 | 7 | 1 | 2 | 4 | 9 | CR |

#### When measurement is not possible

| _ | _ | _ | _ | _ | _ | _ | _ | _ | _ | _ | CR |
|---|---|---|---|---|---|---|---|---|---|---|----|
|---|---|---|---|---|---|---|---|---|---|---|----|

#### When a command was not successfully processed

| E R CR |
|--------|
|--------|

## <Parameter explanation>

| Parameter   | Description                                                                                                    |
|-------------|----------------------------------------------------------------------------------------------------|
| Task number | Specifies the number of the task of which the measurement result is to be output.<br>0: TASK1<br>1: TASK2<br>2: TASK3<br>3: TASK4<br>4: TASK1 to 4 |

## Judgment result acquisition command <JG command>

Acquires the judgment result of the specified task.

## <Command format>

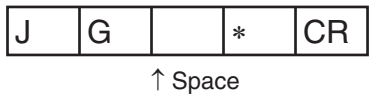

↑ Task number

### <Response format>

### Normal processing (Task numbers 0 to 3)

(Example) When the judgment result is "HIGH"

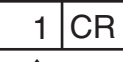

↑ Judgment result

## Normal processing (Task number 4)

(Example) TASK1 judgment result "HIGH", TASK2/TASK3 judgment result "PASS", TASK4 judgment result "LOW"

## When a command was not successfully processed

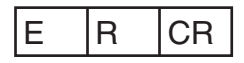

## <Parameter explanation>

| Parameter       | Description                                                                                                    |
|-----------------|----------------------------------------------------------------------------------------------------|
| Task number     | Specifies the number of the task of which the judgment result is to be output.<br>0: TASK1<br>1: TASK2<br>2: TASK3<br>3: TASK4<br>4: TASK1 to 4 |
| Judgment result | Displays the judgment result.<br>PASS: 0<br>HIGH: 1<br>LOW: 2<br>ERROR: 3                                                                       |

Acquires the measurement data and setting data of the processing unit.

## <Command format>

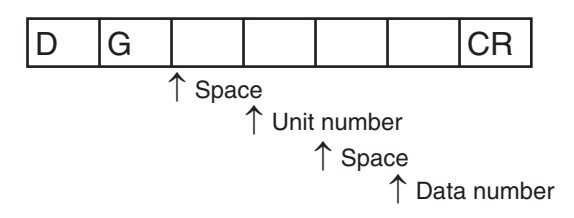

## <Response format>

## Normal processing

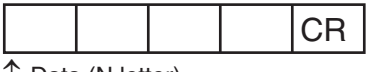

↑ Data (N letter)

## When a command was not successfully processed

| E | R | CR |
|---|---|----|
|---|---|----|

## <Parameter explanation>

| Parameter   | Description                                          |
|-------------|------------------------------------------------------|
| Unit number | Specifies the unit number (0 to 255) to be acquired. |
| Data number | Specifies the data number (0 to 255) to be acquired. |

Important

For unit numbers and data numbers, refer to "10-3 Processing Item Data List" (p.356).

Change the setting data of the processing unit.

## <Command format>

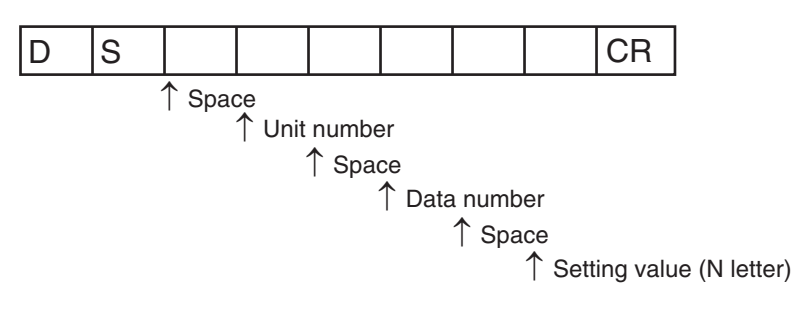

## <Response format>

## Normal processing

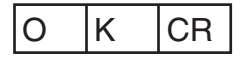

## When a command was not successfully processed

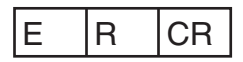

## <Parameter explanation>

| Parameter     | Description                                          |
|---------------|------------------------------------------------------|
| Unit number   | Specifies the unit number (0 to 255) to be acquired. |
| Data number   | Specifies the data number (0 to 255) to be acquired. |
| Setting value | This is the setting value of the specified data.     |

### Important

For unit numbers and data numbers, refer to "10-3 Processing Item Data List" (p.356).

Acquire the current bank number.

## <Command format>

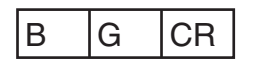

## <Response format>

## Normal processing

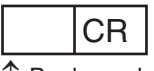

 $\uparrow$  Bank number

## When a command was not successfully processed

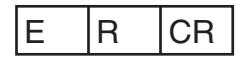

## <Parameter explanation>

| Parameter   | Description                                                                                                    |
|-------------|----------------------------------------------------------------------------------------------------|
| Bank number | Displays the current bank number.<br>0: BANK1<br>1: BANK2<br>2: BANK3<br>3: BANK4<br>4: BANK5<br>5: BANK6<br>6: BANK7<br>7: BANK8 |

Replace the current bank number by the specified bank number.

## <Command format>

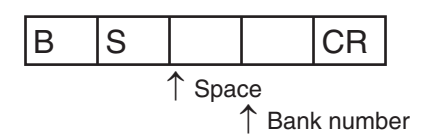

## <Response format>

## Normal processing

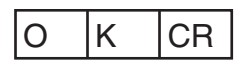

## When a command was not successfully processed

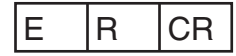

## <Parameter explanation>

| Parameter   | Description                                                                                                    |
|-------------|----------------------------------------------------------------------------------------------------|
| Bank number | Specifies the bank number to switch to.<br>0: BANK1<br>1: BANK2<br>2: BANK3<br>3: BANK4<br>4: BANK5<br>5: BANK6<br>6: BANK7<br>7: BANK8 |

Execute a zero reset for the specified task.

#### <Command format>

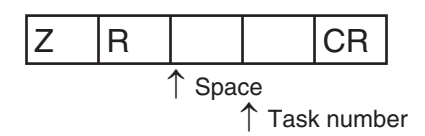

#### <Response format>

### Normal processing

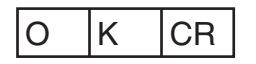

If the task number is omitted, the zero reset is executed for the task of which the result is currently displayed.
If "4" is set for the task number, the zero reset is executed for all tasks.

## When a command was not successfully processed

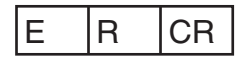

## <Parameter explanation>

| Parameter   | Description                                                                                                    |
|-------------|----------------------------------------------------------------------------------------------------|
| Task number | Specifies the number of the task for which the zero reset is to be executed.<br>0: TASK1<br>1: TASK2<br>2: TASK3<br>3: TASK4<br>4: TASK1 to 4 |

Cancel the zero reset of the specified task.

#### <Command format>

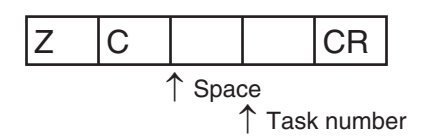

### <Response format>

## Normal processing

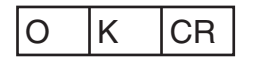

If the task number is omitted, the zero reset is canceled for the task of which the result is currently displayed.
If "4" is set for the task number, the zero reset is canceled for all tasks.

#### When a command was not successfully processed

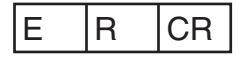

## <Parameter explanation>

| Parameter   | Description                                                                                                    |
|-------------|----------------------------------------------------------------------------------------------------|
| Task number | Specifies the number of the task for which the zero reset is to be cancelled.<br>0: TASK1<br>1: TASK2<br>2: TASK3<br>3: TASK4<br>4: TASK1 to 4 |

Executes TIMING input.

### <Command format>

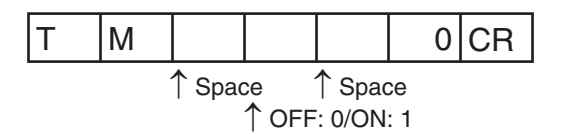

## <Response format>

Normal processing

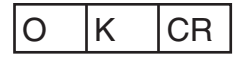

When a command was not successfully processed

| E | R | CR |
|---|---|----|
|---|---|----|

## RESET input command <RT command>

Executes RESET input.

## <Command format>

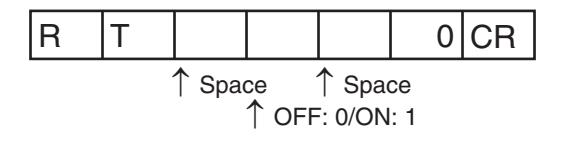

### <Response format>

Normal processing

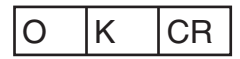

When a command was not successfully processed

| E | R | CR |
|---|---|----|
|---|---|----|

Turns the logical beam ON/OFF.

## <Command format>

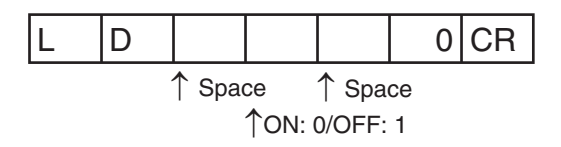

#### <Response format>

Normal processing

| O K CR |
|--------|
|--------|

When a command was not successfully processed

| Е | R | CR |
|---|---|----|
|---|---|----|

## Version information acquisition command <VR command>

Acquire the system version information.

## <Command format>

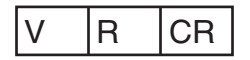

### <Response format>

#### Normal processing

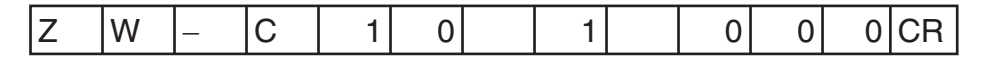

## When a command was not successfully processed

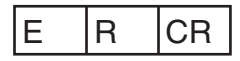

Calibrate the Sensor Head.

### <Command format>

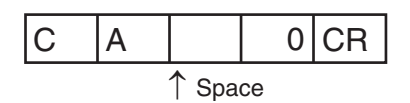

## <Response format>

Normal processing

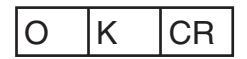

#### When a command was not successfully processed

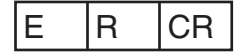

## Internal logging start command <LS command>

Start the internal logging of the data.

## <Command format>

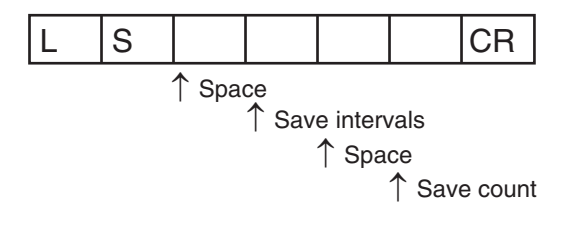

## <Response format>

Normal processing

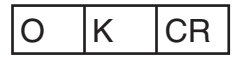

#### When a command was not successfully processed

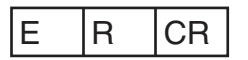

## <Parameter explanation>

| Parameter  | Description                                                                                                    |
|------------|----------------------------------------------------------------------------------------------------|
| Save count | Sets the save cycle (1 to 1,000) for the data to be internally logged.<br>Sets the maximum data count (1 to 12,800) to be internally logged.<br>The internal logging process ends when the number of internal logging data reaches the maximum. |

End the internal logging of the data.

### <Command format>

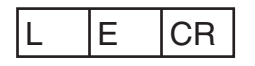

## <Response format>

Normal processing

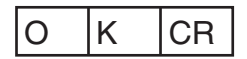

When a command was not successfully processed/When internal logging is not started

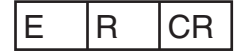

## Internal logging data acquisition command <LO command>

Acquires the internal logging data.

## <Command format>

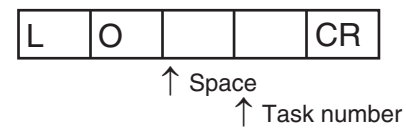

• If the <task number> is omitted, internal logging data acquisition is executed for the task of which the result is currently displayed.

## <Response format>

#### Normal processing

The internal logging data is output.

## When a command was not successfully processed/When internal logging is not stopped

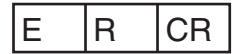

## <Parameter explanation>

| Parameter   | Description                                                                                                   |
|-------------|----------------------------------------------------------------------------------------------------|
| Task number | Sets the task number under which to obtain internal log data.<br>0: TASK1<br>1: TASK2<br>2: TASK3<br>3: TASK4 |

Clear the internal logging data.

## <Command format>

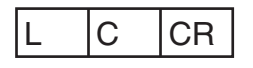

## <Response format>

Normal processing

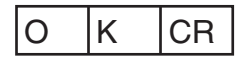

When a command was not successfully processed/When internal logging is not stopped

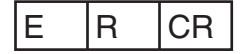

## Internal logging data information acquisition command <LI command>

Acquire the internal logging information.

## <Command format>

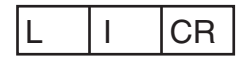

#### <Response format>

Normal processing

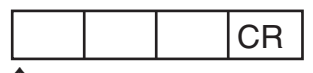

↑ Operation status ↑ Space

↑ Saved data count

Saved data count

When a command was not successfully processed

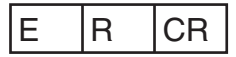

## <Parameter explanation>

| Parameter        | Description                                                                                                    |
|------------------|----------------------------------------------------------------------------------------------------|
| Operation status | Displays the internal logging process status.<br>0: Internal logging stopped state<br>1: Internal logging in progress |
| Saved data count | Displays the number of saved logging data (0 and more).                                                               |

Save all bank data and system settings to EEPROM.

#### <Command format>

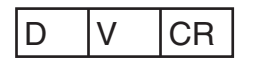

<Response format>

Normal processing

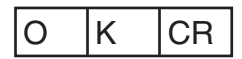

When a command was not successfully processed

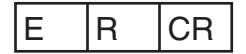

## System data acquisition <YG command>

Acquires the system data.

## <Command format>

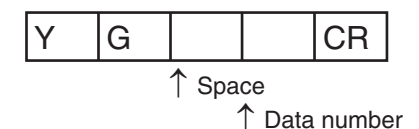

### <Response format>

#### Normal processing

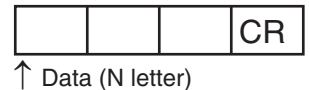

↑ Space

When a command was not successfully processed

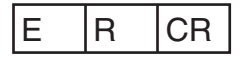

## <Parameter explanation>

| Parameter   | Description                                          |
|-------------|------------------------------------------------------|
| Data number | Specifies the data number (0 to 255) to be acquired. |

Note

For data numbers, refer to "10-4 System data list."

Sets the system data.

#### <Command format>

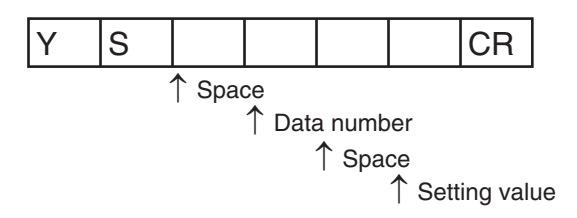

## <Response format>

Normal processing

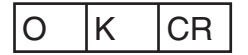

## When a command was not successfully processed

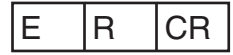

## <Parameter explanation>

| Parameter     | Description                                      |
|---------------|--------------------------------------------------|
| Data number   | Specifies the data number to be acquired.        |
| Setting value | This is the setting value of the specified data. |

Note

For data numbers, refer to "10-4 System data list."

Acquires the IP address.

## <Command format>

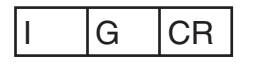

## <Response format>

#### Normal processing

(Example) When the IP address of the ZW is 192.168.250.50

| 1 | 9 | 2 |  | 1 | 6 | 8 |  | 2 | 5 | 0 |  | 5 | 0 | CR |
|---|---|---|--|---|---|---|--|---|---|---|--|---|---|----|
|---|---|---|--|---|---|---|--|---|---|---|--|---|---|----|

## When a command was not successfully processed

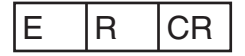

## IP address setting <IS command>

Sets the IP address.

## <Command format>

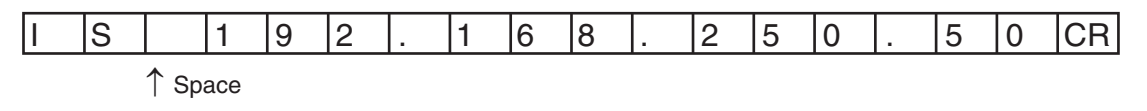

### <Response format>

## Normal processing

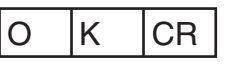

When a command was not successfully processed

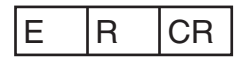

ດ

Acquires the subnet mask.

## <Command format>

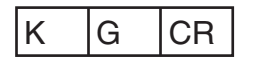

## <Response format>

## Normal processing

(Example) When the ZW subnet mask is 255.255.255.0

| 2 | 5 | 5 |  | 2 | 5 | 5 |  | 2 | 5 | 5 |  | 0 | CR |
|---|---|---|--|---|---|---|--|---|---|---|--|---|----|
|---|---|---|--|---|---|---|--|---|---|---|--|---|----|

#### When a command was not successfully processed

| Е | R | CR |
|---|---|----|
|---|---|----|

## Subnet mask setting <KS command>

Sets the subnet mask.

## <Command format>

(Example) When setting subnet mask 255.255.255.0 for the ZW

| K | S | 2 | 5 | 5 | 2 | 5 | 5 | 2 | 5 | 5 | 0 | CR |
|---|---|---|---|---|---|---|---|---|---|---|---|----|
|   |   |   |   |   |   |   |   |   |   |   |   |    |

↑ Space

### <Response format>

## Normal processing

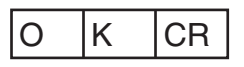

When a command was not successfully processed

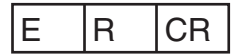

Acquires the default gateway.

## <Command format>

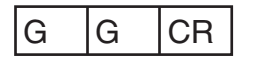

## <Response format>

#### Normal processing

(Example) When the ZW default gateway is 0.0.0.0

| 0.0. | 0. | 0 | CR |
|------|----|---|----|
|------|----|---|----|

## When a command was not successfully processed

| E | R | CR |
|---|---|----|
|---|---|----|

## Default gateway setting <GS command>

Sets the default gateway.

## <Command format>

(Example) When setting the default gateway 0.0.0.0 for the ZW

|  | G | S |  | 0 |  | 0 |  | 0 |  | 0 | CR |
|--|---|---|--|---|--|---|--|---|--|---|----|
|--|---|---|--|---|--|---|--|---|--|---|----|

↑ Space

# <Response format>

## Normal processing

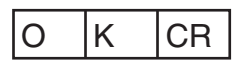

When a command was not successfully processed

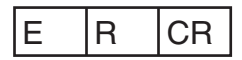

ດ

Acquires the OUT IP address.

## <Command format>

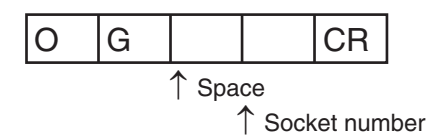

## <Response format>

#### Normal processing

(Example) When the OUT IP address of the ZW is 192.168.250.100

| 1 | 9 | 2 |  | 1 | 6 | 8 |  | 2 | 5 | 0 |  | 1 | 0 | 0 | CR |
|---|---|---|--|---|---|---|--|---|---|---|--|---|---|---|----|
|---|---|---|--|---|---|---|--|---|---|---|--|---|---|---|----|

## When a command was not successfully processed

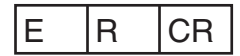

## <Parameter explanation>

| Parameter     | Description                                                                                                    |
|---------------|----------------------------------------------------------------------------------------------------|
| Socket number | Specifies the socket number of which the serial data is to be output.<br>1: Socket 1 (fixed at 192.168.250.100)<br>2: Socket 2<br>3: Socket 3 (fixed at 192.168.250.100)<br>4: Socket 4 (fixed at 192.168.250.100)<br>(*) Sockets 3 and 4 are not used for serial data output. |

Sets the OUT IP address.

## <Command format>

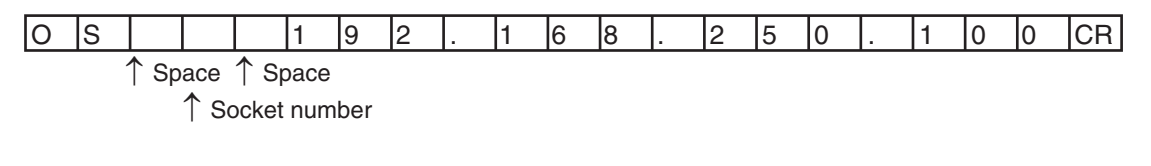

## <Response format>

Normal processing

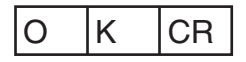

## When a command was not successfully processed

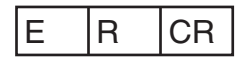

## <Parameter explanation>

| Parameter     | Description                                                                                                    |
|---------------|----------------------------------------------------------------------------------------------------|
| Socket number | Specifies the socket number of which the serial data is to be output.<br>1: Socket 1 (fixed at 192.168.250.100)<br>2: Socket 2<br>3: Socket 3 (fixed at 192.168.250.100)<br>4: Socket 4 (fixed at 192.168.250.100)<br>(*1) Sockets 3 and 4 are not used for serial data output.<br>(*2) Sockets 1, 3 and 4 are fixed and cannot be set by this command. Note, however, that<br>OK is returned as the response. |

Acquires the MAC address.

## <Command format>

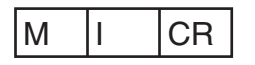

## <Response format>

(Example) When the MAC address of the ZW is 00.00.0A.75.00.00

#### Normal processing

| 0 | 0 |  | 0 | 0 |  | 0 | А |  | 7 | 5 |  | 0 | 0 |  | 0 | 0 | CR |
|---|---|--|---|---|--|---|---|--|---|---|--|---|---|--|---|---|----|
|---|---|--|---|---|--|---|---|--|---|---|--|---|---|--|---|---|----|

## When a command was not successfully processed

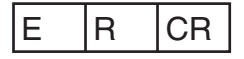

## Head serial information acquisition <HS command>

Acquires the head serial information.

## <Command format>

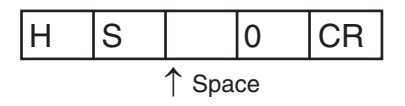

#### <Response format>

## Normal processing

(Example) When the head serial information is 1234567

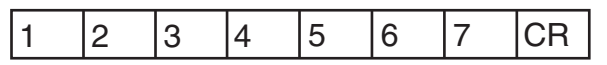

## When a command was not successfully processed

|  | E | R | CR |
|--|---|---|----|
|--|---|---|----|

## Restart <RS command>

Restarts the sensor controller

## <Command format>

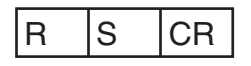

<Response format>

Normal processing

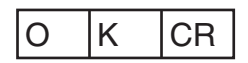

When a command was not successfully processed

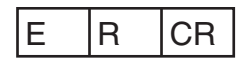

MEMO

# **Offline Settings**

| 7-1 Performing Settings Offline24                                           |
|-----------------------------------------------------------------------------|
| 7-2 Starting a Project in Offline Mode24                                    |
| 7-3 Changing between Online and Offline                                     |
| 7-4 Offline Debugging of the Sensor Control Program and Sensor<br>Operation |

# 7-1 Performing Settings Offline

The personal computer tools set enables the user to perform settings offline without connecting an actual sensor.

Parameters set offline can be saved as project data just like parameters set online, and conditions set offline can be transferred to the sensor as desired.

The following functions are disabled during offline setting.

| Item                |         |               |                             | Reference (Pages)       |  |
|---------------------|---------|---------------|-----------------------------|-------------------------|--|
| Main screen         | Online  |               | Internal logging            | p.121                   |  |
|                     |         |               | Trend monitor               | p.112                   |  |
|                     | Tool    |               | Sensor setup                | p.108<br>p.125<br>p.352 |  |
| Bank data edit pane | Monitor |               | Measurement value monitor   | p.54                    |  |
|                     |         |               | Line bright monitor         |                         |  |
|                     |         |               | LED light                   |                         |  |
|                     |         |               | I/O input                   |                         |  |
|                     | Task    | Filer         | Scaling (automatic setting) | p.80                    |  |
|                     | I/O     | Analog output | Analog output correction    | p.133                   |  |

# 7-2 Starting a Project in Offline Mode

To start a project in Offline Mode, select [Enter the type] on the Select Sensor Dialog Box after you create a project, then select the sensor type and version.

You cannot change the sensor type and version after you select them.

| Select Sensor             | <b>EX</b> |  |  |  |  |  |
|---------------------------|-----------|--|--|--|--|--|
| Enter the type.           |           |  |  |  |  |  |
| M- J-1                    | 711/ 0510 |  |  |  |  |  |
| Model                     | ZW-CEIU   |  |  |  |  |  |
| Version                   | 1.1 🔻     |  |  |  |  |  |
|                           |           |  |  |  |  |  |
| Specify a sensor.         |           |  |  |  |  |  |
| IP address                | 0000      |  |  |  |  |  |
|                           | Confirm   |  |  |  |  |  |
|                           |           |  |  |  |  |  |
| Name                      | ZW        |  |  |  |  |  |
| Controller type           |           |  |  |  |  |  |
| Version                   |           |  |  |  |  |  |
| Sensor head type          |           |  |  |  |  |  |
| Sensor head serial number |           |  |  |  |  |  |
|                           |           |  |  |  |  |  |
|                           |           |  |  |  |  |  |
|                           | OK Cancel |  |  |  |  |  |

# 7-3 Changing between Online and Offline

Before you go offline, save all settings and parameter changes to the Sensor's internal memory. Saving your project does not save the data in the Sensor.

You can use the following two methods to change between offline and online.

- Explorer pane : Right-click the Sensor model | [Offline/Disconnect] or [Online/Connect]
- Explorer pane
- : [Device group] | [(Sensor model)] (Double-click)
- $\rightarrow$  Edit pane

- : [Online] Icon | [Sensor connection] | [Connect] or [Disconnect]
- 1 To go offline, select [Disconnect]. To go online, select [Connect].

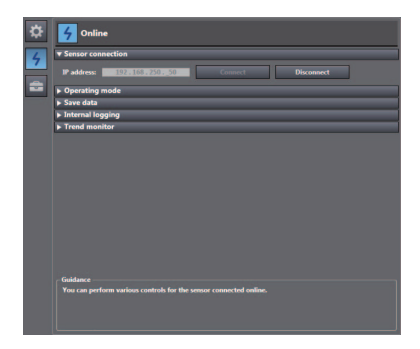

- 2 When you select [Connect], the Connect to Sensor Dialog Box is displayed.
- **3** When you select [Connect], you must synchronize the data between the Sensor and the project.

Follow the guidance and synchronize the data.

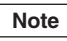

248

Saving the Bank/System Settings p.104, p.312 Saving a project p.66

# 7-4 Offline Debugging of the Sensor Control Program and Sensor Operation

If an EtherCAT system is configured, you can perform a linked simulation between the sequence control of an NJ-series Controller and the operation of an ZW Sensor.

The sensor control program can be debugged offline using measurement results saved by the data trace function.

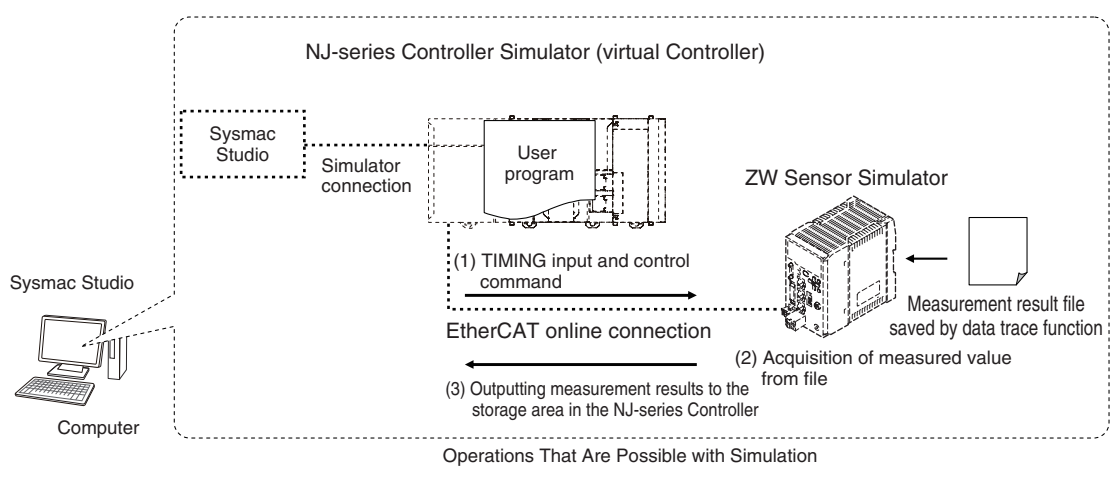

#### Note

Sensor measurement and other operation cannot be simulated. The measurement result acquired previously by the data trace function is output.

#### Important

Simulation is possible only on the Standard Edition of the Sysmac Studio.

## Registering the ZW as an EtherCAT Slave

You use the Sysmac Studio (Standard Edition) to add the ZW to the EtherCAT slave configuration. Refer to the *Sysmac Studio Version 1 Operation Manual* (Cat. No. W504) for details on registering slaves. Only simplified procedures are provided here.

- Opening the Edit EtherCAT Configuration Tab Page
- Explorer pane : [Configurations and Setup] | [EtherCAT] (Double-click)
- Registering a Slave Offline (Building the Network Configuration)
  - **1** Use either of the following methods to add an ZW slave to the master.
    - Drag [ZW-CE1x] from the [Toolbox] to the master in the Edit Network Configuration Tab Page.
    - Select the master in the Edit Network Configuration Dialog Box and then double-click [ZW-CE1x] in the [Toolbox].

**2** Select the ZW that was added to the Edit Network Configuration Tab Page and change the node address of the ZW to the node address that is set on the ZW hardware switches.

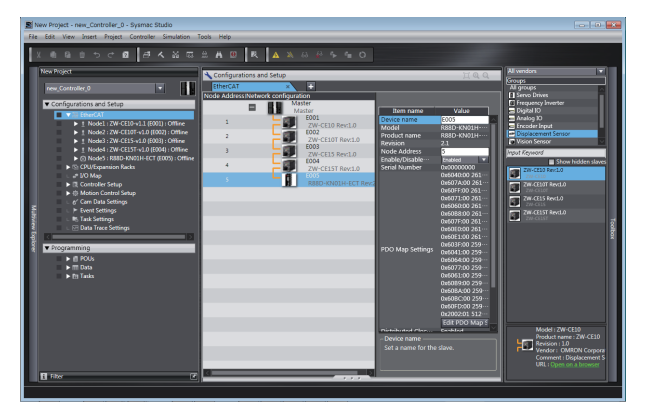

## Setting Up the ZW

Set up the inspections in the ZW, e.g., set the inspection items.

 Double-click the ZW that was added to the Edit Network Configuration Tab Page.
 The ZW Setup Pane is displayed for the Edit Pane. Make all of the required settings.

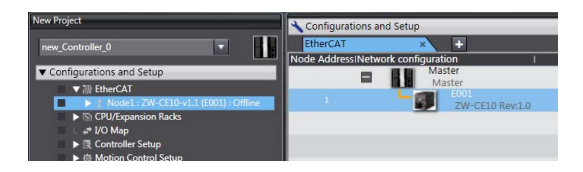

## **Executing the Simulation**

- Write and build the user program that will operate the machine.
   Refer to the Sysmac Studio Version 1 Operation Manual (Cat. No. W504) for details on programming.
- **2** Open the Edit screen. Right-click [(Sensor model)] in the Edit network configuration Tab page and select [Edit].
**3** Specify the measurement result file for performing offline debugging.

Edit pane: [Tools] - [Simulation data] - [Specify a file]

Select the CSV file that is written in the following format.

You can also import files saved in the internal logging and trend graphs.

index, Task1, Task2, Task3, Task4 0,MV, MV, MV, MV 1,MV, MV, MV, MV 2,MV, MV, MV, MV :

(MV: Measurement Value)

#### 4 Select [Simulation] - [Execute].

The simulation will start.

After the Simulator is connected, the NJ-series Controller and ZW Simulator will be internally connected online via EtherCAT and the NJ-series Controller will enter RUN mode.

Refer to the *Sysmac Studio Version 1 Operation Manual* (Cat. No. W504) for the operating procedures for the Simulator.

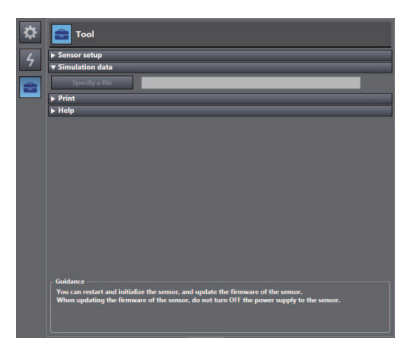

MEMO

# Troubleshooting

| 8-1 E  | ror Messages  |  |
|--------|---------------|--|
| 8-2 Tr | oubleshooting |  |

# 8-1 Error Messages

## Errors for EtherCAT Connection (Sysmac Error Status)

The Sysmac Studio Standard Version displays errors that occur in the EtherCAT system (including Sensor errors) as Sysmac error status.

#### Sysmac Error Status Table

This section provides a table of Sysmac error status that is related to the Sensor and describes the event codes.

| Abbreviation | Name                |
|--------------|---------------------|
| Мај          | Major fault level   |
| Prt          | Partial fault level |
| Min          | Minor fault level   |
| Obs          | Observation         |
| Info         | Information         |

A version in parentheses in the Event code column is the unit version of the CPU Unit when the event was added.

Refer to the NJ-series Troubleshooting Manual (Cat. No. W503) for all NJ-series event codes.

| Event Code            | Event name                                      | Meaning                                                                                              | Assumed cause                                                                                     |  | Level (*1) |              |     |      | Reference |
|-----------------------|-------------------------------------------------|----------------------------------------------------------------------------------------------------|---------------------------------------------------------------------------------------------------|--|------------|--------------|-----|------|-----------|
| Lvent Oode            | Lventhame                                       | Meaning                                                                                              |                                                                                                   |  | Prt        | Min          | Obs | Info | (Pages)   |
| 04D00000Hex<br>ALARM  | Hardware error                                  | Some abnormality<br>occurred on the<br>displacement sensor<br>hardware.                              | Hardware damage                                                                                   |  |            | $\checkmark$ |     |      | p.258     |
| 14B00000 Hex<br>ALARM | Linearity<br>correction data<br>error           | The linearity<br>correction data of the<br>displacement sensor<br>is damaged.                        | Calibration ROM damage                                                                            |  |            | $\checkmark$ |     |      | p.258     |
| 14B10000 Hex          | Linearity<br>correction data<br>read error      | Reading of the<br>displacement sensor<br>linearity correction<br>data was not executed<br>correctly. | Calibration ROM not inserted     Calibration ROM damage                                           |  |            | V            |     |      | p.259     |
| 14B20000 Hex<br>ALARM | System setting<br>error                         | The system settings<br>saved to the<br>displacement sensor<br>are corrupt.                           | The displacement sensor<br>power was turned OFF dur-<br>ing saving/loading of system<br>settings. |  |            | $\checkmark$ |     |      | p.259     |
| 14B30000 Hex<br>ALARM | Bank data error                                 | The bank data saved to the displacement sensor is corrupt.                                           | The displacement sensor<br>power was turned OFF dur-<br>ing saving/loading of bank<br>data.       |  |            | $\checkmark$ |     |      | p.260     |
| 24810000 Hex<br>ALARM | Ethernet<br>communication<br>parameter<br>error | An invalid IP address<br>is set for the<br>displacement sensor.                                      | Invalid IP address setting                                                                        |  |            | $\checkmark$ |     |      | p.260     |
| 7490 0000 Hex         | Multiple control<br>signal input<br>error       | Multiple control<br>signals turned ON in<br>the same cycle.                                          | Multiple control signals turned ON in the same cycle.                                             |  |            | $\checkmark$ |     |      | p.261     |

| Event Code   | Event name             | Meaning                                                    |                                                                                                    | Level (*1) |     |              |     | Reference |         |
|--------------|------------------------|------------------------------------------------------------|----------------------------------------------------------------------------------------------------|------------|-----|--------------|-----|-----------|---------|
| Evenit Code  | Eventhame              | wearing                                                    |                                                                                                    |            | Prt | Min          | Obs | Info      | (Pages) |
| 74910000 Hex | EXE input error        | EXE input processing was not executed correctly.           | <ul> <li>EXE input turned ON in the<br/>FUN mode.</li> <li>EXE input turned ON with<br/>READY output OFF.</li> </ul>                                                                                                    |            |     | $\checkmark$ |     |           | p.261   |
| 74920000 Hex | SYNC input<br>error    | SYNC input<br>processing was not<br>executed correctly.    | SYNC input turned ON in the FUN mode.                                                                                                    |            |     | V            |     |           | p.262   |
| 74930000 Hex | TIMING input<br>error  | TIMING input<br>processing was not<br>executed correctly.  | <ul> <li>TIMINGx input turned ON in<br/>the FUN mode.</li> <li>TIMINGx input turned ON or<br/>OFF while RESETx input<br/>was ON.</li> <li>TIMINGx input turned ON in<br/>a non-measurement state.</li> <li>TIMINGx input turned ON<br/>before the "delay time + sam-<br/>pling time" elapsed.</li> </ul> |            |     | V            |     |           | p.262   |
| 74940000 Hex | RESET input<br>error   | RESET input<br>processing was not<br>executed correctly.   | RESETx input turned ON in the FUN mode.                                                                                                    |            |     | $\checkmark$ |     |           | p.263   |
| 74950000 Hex | ZERO input<br>error    | ZERO input<br>processing was not<br>executed correctly.    | <ul> <li>ZEROx input turned ON in<br/>the FUN mode.</li> <li>ZEROx input turned ON in a<br/>non-measurement state.</li> <li>ZEROx input turned ON for a<br/>task whose status is OFF.</li> </ul>                                                                                                    |            |     | V            |     |           | p.263   |
| 74960000 Hex | ZEROCLR<br>input error | ZEROCLR input<br>processing was not<br>executed correctly. | ZEROCLRx input turned ON in the FUN mode.                                                                                                    |            |     | V            |     |           | p.264   |

Note When error marked by ALARM occur, the ALARM output of parallel I/O turns ON, and "SYSERR" and error code are displayed on the main and sub-displays, respectively.

Major Fault Level \*1.

- These errors prevent control operations for the entire Controller. If a major fault level error is detected, user program execution is stopped immediately and the loads for all slaves (including remote I/O) are turned OFF. You cannot reset major fault level errors from the user pro-gram, the Sysmac Studio, or an NS-series PT. To recover from a major fault level error, remove the cause of the error, and either cycle the power supply to the Controller or reset the Controller from the Sysmac Studio.
- Partial Fault Level

These errors prevent control operations in a certain function module in the Controller. The NJ-series CPU Unit continues to execute the user program even after a partial fault level error occurs. After you remove the cause of the error, execute one of the following to return to normal status.

Reset the error from the user program, the Sysmac Studio, or an NS-series PT.

Cycle the power supply to the Controller.
Reset the Controller from the Sysmac Studio.

Minor Fault Level

These errors prevent part of the control operations in a certain function module in the Controller. The troubleshooting for minor fault level errors is the same as the processing for partial fault level errors.

Observations

These errors do not affect the control operations of the Controller. Observations serve as warnings to the user so that the error does not develop into an error at a higher level.

Information

Events that are classified as information do not indicate errors.

#### **Checking Sysmac Error Status**

You can use the troubleshooting functions of the Sysmac Studio Standard Version to check the Sysmac error status. Refer to the *NJ-series Troubleshooting Manual* (Cat. No. W503) for information on troubleshooting functions.

- Select [Troubleshooting] from the Tools Menu while online. You can also click the [Troubleshooting] Button in the toolbar. The Troubleshooting Dialog Box is displayed.
- *2* Click the [Controller Errors] Tab.
  - A list of the current Sysmac error status and corresponding event codes will be displayed.

#### **Clearing the Sysmac Error Status**

Remove the cause of the error and then click the [Reset All] Button on the [Controller Errors] Tab Page of the [Troubleshooting] Pane.

Note

Even if you reset the Sysmac error status, the errors will remain on the [Controller Event Log] Tab Page.

#### **Error Descriptions**

The items that are used to describe individual errors (events) are described in the following copy of an error table.

| Event name               | Gives the name o                                                                            | f the error.                                                        |                                             | Event code                                      | Gives the code of                                                     | the error.                              |  |  |  |
|--------------------------|---------------------------------------------------------------------------------------------|---------------------------------------------------------------------|---------------------------------------------|-------------------------------------------------|-----------------------------------------------------------------------|-----------------------------------------|--|--|--|
| Meaning                  | Gives a short description of the error.                                                     |                                                                     |                                             |                                                 |                                                                       |                                         |  |  |  |
| Source                   | Gives the source of the error.                                                              |                                                                     | Source details                              | Gives details on<br>the source of<br>the error. | Detection<br>timing                                                   | Tells when the<br>error is<br>detected. |  |  |  |
| Error attributes         | Level                                                                                       | Tells the level of<br>influence on<br>control.*1                    | Recovery                                    | Gives the<br>recovery<br>method.*2              | Log category Tells which log<br>the error is<br>saved in.*3           |                                         |  |  |  |
| Effects                  | User program                                                                                | Tells what will<br>happen to<br>execution of the<br>user program.*4 | Operation                                   | Provides special i<br>results from the e        | ides special information on the operation that<br>its from the error. |                                         |  |  |  |
| Indicators               | This is the status is given only for e                                                      | of the indicators for<br>rrors in the EtherCA                       | the EtherCAT port<br>T Master Function      | that is built into the<br>Module and the Eth    | NJ-series Controlle<br>nerNet/IP Function I                           | r. Indicator status<br>Module.          |  |  |  |
| System-defined           | Variable                                                                                    |                                                                     | Data type                                   |                                                 | Name                                                                  |                                         |  |  |  |
| variables                | Lists the variable notification, that a                                                     | names, data types,<br>re directly affected                          | and meanings for s<br>by the error, or that | system-defined vari<br>contain settings the     | ables that provide d<br>at cause the error.                           | lirect error                            |  |  |  |
| Cause and                | Assumed cause                                                                               |                                                                     | Correction                                  |                                                 | Prevention                                                            |                                         |  |  |  |
| correction               | Lists the possible                                                                          | causes, corrections                                                 | s, and preventive m                         | easures for the erro                            | or.                                                                   |                                         |  |  |  |
| Attached information     | This is the attached information that is displayed by the Sysmac Studio or an NS-series PT. |                                                                     |                                             |                                                 |                                                                       |                                         |  |  |  |
| Precautions/<br>Remarks  | Provides precautions, restrictions, and supplemental information.                           |                                                                     |                                             |                                                 |                                                                       |                                         |  |  |  |
| 1: One of the following: |                                                                                             |                                                                     |                                             |                                                 |                                                                       |                                         |  |  |  |

- One of the following: Major fault: Major fault level Partial fault: Partial fault level Minor fault: Minor fault level Observation Information
- \*2 One of the following:

Automatic recovery: Normal status is restored automatically when the cause of the error is removed. Error reset: Normal status is restored when the error is reset after the cause of the error is removed. Cycle the power supply: Normal status is restored when the power supply to the Controller is turned OFF and then back ON after the cause of the error is removed. Controller reset: Normal status is restored when the Controller is reset after the cause of the error is removed. Depends on cause: The recovery method depends on the cause of the error.

- \*3 One of the following: System: System event log Access: Access event log
- \*4 One of the following: Continues: Execution of the user program will continue. Stops: Execution of the user program stops. Starts: Execution of the user program starts.

| Event name              | Hardware error                                                 |             |                                                                                          | Event code                                                                                                    | 04D00000 Hex        |                                    |  |  |  |
|-------------------------|----------------------------------------------------------------|-------------|------------------------------------------------------------------------------------------|----------------------------------------------------------------------------------------------------|---------------------|------------------------------------|--|--|--|
| Meaning                 | Some abnormality occurred on the displacement sensor hardware. |             |                                                                                          |                                                                                                    |                     |                                    |  |  |  |
| Source                  | EtherCAT master function module                                |             | Source details                                                                           | Slave                                                                                                    | Detection timing    | At generation of<br>hardware error |  |  |  |
| Error attributes        | Level                                                          | Minor fault | Recovery                                                                                 | Error reset<br>(cancellation of<br>slave error)                                                                                                    | Log category System |                                    |  |  |  |
| Effects                 | User program                                                   | Continues   | Operation                                                                                | An error message is displayed on the displacement<br>sensor's digital display, and the ALARM output of<br>parallel I/O turns ON. The displacement sensor is in a<br>stopped state until it is restarted. |                     |                                    |  |  |  |
| Indicators              | EtherCAT NET R                                                 | JN          | EtherCAT NET ERR                                                                         |                                                                                                    | EtherCAT LINK/ACT   |                                    |  |  |  |
|                         | -                                                              |             | -                                                                                        |                                                                                                    | -                   |                                    |  |  |  |
| System-defined          | Variable                                                       |             | Data type                                                                                |                                                                                                    | Name                |                                    |  |  |  |
| variables               | None                                                           |             | -                                                                                        |                                                                                                    | -                   |                                    |  |  |  |
| Cause and               | Assumed cause                                                  |             | Correction                                                                               |                                                                                                    | Prevention          |                                    |  |  |  |
| correction              | Hardware damage                                                |             | Displacement sensor may be<br>broken. Please contact an OMRON<br>branch or sales office. |                                                                                                    | _                   |                                    |  |  |  |
| Attached information    | None                                                           |             |                                                                                          |                                                                                                    |                     |                                    |  |  |  |
| Precautions/<br>Remarks | None                                                           |             |                                                                                          |                                                                                                    |                     |                                    |  |  |  |

| Event name              | Linearity correction                                                                                                    | on data error                                                                                                    |                                                                                                    | Event code                                                                                                    | 14B00000Hex                                                                                                    |                                                                                               |
|-------------------------|----------------------------------------------------------------------------------------------------|----------------------------------------------------------------------------------------------------|----------------------------------------------------------------------------------------------------|----------------------------------------------------------------------------------------------------|----------------------------------------------------------------------------------------------------|-----------------------------------------------------------------------------------------------|
| Meaning                 | The linearity corre                                                                                                    | ection data of the di                                                                                                    | splacement sensor                                                                                                    | is damaged.                                                                                                    | •                                                                                                    |                                                                                               |
| Source                  | EtherCAT master                                                                                                    | function module                                                                                                    | Source details                                                                                                    | Slave                                                                                                    | Detection timing                                                                                                    | At displacement<br>sensor startup                                                             |
| Error attributes        | Level                                                                                                    | Minor fault                                                                                                    | Recovery                                                                                                    | y Error reset Log categ<br>(after<br>cancellation of<br>slave error)                                                                  |                                                                                                    | System                                                                                        |
| Effects                 | User program                                                                                                    | Continues                                                                                                    | Operation                                                                                                    | An error message<br>sensor's digital dis<br>parallel I/O turns of<br>stopped state unt                                                | message is displayed on the displacement<br>digital display, and the ALARM output of<br>/O turns ON. The displacement sensor is in a<br>state until it is restarted. |                                                                                               |
| Indicators              | EtherCAT NET RU                                                                                                    | JN                                                                                                    | EtherCAT NET EF                                                                                                    | R                                                                                                    | EtherCAT LINK/A                                                                                                    | СТ                                                                                            |
|                         | -                                                                                                    |                                                                                                    | -                                                                                                    |                                                                                                    |                                                                                                    |                                                                                               |
| System-defined          | Variable                                                                                                    |                                                                                                    | Data type                                                                                                    |                                                                                                    | Name                                                                                                    |                                                                                               |
| variables               | None                                                                                                    |                                                                                                    | -                                                                                                    |                                                                                                    | -                                                                                                    |                                                                                               |
| Cause and               | Assumed cause                                                                                                    |                                                                                                    | Correction                                                                                                    |                                                                                                    | Prevention                                                                                                    |                                                                                               |
| correction              | Calibration ROM damage                                                                                                    |                                                                                                    | Calibration ROM may be broken.<br>Please contact an OMRON branch<br>or sales office.                                                 |                                                                                                    | -                                                                                                    |                                                                                               |
| Attached information    | None                                                                                                    |                                                                                                    |                                                                                                    |                                                                                                    |                                                                                                    |                                                                                               |
| Precautions/<br>Remarks | As a provisional n<br>ROM.<br><operation metho<br="">With error code 3<br/>displayed, press t<br/><cautions><br/>• When using thi<br/>information," th<br/>unless they ma<br/>• When restartin<br/>• This operation<br/>and started up.</cautions></operation> | neasure, the measu<br>displayed on the su<br>he ZERO/SET key.<br>s method, always c<br>ien check that it ma<br>tch.<br>g the main unit, per<br>is disabled for a dis | urement can be resu<br>ub-display, hold dow<br>heck the serial num<br>tches the Sensor H<br>form the same ope<br>splacement sensor i | umed using the data<br>on the Mode switching<br>ber of the previousle<br>ead side serial num<br>rations again.<br>nto which no Calibi | a of the previously r<br>ng key, then when  <br>y read Calibration F<br>ber. Measurement<br>ration ROM has eve                                                       | ead Calibration<br>OK/CAN] is<br>ROM in "controller<br>will not be correct<br>r been inserted |

| Event name              | Linearity correction data read error                                                                                                    |                                  |                                                                                      | Event code                                                                                       | 14B10000Hex         |                                                      |  |
|-------------------------|----------------------------------------------------------------------------------------------------|----------------------------------|--------------------------------------------------------------------------------------|--------------------------------------------------------------------------------------------------|---------------------|------------------------------------------------------|--|
| Meaning                 | Reading of the dis                                                                                                    | splacement sensor                | linearity correction                                                                 | data was not execu                                                                               | ted correctly.      |                                                      |  |
| Source                  | EtherCAT master function module Source details                                                                                                    |                                  | Source details                                                                       | Slave                                                                                            | Detection<br>timing | At displacement<br>sensor startup                    |  |
| Error attributes        | Level                                                                                                    | Minor fault                      | Recovery                                                                             | Error reset<br>(after<br>cancellation of<br>slave error)                                         | Log category        | System                                               |  |
| Effects                 | User program                                                                                                    | User program Continues Operation |                                                                                      | Dperation An error message<br>sensor's digital dis<br>parallel I/O turns C<br>stopped state unti |                     | e displacement<br>RM output of<br>ent sensor is in a |  |
| Indicators              | EtherCAT NET RU                                                                                                    | JN                               | EtherCAT NET EI                                                                      | R                                                                                                | EtherCAT LINK/A     | СТ                                                   |  |
|                         | -                                                                                                    |                                  | -                                                                                    |                                                                                                  | -                   |                                                      |  |
| System-defined          | Variable                                                                                                    |                                  | Data type                                                                            |                                                                                                  | Name                |                                                      |  |
| variables               | None                                                                                                    |                                  | -                                                                                    |                                                                                                  | -                   |                                                      |  |
| Cause and               | Assumed cause                                                                                                    |                                  | Correction                                                                           |                                                                                                  | Prevention          |                                                      |  |
| correction              | Calibration ROM not inserted                                                                                                    |                                  | insert the Calibration ROM and turn the sensor ON again.                             |                                                                                                  | _                   |                                                      |  |
|                         | Calibration ROM                                                                                                    | damage                           | Calibration ROM may be broken.<br>Please contact an OMRON branch<br>or sales office. |                                                                                                  | _                   |                                                      |  |
| Attached information    | None                                                                                                    |                                  | ·                                                                                    |                                                                                                  |                     |                                                      |  |
| Precautions/<br>Remarks | As a provisional measure, the measurement can be resumed using the data of the previously read Calibration<br>ROM.<br><operation method=""><br/>With error code 3 displayed on the sub-display, hold down the Mode switching key, then when [OK/CAN] is<br/>displayed, press the ZERO/SET key.<br/><cautions><br/>• When using this method, always check the serial number of the previously read Calibration ROM in "controller<br/>information," then check that it matches the Sensor Head side serial number. Measurement will not be correct<br/>unless they match.<br/>• When restarting the main unit, perform the same operations again.<br/>• This operation is disabled for a displacement sensor into which no Calibration ROM has ever been inserted</cautions></operation> |                                  |                                                                                      |                                                                                                  |                     |                                                      |  |

| Event name              | System setting error                                                                          |                                 |                                                                                                    | Event code                                                                         | 14B20000Hex                                                                                                    |                                      |  |  |
|-------------------------|-----------------------------------------------------------------------------------------------|---------------------------------|----------------------------------------------------------------------------------------------------|------------------------------------------------------------------------------------|----------------------------------------------------------------------------------------------------|--------------------------------------|--|--|
| Meaning                 | The system settings saved to the displacement sensor are corrupt.                             |                                 |                                                                                                    |                                                                                    |                                                                                                    |                                      |  |  |
| Source                  | EtherCAT master                                                                               | EtherCAT master function module |                                                                                                    | Source details Slave                                                               |                                                                                                    | At displacement<br>sensor startup    |  |  |
| Error attributes        | Level                                                                                         | Minor fault                     | Recovery                                                                                                  | Error reset<br>(after<br>cancellation of<br>slave error)                           | Log category System                                                                                                    |                                      |  |  |
| Effects                 | User program                                                                                  | Continues                       | Operation                                                                                                 | An error message<br>sensor's digital di<br>parallel I/O turns<br>stopped state unt | or message is displayed on the displacement<br>or's digital display, and the ALARM output of<br>el I/O turns ON. The displacement sensor is in a<br>ed state until it is restarted. |                                      |  |  |
| Indicators              | EtherCAT NET R                                                                                | JN                              | EtherCAT NET ERR                                                                                          |                                                                                    | EtherCAT LINK/ACT                                                                                                    |                                      |  |  |
|                         | -                                                                                             |                                 | -                                                                                                    |                                                                                    | -                                                                                                    |                                      |  |  |
| System-defined          | Variable                                                                                      |                                 | Data type                                                                                                 |                                                                                    | Name                                                                                                    |                                      |  |  |
| variables               | None                                                                                          |                                 | _                                                                                                    |                                                                                    | -                                                                                                    |                                      |  |  |
| Cause and               | Assumed cause                                                                                 |                                 | Correction                                                                                                |                                                                                    | Prevention                                                                                                    |                                      |  |  |
| correction              | The displacement sensor power<br>was turned OFF during saving/<br>loading of system settings. |                                 | After holding dow<br>switching key, pre<br>key to clear the sy<br>the bank data, the<br>starting process. | n the Mode<br>ss the ZERO/SET<br>rstem settings and<br>en resume the               | Do not turn the di<br>sensor OFF durin<br>of system settings                                                                                                    | splacement<br>g saving/loading<br>5. |  |  |
| Attached information    | None                                                                                          |                                 |                                                                                                    |                                                                                    |                                                                                                    |                                      |  |  |
| Precautions/<br>Remarks | None                                                                                          |                                 |                                                                                                    |                                                                                    |                                                                                                    |                                      |  |  |

| Event name              | Bank data error                                                                         |                                 |                                                                                                    | Event code                                                                         | 14B30000Hex                                                                                                    |                                   |  |  |
|-------------------------|-----------------------------------------------------------------------------------------|---------------------------------|----------------------------------------------------------------------------------------------------|------------------------------------------------------------------------------------|----------------------------------------------------------------------------------------------------|-----------------------------------|--|--|
| Meaning                 | The bank data saved to the displacement sensor is corrupt.                              |                                 |                                                                                                    |                                                                                    |                                                                                                    |                                   |  |  |
| Source                  | EtherCAT master                                                                         | EtherCAT master function module |                                                                                                    | Slave                                                                              | Detection<br>timing                                                                                                    | At displacement<br>sensor startup |  |  |
| Error attributes        | Level                                                                                   | Minor fault                     | Recovery                                                                                                   | Error reset<br>(after<br>cancellation of<br>slave error)                           | n of                                                                                                    |                                   |  |  |
| Effects                 | User program                                                                            | Continues                       | Operation                                                                                                  | An error message<br>sensor's digital di<br>parallel I/O turns<br>stopped state unt | An error message is displayed on the displacement<br>sensor's digital display, and the ALARM output of<br>parallel I/O turns ON. The displacement sensor is in a<br>stopped state until it is restarted. |                                   |  |  |
| Indicators              | EtherCAT NET RU                                                                         | JN                              | EtherCAT NET EF                                                                                            | RR                                                                                 | EtherCAT LINK/ACT                                                                                                    |                                   |  |  |
|                         | -                                                                                       |                                 | 1                                                                                                    |                                                                                    | -                                                                                                    |                                   |  |  |
| System-defined          | Variable                                                                                |                                 | Data type                                                                                                  |                                                                                    | Name                                                                                                    |                                   |  |  |
| variables               | None                                                                                    |                                 | -                                                                                                    |                                                                                    | _                                                                                                    |                                   |  |  |
| Cause and               | Assumed cause                                                                           |                                 | Correction                                                                                                 |                                                                                    | Prevention                                                                                                    |                                   |  |  |
| correction              | The displacement sensor power<br>was turned OFF during saving/<br>loading of bank data. |                                 | After holding dow<br>switching key, pre-<br>key to clear the sy<br>the bank data, the<br>starting process. | n the Mode<br>ss the ZERO/SET<br>vstem settings and<br>en resume the               | Do not turn the dia<br>sensor OFF durin<br>of bank data.                                                                                                    | splacement<br>g saving/loading    |  |  |
| Attached information    | None                                                                                    |                                 |                                                                                                    |                                                                                    |                                                                                                    |                                   |  |  |
| Precautions/<br>Remarks | None                                                                                    |                                 |                                                                                                    |                                                                                    |                                                                                                    |                                   |  |  |

| Event name              | Ethernet communication parameter error |                                                           |                                   | Event code                                                                         | 2481 0000 Hex                                                                                                    |           |  |  |  |
|-------------------------|----------------------------------------|-----------------------------------------------------------|-----------------------------------|------------------------------------------------------------------------------------|----------------------------------------------------------------------------------------------------|-----------|--|--|--|
| Meaning                 | An invalid IP addr                     | An invalid IP address is set for the displacement sensor. |                                   |                                                                                    |                                                                                                    |           |  |  |  |
| Source                  | EtherCAT master function module        |                                                           | Source details                    | Slave                                                                              | Detection<br>timing                                                                                                    | All times |  |  |  |
| Error attributes        | Level                                  | Minor fault                                               | Recovery                          | Error reset<br>(after<br>cancellation of<br>slave error)                           | Log category System                                                                                                    |           |  |  |  |
| Effects                 | User program                           | Continues                                                 | Operation                         | An error message<br>sensor's digital di<br>parallel I/O turns<br>stopped state unt | rror message is displayed on the displacement<br>sor's digital display, and the ALARM output of<br>llel I/O turns ON. The displacement sensor is in a<br>ped state until it is restarted. |           |  |  |  |
| Indicators              | EtherCAT NET RU                        | JN                                                        | EtherCAT NET ERR                  |                                                                                    | EtherCAT LINK/ACT                                                                                                    |           |  |  |  |
|                         | -                                      |                                                           | _                                 |                                                                                    | -                                                                                                    |           |  |  |  |
| System-defined          | Variable                               |                                                           | Data type                         |                                                                                    | Name                                                                                                    |           |  |  |  |
| variables               | None                                   | None                                                      |                                   | —                                                                                  |                                                                                                    | -         |  |  |  |
| Cause and               | Assumed cause                          |                                                           | Correction                        |                                                                                    | Prevention                                                                                                    |           |  |  |  |
| correction              | Invalid IP address setting             |                                                           | Change to the correct IP address. |                                                                                    | Do not set an invalid IP address such as "0.0.0.0".                                                                                                    |           |  |  |  |
| Attached information    | None                                   |                                                           |                                   |                                                                                    |                                                                                                    |           |  |  |  |
| Precautions/<br>Remarks | None                                   |                                                           |                                   |                                                                                    |                                                                                                    |           |  |  |  |

| Event name              | Multiple control si                                                     | gnal input error                                                                          |                                                                                                    | Event code                                                         | 74900000 Hex                                      |                                      |  |
|-------------------------|-------------------------------------------------------------------------|-------------------------------------------------------------------------------------------|----------------------------------------------------------------------------------------------------|--------------------------------------------------------------------|---------------------------------------------------|--------------------------------------|--|
| Meaning                 | Multiple control si                                                     | gnals turned ON in                                                                        | the same cycle.                                                                                                   |                                                                    |                                                   |                                      |  |
| Source                  | EtherCAT master                                                         | function module                                                                           | Source details                                                                                                    | Slave                                                              | Detection<br>timing                               | When instructed<br>by the user       |  |
| Error attributes        | Level                                                                   | Minor fault                                                                               | Recovery                                                                                                    | Error reset<br>(after<br>cancellation of<br>slave error)           | Log category                                      | System                               |  |
| Effects                 | User program                                                            | Continues                                                                                 | Operation                                                                                                    | Control signal ON is disabled, and the instruction is ne executed. |                                                   | e instruction is not                 |  |
| Indicators              | EtherCAT NET RU                                                         | JN                                                                                        | EtherCAT NET EF                                                                                                   | R                                                                  | EtherCAT LINK/ACT                                 |                                      |  |
|                         | -                                                                       |                                                                                           | -                                                                                                    |                                                                    | -                                                 |                                      |  |
| System-defined          | Variable                                                                |                                                                                           | Data type                                                                                                    |                                                                    | Name                                              | Name                                 |  |
| variables               | None                                                                    |                                                                                           | -                                                                                                    |                                                                    | -                                                 |                                      |  |
| Cause and               | Assumed cause                                                           |                                                                                           | Correction                                                                                                    |                                                                    | Prevention                                        |                                      |  |
| correction              | Multiple control signification in the same cycle.                       | gnals turned ON                                                                           | <ul> <li>Modify the program so that multiple<br/>control signals do not turn ON in a<br/>single cycle.</li> </ul> |                                                                    | Program so that r<br>signals do not tur<br>cycle. | nultiple control<br>n ON in a single |  |
| Attached information    | None                                                                    |                                                                                           |                                                                                                    |                                                                    |                                                   |                                      |  |
| Precautions/<br>Remarks | The following case<br>• ZEROX_T1 to 4<br>• ZEROCLRX_T<br>• ERCLR and LI | es are not judged to<br>4 multiple signals tu<br>1 to 4 multiple signa<br>GHTOFFx turn ON | b be errors:<br>Irn ON in the same<br>als turn ON in the s<br>in the same cycle a                                 | cycle.<br>ame cycle.<br>as other signals.                          |                                                   |                                      |  |

| Event name              | EXE input error                            |                                                    |                                                            | Event code                                               | 7491 0000 Hex                                 |                                      |
|-------------------------|--------------------------------------------|----------------------------------------------------|------------------------------------------------------------|----------------------------------------------------------|-----------------------------------------------|--------------------------------------|
| Meaning                 | EXE input proces                           | sing was not execu                                 | ited correctly.                                            |                                                          |                                               |                                      |
| Source                  | EtherCAT master                            | nerCAT master function module Source details Slave |                                                            | Slave                                                    | Detection<br>timing                           | When instructed<br>by the user       |
| Error attributes        | Level                                      | Minor fault                                        | Recovery                                                   | Error reset<br>(after<br>cancellation of<br>slave error) | Log category                                  | System                               |
| Effects                 | User program                               | Continues                                          | Operation                                                  | EXE input processing is not executed.                    |                                               | d.                                   |
| Indicators              | EtherCAT NET R                             | JN                                                 | EtherCAT NET E                                             | RR                                                       | EtherCAT LINK/ACT                             |                                      |
|                         | -                                          |                                                    | -                                                          |                                                          | -                                             |                                      |
| System-defined          | Variable                                   |                                                    | Data type                                                  |                                                          | Name                                          |                                      |
| variables               | None                                       |                                                    | -                                                          |                                                          | -                                             |                                      |
| Cause and               | Assumed cause                              |                                                    | Correction                                                 |                                                          | Prevention                                    |                                      |
| correction              | EXE input turned ON in the FUN mode.       |                                                    | Switch to the RUN mode, and turn EXE input ON.             |                                                          | -                                             |                                      |
| Attached information    | EXE input turned ON with READY output OFF. |                                                    | Modify the progra<br>input does not tur<br>READY signal is | m so that EXE<br>n ON when the<br>OFF.                   | Program so that E<br>turn ON when the<br>OFF. | XE input does not<br>READY signal is |
|                         | None                                       |                                                    |                                                            |                                                          |                                               |                                      |
| Precautions/<br>Remarks | None                                       |                                                    |                                                            |                                                          |                                               |                                      |

| Event name              | SYNC input error                      |                     |                                     | Event code                                               | 74920000 Hex             |                                |
|-------------------------|---------------------------------------|---------------------|-------------------------------------|----------------------------------------------------------|--------------------------|--------------------------------|
| Meaning                 | SYNC input proce                      | essing was not exec | cuted correctly.                    |                                                          | •                        |                                |
| Source                  | EtherCAT master function module       |                     |                                     | Slave                                                    |                          | When instructed<br>by the user |
| Error attributes        | Level                                 | Minor fault         |                                     | Error reset<br>(after<br>cancellation of<br>slave error) |                          | System                         |
| Effects                 | User program                          | Continues           |                                     | SYNC input proce                                         | cessing is not executed. |                                |
| Indicators              | EtherCAT NET R                        | UN                  | EtherCAT NET ERR                    |                                                          | EtherCAT LINK/ACT        |                                |
|                         | -                                     |                     | _                                   |                                                          | -                        |                                |
| System-defined          | Variable                              |                     | Data type                           |                                                          | Name                     |                                |
| variables               | None                                  |                     | -                                   |                                                          | -                        |                                |
| Cause and               | Assumed cause                         |                     | Correction                          |                                                          | Prevention               |                                |
| correction              | SYNC input turned ON in the FUN mode. |                     | Switch to the RUN<br>SYNC input ON. | N mode, and turn                                         | -                        |                                |
| Attached information    | None                                  |                     |                                     |                                                          |                          |                                |
| Precautions/<br>Remarks | None                                  |                     |                                     |                                                          |                          |                                |

| Event name              | TIMING input erro                                                              | or                  |                                                                                                    | Event code                                               | 74930000 Hex                                                                           |                                               |
|-------------------------|--------------------------------------------------------------------------------|---------------------|----------------------------------------------------------------------------------------------------|----------------------------------------------------------|----------------------------------------------------------------------------------------|-----------------------------------------------|
| Meaning                 | TIMING input pro                                                               | cessing was not exe | ecuted correctly.                                                                                               |                                                          | •                                                                                      |                                               |
| Source                  | EtherCAT master                                                                | function module     | Source details                                                                                                  | Slave                                                    | Detection<br>timing                                                                    | When instructed<br>by the user                |
| Error attributes        | Level                                                                          | Minor fault         | Recovery                                                                                                    | Error reset<br>(after<br>cancellation of<br>slave error) | Log category                                                                           | System                                        |
| Effects                 | User program                                                                   | Continues           | Operation                                                                                                    | TIMING input pro                                         | cessing is not exect                                                                   | uted.                                         |
| Indicators              | EtherCAT NET R                                                                 | JN                  | EtherCAT NET EF                                                                                                 | R                                                        | EtherCAT LINK/A                                                                        | СТ                                            |
|                         | -                                                                              |                     | -                                                                                                    |                                                          | -                                                                                      |                                               |
| System-defined          | Variable                                                                       |                     | Data type                                                                                                    |                                                          | Name                                                                                   |                                               |
| variables               | None                                                                           |                     | -                                                                                                    |                                                          | -                                                                                      |                                               |
| Cause and               | Assumed cause                                                                  |                     | Correction                                                                                                    |                                                          | Prevention                                                                             |                                               |
| correction              | TIMINGx input turned ON in the FUN mode.                                       |                     | Switch to the RUN mode, and turn TIMINGx input ON.                                                              |                                                          | -                                                                                      |                                               |
|                         | TIMINGx input turned ON or OFF while RESETx input was ON.                      |                     | Modify the program so that<br>TIMINGx input turns ON or OFF<br>when RESETx input is OFF.                        |                                                          | Program so that TIMINGx input<br>turns ON or OFF when RESETx<br>input is OFF.          |                                               |
|                         | TIMINGx input turned ON in a non-<br>measurement state.                        |                     | Modify the program so that<br>TIMINGx input turns ON when the<br>sensor is ready for measurement.               |                                                          | Program so that TIMINGx input<br>turns ON when the sensor is ready<br>for measurement. |                                               |
|                         | TIMINGx input turned ON before<br>the "delay time + sampling time"<br>elapsed. |                     | Modify the program so that the<br>"delay time + sampling time" is<br>shorter than the TIMING input<br>interval. |                                                          | Program so that the sampling time" is<br>TIMING input inte                             | he "delay time +<br>shorter than the<br>rval. |
| Attached information    | None                                                                           |                     |                                                                                                    |                                                          |                                                                                        |                                               |
| Precautions/<br>Remarks | None                                                                           |                     |                                                                                                    |                                                          |                                                                                        |                                               |

| Event name              | RESET input erro                        | or                  |                                                   | Event code                                               | 74940000 Hex         |                                |
|-------------------------|-----------------------------------------|---------------------|---------------------------------------------------|----------------------------------------------------------|----------------------|--------------------------------|
| Meaning                 | RESET input proc                        | cessing was not exe | ecuted correctly.                                 |                                                          |                      |                                |
| Source                  | EtherCAT master function module         |                     | Source details                                    | Slave                                                    | Detection<br>timing  | When instructed<br>by the user |
| Error attributes        | Level                                   | Minor fault         | Recovery                                          | Error reset<br>(after<br>cancellation of<br>slave error) | Log category         | System                         |
| Effects                 | User program                            | Continues           | Operation                                         | RESET input proc                                         | cessing is not execu | uted.                          |
| Indicators              | EtherCAT NET R                          | UN                  | EtherCAT NET EI                                   | RR                                                       | EtherCAT LINK/ACT    |                                |
|                         | -                                       |                     | -                                                 |                                                          | -                    |                                |
| System-defined          | Variable                                |                     | Data type                                         |                                                          | Name                 |                                |
| variables               | None                                    |                     | -                                                 |                                                          | -                    |                                |
| Cause and               | Assumed cause                           |                     | Correction                                        |                                                          | Prevention           |                                |
| correction              | RESETx input turned ON in the FUN mode. |                     | Switch to the RUN mode, and turn RESETx input ON. |                                                          | -                    |                                |
| Attached information    | None                                    |                     |                                                   |                                                          |                      |                                |
| Precautions/<br>Remarks | None                                    |                     |                                                   |                                                          |                      |                                |

| Event name              | ZERO input error                                      |                     |                                                                                           | Event code                                               | 74950000 Hex                                                                         | 74950000 Hex                           |  |
|-------------------------|-------------------------------------------------------|---------------------|-------------------------------------------------------------------------------------------|----------------------------------------------------------|--------------------------------------------------------------------------------------|----------------------------------------|--|
| Meaning                 | ZERO input proce                                      | essing was not exec | cuted correctly.                                                                          |                                                          |                                                                                      |                                        |  |
| Source                  | EtherCAT master                                       | function module     | Source details                                                                            | Slave                                                    | Detection<br>timing                                                                  | When instructed<br>by the user         |  |
| Error attributes        | Level                                                 | Minor fault         | Recovery                                                                                  | Error reset<br>(after<br>cancellation of<br>slave error) | Log category                                                                         | System                                 |  |
| Effects                 | User program                                          | Continues           | Operation                                                                                 | ZERO input proce                                         | essing is not execut                                                                 | ed.                                    |  |
| Indicators              | EtherCAT NET RU                                       | JN                  | EtherCAT NET EI                                                                           | R                                                        | EtherCAT LINK/A                                                                      | СТ                                     |  |
|                         | -                                                     |                     | -                                                                                         |                                                          | -                                                                                    |                                        |  |
| System-defined          | tem-defined Variable                                  |                     | Data type                                                                                 |                                                          | Name                                                                                 |                                        |  |
| variables               | None                                                  |                     | -                                                                                         |                                                          | -                                                                                    |                                        |  |
| Cause and               | Assumed cause                                         |                     | Correction                                                                                |                                                          | Prevention                                                                           |                                        |  |
| correction              | ZEROx input turned ON in the FUN mode.                |                     | Switch to the RUN mode, and turn ZEROx input ON.                                          |                                                          | -                                                                                    |                                        |  |
|                         | ZEROx input turned ON in a non-<br>measurement state. |                     | Modify the program so that ZEROx input turns ON when the sensor is ready for measurement. |                                                          | Program so that ZEROx input turns<br>ON when the sensor is ready for<br>measurement. |                                        |  |
|                         | ZEROx input turned ON for a task whose status is OFF. |                     | Modify the program so that the task<br>that turns ZEROx input ON turns<br>the status ON.  |                                                          | Program so that t<br>ZEROx input ON<br>ON.                                           | he task that turns<br>turns the status |  |
| Attached information    | None                                                  |                     |                                                                                           |                                                          |                                                                                      |                                        |  |
| Precautions/<br>Remarks | None                                                  |                     |                                                                                           |                                                          |                                                                                      |                                        |  |

| Event name              | ZEROCLR input e                           | error              |                                                     | Event code                                               | 74960000 Hex               |                                |
|-------------------------|-------------------------------------------|--------------------|-----------------------------------------------------|----------------------------------------------------------|----------------------------|--------------------------------|
| Meaning                 | ZEROCLR input                             | processing was not | executed correctly.                                 |                                                          |                            |                                |
| Source                  | EtherCAT master function module           |                    | Source details                                      | Slave                                                    | Detection<br>timing        | When instructed<br>by the user |
| Error attributes        | Level                                     | Minor fault        | Recovery                                            | Error reset<br>(after<br>cancellation of<br>slave error) | Log category               | System                         |
| Effects                 | User program                              | Continues          | Operation                                           | ZEROCLR input p                                          | rocessing is not executed. |                                |
| Indicators              | EtherCAT NET R                            | JN                 | EtherCAT NET ERR                                    |                                                          | EtherCAT LINK/ACT          |                                |
|                         | -                                         |                    | I                                                   |                                                          | -                          |                                |
| System-defined          | Variable                                  |                    | Data type                                           |                                                          | Name                       |                                |
| variables               | None                                      |                    | -                                                   |                                                          | -                          |                                |
| Cause and               | Assumed cause                             |                    | Correction                                          |                                                          | Prevention                 |                                |
| correction              | ZEROCLRx input turned ON in the FUN mode. |                    | Switch to the RUN mode, and turn ZEROCLRx input ON. |                                                          | _                          |                                |
| Attached information    | None                                      |                    |                                                     |                                                          |                            |                                |
| Precautions/<br>Remarks | None                                      |                    |                                                     |                                                          |                            |                                |

## **Errors for EtherCAT Connection (SDO)**

#### Abort Codes

Code Meaning 05030000h Toggle bit not changed. 05040000h SDO protocol timeout. 05040001h Client/Server command specified not valid or unknown. 05040005h Out of memory. 06010000h Unsupported access to an object. 06010001h Attempt to read a write only object. 06010002h Attempt to write to a read only object. 06020000h The object does not exist in the object dictionary. 06040041h The object can not be mapped into the PDO. 06040042h The number and length of the objects to be mapped would exceed the PDO length. 06040043h General parameter incompatibility reason. 06040047h General internal incompatibility in the device. 06060000h Access failed due to a hardware error. 06070010h Data type does not match, length of service parameter does not match. 06070012h Data type does not match, length of service parameter too high. 06070013h Data type does not match, length of service parameter too low. 06090011h Subindex does not exist 06090030h Value range of parameter exceeded (only for write access). 06090031h Value of parameter written too high. 06090032h Value of parameter written too low. 06090036h Maximum value is less than minimum value. 08000000h General error. 08000020h Data cannot be transferred or stored to the application. 08000021h Data cannot be transferred or stored to the application because of local control. 08000022h Data cannot be transferred or stored to the application because of the present device state. 08000023h Object dictionary dynamic generation fails or no object dictionary is present.

The following table lists the abort codes for SDO communication error occurs.

## **Errors for Ethernet or Ethernet/IP Connection**

The error log for the following errors that occur in Ethernet or Ethernet/IP communications can be checked on the digital displays.

Also, when the same error as "Sysmac error status" occurs during Ethernet/IP communications, the ERR output signal of the corresponding area turns ON. (Note, however, that the error code cannot be checked.)

| Error Code        | Name                                         | Description                                                      | Cause                                   | Remedy                                                                                                    |
|-------------------|----------------------------------------------|------------------------------------------------------------------|-----------------------------------------|----------------------------------------------------------------------------------------------------|
| 03D0 Hex<br>ALARM | Ethernet<br>communication<br>parameter error | An invalid IP address is set.                                    | Invalid IP address<br>setting           | Change to the correct IP address.                                                                                                    |
| 03D3 Hex          | Ethernet link not detected                   | The Ethernet link cannot be detected.                            | Link with switching<br>hub not detected | Inspect the following items:<br>• Are cables connected?<br>• Are cables disconnected or loose?<br>• Is there a lot of noise?                                                    |
| 03D5 Hex          | Tag data link error                          | Tag data link<br>communications cannot<br>be executed correctly. | Timeout occurred on the tag data link   | Inspect the following items:<br>• Are connection-registered nodes<br>turned ON?<br>• Are cables connected?<br>• Are cables disconnected or loose?<br>• Is there a lot of noise? |

Note When error marked by ALARM occur, the ALARM output of parallel I/O turns ON, and "SYSERR" and error code are displayed on the main and sub-displays, respectively.

If an error code other than the one listed above is displayed, the displacement sensor may be broken. Please contact an OMRON branch or sales office.

## **Errors Common to All Communication States**

These errors occur in common regardless of communication state. When these errors occur, the ALARM output of parallel I/O turns ON, and "SYSERR" and error code "CODE.XX" are displayed on the main and subdisplays, respectively.

| Error Code | Name                                         | Description                                                          | Cause                                                                                           | Remedy                                                                                                    |
|------------|----------------------------------------------|----------------------------------------------------------------------|-------------------------------------------------------------------------------------------------|----------------------------------------------------------------------------------------------------|
| 02         | Linearity correction data error              | The linearity correction data is corrupted.                          | Calibration ROM damage                                                                          | Check to make sure that the<br>Calibration ROM is correctly                                                                                                    |
| 03         | Linearity correction<br>data read error      | Reading of the linearity correction data was not executed correctly. | Calibration ROM not inserted                                                                    | Calibration ROM or displacement<br>sensor may be broken.<br>Please contact an OMRON branch<br>or sales office. <sup>(*1)</sup>                                 |
| 07         | System setting error                         | The system settings saved to the Sensor Controller are corrupt.      | The displacement sensor<br>power was turned OFF<br>during saving/loading of<br>system settings. | After holding down the Mode<br>switching key, press the ZERO/SET<br>key to clear the system settings and<br>the bank data, then resume the<br>ctarting process |
| 08         | Bank data error                              | The bank data saved to the Sensor Controller is corrupt.             | The displacement sensor<br>power was turned OFF<br>during saving/loading of<br>bank data.       |                                                                                                    |
| 11         | Firmware update<br>error                     | Failed to update the<br>firmware by<br>WarpEngineZW.                 | WarpEngineZW was<br>interrupted during an<br>update.                                            | Do not operate WarpEngineZW<br>during an update.<br>If this error occurs, turn the<br>displacement sensor ON again and<br>retry the update.                    |
| 25         | Ethernet<br>communication<br>parameter error | An invalid IP address is set.                                        | Invalid IP address setting                                                                      | Change to the correct IP address.                                                                                                    |

If an error code other than the one listed above is displayed, the displacement sensor may be broken. Please contact an OMRON branch or sales office.

\*1: As a provisional measure, the measurement can be resumed using the data of the previously read Calibration ROM. <Operation method>

With error code 3 displayed on the sub-display, hold down the Mode switching key, then when [OK/CAN] is displayed, press the ZERO/SET key.

-Cautions>
 - When using this method, always check the serial number of the previously read Calibration ROM in "controller information," then check that it matches the Sensor Head side serial number. Measurement will not be correct unless they match.

When restarting the main unit, perform the same operations again. This operation is disabled for a displacement sensor into which no Calibration ROM has ever been inserted and started up.

# 8-2 Troubleshooting

This section describes how to temporarily remedy hardware-related trouble. Check the items below before sending the hardware for repair.

| Error type           | Phenomenon                                                                              | Cause                                                                                                    | Countermeasure                                                                                                    | Pages         |
|----------------------|-----------------------------------------------------------------------------------------|----------------------------------------------------------------------------------------------------|----------------------------------------------------------------------------------------------------|---------------|
| Startup error        | Device restarts during operation.                                                       | The power supply device is not connected correctly.                                                                                          | Check if the power supply device<br>conforms to the power supply                                                                                                    | p.4           |
|                      |                                                                                         | The power supply capacity is insufficient.                                                                                                   |                                                                                                    |               |
| Display error        | The main display remains on ""                                                          | The target to measure is not in the measuring range.                                                                                         | Set the target to measure in the measuring range.                                                                                                    | p.30<br>p.336 |
|                      |                                                                                         | TIMING input is not ON.                                                                                                    | Turn the TIMING input ON.                                                                                                    | p.41          |
|                      |                                                                                         | The trigger level is not appropriately set for self-trigger.                                                                                 | Set the self-trigger level to an appropriate value.                                                                                                    | p.93<br>p.302 |
|                      |                                                                                         | Refer to the "The measured values f not come out of the Sensor Head." i                                                                      | luctuate." and "The logical beam does tems below.                                                                                                    | -             |
|                      | The main display<br>becomes "SYSERR."                                                   | A system error has occurred.                                                                                                    | Identify the cause of the error based<br>on the error code displayed on the<br>sub-display and take an appropriate<br>action.                                            | p.267         |
| Measurement<br>error | Abnormal distances are<br>displayed in areas clearly<br>outside the measuring<br>range. | Such phenomena are characteristic of the sensor.                                                                                             | <ul> <li>Check the target to measure and<br/>the measuring distance.</li> <li>Lowering the exposure time set-<br/>ting value may improve the situa-<br/>tion.</li> </ul> | p.72<br>p.287 |
|                      | The measured values fluctuate.                                                          | The average count is not set correctly.                                                                                                    | Set the average count correctly.                                                                                                    | p.87<br>p.294 |
|                      |                                                                                         | The target to measure or the Sensor Head is vibrating.                                                                                       | Implement a vibration-control countermeasure.                                                                                                    | -             |
|                      |                                                                                         | The fiber cable end surface or the lens surface of the Sensor Head is dirty.                                                                 | Clean the surface.                                                                                                    | p.7<br>p.35   |
|                      |                                                                                         | The connection between the<br>Sensor Head and the Sensor<br>Controller or the connection with<br>the extension fiber cable is not<br>normal. | Check the fiber cable connections.                                                                                                    | p.35          |
|                      |                                                                                         | The fiber cable is disconnected.                                                                                                    | Replace the fiber cable.                                                                                                    | -             |
|                      |                                                                                         | The Sensor Head lens is broken.                                                                                                    | The Sensor Head needs to be<br>repaired.<br>Please contact an OMRON branch or<br>sales office.<br>For Sensor Head repair, return as a<br>set with the Calibration ROM.   | -             |
|                      |                                                                                         | Water and/or oil droplets are attached.                                                                                                    | Perform air purging and so forth to remove the droplets.                                                                                                    | -             |

| Error type           | Phenomenon                                                                                                    | Cause                                                                                                    | Countermeasure                                                                                                    | Pages                                      |
|----------------------|----------------------------------------------------------------------------------------------------|----------------------------------------------------------------------------------------------------|----------------------------------------------------------------------------------------------------|--------------------------------------------|
| Measurement<br>error | The measured values fluctuate.                                                                                                 | Intense ambient light is present.                                                                                                    | <ul> <li>Shield the ambient light.</li> <li>Increase the background removal level.</li> </ul>                                             | Smart<br>Monitor ZW<br>Operation<br>Manual |
|                      |                                                                                                    | Mutual interference is occurring.                                                                                                    | Check the Sensor Head installation position.                                                                                              | p.31                                       |
|                      | The measured values fluctuate gradually.                                                                                       | The operating ambient temperature is fluctuating.                                                                                            | <ul> <li>Maintain a certain operating ambient temperature.</li> <li>Execute zero reset periodically using the standard object.</li> </ul> | p.61<br>p.129                              |
|                      |                                                                                                    | The warm-up time is inadequate.                                                                                                    | Wait 30 minutes after switching ON the power before using.                                                                                | p.6                                        |
|                      | The measured values differ from the intended values                                                                            | The target to measure is inclined or the position is offset.                                                                                 | Place the target to measure correctly in the measuring range.                                                                             | p.30                                       |
|                      | values.                                                                                                    | The scaling has not been done correctly.                                                                                                    | Check the scaling setting.                                                                                                    | p.79<br>p.297                              |
|                      |                                                                                                    | The zero reset value is not correct.                                                                                                    | Set the zero reset correctly.                                                                                                    | p.97<br>p.305                              |
|                      |                                                                                                    | The Sensor Head has not been calibrated correctly.                                                                                           | Recalibrate the Sensor Head.                                                                                                    | p.39                                       |
|                      | Measured values are<br>output even though there<br>is no target.                                                               | The fiber cable end surface or the lens surface of the Sensor Head is dirty.                                                                 | Clean the surface.                                                                                                    | p.35                                       |
|                      |                                                                                                    | The connection between the<br>Sensor Head and the Sensor<br>Controller or the connection with<br>the extension fiber cable is not<br>normal. | Check the fiber cable connections.                                                                                                    | p.35                                       |
|                      |                                                                                                    | Intense ambient light is present.                                                                                                    | <ul> <li>Shield the ambient light.</li> <li>Increase the background removal level.</li> </ul>                                             | Smart<br>Monitor ZW<br>Operation<br>Manual |
|                      |                                                                                                    | Mutual interference is occurring.                                                                                                    | Check the Sensor Head installation position.                                                                                              | p.31                                       |
|                      | Measurement values are<br>output even though the<br>sensor head's fiber cable<br>is not connected to the<br>Sensor Controller. | The Sensor Controller side fiber<br>connector is dirty.                                                                                      | Clean the surface.                                                                                                    | p.35                                       |
|                      | The logical beam is not<br>emitted from the Sensor<br>Head.                                                                    | The connection between the<br>Sensor Head and the Sensor<br>Controller or the connection with<br>the extension fiber cable is not<br>normal. | Check the fiber cable connections.                                                                                                    | p.35                                       |
|                      |                                                                                                    | The fiber cable end surface or the lens surface of the Sensor Head is dirty.                                                                 | Clean the surface.                                                                                                    | p.35                                       |
|                      |                                                                                                    | The fiber cable is disconnected.                                                                                                    | Replace the fiber cable.                                                                                                    | p.35                                       |
|                      |                                                                                                    | The LED_OFF input line is short-<br>circuited.                                                                                               | Check the wiring.                                                                                                    | p.41                                       |
| Input error          | No input signal received.                                                                                                    | Cables are not connected correctly.                                                                                                    | Check the input circuit and the wiring                                                                                                    | p.41                                       |
|                      |                                                                                                    | The signal line is disconnected.                                                                                                    |                                                                                                    |                                            |

| Error type                                                                                                    | Phenomenon                                       | Cause                                                                                     | Countermeasure                                                                                                    | Pages          |
|----------------------------------------------------------------------------------------------------|--------------------------------------------------|-------------------------------------------------------------------------------------------|----------------------------------------------------------------------------------------------------|----------------|
| Output error                                                                                                    | The judgment result                              | Cables are not connected correctly.                                                       | Check the output circuit and the                                                                                                    | p.41           |
| Error type       Ph         Output error       Th<br>cal         Communication       Th<br>cal         Communication       RS<br>cal         Etr<br>cal       Etr<br>cal         Other       Ke | external device.                                 | The signal line is disconnected.                                                          | wining for proper connection.                                                                                                    |                |
|                                                                                                    |                                                  | The signal logic is not correct.                                                          | Check the logic of the signal.                                                                                                    | -              |
|                                                                                                    |                                                  | The RESET input line is short-<br>circuited.                                              | Check the input circuit and the wiring for proper connection.                                                                                                    | p.41           |
|                                                                                                    |                                                  | The non-measurement setting is<br>set to "CLAMP", and measurement<br>cannot be performed. | Set the non-measurement setting<br>correctly. By selecting the non-<br>measurement setting to "KEEP", the<br>judgment result before measurement<br>is disabled can be output. | p.138          |
|                                                                                                    | The analog output is not                         | Cables are not connected correctly.                                                       | Check the output circuit and the                                                                                                    | p.43           |
|                                                                                                    | correct.                                         | The signal line is disconnected.                                                          | winng for proper connection.                                                                                                    |                |
|                                                                                                    |                                                  | The voltage and current values are off the meter.                                         | Set the correct monitor focus based on the measured value.                                                                                                    | p.132          |
|                                                                                                    |                                                  | An oscilloscope or a high-speed A/<br>D board is being used.                              | Use of these devices may reduce the resolution. Change the monitor focus to minimize the affect.                                                                              | p.132          |
| Communication error                                                                                                    | RS-232C communication cannot be established.     | Cable wirings are wrong.<br>Cables are not connected correctly.                           | Check the wiring to ensure proper connection.                                                                                                    | -              |
|                                                                                                    |                                                  | Communication settings are wrong.                                                         | Set the same communication setting<br>for both the Sensor Controller and<br>the external devices.                                                                             | p.216          |
|                                                                                                    | Ethernet communication cannot be established.    | The Ethernet cable is not<br>connected correctly.                                         | Use a cross cable when connecting the controller directly with the personal computer.                                                                                         | -              |
|                                                                                                    |                                                  | The IP address and subnet mask<br>are not set correctly.                                  | Set the IP address and subnet mask<br>correctly.<br>* To enable the settings, restart the<br>Controller.                                                                      | p.214          |
|                                                                                                    |                                                  | The Sensor Controller and an external device are not connected at a 1:1 ratio.            | Connect the Sensor Controller and an external device at a 1:1 ratio.                                                                                                    | -              |
|                                                                                                    |                                                  | The Ethernet cable is disconnected or about to be disconnected.                           | Check if the Ethernet cable is disconnected.                                                                                                    | -              |
|                                                                                                    |                                                  | The industrial switching hub is faulty (when the switching hub is used).                  | Check if the industrial switching hub is faulty.                                                                                                    | -              |
|                                                                                                    |                                                  | The security setting is not appropriate.                                                  | Check if the communication is<br>blocked due to the firewall setting on<br>the external device.                                                                               | -              |
|                                                                                                    | Communication cannot be established by EtherCAT. | The node address setting switch is not set correctly.                                     | Check to make sure that the node<br>address setting switch is set<br>correctly.                                                                                               | p.26           |
|                                                                                                    |                                                  | Devices are not connected<br>correctly to the EtherCAT<br>connector (input/output).       | Check to make sure that devices are<br>connected correctly to the EtherCAT<br>connector (input/output).                                                                       | p.27           |
| Other                                                                                                    | Key input is not allowed.                        | The key lock setting is turned ON.                                                        | Turn OFF the key lock setting.                                                                                                    | p.107<br>p.318 |

# **Sensor controller operations**

| 9-1 Search from Menu Tree272                    |
|-------------------------------------------------|
| 9-2 Functions of Operating Keys278              |
| 9-3 Digital Displays279                         |
| 9-4 Switching operation modes                   |
| 9-5 Functions and Operations during Measurement |
| 9-6 Setting Sensing                             |
| 9-7 Setting Measurement Items                   |
| 9-8 Setting the Output Conditions               |
| 9-9 Setting the Banks                           |
| 9-10 Setting Threshold Value                    |
| 9-11 Setting the System                         |
| 9-12 Connecting Parallel I/O                    |
| 9-13 Connecting with Ethernet/IP                |
| 9-14 Connecting by No-protocol Communications   |

## 9-1 Search from Menu Tree

### **FUN Mode Menu**

\* - default value

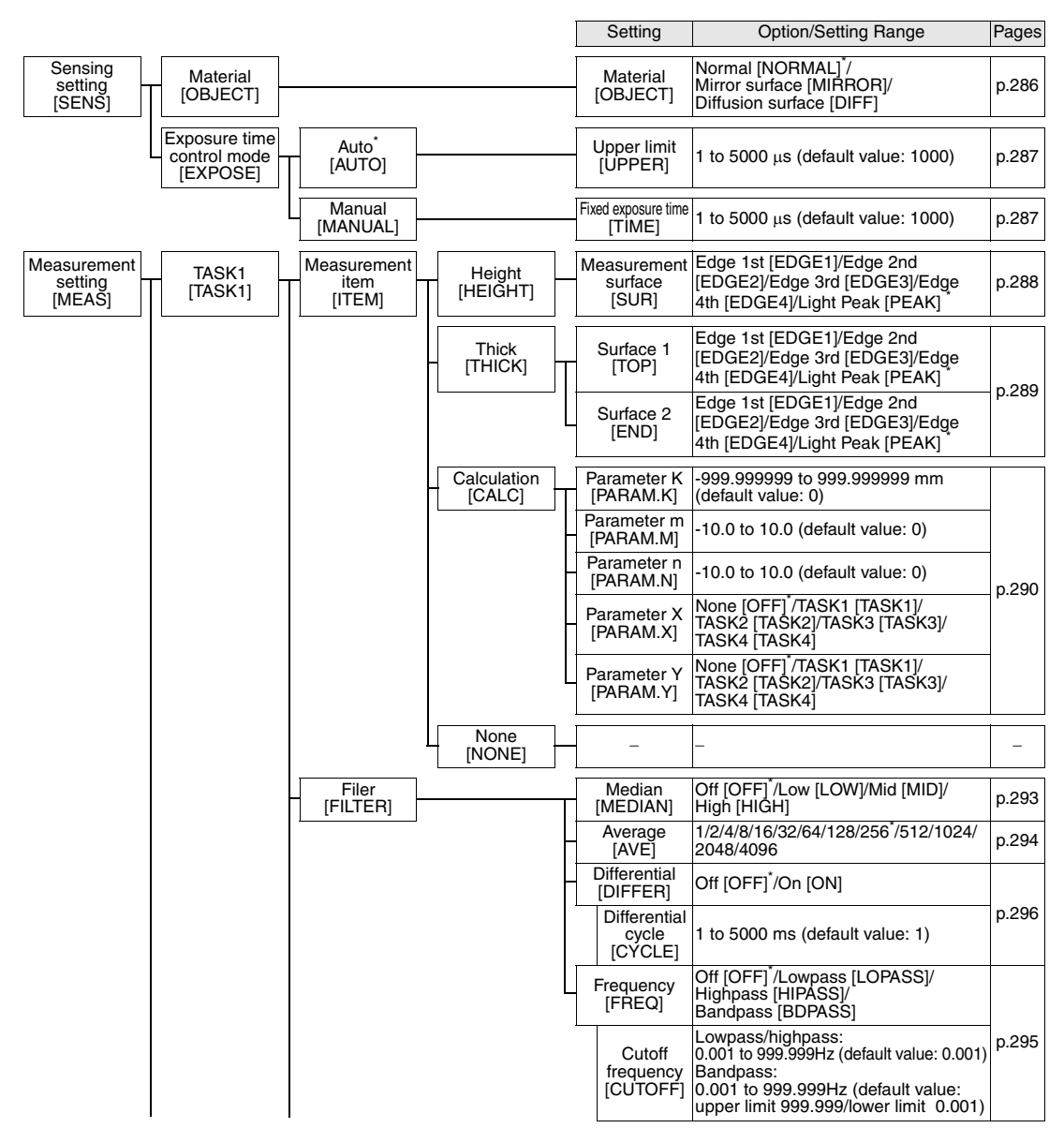

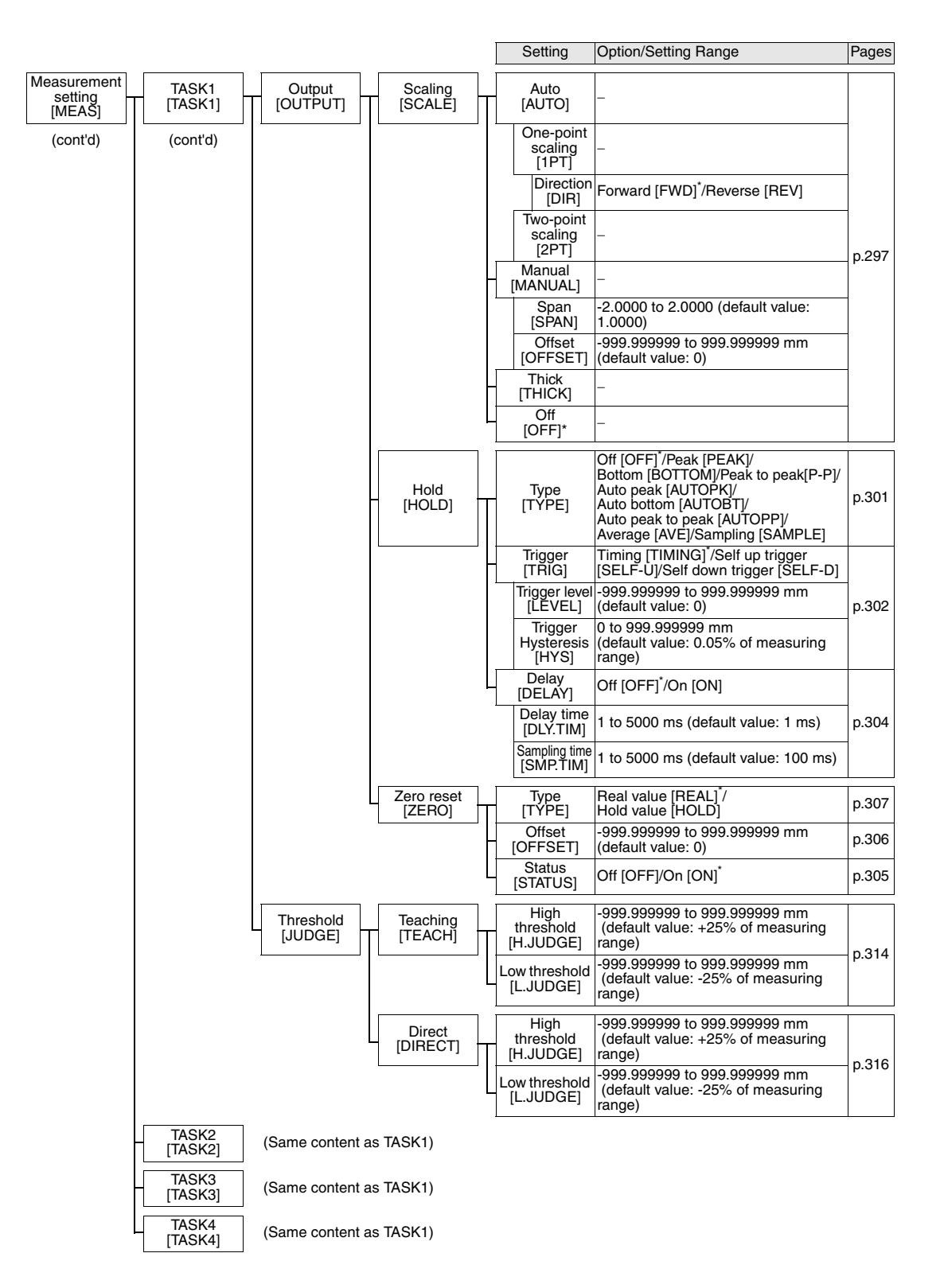

|                      |                                         |                                   | I | Setting                                                    | Option/Setting Range                                                                                                    | Pages |
|----------------------|-----------------------------------------|-----------------------------------|---|------------------------------------------------------------|----------------------------------------------------------------------------------------------------|-------|
| I/O setting<br>[I/O] | Non-measurement<br>setting<br>[HLD.RST] |                                   |   | Non-measurement<br>setting<br>[HLD.RST]                    | Keep [KEEP]/Clamp [CLAMP]                                                                                                    | p.327 |
|                      |                                         |                                   |   | Analog<br>output<br>[ANALOG]                               | Current output: MIN [MIN]<br>(approx. 3.4 mA)/4mA/5mA//19mA/<br>20mA/MAX [MAX]<br>(approx. 21mA) (default value: MAX)<br>Voltage output: MIN [MIN]<br>(approx10.8V)/-10V/-9V//9V/10V/<br>MAX [MAX] (approx. 10.8V)<br>(default value: MAX) | p.328 |
|                      | Judgment<br>[JUDGE]                     | Output target<br>[OUTPUT]         |   | Output target<br>[OUTPUT]                                  | TASK1 [TASK1] <sup>*</sup> /TASK2 [TASK2]/<br>TASK3 [TASK3]/TASK4 [TASK4]                                                                                                    | p.325 |
|                      |                                         | Hysteresis<br>[HYS]               |   | Hysteresis<br>[HYS]                                        | 0 to 99.9999 mm<br>(default value: 0.05% of measuring<br>range)                                                                                                    | p.326 |
|                      |                                         | Timer<br>[TIMER]                  |   | TIMER<br>[TIMER]<br>Timer time<br>[TIME]                   | Off <sup>*</sup> [OFF]/Off delay [OFF.DLY]/<br>On delay [ONDLY]/One shot [1SHOT]<br>1 to 5000 ms (default value: 1)                                                                                                    | p.326 |
| ļ                    | Analog output<br>[ANALOG]               | Output<br>destination<br>[V OR C] |   | Output<br>destination<br>[V OR C]                          | Voltage output <sup>*</sup> /Current output                                                                                                    | p.321 |
|                      |                                         | Output target<br>[OUTPUT]         |   | Output target<br>[OUTPUT]                                  | Off [OFF]/TASK1 [TASK1] <sup>*</sup> /<br> TASK2 [TASK2]/TASK3 [TASK3]/<br> TASK4 [TASK4]                                                                                                    | p.322 |
|                      |                                         | Monitor focus<br>[FOCUS]          |   | Focus<br>[FOCUS]                                           | Off [OFF] <sup>*</sup> /On [ON]                                                                                                    |       |
|                      |                                         |                                   |   | Focus<br>current/<br>voltage 1<br>[CUR1]/<br>[VOLT1]       | Current: 4/5/6/7/8/9/10/11/12/13/14/15/<br>16/17/18/19/20mA (default value: 4mA)<br>Current: -10/-9/-8/-7/-6/-5/-4/-3/-2/-1/<br>0/1/2/3/4/5/6/7/8/9/10V<br>(default value: -10V)                                                           |       |
|                      |                                         |                                   |   | Measurement<br>value 1<br>[MEAS1]                          | -999.9999999 to 999.999999 mm<br>(default value: -0.5)                                                                                                    | p.322 |
|                      |                                         |                                   |   | Focus<br>current/<br>voltage 2<br>[CUR2]/<br>[VOLT2]       | Current: 4/5/6/7/8/9/10/11/12/13/14/15/<br>16/17/18/19/20mA (default value: 20mA)<br>Current: -10-9/-8/-7/-6/-5/-4/-3/-2/-1/<br>0/1/2/3/4/5/6/7/8/9/10V<br>(default value: 10V)                                                            |       |
|                      |                                         |                                   |   | Measurement<br>data2<br>[MEAS2]                            | -999.9999999999999999999999999 mm<br>(default value: 0.5)                                                                                                    |       |
|                      |                                         | Calibration<br>[CALIB]            |   | Calibration<br>[CALIB]                                     | Off <sup>*</sup> /On                                                                                                    |       |
|                      |                                         |                                   |   | Calibration<br>current/<br>voltage 1<br>[CUR1]/<br>[VOLT1] | Current: 4/5/6/7/8/9/10/11/12/13/14/15/<br>16/17/18/19/20mA (default value: 4mA)<br>Current: -10/-9/-8/-7/-6/-5/-4/-3/-2/-1/<br>0/1/2/3/4/5/6/7/8/9/10V<br>(default value: -10V)                                                           |       |
|                      |                                         |                                   |   | Calibration<br>value 1<br>[ADJ1]                           | -999 to 999 (default value: 0)                                                                                                    | p.324 |
|                      |                                         |                                   |   | Calibration<br>current/<br>voltage 2<br>[CUR2]/<br>[VOLT2] | Current: 4/5/6/7/8/9/10/11/12/13/14/15/<br>16/17/18/19/20mA (default value: 20mA)<br>Current: -10-9/-8/-7/-6/-5/-4/-3/-2/-1/<br>0/1/2/3/4/5/6/7/8/9/10V<br>(default value: 10V)                                                            |       |
|                      |                                         |                                   |   | Calibration<br>value 2<br>[ADJ2]                           | -999 to 999 (default value: 0)                                                                                                    |       |

\* The same "OUTPUT" is set for all banks. The output destination cannot be set separately for individual banks.

|                                                   |                      |           |   | Setting                                  | Option/Setting Range                                                                                                    | Pages   |
|---------------------------------------------------|----------------------|-----------|---|------------------------------------------|----------------------------------------------------------------------------------------------------|---------|
| I/O setting<br>[I/O] Data outposetting<br>[COM.OU | out<br>JT]           |           | T | Data output<br>destination<br>[OUTPUT]*  | Off [OFF]*/Ethernet[ETN]/<br>RS232C[RS232C]                                                                                | _       |
| (cont'd)                                          |                      |           |   | Output data<br>format<br>[FORMAT]        | ASCII[ASCII]*/Binary[BINARY]                                                                                               | _       |
|                                                   |                      |           |   | Number of<br>integer digits<br>[INT.NUM] | 1 / 2 / 3 / 4 /5*                                                                                                    | _       |
|                                                   |                      |           | - | Fractional<br>digits<br>[DEC.NUM]        | 0/1/2/3/4/5/6*                                                                                                    | -       |
|                                                   |                      |           | - | Leading zeros<br>suppressed.<br>[ZEROSP] | Off* /On                                                                                                    | _       |
|                                                   |                      |           | _ | Field<br>separator<br>[FIELD]            | None [NO]*/Comma [COMMA]/<br>Tab [TAB]/Space [SPACE]/<br>CR[CR]/LF[LF]/CR+LF[CRLF]/<br>Semicolon [SEMICO]                  | Ι       |
|                                                   |                      |           |   | Record<br>separator<br>[RECORD]          | None [NO]*/Comma [COMMA]/<br>Tab [TAB]/Space [SPACE]/<br>CR[CR]/LF[LF]/CR+LF[CRLF]/<br>Semicolon [SEMICO]                  | _       |
| Bank setting<br>[BANK]                            | Bank char<br>[BK.CH0 | nge<br>a] |   | Bank number<br>[BANK]                    | Bank1 [BANK1] to Bank8 [BANK8]<br>(default value: Bank1) Up to Bank32<br>can be selected when the bank mode<br>is "JUDGE". | p.309   |
|                                                   | Bank mo<br>[BK.MOD   | de<br>E]  | - | Bank mode<br>[BK.MODE]                   | Normal [NORMAL] <sup>*</sup> /<br>Judgment value [JUDGE]                                                                   | p.310   |
|                                                   | Bank cop<br>[BK.COP  | y<br>Y]   |   | Copy source<br>[FROM]                    | Bank1 [BANK1] to Bank8 [BANK8]                                                                                             | - p.311 |
|                                                   |                      |           | L | Copy destination<br>[TO]                 | Bank1 [BANK1] to Bank8 [BANK8]                                                                                             | 2.0.1   |
|                                                   | Bank cle<br>[BK.CLF  | ar<br>}]  |   | Bank clear<br>[BK.CLR]                   | Ok [OK]/Cancel [CAN]                                                                                                    | p.313   |

| System<br>ISAVE<br>Strong<br>Strong<br>Initialization<br>Initialization                                                                                                    |                               |                          |                     | Setting                                        | Option/Setting Range                                              | Pages |
|----------------------------------------------------------------------------------------------------|-------------------------------|--------------------------|---------------------|------------------------------------------------|-------------------------------------------------------------------|-------|
| (contd)       Initialization<br>[INIT]       Initialization<br>[INIT]       OK (OK)Cancel [CAN]       p.320         Communications<br>[COM]       FS-232C<br>[PS232C]       Data [ength<br>[DATA]       Totit (7BIT)/8bit (BBIT) <sup>*</sup><br>[PARITY)       p.331         Baud rate<br>[BAUDT]       9600/19200/38400/57600/115200       p.331         CSRB<br>[COM]       Fiberation<br>[INIT]       1 to 233 (default value: 192)       p.331         Baud rate<br>[BAUDT]       9600/19200/38400/57600/115200       p.331         CSRB<br>[IP3]       Of (OFF) <sup>*</sup> /On [ON]       CSRB<br>[IP3]       1 to 233 (default value: 192)         [IP4]       [IP4]       1 to 233 (default value: 192)       IIP3<br>[IP3]         [IP4]       Iot 255 (default value: 255)       Subnet mask1<br>[SUB1]       1 to 255 (default value: 255)         Subnet mask2<br>[SUB4]       Iot 255 (default value: 255)       Subnet mask3<br>IO to 255 (default value: 255)       p.329         Subnet mask4<br>[SUB4]       Iot 255 (default value: 255)       Subnet mask4<br>IO to 255 (default value: 255)       p.329         Subnet mask4<br>[SUB4]       Iot 255 (default value: 192)       P.320         [VP4]       Output IP<br>address 1<br>[OUTTP]       Iot 255 (default value: 250)       P.329         [VP4]       Output IP<br>address 1<br>[VP4]       Iot 255 (default value: 192)       P.329         [VP4]       Output IP<br>address 1<br>[VP4]                                                                                                    | System<br>setting<br>[SYSTEM] | Save<br>[SAVE]           |                     | Save<br>[SAVE]                                 | OK [OK]/Cancel [CAN]                                              | p.312 |
| Communications<br>(COM)         PS.232C<br>(IRS232C)         Data length<br>(IRS232C)         Toti (7BIT)/dbit (BBIT)'<br>Party<br>Even (EVEN)         p.331           Bad rate<br>(BAUDRT)         Boo bit<br>(STOP)         bit (1BIT)/2 bit (2BIT)<br>Even (EVEN)         p.331           Bad rate<br>(BAUDRT)         Beo0/19200/38400/57600/115200         p.331           Ethernet<br>(ETN)         IP address 1<br>(CS/RS)         Off (OFF)'/OId (ON)         p.331           IP address 2<br>(CS/RS)         Off 200/38400/57600/115200         p.331           IP address 3<br>(CS/RS)         Off (OFF)'/OId (ON)         p.331           IP address 4<br>(IPA)         1 to 233 (default value: 192)         p.331           IP address 4<br>(IPA)         1 to 255 (default value: 250)         p.331           Subnet mask4<br>(SUB81)         0 to 255 (default value: 250)         p.329           Subnet mask4<br>(SUB81)         0 to 255 (default value: 255)         Subnet mask4<br>(SUB81)         0 to 255 (default value: 0)           Subnet mask4<br>(SUB81)         0 to 255 (default value: 0)         p.329           Subnet mask4<br>(SUB81)         0 to 255 (default value: 250)         p.329           Subnet mask4<br>(SUB81)         0 to 255 (default value: 192)         p.329           Output IP<br>address 1         1 to 233 (default value: 250)         p.329           Output IP<br>address 1         0 to 255 (default value: 25                                                                                                    | (cont'd)                      | Initialization<br>[INIT] |                     | Initializatior<br>[INIT]                       | OK [OK]/Cancel [CAN]                                              | p.320 |
| Parity         None [CFF]/Odd [CDD]/           Parity         None [CFF]/Odd [CDD]/           Stop bit         1bit [181T]/2 bit [281T]           Baud rate         9600/19200/38400/57600/115200           CS/RS         Off [OFF]/On [ON]           [BAU] rate         9600/19200/38400/57600/115200           CS/RS         Off [OFF]/On [ON]           [Padress 1         10 233 (default value: 192)           [Padress 2         0 to 255 (default value: 250)           [Padress 2         1 to 253 (default value: 250)           [Padress 4         1 to 255 (default value: 255)           Subnet maskt         0 to 255 (default value: 255)           Subnet maskt         0 to 255 (default value: 255)           Subnet maskt         0 to 255 (default value: 255)           Subnet maskt         0 to 255 (default value: 255)           Subnet maskt         0 to 255 (default value: 0)           Protocol         Off (OFF)/ TCP/Server [TCP/SV]/'           Subnet maskt         0 to 255 (default value: 192)           [Potocol         Off (OFF)/ TCP/Client [TCP/CLJUDP [UDP]           Output IP         address 2         0 to 255 (default value: 192)           [Potocol         Off (OFF)/ TCP/Client [TCP/CLJUDP [UDP]           Output IP         address 2         0 to 255 (                                                                                                    |                               | Communications<br>[COM]  | RS-232C<br>[RS232C] | Data length<br>[DATA]                          | 7bit [7BIT]/8bit [8BIT] <sup>*</sup>                              |       |
| Stop bit<br>(STOP)         bit (1BIT)'2 bit (2BIT)         p.331           Baud rate<br>(BAUD RT)         9600/19200/38400'/57600/115200         p.331           CS/R8<br>(CS/R8)         Off (DFF)'/On [ON]         0           IP address 1<br>(IPADDR)         1 to 233 (default value: 192)<br>(IP)         1           IP address 2         0 to 255 (default value: 250)         1           IP address 3<br>(IPA)         0 to 255 (default value: 255)         1           Subnet mask2<br>(SUBET)         0 to 255 (default value: 255)         1           Subnet mask2<br>(SUBET)         0 to 255 (default value: 255)         1           Subnet mask3<br>(SUB4)         0 to 255 (default value: 255)         1           Subnet mask4<br>(SUB4)         0 to 255 (default value: 255)         1           Subnet mask3<br>(SUB4)         0 to 255 (default value: 255)         1           Subnet mask3<br>(SUB4)         0 to 255 (default value: 0)         1           Subnet mask4<br>(SUB4)         0 to 255 (default value: 0)         1           Subnet mask3<br>(SUB4)         0 to 255 (default value: 0)         1           Subnet mask3<br>(SUB4)         0 to 255 (default value: 0)         1           Subnet mask3<br>(SUB4)         0 to 255 (default value: 0)         1           Subnet mask3<br>(SUB4)         0 to 255 (default value: 192)         1 <td></td> <td></td> <td></td> <td>Parity<br/>[PARITY]</td> <td>None [OFF]<sup>*</sup>/Odd [ODD]/<br/>Even [EVEN]</td> <td></td>                                                                                                    |                               |                          |                     | Parity<br>[PARITY]                             | None [OFF] <sup>*</sup> /Odd [ODD]/<br>Even [EVEN]                |       |
| Ethernet         Baud rate<br>[BAUD.RT]         sec0/19200/38400'/57600/115200           CS/RS         Of (OFF)'/On [ON]           [IP address 1<br>[IP1]         1 to 233 (default value: 192)           IP address 2         0 to 255 (default value: 250)           IP3 address 4         1 to 254 (default value: 255)           Subnet mask2         0 to 255 (default value: 255)           Subnet mask2         0 to 255 (default value: 255)           Subnet mask4         0 to 255 (default value: 255)           Subnet mask4         0 to 255 (default value: 255)           Subnet mask4         0 to 255 (default value: 255)           Subnet mask4         0 to 255 (default value: 255)           Subnet mask4         0 to 255 (default value: 255)           Subnet mask4         0 to 255 (default value: 0)           Subnet mask4         0 to 255 (default value: 255)           Subnet mask4         0 to 255 (default value: 255)           Subnet mask4         0 to 255 (default value: 255)           Subnet mask4         0 to 255 (default value: 250)           [PHOTCL]         Porticity TCP/Server [TCP:SV]?/           Padferss 1         1 to 233 (default value: 192)           [OUTpt1]         1 to 255 (default value: 250)           [IP2]         Outoput IP         address 3                                                                                                    |                               |                          |                     | Stop bit<br>[STOP]                             | 1bit [1BIT] <sup>*</sup> /2 bit [2BIT]                            | p.331 |
| Ethernet<br>[ETN]         CS/RS<br>[S/RS]         Off (OFF) <sup>7</sup> /On [ON]           IP address 1<br>[IPADDR]<br>[IP1]         1 to 233 (default value: 192)<br>[IP2]         1<br>to 255 (default value: 168)           IP address 2<br>[IP3]         0 to 255 (default value: 250)         1<br>IP address 4<br>IP address 4         1 to 254 (default value: 250)           IP address 4<br>[IP4]         1 to 255 (default value: 255)         1<br>Subnet mask2         0 to 255 (default value: 255)           Subnet mask3<br>(SUB2)         0 to 255 (default value: 255)         1<br>Subnet mask4         0 to 255 (default value: 255)           Subnet mask4<br>(SUB3)         0 to 255 (default value: 0)         1<br>Subnet mask3         0 to 255 (default value: 0)           Subnet mask4<br>(SUB3)         0 to 255 (default value: 0)         1<br>Subnet mask3         0 to 255 (default value: 0)           Subnet mask4<br>(SUB4)         1 to 233 (default value: 192)         1<br>DUTp/Client [TCP/Client [TCP/CL]/UDP [UDP]           Output IP<br>address 1<br>[OUTput IP<br>address 2         0 to 255 (default value: 168)         1<br>DUtput IP<br>address 2           Output IP<br>address 1<br>[P3]         1 to 254 (default value: 168)         1<br>DUTput IP<br>address 1         1 to 255 (default value: 168)           Output IP<br>address 1         0 to 65535 (default value: 9601)         0<br>DUTput IP<br>address 1         1 to 254 (default value: 9601)                                                                                                    |                               |                          |                     | Baud rate<br>[BAUD.RT]                         | 9600/19200/38400*/57600/115200                                    |       |
| Ethernet<br>[ETN]         IP address 1<br>[PADDR]         1 to 233 (default value: 192)<br>[PADDR]           IP address 2<br>[Paddress 3]         0 to 255 (default value: 260)           IP address 4         1 to 254 (default value: 200)           IP address 4         1 to 254 (default value: 200)           IP address 4         1 to 255 (default value: 255)           Subnet mask1<br>[SUBNT]         0 to 255 (default value: 255)           Subnet mask2<br>[SUBN]         0 to 255 (default value: 255)           Subnet mask4<br>[SUBA]         0 to 255 (default value: 255)           Subnet mask4<br>[SUBA]         0 to 255 (default value: 255)           Subnet mask4<br>[SUBA]         0 to 255 (default value: 255)           Subnet mask4<br>[SUBA]         0 to 255 (default value: 0)           Protocol<br>selector         Off [OFF]/TCP/Server [TCP.SV]^/           Protocol<br>selector         Off [OFF]/TCP/Server [TCP.SV]^/           Output IP<br>address 2<br>[Output IP<br>address 2         0 to 255 (default value: 192)           [IP3]         1 to 233 (default value: 1250)           Output IP<br>address 3         0 to 255 (default value: 250)           Output IP<br>address 3         0 to 255 (default value: 250)           Output IP<br>address 3         0 to 255 (default value: 260)           Output IP<br>address 3         0 to 255 (default value: 260)           Output IP<br>address 3                                                                                                    |                               |                          |                     | CS/RS<br>[CS/RS]                               | Off [OFF] <sup>*</sup> /On [ON]                                   |       |
| IP address 2       0 to 255 (default value: 168)         IP address 3       0 to 255 (default value: 250)         IP address 4       1 to 254 (default value: 50)         IP address 4       1 to 254 (default value: 250)         IP address 4       1 to 255 (default value: 255)         Subnet mask1       0 to 255 (default value: 255)         Subnet mask2       0 to 255 (default value: 255)         Subnet mask3       0 to 255 (default value: 255)         Subnet mask4       0 to 255 (default value: 0)         Subnet mask4       0 to 255 (default value: 0)         Subnet mask4       0 to 255 (default value: 0)         Subnet mask4       0 to 255 (default value: 0)         Subnet mask4       0 to 255 (default value: 0)         Protocol       Off [OFF] TCP/Server [TCPSV] <sup>7</sup> /         Protocol       Off [OFF] TCP/Clent [TCPCL]/UDP [UDP]         Output IP<br>address 1       1 to 233 (default value: 192)         Output IP<br>address 1       0 to 255 (default value: 250)         [IP3]       Output IP<br>address 1       0 to 255 (default value: 2601)         Output IP<br>address 1       1 to 254 (default value: 9601)         Output IP<br>address 1       0 to 65535 (default value: 9601)         Output IP<br>address 0       0 to 65535 (default value: 9601)                                                                                                    |                               |                          | Ethernet<br>[ETN]   | IP address<br>[IPADDR]<br>[IP1]                | 1 to 233 (default value: 192)                                     |       |
| IP address 3         0 to 255 (default value: 250)           IP address 4         1 to 254 (default value: 50)           Subnet mask1         0 to 255 (default value: 255)           [SUB1]         0 to 255 (default value: 255)           [SUB3]         0 to 255 (default value: 255)           Subnet mask3         0 to 255 (default value: 255)           [SUB3]         0 to 255 (default value: 255)           Subnet mask4         0 to 255 (default value: 0)           Subnet mask4         0 to 255 (default value: 0)           Protocol         Off [OFFI/ TCP/Server ITCPSV]//<br>selection           Protocol         Off [OFFI/ TCP/Server ITCPSV]//<br>selection           Output IP<br>address 2         0 to 255 (default value: 192)           [IP2]         Output IP<br>address 1           Output IP<br>address 1         1 to 233 (default value: 168)           [IP3]         O to 255 (default value: 250)           [IP3]         O to 255 (default value: 250)           [IP3]         O to 255 (default value: 9601)           Output IP<br>address 1         1 to 254 (default value: 9601)           [IP4]         Port numbers           [IP4]         O to 65535 (default value: 9601)                                                                                                    |                               |                          |                     | IP address 2<br>[IP2]                          | 0 to 255 (default value: 168)                                     |       |
| IP address 4       1 to 254 (default value: 50)         Subnet mask1       0 to 255 (default value: 255)         Subnet mask2       0 to 255 (default value: 255)         Subnet mask3       0 to 255 (default value: 255)         Subnet mask4       0 to 255 (default value: 255)         Subnet mask4       0 to 255 (default value: 0)         Subnet mask4       0 to 255 (default value: 0)         Subnet mask4       0 to 255 (default value: 0)         Subnet mask4       0 to 255 (default value: 0)         Subnet mask4       0 to 255 (default value: 0)         Subnet mask4       0 to 255 (default value: 0)         Subnet mask4       0 to 255 (default value: 0)         Subnet mask4       0 to 255 (default value: 0)         Subnet mask4       0 to 255 (default value: 0)         Subnet mask4       0 to 255 (default value: 0)         Subnet mask4       0 to 255 (default value: 192)         Output IP       address 2         IP11       0         Output IP       address 1         address 1       1 to 255 (default value: 250)         IP3       0         Output IP       address 1         address 1       1 to 254 (default value: 260)         IP3       0 to 65535 (default value: 9601)                                                                                                    |                               |                          |                     | IP address 3<br>[IP3]                          | 0 to 255 (default value: 250)                                     |       |
| Subnet mask1<br>[SUBNET]<br>[SUB1]<br>Subnet mask2<br>[SUB2]<br>Subnet mask3<br>[SUB3]<br>Subnet mask4<br>[SUB4]<br>Subnet mask4<br>[SUB4]<br>Subnet mask4<br>0 to 255 (default value: 255)<br>Subnet mask4<br>0 to 255 (default value: 0)<br>Protocol<br>selection<br>TCP/Client [TCP/Server [TCP.SV]*/<br>[PROTCL]<br>Output IP<br>address 1<br>[OUTIP]<br>[IP1]<br>Output IP<br>address 2<br>[IP2]<br>Output IP<br>address 3<br>0 to 255 (default value: 168)<br>[IP3]<br>Output IP<br>address 1<br>0 to 255 (default value: 250)<br>[IP3]<br>Output IP<br>address 1<br>1 to 233 (default value: 250)<br>[IP3]<br>Output IP<br>address 1<br>1 to 255 (default value: 250)<br>[IP3]<br>Output IP<br>address 1<br>1 to 254 (default value: 250)<br>[IP3]<br>Output IP<br>address 1<br>1 to 255 (default value: 250)<br>[IP3]<br>Output IP<br>address 1<br>0 to 65535 (default value: 9601)<br>[OUTput<br>destination<br>port No,<br>IPOPT CTT                                                                                                    |                               |                          |                     | IP address 4<br>[IP4]                          | 1 to 254 (default value: 50)                                      |       |
| Subnet mask2<br>[SUB2]       0 to 255 (default value: 255)         Subnet mask3<br>[SUB3]       0 to 255 (default value: 255)         Subnet mask4<br>[SUB4]       0 to 255 (default value: 0)         Subnet mask4<br>[SUB4]       0 to 255 (default value: 0)         Subnet mask4<br>[SUB4]       0 to 255 (default value: 0)         Protocol<br>selection<br>[PROTCL]       Off [OFF]/ TCP/Server [TCPSV]*/<br>TCP/Client [TCP.CL]/UDP [UDP]         Output IP<br>address 1<br>[OUTIP]<br>[IP1]       1 to 233 (default value: 192)         Output IP<br>address 2<br>[IP2]       0 to 255 (default value: 192)         Output IP<br>address 3<br>[IP3]       0 to 255 (default value: 250)         Output IP<br>address 1<br>[IP3]       0 to 255 (default value: 250)         Output IP<br>address 1<br>[PORT.IN]       1 to 254 (default value: 260)         Output IP<br>address 1<br>[PORT.IN]       0 to 65535 (default value: 9601)         Output No,<br>IPORTOR       0 to 65535 (default value: 9601)                                                                                                    |                               |                          |                     | Subnet mask<br>[SUBNET]<br>[SUB1]              | 1<br>0 to 255 (default value: 255)                                |       |
| Subnet mask3<br>[SUB3]       0 to 255 (default value: 255)         Subnet mask4<br>[SUB4]       0 to 255 (default value: 0)         Subnet mask4<br>[SUB4]       0 to 255 (default value: 0)         Protocol<br>[PROTCL]       Off [OFF]/ TCP/Server [TCP.SV]*/<br>TCP/Client [TCP.CL]/UDP [UDP]         Output IP<br>address 1<br>[OUTIP]<br>[IP1]       1 to 233 (default value: 192)         Output IP<br>address 2       0 to 255 (default value: 168)         Output IP<br>address 3       0 to 255 (default value: 250)         Output IP<br>address 1<br>[IP3]       0 to 255 (default value: 250)         Output IP<br>address 1<br>[IP4]       1 to 254 (default value: 250)         Output IP<br>address 1<br>[IPA]       0 to 65535 (default value: 9601)         Output IP<br>address 1<br>[PORT.IN]       0 to 65535 (default value: 9601)                                                                                                    |                               |                          |                     | Subnet mask<br>[SUB2]                          | <sup>2</sup> 0 to 255 (default value: 255)                        |       |
| Subnet mask4<br>[SUB4]<br>Subnet mask4<br>[SUB4]<br>Protocol<br>selection<br>[PROTCL]<br>Output IP<br>address 1<br>[OUTIP1]<br>[IP1]<br>Output IP<br>address 2<br>[IP2]<br>Output IP<br>address 3<br>[IP3]<br>Output IP<br>address 3<br>[IP3]<br>Output IP<br>address 3<br>[IP3]<br>Output IP<br>address 3<br>[IP3]<br>Output IP<br>address 3<br>[IP3]<br>Output IP<br>address 3<br>[IP3]<br>Output IP<br>address 3<br>[IP3]<br>Output IP<br>address 3<br>[IP3]<br>Output IP<br>address 3<br>[IP3]<br>Output IP<br>address 3<br>[IP3]<br>Output IP<br>address 3<br>[IP3]<br>Output IP<br>address 3<br>[IP3]<br>Output IP<br>address 3<br>[IP3]<br>Output IP<br>address 1<br>[OUTP1]<br>Output IP<br>address 3<br>[IP3]<br>Output IP<br>address 1<br>[IP3]<br>Output IP<br>address 3<br>[IP3]<br>Output IP<br>address 1<br>[IP3]<br>Output IP<br>address 1<br>[IP3]<br>Output IP<br>Address 1<br>[IP3]<br>Output IP<br>Address 1<br>[IP3]<br>Output IP3<br>IP3<br>IP3<br>IP3<br>IP3<br>IP3<br>IP3<br>IP3<br>IP3<br>IP3                                                        |                               |                          |                     | Subnet mask<br>[SUB3]                          | <sup>3</sup> 0 to 255 (default value: 255)                        |       |
| Subnet mask4<br>[SUB4]<br>Protocol<br>selection<br>[PROTCL]<br>Output IP<br>address 1<br>[OUTIP]<br>[IP1]<br>Output IP<br>address 2<br>[IP2]<br>Output IP<br>address 3<br>[IP2]<br>Output IP<br>address 3<br>[IP2]<br>Output IP<br>address 3<br>[IP3]<br>Output IP<br>address 1<br>1 to 255 (default value: 192)<br>[IP1]<br>Output IP<br>address 3<br>[IP3]<br>Output IP<br>address 1<br>1 to 255 (default value: 250)<br>[IP3]<br>Output IP<br>address 1<br>[PORT.IN]<br>Output IP<br>address 1<br>[Output<br>Bort output<br>destination<br>port No.<br>[PORT.IN]<br>O to 65535 (default value: 9601)<br>Output<br>Bort output<br>Bort outp                                                                                                    |                               |                          |                     | Subnet mask<br>[SUB4]                          | <sup>4</sup> 0 to 255 (default value: 0)                          |       |
| Protocol<br>selection<br>[PROTCL]<br>Output IP<br>address 1<br>[OUTIP]<br>[IP1]<br>Output IP<br>address 2<br>[IP2]<br>Output IP<br>address 3<br>[IP2]<br>Output IP<br>address 3<br>[IP3]<br>Output IP<br>address 3<br>[IP3]<br>Output IP<br>address 1<br>[IP3]<br>Output IP<br>address 1<br>[IP3]<br>Output IP<br>address 1<br>[IP3]<br>Output IP<br>address 5<br>[IP3]<br>Output IP<br>address 5<br>[IP3]<br>Output IP<br>address 5<br>[IP3]<br>Output IP<br>address 1<br>[IP3]<br>Output IP<br>address 1<br>[IP3]<br>Output IP<br>address 1<br>[IP3]<br>Output IP<br>address 1<br>[IP3]<br>Output IP<br>address 1<br>[IP4]<br>Output IP<br>address 1<br>[IP4]<br>Output IP<br>address 3<br>[IP4]<br>Output IP<br>address 3<br>[IP4]<br>Output IP<br>address 3<br>[IP4]<br>Output IP<br>address 4<br>[IP4]<br>Output IP<br>address 4<br>[IP4]<br>Output IP<br>Address 4<br>[IP4]<br>Output IP<br>Address 4<br>[IP4]<br>Output IP<br>Address 4<br>[IP4]<br>Output IP<br>Address 4<br>[IP4]<br>Output IP<br>Address 4<br>[IP4]<br>Output IP<br>Address 4<br>[IP4]<br>Output IP<br>Address 4<br>[IP4]<br>Output IP<br>Address 4<br>[IP4]<br>Output IP<br>Address 4<br>[IP4]<br>Output IP<br>Address 4<br>[IP4]<br>Output I |                               |                          |                     | Subnet mask<br>[SUB4]                          | <sup>4</sup> 0 to 255 (default value: 0)                          |       |
| Output IP         address 1         I to 233 (default value: 192)         [IP1]         Output IP         address 2         [IP2]         Output IP         address 3         [IP2]         Output IP         address 3         [IP2]         Output IP         address 3         [IP3]         Output IP         address 1         1 to 255 (default value: 250)         [IP3]         Output IP         address 1         1 to 254 (default value: 100)         [IP4]         Port numbers         [PORT.IN]         O to 65535 (default value: 9601)         Output         Gestination         port No.         IDOPT COT                                                                                                    |                               |                          |                     | Protocol<br>selection<br>[PROTCL]              | Off [OFF]/ TCP/Server [TCP.SV]*/<br>TCP/Client [TCP.CL]/UDP [UDP] | p.329 |
| Output IP       0 to 255 (default value: 168)         [IP2]       Output IP         address 3       0 to 255 (default value: 250)         [IP3]       Output IP         address 1       1 to 254 (default value: 100)         [IP4]       Port numbers         Port numbers       0 to 65535 (default value: 9601)         Output       Output         Output       0 to 65535 (default value: 9601)                                                                                                    |                               |                          |                     | Output IP<br>address 1<br>[OUTIP]<br>[IP1]     | 1 to 233 (default value: 192)                                     |       |
| Output IP       address 3       0 to 255 (default value: 250)         [IP3]       Output IP       address 1         It to 254 (default value: 100)       [IP4]         Port numbers       0 to 65535 (default value: 9601)         Output destination       0 to 65535 (default value: 9601)                                                                                                    |                               |                          |                     | Output IP<br>address 2<br>[IP2]                | 0 to 255 (default value: 168)                                     |       |
| Output IP<br>address 1<br>[IP4]<br>Port numbers<br>[PORT.IN]<br>Output<br>destination<br>port No.<br>Uto 65535 (default value: 9601)<br>0 to 65535 (default value: 9601)                                                                                                    |                               |                          |                     | Output IP<br>address 3<br>[IP3]                | 0 to 255 (default value: 250)                                     |       |
| Port numbers<br>[PORT.IN] 0 to 65535 (default value: 9601)<br>Output<br>destination<br>port No.<br>[PORT.OT] 0 to 65535 (default value: 9601)                                                                                                    |                               |                          |                     | Output IP<br>address 1<br>[IP4]                | 1 to 254 (default value: 100)                                     |       |
| Output<br>destination<br>port No.<br>FORT OT                                                                                                    |                               |                          |                     | Port number<br>[PORT.IN]                       | <sup>s</sup> 0 to 65535 (default value: 9601)                     |       |
| [ron.or]                                                                                                    |                               |                          |                     | Output<br>destination<br>port No.<br>[PORT.OT] | 0 to 65535 (default value: 9601)                                  |       |

|                               |                                         |                                     |   | Setting                                 | Option/Setting Range                                                             | Pages |
|-------------------------------|-----------------------------------------|-------------------------------------|---|-----------------------------------------|----------------------------------------------------------------------------------|-------|
| System<br>setting<br>[SYSTEM] | Communications<br>[COM]                 | Delimiter<br>[DELIMI]               |   | Delimitter<br>[DELIMI]                  | CR [CR] <sup>*</sup> /LF [LF]/CR+LF [CRLF]                                       | p.332 |
| (cont'd)                      | (cont'd)                                | Fieldbus<br>[MEMLINK]               |   | Fieldbus<br>[MEM.LINK]                  | Off [OFF]/ Ethernet/IP [EIP]/EtherCAT<br>[E-CAT]*                                | -     |
|                               |                                         | GATE signal<br>ON time<br>[GATE.TM] |   | GATE signal<br>ON<br>[GATE.TM]          | 0 to 100 (default value: 0)                                                      | -     |
|                               | Sensor head<br>Calibration<br>[H.CALIB] |                                     |   | Sensor head<br>calibration<br>[H.CALIB] | CR [CR]*/LF [LF]/CR + LF [CRLF]                                                  | p.319 |
|                               | Key lock<br>[LOCK]                      |                                     |   | Key lock<br>[LOCK]                      | Off [OFF] <sup>*</sup> /On [ON]                                                  | p.318 |
|                               | Zero reset<br>MEMORY<br>[ZER.MEM]       |                                     |   | Zero reset<br>memory<br>[ZER.MEM]       | Off [OFF] <sup>*</sup> /On [ON]                                                  | p.308 |
|                               | TIMING/RESET<br>key input<br>[KEY.IN]   |                                     |   | TIMING/RESET<br>key input<br>[KEY.IN]   | OFF [OFF] <sup>*</sup> /ON [ON]                                                  | p.303 |
|                               | Measuring<br>cycle<br>[CYCLE]           |                                     |   | Measuring<br>cycle<br>[CYCLE]           | Displays the current measuring cycle. 500 to 10000 $\mu$ s (default value: 2000) | p.317 |
|                               | Controller<br>information<br>[C.INFO]   |                                     |   | Software<br>version<br>[VER]            | Displays the version.                                                            | p.317 |
|                               |                                         |                                     | - | MAC Address<br>[MAC.ADR]                | Displays the current MAC address.                                                |       |
|                               |                                         |                                     | L | Error history<br>[ERR.LOG]              | Clears/displays the error history.                                               | -     |
|                               |                                         |                                     |   | Error clear<br>[LOG.CLR]                | OK [OK]/Cancel [CAN]                                                             | -     |
|                               |                                         |                                     |   | Error history<br>display<br>[LOG.DSP]   | No.01 to No.64<br>(default value: No.01)                                         | -     |
|                               | Sensor head<br>information<br>[H.INFO]  |                                     |   | Model<br>[MODEL]                        | Displays the model.                                                              | p.317 |
|                               |                                         |                                     | L | Serial No.<br>[SER.NO]                  | Displays the serial No                                                           |       |

## RUN (run) Mode Menu

| Setting [DISPLAY]                | Option/Setting Range [DISPLAY]                                                       | Pages |
|----------------------------------|--------------------------------------------------------------------------------------|-------|
| Task for displayed target [DISP] | TASK1/TASK2/TASK3/TASK4                                                              | p.284 |
| HIGH threshold value [H.JUDGE]   | Sensor controller: -999.99 to 999.999<br>Smart Monitor ZW: -999.999999 to 999.999999 | p.285 |
| LOW threshold value [L.JUDGE]    | Sensor controller: -999.99 to 999.999<br>Smart Monitor ZW: -999.999999 to 999.999999 | p.285 |
| Decimal point digit [DEC.NUM]    | 0[0DIG]/1 [1DIG]/2 [2DIG]/3 [3DIG]/4 [4DIG]/5 [5DIG]                                 | p.284 |

# 9-2 Functions of Operating Keys

The following table lists the names and functions of the operating keys on the sensor controller:

| Name                          |               | Function                                                                                                    |                                                                                                    |  |  |  |
|-------------------------------|---------------|----------------------------------------------------------------------------------------------------|----------------------------------------------------------------------------------------------------|--|--|--|
|                               |               | RUN Mode                                                                                                    | FUN Mode                                                                                                    |  |  |  |
| ← (LEFT) key<br>→ (RIGHT) key | <b>(()</b>    | Changes sub-display content.                                                                                  | Functions differently depending on the settings.<br>• Function display switching<br>• Numerical value digit selection<br>• Setting cancellation                                                                                                    |  |  |  |
| ↑ (UP) key<br>↓ (DOWN) key    |               | key: Executes TIMING input.                                                                                   | <ul><li>Functions differently depending on the settings.</li><li>Selection menu switching</li><li>Setting value selection</li></ul>                                                                                                    |  |  |  |
|                               |               | * These keys are available only if key<br>inputs for the hold functions have<br>been enabled in the FUN mode. |                                                                                                    |  |  |  |
|                               |               | Performing Hold with<br>a Key Input p.95                                                                      |                                                                                                    |  |  |  |
| Mode switching key            | FUN<br>LTEACH | Hold down for at least two seconds to enter the FUN mode.                                                     | <ul> <li>Hold down for at least two seconds to enter the RUN mode.</li> <li>For operating mode switching, "SWITCH" is displayed on the main display and "OK/CAN" is displayed on the sub-display. Press the ZERO/SET key to switch the mode.</li> </ul>                                                            |  |  |  |
|                               |               |                                                                                                    | 들자!! 논든님<br>[]K/[ 즴!\!                                                                                                    |  |  |  |
|                               |               |                                                                                                    | <ul> <li>When the mode is switched from FUN mode to<br/>RUN mode, "SAVE" is displayed on the main<br/>display and "OK/CAN" is displayed on the sub-<br/>display.</li> <li>Press the ZERO/SET key to save the settings<br/>and switch the operating mode.</li> </ul>                                                |  |  |  |
|                               |               |                                                                                                    | 5876<br>88768                                                                                                    |  |  |  |
|                               |               |                                                                                                    | Press the ZERORST/ESC key to switch the<br>operating mode without saving the settings.<br>If you press for less than 2 seconds, the display<br>shifts to RUN mode task switching and the<br>threshold value setting menu.<br>Also, this starts teaching to set threshold values<br>when setting a threshold value. |  |  |  |
| ZERO/SET key                  | ZERO/SET      | Executes a zero reset.                                                                                        | <ul> <li>Functions differently depending on the selections.</li> <li>Application of selection conditions and numerical values</li> <li>Switching to lower menus</li> </ul>                                                                                                    |  |  |  |
| ZERORST/ESC key               | ZERORST/ESC   | Hold down for at least two seconds to cancel a zero reset.                                                    | <ul> <li>Functions differently depending on the selections.</li> <li>Cancellation of selection conditions and numerical values</li> <li>Switching to upper menus</li> <li>Hold down for at least two seconds to jump to the top menu on the FUN mode.</li> </ul>                                                   |  |  |  |

# 9-3 Digital Displays

The theme displayed on the main or sub-display varies depending on the currently selected operating mode. The following table lists the theme displayed, when turning the Sensor Controller ON, or in the RUN or FUN mode.

| Operation mode                                                                          | Main display (upper line, in red)                                                                             | Sub-display (lower line, in green)                                                                                                    |  |  |  |
|-----------------------------------------------------------------------------------------|----------------------------------------------------------------------------------------------------|----------------------------------------------------------------------------------------------------|--|--|--|
| When turning ON                                                                         | The Sensor Controller model name, "ZW-C "" appears.                                                           | During the initialization, "INIT" is displayed.                                                                                                    |  |  |  |
| The system enters                                                                       | the RUN mode after displaying "INIT" for a few second                                                         | s.                                                                                                    |  |  |  |
| RUN mode                                                                                | The task measurement result appears.<br>The task to display can be toggled.<br>Changing Display Details p.284 | Press the <i>I</i> we key to cycle through the sequence<br>of the HIGH and LOW threshold values, analog output<br>(voltage/current), judgment result, resolution (the max. and<br>min. values for 1-min measured value), exposure time,<br>distance (Sensor Head to the object to measure), effective<br>bank, and displayed task in descending or ascending<br>order. |  |  |  |
| Press and hold the key for two seconds or more to switch between the RUN and FUN modes. |                                                                                                    |                                                                                                    |  |  |  |
| FUN mode                                                                                | Press the (() / () keys to cycle through the function names in descending or ascending order.                 | When reaching the lowest layer, the setting value displayed on the main display appears.                                                                                                    |  |  |  |

## Alphabetical notation

Alphabet characters are displayed on the main and sub-display as follows:

| А | В | С | D | Е | F | G | Н | I | J | К | L | М |
|---|---|---|---|---|---|---|---|---|---|---|---|---|
| Я | Ь | Γ | Ь | Ε | F | Г | Н |   | ப | K | L | M |
| Ν | 0 | Р | Q | R | S | т | U | V | W | Х | Y | Z |
| N |   | Ρ |   | R | 5 | F | Ш |   | M | X | Ч | 2 |

# 9-4 Switching operation modes

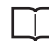

3-3 Switching operation modes p.57

Use Key to switch between the operation modes. The RUN indicator identifies the current operation mode.

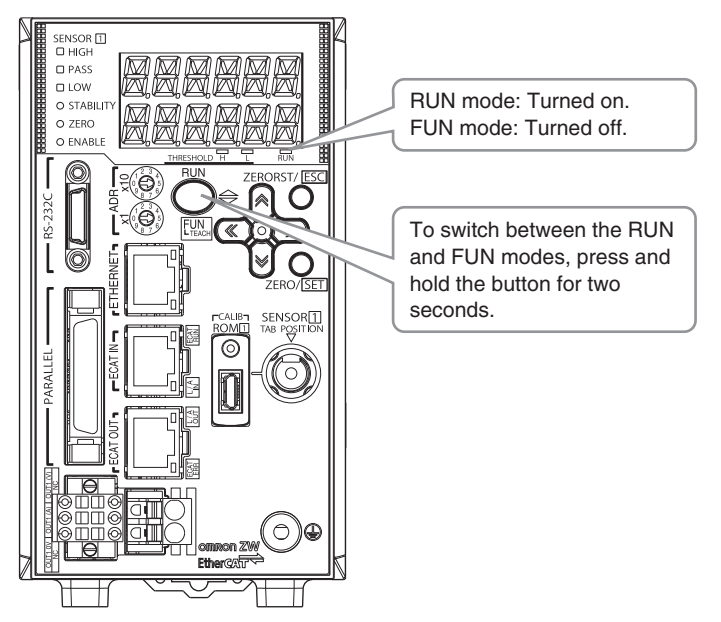

#### **Entering Numerical Values**

To enter numerical values, including parameters, for the sub-display, follow the steps below:

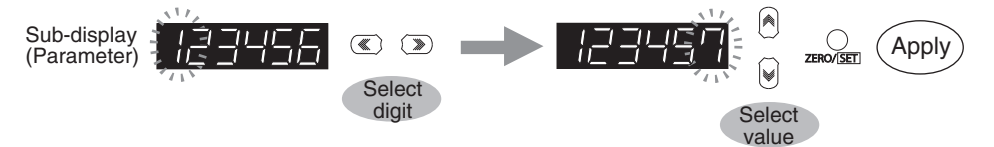

- (1) When entering numerical values, the sub-display displays the current setting value and its uppermost digit flashes.
- (2) Press the ()/ () keys to select a digit to enter a number.
  - Press the () key on the rightmost digit to move blinking to the leftmost digit.
  - Press the () key on the leftmost digit to move blinking to the rightmost digit.
- (3) Press the  $\left| \right| / \left| \right|$  keys to select a digit to enter a number.
- (4) Press the  $\bigcirc_{\text{TERO}(STT]}$  key to apply the entered value.

#### Positioning decimal point

To position a decimal point, follow the steps below:

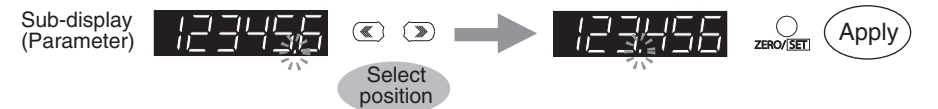

(1) If a decimal point has been defined, it flashes on the sub-display.

(2) Press the ((2) / (2) keys to position the decimal point.

Position the decimal point at the rightmost digit to erase it. Press the () key on the rightmost digit to move blinking to the leftmost digit. Press the () key on the leftmost digit to move blinking to the rightmost digit.

(3) Press the  $\bigcirc_{\text{ZERO/SET}}$  key to apply the position of the decimal point.

ശ

## 9-5 Functions and Operations during Measurement

## Switching the RUN (Run) Mode Display

In the RUN mode, you can switch the measured value display by pressing the  $\bigcirc$  /  $\bigcirc$  keys during the operation. You can check the threshold value and analog output value while displaying the measured value on the main display.

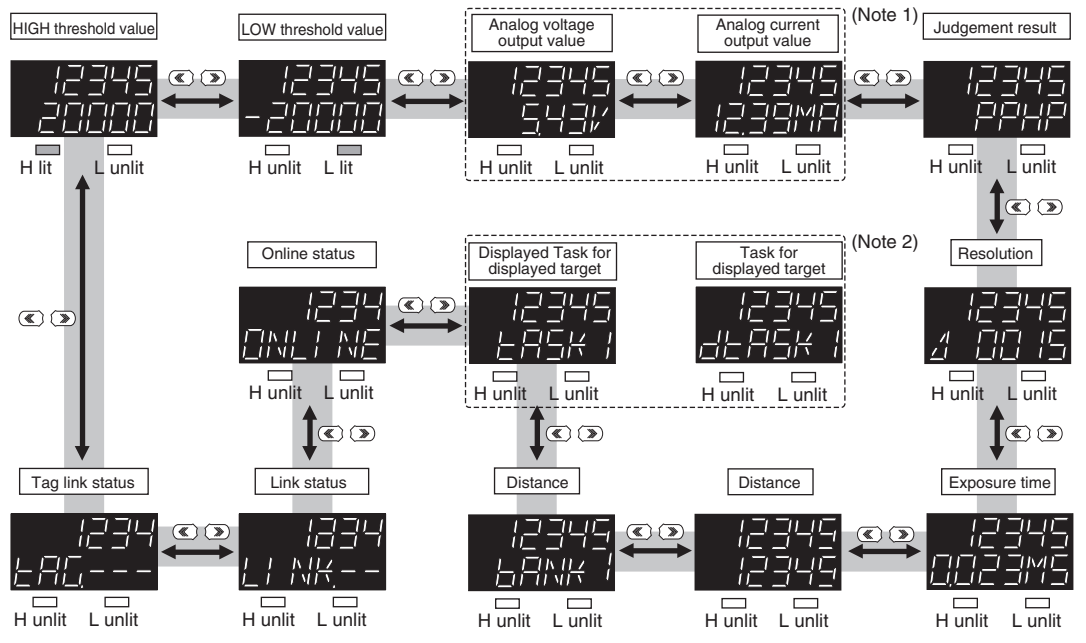

The above display screenshots are only samples and may different from actual displays.

- (Note 1) An output item not selected on the analog output (Voltage output/Current output) is displayed as "------" on the sub-display. For example, if "Voltage output" is selected on the analog output, the analog current output value is displayed as "------" on the sub-display.
- (Note 2) "Displayed task" can be selected from TASK1 to TASK4. "Task for displayed target" is displayed as "dTASK□."
  □ indicates the task number. (Refer to p.284 for the task for displayed target.) ) If the task for displayed target is TASK2, for example, "TASK1, "dTASK2," "TASK3" and "TASK4" will be displayed.

#### Details Displayed on the Main Display

The measured values always appear on the main display.

- The measured values are initialized as follows:
- Reference value "0": Measurement center distance
- + display: NEAR (close range) side
- display: FAR (far range) side

282

However, in the following cases, the measurement values are not displayed.

- When the amount of light received is inadequate, "DARK" is displayed; when the sensor is saturated, "BRIGHT" is displayed.
- When there is no surface present to measure, "NO.SRFC" is displayed.
- When the measurement LED is OFF, "LEDOFF" is displayed.
- When the measurement surface is far outside the measurement range or if no hold value is finalized when hold is set, then "-----" is displayed.

## Details Displayed on the Sub-display

The items listed in the following table appears on the sub-display. Press the  $\bigcirc$  /  $\bigcirc$  keys to toggle the display.

| Display Details               | Description                                                                                                    |
|-------------------------------|----------------------------------------------------------------------------------------------------|
| Threshold                     | Displays the HIGH and LOW threshold values for tasks for displayed target.<br>THRESHOLD-H indicator lights for the HIGH threshold value. THRESHOLD-L indicator lights for the LOW threshold value.                                                                                            |
| Analog output                 | Displays the voltage or current value output in analog format.<br>The display details for the output destination setting are different for voltage output and for current output.<br>(Values displayed here are reference values only. These values differ from actual analog output values.) |
| Judgment result               | The judgment result for each task appears.<br>The TASK1, 2, 3 and 4 judgment results are displayed starting from the left.<br>H: HIGH<br>P: PASS<br>L: LOW<br>E: ERROR                                                                                                    |
| Resolution                    | Displays the fluctuation width (peak to peak) of the measured value over a fixed amount of time.                                                                                                    |
| Exposure time                 | Displays the current exposure time. The time is displayed in the range 1 to 5000 $\mu s.$                                                                                                    |
| Distance                      | Displays the distance from the Sensor Head to a target to measure.                                                                                                    |
| Effective bank                | Displays the current bank number.                                                                                                    |
| Displayed task                | Displays the currently selected task number from TASK1 to TASK4.<br>The measured value for the selected task appears on the main display.                                                                                                    |
| Ethernet communication status | Whether Ethernet communications are possible is displayed.<br>ONLINE: Communication possible<br>OFLINE: Communication not possible                                                                                                    |
| Ethernet link status          | Whether the Ethernet connection is enabled is displayed.<br>LINK.OK: Connection established<br>LINK: Connection not established                                                                                                    |
| Tag link status               | The status of EtherNet/IP tag link communication is displayed.<br>TAG.INI: Initializing<br>TAG.OK: Tag connection established<br>TAG: Tag connection not established<br>TAG.ER1: Tag link abnormality<br>TAG.ER2: Other abnormality                                                           |

## **Changing Display Details**

The measurement result displayed on the main display in RUN mode can be selected from TASK1 to 4. The number of digits displayed can also be changed.

| Setting [DISPLAY]                | Option [DISPLAY]                                      |
|----------------------------------|-------------------------------------------------------|
| Task for displayed target [DISP] | TASK1/TASK2/TASK3/TASK4                               |
| Decimal point digit [DEC.NUM]    | 0 [0DIG]/1 [1DIG]/2 [2DIG]/3 [3DIG]/4 [4DIG]/5 [5DIG] |

As an example, here is an explanation of the procedure for setting TASK2 as the task to be displayed target.

#### Operating procedure

| Steps | Key operation                                                                 | Display        | Description                                                                                                    |
|-------|-------------------------------------------------------------------------------|----------------|----------------------------------------------------------------------------------------------------|
| 1     | RUN<br>∳<br>FUN<br>LTEACH                                                     | H L RUN        | Press the with the RUN mode to display the setting menu.                                                                                                    |
| 2     | ZERORST/ [SC<br>ZERO/[SET]                                                    | <i>d</i> ; 57  | Press the (()/() keys to select "DISP" and press the $\gtrsim$ $_{\rm ZHM/SET}$ key.                                                                                                    |
| 3     | ZERORST/ ESC<br>C<br>C<br>C<br>C<br>C<br>C<br>C<br>C<br>C<br>C<br>C<br>C<br>C | d; 50<br>28582 | Select the task to be the displayed target.<br>The current setting value is displayed on the sub-display.<br>Press $()/()$ key to enter editing mode and the sub-display blinks.<br>Select "TASK2" and press the $()$ zero() key. |
| 4     | ZERORST/ ESC                                                                  |                | Press the key to leave the setting menu.                                                                                                    |

## **Changing Threshold Values**

The threshold value for the task displayed on the main display in the RUN mode can be changed.

#### Important

To change the target task, change the task displayed on the main display.

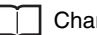

Changing Display Details p.284

As an example, here is an explanation of the procedure for setting the HIGH threshold value by entering "1.000" directly.

#### Operating procedure

| Steps | Key operation               | Display        | Description                                                                                                    |
|-------|-----------------------------|----------------|----------------------------------------------------------------------------------------------------|
| 1     | RUN<br>FUN<br>LTEACH        | H L RUN        | Press the Key in the RUN mode to display the setting menu.                                                                                                    |
| 2     | ZERORST/ [ESC<br>ZERO/[SET] | Hulddee        | Press the (() / () key to select H.JUDGE, then press the converse key.                                                                                                    |
| 3     | ZERORST/ [ESC               |                | Set "1.000" as the HIGH threshold value.<br>The current measured value is displayed on the main display and the<br>current set threshold value is displayed on the sub-display. (At this<br>time, the THRESHOLD-H indicator lights up.)<br>Press where the editing mode, and the sub-display<br>blinks.<br>To edit numerical values, use the // / / / / / / / / / / / / / / / / / |
| 4     | ZERORST/ ESC                | LIT<br>H L RUN | Press the 20005/USC key to leave the setting menu.                                                                                                    |

# 9-6 Setting Sensing

## Setting the Material of the Target to Measure

Setting the Material of the Target to Measure p.71

As an example, here is an explanation of the procedure for the "MIRROR" setting as the material.

#### Operating procedure

| Steps | Key operation             | Display            | Description                                                                                                    |
|-------|---------------------------|--------------------|----------------------------------------------------------------------------------------------------|
| 1     | RUN<br>∲<br>FUN<br>LTEACH | UNLIT<br>H L RUN   | Press and hold the <i>RM</i><br>mode. <i>RM</i>                                                                                                    |
| 2     |                           | 5585               | Press the $\bigcirc$ / $\textcircled{D}$ keys to select "SENS" and press the $\bigcirc$ zero/set key.                                                                                                    |
| 3     | ZERO/ <u>SET</u>          | Øbueee             | Press the ( )/ ( ) keys to select "OBJECT" and press the $\bigcirc_{\text{zero/SET}}$ key.                                                                                                    |
| 4     |                           | 0100555<br>MI 8808 | Select the material.<br>NORMAL: Normal<br>MIRROR: Mirror<br>DIFF: Diffusion surface<br>The current setting value is displayed on the sub-display.<br>Press A/W key to enter editing mode and the sub-display blinks.<br>In this example, select "MIRROR" and press the Oktober 2005 key. |
| 5     | RUN<br>FUN<br>LTEACH      |                    | Press the two seconds to enter the RUN mode.                                                                                                    |
# Setting Exposure Time Control Mode

Setting Exposure Time Control Mode p.72

As an example, here is an explanation of the procedure for setting the exposure time control mode to "AUTO" and the exposure time (maximum) to "500  $\mu$ s".

| Steps | Key operation               | Display           | Description                                                                                                    |
|-------|-----------------------------|-------------------|----------------------------------------------------------------------------------------------------|
| 1     | RUN<br>FUN<br>FUN<br>LIEACH | H L RUN           | Press and hold the with two seconds to enter the FUN mode.                                                                                                    |
| 2     |                             | 5605              | Press the ${}^{/}$ () keys to select "SENS" and press the $\underset{\text{zerv(sel)}}{\bigcirc}$ key.                                                                                                    |
| 3     | ZERO/[SET]                  | EXPOSE            | Press the ()/ () keys to select "EXPOSE" and press the content to select "EXPOSE" and press the content to the content to the |
| 4     | ZERORST/ ESC<br>ZERO/SET    | E×POSE<br>ALIEO   | Select the exposure time control mode.<br>AUTO: Automatic<br>MANUAL: Fixed<br>The current setting value is displayed on the sub-display.<br>Press A/ W key to enter editing mode and the sub-display blinks.<br>In this example, select "AUTO" and press thekey.                                                                                                    |
| 5     |                             | ,129968<br>002000 | Set the exposure time (maximum) or exposure time (fixed).<br>In this example, "UPPER" is displayed on the main display, and the<br>current setting value is displayed on the sub-display.<br>Press key to enter the editing mode, and the sub-display<br>blinks.<br>To edit numerical values, use the ()/()/()/() keys.<br>In this example, select "500" and press the key.                                                                                                    |
| 6     | RUN<br>¢<br>FUN<br>LTEACH   | H T RUN           | Press the key for two seconds to enter the RUN mode.                                                                                                    |

## **Measuring the Height**

Measuring the Height p.75

As an example, here is an explanation of the procedure for measuring the height of the surface (2nd surface) below a transparent object (as shown in the diagram on p.75).

| Steps | Key operation             | Display               | Description                                                                                                    |
|-------|---------------------------|-----------------------|----------------------------------------------------------------------------------------------------|
| 1     | FUN<br>FUN<br>LTEACH      | TH T RUN              | Press and hold the we key for two seconds to enter the FUN mode.                                                                                                    |
| 2     |                           | MERS                  | Press the (()/() key to select MEAS, then press the $\odot_{2280/SEI}$ key.                                                                                                    |
| 3     | ZERO/ <u>SET</u>          | E85K                  | Press the (()/() key to select TASK1, then press the $\bigcirc$                                                                                                    |
| 4     |                           |                       | Press the (()/ () keys to select "ITEM" and press the $\gtrsim$                                                                                                    |
| 5     |                           | 는 든 번<br>- 남년 1 : 남 년 | Press the ${\rm ress}$ the keys to select "HEIGHT" and press the ${\rm ress}$ key.                                                                                                    |
| 6     | ZERO <u>/(SET</u> )       | 5112<br>53263         | Select the measurement surface.<br>EDGE1 to EDGE4: 1st surface to 4th surface<br>PEAK: Peak<br>"SUR" is displayed on the main display and the current setting value<br>is displayed on the sub-display.<br>Press A/W key to enter editing mode and the sub-display blinks.<br>In this example, select "EDGE2" and press the wey. |
| 7     | RUN<br>⊕<br>FUN<br>LTEACH |                       | Press the RUN mode.                                                                                                    |

# **Measuring the Thickness**

Measuring the Thickness p.77

As an example, here is an explanation of the procedure for measuring the thickness from the top surface of glass on which specular reflection occurs as the 1st surface to the 2nd surface (as shown in the diagram on p.77).

| Steps | Key operation                                                  | Display                                               | Description                                                                                                    |
|-------|----------------------------------------------------------------|-------------------------------------------------------|----------------------------------------------------------------------------------------------------|
| 1     |                                                                | UNLID<br>H L RUN                                      | Press and hold the two seconds to enter the FUN mode.                                                                                                    |
| 2     | Set the material of the target                                 | to "MIRROR." Optio                                    | nal                                                                                                    |
|       | Setting the Mate                                               | erial of the Target to M                              | easure p.286                                                                                                    |
|       | If the target object is a transp<br>measurement object to "MIR | parent object, such as gla<br>ROR" to obtain more acc | ess, on which specular reflection occurs, set the material of the<br>surate measurement result.                                                                                                    |
| 3     | Set the surface to "SUR.1ST.                                   |                                                       |                                                                                                    |
| 3-1   | ZERORST/ESC                                                    | MERE                                                  | Press the ( ) ( ) key to select MEAS, then press the $\bigcirc$                                                                                                    |
| 3-2   | ZERO/[SET]                                                     | E85K                                                  | Press the ()/() key to select TASK1, then press the or key.                                                                                                    |
| 3-3   |                                                                | ;                                                     | Press the ( ) ( ) keys to select "ITEM" and press the $\odot_{\text{ZENOUSED}}$ key.                                                                                                    |
| 3-4   | ZERORST/ ESC<br>C<br>ZERO/SET                                  | : EEM<br>EH: EK                                       | Press the $\bigwedge/\bigotimes$ keys to select "THICK" and press the $\bigcirc$ zmo/set key.                                                                                                    |
| 3-5   | ZERORST/ [ESC]                                                 | FUL                                                   | Select "SUR1."<br>Press the () () keys to select "TOP" and press the content key.                                                                                                    |
| 3-6   |                                                                | 607<br>6056                                           | Select the measurement surface.<br>EDGE1 to EDGE4: 1st surface to 4th surface<br>PEAK: Peak<br>The current setting value is displayed on the sub-display.<br>Press // key to enter editing mode and the sub-display blinks.<br>In this example, select "EDGE1" and press the wey. |
| 4     | Set the surface2 to "SUR.2N                                    | D."                                                   |                                                                                                    |

| Steps | Key operation            | Display      | Description                                                                                                    |
|-------|--------------------------|--------------|----------------------------------------------------------------------------------------------------|
| 4-1   | ZERORST/[ESC]            | 2012<br>2012 | Press the key to return to the previous menu.                                                                                                    |
| 4-2   |                          | Ene          | Select "SUR2."<br>Press the ()/ () keys to select "END" and press the constant key.                                                                                                    |
| 4-3   | ZERORST/ ESC<br>ZERO/SET | 6NJ<br>63063 | Select the measurement surface.<br>The current setting value is displayed on the sub-display.<br>Press $()/)$ key to enter editing mode and the sub-display blinks.<br>In this example, select "EDGE2" and press the $2000$ key. |
| 5     | Scaling setting          |              |                                                                                                    |
|       | Setting Scaling          | ı p.79       |                                                                                                    |
| 6     | RUN<br>¢                 | H C RUN      | Press the read to enter the RUN mode.                                                                                                    |

## Calculating

Performing Calculations p.78

As an example, here is an explanation of the output of the calculation result below.

#### (Example)

Г

When calculating the amount of convexity and concavity on the object surface from the difference between the average value and the peaks and outputting this to TASK3

TASK1: Surface peak hold

TASK2: Surface average hold

TASK3: TASK1 - TASK2 setting

- PARAMETER K: 0
- PARAMETER m: 1
- PARAMETER n: -1
- PARAMETERX: TASK1
- PARAMETERY: TASK2

Operating procedure

| Steps | Key operation        | Display | Description                                                                         |
|-------|----------------------|---------|-------------------------------------------------------------------------------------|
| 1     | RUN<br>FUN<br>LTEACH |         | Press and hold the where the FUN mode.                                              |
| 2     | ZERORST/ [ESC]       | MERS    | Press the $( ) / ( )$ key to select MEAS, then press the $O_{\text{zero/SET}}$ key. |

| Steps | Key operation                                              | Display               | Description                                                                                                    |
|-------|------------------------------------------------------------|-----------------------|----------------------------------------------------------------------------------------------------|
| 3     | Sets the surface peak hol                                  | d for TASK1 and the s | surface average hold for TASK2.                                                                                                    |
|       | Setting Hold p.                                            | 90                    |                                                                                                    |
| 4     |                                                            | E85K3                 | Press the ${}^{/}$ () keys to select "TASK3" and press the $\overset{\bigcirc}{\underset{\textit{ZMV(SET}}{\longrightarrow}}$ key.                                                                                                    |
| 5     | ZERO/ <u>SET</u>                                           | ;                     | Press the ( ) ( ) keys to select "ITEM" and press the $\gtrsim$ $_{\rm ZENOUSED}$ key.                                                                                                    |
| 6     |                                                            | ;                     | Press the $\bigwedge/\bigvee$ keys to select "CALC" and press the $\bigotimes_{\text{ZENO/SET}}$ key.                                                                                                    |
| 7     | ZERORST/ ESC<br>CONSTRUCTION<br>CONSTRUCTION<br>ZERO/[SET] | PARAMK                | Select "PARAM.K" for the parameter type.<br>Press the ()/() keys to select "PARAM.K" and press the<br>key.                                                                                                    |
| 8     | ZERORST/ ESC                                               |                       | Set the parameter to "0".<br>The current setting value is displayed on the sub-display.<br>Press $\xrightarrow[2800]{81}$ key to enter the editing mode, and the sub-display<br>blinks.<br>To edit numerical values, use the $(1/\sqrt{2})/(1/\sqrt{2})$ keys.<br>Input "0", then press the $\xrightarrow[2800]{81}$ key. |
| 9     |                                                            | PARAMK<br>DODDD       | The decimal point is displayed.<br>Press the ${}$ / $$ key to move the decimal point.<br>Determine the decimal point and then press the $\underset{\texttt{ZHOUSET}}{\bigcirc}$ key.                                                                                                    |
| 10    | ZERORST/ ESC                                               | PARAMK                | Press the key to return to the previous menu.                                                                                                    |
| 11    | ZERORST/ESC                                                | PARAM<br>M            | Select "PARAMm" for the parameter type.<br>Press the () () keys to select "PARAM.M" and press the<br>key.                                                                                                    |
| 12    |                                                            | PARAMA<br>DODO IO     | Set the parameter to "1".<br>The current setting value is displayed on the sub-display.<br>Press $\xrightarrow[2800]{81}$ key to enter the editing mode, and the sub-display<br>blinks.<br>To edit numerical values, use the $(1/2)/(1/2)$ keys.<br>Input "1", then press the $[2800]{81}$ key.                           |
| 13    | ZERORST/ ESC                                               |                       | Press the key to return to the previous menu.                                                                                                    |

| Steps | Key operation                            | Display                  | Description                                                                                                    |
|-------|------------------------------------------|--------------------------|----------------------------------------------------------------------------------------------------|
| 14    | ZERORST/ [ESC]                           |                          | Select "PARAMn" for the parameter type.<br>Press the () () keys to select "PARAM.N" and press the<br>key.                                                                                                    |
| 15    | ZERORST/ [ESC]                           |                          | Set the parameter to "-1".<br>The current setting value is displayed on the sub-display.<br>Press key to enter the editing mode, and the sub-display<br>blinks.<br>To edit numerical values, use the // // // keys.<br>Input "-1", then press the key. |
| 16    | ZERORST/ [ESC]                           | PARAM                    | Press the key to return to the previous menu.                                                                                                    |
| 17    | ZERORST/ [ESC<br>ZERO/SET                | PARAMX                   | Select "PARAM.X" for the parameter type.<br>Press the (()/() keys to select "PARAM.X" and press the key.                                                                                                    |
| 18    | ZERORST/ ESC<br>CONTRACTOR<br>ZERO/(SET) | PARAM <u>x</u><br>EASK 1 | Set the parameter to "TASK1".<br>The current setting value is displayed on the sub-display.<br>Press // key to enter editing mode and the sub-display blinks.<br>Select "TASK1" and press the key.                                                     |
| 19    | ZERORST/ [ESC]                           | PARAMX                   | Press the 2000000 key to return to the previous menu.                                                                                                    |
| 20    | ZERORST/ ESC<br>ZERO/SET                 | PARAMA                   | Select "PARAMY" for the parameter type.<br>Press the ()/() keys to select "PARAM.Y" and press the<br>key.                                                                                                    |
| 21    | ZERORST/ [ESC<br>C<br>ZERO/SET           | 289999<br>28994<br>28974 | Set the parameter to "TASK2".<br>The current setting value is displayed on the sub-display.<br>Press // key to enter editing mode and the sub-display blinks.<br>Select "TASK2" and press the key.                                                     |
| 22    | RUN<br>FUN<br>└TEACH                     | H L RUN                  | Press the key for two seconds to enter the RUN mode.                                                                                                    |

# 9-8 Setting the Output Conditions

## **Setting the Filter**

Setting Filters p.85

### Setting the Median Filter

Setting the Median Filter p.86

As an example, here is an explanation of the procedure for selecting the "MID" median filter setting.

#### Operating procedure

| Steps | Key operation             | Display           | Description                                                                                                    |
|-------|---------------------------|-------------------|----------------------------------------------------------------------------------------------------|
| 1     |                           | H L RUN           | Press and hold the RM key for two seconds to enter the FUN mode.                                                                                                    |
| 2     |                           | MERS              | Press the ${}/()$ key to select MEAS, then press the $\underset{\text{zero/SET}}{\bigcirc}$ key.                                                                                                    |
| 3     | ZERO/ <u>(SET</u> )       | E85K (            | Press the ${}/()$ keys to select "TASK1" and press the $\overset{\bigcirc}{\underset{\text{ZEMOSET}}}$ key.                                                                                                    |
| 4     |                           | F! LEER           | Press the ${}/$ keys to select "FILTER" and press the $\underset{\texttt{ZENO(SET)}}{\bigcirc}$ key.                                                                                                    |
| 5     |                           | ME-11 AN          | Select "MEDIAN" as the filter type.<br>Press the ${}/$ keys to select "MEDIAN" and press the $\underset{\text{zeno(set})}{\bigcirc}$ key.                                                                                                    |
| 6     | ZERORST/ESC               | ME _H AN<br>MI _H | Select the filter mode from the following:<br>OFF / LOW / MID / HIGH<br>The current setting value is displayed on the sub-display.<br>Press // key to enter editing mode and the sub-display blinks.<br>In this example, select "MID" and press the service key. |
| 7     | RUN<br>¢<br>FUN<br>LTEACH |                   | Press the two seconds to enter the RUN mode.                                                                                                    |

### Setting the Average Filter

Setting the Average Filter p.87

As an example, here is an explanation of the procedure for selecting the "128" average count setting.

#### Operating procedure

| Steps  | Key operation               | Display                | Description                                                                                                    |
|--------|-----------------------------|------------------------|----------------------------------------------------------------------------------------------------|
| 1 to 4 | For moving to "FILTER", see | steps 1 to 4 on p.293. |                                                                                                    |
| 5      |                             | FIVE                   | Select "AVE" as the filter type.<br>Press the ()/ () keys to select "AVE" and press the gradient key.                                                                                                    |
| 6      | ZERORST/ [ESC]              |                        | Select the average count.<br>The current setting value is displayed on the sub-display.<br>Press $()/()$ key to enter editing mode and the sub-display blinks.<br>In this example, select "128" and press the $()$ removes the constant of the set of the set of the |
| 7      | RUN<br>FUN<br>LTEACH        | H L RUN                | Press the result is the result of the result of the result        |

Setting the Frequency Filter p.88

As an example, here is an explanation of the procedure for selecting the "LOPASS" setting for the frequency filter type, and the "1Hz" cut-off frequency filter setting.

Operating procedure

| Steps  | Key operation                                      | Display                 | Description                                                                                                    |
|--------|----------------------------------------------------|-------------------------|----------------------------------------------------------------------------------------------------|
| 1 to 4 | For moving to "FILTER", see steps 1 to 4 in p.293. |                         |                                                                                                    |
| 5      | ZERORST/ ESC<br>ZERO/SET                           | FREQ                    | Select "FRQNCY" as the filter type.<br>Press the ()/ () keys to select "FREQ" and press the key.                                                                                                    |
| 6      | ZERORST/ ESC<br>C<br>ZERO/SET                      | FREQ<br><u>L Q</u> PRSS | Select the frequency filter type.<br>LO.PASS: LOWPASS FILTER<br>HIPASS: HIGHPASS FILTER<br>BD.PASS: BANDPASS FILTER<br>Select "LOPASS" as the frequency filter type.<br>The current setting value is displayed on the sub-display.<br>Press // key to enter editing mode and the sub-display blinks.<br>In this example, select "LO.PASS" and press the wey. |
| 7      |                                                    |                         | Set the cut-off frequency.<br>"CUTOFF" is displayed on the main display and the current setting<br>value is displayed on the sub-display.<br>Press key to enter the editing mode, and the sub-display<br>blinks.<br>To edit numerical values, use the ()/()/()/() keys.<br>In this example, input "1", then press the<br>key.                                |
| 8      | RUN<br>∳<br>FUN<br>LTEACH                          | LIT<br>H L RUN          | Press the www. key for two seconds to enter the RUN mode.                                                                                                    |

Setting the Differentiation Filter p.89

As an example, here is an explanation of the procedure for selecting the "10ms" number of differential cycles.

#### Operating procedure

| Steps  | Key operation                           | Display                | Description                                                                                                    |
|--------|-----------------------------------------|------------------------|----------------------------------------------------------------------------------------------------|
| 1 to 4 | For moving to "FILTER", see             | steps 1 to 4 in p.293. |                                                                                                    |
| 5      | ZERORST/ ESC<br>CONTRACTOR<br>ZERO/ISET | d; FFER                | Select "DIFFER" as the filter type.<br>Press the ()/ () keys to select "DIFFER" and press the<br>key.                                                                                                    |
| 6      | ZERORST/ ESC<br>C<br>ZERO/SET           | 21 FFER<br>CIN         | Enable the differentiation filter.<br>The current setting value is displayed on the sub-display.<br>Press $()/()$ key to enter editing mode and the sub-display blinks.<br>Select "ON", then press the zero(set) key.                                                                          |
| 7      | ZERORST/ ESC<br>CONTRACTOR              | 242LE<br>13            | Set the number of differential cycles.<br>"CYCLE" is displayed on the main display and the current setting<br>value is displayed on the sub-display.<br>Press where the editing mode, and the sub-display<br>blinks.<br>To edit numerical values, use the // / / / / / / / / / / / / / / / / / |
| 8      | RUN<br>€<br>FUN<br>LTEACH               | H L RUN                | Press the read to enter the RUN mode.                                                                                                    |

# **Setting Scaling**

### **Performing Manual Scaling**

#### Performing Manual Scaling p.79

As an example, here is an explanation of the procedure for setting the manual scaling type to "SPAN" and the inclination coefficient to "1.2".

#### Operating procedure

L

| Steps | Key operation             | Display         | Description                                                                                                    |
|-------|---------------------------|-----------------|----------------------------------------------------------------------------------------------------|
| 1     | RUN<br>∲<br>FUN<br>LTEACH |                 | Press the result is the FUN mode.                                                                                                    |
| 2     |                           | MEAS            | Press the ( )/ ( ) keys to select "MEAS" and press the $\gtrsim_{\rm zero/SET}$ key.                                                                                                    |
| 3     | ZERO/ <u>SET</u>          | E85K (          | Press the ${}^{/}$ () keys to select "TASK 1" and press the $\underset{\text{zeno(SET)}}{\bigcirc}$ key.                                                                                                    |
| 4     |                           |                 | Press the ()/ () keys to select "OUTPUT" and press the<br>key.                                                                                                    |
| 5     |                           | SCALE           | Press the ${}/()$ keys to select "SCALE" and press the $\underset{\texttt{ZBN/SET}}{\bigcirc}$ key.                                                                                                    |
| 6     |                           |                 | Select "MANUAL" as the scaling type.<br>The current setting value is displayed on the sub-display.<br>Press the $\bigwedge/\bigotimes$ keys to enter the editing mode, and the sub-<br>display blinks.<br>Select "MANUAL" and press the $\bigcap_{\text{ZEN/SET}}$ key.                                                                                |
| 7     | ZERORST/ ESC<br>ZERO/SET  | 5220            | Set the manual scaling type.<br>SPAN: Span<br>OFFSET: Offset<br>In this example, press the                                                                                                    |
| 8     | ZERORST/ESC               | 589N<br>0 (2000 | Set the inclination coefficient.<br>The current setting value is displayed on the sub-display.<br>Press the $a_{\text{zero}/\text{set}}$ key to enter the editing mode, and the sub-display<br>blinks.<br>To edit numerical values, use the $(a_{\text{val}}/w)/(w)/w$ keys.<br>In this example, select "1.2" and press the $a_{\text{zero/set}}$ key. |
| 9     | RUN<br>∲<br>FUN<br>LTEACH | H T RUN         | Press the RUN mode.                                                                                                    |

### Performing 1-point Scaling

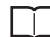

Performing 1-point Scaling p.80

#### Operating procedure

| Steps  | Key operation                     | Display                    | Description                                                                                                    |
|--------|-----------------------------------|----------------------------|----------------------------------------------------------------------------------------------------|
| 1 to 5 | For moving to "SCALE", see        | steps 1 to 5 in p.297.     |                                                                                                    |
| 6      |                                   | SCALE<br>AUED              | Select "AUTO" as the scaling type.<br>The current setting value is displayed on the sub-display.<br>Press // key to enter editing mode and the sub-display blinks.<br>Select "AUTO" and press the key.                                                                                                    |
| 7      | ZERORST/ESC                       | ;;=; <u>-</u>              | Select "1POINT".<br>Press the ()/ () keys to select "1PT" and press the content key.                                                                                                    |
| 8      | ZERO/[SET]                        | P[  NE                     | Press the Oregonal Key when the main display shows "POINT1".                                                                                                    |
| 9      | ZERORST/[ESC]                     | אברוחח<br>שששים<br>שששששים | The current measured value is displayed on the main display and the current setting value is displayed on the sub-display.<br>To edit numerical values, use the $()/()/()/()$ keys.<br>Enter the setting value and then press the $()_{\text{zmax}(\text{set})}/()$ keys.                                                                                                    |
| 10     |                                   | -11 R<br>REV               | Set the increment/decrement direction.<br>"DIRECT" is displayed on the main display and the incremental/<br>decremental directions ("FWD": the NEAR side as + and "REV": the<br>FAR side as +) are displayed on the sub-display.<br>Press // key to enter editing mode and the sub-display blinks.<br>Enter the setting value and then press the key.                                                                                                    |
| 11     |                                   | SEALE<br>Ok7EAN            | "OK/CAN" is displayed on the sub-display.<br>Press the key to execute scaling or whether the terms of the terms of the terms of the terms of the terms of the terms of the terms of the terms of the terms of the terms of the terms of the terms of terms of term |
| 12     | RUN<br>$\ominus$<br>FUN<br>LTEACH | H L RUN                    | Press the key for two seconds to enter the RUN mode.                                                                                                    |

### Performing 2-point Scaling

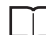

Performing 2-point Scaling p.82

| Steps  | Key operation               | Display                            | Description                                                                                                    |
|--------|-----------------------------|------------------------------------|----------------------------------------------------------------------------------------------------|
| 1 to 6 | For moving to "SCALE" - "AU | TO", see steps 1 to 6 in           | p.297.                                                                                                    |
| 7      | ZERORST/ ESC<br>ZERO/SET    | 292                                | Press the (() () keys to select "2PT" and press the $\bigcirc_{\text{ZHM/SET}}$ key.                                                                                                    |
| 8      | ZERO/ <u>SET</u>            | P[]  N]=                           | Press the when the main display shows "POINT1".                                                                                                    |
| 9      | ZERORST/ ESC                | - <u>200000</u><br>- <u>300000</u> | Set the measured value of point 1.<br>The current measured value is displayed on the main display and the current setting value is displayed on the sub-display.<br>To edit numerical values, use the $()/()/()/()$ keys.<br>Enter the setting value and then press the $()/()/()$ keys.                                                                                                    |
| 10     | ZERO/(SET)                  | P[]; NE2                           | Press the Department of the main display shows "POINT2".                                                                                                    |
| 11     |                             |                                    | Set the measured value of point 2.<br>To edit numerical values, use the $(1/)/(1/)$ keys.<br>Enter the setting value and then press the $content and the press the content and the press the content and the press the press the $ |
| 12     |                             | SEALE<br>Ok7EAN                    | "OK/CAN" is displayed on the sub-display.<br>Press the key to execute scaling or key to cancel.                                                                                                    |
| 13     |                             | LIT<br>FI L RUN                    | Press the key for two seconds to enter the RUN mode.                                                                                                    |

### Performing Thickness Scaling

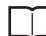

Performing Thickness Scaling p.84

### Operating procedure

| Steps  | Key operation                          | Display                | Description                                                                                                    |
|--------|----------------------------------------|------------------------|----------------------------------------------------------------------------------------------------|
| 1 to 5 | For moving to "SCALE", see             | steps 1 to 5 in p.297. |                                                                                                    |
| 6      | ZERORST/ ESC<br>CONTRACTOR<br>ZERO/SET | 56866<br>68768         | Select "THICK" as the scaling type.<br>The current setting value is displayed on the sub-display.<br>Press // key to enter editing mode and the sub-display blinks.<br>Select "THICK" and press the key.                                                                                                    |
| 7      | ZERORST/ESC                            |                        | The current measured value is displayed on the main display and the current setting value is displayed on the sub-display.<br>Press $\underset{zmovst}{\bigcirc}$ key to enter the editing mode, and the sub-display blinks.<br>To edit numerical values, use the $()/()/()$ keys.<br>Enter the setting value and then press the $\underset{zmovstt}{\bigcirc}$ key.                                                                                                    |
| 8      | ZERORST/ESC<br>ZERO/SET                | SEALE<br>Ok7EAN        | "OK/CAN" is displayed on the sub-display.<br>Press the key to execute scaling or whether the terms of the terms of the terms of the terms of the terms of the terms of the terms of the terms of the terms of the terms of the terms of the terms of the terms of terms of |
| 9      | RUN<br>∳<br>FUN<br>LTEACH              | H L RUN                | Press the key for two seconds to enter the RUN mode.                                                                                                    |

# **Setting Hold**

### Setting the Hold Mode

#### Setting the Hold Mode p.90

As an example, here is an explanation of the procedure for selecting the "PEAK" hold mode setting.

#### Operating procedure

Г

| Steps | Key operation             | Display             | Description                                                                                                    |
|-------|---------------------------|---------------------|----------------------------------------------------------------------------------------------------|
| 1     | RUN<br>∲<br>FUN<br>LTEACH |                     | Press and hold the we have been been been been been been been be                                                                                                    |
| 2     |                           | MEAS                | Press the ${}/()$ key to select MEAS, then press the $\underset{\texttt{zero/SET}}{\bigcirc}$ key.                                                                                                    |
| 3     | ZERO/ <u>SET</u>          | EAZK 1              | Press the ${}/()$ key to select TASK1, then press the $\underset{\text{zero/set}}{\bigcirc}$ key.                                                                                                    |
| 4     |                           |                     | Press the ()/ () keys to select "OUTPUT" and press the<br>key.                                                                                                    |
| 5     |                           | 님길느님                | Press the ( ( )/ ( ) keys to select "HOLD" and press the $\bigcirc_{\text{zero/SET}}$ key.                                                                                                    |
| 6     |                           | <u> </u>            | Press the $\textcircled{()}{()}$ keys to select "TYPE" and press the $\bigcirc_{\text{zeno/SET}}$ key.                                                                                                    |
| 7     | ZERORST/ [ESC             | 292<br>2292<br>2292 | Set the hold mode.<br>PEAK: Peak<br>BOTTOM: Bottom<br>P-P: PEAK TO PEAK<br>AUTOPK: AUTO PEAK<br>AUTOBT: AUTO BOTTOM<br>AUTOPP: AUTO PEAK TO PEAK<br>AVE: AVERAGE<br>SAMPLE: Sampling<br>OFF: Through<br>The current setting value is displayed on the sub-display.<br>Press // key to enter editing mode and the sub-display blinks.<br>In this example, select "PEAK" and press the key. |
| 8     | FUN<br>FUN<br>LTEACH      | H L RUN             | Press the real key for two seconds to enter the RUN mode.                                                                                                    |

## **Setting Triggers**

Setting Triggers p.93

As an example, here is an explanation of the procedure for selecting the "TIMING" trigger type setting.

#### Operating procedure

| Steps  | Key operation               | Display                                                      | Description                                                                                                    |
|--------|-----------------------------|--------------------------------------------------------------|----------------------------------------------------------------------------------------------------|
| 1 to 5 | For moving to "HOLD", see s | teps 1 to 5 in p.301.                                        |                                                                                                    |
| 6      | ZERORST/ [ESC]              | 2000<br>2007<br>2007<br>2007<br>2007<br>2007<br>2007<br>2007 | Press the ${}/()$ keys to select "TRIG" and press the $\underset{\texttt{ZHMOSET}}{\bigcirc}$ key.                                                                                                    |
| 7      | ZERORST/ ESC<br>ZERO/SET    |                                                              | Set the trigger method.<br>TIMING: External<br>SELF-U: SELF-UP<br>SELF-D: SELF-DOWN<br>"TYPE" is displayed on the main display and the current setting<br>value is displayed on the sub-display.<br>Press // key to enter editing mode and the sub-display blinks.<br>In this example, select "TIMING" and press the |
| 8      | RUN<br>(FUN<br>LTEACH       | H L RUN                                                      | Press the Key for two seconds to enter the RUN mode.                                                                                                    |

#### Performing Hold with a Key Input

Press the  $\sqrt[n]{(v)}$  key on the Sensor Controller to enable the TIMING or RESET input.

- $\bullet$  TIMING input is ON while the  $\bigcirc$  key is pressed.
- RESET input is ON when the  $\overline{[v]}$  key is pressed.

Note that the key input is disabled in the default setting. Set the following when using this function.

| Steps | Key operation                          | Display      | Description                                                                                                    |
|-------|----------------------------------------|--------------|----------------------------------------------------------------------------------------------------|
| 1     | RUN<br>∳<br>FUN<br>LTEACH              | H L RUN      | Press and hold the read to enter the FUN mode.                                                                                                    |
| 2     |                                        | 545EEM       | Press the ${}/()$ keys to select "SYSTEM" and press the $\bigcirc_{\text{zmorst}}$ key.                                                                                                    |
| 3     | ZERO/[SET]                             | KE넷 N        | Press the ( )/ ( ) keys to select "KEY.IN" and press the $\odot_{\text{ZERO/SET}}$ key.                                                                                                    |
| 4     | ZERORST/ ESC<br>CONTRACTOR<br>ZERO/SET | KEY: N<br>CN | Enable the key input.<br>The current setting value is displayed on the sub-display.<br>Press $()/)$ key to enter editing mode and the sub-display blinks.<br>Select "ON" and press the key. |
| 5     | RUN<br>FUN<br>LTEACH                   |              | Press the RUN mode.                                                                                                    |

#### Note

The above settings are also possible using the personal computer tools.

Performing Hold with a Key Input p.95

# Setting a Trigger Delay

Setting a Trigger Delay p.96

### Operating procedure

| Steps  | Key operation                          | Display               | Description                                                                                                    |
|--------|----------------------------------------|-----------------------|----------------------------------------------------------------------------------------------------|
| 1 to 5 | For moving to "HOLD", see s            | teps 1 to 5 in p.301. |                                                                                                    |
| 6      | ZERORST/ ESC<br>ZERO/SET               | delay                 | Press the ()/ () keys to select "DELAY" and press the or and press the content of the content of |
| 7      | ZERORST/ESC                            | 26193<br>CN           | Enable the delay.<br>"DELAY" is displayed on the main display and the current setting<br>value is displayed on the sub-display.<br>Press $()/)$ key to enter editing mode and the sub-display blinks.<br>Select "ON" and press the $O_{\text{ZERV(SET)}}$ key.                                                                                                    |
| 8      | ZERORST/ ESC<br>CONTRACTOR<br>ZERO/SET | <u>_;, _; </u> ; M    | Select the delay time.<br>Press the (()/() keys to select "DLY.TIM" and press the<br>key.                                                                                                    |
| 9      | ZERORST/ ESC                           | 21 <u>2</u> 277<br>10 | Set the delay time.<br>The current setting value is displayed on the sub-display.<br>Press zmoget key to enter the editing mode, and the sub-display<br>blinks.<br>To edit numerical values, use the A/W/W/W keys.<br>In this example, input "10", then press the zero/get key.                                                                                                    |
| 10     | ZERORST/ ESC                           | <u> </u>              | Press the key to return to the previous menu.                                                                                                    |
| 11     | ZERORST/ ESC<br>ZERO/SET               |                       | Select the sampling time. Press the $\bigcirc$ Press the $\bigcirc$ keys to select "SMP.TIM" and press the $\bigcirc$ key.                                                                                                    |
| 12     |                                        |                       | Set the sampling time.<br>The current setting value is displayed on the sub-display.<br>Press key to enter the editing mode, and the sub-display<br>blinks.<br>To edit numerical values, use the // / / / / / / keys.<br>In this example, input "10", then press the key.                                                                                                    |
| 13     | RUN<br>⊕<br>FUN<br>LTEACH              | LIT<br>TH TL RUN      | Press the Key for two seconds to enter the RUN mode.                                                                                                    |

# **Setting the Zero Reset**

### **Setting the Status**

#### Setting the Status p.97

As an example, here is an explanation of the procedure for selecting the "ON" (Enabled) zero reset type setting.

#### Operating procedure

Г

| Steps | Key operation             | Display               | Description                                                                                                    |
|-------|---------------------------|-----------------------|----------------------------------------------------------------------------------------------------|
| 1     | RUN<br>∲<br>FUN<br>LTEACH | TH L RUN              | Press and hold the we for two seconds to enter the FUN mode.                                                                                                    |
| 2     |                           | MERS                  | Press the ( ) ( ) key to select MEAS, then press the $\bigcirc_{\text{zero/SET}}$ key.                                                                                                    |
| 3     | ZERO/(SET)                | E85x (                | Press the (()/() key to select TASK1, then press the $\mathcal{O}_{\text{zero/SET}}$ key.                                                                                                    |
| 4     |                           |                       | Press the (()/() keys to select "OUTPUT" and press the<br>key.                                                                                                    |
| 5     |                           | 2680                  | Press the $\bigcirc$ / $\bigcirc$ keys to select "ZERO" and press the $\bigcirc$ zero(set key.                                                                                                    |
| 6     |                           | SEREUS                | Press the (()/() keys to select "STATUS" and press the $\mathcal{A}_{\text{ZBM/SET}}$ key.                                                                                                    |
| 7     |                           | 568605<br><u>0</u> 10 | Set zero reset ON/OFF.<br>The current setting value is displayed on the sub-display.<br>Press $()/()$ key to enter editing mode and the sub-display blinks.<br>In this example, select "ON" and press the $()_{\text{ZENO/SET}}$ key. |
| 8     | RUN<br>∲<br>FUN<br>LTEACH |                       | Press the read to enter the RUN mode.                                                                                                    |

### Setting the Offset

Setting the Offset p.98

As an example, here is an explanation of the procedure for selecting the "10 mm" reference value setting.

#### Operating procedure

| Steps  | Key operation               | Display               | Description                                                                                                    |
|--------|-----------------------------|-----------------------|----------------------------------------------------------------------------------------------------|
| 1 to 5 | For moving to "ZERO", see s | teps 1 to 5 in p.305. |                                                                                                    |
| 6      | ZERORST/[ESC]               | OFFSEL                | Press the ()/ () keys to select "OFFSET" and press the<br>key.                                                                                                    |
| 7      | ZERORST/ [ESC]              | 0FF5EE<br>0000 10     | Change the offset value.<br>The current setting value is displayed on the sub-display.<br>Press $\underset{\text{ZENOVERT}}{\bigcirc}$ key to enter the editing mode, and the sub-display blinks.<br>To edit numerical values, use the $()/()/()$ keys.<br>In this example, input "10", then press the $\underset{\text{ZENOVERT}}{\bigcirc}$ key.                                                                                                    |
| 8      | ZERORST/ [ESC]              | 0FF5EE<br>0000 10     | The decimal point is displayed.<br>Press the (()) () key to move the decimal point.<br>Determine the decimal point and then press the constant key.                                                                                                    |
| 9      | RUN<br>FUN<br>LTEACH        | H L RUN               | Press the result is the result in the result in the result |

### Setting the Zero Reset Mode

Setting the Zero Reset Type p.99

As an example, here is an explanation of the procedure for selecting the "REAL" zero reset type setting.

#### Operating procedure

| Steps  | Key operation               | Display                                          | Description                                                                                                    |  |  |
|--------|-----------------------------|--------------------------------------------------|----------------------------------------------------------------------------------------------------|--|--|
| 1 to 5 | For moving to "ZERO", see s | For moving to "ZERO", see steps 1 to 5 in p.305. |                                                                                                    |  |  |
| 6      |                             | E UPE                                            | Press the (()/() keys to select "TYPE" and press the content key.                                                                                                    |  |  |
| 7      | ZERORST/[ESC]               |                                                  | Select the zero reset mode.<br>REAL: Real<br>HOLD: Hold<br>Select "REAL" as the zero reset type.<br>The current setting value is displayed on the sub-display.<br>Press // key to enter editing mode and the sub-display blinks.<br>In this example, select "REAL" and press the O |  |  |
| 8      | RUN<br>€<br>FUN<br>LTEACH   | LIT<br>FT C RUN                                  | Press the Key for two seconds to enter the RUN mode.                                                                                                    |  |  |

ഗ

Setting the Zero Reset Memory p.100

As an example, here is an explanation of the procedure for selecting the "ON" (enabled) zero reset memory setting.

Operating procedure

| Steps | Key operation             | Display         | Description                                                                                                    |
|-------|---------------------------|-----------------|----------------------------------------------------------------------------------------------------|
| 1     | FUN<br>FUN<br>LTEACH      | TH T RUN        | Press and hold the we key for two seconds to enter the FUN mode.                                                                                                    |
| 2     |                           | 545EEM          | Press the (()/() keys to select "SYSTEM" and press the $\mathcal{O}_{\text{ZBM/SET}}$ key.                                                                                                    |
| 3     | ZERO/ <u>SET</u>          | ZERMEM          | Press the ()/ () keys to select "ZER.MEM" and press the key.                                                                                                    |
| 4     |                           | ZERMEM<br>ON    | Select zero reset memory ON/OFF.<br>The current setting value is displayed on the sub-display.<br>Press // key to enter editing mode and the sub-display blinks.<br>In this example, select "ON" and press the key. |
| 5     | RUN<br>∲<br>FUN<br>LTEACH | LIT<br>FT L RUN | Press the two seconds to enter the RUN mode.                                                                                                    |

# 9-9 Setting the Banks

# **Switching Banks**

Switching Banks p.60

As an example, here is an explanation of the procedure for setting BANK2.

| Steps | Key operation                         | Display                 | Description                                                                                                    |
|-------|---------------------------------------|-------------------------|----------------------------------------------------------------------------------------------------|
| 1     | RUN<br>∲<br>FUN<br>LTEACH             |                         | Press and hold the key for two seconds to enter the FUN mode.                                                                                                    |
| 2     |                                       |                         | Press the $\bigcirc$ / $\bigcirc$ key to select BANK, then press the $\bigcirc$ reaction result. Key.                                                                                                    |
| 3     | ZERO/[SET]                            | ЬК,СНС                  | Press the ()/ () key to select BK.CHG, then press the constant key.                                                                                                    |
| 4     |                                       | 68 <u>6</u> 86<br>68082 | Select BANK2 for the bank number.<br>The current setting value is displayed on the sub-display.<br>Press A/W key to enter editing mode and the sub-display blinks.<br>Select "BANK2" and press the okey. |
| 5     | RUN<br><del><br/>FUN<br/>LTEACH</del> |                         | Press and hold the we have been been been been been been been be                                                                                                    |

# **Changing the Bank Mode**

Γĭ

Changing the Bank Mode p.102

As an example, here is an explanation of the procedure for selecting the "NORMAL" bank mode setting.

#### Operating procedure

| Steps | Key operation               | Display          | Description                                                                                                    |
|-------|-----------------------------|------------------|----------------------------------------------------------------------------------------------------|
| 1     | RUN<br>∲<br>FUN<br>LTEACH   |                  | Press and hold the RN key for two seconds to enter the FUN mode.                                                                                                    |
| 2     |                             | FUKK             | Press the ( )/ ( ) key to select BANK, then press the $\odot_{\text{zero/SET}}$ key.                                                                                                    |
| 3     | ZERO/[SET]                  | LK,MOJE          | Press the ()/ () keys to select "BK.MODE" and press the key.                                                                                                    |
| 4     | ZERORST/ [ESC<br>ZERO/[SET] | LKMOJE<br>NORMEL | Select the bank data.<br>NORMAL: NORMAL<br>JUDGE: JUDGEMENT<br>The current setting value is displayed on the sub-display.<br>Press // key to enter editing mode and the sub-display blinks.<br>In this example, select "NORMAL" and press the key. |
| 5     | RUN<br>FUN<br>LTEACH        |                  | Press the The RUN mode.                                                                                                    |

# **Copying the Bank Settings**

Copy the selected bank setting to another bank.

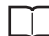

Copying the Bank/System Settings p.103

As an example, here is an explanation of the procedure for copying the BANK1 setting to BANK4.

#### Operating procedure

| Steps | Key operation             | Display         | Description                                                                                                    |
|-------|---------------------------|-----------------|----------------------------------------------------------------------------------------------------|
| 1     | RUN<br>¢<br>FUN<br>LTEACH |                 | Press and hold the RM key for two seconds to enter the FUN mode.                                                                                                    |
| 2     |                           | 上月八米            | Press the ${}/()$ key to select BANK, then press the $\underset{\text{zero/set}}{\bigcirc}$ key.                                                                                                    |
| 3     | ZERO/(SET)                | 6K,COPY         | Press the () () keys to select "BK.COPY" and press the key.                                                                                                    |
| 4     |                           | FREM<br>1 HAR   | Select "BANK1" as the bank setting to be copied.<br>"FROM" is displayed on the main display and the current setting<br>value is displayed on the sub-display.<br>Press A/W key to enter editing mode and the sub-display blinks.<br>Select "BANK1" and press the key.                  |
| 5     | ZERO/ <u>SE</u> ]         | 는다<br>무지지도 -    | Select "BANK4" as the target to copy the bank setting.<br>"TO" is displayed on the main display and the current setting value is<br>displayed on the sub-display.<br>Press the // keys to enter the editing mode, and the sub-<br>display blinks.<br>Select "BANK4" and press the key. |
| 6     |                           | LIT<br>FI T RUN | Press the key for two seconds to enter the RUN mode.                                                                                                    |

ഗ

# Saving the Bank/System Settings

Save the bank/system settings to the Sensor Controller.

#### Important

- The settings of all banks are saved regardless of the currently selected bank number.
- After you have made or changed settings, be sure to save the setup data. All settings will be deleted if you turn the power OFF without saving the data.

Here is an explanation of the procedure for saving the bank/system settings.

#### Operating procedure

| Steps | Key operation             | Display          | Description                                                                                                    |
|-------|---------------------------|------------------|----------------------------------------------------------------------------------------------------|
| 1     | RUN<br>∳<br>FUN<br>LTEACH |                  | Press and hold the work key for two seconds to enter the FUN mode.                                                                                                    |
| 2     | ZERORST/ESC               | 535EEM           | Press the ()/ () keys to select "SYSTEM" and press the key.                                                                                                    |
| 3     | ZERO/[SET]                | 5 <i>8</i> 17E   | Press the (()/() keys to select "SAVE" and press the or and press the or a    |
| 4     |                           | 5817E<br>[]k7[8N | "OK/CAN" is displayed on the sub-display.<br>Press the the settings or the settings or the settin |
| 5     |                           | H L RUN          | Press the two seconds to enter the RUN mode.                                                                                                    |

# **Clearing the Bank Settings**

Clear (initialize) the setting of the currently selected bank.

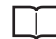

Clearing the Bank Settings p.105

Important

Operations on the Sensor Controller do not initialize system settings and settings displayed in RUN mode.

#### Operating procedure

| Steps | Key operation        | Display                      | Description                                                                                                    |
|-------|----------------------|------------------------------|----------------------------------------------------------------------------------------------------|
| 1     | RUN<br>FUN<br>LTEACH |                              | Press and hold the mode.                                                                                           |
| 2     |                      |                              | Press the ${}/()$ key to select BANK, then press the $\underset{\texttt{ZENV/SET}}{\bigcirc}$ key.                 |
| 3     | ZERO/(SET)           | bk <u></u> [l₽               | Press the ${}/()$ keys to select "BK.CLR" and press the $\underset{\text{zero/set}}{\bigcirc}$ key.                |
| 4     |                      | - 6K <u>C</u> LR<br>Ok / CAN | "OK/CAN" is displayed on the sub-display.<br>Press the key to clear the settings or the zakows//ESC key to cancel. |
| 5     | FUN<br>FUN<br>LTEACH |                              | Press the read to enter the RUN mode.                                                                              |

# 9-10Setting Threshold Value

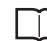

3-6 Setting Threshold Value p.64

There are two ways of setting the threshold value.

| Method   | Operating key | Description                                                                                                    |
|----------|---------------|----------------------------------------------------------------------------------------------------|
| TEACHING |               | Perform the measurement and set the result as the threshold value.<br>This is a convenient way when the upper or lower limit sample is available.                                                          |
| Direct   | ())/()/()     | Set the threshold value by entering the numerical values directly.<br>This is a convenient way when you know the dimensions of a quality product or<br>when adjusting the threshold value set by teaching. |

## Teaching

Perform the measurement and set the result as the threshold value.

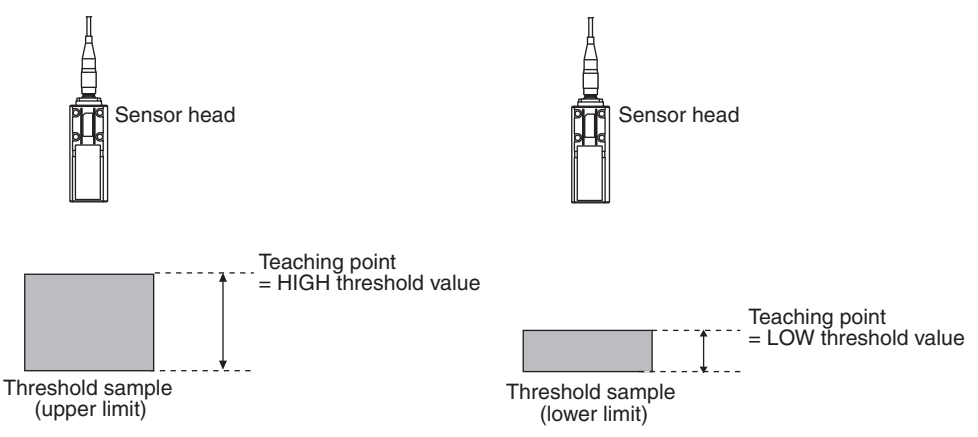

The existing settings for hold, trigger, and scaling are also reflected in the measurement during teaching.

As an example, here is an explanation of the procedure for setting the current measured value as a HIGH threshold value.

| Steps | Key operation                        | Display          | Description                                                                                                    |
|-------|--------------------------------------|------------------|----------------------------------------------------------------------------------------------------|
| 1     | RUN<br>FUN<br>LTEACH                 |                  | Press and hold the we conds to enter the FUN mode.                                                                                                    |
| 2     |                                      | MERS             | Press the ${}/()$ key to select MEAS, then press the $\underset{\text{zero/set}}{\bigcirc}$ key.                                                                                                    |
| 3     | ZERO/ <u>SET</u>                     | E85K             | Press the ${}/()$ key to select TASK1, then press the $\underset{\texttt{ZENV/SET}}{\bigcirc}$ key.                                                                                                    |
| 4     |                                      |                  | Press the ${}^{/}$ () key to select JUDGE, then press the $\underset{\text{zero(SET)}}{\bigcirc}$ key.                                                                                                    |
| 5     |                                      | FEUCH            | Press the ${}/()$ key to select TEACH, then press the $\underset{\text{read/SET}}{\bigcirc}$ key.                                                                                                    |
| 6     |                                      | H3R33<br>33600,H | Select HIGH THRESHHOLD as the threshold value type.<br>Press the ()/ () key to select H.JUDGE, then press the key.                                                                                                    |
| 7     | RUN<br><del>S</del><br>FUN<br>LTEACH |                  | The current measured value is displayed on the main display and the current set threshold value is displayed on the sub-display. (At this time, the THRESHOLD-H indicator lights up.)<br>Press the Research key to display the current measured value on the lower line in the main display. |
| 8     | ZERO/ <u>SET</u>                     | -                | Press the waysen key to start a teaching.<br>The indicator for the current measured value on the main display<br>lights up, applying the value as a threshold value.                                                                                                    |
| 9     | RUN<br>∲<br>FUN<br>LTEACH            |                  | Press and hold the real key for two seconds to enter the RUN mode.                                                                                                    |

# Direct

Set the threshold value by entering the numerical values directly.

As an example, here is an explanation of the procedure for setting a HIGH threshold value by entering "40.000" directly.

#### Operating procedure

| Steps  | Key operation                                   | Display            | Description                                                                                                    |
|--------|-------------------------------------------------|--------------------|----------------------------------------------------------------------------------------------------|
| 1 to 4 | For moving to JUDGE, see steps 1 to 4 on p.315. |                    |                                                                                                    |
| 5      | ZERORST/ ESC                                    | di RECE            | Press the $/()$ key to select DIRECT, then press the $\underset{\texttt{ZRM/SET}}{\bigcirc}$ key.                                                                                                    |
| 6      | ZERO/[SET]                                      | 41 RECE<br>Huludue | Select HIGH THRESHHOLD as the threshold value type.<br>Press the (()/() key to select H.JUDGE, then press the key.                                                                                                    |
| 7      | ZERORST/ ESC                                    |                    | Set "40.000" as the HIGH threshold value.<br>The current measured value is displayed on the main display and the<br>current set threshold value is displayed on the sub-display. (At this<br>time, the THRESHOLD-H indicator lights up.) |
|        | ZERO/ISET                                       | LT                 | Press zerose key to enter the editing mode, and the sub-display blinks.                                                                                                    |
|        |                                                 | H L RUN            | To edit numerical values, use the $()/()/()/()$ keys.                                                                                                    |
|        |                                                 |                    | Enter "40.000" and press the $\sum_{\text{ZERO/SET}}^{\circ}$ key.                                                                                                    |
| 8      |                                                 | H T RUN            | Press and hold the RUN key for two seconds to enter the RUN mode.                                                                                                    |

# 9-11Setting the System

Display/set the system environment.

### **Checking Information**

Display the set measuring cycle and information of the Sensor Controller and Sensor Head.

Checking Information p.106

As an example, here is an explanation of the procedure for displaying the serial No. of the Sensor Head.

Operating procedure

| Steps | Key operation                            | Display         | Description                                                                                                    |
|-------|------------------------------------------|-----------------|----------------------------------------------------------------------------------------------------|
| 1     |                                          | UNLE<br>H L RUN | Press and hold the Key for two seconds to enter the FUN mode.                                                                                                    |
| 2     |                                          | SYSLEM          | Press the ( ()/ ( ) keys to select "SYSTEM" and press the $\bigcirc_{\text{zero/SET}}$ key.                                                                                                    |
| 3     | ZERO/(SET)                               | HI NF[]         | Select the information to display.<br>CYCLE: Currently set measurement cycle [ms]<br>C.INFO: CONTROLLER INFORMATION<br>H.INFO: SENSOR HEAD INFORMATION<br>In this example, press the C/ keys, select "H.INFO" and<br>press the cycles and cycles and cycles |
| 4     |                                          | 5ERNO           | When the Controller information and Sensor Head information have<br>been changed, select the additional information to display:<br>VER: Controller version information<br>MAC.ADR: Controller MAC address<br>MODEL: Sensor Head model information<br>SER.NO: Sensor Head serial No.<br>In this example, press the ()/ ) keys, select "SER.NO" and<br>press the key.                                                                                                    |
| 5     | -                                        | 568.1<br>13455  | "SER.1" is displayed on the main display and the higher-order digit<br>of the serial No. is displayed on the sub-display.                                                                                                    |
| 6     | ZERORST/ ESC<br>CONST/ ESC<br>ZERO/(SET) | 5682<br>132465  | When the ()/ () key is pressed, "SER.2" is displayed on the main display and the lower-order digit of the serial No. is displayed on the sub-display.                                                                                                    |
| 7     | RUN<br>∳<br>FUN<br>LTEACH                | LIT<br>TH T RUN | Press the two seconds to enter the RUN mode.                                                                                                    |

# Setting the Key Lock

s 🗌

Setting the Key Lock p.107

Important

Note that, moving to the key lock setting menu or moving between menu hierarchies are possible even when the key lock function is ON.

Here is an explanation of the procedure for turning the key lock ON.

#### Operating procedure

| Steps | Key operation             | Display          | Description                                                                                                    |
|-------|---------------------------|------------------|----------------------------------------------------------------------------------------------------|
| 1     | RUN<br>∲<br>FUN<br>LTEACH | H L RUN          | Press and hold the we key for two seconds to enter the FUN mode.                                                                                                    |
| 2     |                           | 545EEM           | Press the (()/() keys to select "SYSTEM" and press the converse key.                                                                                                    |
| 3     | ZERO/[SET]                | LCIEK            | Press the ( )/   () keys to select "LOCK" and press the $\bigcirc_{\text{zero/SET}}$ key.                                                                                                    |
| 4     |                           |                  | Select key lock ON/OFF.<br>The current setting value is displayed on the sub-display.<br>Press the A/W keys to enter the editing mode, and the sub-<br>display blinks.<br>In this example, select "ON" and press the wey. |
| 5     | RUN<br>€<br>FUN<br>LTEACH | UNLIT<br>H L RUN | Press the read to enter the RUN mode.                                                                                                    |

# **Calibrating Sensor Head**

Calibrating Sensor Head p.39

#### Operating procedure

| Steps | Key operation                          | Display           | Description                                                                                                    |
|-------|----------------------------------------|-------------------|----------------------------------------------------------------------------------------------------|
| 1     | RUN<br>FUN<br>LTEACH                   |                   | Press and hold the key for two seconds to enter the FUN mode.<br>(For details on the functions of the Mode switching key, see p.278.) |
| 2     |                                        | 545EEM            | Press the $\bigcirc$ / $\textcircled{D}$ keys to select "SYSTEM" and press the $\bigcirc$ ZERO/SET key.                               |
| 3     | ZERO/[SET]                             | HEALI 6           | Press the (()/ keys to select "H.CALIB", then press the creative key.                                                                 |
| 4     | ZERORST/ ESC<br>CONTRACTOR<br>ZERO/SET | HEALI 6<br>Ok/EAN | "OK/CAN" is displayed on the sub-display.<br>Press the                                                                                |
| 5     |                                        | LIT<br>TH L RUN   | Press the with key for two seconds to enter the RUN mode.                                                                             |

### Important When Sensor Head calibration fails

If the Sensor Head is calibrated in an inappropriate environment, an error is displayed on the main display. If this happens, press the two to return to the previous screen and try again. If an error continues even after calibrating the Sensor Head in an appropriate environment, the fiber connector on the Sensor Head or Sensor Controller may be stained. Clean the fiber cable or fiber connector referring to p.36.

ဖ

# **Initializing Settings**

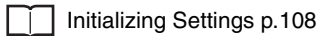

### Operating procedure

| Steps | Key operation             | Display             | Description                                                                                                    |
|-------|---------------------------|---------------------|----------------------------------------------------------------------------------------------------|
| 1     | RUN<br>∲<br>FUN<br>LTEACH |                     | Press and hold the real key for two seconds to enter the FUN mode.                                                                                                    |
| 2     | ZERORST/ESC               | 545EEM              | Press the ()/ () keys to select "SYSTEM" and press the and press the approximately the press the approximately the press the press the approximately the press the press the approximately the press the press the |
| 3     | ZERO/[SET]                | ;                   | Press the ( ( )/ ( ) keys to select "INIT" and press the $\sum_{\text{ZHOUSET}}$ key.                                                                                                    |
| 4     |                           | N  E<br>[ k / [   N | "OK/CAN" is displayed on the sub-display.<br>Press the key to restore the default values, or ZENONST/TESC key to cancel.                                                                                                    |
| 5     |                           | H T RUN             | Press the Key for two seconds to enter the RUN mode.                                                                                                    |

# **Settings for Analog Output**

#### Setting the analog output destination

Ĺ

Setting the analog output destination p.130

As an example, here is an explanation of the procedure for outputting the voltage.

#### Operating procedure

| Steps | Key operation             | Display                                | Description                                                                                                    |
|-------|---------------------------|----------------------------------------|----------------------------------------------------------------------------------------------------|
| 1     | €<br>FUN<br>LTEACH        |                                        | Press and hold the Key for two seconds to enter the FUN mode.                                                                                                    |
| 2     |                           | ¦ ∕ []                                 | Press the (()/() keys to select "I/O" and press the converse key.                                                                                                    |
| 3     | ZERO/SET                  | ANALOG                                 | Press the (()/ () keys to select "ANALOG" and press the or key.                                                                                                    |
| 4     |                           | V 08 C                                 | Press the $\bigcirc$ / $\bigcirc$ keys to select "V OR C" and press the $\bigcirc$ zmo(SET key.                                                                                                    |
| 5     | ZERORST/ ESC              |                                        | Select the output destination.<br>VOLT: Voltage<br>CUR: Current<br>The current setting value is displayed on the sub-display.<br>Press ()/() key to enter editing mode and the sub-display blinks.<br>In this example, select "VOLT" and press the O |
| 6     | RUN<br>♦<br>FUN<br>LTEACH | LIT IIIN<br>III IIIN<br>III III<br>III | Press the work key for two seconds to enter the RUN mode.                                                                                                    |

### **Assigning Analog Output**

Assigning Analog Output p.131

As an example, here is an explanation of the procedure for outputting the results of TASK1 as analog.

#### Operating procedure

| Steps  | Key operation                                      | Display               | Description                                                                                                    |  |
|--------|----------------------------------------------------|-----------------------|----------------------------------------------------------------------------------------------------|--|
| 1 to 3 | For moving to "ANALOG", see steps 1 to 3 in p.321. |                       |                                                                                                    |  |
| 2      | ZERORST/ESC                                        | OLIE PLIE             | Press the ()/ keys to select "OUTPUT" and press the content key.                                                                                                    |  |
| 3      |                                                    | OLIEPLIE<br>ERSK I    | Select the task to output.<br>TASK1 to TASK4/OFF<br>The current setting value is displayed on the sub-display.<br>Press ()/() key to enter editing mode and the sub-display blinks.<br>In this example, select "TASK1" and press the wey. |  |
| 4      |                                                    | LIT<br>III<br>H L RUN | Press the work key for two seconds to enter the RUN mode.                                                                                                    |  |

### **Setting Monitor Focus**

Setting Monitor Focus p.132

The following describes the procedure when setting 4 mA output (Point1) for measured value of 0 mm and 20 mA output for measured value of 6mm (Point2).

#### Operating procedure

| Steps  | Key operation                                      | Display | Description                                                    |  |
|--------|----------------------------------------------------|---------|----------------------------------------------------------------|--|
| 1 to 3 | For moving to "ANALOG", see steps 1 to 3 in p.321. |         |                                                                |  |
| 4      | ZERORST/ESC                                        | FOCUS   | Press the (()/() keys to select "FOCUS" and press the zero/set |  |
| Steps | Key operation                                            | Display                  | Description                                                                                                    |
|-------|----------------------------------------------------------|--------------------------|----------------------------------------------------------------------------------------------------|
| 5     |                                                          | FOCUS<br>ON              | Select monitor focus ON/OFF.<br>The current setting value is displayed on the sub-display.<br>Press A/W key to enter editing mode and the sub-display blinks.<br>In this example, select "ON" and press the key.                                                                                                    |
| 6     | ZERO/ <u>SET</u>                                         | [山尺]<br>- 414月           | Set the distance value of the 1st point.<br>The current setting value is displayed on the sub-display.<br>Press $(A)/(A)$ key to enter editing mode and the sub-display blinks.<br>In this example, select "4mA" and press the $(A)$ reaction where the sub-display blinks.                                                                                  |
| 7     | ZERORST/ ESC                                             | MEAS ;<br>000000         | Set the output value of the 1st point.<br>The current setting value is displayed on the sub-display.<br>Press $\xrightarrow[ZEMOMSET]$ key to enter the editing mode, and the sub-display blinks.<br>To edit numerical values, use the $(n)/(w)/(w)$ keys.<br>In this example, input "0", then press the $\xrightarrow[ZEMOMSET]$ key.                       |
| 8     | ZERORST/ ESC<br>CONST/ ESC<br>CONST<br>CONST<br>ZERO/SET | MEAS  <br><u>0</u> 00000 | The decimal point is displayed.<br>Press the (()/() key to move the decimal point.<br>Determine the decimal point and then press the key.                                                                                                    |
| 9     | ZERORST/ ESC<br>C<br>ZERO/SET                            |                          | Set the distance value of the 2nd point.<br>The current setting value is displayed on the sub-display.<br>Press A/W key to enter editing mode and the sub-display blinks.<br>In this example, select "20mA" and press the wey key.                                                                                                    |
| 10    | ZERORST/ ESC<br>CONST/ ESC<br>CONST<br>CONST<br>ZERO/SET | MEAS2<br>600000          | Set the output value of the 2nd point.<br>The current setting value is displayed on the sub-display.<br>Press $\frac{1}{2800 \text{ MSE}}$ key to enter the editing mode, and the sub-display blinks.<br>To edit numerical values, use the $(1/\sqrt{1})/(1/\sqrt{1})$ keys.<br>In this example, input "6", then press the $\frac{1}{2800 \text{ MSE}}$ key. |
| 11    | ZERORST/ ESC<br>CONSCIENCE<br>ZERO/SET                   | MEAS2<br>6,00000         | The decimal point is displayed.<br>Press the ()/ () key to move the decimal point.<br>Determine the decimal point and then press the key.                                                                                                    |
| 12    | ZERORST/ESC<br>CONSTRUCTION<br>ZERO/SET                  | FOCUS<br>0k7CAN          | "OK/CAN" is displayed on the sub-display.<br>Press the 2000 key to reflect the settings or the key to cancel.                                                                                                    |
| 13    | RUN<br>∳<br>FUN<br>LTEACH                                | H L RUN                  | Press the two seconds to enter the RUN mode.                                                                                                    |

Adjusting the analog output value p.133

As an example, the following explains the procedure for correcting 4 mA output (Point1) and 20 mA output (Point2).

Operating procedure

| Steps  | Key operation                                                                                          | Display                  | Description                                                                                                    |
|--------|----------------------------------------------------------------------------------------------------|--------------------------|----------------------------------------------------------------------------------------------------|
| 1 to 3 | For moving to "ANALOG",                                                                                | see steps 1 to 3 in p.32 | 21.                                                                                                    |
| 4      | ZERORST/ESC                                                                                            | EALI 6                   | Press the (()/ () keys to select "CALIB" and press the content key.                                                                                                    |
| 5      | ZERORST/ ESC                                                                                           | EALI E<br>CIN            | Select analog output correction ON/OFF.<br>The current setting value is displayed on the sub-display.<br>Press // key to enter editing mode and the sub-display blinks.<br>In this example, select "ON" and press the key.                                                                                                    |
| 6      | ZERO/ <u>SET</u>                                                                                       | 548 I<br>4MA             | Set the reference value of the point1.<br>The current set value for the point1 is displayed on the sub-display.<br>Press $()$ () key to enter editing mode and the sub-display blinks.<br>In this example, select "4mA" and press the $()$ and $()$ key.                                                                         |
| 7      |                                                                                                    | Rdu 1<br>5               | Set the adjustment value of the point1.<br>Press the $()/()/()$ keys to input the adjustment value and<br>press the key.<br>Next, check the ammeter value and press the key.<br>To re-adjust, press the $()$ key.                                                                                                    |
| 8      | ZERORST/ ESC<br>C<br>ZERO/SET                                                                          | CUR2<br>20MA             | Set the reference value of the point2.<br>The current set value for the point2 is displayed on the sub-display.<br>Press reference value for the point2 is displayed on the sub-display.<br>Press reference value for the point2 is displayed on the sub-display.<br>In this example, select "20mA" and press the reference key. |
| 9      | ZERORST/ ESC<br>C<br>C<br>C<br>C<br>C<br>C<br>C<br>C<br>C<br>C<br>C<br>C<br>C<br>C<br>C<br>C<br>C<br>C | 9179 Ha<br>19            | Set the adjustment value of the point2.<br>Press the $()/()/()/()$ keys to input the adjustment value and<br>press the $()/()/()/()$ keys to input the adjustment value and<br>press the $()/()/()/()$ keys.<br>Next, check the ammeter value and press the $()/()/()$ keys.<br>To re-adjust, press the $()/()/()/()$ keys.      |
| 10     | ZERORST/ ESC<br>CONSTRUCTION<br>CONSTRUCTION<br>ZERO/SET                                               | 08216<br>08708           | "OK/CAN" is displayed on the sub-display.<br>Press the O key to execute correction or key to cancel.                                                                                                    |
| 11     |                                                                                                    | H L RUN                  | Press and hold the Key for two seconds to enter the RUN mode.                                                                                                    |

# **Settings for Judgment Output**

# Assigning judgment output

### Assigning judgment output p.135

As an example, the following explains the procedure for outputting the judgment results for TASK1.

### Operating procedure

Г

| Steps | Key operation                       | Display          | Description                                                                                                    |
|-------|-------------------------------------|------------------|----------------------------------------------------------------------------------------------------|
| 1     | RUN<br>€<br>FUN<br>LTEACH           | UNLIT<br>H L RUN | Press and hold the read to enter the FUN mode.                                                                                                    |
| 2     |                                     | ¦ ∕[]            | Press the $\bigcirc$ / $\textcircled{D}$ keys to select "I/O" and press the $\bigcirc$ results to the results the results the rest the results the rest the results the results the result |
| 3     | ZERO/SET                            | JUUGE            | Press the $\bigcirc$ / $\bigcirc$ keys to select "JUDGE" and press the $\bigcirc$ zmaj(SET) key.                                                                                                    |
| 4     |                                     | OLIE PLIE        | Press the (()/() keys to select "OUTPUT" and press the contract key.                                                                                                    |
| 5     | ZERORST/ ESC<br>CONTROL<br>ZERO/SET | DUEPUE<br>ERSK ( | Select the task for which to output the judgment result.<br>The current setting value is displayed on the sub-display.<br>Press $(A)/(A)$ key to enter editing mode and the sub-display blinks.<br>In this example, select "TASK1" and press the $O_{\text{zenotiset}}$ key.                                                                                                    |
| 6     | FUN<br>LTEACH                       |                  | Press the work key for two seconds to enter the RUN mode.                                                                                                    |

Setting Operation at Judgment Output p.136

As an example, the following explains the procedure for setting the timer type to "1 SHOT" and the timer duration to "10ms".

### Operating procedure

| Steps  | Key operation                                                                      | Display                                           | Description                                                                                                    |  |  |  |
|--------|------------------------------------------------------------------------------------|---------------------------------------------------|----------------------------------------------------------------------------------------------------|--|--|--|
| 1 to 3 | For moving to "JUDGE", se                                                          | For moving to "JUDGE", see steps 1 to 3 in p.325. |                                                                                                    |  |  |  |
| 4      | ZERORST/ESC                                                                        | L: MER                                            | Select the judgment output setting item.<br>HYS: Hysteresis width<br>TIMER: Timer mode<br>In this example, press the ()/ () keys, select "TIMER" and press the<br>key.                                                                                                    |  |  |  |
| 5      | ZERORST/ ESC<br>ZERO/SET                                                           | E! MER<br>15H0E                                   | Select the timer mode.<br>OFF: Not set<br>OFF.DLY: Off Delay<br>ONDLY: On Delay<br>1SHOT: One Shot<br>Select "1SHOT" as the judgment output type.<br>The current setting value is displayed on the sub-display.<br>Press the  M / W keys to enter the editing mode, and the sub-display<br>blinks.<br>Select "1SHOT" and press the  wey. |  |  |  |
| 6      | ZERORST/ ESC<br>CONTRACTOR<br>DOL<br>DOL<br>DOL<br>DOL<br>DOL<br>DOL<br>DOL<br>DOL |                                                   | Set the timer duration.<br>The current setting value is displayed on the sub-display.<br>Press $2280/SET$ key to enter the editing mode, and the sub-display blinks.<br>To edit numerical values, use the $(1/\sqrt{1})/(1/\sqrt{2})$ keys.<br>In this example, input "10", then press the $2280/SET$ key.                               |  |  |  |
| 7      | FUN<br>FUN<br>LTEACH                                                               | H L RUN                                           | Press and hold the key for two seconds to enter the RUN mode.                                                                                                    |  |  |  |

# **Settings for Processing When Measurement Is Not Possible**

# Setting operation when measurement is not possible

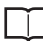

Setting operation when measurement is not possible p.138

As an example, the following explains the procedure for setting processing for when measurement is not possible to "CLAMP".

### Operating procedure

| Steps | Key operation             | Display          | Description                                                                                                    |
|-------|---------------------------|------------------|----------------------------------------------------------------------------------------------------|
| 1     | RUN<br>⊕<br>FUN<br>LTEACH | UN<br>TH         | Press and hold the www key for two seconds to enter the FUN mode.                                                                                                    |
| 2     | ZERORST/ ESC              | ¦ /∏             | Press the (()/() keys to select "I/O" and press the content key.                                                                                                    |
| 3     | ZERO/SET                  | HL <u>A</u> R5E  | Press the (()/() keys to select "HLD.RST" and press the $\bigcirc_{\text{ZENOVEET}}$ key.                                                                                                    |
| 4     | ZERORST/ ESC<br>ZERO/SET  | HL dRSE<br>CLAMP | Select the operation when measurement is not possible.<br>KEEP: KEEP<br>CLAMP: CLAMP<br>The current setting value is displayed on the sub-display.<br>Press / / key to enter editing mode and the sub-display blinks.<br>In this example, select "CLAMP" and press the operation of the sub-display blinks. |

ഗ

# Setting the Clamp Value

 $\Box$ 

Setting the Clamp Value p.139

As an example, the following explains the procedure for setting the clamp value to "analog voltage output 10V".

#### Operating procedure

| Steps  | Key operation                                                                                                    | Display              | Description                                                                                                    |
|--------|----------------------------------------------------------------------------------------------------|----------------------|----------------------------------------------------------------------------------------------------|
| 1 to 4 | For moving to "HLD.RST" -                                                                                                    | "CLAMP", see steps 1 | to 4 in p.327.                                                                                                    |
| 2      | ZERORST/ ESC<br>CONST/ ESC<br>CONS | ANAL OG              | Press the () keys to select "ANALOG" and press the select key.                                                                                                    |
| 6      | ZERORST/ ESC<br>C<br>ZERO/SET                                                                                                    | ANALOG<br>IQV        | Set the clamp value.<br>The current setting value is displayed on the sub-display.<br>Press // key to enter editing mode and the sub-display blinks.<br>Select "10V" and press the key. |
| 7      | RUN<br>FUN<br>TEACH                                                                                                    | H L RUN              | Press the workey for two seconds to enter the RUN mode.                                                                                                    |

# **Network Settings of the Sensor**

Network Settings of the Sensor p.190

### Operating procedure

ΙĬ

| Steps | Key operation                                  | Display                   | Description                                                                                                    |  |  |
|-------|------------------------------------------------|---------------------------|----------------------------------------------------------------------------------------------------|--|--|
| 1     | FUN<br>FUN<br>LTEACH                           |                           | Press and hold the Key for two seconds to enter the FUN mode.                                                                                                    |  |  |
| 2     |                                                | 5456611                   | Press the $\textcircled{()}$ keys to select "SYSTEM" and press the $\bigcup_{2000(300)}$ key.                                                                                                    |  |  |
| 3     | ZERO/SET                                       |                           | Press the ${}/$ keys to select "COM" and press the $\underset{\text{ZMA}(\text{SET})}{\bigcirc}$ key.                                                                                                    |  |  |
| 4     |                                                | EEN                       | Press the $\bigcirc$ / $\textcircled{D}$ keys to select "ETN" and press the $\bigcirc$ response to the the term of the term of the term of the term of the term of the term of the term of term of ter |  |  |
| 5     |                                                | ; PAddR                   | Select the IP address from the setting item.<br>Press the $$ / $$ keys to select "IPADDR" and press the $\underset{\text{ZRM/SET}}{\bigcirc}$ key.                                                                                                    |  |  |
| 6     |                                                | ;                         | Press the $\bigcirc$ / $>$ keys to select "IP1" and press the $\bigcirc$ zero/set key.                                                                                                    |  |  |
| 7     | ZERORST/ ESC                                   | ; P ;<br>192              | Set the value of P1.<br>The current setting value is displayed on the sub-display.<br>Press the $()/()/()/()$ keys to enter the editing mode, and the<br>sub-display blinks.<br>Input the value of IP1, then press the $O_{200/180}$ key.                                                                                                    |  |  |
| 8     | ZERORST/ [ESC]                                 | ;                         | Press the weight key to return to the previous menu.                                                                                                    |  |  |
| 9     | Repeat steps 6 to 8 to enter                   | er the "IP2", "IP3" and " | IP4" setting values.                                                                                                    |  |  |
| 10    | ZERORST/ [ESC]                                 | ; PAddR                   | Press the ZEMONTY/IEC key twice to return to the menu before last.                                                                                                    |  |  |
| 11    | ZERORST/ESC                                    | SUBNEE                    | Select the subnet mask from the setting item.<br>Press the () () keys to select "SUBNET" and press the content is the result is the result is the                      |  |  |
| 12    | Perform the same steps to set the subnet mask. |                           |                                                                                                    |  |  |

| Steps | Key operation             | Display         | Description                                  |
|-------|---------------------------|-----------------|----------------------------------------------|
| 13    | RUN<br>♦<br>FUN<br>LTEACH | LIT<br>FH L RUN | Press the two seconds to enter the RUN mode. |

Important

- The default gateway cannot be set from the Sensor Controller.
- To enable the settings, restart the Controller.

# 9-14 Connecting by No-protocol Communications

# Setting Communications Specifications (RS-232C Communications)

Setting Communications Specifications (RS-232C Communications) p.216

#### Operating procedure

| Steps  | Key operation                                            | Display                | Description                                                                                                    |
|--------|----------------------------------------------------------|------------------------|----------------------------------------------------------------------------------------------------|
| 1 to 3 | For moving to "COM", see                                 | steps 1 to 3 in p.329. |                                                                                                    |
| 4      |                                                          | 852320                 | Press the ( ()/ ( ) keys to select "RS232C" and press the $\gtrsim$ $_{\tt ZHOUSEE}$ key.                                                                                                    |
| 5      | ZERO/ <u>SET</u>                                         | dRER                   | Select the setting item:<br>BAUD.RT: baud rate<br>DATA: data length<br>PARITY: parity<br>STOP: stop bit<br>CS/RS: CS/RS control<br>In this example, press the  () keys, select "DATA" and press the<br>context key. |
| 6      | ZERORST/ ESC<br>CONTRACTOR<br>ZERO/SET                   | 2867 E                 | Selects the data length.<br>The current setting value is displayed on the sub-display.<br>Press $(k)/(k)$ key to enter editing mode and the sub-display blinks.<br>Select the data length, and press the $(k)$ key. |
| 7      | ZERORST/ ESC                                             | dAF4                   | Press the key to return to the previous menu.                                                                                                    |
| 8      | ZERORST/ ESC<br>CONSTRUCTION<br>CONSTRUCTION<br>ZERO/SET | PAR; EY                | Press the ( )/<br>)/                                                                                                    |
| 9      | Repeat steps 6 to 8 to set                               | other items.           | ·                                                                                                    |
| 10     | €<br>FUN<br>LTEACH                                       | H L RUN                | Press and hold the key for two seconds to enter the RUN mode.                                                                                                    |

# Set the delimiter.

 $\Box$ 

Setting Communications Specifications (RS-232C Communications) p.216

# Operating procedure

| Steps  | Key operation                                                                 | Display       | Description                                                                                                    |  |  |
|--------|-------------------------------------------------------------------------------|---------------|----------------------------------------------------------------------------------------------------|--|--|
| 1 to 3 | For moving to "COM", see steps 1 to 3 in p.329.                               |               |                                                                                                    |  |  |
| 4      |                                                                               |               | Press the (()) keys to select "DELIMI" and press the or the key.                                                                                                    |  |  |
| 5      | ZERORST/ ESC<br>C<br>C<br>C<br>C<br>C<br>C<br>C<br>C<br>C<br>C<br>C<br>C<br>C | 261; MI<br>CR | Select the delimiter.<br>The current setting value is displayed on the sub-display.<br>Press $()$ / $()$ key to enter editing mode and the sub-display blinks.<br>Select the delimiter, and press the $\sum_{z=0,SET}$ key. |  |  |
| 6      | €<br>FUN<br>LTEACH                                                            | H L RUN       | Press and hold the Key for two seconds to enter the RUN mode.                                                                                                    |  |  |

# **APPENDICES**

| 10-1 Specifications and External Dimensions | 334 |
|---------------------------------------------|-----|
| 10-2 Firmware update                        | 352 |
| 10-3 Processing Item Data List              | 356 |
| 10-4 System data list                       | 360 |
| 10-5 Object Dictionary                      | 362 |

# **10-1** Specifications and External Dimensions

# Sensor Head

### Specifications

| Item                                                                                                    |                 | Specifications                                        | Specifications                                                                           |                       |                 |  |  |
|----------------------------------------------------------------------------------------------------|-----------------|-------------------------------------------------------|------------------------------------------------------------------------------------------|-----------------------|-----------------|--|--|
|                                                                                                    |                 | ZW-S07                                                | ZW-S20                                                                                   | ZW-S30                | ZW-S40          |  |  |
| Measurement center dista                                                                                                    | ance            | 7 mm                                                  | 20 mm                                                                                    | 30 mm                 | 40 mm           |  |  |
| Measuring range                                                                                                    | ±0.3 mm         | ±1 mm                                                 | ±3 mm                                                                                    | ±6 mm                 |                 |  |  |
| Static resolution *1                                                                                                    |                 | 0.01 μm                                               | 0.02 μm                                                                                  | 0.06 µm               | 0.08 μm         |  |  |
| Linearity *2                                                                                                    |                 | ±0.8 μm                                               | ±1.2 μm                                                                                  | ±4.5 μm               | ±7.0 μm         |  |  |
| Spot diameter *3                                                                                                    | Near            | 20 µm dia.                                            | 45 μm dia.                                                                               | 70 µm dia.            | 90 μm dia.      |  |  |
|                                                                                                    | Center          | 18 μm dia.                                            | 40 µm dia.                                                                               | 60 μm dia.            | 80 µm dia.      |  |  |
|                                                                                                    | Far             | 20 µm dia.                                            | 45 μm dia.                                                                               | 70 µm dia.            | 90 μm dia.      |  |  |
| Measuring cycle                                                                                                    |                 | 500 μs to 10 ms                                       | 3                                                                                        |                       |                 |  |  |
| Operating ambient illumin                                                                                                    | ation           | Illumination on o                                     | object surface of 10                                                                     | 000 lx or less (incar | ndescent light) |  |  |
| Ambient temperature range                                                                                                    |                 | Operation: 0 to<br>(No freezing an                    | Operation: 0 to +50°C, Storage: -15 to +60°C<br>(No freezing and condensation)           |                       |                 |  |  |
| Ambient humidity range                                                                                                    |                 | Operation/stora                                       | Operation/storage: 35 or 85% (No condensation)                                           |                       |                 |  |  |
| Degree of protection                                                                                                    |                 | IP40 (IEC60529                                        | IP40 (IEC60529)                                                                          |                       |                 |  |  |
| Vibration resistance (dest                                                                                                    | ructive)        | 10 to 150 Hz (h                                       | 10 to 150 Hz (half amplitude 0.35 mm), 80 mins in each of X/Y/Z directions               |                       |                 |  |  |
| Shock resistance (destruc                                                                                                    | ctive)          | 150 m/s <sup>2</sup> , 6 dire                         | 150 m/s <sup>2</sup> , 6 direction, 3 times each (up/down, left/right, forward/backward) |                       |                 |  |  |
| Temperature characteristi                                                                                                    | c <sup>*4</sup> | 0.6 µm/°C                                             | 1.5 μm/°C                                                                                | 2.8 μm/°C             | 4.8 μm/°C       |  |  |
| Material                                                                                                    |                 | Chassis: alumir<br>Fiber cable she<br>Calibration ROM | Chassis: aluminum die cast<br>Fiber cable sheath: PVC<br>Calibration ROM: PC             |                       |                 |  |  |
| Fiber cable length                                                                                                    |                 | 0.3 m, 2 m (flex                                      | 0.3 m, 2 m (flex-resistant cable)                                                        |                       |                 |  |  |
| Fiber cable minimum ben                                                                                                    | d radius        | 20 mm                                                 | 20 mm                                                                                    |                       |                 |  |  |
| Insulation resistance (Cal                                                                                                    | ibration ROM)   | Between case a                                        | Between case and all terminals: 20 M $\Omega$ (by 250 V megger)                          |                       |                 |  |  |
| Dielectric strength (Calibr                                                                                                    | ation ROM)      | Between case a                                        | Between case and all terminals: 1000 VAC, 50/60 Hz, 1 min                                |                       |                 |  |  |
| Weight                                                                                                    |                 | Approx. 105 g (                                       | Approx. 105 g (chassis, fiber cable total)                                               |                       |                 |  |  |
| Accessories                                                                                                    |                 | Instruction Man                                       | Instruction Manual, Calibration ROM fixing screws (M2), Note on Use                      |                       |                 |  |  |
| : Capacity value when OMRON standard mirror surface target is measured at the measurement center distance as the average of 4,096 times |                 |                                                       |                                                                                          |                       |                 |  |  |

When connected with the controller for the Export Control Trade Ordinance (ZW-CE1\_T/ZW-C1\_T), the minimum resolution is 0 regardless of the Sensor Head and the number of measurements averaged. Material setting for the OMRON standard mirror surface target: Error from an ideal straight line when measuring on mirror surface The reference values for linearity when targets to measure other than the above are as in the table below. -CE1 $\Box$ T/ZW-C1 $\Box$  $\Box$ T), the minimum resolution is 0.25  $\mu$ m,

\*2:

| Target to Measure | ZW-S07  | ZW-S20  | ZW-S30  | ZW-S40  |
|-------------------|---------|---------|---------|---------|
| Glass             | ±1.0 μm | ±1.2 μm | ±4.5 μm | ±7.0 μm |
| SUS BA            | ±1.2 μm | ±1.4 μm | ±5.5 μm | ±8.5 μm |
| White ceramic     | ±1.6 μm | ±1.7 μm | ±6.4 μm | ±9.5 μm |

\*3: \*4: Capacity value defined by 1/e2 (13.5%) of the center optical intensity in the measured area

Temperature characteristic at the measurement center distance when fastened with an aluminum jig between the Sensor Head and the target and the Sensor Head and the Controller are set in the same temperature environment

### ZW-S07/S20/S30/S40

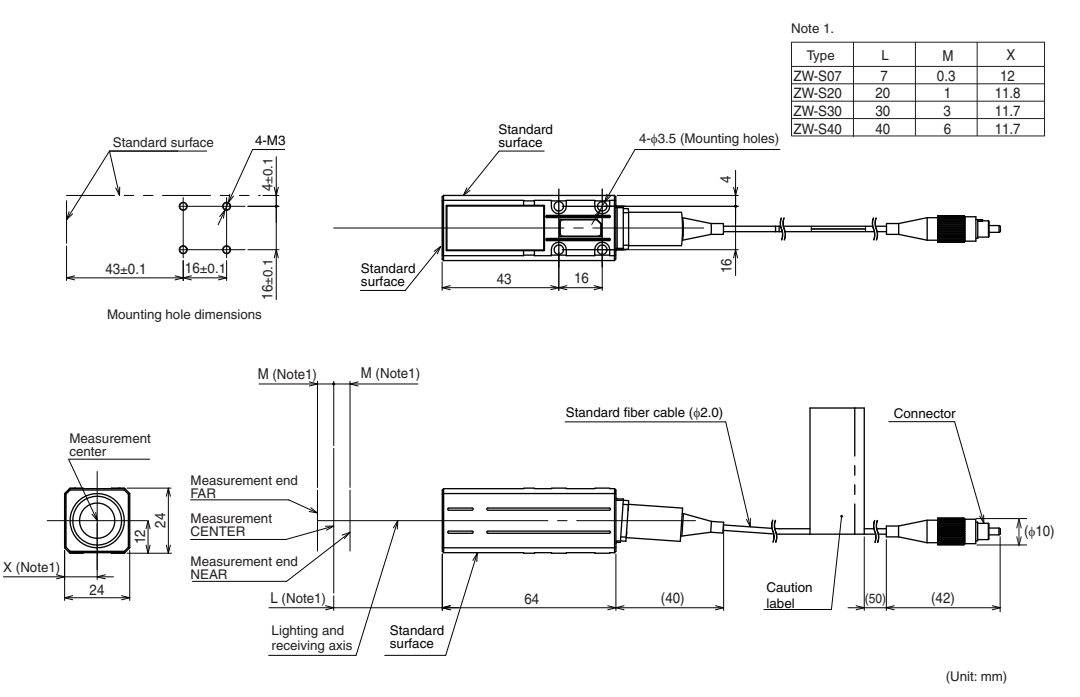

# Calibration ROM (ZW-XROM) \*

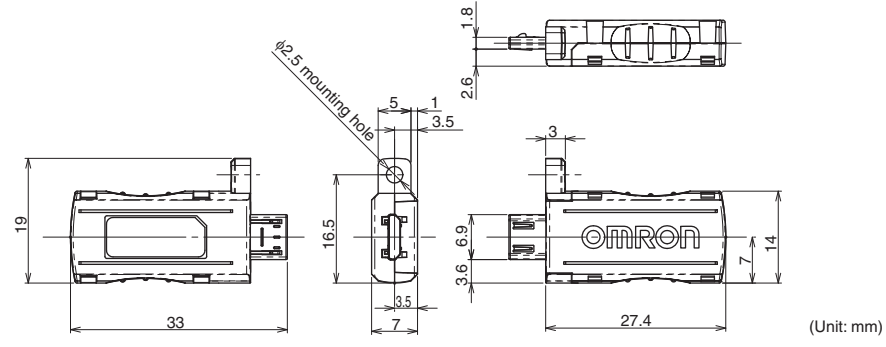

\* This comes with the Sensor Head (ZW-S07/S20/S30/S40). Be sure to use a Calibration ROM together with the Sensor Head with the same serial number.

### ZW-S07

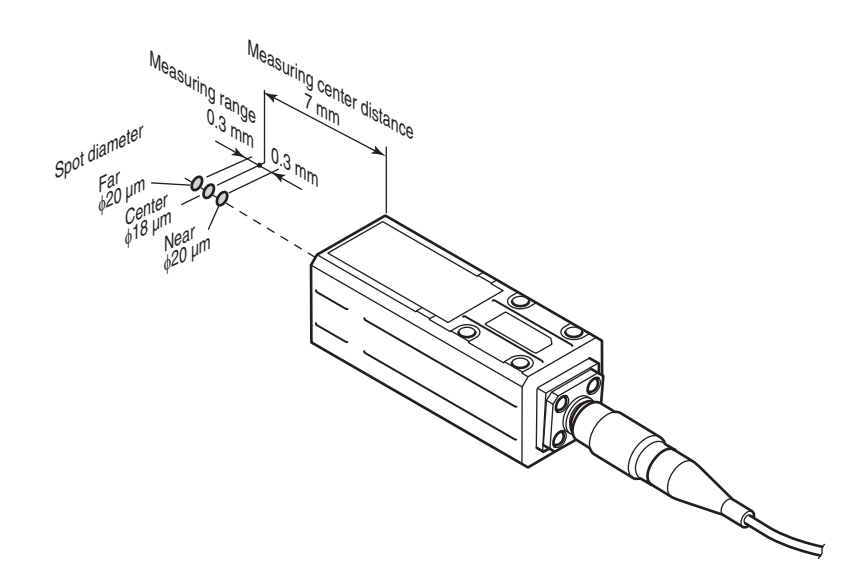

ZW-S20

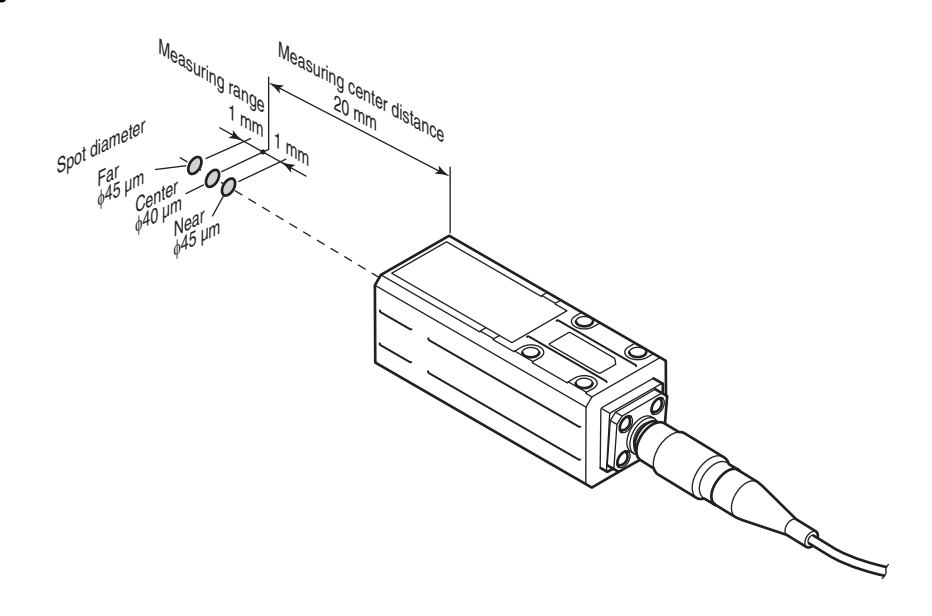

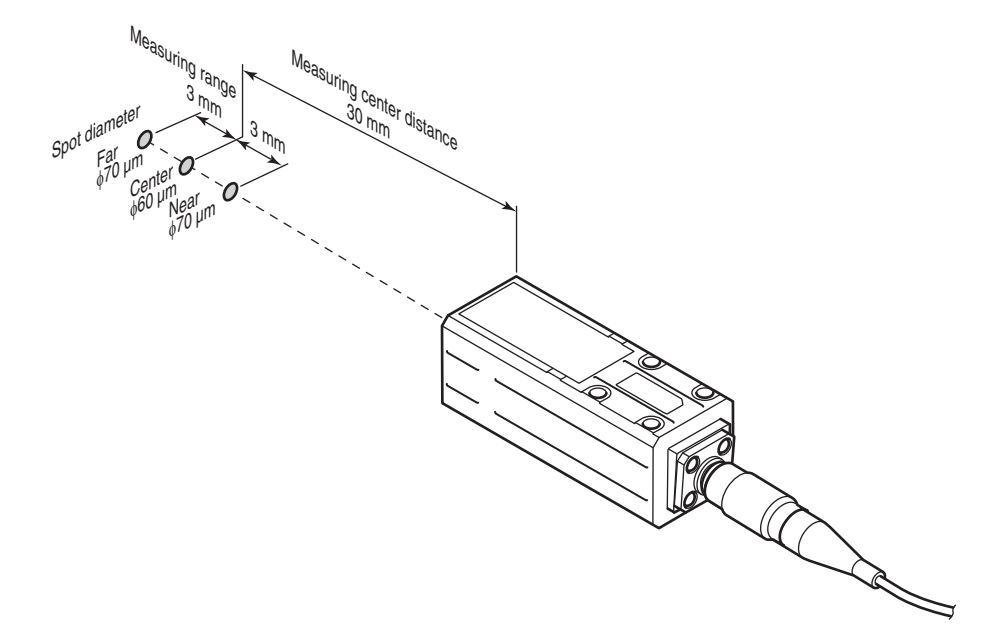

ZW-S40

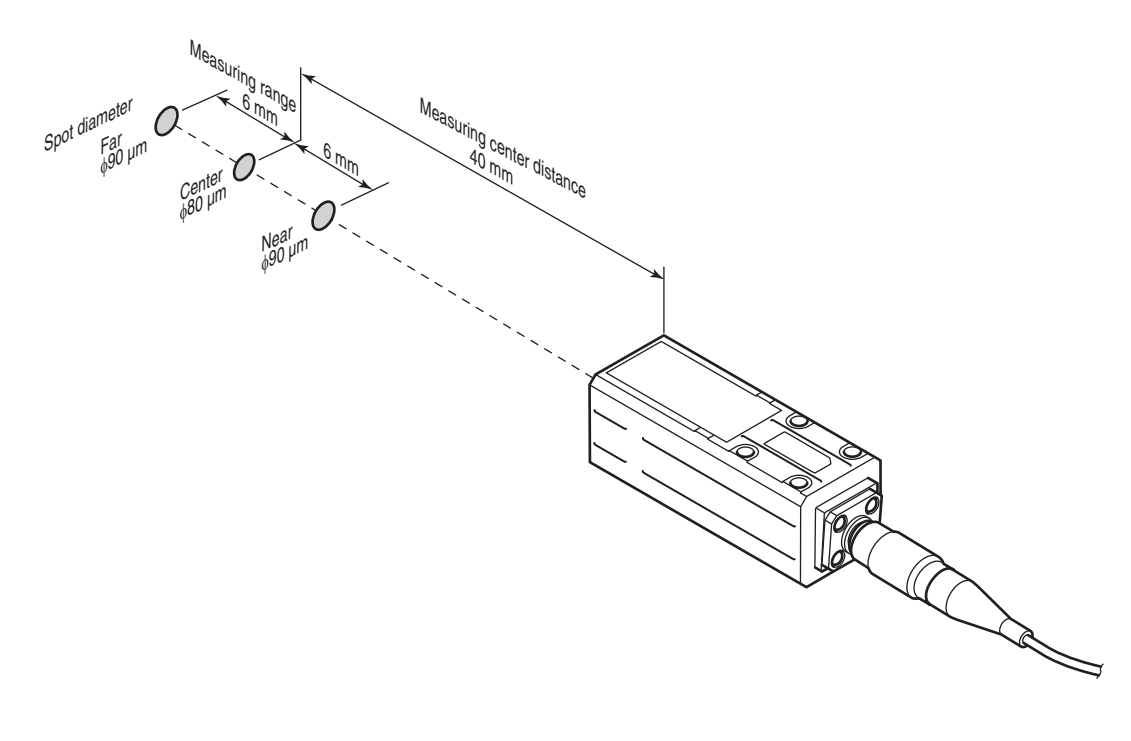

## Linearity characteristic by material (typical examples)

Shows the measured distance displayed on the controller's main display and the X-axis distance. The measured distance displayed on the main display expresses the measurement center distance as 0 with the near side from the sensor head as + and the far side as -.

#### **ZW-S07**

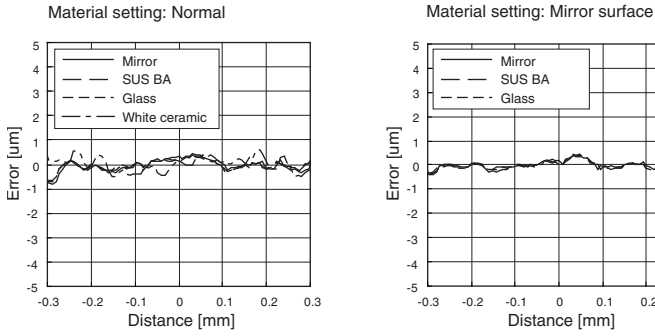

Mirror SUS BA Glass -0.1 0 0 1 0.2 0.3 Distance [mm]

Material setting: Diffusion surface

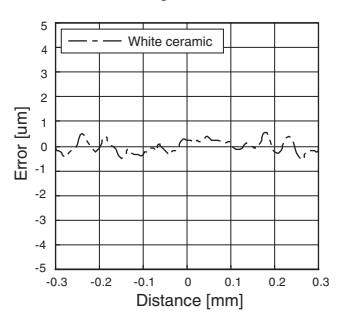

### **ZW-S20**

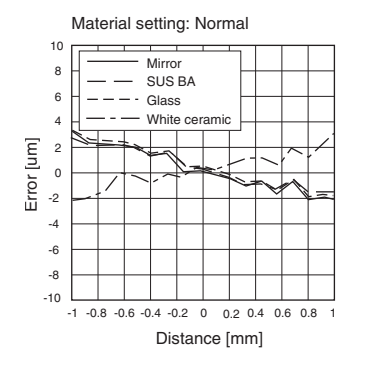

10 Mirror 8 SUS BA 6 Glass 4 Error [um] 2 0 -2 -4 -6 -8 -10 -1 -0.8 -0.6 -0.4 -0.2 0 0.2 0.4 0.6 0.8 1 Distance [mm]

Material setting: Mirror surface

Material setting: Diffusion surface

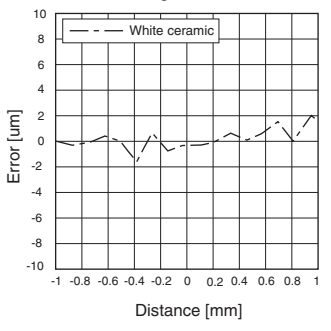

#### ZW-S30

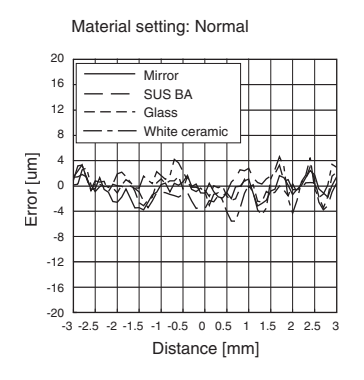

Material setting: Mirror surface 20 Mirro 16

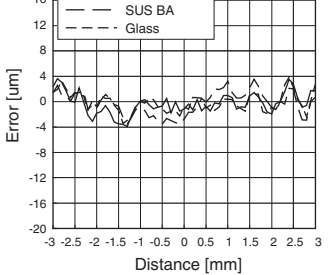

Material setting: Diffusion surface

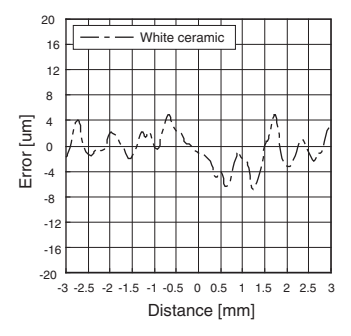

### ZW-S40

**ZW-S07** 

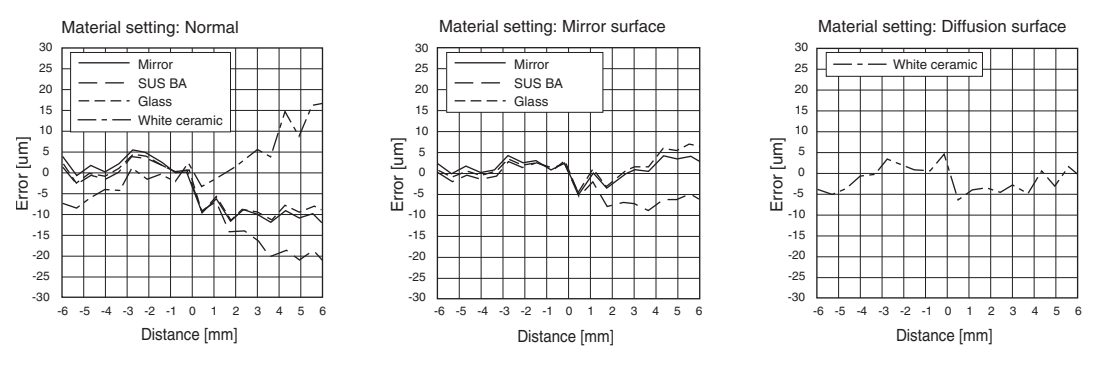

# Angle Characteristic (typical examples)

The angle characteristic plots the slope of the target in the measuring range and the maximum value of the error generated in analog output.

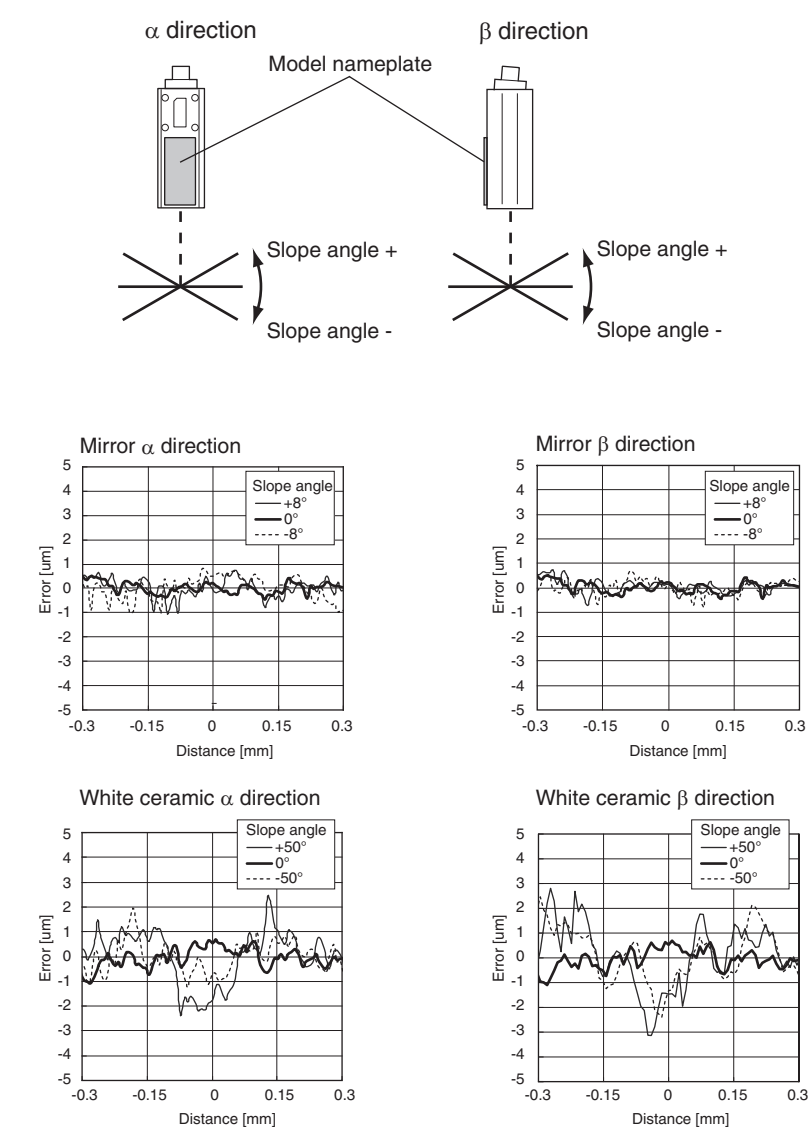

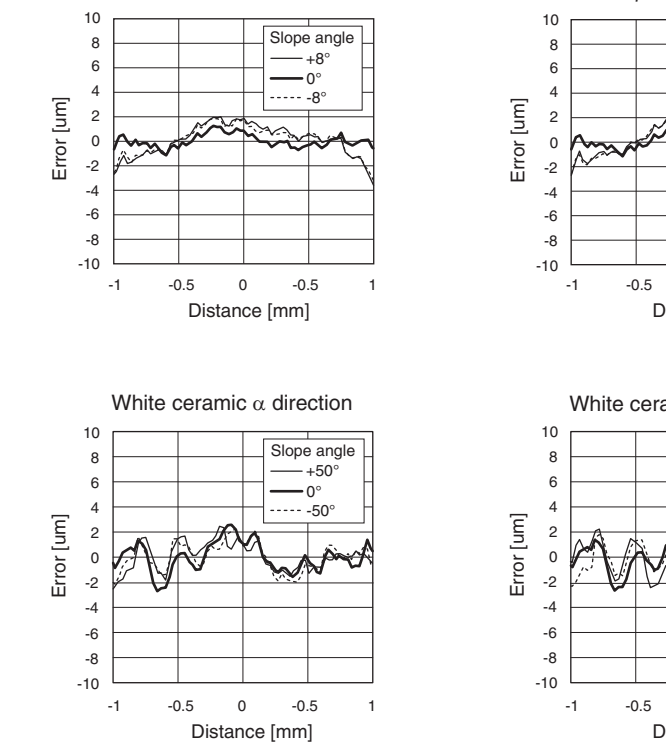

Mirror  $\alpha$  direction

#### **ZW-S30**

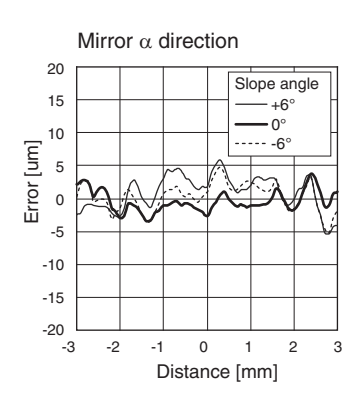

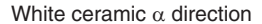

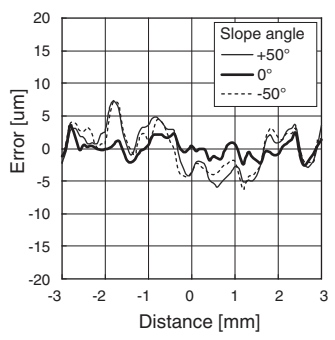

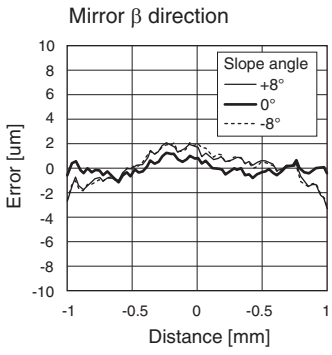

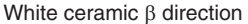

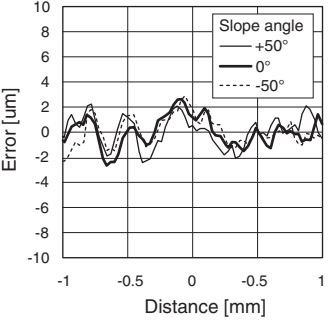

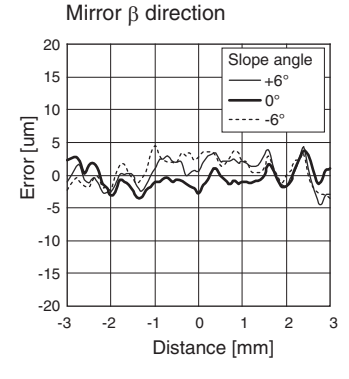

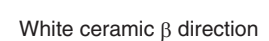

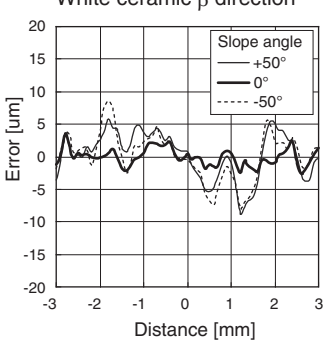

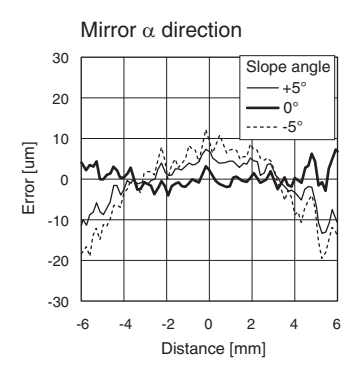

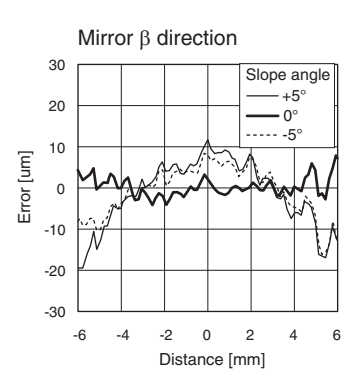

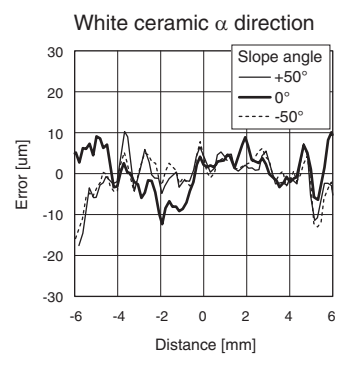

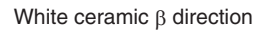

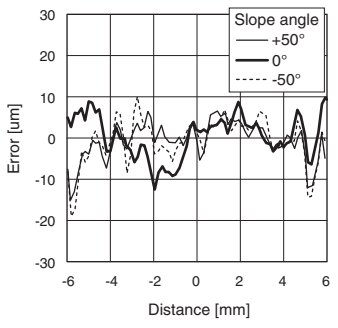

# **Sensor controller**

# Specifications

| Item                         |                                             | Specifications                               |                                                              |                                                                                                    |                                                                |  |
|------------------------------|---------------------------------------------|----------------------------------------------|--------------------------------------------------------------|----------------------------------------------------------------------------------------------------|----------------------------------------------------------------|--|
|                              |                                             |                                              |                                                              | ZW-CE10T                                                                                                    | ZW-CE15T                                                       |  |
| Input/output typ             | e                                           |                                              |                                                              | NPN                                                                                                    | PNP                                                            |  |
| Number of conr               | nected sensor                               | r heads                                      |                                                              | 1                                                                                                    |                                                                |  |
| Sensor head co               | ompatibility                                |                                              |                                                              | Available                                                                                                    |                                                                |  |
| Light source for measurement |                                             | White LED                                    |                                                              |                                                                                                    |                                                                |  |
| Segment                      | Main display                                |                                              |                                                              | 11-segment red display, 6 digits                                                                                                    |                                                                |  |
| Display                      | Sub-display                                 |                                              |                                                              | 11-segment green display, 6 digits                                                                                                    |                                                                |  |
| LED display                  | Status indica                               | s indicators                                 |                                                              | HIGH (orange), PASS (green), LOW (<br>(green), ENABLE (green), THRESHO<br>(orange), RUN (green)                                                                                                  | orange), STABILITY (green), ZERO<br>LD-H (orange), THRESHOLD-L |  |
|                              | EtherCAT indicator                          |                                              |                                                              | ECAT RUN (green), L/A IN (Link/Activ<br>OUT) (green), ECAT ERR (red)                                                                                                    | ity IN) (green), L/A OUT (Link/Activity                        |  |
| External I/F                 | Ethernet                                    |                                              |                                                              | 100BASE-TX/10BASE-T                                                                                                    |                                                                |  |
|                              | EtherCAT                                    |                                              |                                                              | EtherCAT exclusive protocol 100BASE-TX                                                                                                    |                                                                |  |
|                              | RS-232C                                     | S-232C                                       |                                                              | Max. 115,200 bps                                                                                                    |                                                                |  |
| -                            | Analog /<br>output (<br>terminal<br>block / | Analog voltage output<br>(OUT 1 V)           |                                                              | -10 V to +10 V, output impedance: 100 $\Omega$                                                                                                    |                                                                |  |
|                              |                                             | Analog current output<br>(OUT 1 A)           |                                                              | 4 mA to 20 mA, max. load resistance: 300 $\Omega$                                                                                                    |                                                                |  |
|                              | 32-pole<br>expansion                        | Judgment<br>(HIGH 1/F                        | output<br>PASS 1/LOW 1)                                      | Transistor output system<br>Output voltage: 21.6 to 30 VDC                                                                                                    |                                                                |  |
|                              | connector                                   | Busy output (BUSY 1)<br>Alarm output (ALARM) |                                                              | Load current: 50 mA or less<br>Residual voltage when turning ON: 1.2 V or less<br>Leakage voltage when turning OFF: 0.1 mA or less                                                               |                                                                |  |
|                              |                                             |                                              |                                                              |                                                                                                    |                                                                |  |
|                              |                                             | Enable ou<br>(ENABLE                         | itput<br>1)                                                  | -                                                                                                    |                                                                |  |
|                              |                                             | LED OFF<br>(LED OFF                          | input<br>1)                                                  | DC input system<br>Input voltage: 24 VDC ± 10% (21.6 to                                                                                                    | 26.4 VDC)                                                      |  |
|                              |                                             | Zero rese<br>(ZERO 1)                        | t input                                                      | ON voltage/ON current: 5 V/1 mA or less<br>ON voltage/ON current: 5 V/1 mA or less                                                                                                    |                                                                |  |
|                              |                                             | Timing in                                    | out (TIMING 1)                                               |                                                                                                    |                                                                |  |
|                              |                                             | Reset inp                                    | ut (RESET 1)                                                 | 1                                                                                                    |                                                                |  |
|                              |                                             | Bank                                         | Currently<br>selected<br>bank output<br>(BANK_OUT<br>1 to 3) | Transistor output system<br>Output voltage: 21.6 to 30 VDC<br>Load current: 50 mA or less<br>Residual voltage when turning ON: 1.2 V or less<br>Leakage voltage when turning OFF: 0.1 mA or less |                                                                |  |
|                              |                                             | Bank<br>Selec<br>input<br>(BAN<br>1 to 3     |                                                              | DC input system<br>Input voltage: 24 VDC ± 10% (21.6 to 26.4 VDC)<br>Input current: 7 mA Type. (24 VDC)<br>ON voltage/ON current: 19 V/3 mA or more<br>OFF voltage/OFF current: 5 V/1 mA or less |                                                                |  |

| Item           |                                    | Specifications                                                                                                    |                                       |  |  |  |
|----------------|------------------------------------|----------------------------------------------------------------------------------------------------|---------------------------------------|--|--|--|
|                |                                    | ZW-CE10T                                                                                                    | ZW-CE15T                              |  |  |  |
| Main functions | Exposure time                      | Automatic/Fixed                                                                                                    |                                       |  |  |  |
|                | Measuring cycle                    | 500 μs to 10 ms                                                                                                    |                                       |  |  |  |
|                | Material setting                   | Standard/Mirror/Rough surfaces                                                                                                    |                                       |  |  |  |
|                | MEASUREMENT ITEM                   | Height/Thickness of transparent object/Calculation                                                                                          |                                       |  |  |  |
|                | Filtering                          | Median/Average/Differentiation/High pass/Low pass/Band pass                                                                                 |                                       |  |  |  |
|                | Output                             | Scaling/Different holds/Zero reset/Logging for a measured value                                                                             |                                       |  |  |  |
|                | Display                            | Measured value/Threshold value/Analog output voltage or current value/<br>Judgment result/Resolution/Exposure time                          |                                       |  |  |  |
|                | Number of configurable banks       | Max. 8 banks                                                                                                    |                                       |  |  |  |
|                | Task process                       | Multi-task (up to 4 tasks per bank)                                                                                                    |                                       |  |  |  |
| System         |                                    | Save/Initialization/Display measured information/Communication settings/<br>Sensor head calibration/Key-lock/Zero reset memory/Timing input |                                       |  |  |  |
| Rating I       | Power supply voltage               | 21.6 to 26.4 VDC (including ripple)                                                                                                    |                                       |  |  |  |
|                | Current consumption                | 600 mA max.                                                                                                    |                                       |  |  |  |
|                | Insulation resistance              | Across all lead wires and FG terminal: 20 M $\Omega$ (by 250 V megger)                                                                      |                                       |  |  |  |
|                | Dielectric strength                | Between all lead wires and FG termina                                                                                                    | al: 500 VAC, 50/60 Hz, 1 minute       |  |  |  |
| Environmental  | Degree of protection               | IP20 (IEC60529)                                                                                                    |                                       |  |  |  |
| resistance     | Vibration resistance (destructive) | 10 to 55 Hz (half amplitude 0.35 mm),                                                                                                    | 50 mins in each of X/Y/Z directions   |  |  |  |
|                | Shock resistance (destructive)     | 150 m/s <sup>2</sup> , 6 direction, 3 times each (up                                                                                        | o/down, left/right, forward/backward) |  |  |  |
|                | Ambient temperature range          | Operation: 0 to +40°C, Storage: -15 to +60°C<br>(No freezing and condensation)                                                              |                                       |  |  |  |
|                | Ambient humidity range             | Operation/storage: 35 to 85% (No condensation)                                                                                              |                                       |  |  |  |
| Grounding      |                                    | D-type grounding (grounding resistance of 100 $\Omega$ or less) Note: For conventional Class D grounding                                    |                                       |  |  |  |
| Material       |                                    | Chassis: PC                                                                                                    |                                       |  |  |  |
| Weight         |                                    | Approx. 750 g (main unit only)                                                                                                    |                                       |  |  |  |
| Accessories    |                                    | Instruction Manual<br>Member registration sheet                                                                                             |                                       |  |  |  |

When this controller is used, the minimum resolution is 0.25 µm, regardless of the sensor head and the number of measurements averaged.

# **Status indicators**

| Mode                      | ode Status             |        | Display                         | Output                                             |                                             | Input    |               | RS-232C/                                                    |
|---------------------------|------------------------|--------|---------------------------------|----------------------------------------------------|---------------------------------------------|----------|---------------|-------------------------------------------------------------|
|                           |                        |        | 11-segment dis-<br>play         | ANALOG<br>Output                                   | Judgment out-<br>put<br>(HIGH/PASS/<br>LOW) | LED OFF  | Zero<br>reset | Lucifici                                                    |
| RUN                       | RUN Normal measurement |        | Measurement<br>result           | Output according to                                | Judgment<br>result                          | Enabled  | Enabled       | Enabled                                                     |
|                           | Measurement            | KEEP   | Previous value                  | result                                             |                                             |          |               |                                                             |
|                           |                        | CLAMP  | ""                              | Output at                                          | Output OFF                                  | -        | Disabled      | -                                                           |
| Measured value<br>applied |                        | ie not | _                               |                                                    |                                             |          |               |                                                             |
|                           | LED OFF                |        | -                               |                                                    |                                             |          |               |                                                             |
| FUN                       | _                      |        | Display<br>according to<br>menu |                                                    |                                             |          |               | Disabled                                                    |
| System<br>error           | -                      |        | "SYS.ERR"<br>blinks             | Voltage:<br>0 V output<br>Current:<br>12 mA output |                                             | Disabled |               | Enabled<br>Commands<br>are accepted<br>but not<br>executed. |
| When<br>starting          | _                      |        | "INIT"                          | Output at<br>clamp level<br>(approx10.8<br>V)      |                                             |          |               | Invalid (Note)                                              |

Note: Do not obtain data during start-up. The RS-232C output is indeterminate at this time.

## ZW-CE10T/CE15T

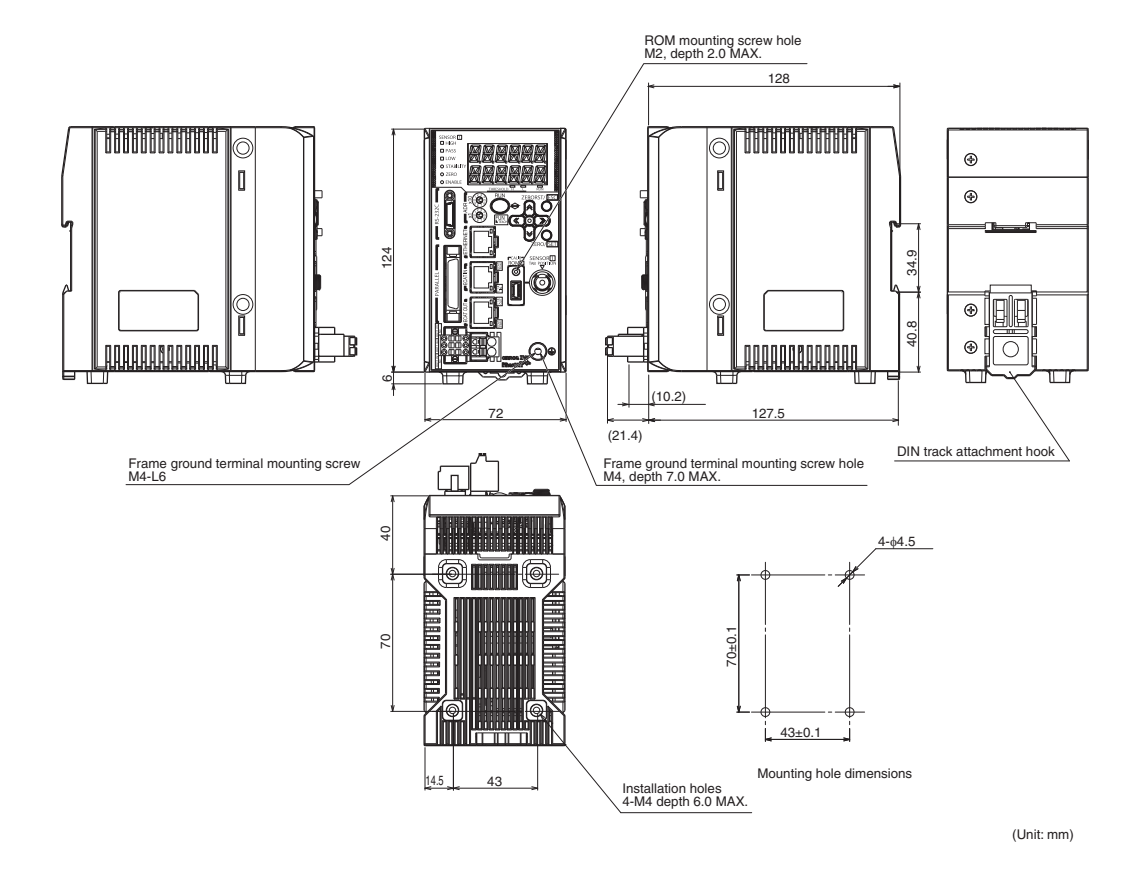

# EtherCAT communications specifications

| Item                    | Specifications                                                                                                    |
|-------------------------|----------------------------------------------------------------------------------------------------|
| Communications standard | IEC 61158 Type12                                                                                                    |
| Physical layer          | 100BASE-TX (IEEE802.3)                                                                                                    |
| Connector               | RJ45 × 2<br>EtherCAT IN: EtherCAT input<br>EtherCAT OUT: EtherCAT output                                                        |
| Communications media    | Twisted pair cable Category 5 or higher<br>(Straight, double-shielded cable comprising aluminum tape and braid is recommended.) |
| Communications distance | Distance between nodes: 100 m max.                                                                                              |
| Process data            | Variable PDO mapping                                                                                                    |
| Mailbox (CoE)           | Emergency message, SDO request, SDO response, SDO information                                                                   |
| Distributed block       | Synchronization by DC mode                                                                                                    |
| LED display             | L/A IN (Link/Activity IN) $\times$ 1<br>L/A OUT (Link/Activity OUT) $\times$ 1<br>ECAT RUN $\times$ 1<br>ECAT ERR $\times$ 1    |

# PC tools (Sysmac Studio)

| Item                                                         | Operating environment                                                                                                    |
|--------------------------------------------------------------|----------------------------------------------------------------------------------------------------|
| Operating system (OS) <sup>(*1)</sup><br>Japanese or English | Windows XP (Service Pack3 or later) / Vista (32bit version) / 7 (32bit version/64bit version)                                          |
| CPU                                                          | Windows PC mounted with Celeron 540 (1.8 GHz) or faster chip<br>Core i5 M520 (2.4 GHz) or equivalent or faster product is recommended. |
| Main memory                                                  | 2 GB or more                                                                                                    |
| Hard disk                                                    | At least 1.6 GB of free space (*2)                                                                                                    |
| Display                                                      | XGA 1024 × 768, 16,000,000 colors<br>WXGA 1280 × 800 dots or higher resolution is recommended.                                         |
| Disk drive                                                   | DVD-ROM drive                                                                                                    |
| Communication port                                           | USB2.0 compatible USB port or Ethernet port                                                                                            |

\*1:

Note about Sysmac Studio compatible operating systems: The required system and hard disk capacity differs according to the system environment.

\*2: Separate logging memory is required to use the file logging function.

# Accessories

## **Extension fiber cable**

### ZW-XF02R/XF05R/XF10R/XF20R/XF30R

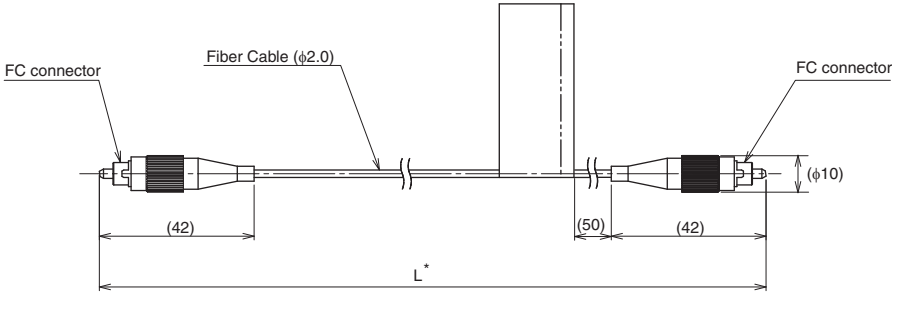

(Unit: mm)

\* The following table lists cable lengths per models.

| Туре     | Specification | L (mm)    |
|----------|---------------|-----------|
| ZW-XF02R | 2m            | 2000±20   |
| ZW-XF05R | 5m            | 5000±50   |
| ZW-XF10R | 10m           | 10000±100 |
| ZW-XF20R | 20m           | 20000±200 |
| ZW-XF30R | 30m           | 30000±300 |

| Item                                  | Specifications                                                                           |                                                                   |              |               |               |  |  |  |
|---------------------------------------|------------------------------------------------------------------------------------------|-------------------------------------------------------------------|--------------|---------------|---------------|--|--|--|
|                                       | ZW-XF02R                                                                                 | ZW-XF05R                                                          | ZW-XF10R     | ZW-XF20R      | ZW-XF30R      |  |  |  |
| Ambient temperature                   | Operation: 0 to +50°<br>(No condensation)                                                | Operation: 0 to +50°C, Storage: -15 to +60°C<br>(No condensation) |              |               |               |  |  |  |
| Ambient humidity                      | Operation, storage: 35 to 85%RH<br>(No condensation)                                     |                                                                   |              |               |               |  |  |  |
| Vibration resistance<br>(destructive) | 10 to 55 Hz (half amplitude 0.35 mm), 50 mins in each of X/Y/Z directions                |                                                                   |              |               |               |  |  |  |
| Shock resistance<br>(destructive)     | 150 m/s <sup>2</sup> , 6 direction, 3 times each (up/down, left/right, forward/backward) |                                                                   |              |               |               |  |  |  |
| Fiber length                          | 2 m                                                                                      | 5 m                                                               | 10 m         | 20 m          | 30 m          |  |  |  |
| Material                              | Cable sheath: PVC, Connector: Bronze                                                     |                                                                   |              |               |               |  |  |  |
| Fiber cable minimum bending radius    | 20 mm                                                                                    |                                                                   |              |               |               |  |  |  |
| Weight                                | Approx. 30 g                                                                             | Approx. 40 g                                                      | Approx. 60 g | Approx. 110 g | Approx. 150 g |  |  |  |
| Accessories                           | Connection adapter (ZW-XFC), Instruction Manual                                          |                                                                   |              |               |               |  |  |  |

## Important

Secure a minimum bending radius (R) for the fiber cable that is at least as large as the specification value. A bending radius smaller than the specification value could cause damage to the fiber cable.

### **ZW-XFC**

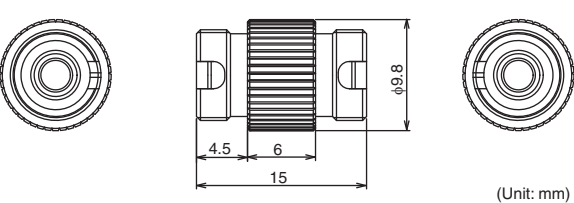

The connection adapter (ZW-XFC) comes packed together with the extension fiber cable (ZW-XF $\square$ R), but the connection adapter alone can be purchased for maintenance.

## Fiber connector cleaner

### **ZW-XCL**

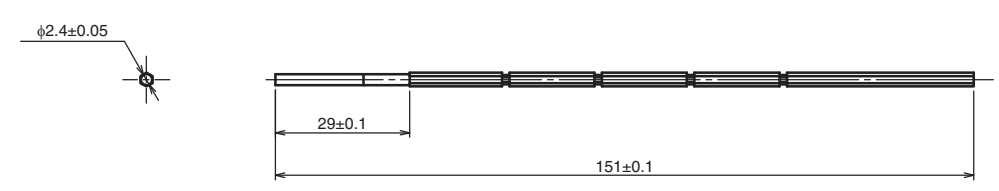

(Unit: mm)

This cleaner can be used only for the following locations:

- Grooves on the fiber connector of the sensor controller (ZW-CE1
- Grooves on the connection adapter (ZW-XFC) supplied with the extension fiber cable (ZW-XF $\square$ R) Take note that this cleaner must not be used to clean the tips of fiber cables.

| For cleaning of the tips of f | iber cables, refer to | "Connecting Fiber C | able" p.35. |
|-------------------------------|-----------------------|---------------------|-------------|
|-------------------------------|-----------------------|---------------------|-------------|

| Item                                | Specifications                                                                                                    |
|-------------------------------------|----------------------------------------------------------------------------------------------------|
| Applicable item                     | <ul> <li>Grooves on the fiber connector of the sensor controller (ZW-CE1 )</li> <li>Grooves on the connection adapter (ZW-XFC) supplied with the extension fiber cable (ZW-XF R)</li> </ul> |
| Packed quantity                     | 10 pcs/set                                                                                                    |
| Number of times cleanable           | Once                                                                                                    |
| External size                       | Length 180 mm, $\phi$ 2.4 mm                                                                                                    |
| Operating ambient temperature range | 5 to 35°C                                                                                                    |
| Operating ambient<br>humidity range | 40 to 80%                                                                                                    |
| Storage ambient temperature range   | 5 to 35°C                                                                                                    |
| Storage ambient humidity range      | 40 to 80%                                                                                                    |
| Material                            | Nylon plastic, polyolefin plastic, polyester                                                                                                    |
| Weight                              | 20 g                                                                                                    |
| Accessories                         | Note on use                                                                                                    |

# EtherCAT cable

| Product name                                     |                                               | Manufacturer                          | Cable length (m) | Model                     |
|--------------------------------------------------|-----------------------------------------------|---------------------------------------|------------------|---------------------------|
| Size/number of cores                             | Cable with connector at both ends (RJ45/RJ45) | OMRON                                 | 0.3              | XS5W-T421-AMD-K           |
| × 2P                                             |                                               |                                       | 0.5              | XS5W-T421-BMD-K           |
|                                                  |                                               |                                       | 1                | XS5W-T421-CMD-K           |
|                                                  | ~ 0                                           |                                       | 2                | XS5W-T421-DMD-K           |
|                                                  |                                               |                                       | 5                | XS5W-T421-GMD-K           |
|                                                  |                                               |                                       | 10               | XS5W-T421-JMD-K           |
|                                                  | Cable with connector at                       | OMRON                                 | 0.3              | XS5W-T421-AMC-K           |
|                                                  | both ends (M12/KJ45)                          |                                       | 0.5              | XS5W-T421-BMC-K           |
|                                                  |                                               |                                       | 1                | XS5W-T421-CMC-K           |
|                                                  |                                               |                                       | 2                | XS5W-T421-DMC-K           |
|                                                  |                                               |                                       | 5                | XS5W-T421-GMC-K           |
|                                                  |                                               |                                       | 10               | XS5W-T421-JMC-K           |
| Size/number of cores<br>(number of pairs): AWG24 | Cable                                         | Tonichi Kyosan Cable, Ltd.            |                  | NETSTAR-C5E SAB 0.5 × 4P  |
| x 4P                                             |                                               | Kuramo Electric Co., LTD.             |                  | KETH-SB *2                |
|                                                  |                                               | SWCC SHOWA CABLE SYSTEMS CO.,<br>LTD. |                  | FAE-5004 <sup>*2</sup>    |
|                                                  | RJ45 connector                                | Panduit Corp.                         |                  | MPS588 *2                 |
| Size/number of cores                             | Cable                                         | Kuramo Electric Co., LTD.             |                  | KETH-PSB-OMR *3           |
| (number of pairs): AWG22<br>× 2P                 | RJ45 assembled type connector                 | OMRON                                 |                  | XS6G-T421-1 <sup>*3</sup> |
|                                                  | Control -                                     |                                       |                  |                           |

\*1: This cable is available in 0.3, 0.5, 1, 2, 3, 5, 10, and 15 m lengths. For details, refer to the industrial Ethernet connector catalog (CDJC-006). Use of the above combinations of EtherCAT cables and RJ45 connector is recommended. Use of the above combinations of EtherCAT cables and RJ45 assembled type connector is recommended.

\*2: \*3:

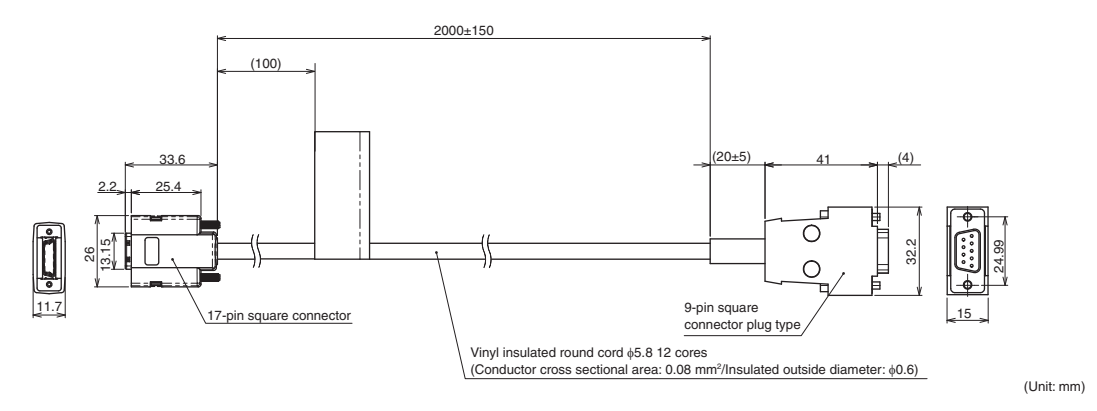

## ZW-XPT2 (for PLC/programmable terminal connection)

### ZW-XRS2 (for PC connection)

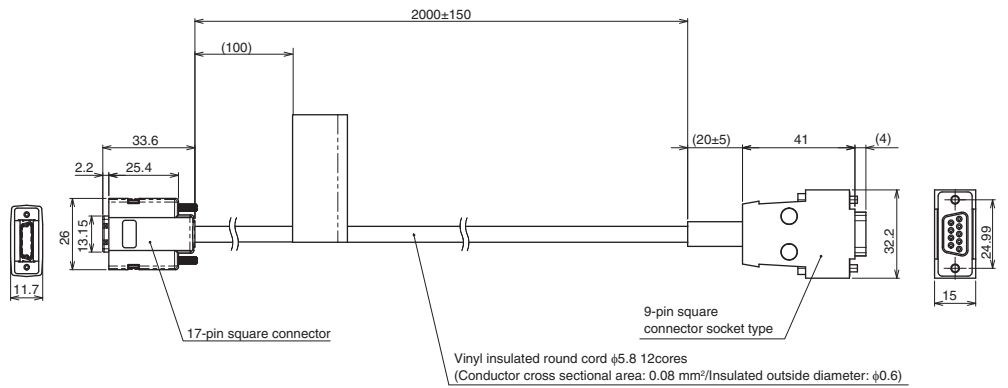

(Unit: mm)

| Item                                  | Specifications                                                                           |         |  |  |  |  |
|---------------------------------------|------------------------------------------------------------------------------------------|---------|--|--|--|--|
|                                       | ZW-XPT2                                                                                  | ZW-XRS2 |  |  |  |  |
| Applicable Controller                 | ZW series                                                                                |         |  |  |  |  |
| Ambient temperature                   | Operation: 0 to +50°C, Storage: -15 to +60°C<br>(No freezing and condensation)           |         |  |  |  |  |
| Ambient humidity                      | Operation/storage: 35 or 85% RH (No condens                                              | ation)  |  |  |  |  |
| Dielectric strength                   | 1000 VAC, 50/60 Hz, 1 min                                                                |         |  |  |  |  |
| Insulation resistance                 | 20 M $\Omega$ (by 250 VDC megger)                                                        |         |  |  |  |  |
| Vibration resistance<br>(destructive) | 10 to 55 Hz (half amplitude 0.35 mm), 50 mins in each of X/Y/Z directions                |         |  |  |  |  |
| Shock resistance<br>(destructive)     | 150 m/s <sup>2</sup> , 6 direction, 3 times each (up/down, left/right, forward/backward) |         |  |  |  |  |
| Material                              | Cable sheath: PVC                                                                        |         |  |  |  |  |
| Cable minimum bending radius          | 35 mm                                                                                    |         |  |  |  |  |
| Weight                                | Approx. 150 g                                                                            |         |  |  |  |  |
| Accessories                           | Instruction Manual                                                                       |         |  |  |  |  |

#### Important

Secure a minimum bending radius (R) for the cable that is at least as large as the specification value. If the bending radius is smaller than the specification value, this can cause damage to the cable.

## Parallel cable

### **ZW-XCP2E**

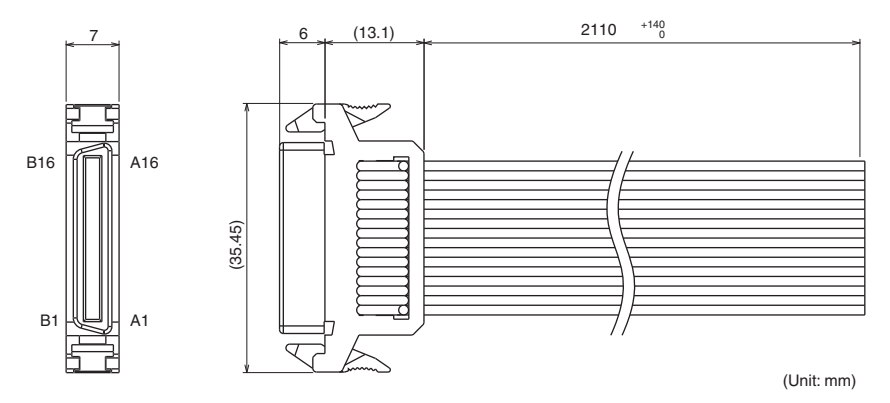

| Item                                  | Specifications                                                                           |
|---------------------------------------|------------------------------------------------------------------------------------------|
| Applicable Controller                 | ZW-CE                                                                                    |
| Ambient temperature                   | Operation: 0 to +50°C, Storage: -15 to +60°C<br>(No freezing and condensation)           |
| Ambient humidity                      | Operation/storage: 35 or 85% RH (No condensation)                                        |
| Dielectric strength                   | 1000 VAC, 50/60 Hz, 1 min                                                                |
| Insulation resistance                 | 20 M $\Omega$ (by 250 VDC megger)                                                        |
| Vibration resistance<br>(destructive) | 10 to 55 Hz (half amplitude 0.35 mm), 50 mins in each of X/Y/Z directions                |
| Shock resistance<br>(destructive)     | 150 m/s <sup>2</sup> , 6 direction, 3 times each (up/down, left/right, forward/backward) |
| Material                              | Cable sheath: PVC                                                                        |
| Cable minimum bending radius          | 5.5 mm                                                                                   |
| Weight                                | Approx. 150 g                                                                            |
| Accessories                           | Instruction Manual                                                                       |

Important

Secure a minimum bending radius (R) for the cable that is at least as large as the specification value. If the bending radius is smaller than the specification value, this can cause damage to the cable.

# **EMC Directive Conformity**

| CE Marking   | larking Applicable directive        |                         |   |  |  |  |
|--------------|-------------------------------------|-------------------------|---|--|--|--|
|              | Low voltage directive EMC directive |                         |   |  |  |  |
| Conformed *1 | Not applicable                      | Conformed <sup>*1</sup> | В |  |  |  |

\*1: For more details on conformity level, please contact your OMRON sales representative to obtain "Declaration of Conformity: In compliance with EN45014)."

# 10-2 Firmware update

For information on how to obtain the latest version of the firmware, please contact your OMRON sales representative.

After obtaining the latest version of the firmware, follow the procedure below to update the firmware.

#### Important

Do not turn OFF the power supply to the Sensor Controller during updating. The sensor controller would no longer start up properly.

# Use PC tools (Sysmac Studio) to update.

- ► Explorer pane → Edit pane
- : [Device Group] | [(Sensor Name)] (double click) : [Tools] icon
- 1 Click [Sensor setup] [Update], and select the update file.

The update file extension is ".BIN". When the file is selected, the [FirmwareWriteInWindow] popup is displayed.

#### Important

The current firmware version is displayed at [Sensor setup]. Be sure to check the version before updating the firmware.

| r Sensor setup   |            |       |    |             |
|------------------|------------|-------|----|-------------|
| Restart          | Initialize | Updat | te | ROM recover |
| Version          | 1.10       |       |    |             |
| Controller type  | ZW-CE15    |       |    |             |
| Simulation data  | _          |       | _  |             |
|                  |            |       |    | _           |
| r Print          |            |       |    |             |
| Sensor parameter |            |       |    |             |
| r Help           |            |       |    |             |
| Show help        |            |       |    |             |
|                  |            |       |    |             |
|                  |            |       |    |             |
|                  |            |       |    |             |
|                  |            |       |    |             |
|                  |            |       |    |             |
|                  |            |       |    |             |
|                  |            |       |    |             |

### 2 Click [Start the update.].

A message to confirm to start the update appears.

#### Important

When you click [Start the update.], if the "Different format" message is displayed, this means that the format information for the connected sensor controller and the specified file do not match. If this happen, never continue with the firmware update. The sensor controller breaks down and no longer starts up properly.

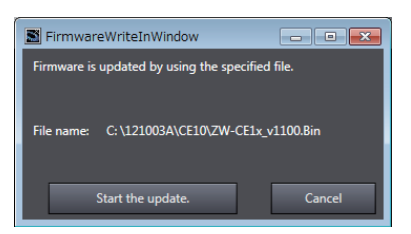

# **3** Check the content of the message, and click [OK].

The firmware update is started.

A progress bar is displayed during update processing. Wait for the [Firmware Write Completed] popup to be displayed. (The update takes several minutes to complete.)

### Important

- Errors may occur on the Sensor Controller during updating, but just wait for the update to complete.
- If the update progress bar stops midway or the update does not end even after ten minutes, there is the possibility that the update has failed. In this case, contact an OMRON branch or sales office about the firmware version before update and the firmware version in the write file.

## 4 Click [Close].

The firmware update is completed.

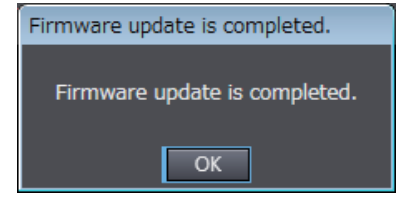

# Performing the Update on Warp Engine ZW

Warp Engine ZW is automatically installed when Smart Monitor ZW is installed. For details on the Smart Monitor ZW, refer to the Smart Monitor ZW Operation manual (Cat. No.Z323-E1-01). Before proceeding with this operation, connect the ZW to the personal computer where Warp Engine ZW is installed using an Ethernet cable.

#### Important

- Only start Warp Engine ZW when the computer has recognized the Sensor Controller normally.
- Do not change the IP address and the subnet mask when using Warp Engine ZW on the same personal computer with which SmartMonitor ZW is used. If you are using a different personal computer, refer to p.214 and change the IP address and the subnet mask of the Sensor Controller.

1 From the personal computer's Start menu, select [All Programs] - [OMRON] - [ZW] -[WarpEngineZW].

The [WarpEngineZW] screen is displayed.

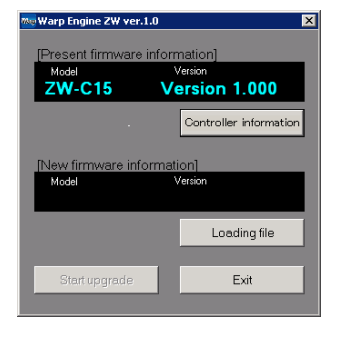

Connecting to Controller...

168 250 50 Set Exit Offline

👦 Warp Engine ZW

If Warp Engine ZW fails to start up, a message and then the following screen is displayed.

In this case, set the connection port.

2 If necessary, click [Update Controller Information].

The model name and version of the currently connected Sensor Controller are displayed.

**3** Click [Read Update File], and select the file to write to.

The model name and version of the Sensor Controller held in the file are displayed.

### 4 Click [Start Update].

A message to confirm to start the update appears.

#### Important

When you click [Start Update], if the "Different format" message is displayed, this means that the format information for the connected sensor controller and the specified file do not match. If this happen, never continue with the firmware update. The sensor controller breaks down and no longer starts up properly.

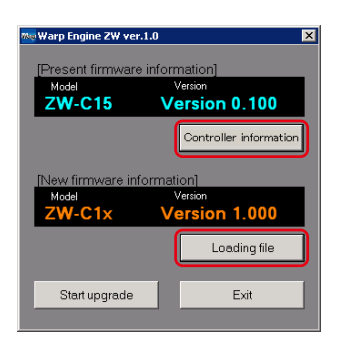

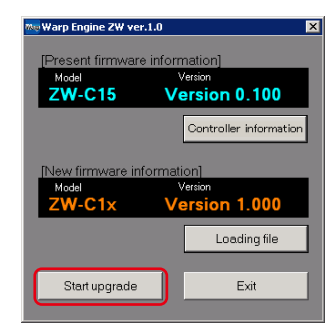

**5** Check the content of the message, and click [OK].

| waip Lignie 2m                                                                         |
|----------------------------------------------------------------------------------------|
| Firmware upgrade will start from now.                                                  |
| Read the following precautions;                                                        |
| 1. Never turn the power OFF during the firmware upgrade.                               |
| Doing so will cause a malfunction.                                                     |
| <ol><li>All settings will be initialized after the firmware upgrade ends.</li></ol>    |
| All current bank settings and system settings will be cleared.                         |
| We recommend using the save settings function of SmartMonitor ZW to save the settings. |
| 3. The controller will automatically restart during the upgrade.                       |
| Do not touch the controller at all until upgrade ends normally                         |
|                                                                                        |
| OK : Starts the firmware upgrade.                                                      |
| Cancel: Cancels the firmware upgrade.                                                  |
| OK Cancel                                                                              |
|                                                                                        |
|                                                                                        |
|                                                                                        |

The firmware update is started.

A progress bar is displayed during update processing. Wait for the successful end message box to be displayed. (The update takes several minutes to complete.)

### Important

- Errors may occur on the Sensor Controller during updating, but just wait for the update to complete.
- If the update progress bar stops midway or the update does not end even after ten minutes, there is the possibility that the update has failed. In this case, contact an OMRON branch or sales office about the firmware version before the update and the one in the write file.
- **6** When the update is successfully completed, a message appears. Click [OK].

| Varp Engine ZW   |  |  |  |  |  |
|------------------|--|--|--|--|--|
| Phase1 Executing |  |  |  |  |  |
| Phase1           |  |  |  |  |  |
| Phase2           |  |  |  |  |  |

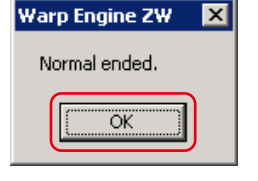

7 Click [Finish] and exit Warp Engine ZW.

| 🐜 Warp Engine ZW ver.                        | 1.0 ×                                                 |
|----------------------------------------------|-------------------------------------------------------|
| [Dracant firmwara                            | information                                           |
| Model                                        | Version                                               |
| ZW-C15                                       | Version 1.000                                         |
|                                              | Controller information                                |
|                                              |                                                       |
| [New firmware inf                            | ormation]                                             |
| [New firmware info<br>Model                  | ormation]<br>Version                                  |
| [New firmware info<br>Model<br><b>ZW-C1x</b> | ormation]<br>Version<br>Version 1.000                 |
| [New firmware info<br>Model<br><b>ZW-C1x</b> | ormation]<br>Version<br>Version 1.000<br>Loading file |
| New firmware info<br>Model<br><b>ZW-C1x</b>  | ormation]<br>Version<br>Version 1.000<br>Loading file |

# **10-3 Processing Item Data List**

| Unit<br>number | Processing Item              | Data<br>number | Parameter                                               | default<br>value | Setting range/output range                                                                                  | Acquisition<br>Yes/No | Setting<br>Yes/No |
|----------------|------------------------------|----------------|---------------------------------------------------------|------------------|----------------------------------------------------------------------------------------------------|-----------------------|-------------------|
| 0              | Image input                  | 0              | Measuring cycle                                         | 2000             | 500 to 10000 (μs)                                                                                           | Yes                   | No                |
|                |                              | 22             | 2 area mode                                             | 0                | 0: OFF<br>1: ON                                                                                             | Yes                   | Yes               |
|                |                              | 23             | Area tracking mode                                      | 0                | 0: Tracking OFF<br>1: Start point tracking<br>2: End point tracking<br>3: End point/start point<br>tracking | Yes                   | Yes               |
|                |                              | 39             | Surface subject to area<br>tracking (Reference surface) | 0                | 0: SUR.1ST<br>1: SUR.2ND<br>2: SUR.3RD<br>3: SUR.4TH<br>4: LIGHT PEAK                                       | Yes                   | Yes               |
|                |                              | 40             | Surface subject to area<br>tracking (Tracking surface)  | 1                | 0: SUR.1ST<br>1: SUR.2ND<br>2: SUR.3RD<br>3: SUR.4TH<br>4: LIGHT PEAK                                       | Yes                   | Yes               |
|                |                              | 193            | 2 area teaching                                         | -                | 1: Execute                                                                                                  | No                    | Yes               |
| 1<br>(Note     | Exposure time<br>control     | 0              | Exposure time control mode                              | 0                | 0: Auto<br>1: Fixed                                                                                         | Yes                   | Yes               |
| <b>1</b> )     | (When 2 area<br>mode is OFF) | 2              | Surface subject to exposure time control                | 4                | 0: SUR.1ST<br>1: SUR.2ND<br>2: SUR.3RD<br>3: SUR.4TH<br>4: LIGHT PEAK                                       | Yes                   | Yes               |
|                |                              | 6              | Exposure time fixed value                               | 1000             | 1 to 5000 (μs)                                                                                              | Yes                   | Yes               |
|                |                              | 14             | Exposure time upper limit                               | 1000             | 1 to 5000 (μs)                                                                                              | Yes                   | Yes               |
|                |                              | 36             | Exposure time                                           | 1000             | 1 to 5000 (μs)                                                                                              | Yes                   | No                |
|                |                              | 37             | Received light amount (1 surface)                       | -                | 0 to 4095 (Gradation)                                                                                       | Yes                   | No                |
|                |                              | 38             | Received light amount (2 surfaces)                      | -                | 0 to 4095 (Gradation)                                                                                       | Yes                   | No                |
|                |                              | 39             | Received light amount (3 surfaces)                      | -                | 0 to 4095 (Gradation)                                                                                       | Yes                   | No                |
|                |                              | 40             | Received light amount (4 surfaces)                      | -                | 0 to 4095 (Gradation)                                                                                       | Yes                   | No                |
| 20             | Measurement<br>object        | 1              | Material                                                | 0                | 0: Normal<br>1: Mirror surface<br>2: Diffusion surface                                                      | Yes                   | Yes               |
|                |                              | 4              | Background removal level                                | 100              | 0 to 4095 (Gradation)                                                                                       | Yes                   | Yes               |

(Note 1) When using exposure time control with 2 area mode ON,

Area 1 exposure time control: Unit number "1"

Area 2 exposure time control: Unit number "2"

| Unit<br>number | Processing Item      | Data<br>number | Parameter               | default<br>value                     | Setting range/output range                                                                                                    | Acquisition<br>Yes/No | Setting<br>Yes/No |
|----------------|----------------------|----------------|-------------------------|--------------------------------------|----------------------------------------------------------------------------------------------------|-----------------------|-------------------|
| 40             | Measurement<br>point | 0              | MEASUREMENT ITEM        | 1:<br>TASK 1<br>0:<br>TASK 2 to<br>3 | 0: None<br>1: Height<br>2: Thickness of<br>transparent object<br>3: Calculation                                                                                                    | Yes                   | Yes               |
|                |                      | 1              | Measurement surface 1   | 4                                    | 0: SUR.1ST<br>1: SUR.2ND<br>2: SUR.3RD<br>3: SUR.4TH<br>4: LIGHT PEAK                                                                                                    | Yes                   | Yes               |
|                |                      | 2              | Measurement surface 2   | 4                                    | 0: SUR.1ST<br>1: SUR.2ND<br>2: SUR.3RD<br>3: SUR.4TH<br>4: LIGHT PEAK                                                                                                    | Yes                   | Yes               |
|                |                      | 3              | Calculation parameter X | 0                                    | 0: None<br>1: TASK 1<br>2: TASK 2<br>3: TASK 3<br>4: TASK 4                                                                                                    | Yes                   | Yes               |
|                |                      | 4              | Calculation parameter Y | 0                                    | 0: None<br>1: TASK 1<br>2: TASK 2<br>3: TASK 3<br>4: TASK 4                                                                                                    | Yes                   | Yes               |
|                |                      | 5              | Calculation parameter K | 0                                    | -9999999999 to 999999999                                                                                                    | Yes                   | Yes               |
|                |                      | 6              | Calculation parameter m | 0                                    | -100 to 100 (1 div: 0.1)                                                                                                    | Yes                   | Yes               |
|                |                      | 7              | Calculation parameter n | 0                                    | -100 to 100 (1 div: 0.1)                                                                                                    | Yes                   | Yes               |
|                |                      | 13             | Measurement area        | 0                                    | 0: Area 1<br>1: Area 2                                                                                                    | Yes                   | Yes               |
| 41             | Scaling              | 2              | Scaling mode            | 0                                    | 0: OFF<br>1: Height auto<br>2: Manual<br>3: Thickness auto                                                                                                    | Yes                   | Yes               |
|                |                      | 3              | Span value              | 10000                                | -20000 to 20000 (1 div:<br>0.1)                                                                                                    | Yes                   | Yes               |
|                |                      | 4              | Offset value            | 0                                    | -9999999999 to 999999999<br>(nm)                                                                                                    | Yes                   | Yes               |
| 42             | MEDIAN               | 2              | Median filter mode      | 0                                    | 0: OFF<br>1: 3 times<br>2: 9 times<br>3: 15 times                                                                                                    | Yes                   | Yes               |
| 43             | AVERAGE              | 2              | Average count           | 8: 256<br>times                      | 0: Once<br>1: Twice<br>2: 4 times<br>3: 8 times<br>4: 16 times<br>5: 32 times<br>6: 64 times<br>7: 128 times<br>8: 256 times<br>9: 512 times<br>10: 1024 times<br>11: 2048 times<br>12: 4096 times | Yes                   | Yes               |

| Unit<br>number | Processing Item    | Data<br>number | Parameter                                          | default<br>value               | Setting range/output range                                                                                                    | Acquisition<br>Yes/No | Setting<br>Yes/No |
|----------------|--------------------|----------------|----------------------------------------------------|--------------------------------|----------------------------------------------------------------------------------------------------|-----------------------|-------------------|
| 44             | Frequency filter   | 2              | Filter type                                        | 0                              | 0: OFF<br>1: High pass filter<br>2: Low pass filter<br>3: Band pass filter                                                             | Yes                   | Yes               |
|                |                    | 3              | Cut-off frequency                                  | 1                              | 1 to 999999 (1 div: 0.001)                                                                                                    | Yes                   | Yes               |
|                |                    | 4              | Cut-off frequency (upper)                          | 999999                         | 1 to 999999 (1 div: 0.001)                                                                                                    | Yes                   | Yes               |
|                |                    | 5              | Cut-off frequency (lower)                          | 1                              | 1 to 999999 (1 div: 0.001)                                                                                                    | Yes                   | Yes               |
| 45             | DIFFERENTIAL       | 2              | Differential mode                                  | 0                              | 0: OFF<br>1: ON                                                                                                    | Yes                   | Yes               |
|                |                    | 3              | Number of differential cycles                      | 1                              | 1 to 5000 (ms)                                                                                                    | Yes                   | Yes               |
| 46             | Hold               | 2              | Hold mode                                          | 0                              | 0: OFF<br>1: Peak<br>2: Bottom<br>3: Peak to peak<br>4: Auto peak<br>5: Auto bottom<br>6: AUTO PEAK TO PEAK<br>7: Average<br>8: Sample | Yes                   | Yes               |
|                |                    | 3              | Trigger method                                     | 0                              | 0: External<br>1: Self-up trigger<br>2: Self-down trigger                                                                              | Yes                   | Yes               |
|                |                    | 4              | Trigger level                                      | 0                              | -9999999999 to 999999999<br>(nm)                                                                                                    | Yes                   | Yes               |
|                |                    | 5              | TRIGGER HYSTERESIS                                 | 0.05% of<br>measuring<br>range | 0 to 999.999999 (mm)                                                                                                    | Yes                   | Yes               |
|                |                    | 6              | Trigger delay time                                 | 1                              | 1 to 5000 (ms)                                                                                                    | Yes                   | Yes               |
|                |                    | 7              | Sampling time                                      | 100                            | 1 to 5000 (ms)                                                                                                    | Yes                   | Yes               |
|                |                    | 8              | Trigger delay mode                                 | 0                              | 0: OFF<br>1: ON                                                                                                    | Yes                   | Yes               |
| 47             | Zero reset         | 5              | Offset when a zero reset is executed Offset        | 0                              | -9999999999 to 999999999<br>(nm)                                                                                                    | Yes                   | Yes               |
|                |                    | 7              | ZERO RESET MODE                                    | 0                              | 0: Real<br>1: Hold                                                                                                    | Yes                   | Yes               |
|                |                    | 64             | Zero reset execution enabled/<br>disabled (Status) | 1                              | 0: OFF<br>1: ON                                                                                                    | Yes                   | Yes               |
| 49             | Judgment<br>output | 2              | LOW threshold value                                | -25% of<br>measuring<br>range  | -9999999999 to 999999999<br>(nm)                                                                                                    | Yes                   | Yes               |
|                |                    | 3              | HIGH threshold value                               | +25% of<br>measuring<br>range  | -9999999999 to 999999999<br>(nm)                                                                                                    | Yes                   | Yes               |

Unit numbers 40 to 49 are parameters for the TASK 1 processing unit. To reference the parameters for the processing unit for TASK N, add 20 × (N - 1) to the unit number you want to reference. (Example) To change the average processing for TASK 2, reference the parameters for Processing unit number = 43 + 20 × (2 - 1) = 63 Data number = 2
| Unit<br>number             | Processing Item                   | Data<br>number | Parameter                                  | default<br>value               | Setting range/output range                                                                                                    | Acquisition<br>Yes/No | Setting<br>Yes/No |
|----------------------------|-----------------------------------|----------------|--------------------------------------------|--------------------------------|----------------------------------------------------------------------------------------------------|-----------------------|-------------------|
| 120 Judgment<br>processing |                                   | 0              | Hysteresis width                           | 0.05% of<br>measuring<br>range | 0 to 999999999 (nm)                                                                                                    | Yes                   | Yes               |
|                            |                                   | 1              | Timer mode                                 | 0                              | 0: OFF<br>1: Off delay<br>2: On delay<br>3: One shot                                                                                             | Yes                   | Yes               |
|                            |                                   | 2              | Delay time                                 | 1                              | 1 to 5000 (ms)                                                                                                    | Yes                   | Yes               |
|                            |                                   | 3              | Task subject to judgment<br>output         | 0                              | 0: TASK 1<br>1: TASK 2<br>2: TASK 3<br>3: TASK 4                                                                                                 | Yes                   | Yes               |
| 121                        | Non-<br>measurement<br>processing | 0              | Mode at non-measurement                    | 1                              | 0: Keep<br>1: Clamp                                                                                                    | Yes                   | Yes               |
| 122                        | Analog output                     | 2              | Monitor focus mode                         | 0                              | 0: OFF<br>1: ON                                                                                                    | Yes                   | Yes               |
|                            | 3                                 |                | Monitor focus output position 1            | -<br>(measuring<br>range)/2    | -999.9999999 to<br>999.9999999 (mm)                                                                                                    | Yes                   | Yes               |
|                            |                                   | 4              | Monitor focus output position 2            | +<br>(measuring<br>range)/2    | -999.9999999 to<br>999.9999999 (mm)                                                                                                    | Yes                   | Yes               |
|                            |                                   | 5              | Monitor focus current lower limit          | 4                              | 4 to 20 (mA)                                                                                                    | Yes                   | Yes               |
|                            |                                   | 6              | Monitor focus current upper limit value    | 20                             | 4 to 20 (mA)                                                                                                    | Yes                   | Yes               |
|                            |                                   | 7              | Monitor focus voltage lower<br>limit value | -10                            | -10 to 10 (V)                                                                                                    | Yes                   | Yes               |
|                            |                                   | 8              | Monitor focus voltage upper<br>limit value | 10                             | -10 to 10 (V)                                                                                                    | Yes                   | Yes               |
|                            |                                   | 21             | Output object task                         | 1                              | 0: None<br>1: TASK 1<br>2: TASK 2<br>3: TASK 3<br>4: TASK 4                                                                                      | Yes                   | Yes               |
|                            |                                   | 23             | Output level during clamping               | 0                              | At current output<br>0: MAX (approx. 21 mA)<br>1: 20 mA<br>2: 19 mA<br>:                                                                         | Yes                   | Yes               |
|                            |                                   |                |                                            |                                | 16: 5 mA<br>17: 4 mA<br>18: MIN (approx. 3 mA)<br>At voltage output<br>0: MAX (approx. 10.8 V)<br>1: 10 V<br>2: 9 V<br>:<br>20: -9 V<br>21: -10V |                       |                   |
|                            |                                   |                |                                            |                                | 22: MIN (approx10.8 V)                                                                                                    |                       |                   |

# 10-4 System data list

| Data<br>number | Parameter                                              | default value | Setting range/output range                                                               | Acquisition<br>Yes/No | Setting<br>Yes/No |
|----------------|--------------------------------------------------------|---------------|------------------------------------------------------------------------------------------|-----------------------|-------------------|
| 100            | RS-232C data length                                    | 1             | 0: 7 bit<br>1: 8 bit                                                                     | Yes                   | Yes               |
| 101            | RS-232C parity                                         | 0             | 0: None<br>1: Off<br>2: Even                                                             | Yes                   | Yes               |
| 102            | RS-232C stop bit                                       | 0             | 0: 1 bit<br>1: 2 bit                                                                     | Yes                   | Yes               |
| 103            | RS-232C baud rate                                      | 2             | 0: 9600<br>1: 19200<br>2: 38400<br>3: 57600<br>4: 115200                                 | Yes                   | Yes               |
| 104            | Flow control                                           | 0             | 0: None<br>1: ON                                                                         | Yes                   | Yes               |
| 260            | Ethernet protocol                                      | 1             | 0: None<br>1: TCP.SV<br>2: TCP.CL<br>3: UDP                                              | Yes                   | Yes               |
| 261            | IN port number                                         | 9601          | 0 to 65535                                                                               | Yes                   | Yes               |
| 262            | OUT port number                                        | 9601          | 0 to 65535                                                                               | Yes                   | Yes               |
| 300            | Memory link function                                   | 2             | 0: OFF<br>1: Ethernet/IP<br>2: EtherCAT                                                  | Yes                   | Yes               |
| 301            | Communications delimiter                               | 0             | 0: CR<br>1: LF<br>2: CR+LF                                                               | Yes                   | Yes               |
| 302            | GATE period                                            | 1             | 0 to 100                                                                                 | Yes                   | Yes               |
| 400            | Serial data output destination                         | 0             | 0: OFF<br>1: Ethernet<br>2: RS-232C                                                      | Yes                   | Yes               |
| 401            | Serial data output data format                         | 0             | 0: ASCII<br>1: BINARY                                                                    | Yes                   | Yes               |
| 402            | Serial data output number of integer digits            | 5             | 1 to 5                                                                                   | Yes                   | Yes               |
| 403            | Serial data output number of digits past decimal point | 6             | 0 to 6                                                                                   | Yes                   | Yes               |
| 405            | Serial data output field delimiter                     | 0             | 0: None<br>1: Comma<br>2: Tab<br>3: Space<br>4: CR<br>5: LF<br>6: CR+LF<br>7: Semi-colon | Yes                   | Yes               |
| 406            | Serial data output record delimiter                    | 0             | 0: None<br>1: Comma<br>2: Tab<br>3: Space<br>4: CR<br>5: LF<br>6: CR+LF<br>7: Semi-colon | Yes                   | Yes               |
| 407            | Serial data output zero suppress                       | U             | 0: None<br>1: ON                                                                         | Yes                   | Yes               |

| Data<br>number | Parameter                                     | default value | Setting range/output range                                                                               | Acquisition<br>Yes/No | Setting<br>Yes/No |
|----------------|-----------------------------------------------|---------------|----------------------------------------------------------------------------------------------------|-----------------------|-------------------|
| 500            | Analog output destination                     | 0             | 0: Voltage<br>1: Current                                                                                 | Yes                   | Yes               |
| 600            | Bank mode                                     | 0             | 0: Normal<br>1: Judgment value                                                                           |                       | Yes               |
| 601            | Current bank number                           | 0             | 0 to 7: Banks 1 to 8 (start bank number)<br>0 to 31: Banks 1 to 32 (start judgment value<br>bank number) | Yes                   | Yes               |
| 900            | Number of digits displayed past decimal point | 1             | 0 to 5: 0 to 5 digits                                                                                    | Yes                   | Yes               |
| 901            | Key lock                                      | 0             | 0: OFF<br>1: ON                                                                                          | Yes                   | Yes               |
| 902            | Timing/reset key input control                | 0             | 0: OFF<br>1: ON                                                                                          | Yes                   | Yes               |
| 1000           | Zero reset memory                             | 0             | 0: OFF<br>1: ON                                                                                          | Yes                   | Yes               |

# **10-5 Object Dictionary**

# **Object Dictionary Area**

The CAN application protocol over EtherCAT (CoE) is based on the object dictionary of the CAN application protocol. All objects are assigned a 4-digit hex index and comprise the following areas.

| Index                | Area                       | Description                                                                                    |
|----------------------|----------------------------|------------------------------------------------------------------------------------------------|
| 0000 hex to 0FFF hex | Data type area             | Definition of data type                                                                        |
| 1000 hex to 1FFF hex | CoE communications area    | Definition of variables that can be used for all servers intended for exclusive communications |
| 2000 hex to 2FFF hex | Manufacturer unique area 1 | Variables defined in common to all OMRON products                                              |
| 3000 hex to 5FFF hex | Manufacturer unique area 2 | Variables defined on ZW series EtherCAT slaves                                                 |
| 6000 hex to 9FFF hex | Device profile area        | Unused (not supported)                                                                         |
| A000 hex to FFFF hex | Reserved area              | Area reserved for use in the future                                                            |

### Data type

The following data types are used by this profile.

| Data type      | Abbreviation | Size    | Range                     |
|----------------|--------------|---------|---------------------------|
| Boolean        | BOOL         | 1 bit   | true (1), false (0)       |
| Unsigned 8     | U8           | 1 byte  | 0 to 255                  |
| Unsigned 16    | U16          | 2 bytes | 0 to 65535                |
| Unsigned 32    | U32          | 4 bytes | 0 to 4294967295           |
| Integer 8      | INT8         | 1 byte  | -128 to 127               |
| Integer 16     | INT16        | 2 bytes | -32768 to 32767           |
| Integer 32     | INT32        | 4 bytes | -2147483648 to 2147483647 |
| Visible string | VS           | -       | -                         |

### **Description Format of Objects**

This manual describes objects in the following format.

#### **Object description format**

| <index></index>                                                                                                    | <object nam<="" th=""><th colspan="6">:Object name&gt;</th></object> | :Object name>       |                           |                                                                                                    |                                                 |                                            |  |
|----------------------------------------------------------------------------------------------------|----------------------------------------------------------------------|---------------------|---------------------------|----------------------------------------------------------------------------------------------------|-------------------------------------------------|--------------------------------------------|--|
| Setting range: <setting range=""> Unit: <uni< td=""><td>Unit: <unit></unit></td><td></td><td colspan="2">Factory setting: <factory setting=""> Data attribute: <data< td=""><td>Data attribute: <data attribute=""></data></td></data<></factory></td></uni<></setting> |                                                                      | Unit: <unit></unit> |                           | Factory setting: <factory setting=""> Data attribute: <data< td=""><td>Data attribute: <data attribute=""></data></td></data<></factory> |                                                 | Data attribute: <data attribute=""></data> |  |
| Size: <size></size>                                                                                                    |                                                                      |                     | Access: <access></access> |                                                                                                    | PDO map: <yes f<="" td=""><td>No&gt;</td></yes> | No>                                        |  |

#### Object description format when objects have a sub-index

| <index></index>                                                                                                    | <object name=""></object> |                     |                                                                           |                    |                                            |                                            |  |  |  |
|----------------------------------------------------------------------------------------------------|---------------------------|---------------------|---------------------------------------------------------------------------|--------------------|--------------------------------------------|--------------------------------------------|--|--|--|
| Sub-index 0                                                                                                    | Sub-index 0               |                     |                                                                           |                    |                                            |                                            |  |  |  |
| Setting range: <setting range=""> Unit: <unit></unit></setting>                                                                                                    |                           |                     | Factory setting: <factory setting=""></factory>                           |                    | Data attribute: <data attribute=""></data> |                                            |  |  |  |
| Size: <size></size>                                                                                                    |                           |                     | Access: <access> PI</access>                                              |                    | PDO map: <yes no=""></yes>                 |                                            |  |  |  |
|                                                                                                    |                           |                     |                                                                           |                    |                                            |                                            |  |  |  |
|                                                                                                    |                           |                     |                                                                           |                    |                                            |                                            |  |  |  |
| Sub-index N                                                                                                    |                           |                     |                                                                           |                    |                                            |                                            |  |  |  |
| Setting range: <setting< td=""><td>g range&gt;</td><td>Unit: <unit></unit></td><td></td><td>Factory setting: &lt;</td><td>Factory setting&gt;</td><td>Data attribute: <data attribute=""></data></td></setting<> | g range>                  | Unit: <unit></unit> |                                                                           | Factory setting: < | Factory setting>                           | Data attribute: <data attribute=""></data> |  |  |  |
| Size: <size></size>                                                                                                    |                           |                     | Access: <access> PDO map: <yes i<="" td=""><td>No&gt;</td></yes></access> |                    | No>                                        |                                            |  |  |  |

<> indicates the data. Data details are are shown as follows.

- Index : Index of object indicated as a 4-digit hex number
- Object name : Object name
- Range : Range of numerical values that can be set
- Unit : Physical unit
- Factory setting : Default value set at shipment of product from the factory
- Data attributes : Timing that changes are enabled by writable objects A : Enabled at all times
  - B : Count stopped  $\rightarrow$  operation timing
    - C: Pre-operational state  $\rightarrow$  safe operational state timing
    - D: Pre-operational state  $\rightarrow$  initialization state timing
  - R: Power reset
     : Not writable
- Size : The size of objects is indicated in bytes.
- Access : Indicates read-only or read/write.
- RO : Read-only RW: Read/write
- PDO map : Indicates mappability to PDO.

# **Communication Object**

| 1000 hex                                        | Device Type    | Device Type                                  |                                       |                               |                                      |                        |                         |  |  |
|-------------------------------------------------|----------------|----------------------------------------------|---------------------------------------|-------------------------------|--------------------------------------|------------------------|-------------------------|--|--|
| Setting range: -                                | Unit: –        |                                              |                                       | Factory setting: 00000000 hex |                                      | 0000000 hex            | Data attributes: -      |  |  |
| Size: 4 bytes (U32)                             |                |                                              | Access: RO                            |                               |                                      | PDO map: Not p         | possible                |  |  |
| The ZW series does not support device profiles. |                |                                              |                                       |                               |                                      |                        |                         |  |  |
| 1001 hex                                        | Error Registe  | er                                           |                                       |                               |                                      |                        |                         |  |  |
| Setting range: -                                |                | Unit: –                                      |                                       | Factory se                    | etting: 0                            | 0 hex                  | Data attributes: -      |  |  |
| Size: 1 byte (U8)                               |                |                                              | Access: RO                            |                               |                                      | PDO map: Not p         | oossible                |  |  |
| <ul> <li>Indicates the erro</li> </ul>          | r type that o  | ccurred on t                                 | he slave.                             |                               |                                      |                        |                         |  |  |
| Bit                                             | Name           |                                              |                                       | Bit                           | Na                                   | me                     |                         |  |  |
| 0                                               | General erro   | or                                           |                                       | 4                             | Co                                   | mmunication erro       | or                      |  |  |
| 1                                               | Current erro   | r                                            |                                       | 5                             | Err                                  | or unique to devi      | ce profile              |  |  |
| 2                                               | Voltage erro   | r                                            |                                       | 6                             | (Re                                  | eserved)               |                         |  |  |
| 3                                               | Temperature    | error                                        |                                       | 7                             | Ма                                   | nufacturer unique      | e error                 |  |  |
|                                                 |                |                                              |                                       |                               |                                      |                        |                         |  |  |
| 1008 hex                                        | Manufacture    | Device Name                                  | e                                     |                               |                                      |                        |                         |  |  |
| Setting range: –                                |                | Unit: –                                      | Factory setting:<br>For each slave ty |                               | type <sup>*</sup> Data attributes: – |                        |                         |  |  |
| Size: 20 bytes (VS)                             |                | ļ                                            | Access: RO PDO map: Not p             |                               | oossible                             |                        |                         |  |  |
| <ul> <li>Displays the mode</li> </ul>           | el of the slav | /e.                                          |                                       |                               |                                      |                        |                         |  |  |
| 1009 hex                                        | Manufacture    | · Hardware Ve                                | ersion                                |                               |                                      |                        |                         |  |  |
| Setting range: –                                | 1              | Unit: –                                      |                                       | Factory se<br>For each s      | etting:<br>slave typ                 | pe <sup>*</sup>        | Data attributes: -      |  |  |
| Size: 20 bytes (VS)                             |                | L                                            | Access: RO                            | 1                             |                                      | PDO map: Not p         | oossible                |  |  |
| <ul> <li>Displays the hard</li> </ul>           | ware versior   | n of the slave                               | e.                                    |                               |                                      |                        |                         |  |  |
| 100A hex                                        | Manufacture    | Manufacturer Software Version                |                                       |                               |                                      |                        |                         |  |  |
| Setting range: - Unit: -                        |                |                                              |                                       | Factory se<br>For each s      | etting:<br>slave typ                 | pe*                    | Data attributes: -      |  |  |
| Size: 20 bytes (VS)                             |                | <u>.                                    </u> | Access: RO                            |                               |                                      | PDO map: Not p         | possible                |  |  |
| <ul> <li>Displays the software</li> </ul>       | vare version   | of the slave                                 |                                       |                               |                                      |                        |                         |  |  |
| The device type (                               | tovico nomo h  | ardwaro vorcio                               | n and coffwar                         | vorcion for                   | tonionti                             | in the sub and fallows | according to the clours |  |  |

| Model                | Manufacuture device name | Manufacture hardware version    | Manufacture software version                  |
|----------------------|--------------------------|---------------------------------|-----------------------------------------------|
| ZW-CE10T<br>ZW-CE15T | ZW-CE1x                  | Space (20 hex)<br>20 characters | "C1.00 "<br>(Space (20 hex))<br>15 characters |

| 1011 hex                       | Restore Defa  | lestore Default Parameters |            |                       |                       |  |  |  |  |
|--------------------------------|---------------|----------------------------|------------|-----------------------|-----------------------|--|--|--|--|
| Sub-index 0: Number of entries |               |                            |            |                       |                       |  |  |  |  |
| Setting range: - Unit: -       |               | Factory setting: 01 hex    |            | Data attributes: -    |                       |  |  |  |  |
| Size: 1 byte (U8)              |               |                            | Access: RO |                       | PDO map: Not possible |  |  |  |  |
| Sub-index 1: Restore I         | Default Param | eters                      |            |                       |                       |  |  |  |  |
| Setting range: - Unit: -       |               | Factory setting: 0         |            | 0000001 hex           | Data attribute: A     |  |  |  |  |
| Size: 4 bytes (U32)            |               | Access: RW                 |            | PDO map: Not possible |                       |  |  |  |  |
|                                |               |                            |            |                       |                       |  |  |  |  |

• Returns parameters to their factory setting values.

• Parameters are restored only when a specific numerical value is written to sub-index 1 so that parameters are not restored by mistake.

• Specific numerical value means "load".

| MSB    |        |        |        |  |  |  |  |  |
|--------|--------|--------|--------|--|--|--|--|--|
| d      | а      | 0      | I      |  |  |  |  |  |
| 64 hex | 61 hex | 6F hex | 6C hex |  |  |  |  |  |

• The ABORT code is indicated when a value other than the specific numerical value is written.

• During a read, 0000 0001 hex (command enabled) is indicated.

• This is not supported on the ZW series.

| 1018 hex                   | Identity Object |         |                                   |                                        |                       |                    |
|----------------------------|-----------------|---------|-----------------------------------|----------------------------------------|-----------------------|--------------------|
| Sub-index 0: Number of     | of entries      |         |                                   |                                        |                       |                    |
| Setting range: -           |                 | Unit: – |                                   | Factory setting: 04                    | 4 hex                 | Data attributes: - |
| Size: 1 byte (U8)          |                 |         | Access: RO                        |                                        | PDO map: Not po       | ossible            |
| Sub-index 1: Vendor IE     | )               |         |                                   |                                        |                       |                    |
| Setting range: -           |                 | Unit: – |                                   | Factory setting: 0                     | 0000083 hex           | Data attributes: - |
| Size: 4 bytes (U32)        |                 |         | Access: RO                        |                                        | PDO map: Not po       | ossible            |
| Sub-index 2: Product 0     | Code            |         |                                   |                                        |                       |                    |
| Setting range: -           |                 | Unit: – | Factory setting<br>For each slave |                                        | ce*                   | Data attributes: - |
| Size: 4 bytes (U32)        |                 |         | Access: RO                        |                                        | PDO map: Not possible |                    |
| Sub-index 3: Revision      | Number          |         |                                   |                                        |                       |                    |
| Setting range: -           |                 | Unit: – |                                   | Factory setting:<br>For each slave typ | ce*                   | Data attributes: - |
| Size: 4 bytes (U32)        |                 |         | Access: RO                        |                                        | PDO map: Not possible |                    |
| Sub-index 4: Serial Number |                 |         |                                   |                                        |                       |                    |
| Setting range: - Unit: -   |                 |         | Factory setting: F                | or each unit                           | Data attributes: -    |                    |
| Size: 4 bytes (U32)        |                 | •       | Access: RO                        | •                                      | PDO map: Not po       | ossible            |

• This object indicates the device information.

- Sub-index 1 (Vendor ID) indicates the manufacturer identifier.
- For sub-index 2 (Product Code), a value assigned to each slave type is indicated.
- For sub-index 3 (Revision Number), the revision number of the unit is indicated.
- Bits 0 to 15: Minor revision number of device
- Bits 16 to 31: Major revision number of device
- For sub-index 4 (Serial Number), the serial number given to each product is indicated.
- In unit version Ver.1.0, the serial number is always indicated as 00000000 hex.

\* The value of Identity object is as follows according to the slave.

| Model                | Product Code (hex) | Revision Number (hex) |
|----------------------|--------------------|-----------------------|
| ZW-CE10T<br>ZW-CE15T | _                  | 00010000              |

| 10F3 hex                                    | Diagnosis Hi | Diagnosis History |            |                       |                 |                    |  |
|---------------------------------------------|--------------|-------------------|------------|-----------------------|-----------------|--------------------|--|
| Sub-index 0: Number of                      | of entries   |                   |            |                       |                 |                    |  |
| Setting range: -                            |              | Unit: –           |            | Factory setting: 0    | D hex           | Data attributes: - |  |
| Size: 1 byte (U8)                           |              | Access: RO        |            | 1                     | PDO map: Not po | ossible            |  |
| Sub-index 1: Maximun                        | n Messages   |                   |            |                       |                 |                    |  |
| Setting range: -                            |              | Unit: –           |            | Factory setting: 0    | 0 hex           | Data attributes: - |  |
| Size: 1 byte (U8)                           |              | Access: RO        |            | PDO map: Not po       |                 | ossible            |  |
| Sub-index 2: Newest N                       | lessage      |                   |            |                       |                 |                    |  |
| Setting range: -                            |              | Unit: –           |            | Factory setting: -    |                 | Data attributes: - |  |
| Size: 1 byte (U8)                           |              |                   | Access: RO | PDO map: Not possible |                 | ossible            |  |
| Sub-index 5: Flags                          |              |                   |            |                       |                 |                    |  |
| Setting range: 0000 he                      | ex-0001 hex  | Unit: –           |            | Factory setting: 0    | 000 hex         | Data attributes: - |  |
| Size: 2 bytes (U16)                         |              |                   | Access: RW |                       | PDO map: Not po | ossible            |  |
| Sub-index 6 to 13: Diagnosis Message 1 to 8 |              |                   |            |                       |                 |                    |  |
| Setting range: -                            |              | Unit: –           |            | Factory setting: -    |                 | Data attributes: - |  |
| Size: 23 bytes (VS)                         |              |                   | Access: RO |                       | PDO map: Not po | ossible            |  |

• This objects indicates a maximum of 8 diagnosis histories. It also sets emergency message enabled/disabled.

• Sub-index 1 (Maximum Messages) indicates the number of error messages.

• Sub-index 2 (Newest Messages) indicates the sub-index number of the latest diagnosis history.

- Sub-index 5 (Flags) is the control flag of the diagnosis history. This sets whether or not to notify error messages as emergency messages. 0001 hex sets to notify as an emergency message, and 0000 hex sets not to notify as an emergency message. When the power is started up, the setting is 0000 hex (Emergency non-notification).
- Sub-index 6 to 13 (Diagnosis message 1 to 8) indicates the diagnosis history.
   From Sub-index 6 (Diagnosis message 1) to sub-index 13 (Diagnosis message 8), 8 errors are stored successively.
   For the 9th error, sub-index 6 (Diagnosis message 1) is returned to and an error is stored there.

• The ZW series supports only Flags.

# **PDO Mapping Object**

From index 1600 hex to 17FF hex and from 1A00 hex to 1BFF hex are used for setting receive PDO mapping and transmit PDO mapping, respectively. Sub-index 1 onwards indicate the information of application objects to be mapped.

|                                                  | 31                                                                                                    |                 |                | 16       | 15   |                       | 8    | 7                   | 0        |  |
|--------------------------------------------------|----------------------------------------------------------------------------------------------------|-----------------|----------------|----------|------|-----------------------|------|---------------------|----------|--|
|                                                  |                                                                                                    | Index           |                |          |      | Sub-<br>Index         |      | Bit length          |          |  |
| L                                                | MSB                                                                                                    |                 |                |          |      |                       |      | <u> </u>            | LSB      |  |
|                                                  |                                                                                                    |                 |                |          |      |                       |      |                     |          |  |
| Bits                                             | Sits 0 to 7       : Bit length of mapped object<br>(For example, in the case of 32 bits, 20 hex is indicated.) |                 |                |          |      |                       |      |                     |          |  |
| Bits                                             | 8 to 15                                                                                                    | : Sub-ind       | dex of mapped  | l object |      |                       |      |                     |          |  |
| Bits                                             | 16 to 31                                                                                                    | : Index o       | f mapped obj   | ect      |      |                       |      |                     |          |  |
|                                                  |                                                                                                    |                 |                |          |      |                       |      |                     |          |  |
| 16FI                                             | 16FF hex 256th receive PDO Mapping                                                                             |                 |                |          |      |                       |      |                     |          |  |
| Sub                                              | index 0: Number                                                                                                | of objects      |                |          |      |                       |      |                     |          |  |
| Setting range: - Unit: - Factory setting: 01 hex |                                                                                                    |                 |                |          |      |                       |      |                     |          |  |
| Size                                             | : 1 byte (U8)                                                                                                  |                 | L              | Access:  | RO   | 1                     | PDC  | D map: Not possible |          |  |
| Sub                                              | index 1: 1st Output                                                                                            | ut Object to be | e mapped       |          |      | ·                     |      |                     |          |  |
| Setti                                            | ng range: -                                                                                                    |                 | Unit: –        |          |      | Factory setting: 30   | 000  | 120 hex             |          |  |
| Size                                             | : 4 bytes (U32)                                                                                                |                 | L              | Access:  | RO   | PDO map: Not possible |      |                     |          |  |
| • M                                              | apping for appli                                                                                               | cations that    | use displace   | ement se | ensc | or functions.         |      |                     |          |  |
| • 30                                             | 000 hex (control                                                                                               | signal) is m    | apped in fou   | r bytes. |      |                       |      |                     |          |  |
| • Tł                                             | nis object is excl                                                                                             | luded from b    | eing applied   | when 1   | 700  | hex (257th recei      | ve l | PDO mapping) is s   | elected. |  |
|                                                  |                                                                                                    |                 |                |          |      |                       |      |                     |          |  |
| 1700                                             | 700 hex 257th receive PDO Mapping                                                                              |                 |                |          |      |                       |      |                     |          |  |
| Sub                                              | index 0: Number                                                                                                | of objects      |                |          |      |                       |      |                     |          |  |
| Setti                                            | ng range: -                                                                                                    |                 | Unit: –        |          |      | Factory setting: 20   | hex  | (                   |          |  |
| Size                                             | : 1 byte (U8)                                                                                                  |                 |                | Access:  | RO   |                       | PDC  | D map: Not possible |          |  |
| Sub                                              | index 1 to 32: 1st                                                                                             | -32th Output (  | Object to be m | apped    |      |                       |      |                     |          |  |

| Setting range: -    | Unit: – |            | Factory setting: 30000201 to 30002101 hex |                       |  |
|---------------------|---------|------------|-------------------------------------------|-----------------------|--|
| Size: 4 bytes (U32) |         | Access: RO |                                           | PDO map: Not possible |  |

• Mapping for applications that use displacement sensor functions.

• 3000 hex (control signal) is mapped in 1-byte units.

• This object is excluded from being applied when 16FF hex (257th receive PDO mapping) is selected.

| 1701 hex                                    | 258th receive                                                    | e PDO Mappir | ıg         |                               |                       |  |
|---------------------------------------------|------------------------------------------------------------------|--------------|------------|-------------------------------|-----------------------|--|
| Sub-index 0: Number of objects              |                                                                  |              |            |                               |                       |  |
| Setting range: -                            | Unit: –                                                          |              |            | Factory settings:             | 04 hex                |  |
| Size: 1 byte (U8)                           |                                                                  |              | Access: RO |                               | PDO map: Not possible |  |
| Sub-index 1: 1st Output                     | ut Object to be                                                  | e mapped     |            |                               | ·                     |  |
| Setting range: -                            |                                                                  | Unit: –      |            | Factory settings:             | 30020020 hex          |  |
| Size: 4 bytes (U32)                         |                                                                  |              | Access: RO |                               | PDO map: Not possible |  |
| Sub-index 2: 2nd Output Object to be mapped |                                                                  |              |            |                               |                       |  |
| Setting range: -                            |                                                                  | Unit: –      |            | Factory setting: 30100120 hex |                       |  |
| Size: 4 bytes (U32)                         | e) Access                                                        |              | Access: RO |                               | PDO map: Not possible |  |
| Sub-index 3: 3rd Outp                       | ut Object to be                                                  | e mapped     |            |                               | ·                     |  |
| Setting range: -                            |                                                                  | Unit: –      |            | Factory setting: 30100220 hex |                       |  |
| Size: 4 bytes (U32)                         |                                                                  |              | Access: RO |                               | PDO map: Not possible |  |
| Sub-index 4: 4th Output                     | ut Object to be                                                  | e mapped     |            |                               | ·                     |  |
| Setting range: -                            |                                                                  | Unit: –      |            | Factory setting: 3            | 0100320 hex           |  |
| Size: 4 bytes (U32)                         |                                                                  |              | Access: RO |                               | PDO map: Not possible |  |
| Mapping for applie                          | Mapping for applications that use displacement sensor functions. |              |            |                               |                       |  |
| 3002 hex (Command code)                     |                                                                  |              |            |                               |                       |  |
| • 3010 hex (Comma                           | 3010 hex (Command execution parameter 1-3)                       |              |            |                               |                       |  |
|                                             |                                                                  |              |            |                               |                       |  |

| 1AFF hex                                                     | 256th transm                          | 256th transmit PDO Mapping |                                  |             |                       |  |  |  |
|--------------------------------------------------------------|---------------------------------------|----------------------------|----------------------------------|-------------|-----------------------|--|--|--|
| Sub-index 0: Number                                          | of objects                            |                            |                                  |             |                       |  |  |  |
| Setting range: - Unit: - Factory setting: 01 hex             |                                       |                            |                                  |             |                       |  |  |  |
| Size: 1 byte (U8)                                            |                                       |                            | Access: RO PDO map: Not possible |             | PDO map: Not possible |  |  |  |
| Sub-index 1: 1st Input                                       | Object to be i                        | mapped                     |                                  |             |                       |  |  |  |
| Setting range: -                                             | Unit: - Factory setting: 30010120 hex |                            |                                  |             |                       |  |  |  |
| Size: 4 bytes (U32)     Access: RO     PDO map: Not possible |                                       |                            |                                  |             |                       |  |  |  |
| • Manning for annli                                          | actions that                          | una diaplaa                | mont conce                       | r functions |                       |  |  |  |

• Mapping for applications that use displacement sensor functions.

• 3001 hex (status signal) is mapped in four bytes.

• This object is excluded from being applied when 1B700 hex (257th transmit PDO mapping) is selected.

| 1B00 hex                                                         | 257th transmit PDO Mapping      |                |      |                       |                         |
|------------------------------------------------------------------|---------------------------------|----------------|------|-----------------------|-------------------------|
| Sub-index 0: Number                                              | of objects                      |                |      |                       |                         |
| Setting range: -                                                 | Unit: – Factory setting: 20 hex |                |      |                       |                         |
| Size: 1 byte (U8)                                                |                                 | Access: RO     |      | PDO map: Not possible |                         |
| Sub-index 1 to 32: 1st                                           | -32th Input Ob                  | ject to be map | oped |                       |                         |
| Setting range: -                                                 |                                 | Unit: –        |      | Factory setting: 3    | 0010201 to 30012101 hex |
| Size: 4 bytes (U32)     Access: RO     PDO map: Not possible     |                                 |                |      |                       |                         |
| Mapping for applications that use displacement sensor functions. |                                 |                |      |                       |                         |

• 3001 hex (status signal) is mapped in 1-byte units.

• This object is excluded from being applied when 1AFF hex (256th transmit PDO mapping) is selected.

| 1B01 hex                                                                                 | 258th transmit PDO Mapping           |               |             |                          |                          |  |  |
|------------------------------------------------------------------------------------------|--------------------------------------|---------------|-------------|--------------------------|--------------------------|--|--|
| Sub-index 0: Number of objects                                                           |                                      |               |             |                          |                          |  |  |
| Setting range: -                                                                         |                                      | Unit: –       |             | Factory settings:        | 04 hex                   |  |  |
| Size: 1 byte (U8)                                                                        |                                      |               | Access: RO  |                          | PDO map: Not possible    |  |  |
| Sub-index 1: 1st Input                                                                   | Object to be i                       | mapped        | 1           |                          | <u> </u>                 |  |  |
| Setting range: -                                                                         |                                      | Unit: –       |             | Factory settings:        | 30030020 hex             |  |  |
| Size: 4 bytes (U32)                                                                      |                                      | 1             | Access: RO  | I                        | PDO map: Not possible    |  |  |
| Sub-index 2: 2nd Input                                                                   | t Object to be                       | mapped        | 1           |                          | ·                        |  |  |
| Setting range: -                                                                         |                                      | Unit: –       |             | Factory settings:        | 30040020 hex             |  |  |
| Size: 4 bytes (U32)                                                                      |                                      | 1             | Access: RO  | I                        | PDO map: Not possible    |  |  |
| Sub-index 3: 3rd Input                                                                   | Object to be                         | mapped        | I           |                          | ·                        |  |  |
| Setting range: -                                                                         |                                      | Unit: –       |             | Factory settings:        | 30050120 hex             |  |  |
| Size: 4 bytes (U32)                                                                      |                                      | 1             | Access: RO  | 1                        | PDO map: Not possible    |  |  |
| Sub-index 4: 4th Input Object to be mapped                                               |                                      |               |             |                          |                          |  |  |
| Setting range: -                                                                         |                                      | Unit: –       |             | Factory settings:        | 30060020 hex             |  |  |
| Size: 4 bytes (U32)                                                                      |                                      |               | Access: RO  |                          | PDO map: Not possible    |  |  |
| <ul> <li>3004 hex (Respor</li> <li>3005 hex (Respor</li> <li>3006 hex (Extend</li> </ul> | nse code)<br>nse date 1)<br>ed data) |               |             |                          |                          |  |  |
| 1B02 hex                                                                                 | 259th transm                         | iit PDO Mappi | ng          |                          |                          |  |  |
| Sub-index 0: Number of                                                                   | of objects                           |               |             |                          |                          |  |  |
| Setting range: -                                                                         |                                      | Unit: –       |             | Factory settings: 08 hex |                          |  |  |
| Size: 1 byte (U8)                                                                        |                                      | 1             | Access: RO  | I                        | PDO map: Not possible    |  |  |
| Sub-index 1-8: 1st-8th                                                                   | n Input Object                       | to be mapped  | ł           |                          | ·                        |  |  |
| Setting range: -                                                                         |                                      | Unit: –       |             | Factory settings:        | 30200120 to 30200820 hex |  |  |
| Size: 4 bytes (U32)                                                                      |                                      |               | Access: RO  |                          | PDO map: Not possible    |  |  |
| <ul> <li>Mapping for applie</li> <li>3020 hex (Output)</li> </ul>                        | cations that<br>data 1 to 8)         | use displace  | ement senso | r functions.             |                          |  |  |
| 1B03 hex                                                                                 | 260th transm                         | iit PDO Mappi | ng          |                          |                          |  |  |
| Sub-index 0: Number                                                                      | of objects                           |               |             |                          |                          |  |  |
| Setting range: -                                                                         |                                      | Unit: –       |             | Factory settings:        | 08 hex                   |  |  |
| Size: 1 byte (U8)                                                                        |                                      |               | Access: RO  |                          | PDO map: Not possible    |  |  |
| Sub-index 1 to 8: 1st-8                                                                  | 8th Input Obje                       | ct to be mapp | ed          |                          |                          |  |  |
| Setting range: - Unit: - Factory settings: 30200920 to 30201020 hex                      |                                      |               |             |                          | 30200920 to 30201020 hex |  |  |

• Mapping for applications that use displacement sensor functions.

• 3020 hex (Output data 9 to 16)

• This object is excluded from being applied when 1B04 hex (261th transmit PDO mapping) or 1B05 hex (262th transmit PDO mapping) is selected.

Access: RO

369

Size: 4 bytes (U32)

PDO map: Not possible

| 1B04 hex                                                     | 261th transmit PDO Mapping |                                  |                       |                                            |  |  |
|--------------------------------------------------------------|----------------------------|----------------------------------|-----------------------|--------------------------------------------|--|--|
| Sub-index 0: Number of objects                               |                            |                                  |                       |                                            |  |  |
| Setting range: -                                             |                            | Unit: – Factory settings: 18 hex |                       |                                            |  |  |
| Size: 1 byte (U8)                                            |                            | Access: RO                       | PDO map: Not possible |                                            |  |  |
| Sub-index 1 to 24: 1st-                                      | -24th Input Ob             | ject to be map                   | pped                  |                                            |  |  |
| Setting range: -                                             | Unit: –                    |                                  |                       | Factory settings: 30200920 to 30202020 hex |  |  |
| Size: 4 bytes (U32)     Access: RO     PDO map: Not possible |                            |                                  |                       |                                            |  |  |

• Mapping for applications that use displacement sensor functions.

• 3020 hex (Output data 9 to 32)

• This object is excluded from being applied when 1B03 hex (260th transmit PDO mapping) or 1B05 hex (262th transmit PDO mapping) is selected.

| 1B05 hex                                             | 262th transmit PDO Mapping       |                |            |                                            |        |  |
|------------------------------------------------------|----------------------------------|----------------|------------|--------------------------------------------|--------|--|
| Sub-index 0: Number                                  | of objects                       |                |            |                                            |        |  |
| Setting range: -                                     | Unit: – Factory settings: 38 hex |                |            |                                            | 38 hex |  |
| Size: 1 byte (U8)                                    |                                  |                | Access: RO | Access: RO PDO map: Not possible           |        |  |
| Sub-index 1 to 56: 1st                               | -56th Input Ob                   | pject to be ma | pped       |                                            |        |  |
| Setting range: -                                     | Unit: -                          |                |            | Factory settings: 30200920 to 30204020 hex |        |  |
| Size: 4 bytes (U32) Access: RO PDO map: Not possible |                                  |                |            |                                            |        |  |
|                                                      |                                  |                |            |                                            |        |  |

• Mapping for applications that use displacement sensor functions.

• 3020 hex (Output data 9 to 64)

• This object is excluded from being applied when 1B03 hex (260th transmit PDO mapping) or 1B04 hex (261th transmit PDO mapping) is selected.

| 1BFF hex                                             | 512th transmit PDO Mapping |         |            |                               |  |                    |  |
|------------------------------------------------------|----------------------------|---------|------------|-------------------------------|--|--------------------|--|
| Sub-index 0: Number of objects in this PDO           |                            |         |            |                               |  |                    |  |
| Setting range: -                                     |                            | Unit: – |            | Factory setting: 01 hex       |  | Data attributes: - |  |
| Size: 1 byte (U8)                                    |                            |         | Access: RO | cess: RO PDO map: Not p       |  | ossible            |  |
| Sub-index 1: 1st Input                               | Object to be i             | mapped  |            |                               |  |                    |  |
| Setting range: -                                     | Unit: –                    |         |            | Factory setting: 20020108 hex |  | Data attributes: - |  |
| Size: 4 bytes (U32) Access: RO PDO map: Not possible |                            |         |            |                               |  |                    |  |

• This object is mapping for the slave to notify that it detected an error.

• 2002 hex to 01 hex: Sysmac error status is mapped.

• When connected to the machine automation controller NJ series, 1C13 hex: This object is assigned to the Sync Manager 3PDO assignment.

By the Sysmac Studio default setting, this object is automatically assigned.

# Sync Manager Communication Object

Memory for EtherCAT is set by objects from 1C00 hex to 1C13 hex.

| 1C00 hex                                                                                                    | Sync Manag        | Sync Manager Communication Type |            |                         |                       |                    |  |
|----------------------------------------------------------------------------------------------------|-------------------|---------------------------------|------------|-------------------------|-----------------------|--------------------|--|
| Sub-index 0: Number                                                                                                    | of used SM cl     | nannels                         |            |                         |                       |                    |  |
| Setting range: -                                                                                                    | Unit: –           |                                 |            | Factory setting: 0      | 4 hex                 | Data attributes: - |  |
| Size: 1 byte (U8)                                                                                                    | Size: 1 byte (U8) |                                 | Access: RO | L                       | PDO map: Not po       | ossible            |  |
| Sub-index 1: Commun                                                                                                    | nication Type S   | Sync Manager                    | 0          |                         | 1                     |                    |  |
| Setting range: -                                                                                                    |                   | Unit: –                         |            | Factory setting: 0      | 1 hex                 | Data attributes: - |  |
| Size: 4 bytes (U8)                                                                                                    | Access            |                                 | Access: RO | P                       | PDO map: Not po       | ossible            |  |
| Sub-index 2: Communication Type Sync Manager 1                                                                                                    |                   |                                 |            |                         |                       |                    |  |
| Setting range: -                                                                                                    |                   | Unit: –                         |            | Factory setting: 0      | 2 hex                 | Data attributes: - |  |
| Size: 4 bytes (U8)                                                                                                    |                   |                                 | Access: RO |                         | PDO map: Not possible |                    |  |
| Sub-index 3: Commun                                                                                                    | nication Type S   | Sync Manager                    | 2          |                         |                       |                    |  |
| Setting range: -                                                                                                    |                   | Unit: –                         |            | Factory setting: 03 hex |                       | Data attributes: - |  |
| Size: 4 bytes (U8)                                                                                                    |                   |                                 | Access: RO |                         | PDO map: Not po       | ossible            |  |
| Sub-index 4: Commun                                                                                                    | nication Type S   | Sync Manager                    | 3          |                         |                       |                    |  |
| Setting range: -                                                                                                    |                   | Unit: –                         |            | Factory setting: 0      | 4 hex                 | Data attributes: - |  |
| Size: 4 bytes (U8) Access: RC                                                                                                    |                   |                                 |            | PDO map: Not possit     |                       | ossible            |  |
| <ul> <li>Sync Manager is set as follows:</li> <li>SM0: Mailbox receive (EtherCAT master → slave)</li> <li>SM1: Mailbox transmit (algue → EtherCAT master)</li> </ul> |                   |                                 |            |                         |                       |                    |  |

- SM2: Process data output EtherCAT master  $\rightarrow$  slave)
- SM3: Process data output (slave  $\rightarrow$  EtherCAT master)

| 1C10 hex                             | Sync Manager 0 PDO Assignment |         |  |                    |        |                    |
|--------------------------------------|-------------------------------|---------|--|--------------------|--------|--------------------|
| Sub-index 0: Number of assigned PDOs |                               |         |  |                    |        |                    |
| Setting range: 00 hex                |                               | Unit: – |  | Factory setting: 0 | 0 hex  | Data attributes: - |
| Size: 1 byte (U8)                    | Access: RO                    |         |  | PDO map: Not po    | ssible |                    |

• Indicates the number of PDO mappings used by this Sync Manager.

• The mailbox receive Sync Manager does not have PDOs.

| 1C11 hex                                                   | Sync Manager 1 PDO Assignment |         |  |                                          |  |                    |
|------------------------------------------------------------|-------------------------------|---------|--|------------------------------------------|--|--------------------|
| Sub-index 0: Number of assigned PDOs                       |                               |         |  |                                          |  |                    |
| Setting range: 00 hex                                      |                               | Unit: – |  | Factory setting: 00 hex Data attributes: |  | Data attributes: - |
| Size: 1 byte (U8)     Access: RO     PDO map: Not possible |                               |         |  |                                          |  | ossible            |

• Indicates the number of PDO mappings used by this Sync Manager.

• The mailbox transmit Sync Manager does not have PDOs.

| 1C12 hex                                                           | Sync Manage          | Sync Manager 2 PDO Assignment |                |                                                      |                       |                    |  |
|--------------------------------------------------------------------|----------------------|-------------------------------|----------------|------------------------------------------------------|-----------------------|--------------------|--|
| Sub-index 0: Number of assigned receiving PDOs                     |                      |                               |                |                                                      |                       |                    |  |
| Setting range: -                                                   |                      | Unit: –                       |                | Factory setting: 0                                   | 2Hex                  | Data attributes: - |  |
| Size: 1 byte (U8)                                                  |                      |                               | Access: RW*    |                                                      | PDO map: Not po       | ossible            |  |
| Sub-index 1 to 2: 1st-2                                            | nd PDO Map           | ping Object In                | dex of assigne | ed PDO                                               |                       |                    |  |
| Setting range: -                                                   |                      | Unit: –                       |                | Factory setting:<br>For each slave type <sup>*</sup> |                       | Data attributes: - |  |
| Size: 2 bytes (U16)                                                |                      |                               | Access: RW*    |                                                      | PDO map: Not po       | ossible            |  |
| Indicates the rece                                                 | ive PDO use          | ed by this Sy                 | /nc Manage     | r.                                                   |                       |                    |  |
| 1C13 hex                                                           | Sync Manage          | er 3 PDO Assi                 | ignment        |                                                      |                       |                    |  |
| Sub-index 0: Number of                                             | of assigned tra      | ansmit PDOs                   |                |                                                      |                       |                    |  |
| Setting range: -                                                   |                      | Unit: –                       |                | Factory setting: 0                                   | 5 hex                 | Data attributes: - |  |
| Size: 1 byte (U8)                                                  | Size: 1 byte (U8) Ac |                               |                |                                                      | PDO map: Not po       | ossible            |  |
| Sub-index 1 to 5: 1st-5th PDO Mapping Object Index of assigned PDO |                      |                               |                |                                                      |                       |                    |  |
| Setting range: -                                                   |                      | Unit: –                       |                | Factory setting:<br>For each slave type <sup>*</sup> |                       | Data attributes: - |  |
| Size: 2 bytes (U16)                                                |                      |                               | Access: RW*    |                                                      | PDO map: Not possible |                    |  |

\*: When no transmit PDO is held, access becomes "RO".

• Indicates the transmit PDO used by this Sync Manager.

\*: The factory settings of Sync manager 2 PDO assignment and Sync manager 3 PDO assignment differ for OMRON tools and tools made by other manufacturers. Factory settings are as follows.

#### Factory settings for OMRON tools (when an NJ series Controller is used in Sysmac Studio)

| Model .        |                          |    | ZW-CE1  (all models)                  |  |
|----------------|--------------------------|----|---------------------------------------|--|
| Sync manager 2 | Number of assignment RxP | DO | 02 hex                                |  |
| (Hex)          | Assigned PDO             | 1  | 16FF hex (256th receive PDO Mapping)  |  |
|                |                          | 2  | 1701 hex (258th receive PDO Mapping)  |  |
| Sync manager 3 | Number of assignment RxP | DO | 04 hex                                |  |
| (Hex)          | Assigned PDO             | 1  | 1AFF hex (256th transmit PDO Mapping) |  |
|                |                          | 2  | 1B01 hex (258th transmit PDO Mapping) |  |
|                |                          | 3  | 1B02 hex (259th transmit PDO Mapping) |  |
|                |                          | 4  | -                                     |  |
|                |                          | 5  | 1BFF hex (512th transmit PDO Mapping) |  |

#### OMRON tool (when the position control unit CJ1W-NCD8D is used in CX-Programmer)

| Model          |                          |    | ZW-CE1  (all models)                  |
|----------------|--------------------------|----|---------------------------------------|
| Sync manager 2 | Number of assigned RxPD0 | Ds | 02 hex                                |
| (Hex)          | Assigned PDO             | 1  | 16FF hex (256th receive PDO Mapping)  |
|                |                          | 2  | 1701 hex (258th receive PDO Mapping)  |
| Sync manager 3 | Number of assigned RxPD0 | Ds | 03 hex                                |
| (Hex)          | Assigned PDO             | 1  | 1AFF hex (256th transmit PDO Mapping) |
|                |                          | 2  | 1B01 hex (258th transmit PDO Mapping) |
|                |                          | 3  | 1B02 hex (259th transmit PDO Mapping) |
|                |                          | 4  | -                                     |
|                |                          | 5  | -                                     |

#### Tools made by other manufacturers

| Model                                     |                          | ZW-CE1  (all models) |                                       |
|-------------------------------------------|--------------------------|----------------------|---------------------------------------|
| Sync manager 2<br>PDO assignment<br>(Hex) | Number of assignment RxF | PDO                  | 02 hex                                |
|                                           | Assigned PDO             | 1                    | 1700 hex (257th receive PDO Mapping)  |
|                                           |                          | 2                    | 1701 hex (258th receive PDO Mapping)  |
| Sync manager 3                            | Number of assignment RxF | PDO                  | 03 hex                                |
| (Hex)                                     | Assigned PDO             | 1                    | 1B00 hex (257th transmit PDO Mapping) |
|                                           |                          | 2                    | 1B01 hex (258th transmit PDO Mapping) |
|                                           |                          | 3                    | 1B02 hex (259th transmit PDO Mapping) |
|                                           |                          | 4                    | -                                     |
|                                           |                          | 5                    | -                                     |

# Manufacturer Unique Objects

This section describes the CiA401 generic I/O module device profile mounted on ZW series EtherCAT slaves and mounted objects that are unique to ZW series EtherCAT slaves.

#### Sysmac device common objects

#### • Manufacturer unique area 1

| 2100 hex            | Error History Clear |         |            |                    |                 |                   |
|---------------------|---------------------|---------|------------|--------------------|-----------------|-------------------|
| Setting range: -    |                     | Unit: – |            | Factory setting: 0 | 0000000 hex     | Data attribute: A |
| Size: 4 bytes (U32) |                     |         | Access: RW | •                  | PDO map: Not po | ossible           |

• This object clears the diagnosis history of 10F3 hex (Diagnosis History).

• The diagnosis history is cleared only when a specific numerical value is written. Specific numerical value means "elcl".

MSB

LSB

| I      | C      | I      | е      |
|--------|--------|--------|--------|
| 6C hex | 63 hex | 6C hex | 65 hex |

Writing of values other than these numeric values is invalid.

| 2002 hex                               | Sysmac Error |         |            |                         |                       |                    |  |  |
|----------------------------------------|--------------|---------|------------|-------------------------|-----------------------|--------------------|--|--|
| Sub-index 0: Number of entries         |              |         |            |                         |                       |                    |  |  |
| Setting range: -                       |              | Unit: – |            | Factory setting: 02     | 2 hex                 | Data attributes: - |  |  |
| Size: 1 byte (U8)                      | Access: 1    |         |            |                         | PDO map: Not possible |                    |  |  |
| Sub-index 1: Sysmac Error Status       |              |         |            |                         |                       |                    |  |  |
| Setting range: -                       |              | Unit: – |            | Factory setting: 00 he  |                       | Data attributes: - |  |  |
| Size: 1 byte (U8)                      |              |         | Access: RO |                         | PDO map: Possible     |                    |  |  |
| Sub-index 2: Sysmac Error Status Clear |              |         |            |                         |                       |                    |  |  |
| Setting range: -                       |              | Unit: – |            | Factory setting: 00 hex |                       | Data attribute: A  |  |  |
| Size: 1 byte (U8)                      |              |         | Access: RW |                         | PDO map: Not possible |                    |  |  |

• Notifies and clears Sysmac error status.

- Sub-index 1: Sysmac Error Status
  - This object is for the slave to notify that it detected an error.
  - When connected to a machine automation controller NJ series, this object is mapped to the PDO.
- Sub-index 2: Sysmac Error Status Clear
  - This object is for the Controller of the Sysmac device to reset the error occurring on the slave.

Note

With the Sysmac studio default setting, sub-index 1: System Error Status is automatically mapped to the PDO by the assignment of 1BFF hex: 512th transmit PDO mapping.

| 2200 hex                                                      | Communicati | Communication Error Setting |            |                         |                 |                   |  |
|---------------------------------------------------------------|-------------|-----------------------------|------------|-------------------------|-----------------|-------------------|--|
| Setting range: 00 hex                                         | to 0F hex   | Unit: Times                 |            | Factory setting: 01 hex |                 | Data attribute: C |  |
| Size: 1 byte (U8)                                             |             |                             | Access: RW |                         | PDO map: Not po | ossible           |  |
| This object is mounted only on slaves running in the DC mode. |             |                             |            |                         |                 |                   |  |

- This object sets the continuous number of times that a communications error is detected.
- The setting range is 00 to 0Fh, and the detection count is "set count +1".
- When the slave is running in the DC mode, values can be rewritten. However, the slave runs at the preset value when the state migrates from pre-operational to save operational. The newly rewritten value is read as the read value at this time.

Note

With the factory setting of 01 hex, an error is detected when a communications error is detected twice consecutively.

| 2201 hex                                    | Sync Not Red | Sync Not Received Timeout Setting |                           |                 |                   |  |  |
|---------------------------------------------|--------------|-----------------------------------|---------------------------|-----------------|-------------------|--|--|
| Setting range: 0000 hex to 0258 Unit: s hex |              |                                   | Factory setting: 0000 hex |                 | Data attribute: C |  |  |
| Size: 2 bytes (U16)                         |              | Access: RW                        |                           | PDO map: Not po | ssible            |  |  |

• This object is mounted only on slaves running in the DC mode.

• This object sets the standby time until the first sync interrupt signal (SYNC 0) is input after the state migrates to safe operational (state in which DC mode operation is determined).

- If no initial interrupt signal (SYNC 0) is input during this preset time, a sync error occurs.
- The setting range is 0000 hex to 0258 hex (600 s), and operation is performed at 120 s when 0000 hex is set.
- When the slave is running in the DC mode, values can be rewritten. However, the slave runs at the preset value when the state migrates from pre-operational to save operational. The newly rewritten value is read as the read value at this time.

#### **Displacement Sensor Specific Objects**

#### • Object specifications (PDO)

| 3000 hex                                                | Common Co              | Common Control Flag |                    |                    |                       |  |
|---------------------------------------------------------|------------------------|---------------------|--------------------|--------------------|-----------------------|--|
| Sub-index 0: Number of entries                          |                        |                     |                    |                    |                       |  |
| Setting range: -                                        |                        | Unit: –             |                    | Factory setting: - |                       |  |
| Size: 1 byte (U8)                                       |                        | L                   | Access: RO         | 1                  | PDO map: Not possible |  |
| Sub-index 1: Common                                     | Control Flag           |                     | 1                  |                    | 1                     |  |
| Setting range: -                                        |                        | Unit: –             |                    | Factory setting: 0 | 0000000 hex           |  |
| Size: 4 bytes (U32)                                     |                        |                     | Access: RW         |                    | PDO map: R            |  |
| Sub-index 2: EXE Bit                                    |                        |                     |                    |                    |                       |  |
| Setting range: True (1)                                 | or False (0)           | Unit: –             |                    | Setting range: Fa  | lse (0)               |  |
| Size: 1 bit (BOOL)                                      |                        |                     | Access: RW         |                    | PDO map: R            |  |
| Sub-index 3: SYNC Bit                                   | t                      |                     |                    |                    |                       |  |
| Setting range: True (1)                                 | or False (0)           | Unit: –             | Factory setting: - |                    |                       |  |
| Size: 1 bit (BOOL)                                      |                        |                     | Access: RW         |                    | PDO map: R            |  |
| Sub-index 4 to 17: Cor                                  | mmon Control           | Reserve Bit (       | 02 to 15           |                    |                       |  |
| Setting range: True (1)                                 | or False (0)           | Unit: –             |                    | Setting range: Fa  | lse (0)               |  |
| Size: 1 bit (BOOL)                                      |                        |                     | Access: RW         |                    | PDO map: R            |  |
| Sub-index 18: ERRCL                                     | R Bit                  |                     |                    |                    |                       |  |
| Setting range: True (1)                                 | or False (0)           | Unit: –             |                    | Setting range: Fa  | lse (0)               |  |
| Size: 1 bit (BOOL)                                      |                        | Access: RW          |                    | PDO map: R         |                       |  |
| Sub-index 19 to 33: Common Control Reserve Bit 17 to 31 |                        |                     |                    |                    |                       |  |
| Setting range: True (1)                                 | ) or False (0) Unit: - |                     | Setting range: Fa  | lse (0)            |                       |  |
| Size: 1 bit (BOOL) Ad                                   |                        | Access: RW          |                    | PDO map: R         |                       |  |
| This object controls the displacement sensor.           |                        |                     |                    |                    |                       |  |

• EXE Bit: This is set to execute a command.

• ERRCLR bit: This is set to clear the ERR bit (XXX).

| 3001 hex                                                       | Sensor Head 1 Control Flag     |                |               |                          |                       |  |
|----------------------------------------------------------------|--------------------------------|----------------|---------------|--------------------------|-----------------------|--|
| Sub-index 0: Number of                                         | Sub-index 0: Number of entries |                |               |                          |                       |  |
| Setting range: -                                               |                                | Unit: –        |               | Factory setting: -       |                       |  |
| Size: 1 byte (U8)                                              |                                |                | Access: RO    |                          | PDO map: Not possible |  |
| Sub-index 1: Sensor H                                          | ead 1 Contro                   | l Flag         | 1             |                          |                       |  |
| Setting range: -                                               |                                | Unit: –        |               | Factory setting: 0       | 0000000 hex           |  |
| Size: 4 bytes (U32)                                            |                                |                | Access: RW    | I                        | PDO map: R            |  |
| Sub-index 2: TIMING 1                                          | Bit                            |                | 1             |                          |                       |  |
| Setting range: True (1)                                        | or False (0)                   | Unit: –        |               | Setting range: Fa        | lse (0)               |  |
| Size: 1 bit (BOOL)                                             |                                |                | Access: RW    | 1                        | PDO map: R            |  |
| Sub-index 3: RESET 1                                           | Bit                            |                |               |                          |                       |  |
| Setting range: True (1)                                        | or False (0)                   | Unit: –        |               | Setting range: Fa        | lse (0)               |  |
| Size: 1 bit (BOOL)                                             |                                |                | Access: RW    |                          | PDO map: R            |  |
| Sub-index 4: LIGHTOF                                           | F 1 Bit                        |                |               |                          |                       |  |
| Setting range: True (1)                                        | or False (0)                   | Unit: –        |               | Setting range: Fa        | lse (0)               |  |
| Size: 1 bit (BOOL)                                             |                                |                | Access: RW    |                          | PDO map: R            |  |
| Sub-index 5 to 17: Sen                                         | sor Head 1 C                   | Control Reserv | e Bit 3 to 15 |                          |                       |  |
| Setting range: True (1)                                        | or False (0)                   | Unit: –        |               | Setting range: False (0) |                       |  |
| Size: 1 bit (BOOL)                                             |                                |                | Access: RW    |                          | PDO map: R            |  |
| Sub-index 18 to 21: ZE                                         | RO 1_T1 to                     | T4 Bit         |               |                          |                       |  |
| Setting range: True (1)                                        | or False (0)                   | Unit: –        |               | Setting range: Fa        | lse (0)               |  |
| Size: 1 bit (BOOL)                                             |                                |                | Access: RW    |                          | PDO map: R            |  |
| Sub-index 22 to 25: ZEROCLR 1_T1 to T4 Bit                     |                                |                |               |                          |                       |  |
| Setting range: True (1)                                        | or False (0)                   | Unit: –        |               | Setting range: Fa        | lse (0)               |  |
| Size: 1 bit (BOOL) Acce                                        |                                | Access: RW     |               | PDO map: R               |                       |  |
| Sub-index 26 to 33: Sensor Head 1 Control Reserve Bit 24 to 31 |                                |                |               |                          |                       |  |
| Setting range: True (1)                                        | or False (0)                   | Unit: –        |               | Setting range: Fal       | lse (0)               |  |
| Size: 1 bit (BOOL)                                             |                                |                | Access: RW    |                          | PDO map: R            |  |
| This object controls sensor head 1 of the displacement sensor. |                                |                |               |                          |                       |  |

| 3003 hex            | Command code |  |                    |   |            |
|---------------------|--------------|--|--------------------|---|------------|
| Sub-index: –        |              |  |                    |   |            |
| Setting range: -    | Unit: –      |  | Factory setting: - |   |            |
| Size: 4 bytes (U32) |              |  | Access: RW         | • | PDO map: R |

Commands such as bank switching are stored.

| 3004 hex                                                                                                    | Command parameter |               |                    |                    |                       |
|----------------------------------------------------------------------------------------------------|-------------------|---------------|--------------------|--------------------|-----------------------|
| Sub-index 0: Number of                                                                                              | of entries        |               |                    |                    |                       |
| Setting range: -                                                                                                    |                   | Unit: –       |                    | Factory setting: - |                       |
| Size: 1 byte (U8)                                                                                                   |                   |               | Access: RO         |                    | PDO map: Not possible |
| Sub-index 1 to 2: Com                                                                                               | mand parame       | eter 1 to 2   |                    |                    | ·                     |
| Setting range: -                                                                                                    |                   | Unit: –       |                    | Factory setting: - |                       |
| Size: 2 bytes (U16)                                                                                                 |                   |               | Access: RW         |                    | PDO map: R            |
| Sub-index 3: Command                                                                                                | d parameter 3     | 3             |                    |                    |                       |
| Setting range: -                                                                                                    |                   | Unit: –       |                    | Factory setting: - |                       |
| Size: 4 bytes (U32)                                                                                                 |                   |               | Access: RW         |                    | PDO map: R            |
| • Command parameters are stored. (Example: When the bank switching command is executed, the bank number is stored.) |                   |               |                    |                    |                       |
| 3010 hex                                                                                                    | Common Sta        | itus Flag     |                    |                    |                       |
| Sub-index 0: Number of                                                                                              | of entries        |               |                    |                    |                       |
| Setting range: -                                                                                                    |                   | Unit: –       | 1                  | Factory setting: - | -                     |
| Size: 1 byte (U8)                                                                                                   |                   |               | Access: RO         |                    | PDO map: Not possible |
| Sub-index 1: Status Fla                                                                                             | ag                | п             |                    | 1                  |                       |
| Setting range: -                                                                                                    |                   | Unit: –       | Factory setting: - |                    |                       |
| Size: 4 bytes (U32)                                                                                                 |                   |               | Access: RO         |                    | PDO map: T            |
| Sub-index 2: FLG Bit                                                                                                |                   |               |                    |                    |                       |
| Setting range: True (1)                                                                                             | or False (0)      | Unit: –       |                    | Factory setting: - |                       |
| Size: 1 bit (BOOL)                                                                                                  |                   |               | Access: RO         |                    | PDO map: T            |
| Sub-index 3: SYNCFLO                                                                                                | G Bit             | п             |                    |                    |                       |
| Setting range: True (1)                                                                                             | or False (0)      | Unit: –       |                    | Factory setting: - |                       |
| Size: 1 bit (BOOL)                                                                                                  |                   |               | Access: RO         |                    | PDO map: T            |
| Sub-index 4: READY B                                                                                                | it                |               |                    |                    |                       |
| Setting range: True (1)                                                                                             | or False (0)      | Unit: –       |                    | Factory setting: - |                       |
| Size: 1 bit (BOOL)                                                                                                  |                   |               | Access: RO         |                    | PDO map: T            |
| Sub-index 5: Common                                                                                                 | Status Reser      | rve Bit 03    |                    |                    |                       |
| Setting range: True (1)                                                                                             | or False (0)      | Unit: –       |                    | Factory setting: - |                       |
| Size: 1 bit (BOOL)                                                                                                  |                   |               | Access: RO         |                    | PDO map: T            |
| Sub-index 6: RUN Bit                                                                                                |                   |               |                    |                    |                       |
| Setting range: True (1)                                                                                             | or False (0)      | Unit: –       |                    | Factory setting: - |                       |
| Size: 1 bit (BOOL)                                                                                                  |                   |               | Access: RO         |                    | PDO map: T            |
| Sub-index 7 to 12: Con                                                                                              | nmon Control      | Reserve Bit ( | 05 to 10           |                    |                       |
| Setting range: True (1)                                                                                             | or False (0)      | Unit: –       |                    | Factory setting: - |                       |
| Size: 1 bit (BOOL)                                                                                                  |                   |               | Access: RO         |                    | PDO map: T            |
| Sub-index 13 to 17: BA                                                                                              | NKOUT 1_A         | to E Bit      |                    |                    |                       |
| Setting range: True (1)                                                                                             | or False (0)      | Unit: –       |                    | Factory setting: - | -                     |
| Size: 1 bit (BOOL)                                                                                                  |                   |               | Access: RO         |                    | PDO map: T            |

| Sub-index 18: ERR Bit                                        | Sub-index 18: ERR Bit |             |                    |                       |  |  |
|--------------------------------------------------------------|-----------------------|-------------|--------------------|-----------------------|--|--|
| Setting range: True (1) or False (0)                         | Unit: –               |             | Factory setting: - |                       |  |  |
| Size: 1 bit (BOOL)                                           |                       | Access: RO  | I                  | PDO map: T            |  |  |
| Sub-index 19 to 33: Common Status                            | Reserve Bit           | 17 to 31    |                    |                       |  |  |
| Setting range: True (1) or False (0)                         | Unit: –               |             | Factory setting: - |                       |  |  |
| Size: 1 bit (BOOL)                                           |                       | Access: RO  | I                  | PDO map: T            |  |  |
| This object acquires the status                              | s of the disp         | lacement se | ensor.             |                       |  |  |
|                                                              |                       |             |                    |                       |  |  |
| 3011 hex Sensor Head                                         | 1 Status Flag         | )           |                    |                       |  |  |
| Sub-index 0: Number of entries                               |                       |             |                    |                       |  |  |
| Setting range: -                                             | Unit: –               |             | Factory setting: - |                       |  |  |
| Size: 1 byte (U8)                                            |                       | Access: RO  |                    | PDO map: Not possible |  |  |
| Sub-index 1: Sensor Head 1 Status                            | Flag                  | 1           |                    |                       |  |  |
| Setting range: -                                             | Unit: –               |             | Factory setting: - |                       |  |  |
| Size: 4 bytes (U32)                                          |                       | Access: RO  | I                  | PDO map: T            |  |  |
| Sub-index 2: HOLDSTAT 1 Bit                                  |                       |             |                    |                       |  |  |
| Setting range: True (1) or False (0)                         | Unit: –               |             | Factory setting: - |                       |  |  |
| Size: 1 bit (BOOL)                                           |                       | Access: RO  |                    | PDO map: T            |  |  |
| Sub-index 3: RESETSTAT 1 Bit                                 |                       | I           |                    |                       |  |  |
| Setting range: True (1) or False (0)                         | Unit: –               |             | Factory setting: - |                       |  |  |
| Size: 1 bit (BOOL)                                           |                       | Access: RO  |                    | PDO map: T            |  |  |
| Sub-index 4: LIGHT 1 Bit                                     |                       | I           |                    |                       |  |  |
| Setting range: True (1) or False (0)                         | Unit: –               |             | Factory setting: - |                       |  |  |
| Size: 1 bit (BOOL)                                           |                       | Access: RO  |                    | PDO map: T            |  |  |
| Sub-index 5: STABILITY 1 Bit                                 |                       | I           |                    |                       |  |  |
| Setting range: True (1) or False (0)                         | Unit: –               |             | Factory setting: - |                       |  |  |
| Size: 1 bit (BOOL)                                           |                       | Access: RO  | I                  | PDO map: T            |  |  |
| Sub-index 6: ENABLE 1 Bit                                    |                       | 1           |                    |                       |  |  |
| Setting range: True (1) or False (0)                         | Unit: –               |             | Factory setting: - |                       |  |  |
| Size: 1 bit (BOOL)                                           |                       | Access: RO  | I                  | PDO map: T            |  |  |
| Sub-index 7: GATE 1 Bit                                      |                       | 1           |                    |                       |  |  |
| Setting range: True (1) or False (0)                         | Unit: –               |             | Factory setting: - |                       |  |  |
| Size: 1 bit (BOOL)                                           |                       | Access: RO  | I                  | PDO map: T            |  |  |
| Sub-index 8: OR 1 Bit                                        |                       | 1           |                    |                       |  |  |
| Setting range: True (1) or False (0)                         | Unit: –               |             | Factory setting: - |                       |  |  |
| Size: 1 bit (BOOL)                                           |                       | Access: RO  |                    | PDO map: T            |  |  |
| Sub-index 9 to 17: Sensor Head 1 Status Reserve Bit 07 to 15 |                       |             |                    |                       |  |  |
| Setting range: True (1) or False (0)                         | Unit: –               |             | Factory setting: - |                       |  |  |
| Size: 1 bit (BOOL)                                           |                       | Access: RO  | 1                  | PDO map: T            |  |  |
| Sub-index 18 to 21: ZEROSTAT 1_T                             | 1 to T4 Bit           | 1           |                    | 1                     |  |  |
| Setting range: True (1) or False (0)                         | Unit: –               |             | Factory setting: - |                       |  |  |
| Size: 1 bit (BOOL)                                           |                       | Access: RO  | 1                  | PDO map: T            |  |  |

| Sub-index 22: HIGH 1_T1 Bit                                                  |        |           |                    |            |  |
|------------------------------------------------------------------------------|--------|-----------|--------------------|------------|--|
| Setting range: True (1) or False (0) Un                                      | nit: — |           | Factory setting: - |            |  |
| Size: 1 bit (BOOL)                                                           | A      | ccess: RO |                    | PDO map: T |  |
| Sub-index 23: PASS 1_T1 Bit                                                  |        |           |                    |            |  |
| Setting range: True (1) or False (0) Un                                      | nit: — |           | Factory setting: - |            |  |
| Size: 1 bit (BOOL)                                                           | A      | ccess: RO |                    | PDO map: T |  |
| Sub-index 24: LOW 1_T1 Bit                                                   |        |           |                    |            |  |
| Setting range: True (1) or False (0) Un                                      | nit: — |           | Factory setting: - |            |  |
| Size: 1 bit (BOOL)                                                           | A      | ccess: RO |                    | PDO map: T |  |
| Sub-index 25: HIGH 1_T2 Bit                                                  | i      |           |                    |            |  |
| Setting range: True (1) or False (0) Un                                      | nit: — |           | Factory setting: - |            |  |
| Size: 1 bit (BOOL)                                                           | A      | ccess: RO |                    | PDO map: T |  |
| Sub-index 26: PASS 1_T2 Bit                                                  | i      |           |                    |            |  |
| Setting range: True (1) or False (0) Un                                      | nit: — |           | Factory setting: - |            |  |
| Size: 1 bit (BOOL)                                                           | A      | ccess: RO |                    | PDO map: T |  |
| Sub-index 27: LOW 1_T2 Bit                                                   | I      |           |                    |            |  |
| Setting range: True (1) or False (0) Un                                      | nit: — |           | Factory setting: - |            |  |
| Size: 1 bit (BOOL)                                                           | A      | ccess: RO |                    | PDO map: T |  |
| Sub-index 28: HIGH 1_T3 Bit                                                  |        |           |                    |            |  |
| Setting range: True (1) or False (0) Un                                      | nit: — |           | Factory setting: - |            |  |
| Size: 1 bit (BOOL)                                                           | A      | ccess: RO |                    | PDO map: T |  |
| Sub-index 29: PASS 1_T3 Bit                                                  | I      |           |                    |            |  |
| Setting range: True (1) or False (0) Un                                      | nit: — |           | Factory setting: - |            |  |
| Size: 1 bit (BOOL)                                                           | A      | ccess: RO |                    | PDO map: T |  |
| Sub-index 30: LOW 1_T3 Bit                                                   |        |           |                    |            |  |
| Setting range: True (1) or False (0) Un                                      | nit: — |           | Factory setting: - |            |  |
| Size: 1 bit (BOOL)                                                           | A      | ccess: RO |                    | PDO map: T |  |
| Sub-index 31: HIGH 1_T4 Bit                                                  |        |           |                    |            |  |
| Setting range: True (1) or False (0) Un                                      | nit: — |           | Factory setting: - |            |  |
| Size: 1 bit (BOOL)                                                           | A      | ccess: RO |                    | PDO map: T |  |
| Sub-index 32: PASS 1_T4 Bit                                                  |        |           |                    | I          |  |
| Setting range: True (1) or False (0) Un                                      | nit: — |           | Factory setting: - |            |  |
| Size: 1 bit (BOOL)                                                           | A      | ccess: RO |                    | PDO map: T |  |
| Sub-index 33: LOW 1_T4 Bit                                                   |        |           |                    |            |  |
| Setting range: True (1) or False (0) Unit: - Factory setting: -              |        |           |                    |            |  |
| Size: 1 bit (BOOL) Access: RO PDO map: T                                     |        |           |                    |            |  |
| This object acquires the status of sensor head 1 of the displacement sensor. |        |           |                    |            |  |
| 3013 hex Response                                                            |        |           |                    |            |  |
| Sub-index: -                                                                 |        |           |                    |            |  |

| 3014 hex            | Response code |  |            |                    |            |
|---------------------|---------------|--|------------|--------------------|------------|
| Sub-index: -        |               |  |            |                    |            |
| Setting range: -    | Unit: –       |  |            | Factory setting: - |            |
| Size: 4 bytes (U32) |               |  | Access: RO |                    | PDO map: T |

| · The execution result of the command is s | stored. (OK: 00000000 hex, NG: FFFFFFF hex |
|--------------------------------------------|--------------------------------------------|

|                                | i                         |               |                    |                       |            |  |
|--------------------------------|---------------------------|---------------|--------------------|-----------------------|------------|--|
| 3015 hex                       | Response da               | Response data |                    |                       |            |  |
| Sub-index 0: Number of entries |                           |               |                    |                       |            |  |
| Setting range: -               | Unit: –                   |               | Factory setting: - |                       |            |  |
| Size: 1 byte (U8)              |                           | Access: RO    |                    | PDO map: Not possible |            |  |
| Sub-index 1: Response data 1   |                           |               |                    |                       |            |  |
| Setting range: -               |                           | Unit: –       |                    | Factory setting: -    |            |  |
| Size: 1 byte (U8)              | e: 1 byte (U8) Access: RC |               | Access: RO         |                       | PDO map: T |  |

• The response data of the command execution result is stored.

(Example: When the processing unit data acquisition command is executed, the acquired data is stored.)

| Measuremen                                           | Measurement Value                                          |                                                                                                    |                                                                                                    |                                                                                                    |  |  |
|------------------------------------------------------|------------------------------------------------------------|----------------------------------------------------------------------------------------------------|----------------------------------------------------------------------------------------------------|----------------------------------------------------------------------------------------------------|--|--|
| Sub-index 0: Number of entries                       |                                                            |                                                                                                    |                                                                                                    |                                                                                                    |  |  |
|                                                      | Unit: –                                                    |                                                                                                    | Factory setting: -                                                                                                    |                                                                                                    |  |  |
|                                                      | Access: RO                                                 |                                                                                                    |                                                                                                    | PDO map: Not possible                                                                                                    |  |  |
| Sub-index 1 to 4: Measurement Value of Task 1 to 4   |                                                            |                                                                                                    |                                                                                                    |                                                                                                    |  |  |
|                                                      | Unit: –                                                    |                                                                                                    | Factory setting: -                                                                                                    |                                                                                                    |  |  |
| Size: 4 bytes (U32)                                  |                                                            | Access: RO                                                                                                    |                                                                                                    | PDO map: T                                                                                                    |  |  |
| Sub-index 5 to 8: Measurement Value Reserve 01 to 04 |                                                            |                                                                                                    |                                                                                                    |                                                                                                    |  |  |
|                                                      | Unit: -                                                    |                                                                                                    | Factory setting: -                                                                                                    |                                                                                                    |  |  |
| Size: 4 bytes (U32)                                  |                                                            | Access: RO                                                                                                    |                                                                                                    | PDO map: T                                                                                                    |  |  |
|                                                      | Measuremen<br>of entries<br>surement Valu<br>surement Valu | Measurement Value<br>of entries<br>Unit: –<br>surement Value of Task 1 to<br>Unit: –<br>surement Value Reserve 01<br>Unit: – | Measurement Value           of entries           Unit: -           Access: RO           surement Value of Task 1 to 4           Unit: -           Unit: -           Access: RO           surement Value end Task 1 to 4           Unit: -           Access: RO           surement Value Reserve 01 to 04           Unit: -           Access: RO | Measurement Value         of entries         Unit: -       Factory setting: -         Access: RO         surement Value of Task 1 to 4         Unit: -       Factory setting: -         Access: RO         surement Value Reserve 01 to 04         Unit: -       Factory setting: -         Access: RO         surement Value Reserve 01 to 04         Unit: -       Factory setting: -         Access: RO |  |  |

• The output data is stored.

#### • Object specifications (current bank)

| 3100 hex                                                                                    | Sensor Head Number |            |                                  |                    |  |
|---------------------------------------------------------------------------------------------|--------------------|------------|----------------------------------|--------------------|--|
| Sub-index: -                                                                                |                    |            |                                  |                    |  |
| Setting range: 0 to 1                                                                       |                    | Unit: –    |                                  | Factory setting: 0 |  |
| Size: 1 byte (U8) Acce                                                                      |                    | Access: RW | Access: RW PDO map: Not possible |                    |  |
| • The target energy head number is starged (On the $7W$ ECT1 $\Box$ this is fixed at "0" )) |                    |            |                                  |                    |  |

• The target sensor head number is stored. (On the ZW-ECT1□, this is fixed at "0".))

| 3101 hex                       | Picture Input      |            |  |                       |  |
|--------------------------------|--------------------|------------|--|-----------------------|--|
| Sub-index 0: Number of entries |                    |            |  |                       |  |
| Setting range: -               | g range: - Unit: - |            |  | Factory setting: -    |  |
| Size: 1 byte (U8)              |                    | Access: RO |  | PDO map: Not possible |  |
| Sub-index 1: Measurement Cycle |                    |            |  |                       |  |
| Setting range: -               |                    | Unit: μs   |  | Factory setting: -    |  |
| Size: 4 bytes (U32)            |                    | Access: RO |  | PDO map: Not possible |  |

| Sub-index 2: Area 1 Upper Line          |            |            |                    |                       |  |
|-----------------------------------------|------------|------------|--------------------|-----------------------|--|
| Setting range: 0 to 255                 | Unit: pix  |            | Factory setting: - |                       |  |
| Size: 4 bytes (U32)                     |            | Access: RW |                    | PDO map: Not possible |  |
| Sub-index 3: Area 1 Lower Line          |            |            |                    |                       |  |
| Setting range: 0 to 255                 | Unit: pix  |            | Factory setting: - |                       |  |
| Size: 4 bytes (U32)                     |            | Access: RW |                    | PDO map: Not possible |  |
| Sub-index 4: Gain                       |            |            |                    |                       |  |
| Setting range: 0 to 2                   | Unit: –    |            | Factory setting: - |                       |  |
| Size: 4 bytes (U32)                     |            | Access: RW |                    | PDO map: Not possible |  |
| Sub-index 5: Area Mode                  |            |            |                    |                       |  |
| Setting range: 0 to 1                   | Unit: –    |            | Factory setting: - |                       |  |
| Size: 4 bytes (U32)                     |            | Access: RW |                    | PDO map: Not possible |  |
| Sub-index 6: Area Follow Mode           |            |            |                    |                       |  |
| Setting range: 0 to 3                   | Unit: –    |            | Factory setting: - |                       |  |
| Size: 4 bytes (U32)                     |            | Access: RW |                    | PDO map: Not possible |  |
| Sub-index 7: Area 2 upper Line          |            |            |                    |                       |  |
| Setting range: 0 to 255                 | Unit: pix  |            | Factory setting: - |                       |  |
| Size: 4 bytes (U32)                     | 1          | Access: RW | 1                  | PDO map: Not possible |  |
| Sub-index 8: Area 2 lower Line          |            |            |                    |                       |  |
| Setting range: 0 to 255                 | Unit: pix  |            | Factory setting: - |                       |  |
| Size: 4 bytes (U32)                     |            | Access: RW |                    | PDO map: Not possible |  |
| Sub-index 9: Start offset of Follow     |            |            |                    |                       |  |
| Setting range: -9999999999 to 999999999 | Unit: nm   |            | Factory setting: - |                       |  |
| Size: 4 bytes (INT32)                   | 1          | Access: RW |                    | PDO map: Not possible |  |
| Sub-index 10: End offset of Follow      |            |            |                    | L                     |  |
| Setting range: -9999999999 to 999999999 | Unit: nm   |            | Factory setting: - |                       |  |
| Size: 4 bytes (INT32)                   | 1          | Access: RW |                    | PDO map: Not possible |  |
| Sub-index 11: Measurement Cycle (       | Test)      |            |                    |                       |  |
| Setting range: -                        | Unit: μs   |            | Factory setting: - |                       |  |
| Size: 4 bytes (INT32)                   | 1          | Access: RO |                    | PDO map: Not possible |  |
| Sub-index 12: Measurement Center        |            |            |                    |                       |  |
| Setting range: -                        | Unit: nm   |            | Factory setting: - |                       |  |
| Size: 4 bytes (U32)                     | Access: RO |            | 1                  | PDO map: Not possible |  |
| Sub-index 13: Measurement Range         |            |            |                    |                       |  |
| Setting range: -                        | Unit: nm   |            | Factory setting: - |                       |  |
| Size: 4 bytes (U32)                     |            | Access: RO |                    | PDO map: Not possible |  |
| Sub-index 14: Measurement Cycle (       | Clk)       |            |                    |                       |  |
| Setting range: -                        | Unit: CLK  |            | Factory setting: - |                       |  |
| Size: 4 bytes (INT32)                   |            | Access: RO |                    | PDO map: Not possible |  |

| Sub-index 15: Reference Measurement Value |               |                    |                                 |                       |  |  |
|-------------------------------------------|---------------|--------------------|---------------------------------|-----------------------|--|--|
| Setting range: -                          | Unit: nm      |                    | Factory setting: -              |                       |  |  |
| Size: 4 bytes (INT32)                     |               | Access: RO         |                                 | PDO map: Not possible |  |  |
| Sub-index 16: Current Area                |               |                    |                                 |                       |  |  |
| Setting range: -                          | Unit: –       |                    | Factory setting: -              |                       |  |  |
| Size: 4 bytes (U32)                       |               | Access: RO         |                                 | PDO map: Not possible |  |  |
| Sub-index 17: Base                        |               |                    |                                 |                       |  |  |
| Setting range: 0 to 4                     | Unit: –       |                    | Factory setting: -              |                       |  |  |
| Size: 4 bytes (U32)                       |               | Access: RW         |                                 | PDO map: Not possible |  |  |
| Sub-index 18: Follow                      |               |                    |                                 |                       |  |  |
| Setting range: 0 to 4                     | Unit: –       |                    | Factory setting: -              |                       |  |  |
| Size: 4 bytes (U32)                       |               | Access: RW         |                                 | PDO map: Not possible |  |  |
| Sub-index 19: Reference Teach             |               |                    |                                 |                       |  |  |
| Setting range: -                          | Unit: –       |                    | Factory setting: -              |                       |  |  |
| Size: 4 bytes (U32)                       |               | Access: WO         |                                 | PDO map: Not possible |  |  |
| Sub-index 20: Area Teach                  |               |                    |                                 |                       |  |  |
| Setting range: -                          | Unit: –       |                    | Factory setting: -              |                       |  |  |
| Size: 4 bytes (U32)                       |               | Access: WO         |                                 | PDO map: Not possible |  |  |
| Data relating to processing ite           | em "image ir  | iput" is store     | ed.                             |                       |  |  |
| 3102 hex Exposure Tir                     | me Control (2 | area mode off      | ·)                              |                       |  |  |
| Sub-index 0: Number of entries            |               |                    |                                 |                       |  |  |
| Setting range: -                          | Unit: –       |                    | Factory setting: -              |                       |  |  |
| Size: 1 byte (U8)                         |               | Access: RO         | ccess: RO PDO map: Not possible |                       |  |  |
| Sub-index 1: Exposure Mode                |               |                    |                                 |                       |  |  |
| Setting range: 0 to 1                     | Unit: –       | Factory setting: - |                                 |                       |  |  |
| Size: 4 bytes (U32)                       |               | Access: RW         |                                 | PDO map: Not possible |  |  |
| Sub-index 2: Control Edge                 |               |                    |                                 |                       |  |  |
| Setting range: 0 to 4                     | Unit: –       |                    | Factory setting: -              |                       |  |  |
| Size: 4 bytes (U32)                       |               | Access: RW         |                                 | PDO map: Not possible |  |  |
| Sub-index 3: Exposure Time (Fixed         | )             |                    |                                 |                       |  |  |
| Setting range: 1 to 5000                  | Unit: μs      |                    | Factory setting: -              |                       |  |  |
| Size: 4 bytes (U32)                       | l             | Access: RW         | l.                              | PDO map: Not possible |  |  |
| Sub-index 4: Exposure Time (Maxin         | num)          | 1                  |                                 |                       |  |  |
| Setting range: 1 to 5000                  | Unit: μs      |                    | Factory setting: -              |                       |  |  |
| Size: 4 bytes (U32)                       | l             | Access: RW         | l.                              | PDO map: Not possible |  |  |
| Sub-index 5: Incident Level               |               |                    |                                 |                       |  |  |
| Setting range: -                          | Unit: –       |                    | Factory setting: -              |                       |  |  |
| Size: 4 bytes (U32)                       |               | Access: RO         |                                 | PDO map: Not possible |  |  |
| Sub-index 6: Exposure Time Contro         | l Status      |                    |                                 |                       |  |  |
| Setting range: -                          | Unit: –       |                    | Factory setting: -              |                       |  |  |
| Size: 4 bytes (U32)                       | 1             | Access: RO         | 1                               | PDO map: Not possible |  |  |
|                                           |               | 1                  |                                 | 1                     |  |  |

| Sub-index 7: Incident Level (Average)                                                         |                            |            |                    |                       |  |  |
|-----------------------------------------------------------------------------------------------|----------------------------|------------|--------------------|-----------------------|--|--|
| Setting range: -                                                                              | Unit: –                    |            | Factory setting: - |                       |  |  |
| Size: 4 bytes (U32)                                                                           |                            | Access: RO |                    | PDO map: Not possible |  |  |
| Sub-index 8: Exposure Time                                                                    |                            |            |                    |                       |  |  |
| Setting range: -                                                                              | Unit: μs                   |            | Factory setting: - |                       |  |  |
| Size: 4 bytes (U32)                                                                           |                            | Access: RO |                    | PDO map: Not possible |  |  |
| Sub-index 9 to 12: Incident Level (1                                                          | st Edge) to (4t            | h Edge)    |                    |                       |  |  |
| Setting range: -                                                                              | Unit: –                    |            | Factory setting: - |                       |  |  |
| Size: 4 bytes (U32)                                                                           | 1                          | Access: RO | 1                  | PDO map: Not possible |  |  |
| Sub-index 13: Enable Status                                                                   |                            | 1          |                    | 1                     |  |  |
| Setting range: -                                                                              | Unit: –                    |            | Factory setting: - |                       |  |  |
| Size: 4 bytes (U32)                                                                           | 1                          | Access: RO |                    | PDO map: Not possible |  |  |
| Sub-index 14: Optimum Incident Level Lower                                                    |                            |            |                    |                       |  |  |
| Setting range: -                                                                              | Unit: –                    |            | Factory setting: – |                       |  |  |
| Size: 4 bytes (U32)                                                                           | 1                          | Access: RO |                    | PDO map: Not possible |  |  |
| Sub-index 15: Optimum Incident Level Upper                                                    |                            |            |                    |                       |  |  |
| Setting range: -                                                                              | Unit: –                    |            | Factory setting: - |                       |  |  |
| Size: 4 bytes (U32)                                                                           | 1                          | Access: RO |                    | PDO map: Not possible |  |  |
| Sub-index 16: Total Density                                                                   |                            | 1          |                    | L                     |  |  |
| Setting range: -                                                                              | Unit: –                    |            | Factory setting: - |                       |  |  |
| Size: 4 bytes (U32)                                                                           | 1                          | Access: RO | 1                  | PDO map: Not possible |  |  |
| Sub-index 17: Background Base Lev                                                             | vel                        | 1          |                    | L                     |  |  |
| Setting range: -                                                                              | Unit: –                    |            | Factory setting: - |                       |  |  |
| Size: 4 bytes (U32)                                                                           | 1                          | Access: RO |                    | PDO map: Not possible |  |  |
| Sub-index 18: Number of Average In                                                            | ncident Level              | I          |                    |                       |  |  |
| Setting range: 0 to 8                                                                         | Unit: - Factory setting: - |            |                    |                       |  |  |
| Size: 4 bytes (U32) Access: F                                                                 |                            | Access: RW |                    | PDO map: Not possible |  |  |
| Sub-index 19: LED On/Off                                                                      |                            | 1          |                    | L                     |  |  |
| Setting range: 0 to 1                                                                         | Unit: –                    |            | Factory setting: - |                       |  |  |
| Size: 4 bytes (U32)                                                                           | 1                          | Access: RW | 1                  | PDO map: Not possible |  |  |
| Data relating to processing item "Exposure time control (when 2 area mode is OFF)" is stored. |                            |            |                    |                       |  |  |

• The data of exposure time control in the 2 area mode is stored to

Exposure time control of area 1: Index 3103 hex Exposure time control of area 2: Index 3104 hex

| 3105 hex                                                     | Target to Me  | asure                         |             |                                         |                       |  |  |
|--------------------------------------------------------------|---------------|-------------------------------|-------------|-----------------------------------------|-----------------------|--|--|
| Sub-index 0: Number of                                       | of entries    |                               |             |                                         |                       |  |  |
| Setting range: -                                             |               | Unit: –                       |             | Factory setting: -                      |                       |  |  |
| Size: 1 byte (U8)                                            |               |                               | Access: RO  | , , , , , , , , , , , , , , , , , , , , | PDO map: Not possible |  |  |
| Sub-index 1: Material                                        |               |                               |             |                                         |                       |  |  |
| Setting range: 0 to 2                                        |               | Unit: –                       |             | Factory setting: -                      |                       |  |  |
| Size: 4 bytes (U32)                                          |               |                               | Access: RW  | , ,                                     | PDO map: Not possible |  |  |
| Sub-index 2: Average                                         | Number of Tir | nes                           |             |                                         |                       |  |  |
| Setting range: 0 to 15                                       |               | Unit: –                       |             | Factory setting: -                      |                       |  |  |
| Size: 4 bytes (U32)                                          |               |                               | Access: RW  |                                         | PDO map: Not possible |  |  |
| Sub-index 3: Noise Cu                                        | t Level       |                               |             |                                         |                       |  |  |
| Setting range: 0 to 409                                      | 5             | Unit: –                       |             | Factory setting: -                      |                       |  |  |
| Size: 4 bytes (U32)                                          |               | 1                             | Access: RW  | I                                       | PDO map: Not possible |  |  |
| Sub-index 4: Measurer                                        | ment Value of | Acceptance E                  | Edge        |                                         |                       |  |  |
| Setting range: -                                             |               | Unit: nm                      |             | Factory setting: -                      |                       |  |  |
| Size: 4 bytes (INT32)                                        |               | 1                             | Access: RO  | 1                                       | PDO map: Not possible |  |  |
| Sub-index 5: Measurement Value of Acceptance Edge (Absolute) |               |                               |             |                                         |                       |  |  |
| Setting range: -                                             |               | Unit: nm                      |             | Factory setting: -                      |                       |  |  |
| Size: 4 bytes (INT32)                                        |               |                               | Access: RO  | •<br>•                                  | PDO map: Not possible |  |  |
| <ul> <li>Data relating to pr</li> </ul>                      | ocessing ite  | em "target to                 | measure" is | s stored.                               |                       |  |  |
| 0100 have                                                    | Manager       | -:-+ ( <b>T</b> !- <b>1</b> ) |             |                                         |                       |  |  |
| Sub index 0. Number of                                       | Measuring P   | oint (Task T)                 |             |                                         |                       |  |  |
| Sub-index 0: Number 0                                        | or entries    | Lipit:                        |             | Factory actting                         |                       |  |  |
| Setting range: -                                             |               | Unit: -                       | Assess DO   | Factory setting: -                      |                       |  |  |
| Size: 1 byte (08)                                            | mant Mada     |                               | Access: RU  |                                         | PDO map: Not possible |  |  |
| Sub-index 1: Measurer                                        | nent wode     | 1 Inite                       |             | Fastery acting                          |                       |  |  |
| Setting range: 0 to 3                                        |               | Unit: –                       | A D\A/      | Factory setting: -                      |                       |  |  |
| Size: 4 bytes (U32)                                          |               |                               | Access: RW  |                                         | PDO map: Not possible |  |  |
| Sub-Index 2: Measurer                                        | nent Surface  | 1                             |             | 1                                       |                       |  |  |
| Setting range: 0 to 4                                        |               | Unit: –                       |             | Factory setting: -                      | 222                   |  |  |
| Size: 4 bytes (U32)                                          |               |                               | Access: RW  |                                         | PDO map: Not possible |  |  |
| Sub-Index 3: Measurer                                        | nent Surface  | 2                             |             |                                         |                       |  |  |
| Setting range: 0 to 4                                        |               | Unit: –                       |             | Factory setting: -                      | 222                   |  |  |
| Size: 4 bytes (U32) Access:                                  |               | Access: HW                    |             | PDO map: Not possible                   |                       |  |  |
| Sub-index 4: Paramete                                        | er X          |                               |             |                                         |                       |  |  |
| Setting range: 0 to 4                                        |               | Unit: –                       |             | Factory setting: -                      |                       |  |  |
| Size: 4 bytes (U32)                                          |               |                               | Access: RW  |                                         | PDO map: Not possible |  |  |
| Sub-index 5: Paramete                                        | er Y          |                               |             |                                         |                       |  |  |
| Setting range: 0 to 4                                        |               | Unit: –                       |             | Factory setting: –                      |                       |  |  |
| Size: 4 bytes (U32)                                          |               |                               | Access: RW  |                                         | PDO map: Not possible |  |  |

| Sub-index 6: Parameter K                                                                                                    |                             |                  |                    |                       |  |  |
|----------------------------------------------------------------------------------------------------|-----------------------------|------------------|--------------------|-----------------------|--|--|
| Setting range: -9999999999 to 999999999                                                                                                    | Unit: –                     |                  | Factory setting: - |                       |  |  |
| Size: 4 bytes (INT32)                                                                                                    |                             | Access: RW       |                    | PDO map: Not possible |  |  |
| Sub-index 7: Parameter M                                                                                                    |                             |                  |                    |                       |  |  |
| Setting range: -100 to 100                                                                                                    | Unit: –                     |                  | Factory setting: - |                       |  |  |
| Size: 4 bytes (INT32)                                                                                                    | <u>.</u>                    | Access: RW       |                    | PDO map: Not possible |  |  |
| Sub-index 8: Parameter N                                                                                                    |                             | 1                |                    | 1                     |  |  |
| Setting range: -100 to 100                                                                                                    | Unit: –                     |                  | Factory setting: - |                       |  |  |
| Size: 4 bytes (INT32)                                                                                                    | <u>.</u>                    | Access: RW       |                    | PDO map: Not possible |  |  |
| Sub-index 9: Measurement Area                                                                                                    |                             |                  |                    |                       |  |  |
| Setting range: 0 to 1                                                                                                    | Unit: –                     |                  | Factory setting: - |                       |  |  |
| Size: 4 bytes (U32)                                                                                                    |                             | Access: RW       |                    | PDO map: Not possible |  |  |
| Sub-index 10: Measurement Result                                                                                                    |                             | 1                |                    |                       |  |  |
| Setting range: -                                                                                                    | Unit: nm                    |                  | Factory setting: - |                       |  |  |
| Size: 4 bytes (INT32)                                                                                                    |                             | Access: RO       |                    | PDO map: Not possible |  |  |
| Sub-index 11: Measurement Value (                                                                                                    | (Top)                       |                  |                    |                       |  |  |
| Setting range: -                                                                                                    | Unit: nm                    | Factory setting: |                    |                       |  |  |
| Size: 4 bytes (INT32)                                                                                                    | <u>.</u>                    | Access: RO       |                    | PDO map: Not possible |  |  |
| Sub-index 12: Measurement Value (                                                                                                    | (End)                       |                  |                    |                       |  |  |
| Setting range: -                                                                                                    | Unit: nm                    |                  | Factory setting: - |                       |  |  |
| Size: 4 bytes (INT32)                                                                                                    |                             | Access: RO       |                    | PDO map: Not possible |  |  |
| <ul> <li>Data relating to TASK 1 processing item "measurement point" is stored.</li> <li>The measurement point data of TASK 2 to 4 is stored to:<br/>TASK 2: Index 3110 hex<br/>TASK 3: Index 311A hex<br/>TASK 4: Index 3124 hex</li> </ul> |                             |                  |                    |                       |  |  |
| 3107 hex Scaling (Tasl                                                                                                    | k 1)                        |                  |                    |                       |  |  |
| Sub-index 0: Number of entries                                                                                                    |                             |                  |                    |                       |  |  |
| Setting range: -                                                                                                    | Unit: –                     |                  | Factory setting: - |                       |  |  |
| Size: 1 byte (U8)                                                                                                    |                             | Access: RO       |                    | PDO map: Not possible |  |  |
| Sub-index 1: Scaling Mode                                                                                                    |                             |                  |                    |                       |  |  |
| Setting range: 0 to 3 Unit: -                                                                                                    |                             |                  | Factory setting: - |                       |  |  |
| Size: 4 bytes (U32)                                                                                                    | ze: 4 bytes (U32) Access: R |                  |                    | PDO map: Not possible |  |  |
| Sub-index 2: Span                                                                                                    |                             | 1                |                    | 1                     |  |  |
| Setting range: -20000 to 20000                                                                                                    | Unit: –                     |                  | Factory setting: - |                       |  |  |
| Size: 4 bytes (INT32)                                                                                                    | <u>1</u>                    | Access: RW       | 1                  | PDO map: Not possible |  |  |
| Sub-index 3: Offset                                                                                                    |                             |                  |                    |                       |  |  |
| Setting range: -9999999999 to 999999999                                                                                                    | Unit: –                     |                  | Factory setting: - |                       |  |  |

Access: RW

386

Size: 4 bytes (INT32)

PDO map: Not possible

| Sub-index 4: Result of Scaling                                                                                                    |                                |            |                    |                       |  |  |  |  |
|----------------------------------------------------------------------------------------------------|--------------------------------|------------|--------------------|-----------------------|--|--|--|--|
| Setting range: -                                                                                                    | Unit: –                        |            | Factory setting: - |                       |  |  |  |  |
| Size: 4 bytes (INT32)                                                                                                    |                                | Access: RO | 1                  | PDO map: Not possible |  |  |  |  |
| Sub-index 5: Scaling Direction                                                                                                    | Sub-index 5: Scaling Direction |            |                    |                       |  |  |  |  |
| Setting range: 0 to 1                                                                                                    | Unit: –                        |            | Factory setting: - |                       |  |  |  |  |
| Size: 4 bytes (U32)                                                                                                    | 1                              | Access: RW | 1                  | PDO map: Not possible |  |  |  |  |
| Sub-index 6: Setting Height (1 Point                                                                                                    | )                              | 1          |                    |                       |  |  |  |  |
| Setting range: -9999999999 to 999999999                                                                                                    | Unit: nm                       |            | Factory setting: - |                       |  |  |  |  |
| Size: 4 bytes (INT32)                                                                                                    |                                | Access: RW |                    | PDO map: Not possible |  |  |  |  |
| Sub-index 7: Setting Height (2 Point                                                                                                    | )                              |            |                    |                       |  |  |  |  |
| Setting range: -9999999999 to 999999999                                                                                                    | Unit: nm                       |            | Factory setting: - |                       |  |  |  |  |
| Size: 4 bytes (INT32)                                                                                                    | •                              | Access: RW | •                  | PDO map: Not possible |  |  |  |  |
| Sub-index 8: Setting Thickness (1 P                                                                                                    | oint)                          |            |                    |                       |  |  |  |  |
| Setting range: -9999999999 to 999999999                                                                                                    | Unit: nm                       |            | Factory setting: - |                       |  |  |  |  |
| Size: 4 bytes (INT32)                                                                                                    |                                | Access: RW |                    | PDO map: Not possible |  |  |  |  |
| Sub-index 9: Measurement Height V                                                                                                    | /alue (1 Point)                |            |                    |                       |  |  |  |  |
| Setting range: -9999999999 to 999999999                                                                                                    | Unit: nm                       |            | Factory setting: - |                       |  |  |  |  |
| Size: 4 bytes (INT32)                                                                                                    |                                | Access: RW |                    | PDO map: Not possible |  |  |  |  |
| Sub-index 10: Measurement Height                                                                                                    | Value (2 Poin                  | t)         |                    |                       |  |  |  |  |
| Setting range: -9999999999 to 999999999                                                                                                    | Unit: nm                       |            | Factory setting: - |                       |  |  |  |  |
| Size: 4 bytes (INT32)                                                                                                    | •                              | Access: RW | •                  | PDO map: Not possible |  |  |  |  |
| Sub-index 11: Measurement Thickne                                                                                                    | ess Value (1 F                 | Point)     |                    |                       |  |  |  |  |
| Setting range: -9999999999 to 999999999                                                                                                    | Unit: nm                       |            | Factory setting: - |                       |  |  |  |  |
| Size: 4 bytes (INT32)                                                                                                    |                                | Access: RW |                    | PDO map: Not possible |  |  |  |  |
| Sub-index 12: Number of Scaling                                                                                                    |                                |            |                    |                       |  |  |  |  |
| Setting range: 0 to 1                                                                                                    | Unit: –                        |            | Factory setting: - |                       |  |  |  |  |
| Size: 4 bytes (U32)                                                                                                    |                                | Access: RW |                    | PDO map: Not possible |  |  |  |  |
| Sub-index 13: Execute Scaling                                                                                                    |                                |            |                    |                       |  |  |  |  |
| Setting range: 0 to 1                                                                                                    | Unit: –                        |            | Factory setting: - |                       |  |  |  |  |
| Size: 4 bytes (U32)                                                                                                    | •                              | Access: WO | •                  | PDO map: Not possible |  |  |  |  |
| <ul> <li>Data relating to TASK 1 processing item "scaling" is stored.</li> <li>The scaling data of TASK 2 to 4 is stored to:<br/>TASK 2: Index 3111 hex<br/>TASK 3: Index 311B hex</li> </ul> |                                |            |                    |                       |  |  |  |  |

TASK 4: Index 3125 hex

| 3108 hex                                                                                                    | Median Filter           | Median Filter (Task 1) |                    |                    |                       |  |
|----------------------------------------------------------------------------------------------------|-------------------------|------------------------|--------------------|--------------------|-----------------------|--|
| Sub-index 0: Number of                                                                                                    | of entries              |                        |                    |                    |                       |  |
| Setting range: -                                                                                                    |                         | Unit: –                |                    | Factory setting: - |                       |  |
| Size: 1 byte (U8)                                                                                                    |                         |                        | Access: RO         |                    | PDO map: Not possible |  |
| Sub-index 1: Median F                                                                                                    | ilter Mode              |                        |                    |                    |                       |  |
| Setting range: 0 to 3                                                                                                    |                         | Unit: –                |                    | Factory setting: - | -                     |  |
| Size: 4 bytes (U32)                                                                                                    |                         |                        | Access: RW         |                    | PDO map: Not possible |  |
| Sub-index 2: Median F                                                                                                    | ilter Result            |                        |                    |                    |                       |  |
| Setting range: -                                                                                                    |                         | Unit: –                |                    | Factory setting: - | -                     |  |
| Size: 4 bytes (INT32)                                                                                                    |                         |                        | Access: RO         |                    | PDO map: Not possible |  |
| • The media data of TASK 2 to 4 is stored to:<br>TASK 2: Index 3112 hex<br>TASK 3: Index 311C hex<br>TASK 4: Index 3126 hex |                         |                        |                    |                    |                       |  |
| 3109 hex                                                                                                    | Average Filte           | er (Task 1)            |                    |                    |                       |  |
| Sub-index 0: Number of                                                                                                    | of entries              |                        |                    |                    |                       |  |
| Setting range: -                                                                                                    |                         | Unit: –                |                    | Factory setting: - |                       |  |
| Size: 1 byte (U8)                                                                                                    |                         |                        | Access: RO         |                    | PDO map: Not possible |  |
| Sub-index 1: Average                                                                                                    | Number of Tir           | nes                    |                    |                    |                       |  |
| Setting range: 0 to 12                                                                                                    |                         | Unit: –                |                    | Factory setting: - |                       |  |
| Size: 4 bytes (U32)                                                                                                    |                         |                        | Access: RW         |                    | PDO map: Not possible |  |
| Sub-index 2: Average                                                                                                    | Filter Result           |                        |                    |                    |                       |  |
| Setting range: -                                                                                                    |                         | Unit: –                |                    | Factory setting: - |                       |  |
| Size: 4 bytes (INT32)                                                                                                    |                         |                        | Access: RO         |                    | PDO map: Not possible |  |
| Sub-index 3: Resolution                                                                                                    | Sub-index 3: Resolution |                        |                    |                    |                       |  |
| Setting range: - Unit: -                                                                                                    |                         |                        | Factory setting: - |                    |                       |  |
| Size: 4 bytes (INT32)                                                                                                    |                         | Unit: –                |                    | Factory setting: - |                       |  |
| Size: 4 bytes (INT32)                                                                                                    |                         | Unit: –                | Access: RO         | Factory setting: - | PDO map: Not possible |  |

TASK 2: Index 3113 hex

TASK 3: Index 311D hex

TASK 4: Index 3127 hex

| 310A hex                             | Frequency F  | Frequency Filter (Task 1) |               |                    |                       |  |
|--------------------------------------|--------------|---------------------------|---------------|--------------------|-----------------------|--|
| Sub-index 0: Number of               | of entries   |                           |               |                    |                       |  |
| Setting range: -                     |              | Unit: –                   |               | Factory setting: - |                       |  |
| Size: 1 byte (U8)                    |              |                           | Access: RO    |                    | PDO map: Not possible |  |
| Sub-index 1: Filter Mod              | de           |                           |               |                    |                       |  |
| Setting range: 0 to 3                |              | Unit: –                   |               | Factory setting: - |                       |  |
| Size: 4 bytes (U32)                  |              |                           | Access: RW    |                    | PDO map: Not possible |  |
| Sub-index 2: Cutoff Fre              | equency      |                           |               |                    |                       |  |
| Setting range: -                     |              | Unit: MHz                 |               | Factory setting: - |                       |  |
| Size: 4 bytes (U32)                  |              |                           | Access: RW    |                    | PDO map: Not possible |  |
| Sub-index 3: Cutoff Fre              | equency (Upp | er Limit)                 |               |                    |                       |  |
| Setting range: 1 to 999              | 9999         | Unit: MHz                 |               | Factory setting: - |                       |  |
| Size: 4 bytes (U32)                  |              |                           | Access: RW    |                    | PDO map: Not possible |  |
| Sub-index 4: Cutoff Fre              | equency (Low | er Limit)                 |               |                    |                       |  |
| Setting range: 1 to 999              | 9999         | Unit: MHz                 |               | Factory setting: - |                       |  |
| Size: 4 bytes (U32)                  |              |                           | Access: RW    |                    | PDO map: Not possible |  |
| Sub-index 5: Frequency Filter Result |              |                           |               |                    |                       |  |
| Setting range: -                     |              | Unit: nm                  |               | Factory setting: - |                       |  |
| Size: 4 bytes (INT32)                |              |                           | Access: RO    |                    | PDO map: Not possible |  |
| Data relating to TA                  | ASK 1 proce  | essing item "             | frequency fil | ter" is stored.    | ·                     |  |

• The frequency filter data of TASK 2 to 4 is stored to:

TASK 2: Index 3114 hex TASK 3: Index 311E hex TASK 4: Index 3128 hex

APPENDICES 10

| 310B hex                            | Differentiation Filter (Task 1) |                      |                |                       |                       |
|-------------------------------------|---------------------------------|----------------------|----------------|-----------------------|-----------------------|
| Sub-index 0: Number of              | f entries                       |                      |                |                       |                       |
| Setting range: -                    |                                 | Unit: –              |                | Factory setting: -    |                       |
| Size: 1 byte (U8)                   |                                 |                      | Access: RO     |                       | PDO map: Not possible |
| Sub-index 1: Differentia            | ation Mode                      |                      | 1              |                       | L                     |
| Setting range: 0 to 1               |                                 | Unit: –              |                | Factory setting: -    |                       |
| Size: 4 bytes (U32)                 |                                 |                      | Access: RW     |                       | PDO map: Not possible |
| Sub-index 2: Differentia            | ation Cycle                     |                      |                |                       | I                     |
| Setting range: 1 to 500             | 0                               | Unit: ms             |                | Factory setting: -    |                       |
| Size: 4 bytes (U32)                 |                                 |                      | Access: RW     |                       | PDO map: Not possible |
| Sub-index 3: Differentia            | ation Filter Re                 | esult                |                |                       |                       |
| Setting range: -                    |                                 | Unit: –              |                | Factory setting: -    |                       |
| Size: 4 bytes (INT32)               |                                 |                      | Access: RO     |                       | PDO map: Not possible |
| Data relating to TA                 | SK 1 proce                      | essing item "        | differentiatio | n" is stored.         |                       |
| • The differentiation               | data of TAS                     | SK 2 to 4 is s       | stored to:     |                       |                       |
| TASK 2: Index 311                   | 5 hex                           |                      |                |                       |                       |
| TASK 3: Index 311                   | F hex                           |                      |                |                       |                       |
| TASK 4: Index 312                   | 29 hex                          |                      |                |                       |                       |
|                                     |                                 |                      |                |                       |                       |
| 310C hex                            | Hold (Task 1                    | )                    |                |                       |                       |
| Sub-index 0: Number o               | f entries                       | ,<br>                |                |                       |                       |
| Setting range: -                    |                                 | LInit <sup>.</sup> – |                | Factory setting: -    |                       |
| Size: 1 byte (U8)                   |                                 | onit.                | Access: BO     | r dotory county.      | PDO man: Not possible |
| Sub-index 1: Hold Mod               | 0                               |                      | A00033. 110    |                       |                       |
| Sotting range: 0 to 10              | 6                               | L Init:              |                | Eactory cotting:      |                       |
| Setting range. 0 to 10              |                                 | Unit. –              | A              | Factory Setting. –    |                       |
| Size: 4 bytes (U32)                 | - 411                           |                      | Access: RW     |                       | PDO map: Not possible |
| Sub-index 2: Trigger Mi             | ethod                           |                      |                |                       |                       |
| Setting range: 1 to 2               |                                 | Unit: ms             |                | Factory setting: -    | I                     |
| Size: 4 bytes (U32)                 |                                 |                      | Access: RW     |                       | PDO map: Not possible |
| Sub-index 3: Trigger Le             | evel                            |                      |                |                       |                       |
| Setting range: -999999<br>999999999 | 999 to                          | Unit: nm             |                | Factory setting: -    |                       |
| Size: 4 bytes (INT32)               |                                 |                      | Access: RO     |                       | PDO map: Not possible |
| Sub-index 4: Trigger Hy             | /steresis                       |                      |                |                       |                       |
| Setting range: 0 to 999             | 999999                          | Unit: nm             |                | Factory setting: -    |                       |
| Size: 4 bytes (U32) Access: RV      |                                 | Access: RW           | l              | PDO map: Not possible |                       |
| Sub-index 5: Trigger De             | elay Time                       |                      | 1              |                       | L                     |
| Setting range: 1 to 500             | 0                               | Unit: ms             |                | Factory setting: -    |                       |
| Size: 4 bytes (U32)                 |                                 | 1                    | Access: RW     | I                     | PDO map: Not possible |
| Sub-index 6: Sampling               | Time                            |                      | 1              |                       | 1                     |
| Setting range: 1 to 500             | 0                               | Unit: ms             |                | Factory setting: -    |                       |
| Size: 4 bytes (U32)                 |                                 | 1                    | Access: RW     |                       | PDO map: Not possible |
|                                     |                                 |                      |                |                       |                       |

| Sub-index 7: Trigger D                                                                                                    | elay Mode           |            |            |                       |                       |  |
|----------------------------------------------------------------------------------------------------|---------------------|------------|------------|-----------------------|-----------------------|--|
| Setting range: 0 to 1                                                                                                    |                     | Unit: –    |            | Factory setting: -    |                       |  |
| Size: 4 bytes (U32)                                                                                                    |                     | 1          | Access: RW | 1                     | PDO map: Not possible |  |
| Sub-index 8: Value of H                                                                                                    | Hold                |            | 1          |                       | 1                     |  |
| Setting range: -                                                                                                    |                     | Unit: nm   |            | Factory setting: -    |                       |  |
| Size: 4 bytes (INT32)                                                                                                    |                     |            | Access: RO | L                     | PDO map: Not possible |  |
| Sub-index 9: Hold Stat                                                                                                    | us                  |            |            |                       |                       |  |
| Setting range: -                                                                                                    |                     | Unit: –    |            | Factory setting: -    |                       |  |
| Size: 4 bytes (U32)                                                                                                    |                     |            | Access: RO | L                     | PDO map: Not possible |  |
| Sub-index 10: Update                                                                                                    | Status              |            |            |                       | -                     |  |
| Setting range: -                                                                                                    |                     | Unit: –    |            | Factory setting: -    |                       |  |
| Size: 4 bytes (U32)                                                                                                    |                     | 1          | Access: RO | 1                     | PDO map: Not possible |  |
| Sub-index 11: Trigger I                                                                                                    | nput Status         |            | L          |                       | 1                     |  |
| Setting range: 0 to 1                                                                                                    |                     | Unit: –    |            | Factory setting: -    |                       |  |
| Size: 4 bytes (U32)                                                                                                    |                     |            | Access: RW | L                     | PDO map: Not possible |  |
| Sub-index 12: Hold off                                                                                                    | Input Status        |            | 1          |                       | 1                     |  |
| Setting range: 0 to 1                                                                                                    |                     | Unit: –    |            | Factory setting: -    |                       |  |
| Size: 4 bytes (INT32)                                                                                                    |                     |            | Access: RW | L                     | PDO map: Not possible |  |
| <ul> <li>Data relating to TASK 1 processing item "hold" is stored.</li> <li>The hold data of TASK 2 to 4 is stored to:<br/>TASK 2: Index 3116 hex<br/>TASK 3: Index 3120 hex<br/>TASK 4: Index 312A hex</li> </ul> |                     |            |            |                       |                       |  |
| 310D hex                                                                                                    | Zero Reset (        | Task 1)    |            |                       |                       |  |
| Sub-index 0: Number of                                                                                                    | of entries          |            |            |                       |                       |  |
| Setting range: -                                                                                                    | ng range: – Unit: – |            |            | Factory setting: -    |                       |  |
| Size: 1 byte (U8)                                                                                                    |                     | Access: RO |            | PDO map: Not possible |                       |  |
| Sub-index 1: Zero Res                                                                                                    | et Status           |            | 1          |                       | L                     |  |
| Setting range: 0 to 1                                                                                                    |                     | Unit: –    |            | Factory setting: -    |                       |  |
| Size: 4 bytes (U32)                                                                                                    |                     | 1          | Access: RW |                       | PDO map: Not possible |  |
| Sub-index 2: Zero Res                                                                                                    | et Offset           |            |            |                       |                       |  |

Factory setting: -

Factory setting: -

Factory setting: -

PDO map: Not possible

PDO map: Not possible

PDO map: Not possible

Sub-index 4: Zero Reset Measurement Value

Setting range: -9999999999 to 999999999

Sub-index 3: Zero Reset Type

Size: 4 bytes (INT32)

Setting range: 0 to 1

Size: 4 bytes (U32)

Setting range: -

Size: 4 bytes (INT32)

Unit: nm

Unit: -

Unit: nm

Access: RW

Access: RW

Access: RO

| Sub-index 5: Zero Reset Exec                                                                                                    | ution Enabled/Disa  | bled Status        |                    |                       |  |  |
|----------------------------------------------------------------------------------------------------|---------------------|--------------------|--------------------|-----------------------|--|--|
| Setting range: 0 to 1                                                                                                    | Unit: –             |                    | Factory setting: - |                       |  |  |
| Size: 4 bytes (U32)                                                                                                    |                     | Access: RW         |                    | PDO map: Not possible |  |  |
| Sub-index 6: Zero Reset Flag                                                                                                    |                     | -                  |                    | 1                     |  |  |
| Setting range: -                                                                                                    | Unit: –             |                    | Factory setting: - |                       |  |  |
| Size: 4 bytes (U32)                                                                                                    | I                   | Access: WO         |                    | PDO map: Not possible |  |  |
| Sub-index 7: Zero Reset Cano                                                                                                    | el Flag             |                    |                    | L                     |  |  |
| Setting range: -                                                                                                    | Unit: –             |                    | Factory setting: - |                       |  |  |
| Size: 4 bytes (U32)                                                                                                    | I                   | Access: WO         | 1                  | PDO map: Not possible |  |  |
| <ul> <li>Data relating to TASK 1 processing item "zero reset" is stored.</li> <li>The zero reset data of TASK 2 to 4 is stored to:<br/>TASK 2: Index 3117 hex<br/>TASK 3: Index 3121 hex<br/>TASK 4: Index 312B hex</li> </ul>                                                                                                    |                     |                    |                    |                       |  |  |
| 310E hex Non-Me                                                                                                    | easurement Setting  | g (Task 1)         |                    |                       |  |  |
| Sub-index 0: Number of entrie                                                                                                    | s                   |                    |                    |                       |  |  |
| Setting range: -                                                                                                    | Unit: –             |                    | Factory setting: - |                       |  |  |
| Size: 1 byte (U8)                                                                                                    |                     | Access: RO         |                    | PDO map: Not possible |  |  |
| Sub-index 1: Output Data                                                                                                    |                     |                    |                    | 1                     |  |  |
| Setting range: -                                                                                                    | Unit: nm            | Factory setting: - |                    |                       |  |  |
| Size: 4 bytes (INT32)                                                                                                    |                     | Access: RO         |                    | PDO map: Not possible |  |  |
| <ul> <li>Data relating to TASK 1 processing item "processing at non-measurement" is stored.</li> <li>The processing at non-measurement of TASK 2 to 4 is stored to:<br/>TASK 2: Index 3118 hex<br/>TASK 3: Index 3122 hex<br/>TASK 4: Index 312C hex</li> <li>On the ZW, this is not required since settings are not made directly.</li> </ul> |                     |                    |                    |                       |  |  |
| 310F hex Judgen                                                                                                    | nent Output (Task 1 | I)                 |                    |                       |  |  |
| Sub-index 0: Number of entrie                                                                                                    | s                   |                    |                    |                       |  |  |
| Setting range: -                                                                                                    | Unit: –             |                    | Factory setting: - |                       |  |  |
| Size: 1 byte (U8)                                                                                                    | I                   | Access: RO         | I                  | PDO map: Not possible |  |  |
| Sub-index 1: LOW Threshold                                                                                                    |                     |                    |                    | 1                     |  |  |
| Setting range: -9999999999 to                                                                                                    | Unit: nm            |                    | Factory setting: - |                       |  |  |

| 310F hex                             | Judgement C | Judgement Output (Task 1) |            |                    |                       |  |
|--------------------------------------|-------------|---------------------------|------------|--------------------|-----------------------|--|
| Sub-index 0: Number                  | of entries  |                           |            |                    |                       |  |
| Setting range: -                     |             | Unit: –                   |            | Factory setting: - |                       |  |
| Size: 1 byte (U8)                    |             |                           | Access: RO |                    | PDO map: Not possible |  |
| Sub-index 1: LOW Thr                 | eshold      |                           | 1          |                    |                       |  |
| Setting range: -999999<br>9999999999 | 9999 to     | Unit: nm                  |            | Factory setting: - |                       |  |
| Size: 4 bytes (INT32)                |             |                           | Access: RW |                    | PDO map: Not possible |  |
| Sub-index 2: HIGH Th                 | reshold     |                           |            |                    |                       |  |
| Setting range: -999999<br>9999999999 | 9999 to     | Unit: nm                  |            | Factory setting: - |                       |  |
| Size: 4 bytes (INT32)                |             |                           | Access: RW | <u>.</u>           | PDO map: Not possible |  |
| Sub-index 3: Output Data             |             |                           |            |                    |                       |  |
| Setting range: -                     |             | Unit: nm                  |            | Factory setting: - |                       |  |
| Size: 4 bytes (INT32)                |             | L                         | Access: RO |                    | PDO map: Not possible |  |

| Sub-index 4: Output Judgement Sta                                          | atus           |               |                    |                       |
|----------------------------------------------------------------------------|----------------|---------------|--------------------|-----------------------|
| Setting range: -                                                           | Unit: –        |               | Factory setting: - | -                     |
| Size: 4 bytes (U32)                                                        |                | Access: RO    | L                  | PDO map: Not possible |
| Sub-index 5: HIGH Result                                                   |                |               |                    | ·                     |
| Setting range: -                                                           | Unit: –        |               | Factory setting: - | -                     |
| Size: 4 bytes (U32)                                                        |                | Access: RO    | L                  | PDO map: Not possible |
| Sub-index 6: PASS Result                                                   |                |               |                    |                       |
| Setting range: -                                                           | Unit: –        |               | Factory setting: - | -                     |
| Size: 4 bytes (U32)                                                        |                | Access: RO    | L                  | PDO map: Not possible |
| Sub-index 7: LOW Result                                                    |                |               |                    |                       |
| Setting range: -                                                           | Unit: –        |               | Factory setting: - | -                     |
| Size: 4 bytes (U32)                                                        |                | Access: RO    | L                  | PDO map: Not possible |
| Sub-index 8: ERROR Result                                                  |                |               |                    |                       |
| Setting range: -                                                           | Unit: –        |               | Factory setting: - | -                     |
| Size: 4 bytes (U32)                                                        |                | Access: RO    | L                  | PDO map: Not possible |
| TASK 2: Index 3119 hex<br>TASK 3: Index 3123 hex<br>TASK 4: Index 312D hex |                |               |                    |                       |
| 312E hex Judgement                                                         | Processing     |               |                    |                       |
| Sub-index 0: Number of entries                                             | 1              |               | 1                  |                       |
| Setting range: -                                                           | Unit: –        | 1             | Factory setting: - | -                     |
| Size: 1 byte (U8)                                                          |                | Access: RO    |                    | PDO map: Not possible |
| Sub-index 1: Hysteresis Width                                              |                |               |                    |                       |
| Setting range: 0 to 999999999                                              | Unit: nm       |               | Factory setting: - |                       |
| Size: 4 bytes (INT32)                                                      |                | Access: RW P  |                    | PDO map: Not possible |
| Sub-index 2: Timer Mode                                                    |                |               |                    |                       |
| Setting range: 0 to 3                                                      | Unit: –        |               | Factory setting: - | -                     |
| Size: 4 bytes (U32)                                                        |                | Access: RW    |                    | PDO map: Not possible |
| Sub-index 3: Delay Time                                                    |                |               |                    |                       |
| Setting range: 1 to 5000                                                   | Unit: ms       |               | Factory setting: - | -                     |
| Size: 4 bytes (U32)                                                        |                | Access: RW    |                    | PDO map: Not possible |
| Sub-index 4: Output Object                                                 |                |               |                    |                       |
| Setting range: 0 to 3                                                      | Unit: –        |               | Factory setting: - | -                     |
| Size: 4 bytes (U32)                                                        |                | Access: RW    |                    | PDO map: Not possible |
| Data relating to processing it                                             | em "judgmer    | nt processing | g" is stored.      |                       |
| 312F hex Non-Measur                                                        | rement Setting |               |                    |                       |
| Sub-index 0: Number of entries                                             |                |               |                    |                       |

| Setting range: -  | Unit: – |            | Factory setting: - |                       |
|-------------------|---------|------------|--------------------|-----------------------|
| Size: 1 byte (U8) |         | Access: RO |                    | PDO map: Not possible |

| Sub-index 1: Non-Measurement Mode |           |            |                    |                       |  |  |  |
|-----------------------------------|-----------|------------|--------------------|-----------------------|--|--|--|
| Setting range: 0 to 1             | Unit: –   |            | Factory setting: - |                       |  |  |  |
| Size: 4 bytes (U32)               | Access: R |            |                    | PDO map: Not possible |  |  |  |
| Sub-index 2: Analog Clamp Output  |           |            |                    |                       |  |  |  |
| Setting range: -                  | Unit: –   |            | Factory setting: - |                       |  |  |  |
| Size: 4 bytes (U32)               |           | Access: RW |                    | PDO map: Not possible |  |  |  |
| Sub-index 3: Binary Clamp Output  |           |            |                    |                       |  |  |  |
| Setting range: 0 to 1             | Unit: -   |            | Factory setting: - |                       |  |  |  |
| Size: 4 bytes (U32)               |           | Access: RW |                    | PDO map: Not possible |  |  |  |

• Data relating to processing item "processing at non-measurement" is stored.

| 3130 hex                                               | Analog Output                |                    |                    |                       |                       |  |  |  |
|--------------------------------------------------------|------------------------------|--------------------|--------------------|-----------------------|-----------------------|--|--|--|
| Sub-index 0: Number of entries                         |                              |                    |                    |                       |                       |  |  |  |
| Setting range: - Unit: -                               |                              | Factory setting: - |                    |                       |                       |  |  |  |
| Size: 1 byte (U8)                                      |                              |                    | Access: RO         |                       | PDO map: Not possible |  |  |  |
| Sub-index 1: Monitor Focus Mode                        |                              |                    |                    |                       |                       |  |  |  |
| Setting range: 0 to 1                                  | etting range: 0 to 1 Unit: - |                    | Factory setting: - |                       |                       |  |  |  |
| Size: 4 bytes (U32)                                    |                              | Access: RW         | I                  | PDO map: Not possible |                       |  |  |  |
| Sub-index 2 to 3: Monitor Focus Output Position 1 to 2 |                              |                    |                    |                       |                       |  |  |  |
| Setting range: -999999<br>9999999999                   | 9999 to                      | Unit: nm           |                    | Factory setting: -    |                       |  |  |  |
| Size: 4 bytes (INT32)                                  |                              |                    | Access: RW         | 1                     | PDO map: Not possible |  |  |  |
| Sub-index 4: Monitor F                                 | ocus Current                 | Low Limit          | 1                  |                       |                       |  |  |  |
| Setting range: 4 to 20                                 |                              | Unit: mA           |                    | Factory setting: -    |                       |  |  |  |
| Size: 4 bytes (INT32)                                  |                              | Access: RW         | I                  | PDO map: Not possible |                       |  |  |  |
| Sub-index 5: Monitor Focus Current High Limit          |                              |                    |                    |                       |                       |  |  |  |
| Setting range: 4 to 20                                 |                              | Unit: mA           |                    | Factory setting: -    |                       |  |  |  |
| Size: 4 bytes (INT32)                                  | oytes (INT32)                |                    | Access: RW         |                       | PDO map: Not possible |  |  |  |
| Sub-index 6: Monitor Focus Voltage Low Limit           |                              |                    |                    |                       |                       |  |  |  |
| Setting range: -10 to 1                                | 0                            | Unit: V            |                    | Factory setting: -    |                       |  |  |  |
| Size: 4 bytes (INT32)                                  |                              | Access: RW         |                    | PDO map: Not possible |                       |  |  |  |
| Sub-index 7: Monitor Focus Voltage High Limit          |                              |                    |                    |                       |                       |  |  |  |
| Setting range: -10 to 1                                | 0                            | Unit: V            |                    | Factory setting: -    |                       |  |  |  |
| Size: 4 bytes (INT32)                                  |                              |                    | Access: RW         |                       | PDO map: Not possible |  |  |  |
| Sub-index 8: Analog Output Adjustment Mode             |                              |                    |                    |                       |                       |  |  |  |
| Setting range: 0 to 1                                  |                              | Unit: –            |                    | Factory setting: -    |                       |  |  |  |
| Size: 4 bytes (U32)                                    |                              | Access: RW         |                    |                       | PDO map: Not possible |  |  |  |
| Sub-index 9: Analog Output Adjustment Span             |                              |                    |                    |                       |                       |  |  |  |
| Setting range: -                                       |                              | Unit: –            |                    | Factory setting: -    |                       |  |  |  |
| Size: 4 bytes (INT32)                                  |                              | Access: RW         |                    | PDO map: Not possible |                       |  |  |  |
| Sub-index 10: Analog Output Adjustment Offset          |                              |                    |                    |                       |                       |  |  |  |
| Setting range: -                                       |                              | Unit: –            |                    | Factory setting: -    |                       |  |  |  |
| Size: 4 bytes (INT32)                                  |                              |                    | Access: RW         | •                     | PDO map: Not possible |  |  |  |
| Sub-index 11: Monitor Focus Clear            |               |            |                    |                       |  |  |  |
|----------------------------------------------|---------------|------------|--------------------|-----------------------|--|--|--|
| Setting range: 1 to 1                        | Unit: –       |            | Factory setting: - |                       |  |  |  |
| Size: 4 bytes (U32)                          | 1             | Access: RW | 1                  | PDO map: Not possible |  |  |  |
| Sub-index 12: Analog Output Adjustment Clear |               |            |                    |                       |  |  |  |
| Setting range: 1 to 1                        | Unit: –       |            | Factory setting: - |                       |  |  |  |
| Size: 4 bytes (U32)                          |               | Access: RW |                    | PDO map: Not possible |  |  |  |
| Sub-index 13: Test Adjustment Mod            | e             |            |                    | ·                     |  |  |  |
| Setting range: 0 to 1                        | Unit: –       |            | Factory setting: - |                       |  |  |  |
| Size: 4 bytes (U32)                          |               | Access: RW |                    | PDO map: Not possible |  |  |  |
| Sub-index 14: Test Adjustment Dac Output     |               |            |                    |                       |  |  |  |
| Setting range: 3069 to 61069                 | Unit: –       |            | Factory setting: - |                       |  |  |  |
| Size: 4 bytes (U32)                          |               | Access: RW |                    | PDO map: Not possible |  |  |  |
| Sub-index 15: Clamp Dac Output               |               |            |                    |                       |  |  |  |
| Setting range: 3069 to 61069                 | Unit: –       |            | Factory setting: - |                       |  |  |  |
| Size: 4 bytes (U32)                          |               | Access: RW |                    | PDO map: Not possible |  |  |  |
| Sub-index 16: Current/Voltage Mode           |               |            |                    |                       |  |  |  |
| Setting range: 0 to 1                        | Unit: –       |            | Factory setting: - |                       |  |  |  |
| Size: 4 bytes (U32)                          |               | Access: RW |                    | PDO map: Not possible |  |  |  |
| Sub-index 17: Output Object                  |               |            |                    |                       |  |  |  |
| Setting range: 0 to 4                        | Unit: –       |            | Factory setting: - |                       |  |  |  |
| Size: 4 bytes (U32)                          |               | Access: RW |                    | PDO map: Not possible |  |  |  |
| Sub-index 18: Output Level During (          | Clamping      |            |                    |                       |  |  |  |
| Setting range: -                             | Unit: –       |            | Factory setting: - |                       |  |  |  |
| Size: 4 bytes (U32)                          |               | Access: RW |                    | PDO map: Not possible |  |  |  |
| Sub-index 19: Reference Data Addr            | ess           |            |                    |                       |  |  |  |
| Setting range: -                             | Unit: –       |            | Factory setting: - |                       |  |  |  |
| Size: 4 bytes (INT32)                        |               | Access: RO |                    | PDO map: Not possible |  |  |  |
| Sub-index 20: Analog Output Data             |               |            |                    |                       |  |  |  |
| Setting range: -                             | Unit: –       |            | Factory setting: - |                       |  |  |  |
| Size: 4 bytes (INT32)                        |               | Access: RO |                    | PDO map: Not possible |  |  |  |
| Sub-index 21: Output Dac Low Limit           | t             |            |                    |                       |  |  |  |
| Setting range: -                             | Unit: –       |            | Factory setting: - |                       |  |  |  |
| Size: 4 bytes (U32)                          |               | Access: RO |                    | PDO map: Not possible |  |  |  |
| Sub-index 22: Output Dac High Limit          |               |            |                    |                       |  |  |  |
| Setting range: -                             | Unit: –       |            | Factory setting: - |                       |  |  |  |
| Size: 4 bytes (U32)                          |               | Access: RO |                    | PDO map: Not possible |  |  |  |
| Sub-index 23: Dac Range of Analog            | Output Conve  | ert        |                    |                       |  |  |  |
| Setting range: -                             | Unit: –       |            | Factory setting: - |                       |  |  |  |
| Size: 4 bytes (U32)                          |               | Access: RO |                    | PDO map: Not possible |  |  |  |
| Sub-index 24: Round Number of An             | alog Output C | alculation |                    | ·                     |  |  |  |
| Setting range: -                             | Unit: –       |            | Factory setting: - |                       |  |  |  |
| Size: 4 bytes (U32)                          |               | Access: RO |                    | PDO map: Not possible |  |  |  |

| Sub-index 25: Analog Output Adjustment            |                 |            |                    |                       |  |
|---------------------------------------------------|-----------------|------------|--------------------|-----------------------|--|
| Setting range: -                                  | Unit: –         |            | Factory setting: - |                       |  |
| Size: 4 bytes (U32)                               |                 | Access: RO |                    | PDO map: Not possible |  |
| Sub-index 26: Monitor Focus Output                | t Position Low  | Limit      |                    |                       |  |
| Setting range: -                                  | Unit: –         |            | Factory setting: - |                       |  |
| Size: 4 bytes (INT32)                             |                 | Access: RO |                    | PDO map: Not possible |  |
| Sub-index 27: Monitor Focus Output                | t Position High | Limit      |                    |                       |  |
| Setting range: -                                  | Unit: –         |            | Factory setting: - |                       |  |
| Size: 4 bytes (INT32)                             |                 | Access: RO |                    | PDO map: Not possible |  |
| Sub-index 28: Monitor Focus Tilt Sig              | gn              |            |                    |                       |  |
| Setting range: -                                  | Unit: –         |            | Factory setting: - |                       |  |
| Size: 4 bytes (U32)                               |                 | Access: RO |                    | PDO map: Not possible |  |
| Sub-index 29: Dac Limit Distance (N               | /lax.)          | 1          |                    | L                     |  |
| Setting range: -                                  | Unit: –         |            | Factory setting: - |                       |  |
| Size: 4 bytes (INT32)                             | 1               | Access: RO | 1                  | PDO map: Not possible |  |
| Sub-index 30: Dac Limit Distance (N               | /lin.)          | 1          |                    | L                     |  |
| Setting range: -                                  | Unit: –         |            | Factory setting: - |                       |  |
| Size: 4 bytes (INT32)                             |                 | Access: RO |                    | PDO map: Not possible |  |
| Sub-index 31: Da Output After Adjustment          |                 |            |                    |                       |  |
| Setting range: -                                  | Unit: –         |            | Factory setting: - |                       |  |
| Size: 4 bytes (INT32)                             |                 | Access: RO |                    | PDO map: Not possible |  |
| Sub-index 32: Before Current Adjus                | tment (1 Point  | )          |                    | L                     |  |
| Setting range: 4 to 20                            | Unit: mA        |            | Factory setting: - |                       |  |
| Size: 4 bytes (INT32)                             |                 | Access: RW |                    | PDO map: Not possible |  |
| Sub-index 33: Before Current Adjus                | tment (2 Point  | )          |                    |                       |  |
| Setting range: 4 to 20                            | Unit: mA        |            | Factory setting: - |                       |  |
| Size: 4 bytes (INT32)                             |                 | Access: RW |                    | PDO map: Not possible |  |
| Sub-index 34: Current Dac (1 Point)               |                 | 1          |                    |                       |  |
| Setting range: -999 to 999                        | Unit: –         |            | Factory setting: - |                       |  |
| Size: 4 bytes (INT32)                             |                 | Access: RW |                    | PDO map: Not possible |  |
| Sub-index 35: Current Dac (2 Point)               |                 | 1          |                    | L                     |  |
| Setting range: -999 to 999                        | Unit: –         |            | Factory setting: - |                       |  |
| Size: 4 bytes (INT32)                             |                 | Access: RW |                    | PDO map: Not possible |  |
| Sub-index 36: Before Voltage Adjust               | tment (1 Point  | )          |                    |                       |  |
| Setting range: -10 to 10                          | Unit: V         |            | Factory setting: - |                       |  |
| Size: 4 bytes (INT32)                             | Access: RW      |            | I                  | PDO map: Not possible |  |
| Sub-index 37: Before Voltage Adjustment (2 Point) |                 |            |                    |                       |  |
| Setting range: -10 to 10                          | Unit: V         |            | Factory setting: - |                       |  |
| Size: 4 bytes (INT32)                             | 1               | Access: RW | 1                  | PDO map: Not possible |  |
| Sub-index 38: Voltage Dac (1 Point)               |                 | 1          |                    | ·                     |  |
| Setting range: -999 to 999                        | Unit: –         |            | Factory setting: - |                       |  |
| Size: 4 bytes (INT32)                             |                 | Access: RW |                    | PDO map: Not possible |  |

| Sub-index 39: Voltage Dac (2 Point)  |                |                |                    |                       |  |  |
|--------------------------------------|----------------|----------------|--------------------|-----------------------|--|--|
| Setting range: -999 to 999           | Unit: –        |                | Factory setting: - |                       |  |  |
| Size: 4 bytes (INT32)                | 1              | Access: RW     | 1                  | PDO map: Not possible |  |  |
| Sub-index 40: Test Adjustment Outp   | out (1 Point)  |                |                    | 1                     |  |  |
| Setting range: 0 to 1                | Unit: –        |                | Factory setting: - |                       |  |  |
| Size: 4 bytes (U32)                  | 1              | Access: RW     | 1                  | PDO map: Not possible |  |  |
| Sub-index 41: Test Adjustment Outp   | out (2 Point)  |                |                    | L                     |  |  |
| Setting range: 0 to 1                | Unit: –        |                | Factory setting: - |                       |  |  |
| Size: 4 bytes (U32)                  | 1              | Access: RW     |                    | PDO map: Not possible |  |  |
| Sub-index 42: Execute Adjustment     |                |                |                    |                       |  |  |
| Setting range: 0 to 1                | Unit: –        |                | Factory setting: - |                       |  |  |
| Size: 4 bytes (U32)                  | 1              | Access: WO     | 1                  | PDO map: Not possible |  |  |
| Data relating to processing ite      | em "analog o   | output" is sto | red.               |                       |  |  |
| 3133 hex Parallel Outp               | ut             |                |                    |                       |  |  |
| Sub-index 0: Number of entries       |                |                |                    |                       |  |  |
| Setting range: -                     | Unit: –        |                | Factory setting: - |                       |  |  |
| Size: 1 byte (U8)                    |                | Access: RO     |                    | PDO map: Not possible |  |  |
| Sub-index 1: Parallel Output Target  |                |                |                    |                       |  |  |
| Setting range: 0 to 4                | Unit: –        |                | Factory setting: - |                       |  |  |
| Size: 4 bytes (U32)                  |                | Access: RW     |                    | PDO map: Not possible |  |  |
| Sub-index 2: Parallel Output Result  |                |                |                    |                       |  |  |
| Setting range: 0 to 4                | Unit: –        |                | Factory setting: - |                       |  |  |
| Size: 4 bytes (U32)                  | 1              | Access: RO     | 1                  | PDO map: Not possible |  |  |
| Data relating to processing ite      | em "parallel o | output" is sto | ored.              |                       |  |  |
| 3134 hex Parallel Input              | t              |                |                    |                       |  |  |
| Sub-index 0: Number of entries       |                |                |                    |                       |  |  |
| Setting range: -                     | Unit: –        |                | Factory setting: - |                       |  |  |
| Size: 1 byte (U8)                    |                | Access: RO     |                    | PDO map: Not possible |  |  |
| Sub-index 1: Parallel Input Mode     |                |                |                    | 1                     |  |  |
| Setting range: 0 to 1                | Unit: –        |                | Factory setting: - |                       |  |  |
| Size: 4 bytes (U32)                  | 1              | Access: RW     | I                  | PDO map: Not possible |  |  |
| Sub-index 2: Control Task            |                |                |                    |                       |  |  |
| Setting range: 0 to 5                | Unit: –        |                | Factory setting: - |                       |  |  |
| Size: 4 bytes (U32)                  | 1              | Access: RW     |                    | PDO map: Not possible |  |  |
| Sub-index 3: Parallel 0 Input Status |                |                |                    |                       |  |  |
| Setting range: -                     | Unit: –        |                | Factory setting: - |                       |  |  |
| Size: 4 bytes (U32)                  |                | Access: RO     | I                  | PDO map: Not possible |  |  |
| Sub-index 4: Parallel 1 Input Status |                |                |                    | 1                     |  |  |
| Setting range: -                     | Unit: –        |                | Factory setting: - |                       |  |  |
| Size: 4 bytes (U32)                  |                | Access: RO     | I                  | PDO map: Not possible |  |  |
|                                      |                | 1              |                    | 1                     |  |  |

| Sub-index 5: Parallel 2 Input Status                         |                        |            |                    |                       |  |  |
|--------------------------------------------------------------|------------------------|------------|--------------------|-----------------------|--|--|
| Setting range: -                                             | Unit: –                |            | Factory setting: - | Factory setting: -    |  |  |
| Size: 4 bytes (U32)                                          |                        | Access: RO |                    | PDO map: Not possible |  |  |
| Sub-index 6: Parallel 3 Input Status                         |                        |            |                    |                       |  |  |
| Setting range: -                                             | Unit: –                |            | Factory setting: - |                       |  |  |
| Size: 4 bytes (U32)                                          |                        | Access: RO |                    | PDO map: Not possible |  |  |
| Sub-index 7: Trigger                                         |                        |            |                    |                       |  |  |
| Setting range: 0 to 1                                        | Unit: –                |            | Factory setting: - |                       |  |  |
| Size: 4 bytes (U32)                                          |                        | Access: RW |                    | PDO map: Not possible |  |  |
| Sub-index 8: Hold Reset                                      |                        |            |                    |                       |  |  |
| Setting range: 0 to 1                                        | Unit: –                |            | Factory setting: - |                       |  |  |
| Size: 4 bytes (U32)                                          |                        | Access: RW |                    | PDO map: Not possible |  |  |
| Sub-index 9: Led off                                         |                        |            |                    |                       |  |  |
| Setting range: 0 to 1                                        | Unit: –                |            | Factory setting: - |                       |  |  |
| Size: 4 bytes (U32)                                          |                        | Access: RW |                    | PDO map: Not possible |  |  |
| Sub-index 10: Zero Reset                                     |                        |            |                    |                       |  |  |
| Setting range: 0 to 1                                        | Unit: –                |            | Factory setting: - |                       |  |  |
| Size: 4 bytes (U32)                                          |                        | Access: RW |                    | PDO map: Not possible |  |  |
| Sub-index 11: Zero Reset Cancel                              |                        |            |                    |                       |  |  |
| Setting range: 1 to 1                                        | Unit: –                |            | Factory setting: - |                       |  |  |
| Size: 4 bytes (U32)                                          | bytes (U32) Access: RW |            |                    | PDO map: Not possible |  |  |
| Data relating to processing item "parallel input" is stored. |                        |            |                    |                       |  |  |
|                                                              |                        |            |                    |                       |  |  |
| 3135 hex Line Bright                                         |                        |            |                    |                       |  |  |
| Sub-index 0: Number of entries                               |                        |            |                    |                       |  |  |

| Setting range: -                                                   | Unit: –   |            | Factory setting: - |                       |
|--------------------------------------------------------------------|-----------|------------|--------------------|-----------------------|
| Size: 1 byte (U8)                                                  |           | Access: RO |                    | PDO map: Not possible |
| Sub-index 1: Upper Line                                            |           |            |                    |                       |
| Setting range: -                                                   | Unit: pix | Unit: pix  |                    | -                     |
| Size: 4 bytes (U32)                                                |           | Access: RW |                    | PDO map: Not possible |
| Sub-index 2: Lower Line                                            |           | 1          |                    |                       |
| Setting range: -                                                   | Unit: pix |            | Factory setting: - |                       |
| Size: 4 bytes (U32)                                                |           | Access: RW |                    | PDO map: Not possible |
| Sub-index 3: Thin Number                                           |           |            |                    |                       |
| Setting range: -                                                   | Unit: pix | Unit: pix  |                    | -                     |
| Size: 4 bytes (U32) Access: R                                      |           | Access: RW | 1                  | PDO map: Not possible |
| Data relating to processing item "measurement waveform" is stored. |           |            |                    |                       |

| 3150 hex                       | Unit Data Read Execution |            |  |                       |  |
|--------------------------------|--------------------------|------------|--|-----------------------|--|
| Sub-index 0: Number of entries |                          |            |  |                       |  |
| Setting range: -               |                          | Unit: –    |  | Factory setting: -    |  |
| Size: 1 byte (U8)              |                          | Access: RO |  | PDO map: Not possible |  |

| Sub-index 1: Unit No    |                                    |               |            |                    |                       |  |
|-------------------------|------------------------------------|---------------|------------|--------------------|-----------------------|--|
| Setting range: 0 to #xF | FFF                                | Unit: –       |            | Factory setting: - | Factory setting: -    |  |
| Size: 2 bytes (U16)     |                                    |               | Access: RW |                    | PDO map: Not possible |  |
| Sub-index 2: Data No    |                                    |               |            |                    |                       |  |
| Setting range: 0 to #xF | FFF                                | Unit: –       |            | Factory setting: - |                       |  |
| Size: 2 bytes (U16)     |                                    |               | Access: RW |                    | PDO map: Not possible |  |
|                         |                                    |               |            |                    |                       |  |
| 3151 hex                | Unit Data Re                       | ad Result     |            |                    |                       |  |
| Sub-index: -            |                                    |               |            |                    |                       |  |
| Setting range: -        |                                    | Unit: –       |            | Factory setting: - |                       |  |
| Size: 4 bytes (U32)     |                                    |               | Access: RO |                    | PDO map: Not possible |  |
|                         |                                    |               |            |                    | ·                     |  |
| 3152 hex                | Unit Data Wr                       | ite Execution |            |                    |                       |  |
| Sub-index 0: Number of  | of entries                         |               |            |                    |                       |  |
| Setting range: -        |                                    | Unit: –       |            | Factory setting: - |                       |  |
| Size: 1 byte (U8)       |                                    |               | Access: RO |                    | PDO map: Not possible |  |
| Sub-index 1: Unit No    |                                    |               |            |                    |                       |  |
| Setting range: 0 to #xF | FFF                                | Unit: –       |            | Factory setting: - | -                     |  |
| Size: 2 bytes (U16)     |                                    |               | Access: RW |                    | PDO map: Not possible |  |
| Sub-index 2: Data No    |                                    |               |            |                    |                       |  |
| Setting range: 0 to #xF | Setting range: 0 to #xFFFF Unit: - |               |            | Factory setting: - |                       |  |
| Sub-index 3: Write Dat  | a                                  |               |            |                    |                       |  |
| Setting range: -        |                                    | Unit: –       |            | Factory setting: - |                       |  |
| Size: 4 bytes (U32)     |                                    |               | Access: RW |                    | PDO map: Not possible |  |
|                         |                                    |               |            |                    |                       |  |

# Object specifications (system information)

| 3200 hex                           | Controller System Information |         |            |                    |                       |
|------------------------------------|-------------------------------|---------|------------|--------------------|-----------------------|
| Sub-index 0: Number of             | of entries                    |         |            |                    |                       |
| Setting range: -                   |                               | Unit: – |            | Factory setting: - |                       |
| Size: 1 byte (U8)                  |                               |         | Access: RO |                    | PDO map: Not possible |
| Sub-index 1: Controlle             | r Serial No.                  |         |            |                    |                       |
| Setting range: -                   |                               | Unit: – |            | Factory setting: - |                       |
| Size: 8 bytes (VS)                 | /S)                           |         | Access: RO |                    | PDO map: Not possible |
| Sub-index 2: Model                 |                               |         |            |                    |                       |
| Setting range: -                   |                               | Unit: – |            | Factory setting: - |                       |
| Size: 16 bytes (VS)                |                               |         | Access: RO |                    | PDO map: Not possible |
| Sub-index 3: Type                  |                               |         |            |                    |                       |
| Setting range: -                   |                               | Unit: – |            | Factory setting: - |                       |
| Size: 4 bytes (U32)                |                               |         | Access: RO |                    | PDO map: Not possible |
| Sub-index 4: Number of Sensor Head |                               |         |            |                    |                       |
| Setting range: -                   |                               | Unit: – |            | Factory setting: - |                       |
| Size: 4 bytes (U32)                |                               | •       | Access: RO | •                  | PDO map: Not possible |

| Sub-index 13: Mac Address           |                  |            |                    |                       |  |
|-------------------------------------|------------------|------------|--------------------|-----------------------|--|
| Setting range: -                    | Unit: –          |            | Factory setting: - |                       |  |
| Size: -                             | 1                | Access: RO |                    | PDO map: Not possible |  |
| Sub-index 14: Port No.              |                  |            |                    | ·                     |  |
| Setting range: -                    | Unit: –          |            | Factory setting: - |                       |  |
| Size: 4 bytes (U32)                 | - <b>I</b>       | Access: RO |                    | PDO map: Not possible |  |
| Sub-index 15: Ethernet Protocol     |                  | l          |                    | ·                     |  |
| Setting range: -                    | Unit: –          |            | Factory setting: - |                       |  |
| Size: 4 bytes (U32)                 | -1               | Access: RO |                    | PDO map: Not possible |  |
| Sub-index 17: Host Major Version    |                  |            |                    | <u>.</u>              |  |
| Setting range: -                    | Unit: –          |            | Factory setting: - |                       |  |
| Size: 4 bytes (U32)                 | - <b>I</b>       | Access: RO |                    | PDO map: Not possible |  |
| Sub-index 17: Host Minor Version    |                  |            |                    | ·                     |  |
| Setting range: -                    | Unit: –          |            | Factory setting: - |                       |  |
| Size: 4 bytes (U32)                 | - <b>I</b>       | Access: RO |                    | PDO map: Not possible |  |
|                                     |                  |            |                    |                       |  |
| 3201 hex Sensor Hea                 | d 1 Information  | 1          |                    |                       |  |
| Sub-index 0: Number of entries      |                  |            |                    |                       |  |
| Setting range: -                    | Unit: –          |            | Factory setting: - |                       |  |
| Size: 1 byte (U8)                   |                  | Access: RO |                    | PDO map: Not possible |  |
| Sub-index 1: Sensor Serial No.      |                  |            |                    |                       |  |
| Setting range: -                    | Unit: –          |            | Factory setting: - |                       |  |
| Size: 8 bytes (VS)                  | 1                | Access: RW |                    | PDO map: Not possible |  |
| Sub-index 2: Model                  |                  | J          |                    | <u> </u>              |  |
| Setting range: -                    | Unit: –          |            | Factory setting: - |                       |  |
| Size: 16 bytes (VS)                 | - <b>I</b>       | Access: RW |                    | PDO map: Not possible |  |
| Sub-index 3: Type                   |                  |            |                    |                       |  |
| Setting range: -                    | Unit: –          |            | Factory setting: - |                       |  |
| Size: 4 bytes (U32)                 | - H              | Access: RW |                    | PDO map: Not possible |  |
| Sub-index 4: Work Distance          |                  |            |                    | ·                     |  |
| Setting range: -                    | Unit: –          |            | Factory setting: - |                       |  |
| Size: 4 bytes (U32)                 | 1                | Access: RW |                    | PDO map: Not possible |  |
| Sub-index 5: Measurement Range      |                  |            |                    | <u>.</u>              |  |
| Setting range: -                    | Unit: –          |            | Factory setting: - |                       |  |
| Size: 4 bytes (U32)                 | - <b>I</b>       | Access: RW |                    | PDO map: Not possible |  |
| Sub-index 8: Grouping               |                  |            |                    |                       |  |
| Setting range: -                    | Unit: –          |            | Factory setting: - |                       |  |
| Size: 4 bytes (U32)                 |                  | Access: RW |                    | PDO map: Not possible |  |
| Sub-index 13 to 54: Linearity Calib | ration Data 1 to | o 42       |                    | ·                     |  |
| Setting range: -                    | Unit: –          |            | Factory setting: - |                       |  |
| Size: -                             |                  | Access: RW | ·                  | PDO map: Not possible |  |

## Object specifications (other information)

| 3203 hex                       | Controller Inf | ormation   |                  |                       |                       |
|--------------------------------|----------------|------------|------------------|-----------------------|-----------------------|
| Sub-index 0: Number of entries |                |            |                  |                       |                       |
| Setting range: -               |                | Unit: –    |                  | Factory setting: -    |                       |
| Size: 1 byte (U8)              |                |            | Access: RO       |                       | PDO map: Not possible |
| Sub-index 1: LED Info          | rmation        |            |                  |                       |                       |
| Setting range: -               |                | Unit: -    |                  | Factory setting: -    |                       |
| Size: 2 bytes (U16)            |                |            | Access: RO       |                       | PDO map: Not possible |
| Sub-index 2: Expansio          | on Flag        |            | 1                |                       | ·                     |
| Setting range: -               |                | Unit: –    |                  | Factory setting: -    |                       |
| Size: 1 byte (U8)              |                |            | Access: RO       |                       | PDO map: Not possible |
| Sub-index 3: Controlle         | r Version      |            | 1                |                       | 1                     |
| Setting range: -               |                | Unit: –    |                  | Factory setting: -    |                       |
| Size: 8 bytes (VS)             |                |            | Access: RO       |                       | PDO map: Not possible |
| Sub-index 4: Controlle         | r Туре         |            |                  |                       |                       |
| Setting range: -               |                | Unit: –    |                  | Factory setting: -    |                       |
| Size: 1 byte (U8)              |                |            | Access: RO       |                       | PDO map: Not possible |
| Sub-index 5: Number            | of All Sensor  | Head       |                  |                       | ·                     |
| Setting range: -               |                | Unit: –    | Factory setting: |                       |                       |
| Size: 1 byte (U8)              |                |            | Access: RO       |                       | PDO map: Not possible |
| Sub-index 6: PIX               |                |            |                  |                       | ·                     |
| Setting range: -               |                | Unit: pix  |                  | Factory setting: -    |                       |
| Size: 4 bytes (U32)            |                |            | Access: RW       | PDO map: Not possible |                       |
| Sub-index 7: Distance          |                |            |                  |                       | ·                     |
| Setting range: -               |                | Unit: nm   |                  | Factory setting: -    |                       |
| Size: 4 bytes (U32)            |                | Access: RW |                  | PDO map: Not possible |                       |
| Sub-index 8: RUN/FUI           | N Mode         |            |                  |                       |                       |
| Setting range: -               |                | Unit: –    |                  | Factory setting: -    |                       |
| Size: 1 byte (U8)              |                |            | Access: RW       |                       | PDO map: Not possible |
|                                |                |            |                  |                       |                       |
| 3205 hex                       | Measuring c    | ycle       |                  |                       |                       |
| Sub-index 0: Number            | of entries     |            |                  |                       |                       |
| Setting range: -               |                | Unit: –    |                  | Factory setting: -    |                       |
| Size: 1 byte (U8)              |                | 1          | Access: RO       |                       | PDO map: Not possible |
| Sub-index 1: Basic Cycle Time  |                |            |                  |                       |                       |
| Setting range: -               |                | Unit: –    |                  | Factory setting: -    |                       |
| Size: 4 bytes (U32)            |                |            | Access: RO       | I                     | PDO map: Not possible |
| Sub-index 2: Measure           | ment Cycle Ti  | me         |                  |                       | r                     |
| Setting range: -               |                | Unit: –    |                  | Factory setting: -    |                       |
| Size: 4 bytes (U32)            |                | 1          | Access: RO       | 1                     | PDO map: Not possible |

| 3206 hex               | Operation instruction |                |    |                       |                       |
|------------------------|-----------------------|----------------|----|-----------------------|-----------------------|
| Sub-index 0: Number    | of entries            |                |    |                       |                       |
| Setting range: -       |                       | Unit: –        |    | Factory setting: -    |                       |
| Size: 1 byte (U8)      |                       | Access: RO     |    |                       | PDO map: Not possible |
| Sub-index 1 to 2: Para | meter 1 to 2          |                |    |                       |                       |
| Setting range: -       |                       | Unit: –        |    | Factory setting: -    |                       |
| Size: 1 byte (U8)      |                       | Access: RW     |    | PDO map: Not possible |                       |
| Sub-index 3: Comman    | d                     |                |    |                       |                       |
| Setting range: -       |                       | Unit: –        |    | Factory setting: -    |                       |
| Size: 1 byte (U8)      |                       | Access: RW     |    | PDO map: Not possible |                       |
|                        |                       |                |    |                       |                       |
| 3207 hex               | Command E             | xecution Statu | IS |                       |                       |

| Sub-index: -                                                             |         |            |                    |                       |  |
|--------------------------------------------------------------------------|---------|------------|--------------------|-----------------------|--|
| Setting range: -                                                         | Unit: – |            | Factory setting: - |                       |  |
| Size: 2 bytes (U16)                                                      |         | Access: RO |                    | PDO map: Not possible |  |
| - The same arrest and in started as the Compository arrest responses and |         |            |                    |                       |  |

• The same error code is stored as the Compoway error response code.

# System data

| 3204 hex                       | System Data |            |            |                       |                       |  |
|--------------------------------|-------------|------------|------------|-----------------------|-----------------------|--|
| Sub-index 0: Number of entries |             |            |            |                       |                       |  |
| Setting range: -               |             | Unit: –    |            | Factory setting: -    |                       |  |
| Size: 1 byte (U8)              |             |            | Access: RO |                       | PDO map: Not possible |  |
| Sub-index 2: Data Leng         | gth         |            |            |                       |                       |  |
| Setting range: -               |             | Unit: –    |            | Factory settings:     | 1                     |  |
| Size: 1 byte (U8)              |             |            | Access: RW |                       | PDO map: Not possible |  |
| Sub-index 3: Parity            |             |            |            |                       |                       |  |
| Setting range: -               |             | Unit: –    |            | Factory setting: 0    |                       |  |
| Size: 1 byte (U8)              |             |            | Access: RW |                       | PDO map: Not possible |  |
| Sub-index 4: Stop Bit          |             |            |            |                       |                       |  |
| Setting range: -               |             | Unit: –    |            | Factory setting: 0    |                       |  |
| Size: 1 byte (U8)              |             |            | Access: RW |                       | PDO map: Not possible |  |
| Sub-index 5: Baud Rat          | e           |            |            |                       |                       |  |
| Setting range: -               |             | Unit: –    |            | Factory settings: 2   |                       |  |
| Size: 1 byte (U8)              |             |            | Access: RW |                       | PDO map: Not possible |  |
| Sub-index 6: Cs/Rs             |             |            |            |                       |                       |  |
| Setting range: -               | Unit: –     |            |            | Factory setting: 0    |                       |  |
| Size: 1 byte (U8) Access: F    |             | Access: RW |            | PDO map: Not possible |                       |  |
| Sub-index 8: Ip Addres         | S           |            |            |                       |                       |  |
| Setting range: -               |             | Unit: –    |            | Factory settings:     | 855288000             |  |
| Size: 4 bytes (U32)            |             |            | Access: RW |                       | PDO map: Not possible |  |

| Sub-index 9: Subnet Mask        |         |            |                            |                       |  |
|---------------------------------|---------|------------|----------------------------|-----------------------|--|
| Setting range: -                | Unit: – |            | Factory settings: 16777215 |                       |  |
| Size: 4 bytes (U32)             |         | Access: RW |                            | PDO map: Not possible |  |
| Sub-index 10: Default Gateway   |         |            |                            |                       |  |
| Setting range: -                | Unit: – |            | Factory setting: 0         |                       |  |
| Size: 4 bytes (U32)             |         | Access: RW |                            | PDO map: Not possible |  |
| Sub-index 13: Out Ip Address 1  |         |            |                            |                       |  |
| Setting range: -                | Unit: – |            | Factory settings:          | 1694148800            |  |
| Size: 4 bytes (U32)             |         | Access: RW |                            | PDO map: Not possible |  |
| Sub-index 14: Port No. Out 1    |         |            |                            |                       |  |
| Setting range: -                | Unit: – |            | Factory settings:          | 9600                  |  |
| Size: 2 bytes (U16)             |         | Access: RW |                            | PDO map: Not possible |  |
| Sub-index 15: Port No. In 1     |         |            |                            |                       |  |
| Setting range: -                | Unit: – |            | Factory settings:          | 9600                  |  |
| Size: 2 bytes (U16)             |         | Access: RW |                            | PDO map: Not possible |  |
| Sub-index 16: Socket Protocol 1 |         |            |                            |                       |  |
| Setting range: -                | Unit: – |            | Factory settings:          | 1                     |  |
| Size: 1 byte (U8)               | 1       | Access: RW | I                          | PDO map: Not possible |  |
| Sub-index 18: Out Ip Address 2  |         |            |                            |                       |  |
| Setting range: -                | Unit: – |            | Factory settings:          | 1694148800            |  |
| Size: 4 bytes (U32)             | 1       | Access: RW | I                          | PDO map: Not possible |  |
| Sub-index 19: Port No. Out 2    |         |            |                            |                       |  |
| Setting range: -                | Unit: – |            | Factory settings:          | 9601                  |  |
| Size: 2 bytes (U16)             | 1       | Access: RW | I                          | PDO map: Not possible |  |
| Sub-index 20: Port No. In 2     |         |            |                            |                       |  |
| Setting range: -                | Unit: – |            | Factory settings:          | 9601                  |  |
| Size: 2 bytes (U16)             | 1       | Access: RW | 1                          | PDO map: Not possible |  |
| Sub-index 21: Socket Protocol 2 |         |            |                            |                       |  |
| Setting range: -                | Unit: – |            | Factory settings:          | 1                     |  |
| Size: 1 byte (U8)               | 1       | Access: RW | 1                          | PDO map: Not possible |  |
| Sub-index 23: Out Ip Address 3  |         |            |                            |                       |  |
| Setting range: -                | Unit: – |            | Factory settings:          | 1694148800            |  |
| Size: 4 bytes (U32)             | 1       | Access: RW | 1                          | PDO map: Not possible |  |
| Sub-index 24: Port No. Out 3    |         |            |                            |                       |  |
| Setting range: -                | Unit: – |            | Factory setting: 0         |                       |  |
| Size: 2 bytes (U16)             |         | Access: RW |                            | PDO map: Not possible |  |
| Sub-index 25: Port No. In 3     |         |            |                            |                       |  |
| Setting range: -                | Unit: – |            | Factory setting: 0         |                       |  |
| Size: 2 bytes (U16)             | 1       | Access: RW | 1                          | PDO map: Not possible |  |
| Sub-index 26: Socket Protocol 3 |         |            |                            | ·                     |  |
| Setting range: -                | Unit: – |            | Factory setting: 0         |                       |  |
| Size: 1 byte (U8)               |         | Access: RW |                            | PDO map: Not possible |  |

| Sub-index 28: Out Ip Address 4   |               |            |                    |                       |  |
|----------------------------------|---------------|------------|--------------------|-----------------------|--|
| Setting range: -                 | Unit: –       |            | Factory settings:  | 1694148800            |  |
| Size: 4 bytes (U32)              |               | Access: RW |                    | PDO map: Not possible |  |
| Sub-index 29: Port No. Out 4     |               |            |                    | ·                     |  |
| Setting range: -                 | Unit: –       |            | Factory setting: 0 |                       |  |
| Size: 2 bytes (U16)              |               | Access: RW |                    | PDO map: Not possible |  |
| Sub-index 30: Port No. In 4      |               |            |                    | ·                     |  |
| Setting range: -                 | Unit: –       |            | Factory setting: 0 |                       |  |
| Size: 2 bytes (U16)              |               | Access: RW |                    | PDO map: Not possible |  |
| Sub-index 31: Socket Protocol 4  |               | 1          |                    | L                     |  |
| Setting range: -                 | Unit: –       |            | Factory setting: 0 |                       |  |
| Size: 1 byte (U8)                |               | Access: RW |                    | PDO map: Not possible |  |
| Sub-index 33: Node No.           |               | 1          |                    |                       |  |
| Setting range: -                 | Unit: –       |            | Factory setting: 0 |                       |  |
| Size: 1 byte (U8)                |               | Access: RW |                    | PDO map: Not possible |  |
| Sub-index 34: Non Procedural Com | munication Mo | ode        |                    |                       |  |
| Setting range: -                 | Unit: –       |            | Factory setting: 0 |                       |  |
| Size: 1 byte (U8)                |               | Access: RW |                    | PDO map: Not possible |  |
| Sub-index 35: Delimiter          |               |            |                    |                       |  |
| Setting range: -                 | Unit: –       |            | Factory setting: 0 |                       |  |
| Size: 1 byte (U8)                |               | Access: RW |                    | PDO map: Not possible |  |
| Sub-index 36: Memory Link        |               | 1          |                    | I                     |  |
| Setting range: -                 | Unit: –       |            | Factory settings:  | 2                     |  |
| Size: 1 byte (U8)                |               | Access: RW | I                  | PDO map: Not possible |  |
| Sub-index 37: Gate Time          |               | I          |                    |                       |  |
| Setting range: 0 to 100          | Unit: ms      |            | Factory setting: 0 |                       |  |
| Size: 1 byte (U8)                |               | Access: RW | 1                  | PDO map: Not possible |  |
| Sub-index 39: Serial Data Output |               | 1          |                    | L                     |  |
| Setting range: -                 | Unit: –       |            | Factory settings:  | 0                     |  |
| Size: 1 byte (U8)                |               | Access: RW |                    | PDO map: Not possible |  |
| Sub-index 40: Data Type          |               | 1          |                    |                       |  |
| Setting range: -                 | Unit: –       |            | Factory settings:  | 0                     |  |
| Size: 1 byte (U8)                |               | Access: RW |                    | PDO map: Not possible |  |
| Sub-index 41: Integer Digit      |               | I          |                    |                       |  |
| Setting range: -                 | Unit: –       |            | Factory settings:  | 5                     |  |
| Size: 1 byte (U8)                |               | Access: RW | I                  | PDO map: Not possible |  |
| Sub-index 42: Decimal Point      |               | I          |                    |                       |  |
| Setting range: -                 | Unit: –       |            | Factory settings:  | 6                     |  |
| Size: 1 byte (U8)                | 1             | Access: RW | 1                  | PDO map: Not possible |  |
| Sub-index 43: Minus Depiction    |               |            |                    | 1                     |  |
| Setting range: -                 | Unit: –       |            | Factory settings:  | 0                     |  |
| Size: 1 byte (U8)                | ·             | Access: RW | ·                  | PDO map: Not possible |  |

| Sub-index 44: Separation Field           |                               |            |                     |                       |  |
|------------------------------------------|-------------------------------|------------|---------------------|-----------------------|--|
| Setting range: -                         | Unit: –                       |            | Factory settings: 0 |                       |  |
| Size: 1 byte (U8)                        |                               | Access: RW |                     | PDO map: Not possible |  |
| Sub-index 45: Separation Record          |                               |            |                     | ·                     |  |
| Setting range: -                         | Unit: –                       |            | Factory settings:   | 0                     |  |
| Size: 1 byte (U8)                        |                               | Access: RW |                     | PDO map: Not possible |  |
| Sub-index 46: Zero Suppress              |                               |            |                     | ·                     |  |
| Setting range: -                         | Unit: –                       |            | Factory settings:   | 0                     |  |
| Size: 1 byte (U8)                        |                               | Access: RW |                     | PDO map: Not possible |  |
| Sub-index 48: Analog Output Direction    | ion                           |            |                     | ·                     |  |
| Setting range: -                         | Unit: –                       |            | Factory settings:   | 0                     |  |
| Size: 1 byte (U8)                        |                               | Access: RW |                     | PDO map: Not possible |  |
| Sub-index 50: Bank Mode                  |                               |            |                     | ·                     |  |
| Setting range: -                         | Unit: –                       |            | Factory settings:   | 0                     |  |
| Size: 1 byte (U8)                        |                               | Access: RW |                     | PDO map: Not possible |  |
| Sub-index 51: Current Bank No.           |                               |            |                     |                       |  |
| Setting range: -                         | Unit: –                       |            | Factory settings:   | 0                     |  |
| Size: 1 byte (U8)                        | 1                             | Access: RW | 1                   | PDO map: Not possible |  |
| Sub-index 52: Current Judgement Bank No. |                               |            |                     |                       |  |
| Setting range: -                         | Unit: –                       |            | Factory settings:   | 0                     |  |
| Size: 1 byte (U8)                        | 1                             | Access: RW | 1                   | PDO map: Not possible |  |
| Sub-index 54: Logging Data Size          |                               | L          |                     | <u> </u>              |  |
| Setting range: -                         | Unit: –                       |            | Factory settings:   | 128                   |  |
| Size: 2 bytes (U16)                      | 1                             | Access: RW | 1                   | PDO map: Not possible |  |
| Sub-index 55: Logging Sampling Int       | erval                         |            |                     | ·                     |  |
| Setting range: -                         | Unit: –                       |            | Factory settings:   | 0                     |  |
| Size: 2 bytes (U16)                      |                               | Access: RW |                     | PDO map: Not possible |  |
| Sub-index 56 to 59: Logging On/off       | Task 1 to 4                   |            |                     | ·                     |  |
| Setting range: -                         | Unit: –                       |            | Factory settings:   | 0                     |  |
| Size: 1 byte (U8)                        |                               | Access: RW |                     | PDO map: Not possible |  |
| Sub-index 61: Internal Logging Data      | a Size                        |            |                     |                       |  |
| Setting range: -                         | Unit: –                       |            | Factory settings:   | 1000                  |  |
| Size: 2 bytes (U16)                      |                               | Access: RW |                     | PDO map: Not possible |  |
| Sub-index 62: Internal Logging Sam       | pling Interval                | L          |                     | <u> </u>              |  |
| Setting range: -                         | Unit: –                       |            | Factory setting: 0  |                       |  |
| Size: 2 bytes (U16)                      | ize: 2 bytes (U16) Access: RW |            |                     | PDO map: Not possible |  |
| Sub-index 63 to 66: Internal Logging     | g On/off Task 1               | to 4       |                     |                       |  |
| Setting range: -                         | Unit: –                       |            | Factory setting: 0  |                       |  |
| Size: 1 byte (U8)                        |                               | Access: RW |                     | PDO map: Not possible |  |
| Sub-index 68: Input Polarity: Zero       |                               | •          |                     | ·                     |  |
| Setting range: -                         | Unit: –                       |            | Factory settings:   | 0                     |  |
| Size: 1 byte (U8)                        |                               | Access: RW | •                   | PDO map: Not possible |  |

| Sub-index 69: Input Polarity: Reset  |            |            |                   |                       |  |
|--------------------------------------|------------|------------|-------------------|-----------------------|--|
| Setting range: -                     | Unit: –    |            | Factory settings: | 0                     |  |
| Size: 1 byte (U8)                    | Access: RW |            |                   | PDO map: Not possible |  |
| Sub-index 70: Input Polarity: Timing |            |            |                   |                       |  |
| Setting range: -                     | Unit: –    |            | Factory settings: | 0                     |  |
| Size: 1 byte (U8)                    |            | Access: RW |                   | PDO map: Not possible |  |
| Sub-index 71: Input Polarity: Led-of | f          |            |                   |                       |  |
| Setting range: -                     | Unit: –    |            | Factory settings: | 0                     |  |
| Size: 1 byte (U8)                    |            | Access: RW |                   | PDO map: Not possible |  |
| Sub-index 72: Input Polarity: Reserv | /e         |            |                   |                       |  |
| Setting range: -                     | Unit: –    |            | Factory settings: | 0                     |  |
| Size: 1 byte (U8)                    |            | Access: RW |                   | PDO map: Not possible |  |
| Sub-index 73: Input Polarity: Bank   |            |            |                   |                       |  |
| Setting range: -                     | Unit: –    |            | Factory settings: | 0                     |  |
| Size: 1 byte (U8)                    |            | Access: RW |                   | PDO map: Not possible |  |
| Sub-index 74: Input Polarity: Binary | -Sel       |            |                   |                       |  |
| Setting range: -                     | Unit: –    |            | Factory settings: | 0                     |  |
| Size: 1 byte (U8)                    |            | Access: RW |                   | PDO map: Not possible |  |
| Sub-index 76: Initial Task No.       |            |            |                   |                       |  |
| Setting range: -                     | Unit: –    |            | Factory settings: | 0                     |  |
| Size: 1 byte (U8)                    | Access: RW |            |                   | PDO map: Not possible |  |
| Sub-index 77: Run Mode Display       |            |            |                   | ·                     |  |
| Setting range: -                     | Unit: –    |            | Factory settings: | 0                     |  |
| Size: 1 byte (U8)                    |            | Access: RW |                   | PDO map: Not possible |  |
| Sub-index 78: Decimal Point Digit    |            |            |                   |                       |  |
| Setting range: -                     | Unit: –    |            | Factory settings: | 1                     |  |
| Size: 1 byte (U8)                    |            | Access: RW |                   | PDO map: Not possible |  |
| Sub-index 79: Key Lock               |            |            |                   | ·                     |  |
| Setting range: -                     | Unit: –    |            | Factory settings: | 0                     |  |
| Size: 1 byte (U8)                    |            | Access: RW |                   | PDO map: Not possible |  |
| Sub-index 80: Timing/Reset Key Inp   | out        |            |                   | ·                     |  |
| Setting range: -                     | Unit: –    |            | Factory settings: | 0                     |  |
| Size: 1 byte (U8)                    |            | Access: RW |                   | PDO map: Not possible |  |
| Sub-index 82: Zero Reset Memory      |            |            |                   |                       |  |
| Setting range: -                     | Unit: –    |            | Factory settings: | 1                     |  |
| Size: 1 byte (U8)                    |            | Access: RW |                   | PDO map: Not possible |  |
| Sub-index 84: Sensor Head Model      |            |            |                   |                       |  |
| Setting range: -                     | Unit: –    |            | Factory settings: | ZW-C                  |  |
| Size: 30 bytes (VS)                  |            | Access: RW | •                 | PDO map: Not possible |  |
|                                      |            |            |                   |                       |  |

• The system data is stored.

### Standard bank

| 3301 hex Bank Data 1                                  |            |            |                    |                       |  |
|-------------------------------------------------------|------------|------------|--------------------|-----------------------|--|
| Sub-index 0: Number of entries                        |            |            |                    |                       |  |
| Setting range: -                                      | Unit: –    |            | Factory setting: - |                       |  |
| Size: 1 byte (U8)                                     | 1          | Access: RO |                    | PDO map: Not possible |  |
| Sub-index 1: Identification String                    |            | 1          |                    | 1                     |  |
| Setting range: -                                      | Unit: –    |            | Factory settings:  | ZW-C BANK 1010        |  |
| Size: 16 bytes (VS)                                   |            | Access: RW | L                  | PDO map: Not possible |  |
| Sub-index 2: Bank Name                                |            | 1          |                    | 1                     |  |
| Setting range: -                                      | Unit: –    |            | Factory settings:  | BANK 1                |  |
| Size: 30 bytes (VS)                                   | 1          | Access: RW | 1                  | PDO map: Not possible |  |
| Sub-index 4: Picture Input 1                          |            | 1          |                    |                       |  |
| Setting range: -                                      | Unit: –    |            | Factory setting: - |                       |  |
| Size: 30 bytes (VS)                                   |            | Access: RW |                    | PDO map: Not possible |  |
| Sub-index 5: Picture Input 2                          |            | 1          |                    |                       |  |
| Setting range: -                                      | Unit: –    |            | Factory setting: - |                       |  |
| Size: 2 bytes (VS)                                    |            | Access: RW | L                  | PDO map: Not possible |  |
| Sub-index 6: Exposure Time Control (2 Areas Mode off) |            |            |                    |                       |  |
| Setting range: -                                      | Unit: –    |            | Factory setting: - |                       |  |
| Size: 25 bytes (VS)                                   |            | Access: RW | L                  | PDO map: Not possible |  |
| Sub-index 7: Exposure Time Contro                     | l Buffer   | 1          |                    |                       |  |
| Setting range: -                                      | Unit: –    |            | Factory setting: - |                       |  |
| Size: 7 bytes (VS)                                    |            | Access: RW | P                  | PDO map: Not possible |  |
| Sub-index 8: Exposure Time Contro                     | l (Area 1) | 1          |                    |                       |  |
| Setting range: -                                      | Unit: –    |            | Factory setting: - |                       |  |
| Size: 24 bytes (VS)                                   |            | Access: RW | L                  | PDO map: Not possible |  |
| Sub-index 9: Exposure Time Contro                     | l (Area 2) | 1          |                    |                       |  |
| Setting range: -                                      | Unit: –    |            | Factory setting: - |                       |  |
| Size: 24 bytes (VS)                                   |            | Access: RW | L                  | PDO map: Not possible |  |
| Sub-index 10: Target to Measure                       |            | 1          |                    |                       |  |
| Setting range: -                                      | Unit: –    |            | Factory setting: - |                       |  |
| Size: 24 bytes (VS)                                   | 1          | Access: RW | 1                  | PDO map: Not possible |  |
| Sub-index 11: Measuring Point (Tas                    | k 1)       | 1          |                    | 1                     |  |
| Setting range: -                                      | Unit: –    |            | Factory setting: - |                       |  |
| Size: 29 bytes (VS)                                   |            | Access: RW | L                  | PDO map: Not possible |  |
| Sub-index 12: Measuring Point Buffer (Task 1)         |            |            |                    |                       |  |
| Setting range: -                                      | Unit: –    |            | Factory setting: - |                       |  |
| Size: 3 bytes (VS)                                    |            | Access: RW | L                  | PDO map: Not possible |  |
| Sub-index 13: Scaling (Task 1)                        |            |            |                    | ·                     |  |
| Setting range: -                                      | Unit: –    |            | Factory setting: - |                       |  |
| Size: 16 bytes (VS)                                   |            | Access: RW |                    | PDO map: Not possible |  |

| Sub-index 14: Median Filter (Task 1)   |                 |            |                    |                       |  |
|----------------------------------------|-----------------|------------|--------------------|-----------------------|--|
| Setting range: -                       | Unit: –         |            | Factory setting: - |                       |  |
| Size: 8 bytes (VS)                     |                 | Access: RW |                    | PDO map: Not possible |  |
| Sub-index 15: Average Filter (Task 1   | 1)              |            |                    | ·                     |  |
| Setting range: -                       | Unit: –         |            | Factory setting: - |                       |  |
| Size: 8 bytes (VS)                     |                 | Access: RW |                    | PDO map: Not possible |  |
| Sub-index 16: Frequency Filter (Tas    | k 1)            |            |                    |                       |  |
| Setting range: -                       | Unit: –         |            | Factory setting: - |                       |  |
| Size: 24 bytes (VS)                    |                 | Access: RW |                    | PDO map: Not possible |  |
| Sub-index 17: Differentiation Filter ( | Task 1)         |            |                    |                       |  |
| Setting range: -                       | Unit: –         |            | Factory setting: - |                       |  |
| Size: 8 bytes (VS)                     |                 | Access: RW |                    | PDO map: Not possible |  |
| Sub-index 18: Hold 1 (Task 1)          |                 |            |                    |                       |  |
| Setting range: -                       | Unit: –         |            | Factory setting: - |                       |  |
| Size: 30 bytes (VS)                    |                 | Access: RW |                    | PDO map: Not possible |  |
| Sub-index 19: Hold 2 (Task 1)          |                 |            |                    |                       |  |
| Setting range: -                       | Unit: –         |            | Factory setting: - |                       |  |
| Size: 10 bytes (VS)                    |                 | Access: RW |                    | PDO map: Not possible |  |
| Sub-index 20: Zero Reset (Task 1)      |                 |            |                    |                       |  |
| Setting range: -                       | Unit: –         |            | Factory setting: - |                       |  |
| Size: 24 bytes (VS) Acces              |                 | Access: RW |                    | PDO map: Not possible |  |
| Sub-index 21: Non-Measurement Se       | etting (Task 1) |            |                    |                       |  |
| Setting range: -                       | Unit: –         |            | Factory setting: - |                       |  |
| Size: 8 bytes (VS)                     |                 | Access: RW |                    | PDO map: Not possible |  |
| Sub-index 22: Judgement Output (T      | ask 1)          |            |                    |                       |  |
| Setting range: -                       | Unit: –         |            | Factory setting: - |                       |  |
| Size: 24 bytes (VS)                    |                 | Access: RW |                    | PDO map: Not possible |  |
| Sub-index 23: Measuring Point (Tas     | k 2)            |            |                    |                       |  |
| Setting range: -                       | Unit: –         |            | Factory setting: - |                       |  |
| Size: 29 bytes (VS)                    |                 | Access: RW |                    | PDO map: Not possible |  |
| Sub-index 24: Measuring Point Buffe    | er (Task 2)     |            |                    |                       |  |
| Setting range: -                       | Unit: –         |            | Factory setting: - |                       |  |
| Size: 3 bytes (VS)                     |                 | Access: RW |                    | PDO map: Not possible |  |
| Sub-index 25: Scaling (Task 2)         |                 |            |                    |                       |  |
| Setting range: -                       | Unit: –         |            | Factory setting: - |                       |  |
| Size: 16 bytes (VS)                    |                 | Access: RW |                    | PDO map: Not possible |  |
| Sub-index 26: Median Filter (Task 2    | )               |            |                    |                       |  |
| Setting range: -                       | Unit: –         |            | Factory setting: - |                       |  |
| Size: 8 bytes (VS)                     |                 | Access: RW |                    | PDO map: Not possible |  |
| Sub-index 27: Average Filter (Task 2   | 2)              |            |                    |                       |  |
| Setting range: -                       | Unit: –         |            | Factory setting: - |                       |  |
| Size: 8 bytes (VS)                     |                 | Access: RW |                    | PDO map: Not possible |  |

| Sub-index 28: Frequency Filter (Task 2) |                 |            |                    |                       |  |
|-----------------------------------------|-----------------|------------|--------------------|-----------------------|--|
| Setting range: -                        | Unit: –         |            | Factory setting: - |                       |  |
| Size: 24 bytes (VS)                     |                 | Access: RW |                    | PDO map: Not possible |  |
| Sub-index 29: Differentiation Filter (  | Task 2)         |            |                    |                       |  |
| Setting range: -                        | Unit: –         |            | Factory setting: - |                       |  |
| Size: 8 bytes (VS)                      |                 | Access: RW |                    | PDO map: Not possible |  |
| Sub-index 30: Hold 1 (Task 2)           |                 |            |                    |                       |  |
| Setting range: -                        | Unit: –         |            | Factory setting: - |                       |  |
| Size: 30 bytes (VS)                     |                 | Access: RW |                    | PDO map: Not possible |  |
| Sub-index 31: Hold 2 (Task 2)           |                 |            |                    |                       |  |
| Setting range: -                        | Unit: –         |            | Factory setting: - |                       |  |
| Size: 10 bytes (VS)                     |                 | Access: RW |                    | PDO map: Not possible |  |
| Sub-index 32: Zero Reset (Task 2)       |                 |            |                    |                       |  |
| Setting range: -                        | Unit: –         |            | Factory setting: - |                       |  |
| Size: 24 bytes (VS)                     |                 | Access: RW |                    | PDO map: Not possible |  |
| Sub-index 33: Non-Measurement Se        | etting (Task 2) |            |                    |                       |  |
| Setting range: -                        | Unit: –         |            | Factory setting: - |                       |  |
| Size: 8 bytes (VS)                      |                 | Access: RW |                    | PDO map: Not possible |  |
| Sub-index 34: Judgement Output (Task 2) |                 |            |                    |                       |  |
| Setting range: -                        | Unit: –         |            | Factory setting: - |                       |  |
| Size: 24 bytes (VS)                     |                 | Access: RW |                    | PDO map: Not possible |  |
| Sub-index 35: Measuring Point (Tas      | k 3)            |            |                    |                       |  |
| Setting range: -                        | Unit: –         |            | Factory setting: - |                       |  |
| Size: 29 bytes (VS)                     |                 | Access: RW |                    | PDO map: Not possible |  |
| Sub-index 36: Measuring Point Buffe     | er (Task 3)     |            |                    |                       |  |
| Setting range: -                        | Unit: –         |            | Factory setting: - |                       |  |
| Size: 3 bytes (VS)                      |                 | Access: RW |                    | PDO map: Not possible |  |
| Sub-index 37: Scaling (Task 3)          |                 |            |                    |                       |  |
| Setting range: -                        | Unit: –         |            | Factory setting: - |                       |  |
| Size: 16 bytes (VS)                     |                 | Access: RW |                    | PDO map: Not possible |  |
| Sub-index 38: Median Filter (Task 3)    | )               |            |                    |                       |  |
| Setting range: -                        | Unit: –         |            | Factory setting: - |                       |  |
| Size: 8 bytes (VS)                      |                 | Access: RW |                    | PDO map: Not possible |  |
| Sub-index 39: Average Filter (Task 3    | 3)              |            |                    |                       |  |
| Setting range: -                        | Unit: –         |            | Factory setting: - |                       |  |
| Size: 8 bytes (VS)                      |                 | Access: RW |                    | PDO map: Not possible |  |
| Sub-index 40: Frequency Filter (Tasl    | k 3)            |            |                    |                       |  |
| Setting range: -                        | Unit: –         |            | Factory setting: - |                       |  |
| Size: 24 bytes (VS)                     |                 | Access: RW |                    | PDO map: Not possible |  |
| Sub-index 41: Differentiation Filter (  | Task 3)         |            |                    | ·                     |  |
| Setting range: -                        | Unit: –         |            | Factory setting: - |                       |  |
| Size: 8 bytes (VS)                      |                 | Access: RW |                    | PDO map: Not possible |  |

| Sub-index 42: Hold 1 (Task 3)                 |                 |            |                    |                       |  |
|-----------------------------------------------|-----------------|------------|--------------------|-----------------------|--|
| Setting range: -                              | Unit: –         |            | Factory setting: - |                       |  |
| Size: 30 bytes (VS)                           |                 | Access: RW |                    | PDO map: Not possible |  |
| Sub-index 43: Hold 2 (Task 3)                 |                 |            |                    | ·                     |  |
| Setting range: -                              | Unit: –         |            | Factory setting: - |                       |  |
| Size: 10 bytes (VS)                           |                 | Access: RW |                    | PDO map: Not possible |  |
| Sub-index 44: Zero Reset (Task 3)             |                 |            |                    |                       |  |
| Setting range: -                              | Unit: –         |            | Factory setting: - |                       |  |
| Size: 24 bytes (VS)                           |                 | Access: RW | 1                  | PDO map: Not possible |  |
| Sub-index 45: Non-Measurement S               | etting (Task 3) | 1          |                    | L                     |  |
| Setting range: -                              | Unit: –         |            | Factory setting: - |                       |  |
| Size: 8 bytes (VS)                            |                 | Access: RW | I                  | PDO map: Not possible |  |
| Sub-index 46: Judgement Output (T             | ask 3)          | 1          |                    | L                     |  |
| Setting range: -                              | Unit: –         |            | Factory setting: - |                       |  |
| Size: 24 bytes (VS)                           |                 | Access: RW | 1                  | PDO map: Not possible |  |
| Sub-index 47: Measuring Point (Task 4)        |                 |            |                    |                       |  |
| Setting range: -                              | Unit: –         |            | Factory setting: - |                       |  |
| Size: 29 bytes (VS)                           |                 | Access: RW | 1                  | PDO map: Not possible |  |
| Sub-index 48: Measuring Point Buffer (Task 4) |                 |            |                    |                       |  |
| Setting range: -                              | Unit: –         |            | Factory setting: - |                       |  |
| Size: 3 bytes (VS)                            |                 | Access: RW | I                  | PDO map: Not possible |  |
| Sub-index 49: Scaling (Task 4)                |                 | 1          |                    | L                     |  |
| Setting range: -                              | Unit: –         |            | Factory setting: - |                       |  |
| Size: 16 bytes (VS)                           |                 | Access: RW | 1                  | PDO map: Not possible |  |
| Sub-index 50: Median Filter (Task 4           | )               |            |                    | ·                     |  |
| Setting range: -                              | Unit: –         |            | Factory setting: - |                       |  |
| Size: 8 bytes (VS)                            |                 | Access: RW | 1                  | PDO map: Not possible |  |
| Sub-index 51: Average Filter (Task 4          | 4)              | 1          |                    | L                     |  |
| Setting range: -                              | Unit: –         |            | Factory setting: - |                       |  |
| Size: 8 bytes (VS)                            |                 | Access: RW | 1                  | PDO map: Not possible |  |
| Sub-index 52: Frequency Filter (Tas           | k 4)            |            |                    | ·                     |  |
| Setting range: -                              | Unit: –         |            | Factory setting: - |                       |  |
| Size: 24 bytes (VS)                           |                 | Access: RW | 1                  | PDO map: Not possible |  |
| Sub-index 53: Differentiation Filter (        | Task 4)         | L          |                    | L                     |  |
| Setting range: -                              | Unit: –         |            | Factory setting: - |                       |  |
| Size: 8 bytes (VS)                            |                 | Access: RW | 1                  | PDO map: Not possible |  |
| Sub-index 54: Hold 1 (Task 4)                 |                 | L          |                    | L                     |  |
| Setting range: -                              | Unit: –         |            | Factory setting: - |                       |  |
| Size: 30 bytes (VS)                           |                 | Access: RW |                    | PDO map: Not possible |  |
| Sub-index 55: Hold 2 (Task 4)                 |                 |            |                    | ·                     |  |
| Setting range: -                              | Unit: –         |            | Factory setting: - |                       |  |
| Size: 10 bytes (VS)                           |                 | Access: RW |                    | PDO map: Not possible |  |

| Sub-index 56: Zero Reset (Task 4) |                 |            |                    |                       |  |
|-----------------------------------|-----------------|------------|--------------------|-----------------------|--|
| Setting range: -                  | Unit: –         |            | Factory setting: - |                       |  |
| Size: 24 bytes (VS)               | I.              | Access: RW | 1                  | PDO map: Not possible |  |
| Sub-index 57: Non-Measurement S   | etting (Task 4) | I          |                    |                       |  |
| Setting range: -                  | Unit: –         |            | Factory setting: - |                       |  |
| Size: 8 bytes (VS)                |                 | Access: RW |                    | PDO map: Not possible |  |
| Sub-index 58: Judgement Output (T | ask 4)          |            |                    |                       |  |
| Setting range: -                  | Unit: –         |            | Factory setting: - |                       |  |
| Size: 24 bytes (VS)               |                 | Access: RW |                    | PDO map: Not possible |  |
| Sub-index 59: Judgement Processir | ng              |            |                    |                       |  |
| Setting range: -                  | Unit: –         |            | Factory setting: - |                       |  |
| Size: 16 bytes (VS)               |                 | Access: RW |                    | PDO map: Not possible |  |
| Sub-index 60: Non-Measurement S   | etting          |            |                    |                       |  |
| Setting range: -                  | Unit: –         |            | Factory setting: - |                       |  |
| Size: 8 bytes (VS)                | 1               | Access: RW | 1                  | PDO map: Not possible |  |
| Sub-index 61: Analog Output 1     |                 |            |                    |                       |  |
| Setting range: -                  | Unit: –         |            | Factory setting: - |                       |  |
| Size: 30 bytes (VS)               |                 | Access: RW | I                  | PDO map: Not possible |  |
| Sub-index 62: Analog Output 2     |                 |            |                    |                       |  |
| Setting range: -                  | Unit: –         |            | Factory setting: - |                       |  |
| Size: 10 bytes (VS)               |                 | Access: RW | 1                  | PDO map: Not possible |  |
| Sub-index 63: Binary Output 1*    |                 | 1          |                    |                       |  |
| Setting range: -                  | Unit: –         |            | Factory setting: - |                       |  |
| Size: 30 bytes (VS)               |                 | Access: RW | I                  | PDO map: Not possible |  |
| Sub-index 64: Binary Output 2*    |                 | 1          |                    |                       |  |
| Setting range: -                  | Unit: –         |            | Factory setting: - |                       |  |
| Size: 10 bytes (VS)               |                 | Access: RW | I                  | PDO map: Not possible |  |
| Sub-index 65: Logging             |                 | 1          |                    |                       |  |
| Setting range: -                  | Unit: –         |            | Factory setting: - |                       |  |
| Size: 8 bytes (VS)                |                 | Access: RW | I                  | PDO map: Not possible |  |
| Sub-index 66: Parallel Output     |                 | L          |                    |                       |  |
| Setting range: -                  | Unit: –         |            | Factory setting: - |                       |  |
| Size: 16 bytes (VS)               |                 | Access: RW | I                  | PDO map: Not possible |  |
| Sub-index 67: Stub                |                 | 1          |                    |                       |  |
| Setting range: -                  | Unit: –         |            | Factory setting: - |                       |  |
| Size: 8 bytes (VS)                |                 | Access: RW | I                  | PDO map: Not possible |  |
| Sub-index 68: Parallel Input      |                 | L          |                    |                       |  |
| Setting range: -                  | Unit: –         |            | Factory setting: - |                       |  |
| Size: 8 bytes (VS)                |                 | Access: RW | 1                  | PDO map: Not possible |  |
| Sub-index 69: Line Bright         |                 | 1          |                    |                       |  |
| Setting range: -                  | Unit: –         |            | Factory setting: - |                       |  |
| Size: 8 bytes (VS)                |                 | Access: RW |                    | PDO map: Not possible |  |

| Sub-index 70: Test Item        |              |            |             |                       |                       |  |
|--------------------------------|--------------|------------|-------------|-----------------------|-----------------------|--|
| Setting range: -               | Ur           | Unit: –    |             | Factory setting:      | Factory setting: -    |  |
| Size: 8 bytes (VS)             |              |            | Access: RW  | 1                     | PDO map: Not possible |  |
| Sub-index 76: Byte Count of    | of Parameter | r          | 1           |                       | 1                     |  |
| Setting range: -               | Ur           | nit: –     |             | Factory setting:      | -                     |  |
| Size: 4 bytes (U32)            |              |            | Access: RW  | 1                     | PDO map: Not possible |  |
| Sub-index 77: Sum              |              |            |             |                       |                       |  |
| Setting range: -               | Ur           | nit: –     |             | Factory setting: -    |                       |  |
| Size: 4 bytes (U32)            |              |            | Access: RW  |                       | PDO map: Not possible |  |
| Sub-index 78: Xor              |              |            | 1           |                       | 1                     |  |
| Setting range: -               | Ur           | nit: –     |             | Factory setting: -    |                       |  |
| Size: 4 bytes (U32) Access: RV |              | Access: RW |             | PDO map: Not possible |                       |  |
| • This is bank data 1 for      | r backup us  | se.        |             |                       |                       |  |
| • The indexes for bank         | data 2 onw   | vards are  | as follows: |                       |                       |  |
| Bank data 2: 3302 hex          |              |            |             |                       |                       |  |
| Bank data 3: 3303 hex          |              |            |             |                       |                       |  |

- Bank data 4: 3304 hex
- Bank data 5: 3305 hex
- Bank data 6: 3306 hex
- Bank data 7: 3307 hex
- Bank data 8: 3308 hex

\*: ZW-CE1 T does not output sub-indexes 63/64.

## Judgment value bank

| 3401 hex                       | Bank Data1 (Judge Mode) |         |                    |                    |                       |  |
|--------------------------------|-------------------------|---------|--------------------|--------------------|-----------------------|--|
| Sub-index 0: Number of entries |                         |         |                    |                    |                       |  |
| Setting range: -               |                         | Unit: – |                    | Factory setting: - |                       |  |
| Size: 1 byte (U8)              |                         |         | Access: RO         |                    | PDO map: Not possible |  |
| Sub-index 1: Identificat       | tion String             |         |                    |                    |                       |  |
| Setting range: -               |                         | Unit: – |                    | Factory setting: - |                       |  |
| Size: 16 bytes (VS)            |                         |         | Access: RW         |                    | PDO map: Not possible |  |
| Sub-index 2: Name of Bank      |                         |         |                    |                    |                       |  |
| Setting range: -               | Unit: –                 |         | Factory setting: - |                    |                       |  |
| Size: 30 bytes (VS)            | Size: 30 bytes (VS) Acc |         | Access: RW         |                    | PDO map: Not possible |  |
| Sub-index 4 to 7: TASK         | K 1 to 4                |         |                    |                    |                       |  |
| Setting range: -               |                         | Unit: – |                    | Factory setting: - |                       |  |
| Size: 12 bytes (VS)            |                         |         | Access: RW         |                    | PDO map: Not possible |  |
| Sub-index 9: SUM               |                         |         |                    |                    |                       |  |
| Setting range: -               | Unit: –                 |         |                    | Factory setting: - |                       |  |
| Size: 4 bytes (U32)            | Size: 4 bytes (U32)     |         | Access: RW         |                    | PDO map: Not possible |  |
| Sub-index 10: XOR              |                         |         |                    |                    |                       |  |
| Setting range: -               |                         | Unit: – |                    | Factory setting: - |                       |  |
| Size: 4 bytes (U32)            |                         |         | Access: RW         |                    | PDO map: Not possible |  |

- This is bank data for backup use when the bank mode is Judgment Value. The following also must be backed up in addition to the bank data. (When the bank mode is Normal, all 0's are stored.)
- The indexes for bank data (Judgment Value) 2 onwards are as follows: Bank data (Judgment Value) 2: 3402 hex Bank data (Judgment Value) 3: 3403 hex

Bank data (Judgment Value) 32: 3420 hex

## • Line bright (measurement waveform)

| 3500 hex                                   | Line Bright |            |                    |                       |                       |  |  |
|--------------------------------------------|-------------|------------|--------------------|-----------------------|-----------------------|--|--|
| Sub-index 0: Number of entries             |             |            |                    |                       |                       |  |  |
| Setting range: - Unit: -                   |             | Unit: –    |                    | Factory setting: -    |                       |  |  |
| Size: 1 byte (U8)                          |             | Access: RO |                    | PDO map: Not possible |                       |  |  |
| Sub-index 1: Taking Sensor Head Channel    |             |            |                    |                       |                       |  |  |
| Setting range: - Unit: -                   |             | Unit: –    | Factory setting: - |                       |                       |  |  |
| Size: 1 byte (U8)                          |             |            | Access: RW         |                       | PDO map: Not possible |  |  |
| Sub-index 2: Taking Line Bright Area       |             |            |                    |                       |                       |  |  |
| Setting range: - Unit: -                   |             | Unit: –    | Factory setting: - |                       |                       |  |  |
| Size: 1 byte (U8)                          |             | Access: RW |                    | PDO map: Not possible |                       |  |  |
| The line bright data is stored.            |             |            |                    |                       |                       |  |  |
|                                            |             |            |                    |                       |                       |  |  |
| 3501 hex                                   | Line Bright |            |                    |                       |                       |  |  |
| Sub-index 0: Number                        | of entries  |            |                    |                       |                       |  |  |
| Setting range: - Ur                        |             | Unit: –    |                    | Factory setting: -    |                       |  |  |
| Size: 1 byte (U8)                          |             |            | Access: RO         |                       | PDO map: Not possible |  |  |
| Sub-index 1 to 39: Line Bright Data1 to 39 |             |            |                    |                       |                       |  |  |
| Setting range: - Unit: -                   |             | Unit: –    | Factory setting:   |                       |                       |  |  |
| Size: 30 bytes (VS)                        |             | Access: RO |                    | PDO map: Not possible |                       |  |  |

• The line bright data is stored.

• Only sub-index 39, size is 8byte (VS).

# Index

| Nι | umeric                             |     |
|----|------------------------------------|-----|
|    | 24 V input terminal block          | 27  |
|    | Terminal functions                 | 44  |
|    | Wiring                             | 44  |
|    | 32-nole extension connector        | 27  |
|    | Signal functions                   | 12  |
|    | Terminal functions                 | 42  |
|    |                                    | 41  |
|    | vviring                            | 41  |
| Α  |                                    |     |
|    | Analog output                      | 283 |
|    | Adjusting output value             | 133 |
|    | Assigning                          | 131 |
|    | Setting monitor focus              | 132 |
|    | Analog output terminal block       | 27  |
|    | Terminal functions                 | 13  |
|    | Wiring                             | 40  |
|    | wining                             | 43  |
| В  |                                    |     |
|    | Bank                               | 59  |
|    | Bank Settings                      |     |
|    | Clearing                           | 105 |
|    | Сору                               | 103 |
|    | Saving the Bank/System Settings    | 104 |
| С  |                                    |     |
| Ū  | Calibration ROM                    |     |
|    | Connecting                         | 34  |
|    | Names of parts                     | 2/  |
|    | Communications command             | 27  |
|    | Current back data acquisition      |     |
|    |                                    | 000 |
|    | command                            | 226 |
|    | Current bank data setting comma    | na  |
|    | <b>-</b> .                         | 227 |
|    | Data save command                  | 235 |
|    | Default gateway acquisition        | 239 |
|    | Default gateway setting            | 239 |
|    | Head serial information acquisitio | n   |
|    |                                    | 242 |
|    | Internal logging data acquisition  |     |
|    | command                            | 233 |
|    | Internal logging data clear comma  | and |
|    |                                    | 234 |
|    | Internal logging data information  |     |
|    | acquisition command                | 234 |
|    | Internal logging start command     |     |
|    | 232                                | 233 |
|    | IP address acquisition             | 237 |
|    | IP address sotting                 | 227 |
|    | In address setting                 | 201 |
|    | Judgment result acquisition comm   |     |
|    |                                    | 223 |
|    | MAC address acquisition            | 242 |
|    | Measurement command                | 222 |
|    | OUT IP address acquisition of the  | •   |
|    | specified socket number            | 240 |

|   | OUT IP address setting of the<br>specified socket number                         | 241        |
|---|----------------------------------------------------------------------------------|------------|
|   | Processing unit data acquisition<br>command<br>Processing unit data setting comm | 224<br>and |
|   |                                                                                  | 225        |
|   | RESET input command<br>Restart                                                   | 230<br>243 |
|   | Sensor head calibration command                                                  | d          |
|   | Subnet mask acquisition                                                          | 232        |
|   | Subnet mask setting                                                              | 238        |
|   | System data acquisition                                                          | 235        |
|   | System data setting                                                              | 236        |
|   | TIMING input command                                                             | 230        |
|   | Version information acquisition                                                  |            |
|   | command                                                                          | 231        |
|   | White LED OFF input command                                                      | 231        |
|   | Zero reset cancel command                                                        | 229        |
|   | Zero reset execution command                                                     | 228        |
|   | Connection adapter 37,                                                           | 348        |
| D |                                                                                  |            |
|   | Delimiter                                                                        | 216        |
|   | Digital Displays                                                                 | 279        |
|   | Alphabetical notation                                                            | 279        |
|   | Changing Display Details                                                         | 284        |
|   | Entering Numerical Values                                                        | 200        |
|   | Positioning decimal point                                                        | 201        |
|   | DIN track attachment book 27                                                     | 201        |
|   | Displayed task                                                                   | 283        |
|   | Distance                                                                         | 283        |
| E |                                                                                  |            |
|   | Edit pane                                                                        | 54         |
|   | Effective bank                                                                   | 283        |
|   | Electrical Specifications                                                        |            |
|   | Input circuit                                                                    | 45         |
|   | Output circuit                                                                   | 46         |
|   | ENABLE indicator                                                                 | 26         |
|   | Error Messages                                                                   | 007        |
|   |                                                                                  | 207        |
|   | EtherCAT (SDO)                                                                   | 200        |
|   | Ethernet Ethernet/IP                                                             | 266        |
|   | ESI Specification (V1.0)                                                         | 184        |
|   | EtherCAT                                                                         | 147        |
|   | EtherCAT telegram                                                                | 148        |
|   | Ethernet connector                                                               | 27         |
|   | Ethernet frames                                                                  | 147        |
|   | Explorer pane                                                                    | 53         |
|   | Exposure time                                                                    | 283        |
|   | Extension fiber cable                                                            | 347        |

415

Index 11

| F                          |                 |
|----------------------------|-----------------|
| Fiber cable                |                 |
| Connect                    | 35              |
| Extend                     | 37              |
| Eiber eleanor              | 26.29           |
| Fiber connector closes     |                 |
|                            | 1 340           |
| Fillers                    | 60              |
| Average Filter             | 87              |
| Differentiation Filter     | 89              |
| Frequency Filter           | 88              |
| Median Filter              | 86              |
| Н                          |                 |
| HIGH indicator             | 26              |
| Hold                       | -               |
| Clearing conditions        | 92              |
| Performing with Key        | / Input 303     |
| Triggor                    | ແມ່ນ 1000       |
| Trigger Deley              | 93              |
| Trigger Delay              | 90              |
| I                          |                 |
| Icons                      | 55              |
| Installation screw hole    | 27              |
| J                          |                 |
| Judgment Output            |                 |
| Assigning                  | 135             |
| Setting Operation at       | Judament Output |
| g - p                      | 136             |
| Judament result            | 283             |
|                            | 200             |
|                            | 00.070          |
| LEFT/RIGHT Key             | 26, 278         |
| LOW indicator              | 26              |
| Μ                          |                 |
| Main display               | 26, 282         |
| Measuring range            | 30              |
| Mode switching key         | 26, 278         |
| Multi-task Function        | 58              |
|                            |                 |
| IN<br>Nodo Addroso Cotting | Poving 100      |
| Node Address Setting,      | Saving 183      |
| Non-Measurement sett       | ing 138         |
| Clamp Value                | 139             |
| No-protocol                | 213             |
| 0                          |                 |
| Object Dictionary          | 362             |
| Offline                    | 249             |
| Offline, Debugging         | 247             |
| Offline Settings           | 246             |
| Operating Keys             | 270             |
| Operating Reys             | 57              |
| Operation modes            | 57              |
| Ρ                          |                 |
| Parallel cable             | 351             |
| PASS indicator             | 26              |
| PC tool                    | 23, 346         |
| Project                    |                 |
| Export                     | 66              |
| Import                     | 66              |

| Launching                          | 50   |
|------------------------------------|------|
| Save                               | 66   |
|                                    |      |
| Resolution                         | 283  |
| RS-232C connector                  | 27   |
| RUN Indicator                      | 26   |
| Scaling                            | 70   |
| 1-point Scaling                    | 80   |
| 2-point Scaling                    | 82   |
| Manual Scaling                     | 79   |
| Thickness Scaling                  | 84   |
| Sensor Controller                  |      |
| External Dimensions                | 345  |
| Installing on bottom               | 34   |
| Installing on the DIN track        | 33   |
| Names of parts                     | 25   |
| Precautions for installation       | 32   |
| Specifications                     | 342  |
| Sensor Head                        |      |
| Angle Characteristic               | 339  |
| Calibrate                          | 39   |
| External Dimensions                | 335  |
| Installation                       | 29   |
| Interference                       | 31   |
| Linearity characteristic           | 338  |
| Measuring range                    | 30   |
| Names of parts                     | 24   |
| Precautions for installation       | 29   |
| Specifications                     | 334  |
| Spot diameter                      | 336  |
| Serial Number Display              | 184  |
| Setting Exposure Time Control Mode | 3 72 |
|                                    | 75   |
| Hoight                             | 70   |
| Thickness                          | 75   |
| Setting the System                 | 106  |
| Sensor Information                 | 106  |
| Setting Threshold Value            | 64   |
| Direct 64                          | 316  |
| Teaching                           | 314  |
| Settings for Bank Control          | 140  |
| Output the currently selected ban  | k.   |
| number                             | 140  |
| Selecting banks                    | 140  |
| SII Data Check                     | 184  |
| STABILITY indicator                | 26   |
| Sub-display                        | 26   |
| Sysmac Device                      | 183  |
| Sysmac Error Status 183,           | 254  |
| Sysmac Error Status, Checking      | 256  |
| Sysmac Error Status, Clearing      | 256  |
| Sysmac Error Status, Descriptions  | 257  |
| Sysmac Studio Displacement Senso   | r    |
| Edition                            | 23   |
| Sysmac Studio Main Window          | 52   |

R

S

| Sysmac Studio Standard Edition | 23      |
|--------------------------------|---------|
| Sysmac Studio, Installing      | 47      |
| Sysmac Studio, window sections | 52      |
| System Configuration           | 22      |
| Т                              |         |
| Threshold                      | 283     |
| THRESHOLD-H indicator          | 26      |
| THRESHOLD-L indicator          | 26      |
| Timing Chart                   |         |
| EtherCAT                       | 176     |
| Ethernet/IP                    | 207     |
| Parallel I/O                   | 141     |
| U                              |         |
| UP/DOWN key                    | 278     |
| Z                              |         |
| ZERO indicator                 | 26      |
| Zero reset                     | 61, 97  |
| Cancel                         | 63      |
| Execute                        | 62      |
| Offset                         | 98      |
| Туре                           | 99      |
| ZERO/SET key                   | 26, 278 |
| ZERORST/ESC key                | 26, 278 |

MEMO

#### OMRON Corporation Industrial Automation Company Tokyo, JAPAN

#### Contact: www.ia.omron.com

Regional Headquarters OMRON EUROPE B.V. Wegalaan 67-69-2132 JD Hoofddorp

Wegalaan 67-69-2132 JD Hoofddorp The Netherlands Tel: (31)2356-81-300/Fax: (31)2356-81-388

OMRON ASIA PACIFIC PTE. LTD. No. 438A Alexandra Road # 05-05/08 (Lobby 2), Alexandra Technopark, Singapore 119967 Tel: (65) 6835-3011/Fax: (65) 6835-2711 OMRON ELECTRONICS LLC One Commerce Drive Schaumburg,

One Commerce Drive Schaumburg, IL 60173-5302 U.S.A. Tel: (1) 847-843-7900/Fax: (1) 847-843-7787

OMRON (CHINA) CO., LTD. Room 2211, Bank of China Tower, 200 Yin Cheng Zhong Road, PuDong New Area, Shanghai, 200120, China Tel: (86) 21-5037-2220/Fax: (86) 21-5037-2200

#### Authorized Distributor:

© OMRON Corporation 2012 All Rights Reserved. In the interest of product improvement, specifications are subject to change without notice.

Cat. No. Z332-E1-01

1112

Printed in Japan